# Предисловие

LabVIEW Laboratory Virtual Instrument Engineering Workbench (Среда разработки лабораторных виртуальных приборов) представляет собой среду графического программирования, которая широко используется в промышленности, образовании и научно-исследовательских лабораториях в качестве стандартного инструмента для сбора данных и управления приборами. LabVIEW - мощная и гибкая программ-ная среда, применяемая для проведения измерений и анализа полученных данных.

LabVIEW - многоплатформенная среда: вы можете использовать ее на компьютерах с операционными системами Windows, MacOS, Linux, Solaris и HP-UX. Персональные компьютеры являются более гибкими инструментами, чем традиционные измерительные приборы, поэтому создание собственной программы на LabVIEW, или *виртуального прибора* (ВП), является довольно несложным делом, а интуитивно понятный пользовательский интерфейс в среде LabVIEW делает разработку программ и их применение весьма интересным и увлекательным занятием.

Концепция LabVIEW сильно отличается от последовательной природы традици-онных языков программирования, предоставляя разработчику легкую в использо-вании графическую оболочку, которая включает в себя весь набор инструментов, необходимых для сбора данных, их анализа и представления полученных резуль-татов. С помощью графического языка программирования LabVIEW, именуемого G (Джей), вы можете программировать вашу задачу из графической блокдиаграммы, которая компилирует алгоритм в машинный код. Являясь превосходной программной средой для бесчисленных применений в области науки и техники, LabVIEW поможет вам решать задачи различного типа, затрачивая значительно меньше времени и усилий по сравнению с написанием традиционного программного кода.

# За пределами лабораторий

LabVIEW находит применение в самых разнообразных сферах человеческой деятельности. В соответствии со своим названием он первоначально использовался в исследовательских лабораториях, да и в настоящее время является наиболее популярным программным пакетом как в лабораториях фундаментальной науки (например, Lawrence Livermore, Argonne, Batelle, Sandia, Jet Propulsion Laboratory, White Sands и Oak Ridge в США, CERN в Европе), так и в отраслевых промышленных  лабораториях. Все более широкое применение Lab VIEW находит и образовании в университетских лабораторных практикумах - особенно но предметам электротехники, механики и физики.

Распространение Lab VIEW за пределами лабораторий пошло по всем направлениям: вверх (на борту космических аппаратов), вниз (на подводных лодках) и по горизонтали (от буровых установок в Северном море до промышленных предприятий в Новой Зеландии). В связи с ростом возможностей Internet сфера применения LabVIEW стала расширяться не только в географическом, но и в виртуальном пространстве (cyberspace). Все большее число разработчиков создает виртуальные приборы, допускающие удаленное управление и наблюдение через Internet. Измерительные системы на основе виртуальных приборов отличаются своей многофункциональностью, гибкостью и низкой стоимостью как с точки зрения оборудования, так и с точки зрения затрат времени на разработку. Нужно ли удивляться, что они стали столь популярны?

## Расширяющийся мир виртуальных приборов

Пожалуй, лучшим способом объяснить причины столь широкого (можно сказать, лавинообразного) распространения пакета LabVIEW будет обобщение способов его использования. Во всех видах человеческой деятельности существуют области, где не обойтись без определенных видов измерений - очень часто это температурные измерения, например в печах, холодильниках, парниках, технологических помещениях и даже... в кастрюле с супом. Кроме температуры, часто измеряют давление, силу, пространственное смещение, механическое напряжение, pH и т.д. - список огромный! Сейчас персональные компьютеры проникли практически во все сферы жизнедеятельности. LabVIEW ускоряет внедрение компьютера в измерительные системы - и не только потому, что облегчает проведение измерений, он также дает возможность проанализировать измеренные величины, отобразить их на графиках и в отчетах и при желании опубликовать.

После измерения и анализа какой-либо величины следующим логическим шагом часто является управление, то есть изменение определенных параметров в за-' висимости от полученных результатов. Например, измерив температуру объекта, можно включить устройство для его охлаждения либо нагрева. И вновь LabVIEW значительно облегчает решение этой задачи: мониторинг и управление процессами являются основными функциями этого программного продукта. Управление процессами может быть прямым или осуществляется через специальные программируемые логические контроллеры (programmable logical controllers - PLC), что принято называть диспетчерским управлением и сбором данных (supervisory control and data acquisition - SCAD A).

### Итоги

В этой книге вы познакомитесь с описанием различных применений LabVIEW. Они приведены непосредственно со слов разработчиков в весьма краткой форме, но дают представление о сущности приложения. Примеры подобраны большей частью

- из тех областей промышленности, где пакет наиболее популярен автоматизиро ванное тестирование электронных компонентов, производство полупроводников, медицинского оборудования, испытания автомобильной техники и автоматизация технологических процессов. Из огромного перечня успешных применений Lab VIEW мы выбрали следующие, наиболее яркие примеры:
  - стимулирование сердечной активности;
  - определение мест утечки водорода на космических кораблях;
  - управление процессом изготовления мороженого; моделирование энергетических систем для анализа качества электроснабжения;
  - управление питанием молодых страусов;
  - исследование воздействия физических упражнений на лабораторных крыс;
  - управление вращением сервомоторов и шаговых двигателей; проверка электронных схем в компьютерах и других электронных устройствах;
  - имитация движения в системах виртуальной реальности;
  - дистанционное (через Internet) управление и обратная связь с дирижаблями, наполненными гелием.

# Цели данной книги

Книга «LabVIEW для всех» призвана помочь вам быстро и просто начать работу в среде LabVIEW, что скоро сделает вас разработчиком-экспертом. В книге приводится много примеров и упражнений для демонстрации различных методик программирования, предлагаются дополнительные источники информации о Lab-VIEW и описываются сферы его наиболее эффективного использования. Вы можете открыть, просмотреть, запустить или модифицировать любой виртуальный прибор, приведенный на компакт-диске, сопровождающем эту книгу. CD также содержит демонстрационную версию LabVIEW, возможности которой практически совпадают с возможностями коммерческой версии, но ограниченную по времени работы 30 днями.

Предполагается, что вы уже обладаете навыками работы с компьютером и базовыми знаниями о его операционной системе. Если этих знаний у вас недостаточно, то вам следует ознакомиться с руководствами пользователя компьютера и закрепить полученные знания на практике. Например, вы должны знать, как пользоваться системой меню программ и операционной системы, как открывать и сохранять файлы, как создавать резервные копии ваших данных (*backup copies*) и как пользоваться графическим указателем - мышью.

После прочтения этой книги и выполнения упражнений вы сможете легко и быстро реализовывать следующие (и еще многие другие) операции:

- создавать программы LabVIEW, именуемые виртуальными приборами (ВП);
- использовать разнообразные способы отладки программ;

- применять как встроенные функции LabVIEW, так и библиотечные Bl I
- создавать и сохранять собственные ВП, чтобы использовать их в качестве виртуальных подприборов - подпрограмм (ВПП);
- создавать оригинальные графические интерфейсы пользователя;
- сохранять свои данные в файлы и отображать их на графиках;
- создавать программы, применяющие интерфейсы канала общего пользо-
- . вания (GPIB) и последовательного порта RS-232;
- создавать приложения, использующие встраиваемые платы ввода/вывода {plug-in DAQ boards);
- использовать встроенные функции анализа для обработки данных;
- повышать скорость и эффективность ваших LabVIEW-программ;
- применять расширенные методики программирования с применением локальных и глобальных переменных и узлов свойств;
- публиковать данные в Internet с помощью HTML-публикации Lab VIEW или технологии DataSocket;
- использовать LabVIEW для создания измерительных и управляющих приложений.

Книга «LabVIEW для всех» послужит хорошим'стартовым руководством для создания оригинальных программ обработки и анализа данных. Книга разделена на две части: «Основы» и «Дополнительные разделы».

В первой части содержится 9 глав, которые научат вас основам программирования на языке G в LabVIEW. Вторая часть поделена на 6 глав, призванных усовершенствовать ваши навыки работы с LabVIEW и познакомить с полезными методиками и стратегиями оптимизации алгоритмов. Мы предлагаем вам тщательно и подробно изучить первую часть - «Основы» - для приобретения базовых знаний; а затем, особенно если у вас мало времени, просмотреть материал второй части и выбрать для чтения тот материал, который действительно понадобится в практической работе.

В обеих частях материал излагается таким образом, чтобы облегчить изучение LabVIEW:

- в разделах «Обзор», «Задачи» и «Основные термины» описываются основные концепции, изучаемые в данной главе;
- прочие разделы содержат обсуждение представленных тем;
- разделы «Упражнения» служат для усвоения и закрепления информации напрактике;я
- разделы «Итоги» суммируют теоретические знания, полученные при изучении главы.

## Часть I. Основы

Глава 1 описывает пакет LabVIEW и знакомит с некоторыми его особенностями и сферами применения.

Глава 2 содержит обзор концепции виртуального прибора: каким образом осуществляется сбор экспериментальных данных, управление приборами и анализ

познакомитесь с историей развития LabVIEW и несколькими примерами его использования в технике.

В главе 3 вы узнаете о среде разработки LabVIEW, включая составные части ВП, об окне контекстной помощи, меню, инструментах, палитрах и виртуальных подприборах.

В главах 4 и 5 рассказывается об основах графического программирования в среде LabVIEW: об использовании элементов управления и индикации (числовых, логических и строковых); о соединении объектов при помощи проводников данных, создании, редактировании, отладке и сохранении виртуальных приборов, создании подприборов и документировании работы. Здесь также будет объяснено, почему язык G считается языком программирования потока данных (dataflow programming language).

Глава 6 описывает базовые структуры программирования: цикл по условию, цикл с фиксированным числом итераций, сдвиговые регистры, структуру варианта, структуру последовательности и узел Формула. В ней также рассказывается, как осуществить привязку ВП ко времени (timing).

В главе 7 вы узнаете, как пользоваться двумя важными структурами данных - массивами и кластерами, а также функциями LabVIEW для работы с ними.

В главе 8 подробно рассматриваются разнообразные типы графиков в LabVIEW, а также их использование для информативного динамического отображения данных. Здесь также описывается тип данных «осциллограмма» (waveform).

Глава 9 посвящена строковым типам данных, функциям обработки строк, таблиц. Здесь вы также научитесь сохранять и считывать данные из файла, используя подпрограммы верхнего уровня файлового ввода/вывода LabVIEW.

## Часть II. Дополнительные сведения о LabVIEW

В главе 10 подробно рассматривается процесс сбора данных, а также работа с интерфейсами канала общего пользования (КОП) и последовательного порта RS-232. Вы познакомитесь с теорией этих процессов и описанием некоторого необходимого оборудования вместе с кратким руководством по аббревиатурам и сокращениям, принятым в измерительной технике. В этой главе также описывается процедура установки программного обеспечения аппаратных средств сбора данных.

Глава 11 посвящена использованию LabVIEW для получения данных при помощи многофункциональных плат ввода/вывода (plug-in DAQ boards); здесь кратко рассматриваются способы коммуникации с другим измерительным оборудованием при помощи КОП и протокола RS-232.

В главе 12 изучаются некоторые дополнительные возможности, такие как локальные и глобальные переменные, узлы свойств, преобразование типов данных, работа с ActiveX, библиотеками DLL и т.д.

Глава 13 показывает, каким образом конфигурируется поведение и вид ВП при помощи настройки его опций и как осуществить доступ к элементам управления передней панели с помощью клавиатуры.

Глава 14 описывает коммуникационные возможности LabVIEW и содержит разделы о публикации данных в Internet, об обмене информацией при помощи протокола DataSocket и взаимодействии через стандартные протоколы тина TCP/1 P. В ней также содержится введение в механизм сервера виртуального прибора.

В главе 15 излагаются некоторые полезные методики программирования. Их вы можете использовать для оптимизации и совершенствования программ, в том числе для повышения их быстродействия, снижения объема потребляемой памяти, более легкой переносимости на другие платформы.

В главе 16 вы научитесь хорошему стилю программирования в LabVIEW, получите несколько полезных советов - например, как улучшить внешний вид ВП путем импорта рисунков и как использовать редактор элементов управления (Control Editor).

В конце книги приводится список терминов и приложение, в котором описываются некоторые ресурсы, призванные помочь в работе с "пакетом LabVIEW. Дается перечень дополнительных программных библиотек, которые существенно расширяют возможности LabVIEW.

## Условные обозначения

Полужирным шрифтом обозначается название виртуального прибора, функций, пунктов меню и палитры, а также входные и выходные параметры ВП. Например, «Выберите функцию Узел свойств из палитры Управление приложением».

*Курсивом* помечаются основные термины или важные идеи. Например, «*Ссылка* на элемент управления является объектом, который указывает на элемент управления или отображения в LabVIEW и позволяет управлять его свойствами».

Шрифтом Courier обозначается текст или символы, которые вы вводите с клавиатуры, а также файлы и пути их размещения. С помощью этого шрифта отображаются и фрагменты кода, примеры программирования, примеры синтаксиса, сообщения и ответы на сообщения, которые будут появляться на экране компьютера. Например, «В текстовом окне введите с: <u>\data\dataf</u> ile. txt в качестве имени файла».

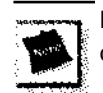

Внимание. Этот знак отмечает информацию, на которую нужно обратить особое внимание.

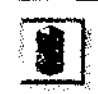

Осторожно! Указывает на место возможных ошибочных действий или на специальную информацию, предостерегающую от серьезной ошибки.

Полезный совет. Предлагает вашему вниманию советы и подсказки, как сделать что-то более эффективно.

## Замечание об указании путей к файлам

В зависимости от платформы используются различные соглашения об указании путей к файлам. Например, в ОС Windows принято записывать путь в виде X: <u>\LabVIEW\Mine</u>. llb\Bingo. vi . Тот же путь в ОС MacOS 9.x выглядел бы какHarc! Drive Name: LabVIEW: Mine, lib: Bingo, vi . Ha Linux-машине у вас будет что-то вроде /usr/labview/mine. llb/bingo.vi. В данной книге вместо точного обозначения пути применяется директория LabVIEW по умолчанию, где вы можете найти пример, о котором идет речь. Для облегчения написания ссылки . мы будем использовать стандарт "обозначения операционной системы Windows; если вы работаете с ОС MacOS 9.x или Linux, задействуйте в качестве разделителей двоеточие или обратный слэш.

## Что нового во втором издании книги

«LabVIEW для всех» оказалась первой книгой, предназначенной для начинающих пользователей. G момента ее выхода несколько издательств, в том числе Prentice Hall, выпустили более дюжины книг по соответствующей тематике. Второе издание «LabVIEW для всех» переработано под усовершенствованную версию среды LabVIEW бі и имеет следующие особенности:

- исправлены и обновлены «экранные снимки» (screenshots) приборов, панелей и т.д., обновлены примеры и упражнения с учетом нового интерфейса LabVIEW 6i;
- обновлен текст, описывающий свойства LabVIEW 6;
- обновлен подраздел о сборе данных и управлении приборами с указанием особой роли оболочки N1 Measurement and Automation Explorer (MAX);
- добавлена глава, посвященная коммуникационным возможностям Lab-VIEW, в которой описываются Internet-технологии, DataSocket, сервер виртуального прибора, публикация в Internet;
- обсуждаются новые возможности LabVIEW: тип данных «осциллограмма», построение трехмерных графиков, генерация отчетов и т.д.

## Инструкции по установке LabVIEW

Если вы располагаете полной версией LabVIEW и испытываете трудности по ее установке, вы можете изучить документацию, идущую в комплекте с программным продуктом, либо обратиться в службу технической поддержки National Instruments. Если к настоящему моменту у вас нет LabVIEW, используйте демонстрационную версию LabVIEW, которая содержится на компакт-диске, сопровождающем эту книгу. Срок действия демо-версии - 30 дней.

Для работы с упражнениями вам понадобится каталог Everyone с компакт-диска. Лучше всего скопировать содержимое этого каталога на жесткий диск вашего

компьютера с тем, чтобы иметь возможность сохранять результаты самостоятельной работы.

# Минимальные требования к системе для работы со средой LabVIEW

Основной исполняемый модуль демо-версии LabVIEW такой же, как и у полной версии, так что системные требования практически одинаковы.

#### Windows XP/2000/NT/Me/9x

- при использовании Windows NT 4.0 обязательно наличие Service Pack 3 или выше;
- минимум 32 Мб ОЗУ (рекомендуется 64 Мб);
- 65 Мб свободного дискового пространства при минимальной установке LabVIEW, 200 Мб при полной установке<sup>1</sup>;
- процессор класса Pentium-166 и выше.

#### MacOS

- MacOS версии 7.6.1 или выше;
- 32 Mб O3У (рекомендуется 64 Mб);
- 100 Мб свободного дискового пространства при минимальной установке LabVIEW, 225 Мб при полной установке\*;
- процессор PowerPC.

#### Linux

- Linux-ядро версии 2.0.х или выше;
- дистрибутив Linux с библиотекой GNU C Library версии 2.0.5 или выше (glibc2 или libc.so.6), например:
- '- RedHat Linux 5.0 или выше;
- SuSE Linux 6.0 или выше;
- SuSE Linux 5.3 с установленной библиотекой shlibs6-98.9.25-0 RPM;
- Caldera Open Linux 1.3 или выше;
- Debian Linux 2.0 или выше;
- 32 Mб O3У (рекомендуется 64 Mб);
- размер своп-файла 32 Мб;
- 65 Мб свободного дискового пространства при минимальной установке LabVIEW, 150 Мб при полной установке<sup>1</sup>;
- сервер XWindows System;
- процессор Pentium-166 или выше.

'Для установки драйверов устройств потребуется дополнительное место.

- Sun
- Solaris версии 2.5.1 или выше;
- ОЗУ, своп-файл, диск: то же;
- сервер XWindows System;
- процессор SPARC (станция Sun SPARC).

#### HP-UX •

- НР-UX версии 10.20 или выше;
- ОЗУ, своп-файл, диск: то же;
- сервер XWindows System;
- процессор PA-RISC (станция Hewlett Packard 9000 Series 700).

 $v^{\wedge}$ 

#### Общие требования

LabVIEW использует специальный каталог для хранения временных файлов (temporary files). Некоторые из этих файлов могут иметь достаточно большой размер, поэтому следует зарезервировать еще несколько мегабайтов на жестком диске под каталог временных файлов. По умолчанию LabVIEW применяет в качестве такого каталога в Windows папку, заданную переменной окружения TEMP, а в MacOS создает временные файлы внутри системной Корзины (Trash Can).

# Приобретение LabVIEW

Если вы хотите приобрести LabVIEW, обратитесь в региональное представитель ство National Instruments: Российская Федерация, 119361, г. Москва,

ул. Озерная, 42, офис 1101 Тел./факс: +7 (095) 783-6851, 783-6852 Электронная почта: ni.russia@ni.com

Internet: <u>http://ni.com/russia</u>

http://www.labview.ru

# Благодарности

Как и моя предыдущая книга, «Internet-приложения в LabVIEW» («Internet Applications in LabVIEW»), книга, которую вы держите в руках, создана при содействии множества моих друзей и коллег.

Бернард Гудвин (Bernard Goodwin) - редактор этой книги в издательстве Prentice Hall, убедивший меня написать третью по счету рукопись для Prentice Hall. Его поддержка сделала эту книгу реальностью.

Лиза Уэллс (Lisa Wells) - мой друг и соавтор в первом издании, которая была терпелива и мудра в изнурительном процессе написания книги. Выражаю ей свою

благодарность за поддержку и оригинальный материал, предоставленный для пер вого издания. Без "ее творческого вклада эта книга определенно не имела бы того успеха у читателей, который мы наблюдаем.

Рави Маравар (Ravi Marawar) - сотрудник National Instruments, который не только предоставил много исходного материала для книги, включая иллюстрации и даже аппаратуру ввода/вывода сигналов, но также оказал неоценимое содействие при оформлении и издании книги. Хочу выразить ему свою признательность.

Мои коллеги по компании Rayodyne: Билл Шварц (Bill Schwarz), Майкл Такер (Michael Tucker), Джордж Кастл (George Castle), Шерри Арнольд (Sherry Arnold), Холи Тондр (Holley Tondre), Стивен Мэттисон (Steven Mattison), Грэм Клагли (Graeme Cloughley), Кевин Шмайссер (Kevin Schmeisser) и остальные участники Стаи Крыс (Rat Pack) - вы, ребята, лучшая команда, с которой стоит работать. Благодарю вас за воодушевление и поддержку.

Моя благодарность и признательность также моим друзьям: Полу и Уне Дэвис (Paul and Una Davis), Трэвису и Лесли Хайнс (Travis and Leslie Hines), Дэвиду Тэйлору (David Taylor), Тристану Д'Артаньяну (Tristan D'Artangan), Джастину и Эмили Харгрэйв (Justin and Emily Hargrave), Джиму и Мишель Хасбрук (Jim and Michelle Hasbrouck), Вивьену Бадилло (Vilian Badillo) и другим друзьям из Hope Chapel.

И наконец, моя сердечная благодарность и любовь членам семьи: жене Стефани (Stephanie) и очаровательным детям Мэйв (Maeve), Эйдан (Aidan) и Рэчел (Rachel). Моя глубокая благодарность также Автору авторов, Иисусу Христу, с коим пребывает свобода и жизнь.

# Основы

Обзор

# Что же такое LabVIEW?

Добро пожаловать в мир LabVIEW! В этой главе вы познакомитесь с основными кон цепциями LabVIEW, с его возможностями и с тем, каким образом он сделает вашу жизнь проще.

#### ЗАДАЧИ

- Ответить на вопрос: «Что же такое LabVIEW?»
- Изучить, что понимается под терминами «графический язык программирования» и «программирование потока данных»
- Внимательно рассмотреть вводные примеры
  - Получить представление о среде разработки LabVIEW

#### ОСНОВНЫЕ ТЕРМИНЫ

LabVIEW

И Виртуальный прибор (ВП)

- Поток данных (Dataflow)
- Графический язык программирования
- Лицевая панель (Front panel)
- Блок диаграмма (Block diagram)

- ∎ Иконка (Icon),
  - ■Соединительная панель (Connector Pane)
- Инструментальная линейка-(Toolbar)
- Палитра (Polette)
- Иерархия (Hierarchy)

# 1.1. Что такое LabVIEW и что он может для меня сделать?

Прежде чем вы приступите к изучению пакета, возможно, вам будет интересно узнать, что такое LabVIEW, что вы можете с ним делать и что он может сделать для вас. LabVIEW (Laboratory Virtual Instrument Engineering Workbench - среда разработки лабораторных виртуальных приборов) является *средой программирования*, с помощью которой вы можете создавать приложения, используя графическое представление всех элементов алгоритма, что отличает ее от обычных *языков программирования*, таких как C, C++ или Java, где программируют, используя текст. Однако LabVIEW представляет собой значительно большее, чем просто алгоритмический язык. Это среда разработки и исполнения приложений, предназначенная для исследователей - ученых и инженеров, для которых программирование является лишь частью работы. LabVIEW функционирует на компьютерах, работающих под управлением всех распространенных операционных систем: Windows, MacOS, Linux, Solaris и HP-UX.

Мощный графический язык программирования LabVIEW позволяет в сотни раз увеличить производительность труда. Создание законченного приложения с помощью обычных языков программирования может отнять очень много времени недели или месяцы, тогда как с LabVIEW требуется лишь несколько часов, поскольку пакет специально разработан для программирования различных измере-. ний, анализа данных и оформления результатов. Так как LabVIEW имеет гибкий графический интерфейс и прост для программирования, он также отлично подходит для моделирования процессов, презентации идей, создания приложений общего характера и просто для обучения современному программированию.

Измерительная система, созданная в LabVIEW, имеет большую гибкость по сравнению со стандартным лабораторным прибором, потому что она использует многообразие возможностей современного программного обеспечения. И именно

вы, а не изготовитель оборудования, определяете функциональность пиликаемого прибора. Ваш компьютер, снабженный встраиваемой измерительио-унранлиющей аппаратной частью, и LabVIEW составляют полностью настраиваемый *виртуальный прибор* для выполнения поставленных задач. С помощью LabVIEW допустимо создать необходимый тип виртуального прибора при очень малых затратах по сравнению с обычными инструментами. При необходимости вы можете внести в него изменения буквально за минуты.

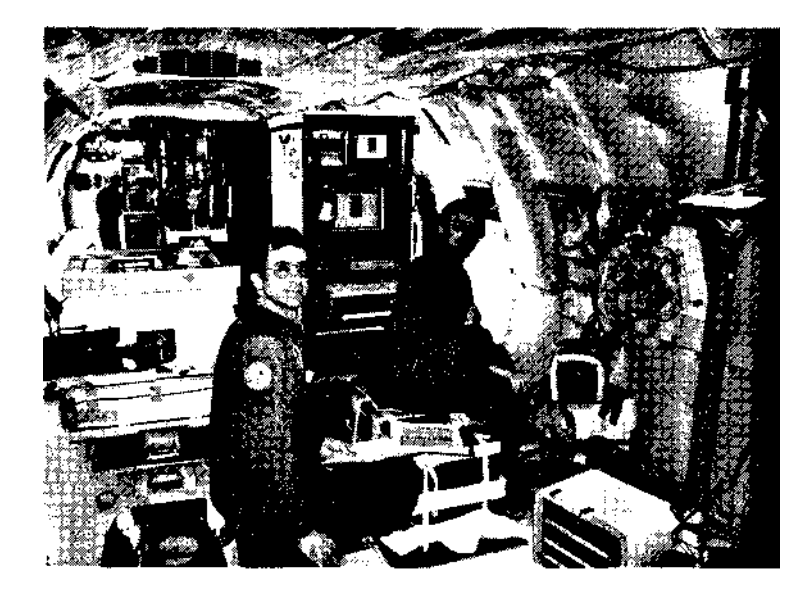

Рис. 1.1. Листовая печь зонной плавки создана в аэрокосмической промышленности США и предназначена для высокотемпературной обработки полупроводниковых материалов в условиях микрогравитации на борту самолета NASA KC-135, двигающегося по специальной параболической траектории. Ее работа автоматизирована с помощью LabVIEW через промышленный компьютер на базе Macintosh

LabVIEW создан для облегчения работы по программированию ваших задач. Для этой цели имеется расширенная библиотека функций и готовых к использованию подпрограмм, которые реализуют большое число типичных задач программирования и тем самым избавляют вас от рутинной возни с указателями, распределением памяти и прочего шаманства, присущего традиционным языкам программирования. В LabVIEW также содержатся специальные библиотеки виртуальных приборов для *ввода/вывода данных со встраиваемых аппаратных* средств (data acquisition - DAQ), для работы с *каналом общего пользования* (КОП, General Purposes Interface Bus - GPIB), управления устройствами через последовательный порт *RS-232*, программные компоненты для анализа, представления

и сохранения данных, взаимодействия через сети и Internet. Библиотека *анализа* (Analysis) содержит множество полезных функций, включая генерирование сигнала, его обработку, различные фильтры, окна, статистическую обработку, регрессионный анализ, линейную алгебру и арифметику массивов.

Благодаря своей графической природе LabVIEW - это пакет эффективного отображения и представления данных. Выходные данные могут быть показаны в любой форме, какую вы пожелаете. Диаграммы, графики стандартного вида, а также оригинальная пользовательская графика (user-defined graphics) составляют лишь малую часть возможных способов отображения выходных данных.

Программы LabVIEW легко портировать на другие платформы: вы можете создать приложение на Macintosh, а затем запустить его в Windows, для большинства приложений практически ничего не меняя в программе. Вы увидите, что приложения, созданные на LabVIEW, качественно улучшают работу во многих сферах деятельности человека - как в автоматизации технологических процессов, так и в биологии, сельском хозяйстве, психологии, химии, физике, образовании и множестве других.

### *I. I. I. Потоки данных и язык графического программирования*

Разработка приложений в среде LabVIEW отличается от работы в средах на основе С или Java одной очень важной особенностью. Если в традиционных алгоритмических языках программирование основано на вводе текстовых команд, *последовательно* образующих *программный код*, в LabVIEW используется *язык графического программирования*, где алгоритм создается в графической иконной форме (pictorial form), образующей так называемую *блок-диаграмму* (block-diagram), что позволяет исключить множество синтаксических деталей. Применяя этот метод, вы можете сконцентрировать внимание лишь на программировании потока данных; упрощенный синтаксис теперь не отвлекает вас от анализа самого алгоритма. На рис. 1.2 и 1.3 показан простой пользовательский интерфейс LabVIEW и реализующий его код.

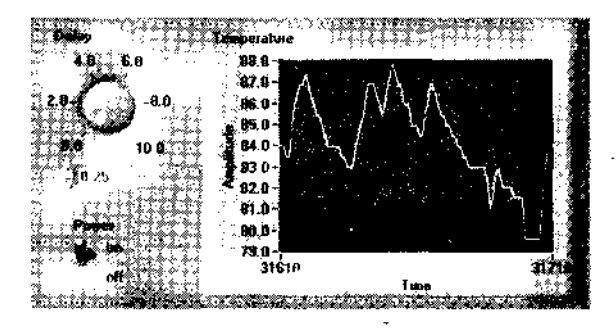

Рис. 1.2. Интерфейс пользователя

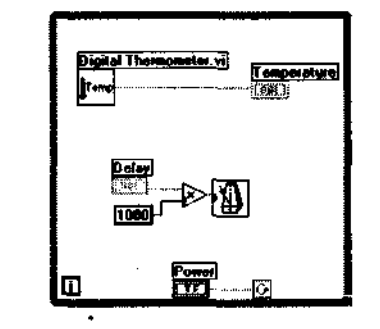

Рис. 1.3. Графический код

В LabVIEW используется терминология, рисунки иконок и основные идеи, знакомые ученым и инженерам. Этот язык базируется на графических симнолах, а не на тексте для описания программируемых действий. Основополагающий для LabVIEW принцип *потока данных* (dataflow), согласно которому функции выполняются лишь тогда, когда они получают на вход необходимые данные, однозначно определяет порядок исполнения алгоритма. Вы можете освоить LabVIEW при небольшом или даже отсутствующем опыте традиционного программирования, хотя знание его принципов было бы весьма полезным.

## I. 1.2. Как работает LabVIEW

Программы LabVIEW называются *виртуальными приборами* (ВП, virtual instruments - VI), так как они функционально и внешне подобны реальным (традиционным) приборам. Однако они столь же подобны программам и функциям на популярных языках программирования, таких как С или Basic. Здесь и далее мы будем называть программы LabVIEW *виртуальными приборами* или *ВП*, причем вне зависимости от того, соотносится их вид и поведение с реальными приборами или нет.

Виртуальный прибор состоит из трех основных частей:

- лицевая панель (Front Panel) представляет собой интерактивный пользовательский интерфейс виртуального прибора и названа так потому, что имитирует лицевую панель традиционного прибора. На ней могут находиться ручки управления, кнопки, графические индикаторы и другие элементы управления (controls), которые являются средствами ввода данных со стороны пользователя, и элементы индикации (indicators) выходные данные из программы. Пользователь вводит данные, используя мышь и клавиатуру, а затем видит результаты действия программы на экране монитора;
- блок-диаграмма (Block Diagram) является исходным программным кодом ВП, созданным на языке графического программирования LabVIEW, G (Джей). Блок-диаграмма представляет собой реально исполняемое приложение. Компонентами блок-диаграммы являются: виртуальные приборы более низкого уровня, встроенные функции LabVIEW, константы и структуры управления выполнением программы. Для того чтобы задать поток данных между определенными объектами или, что то же самое, создать связь между ними, вы должны нарисовать соответствующие проводники (wires). Объекты на лицевой панели представлены на блок-диаграмме в виде соответствующих терминалов (terminals), через которые данные могут поступать от пользователя в программу и обратно;
- для того чтобы использовать некоторый ВП в качестве подпрограммы (подприбора) в блок-диаграмме другого ВП, необходимо определить его *иконку* (icon) и *соединительную панель* (connector). Виртуальный прибор, который применяется внутри другого ВП, называется *виртуальным*

подприбором (ВИИ, SubVI), который аналогичен подпрограмме в традиционных алгоритмических языках. Иконка является однозначным графическим представлением ВП и может использоваться в качестве объекта на блок-диаграмме другого ВП. Соединительная панель представляет собой механизм передачи данных в ВП из другой блок-диаграммы, когда он применяется в качестве подприбора - ВПП. Подобно аргументам и параметрам подпрограммы, соединительная панель определяет входные и выходные данные виртуального прибора.

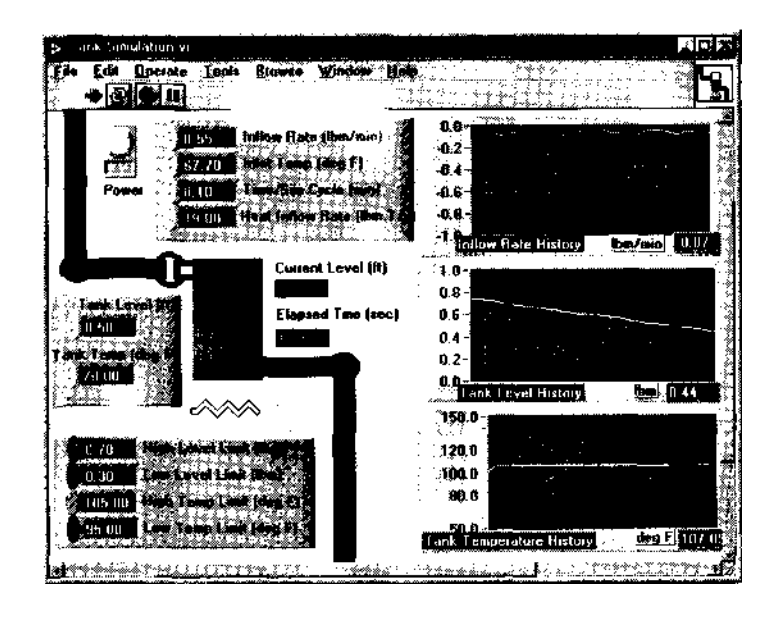

Рис. 1.4

Виртуальные приборы являются *иерархическими* и *модульными* (modular). Вы можете использовать их как самостоятельные приложения (top-level programs), так и в качестве виртуальных подприборов. Согласно этой логике, LabVIEW следует концепции *модульного программирования* (modular programming). Вначале вы разделяете большую прикладную задачу на ряд простых подзадач. Далее создаете виртуальные приборы для выполнения каждой из подзадач, а затем объединяете эти ВП на блок-диаграмме прибора более высокого уровня, который выполняет прикладную задачу в целом.

Технология модульного программирования очень хороша, потому что вы можете работать с каждым ВПП по отдельности, что облегчает отладку приложения. Более того, ВПП низкого уровня часто выполняют задачи, типичные для нескольких приложений, 'и поэтому могут использоваться независимо во многих отдельных приложениях.

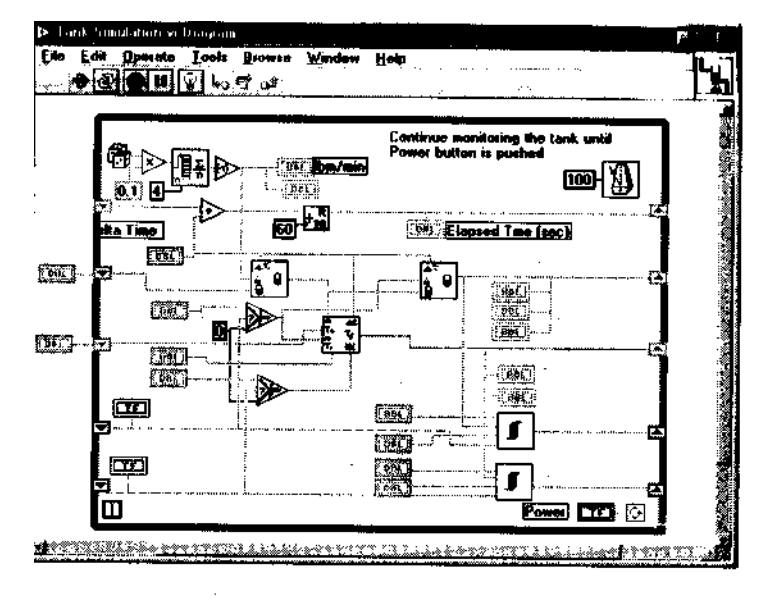

Рис. 1.5

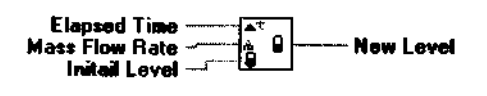

Рис. 1.6

В табл. 1.1 приведен ряд основных терминов LabVIEW и их общепринятых эквивалентов для традиционных языков программирования.

Таблица 1.1. Термины LabVIEW и их эквиваленты для традиционных языков программирования

| LabVIEW                     | Традиционные языки программирования |  |
|-----------------------------|-------------------------------------|--|
| Виртуальный прибор (ВП)     | Програмија                          |  |
| Функция                     | Функция или метод                   |  |
| Виртуальный подприбор (ВПП) | Подпрограмма, объект                |  |
| Лицевая панель              | Интерфейс пользователя              |  |
| Блок-диаграмма              | Программный код                     |  |
| G или LabVIEW               | С, C++, Java, Basic и др.           |  |

# 1.2. Демонстрационные примеры

Хороню, на этом этапе довольно чтения. Чтобы почувствовать, как работает Lab-VIHW, надо открыть и запустить несколько готовых примеров на LabVIEW.

Пользуетесь ли вы полной или демонстрационной версией LabVIEW, просто запустите ее! Убедитесь, что у вас есть доступ к каталогу Everyone на компакт-диске или на жестком диске, как указано во введении, - этот каталог содержит все примеры и решения упражнений этой книги. При запуске LabVIEW появится начальное диалоговое окно. Для открытия примера (или любого другого существующего ВП) выберите опцию **Открыть ВП** (Open VI) и укажите место расположения интересующего ВП на диске.

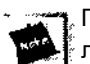

По умолчанию во всей книге манипуляции мышью сопровождаются щелчком ее левой клавиши (если на вашей мыши более чем одна), кроме случаев, когда мы явно предложим щелкать правой. На компьютерах Macintosh вам придется щелкать мышью, удерживая нажатой клавишу <command> на клавиатуре. Вообще клавиша <Ctrl> на ПК с Windows эквивалентна клавише <command> Macintosh, клавише <meta> на станциях Sun и <alt> на компьютерах с Linux/UNIX/HP.

## 1.2.1. Упражнение 1.1: демонстрация измерения температуры

Откройте и запустите ВП под названием **Temperature System Demo.vi** следующим образом:

- 1. Запустите LabVIEW.
- 2. Выберите Открыть (Open) из меню Файл (File) или щелкните мышью по кнопке Открыть ВП (Open VI) в начальном диалоговом окне Lab-VIEW.
- 3. Откройте каталог (или папку) Everyone двойным щелчком мыши. Выберите библиотеку CHI. LLB (обратите внимание: библиотека в Lab-VIEW, отмеченная расширением .lib, является виртуальным каталогом, включающим только виртуальные приборы). Просмотреть содержимое такой библиотеки вы можете только через LabVIEW - для операционной системы она является единичным файлом. Затем откройте **Temperature System Demo.vi** (если у вас полная версия LabVIEW, вы также можете обнаружить этот пример в examples/apps/tempsys . lib). После загрузки вы увидите лицевую панель Демонстрация измерения температуры (Temperature System Demo), показанную на рис. 1.7. На ней находятся цифровые элементы управления, логические (булевские)

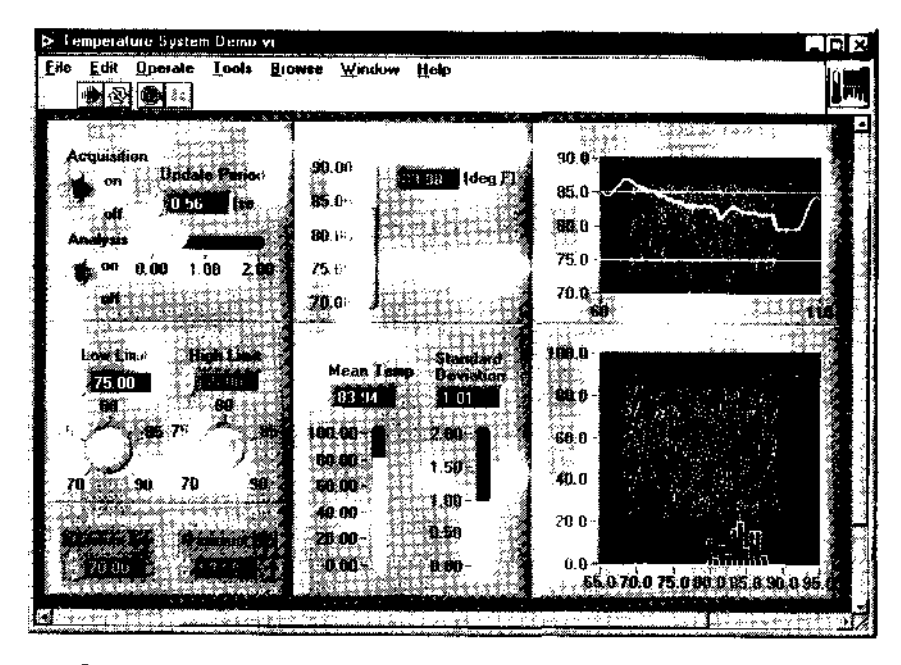

Рис. 1.7. Окно лицевой панели ВП Temperature System Demo

 $\mathbf{S}$ 

(active)

Abort buttor

переключатели, регуляторы в виде ползунков и ручек, кнопки, диаграммы, графики и индикатор температуры. 4. Запустите ВП, щелкнув по кнопке Запуск (Run). Кнопка поменяет внешний вид, указывая, что ВП выполняется. Инструментальная линейка (Toolbar), представляющая Run button собой ряд иконок в верхней части экрана, также меняется, поскольку функции редактирования не могут быть использованы во время работы Run button ВΠ.

Обратите внимание, что кнопка Прервать (Abort) на инструментальной линейке становится активной. Вы можете нажать ее, чтобы экстренно прервать выполнение ВП.

Прибор Temperature System Demo.vi имитирует приложение отслеживания (мониторинга) температуры. Виртуальный прибор измеряет температуру и показывает мгновенные отсчеты на температурном индикаторе, а временную зависимость - на графике. Хотя отсчеты температуры в этом примере генерируются случайным образом, вы легко можете изменить программу и измерять реальную температуру с помощью реальных аппаратных средств. Ползунковый регулятор Период опроса (Update Period) задает частоту получения новых отсчетов температуры. LabVIEW также показывает верхний и нижний пределы температур на графике; вы можете изменить эти пределы, используя ручки Диапазон

Температур (Temperature Range). Если текущая величина температуры выходит за установленные пределы, то рядом с термометром загораются светодиоды.

Виртуальный прибор работает до тех пор, пока вы не щелкнете мышью по переключателю Опрос (Acquisition), переведя его в состояние выключено (off). Вы также можете включать и выключать режим анализа данных. Секция Статистика (Statistics) показывает текущее среднее и стандартное отклонение, а на графическом индикаторе Гистограмма (Histogram) вычерчивается частота появления каждого значения температуры.

#### Изменение значений

5 Используйте курсор, который во время работы виртуального прибора

работает как инструмент управления («палец»), для того, чтобы изменить величины верхнего.и нижнего температурных пределов. Выделите прежнее значение двойным щелчком мыши, затем введите новое значение и щелкните мышью на кнопке ввода данных, которая расположена рядом с кнопкой запуска на линейке инструментов. Можно также, удерживая нажатой кнопку мыши, переместить ручку управления на нужное значение.

÷

Operational

6 Измените значение, задаваемое ползунковым регулятором Период опроса (Update Period). Наведите указатель инструмента управления на ползунок, нажмите кнопку мыши и, не отпуская, переместите ползунок в новое положение. Установить значение ползункового элемента управления при помощи инструмента управления можно, щелкнув по выбранной точке на отсчетной линейке для мгновенного перемещения ползунка в это положение либо щелкая мышью по кнопкам прокрутки для последовательного изменения значения (значение увеличивается, если щелкать по кнопке прокрутки «стрелка вверх», и уменьшается, если щелкать по «стрелке вниз»). С той же целью можно щелкнуть мышью в поле цифрового индикатора (digital display) данного регулятора и ввести нужное число с клавиатуры.

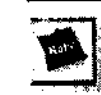

Даже когда значение на индикаторе какого-либо управляющего элемента изменилось, это еще не значит, что новая величина поступила в программу. Для подтверждения ввода необходимо нажать кнопку Ввод на панели инструментов, <ctrl>+<enter> на клавиатуре или щелкнуть мышью в любой свободной точке окна.

- 7. Попробуйте регулировать и другие элементы управления подобным образом.
- 8. Остановите виртуальный прибор щелчком по переключателю Опрос (Acquisition).

#### Исследование блок-диаграммы

Блок-диаграмма, изображенная на рис. 1.8, представляет собой завершенное приложение на Lab VIEW. В данный момент вы не обязаны понимать назначение и взаимосвязь всех элементов блок-диаграммы - о них речь пойдет в дальнейшем; наша задача состоит в ознакомлении с блок-диаграммой. Если вы уже понимаете эту диаграмму, у вас не возникнет никаких проблем при прочтении первой части книги.

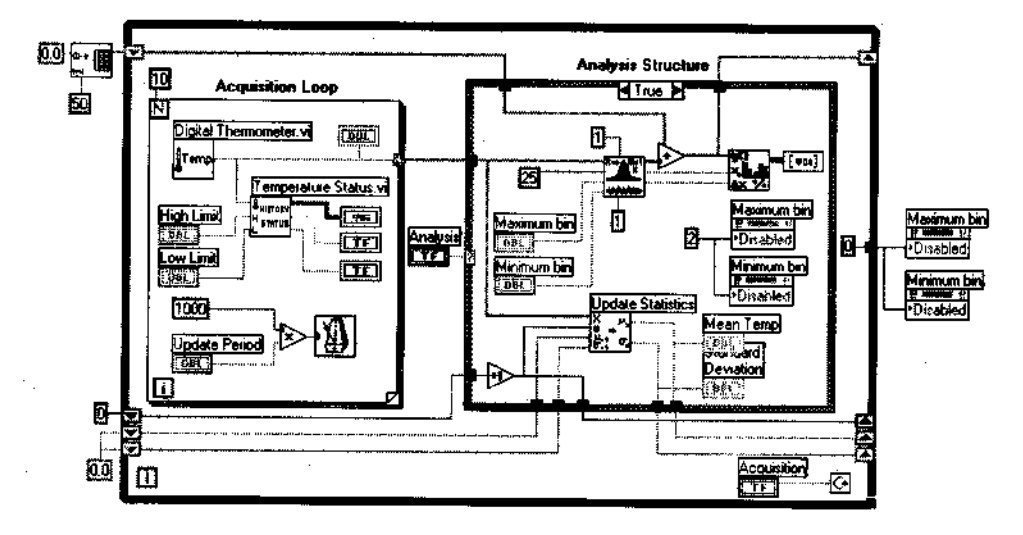

Рис. 1.8

- 9. Откройте блок-диаграмму **ВП Демонстрация измерения температуры** (Temperature System Demo.vi), выбрав пункт **Показать диаграмму** (Show Diagram) из меню **Окно** (Window).
- 10. Изучите различные объекты в окне диаграммы. Не пугайтесь их большого количества: все они будут объяснены шаг за шагом далее в книге.
- 11. Используя пункт **Показать контекстную справку** (Show Context Help) из меню **Справка** (Help), откройте плавающее окно контекстно-ориентированной справки. Посмотрите, как изменяется окно контекстной справки при наведении курсора на различные объекты блок-диаграммы. Если объект является встроенной функцией LabVIEW или ВПП, в этом окне появится также описание ее входных и выходных контактов.

#### Иерархия

Сила LabVIEW заключена в иерархической структуре его программ - виртуальных приборов. Создав ВП, вы можете использовать его как подприбор (ВПП)

о блок-диаграмме ВП более высокого уровня и создавать столько уровней иерархии, сколько пожелаете. Чтобы оценить эту гибкость, посмотрите на подприборы, содержащиеся в ВП **Демонстрация измерения температуры.** 

1: Эткройте подприбор Температурное состояние (Temperature Status) цадйным щелчком по его иконке. При этом вызывается лицевая панель, изображенная на рис. 1.9.

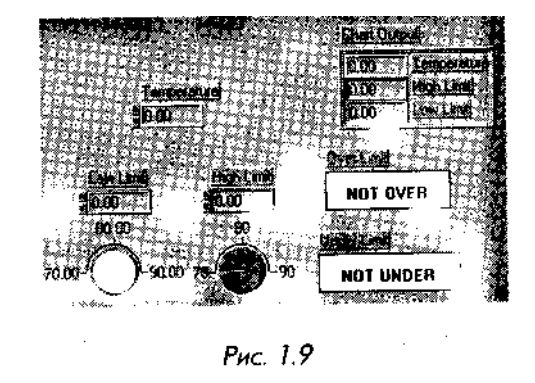

#### Иконка и соединительная панель

Иконка и соединительная панель обеспечивают графическое представление ВП и определение его параметров, которые необходимы в случае использования данного ВП в качестве подприбора или функции в другом виртуальном приборе. Они расположены в верхнем правом углу окна лицевой панели. Иконка графически представляет виртуальный прибор на блок-диаграммах других виртуальных приборов, в то время как терминалы соединительной панели показывают места подсоединения проводников входных и выходных данных. Эти терминалы аналогичны параметрам подпрограммы или функции в традиционных языках программирования. Для каждого элемента управления или индикатора на лицевой панели необходим один терминал, через который он передает данные в виртуальный прибор (или получает данные от него). Иконка находится в правом верхнем углу лицевой панели, поверх соединительной панели, до тех пор, пока вы не выберете опцию просмотра соединительной панели.

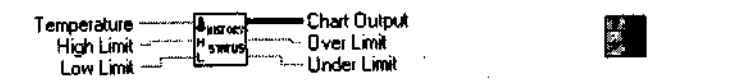

Рис. 1.10. Иконка Temperature Status и соединительная панель

Используя виртуальные подприборы, вы делаете блок-диаграммм модульными и более управляемыми. Модульность упрощает создание, понимание и отладку ВП. Кроме того, допустимо создать один ВПП, чтобы реализовать функцию, вызываемую из нескольких различных виртуальных приборов.

Теперь запустите ВП высокого уровня, чтобы его окно и окно ВПП **Температурное состояние** (Temperature Status) были видимыми. Обратите внимание, как изменяются значения в ВПП каждый раз, когда его вызывает главная программа.

- 13. Выберите пункт Закрыть (Close) из меню Файл для ВПП Температурное состояние. Никаких изменений сохранять не нужно.
- 14. Выберите пункт Закрыть из меню Файл для ВП Демонстрация измерения температуры (Temperature System Demo.vi), не сохраняя никаких изменений.

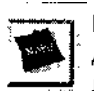

Выбор опции **Закрыть** на панели блок-диаграммы закроет только окно блокдиаграммы. Выбор опции **Закрыть** на лицевой панели закрывает весь ВП: и лицевую, и диаграммную панели.

## 1.2.2. Упражнение 1.2: пример

#### измерения частотной характеристики

Этот пример измеряет частотную характеристику некоего «черного ящика». Функциональный генератор подает синусоидальный сигнал на вход «черного ящика», а цифровой мультиметр измеряет напряжение на его выходе.

В этом примере в качестве «черного ящика» взят полосовой фильтр, который пропускает сигналы только в определенном интервале частот).

Хотя данный виртуальный прибор использует ВПП, лишь имитирующие работу генератора и цифрового мультиметра, при небольшой модификации ВП реальные приборы могут быть легко подсоединены к реальному «черному ящику» для получения реальных данных. Вам потребуются лишь ВПП для управления сбором данных, передачей данных и команд по КОП и последовательному порту для ввода или вывода реальных данных вместо использования имитированных.

Откройте виртуальный прибор, запустите его и понаблюдайте за работой.

1. Выберите пункт **Открыть** (Open) из меню **Файл**, чтобы открыть виртуальный прибор, или щелкните мышью по кнопке **Открыть ВП** (Open VI), если у вас на мониторе исходное диалоговое окно **Lab**-VIEW. 2. Выберите каталог EVERYONF:, а в нем - библиотеку CHI .LLB. Затем дважды щелкните но виртуальному прибору Frequency Response.vi. (Если у вас полная версия LabVIEW, этот пример находится в директории examples /apps/freqresp. lib.) Появится лицевая панель, изображенная на рис. 1.11.

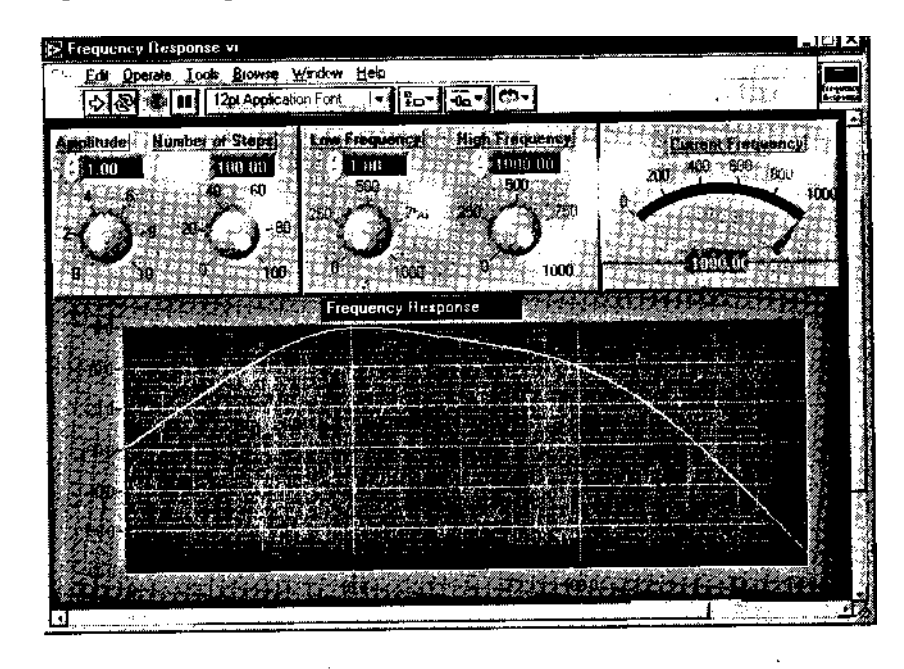

Рис. 1.11

3. Запустите ВП щелчком по кнопке Пуск (Run). Вы можете установить амплитуду входного синусоидального сигнала и число шагов, необходимых виртуальному прибору для определения частотной характеристики с помощью соответствующих элементов управления, и запустить виртуальный прибор с новыми параметрами. Также разрешается задать пределы изменения частоты генератора с помощью ручек управления Нижняя частота (Low Frequency) и Верхняя частота (High Frequency). Поэкспериментируйте с этими настройками, и вы увидите, какое воздействие они оказывают на выходные данные с «черного ящика».

4. Откройте и изучите блок-диаграмму, выбрав опцию Показать диаграмму (Show Diagram) из меню Окно (Window).

5. Закройте ВП, выбрав пункт Закрыть (Close) из меню Файл.

Эти упражнения помогут вам понять идею и организацию программирования в LabVIEW. Используя LabVIEW, вы увидите, что создание серьезного приложения (и его отладка) осуществляется буквально одним щелчком! Читайте дальше и учитесь!

# 1.3. Итоги

LabVIEW является мощным и гибким программным пакетом для получения, обработки и анализа данных. Для создания программ, называемых *виртуальными приборами (ВП)*, в LabVIEW применяется язык графического программирования. Пользователь взаимодействует с программой через *лицевую панель*. Каждой лицевой панели соответствует *блок-диаграмма*, которая является исходным кодом виртуального прибора. LabVIEW имеет много встроенных функций для облегчения процесса программирования; компоненты связываются между собой *проводниками*, определяющими пути потока данных в пределах блок-диаграммы.

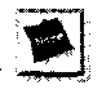

В каталоге EVERYONE приложенного к книге компакт-диска вы найдете решения ко всем последующим упражнениям. Мы надеемся, что наличие готовых решений не помешает вам поработать над задачами самостоятельно!

# 1.4. Дополнительные упражнения

## 1.4.1. Упражнение 1.3: более изящные примеры

В данном упражнении вы познакомитесь с примерами программ, которые поставляются вместе с LabVIEW.

- 1. Из меню Справка (Help) выберите вкладку Примеры (Examples). Это активизирует систему помощи LabVIEW в разделе примеров. Щелчок мышью по выбранному примеру загружает указанный виртуальный прибор в LabVIEW.
- 3. Запустите программу щелчком мыши по кнопке Пуск (Run).
- 4. После запуска выберите пункт **Показать** диаграмму (Show Diagram) из меню **Окно** (Window), чтобы посмотреть на алгоритм работы данного ВП.
  - 5. Теперь просмотрите и запустите другие виртуальные приборы, чтобы разобраться в системе программирования LabVIEW и понять, что вы можете сделать с ее помощью. Хотя все примеры направлены на обучение, вам следует обратить внимание на несколько довольно интересных разделов: Демонстрации (Demonstrations), Измерительные примеры (Measurement Examples) и Интерфейсы ввода/вывода (I/O Interfaces). Просмотрите все виртуальные приборы, которые вызвали интерес, вы научитесь многому, даже просто наблюдая, как они работают. Вы также можете свободно изменять и использовать эти примеры

в собственных разработках (учтите, однако, что сохранять модифицированные копии нужно в другом каталоге, чтобы не уничтожить существующие встроенные примеры). 6. Когда вы завершите работу с примером, выберите пункт **Закрыть** (Close) из меню **Файл**, чтобы закрыть каждый ВП. Если сделанные в процессе работы изменения не потребуются вам в дальнейшем, можете не сохранять их.

# Обзор

Виртуальные приборы - настоящая находка для любой современной лаборатории. Виртуальный прибор состоит из компьютера, специального программного продукта, встраиваемой в компьютер платы, выполняющей те же функции, что и традиционный измерительный прибор; такое же имя носят программы LabVIEW. Поскольку функциональность виртуальных приборов программируется пользователем, они обладают исключительной гибкостью и эффективностью. В этой главе рассказывается о том, как с помощью LabVIEW научить компьютер обмениваться информацией с окружающим миром: проводить измерения, управлять внешними приборами и пересылать данные на другие компьютеры. Сначала это будет очень краткое введение: подробно изучить процедуры ввода/вывода аналоговых и цифровых данных, коммуникации с внешним электроизмерительным оборудованием и сетевые технологии LabVIEW вы сможете во второй части книги. Дополнительно вы познакомитесь с историей развития самого пакета LabVIEW.

#### ЗАДАЧИ

- Изучить основы сбора данных и управления приборами<sup>s</sup><<sup>г</sup> ^
- И Описать компоненты типичной системы для сбора данных или управленияі: й внешним прибором по каналу общего пользования
- В Получить представление о стандартных интерфейсных портах коад\*(ртера: последовательном, параллельном и USB
- Рассмотреть функции обработки и анализа введенных данных
- Познакомиться с аппаратными платформами автоматизации РХt и VXI V:<sup>1</sup>
- Увидеть, как LabVIEW позволяет программировать обмен данными между : :;: компьютерами
- Ш Получить представление о некоторых дополнительных библиотеках, расширяющих возможности LabVIEW

#### ОСНОВНЫЕ ТЕРМИНЫ

- 🛎 Сбор данных (Data acquisition DAQ)
- Канал общего пользования КОП (General Purpose Interface Bus – GPIB)
- 🗯 Стандарт IEEE 488..
- Последовательный порт
- Serial port; RS-232)
- 🕷 PXI tar 🗛 🖓 👘 🖓

- 🛢 Работа в сети (Networking)
- Библиотека динамических связей
  (Dynamic Link Library DLL)
- Узел кодового интерфейса УКИ

- (Code Interface Node CIN) ActiveX
- Дополнительная библиотека (Toolkit)

# ВИРТУАЛЬНЫЙ ПРИБОР: ПОДКЛЮЧЕНИЕ КОМПЬЮТЕРА К РЕАЛЬНОМУ МИРУ

## 2.1. Эволюция LatME/V

В 1983 году компания National Instruments начала поиски способов сокращения времени, необходимого для программирования измерительных систем. В результате появилась концепция виртуального прибора LabVIEW - сочетания интуитивного пользовательского интерфейса лицевой панели с передовой методикой блок-диаграммного программирования, позволяющего создавать эффективные измерительные системы на основе графического программного обеспечения.

Первая версия LabVIEW увидела свет в 1986 году. Она была предназначена только для компьютеров Macintosh. Несмотря на то что Macintosh довольно редко использовались в задачах измерений и автоматизации, графическая оболочка их операционной системы MacOS наилучшим образом соответствовала технологии LabVIEW. Довольно скоро и другие наиболее распространенные операционные системы перешли на графический пользовательский интерфейс и начали поддерживать эту технологию.

К 1990 году разработчики National Instruments полностью переделали LabVIEW, <sup>1</sup> сочетая новые компьютерные технологии с анализом отзывов пользователей. И, что более важно, вторая версия LabVIEW включала компилятор, делающий скорость исполнения виртуальных приборов сравнимой со скоростью выполнения программ, созданных на языке программирования С. Патентное ведомство США (United States Patent Office) выдало National Instruments несколько патентов, признающих новизну технологии LabVIEW.

С появлением новых графических операционных систем, подобных MacOS, компания National Instruments перенесла ставшую уже признанной технологию LabVIEW на другие платформы - персональные компьютеры и рабочие станции. В 1992 году благодаря новой открытой архитектуре появились версии LabVIEW для Windows и Sun.

Третья версия LabVIEW пьянилась в 1993 году сразу для трех операционных систем: Macintosh, Windows и Sun. Виртуальные приборы версии 3, разработанные па одной из платформ, могли без изменений запускаться на другой. Эта межплатформенная совместимость дала пользователям возможность выбора платформы разработки и уверенность, что созданные ВП будут функционировать и на других платформах (обратите внимание, что это было реализовано за пару лет до появления Java). В 1994 году список платформ, поддерживающих Lab VIEW, увеличился и стал включать Windows NT, Power Macs, рабочие станции Hewlett Packard и в 1995 году -Windows 95.

Lab VIEW 4 была выпущена в 1996 году и обеспечивала большую гибкость оболочки среды разработки, которая позволила пользователям создавать программы, подходящие типу их деятельности, уровню опыта и навыкам разработки. Кроме этого, LabVIEW 4 включала в себя мощные инструменты редактирования и отладки более совершенных измерительных систем, в том числе обмен данными на основе OLE-технологии и распределенных средств исполнения.

Версии LabVIEW 5 и 5.1 (в 1999 году) продолжают наращивать возможности системы: появляется встроенный Internet-сервер, подсистема динамического программирования и управления (сервер виртуального прибора), интеграция с ActiveX и особый протокол для упрощения обмена данными через Internet - *DataSocket*. Также введена долгожданная возможность *отката действий пользователя* (undo), которая уже присутствовала в большинстве компьютерных программ.

Вышедшей в 2000 году новой версии - LabVIEW 6 (известной также как 6i) сделали «подтяжку лица»: в нее встроили новый комплект объемных элементов управления и индикации, поскольку в то время компьютерная индустрия обнаружила, что внешний вид программного продукта имеет весьма серьезное значение (чему способствовало появление систем Apple iMac и G4). В LabVIEW 6 воплотилась очень серьезная работа по обеспечению как простого и интуитивного интерфейса среды программирования (особенно для непрограммистов!), так и поддержки множества передовых технологий программирования, например объектно-ориентированного программирования, многопоточности (multithreading), распределенных вычислений (distributed computing) и т.д. И пусть простота графической оболочки LabVIEW не вводит вас в заблуждение: LabVIEW - это инструмент, который является достойным соперником систем программирования С++ или Visual Basic, да еще и превосходит их в удобстве работы, как отмечают тысячи пользователей.

В версии LabVIEW 6.1, вышедшей в 2001 году, было введено *событийно-управляемое* (event-oriented) программирование, удаленное управление LabVIEW через Internet и другие улучшения.

Совершенно особой разновидностью LabVIEW, на которую следует обратить внимание, является *LabVIEW RT*. RT означает *Real Time - реальное время*. LabVIEW RT представляет собой совокупность аппаратного и программного обеспечения, которая позволяет выделять части кода LabVIEW и загружать их для выполнения на отдельном контроллере, работающем под управлением собственной операционной системы реального времени. Таким образом гарантируется, что

иыделенные участки LahVIKW-приложения будут выполняться в точно определенные моменты времени, даже если Windows «зависнет» и компьютер перестанет работать.

I .abVI EW является мощным инструментом программирования, пригодным для решения практически любых задач, например компьютерного моделирования, тем не менее он чаще всего используется для сбора экспериментальных данных и управления приборами и установками, и поэтому содержит множество виртуальных приборов, разработанных специально для этой цели. Например, LabVIEW может управлять встраиваемыми многофункциональными устройствами сбора данных (plug-in data acquisition - DAQ), которые предназначены для ввода и/или вывода аналоговых и цифровых сигналов. Например, вы можете совместно использовать многофункциональные платы и LabVIEW для мониторинга температуры, формирования управляющих сигналов для экспериментальной установки или определения частоты неизвестного сигнала. LabVIEW также обеспечивает передачу команд и данных по каналу общего пользования (КОП) или через стандартный последовательный порт компьютера. Канал общего пользования часто применяется для взаимодействия с осциллографами, сканерами и мультиметрами, а также для дистанционного управления подобными приборами. С помощью программного обеспечения LabVIEW допустимо управлять сложными измерительными системами стандарта VXI-, приборами с сетевым интерфейсом Ethernet или через порт USB. Получив со встроенной платы или внешнего прибора массив данных, вы можете использовать множество содержащихся в LabVIEW виртуальных приборов анализа для всесторонней обработки этих данных и их преобразования.

Часто полезен обмен данными не только с измерительными приборами, но и с другими программными продуктами и удаленными компьютерами. В LabVIEW встроены функции, которые упрощают этот процесс, поддерживая несколько сетевых протоколов, вызов внешнего программного кода или динамических библиотек (DLL) и автоматизацию ActiveX. Оставшаяся часть этой главы посвящена обсуждению типичных задач, для решения которых и был создан LabVIEW.

# 2.2. Что такое сбор данных

Сбор, или ввод/вывод данных (Data Acquisition - DAQ), упрощенно можно определ ить как процесс измерения реального сигнала, например электрического напряжения, и передачи этой информации в компьютер для обработки, анализа, преобразования и хранения. На рис. 2.1 показаны компоненты типичной системы сбора данных. Человек научился преобразовывать большинство физических явлений в сигналы, которые можно измерять: скорость, температура, влажность, давление, текучесть, pH, пространственное положение, радиоактивность, интенсивность света и т.д. Датчики (иногда говорят «измерительные преобразователи» или «сенсоры») воспринимают действие физических явлений и преобразуют их в электрические сигналы согласно определенным пропорциям. Например, *термопара* (thermocouple) преобразует температуру в электрическое напряжение, которое может быть измерено при помощи аналого-цифрового преобразователя (АЦП).

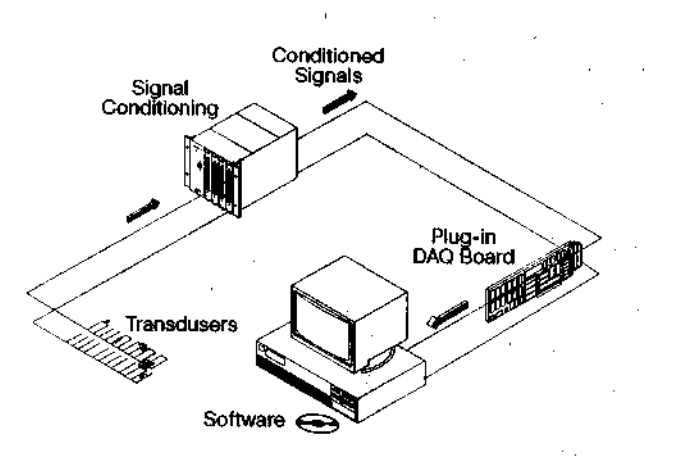

Рис. 2.1. Типичная система сбора данных

Другими примерами датчиков служат тензометрические датчики (strain gauges), расходомеры, (flowmeters) и датчики давления, которые измеряют силу, скорость потока и давление соответственно. В каждом случае электрический сигнал напрямую связан с явлением, которое воспринимается датчиком.

Для взаимодействия с датчиками LabVIEW управляет многофункциональными платами ввода/вывода, чтобы считать аналоговые входные сигналы или сформировать аналоговые выходные сигналы, считать и записать цифровые сигналы, может также запрограммировать встроенные в DAQ-платы счетчики для измерения частоты сигналов или генерации последовательности импульсов и т.д. Например, аналоговый входной сигнал (электрическое напряжение) поступает с датчика на установленную в компьютер плату ввода/вывода, которая преобразует напряжение в код и отправляет эту информацию в память для обработки, хранения и других операций.

Не все датчики физических величин имеют форму выходных сигналов, которую плата сбора данных может воспринять непосредственно. Поэтому зачастую требуется *согласование сигнала* (signal conditioning), осуществляемое специальными модулями, также поставляемыми National Instruments. Например, вы хотите ввести и проанализировать сигнал очень высокого напряжения (скажем, молнию) - тогда не забудьте позаботиться о гальванической развязке или изоляции сигнала: в подобном случае ошибки обойдутся очень дорого! Модули согласования сигнала выполняют множество функций: усиление, линеаризация, фильтрация, изолирование и т.п. Не все, но многие измерительные задачи требуют согласования сигнала, поэтому следует обратить внимание на специфику задачи и технические характеристики применяемых датчиков и измерительных преобразователей, чтобы избежать потенциальных ошибок. Кроме того, иногда неправильные данные могут

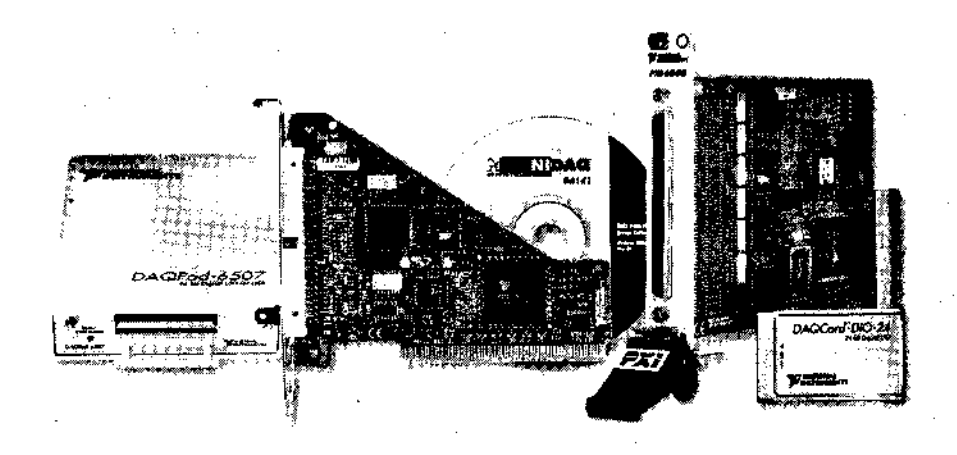

Рис. 2.2. Платы и модули ввода/вывода сигналов выпускаются National Instruments в различных модификациях

(>ыть даже хуже выхода оборудования из строя! Шум, нелинейность, перегрузки и т.д. способны безнадежно исказить сигнал и тут LabVIEW вряд ли поможет. Преобразование сигнала очень часто является не вспомогательной, а обязательной задачей, поэтому вначале следует изучить измерительную часть, а уж потом приступать к программированию.

Для получения данных в лаборатории с использованием технологии виртуальных приборов понадобится многофункциональная плата ввода/вывода (DAQ-плата), компьютер с установленной средой LabVIEW и драйверами применяемой платы сбора данных, а также соединение датчика с платой при помощи, например, терминального блока, макетной платы, кабеля или провода. Может также потребоваться оборудование для согласования сигнала - в зависимости от особенностей задачи.

Например, вы хотите измерить температуру. Нужно подключить датчик температуры к каналу аналогового ввода на DAQ-плате компьютера (для этого типа измерений часто требуется предварительное согласование сигнала). Затем, используя *виртуальные приборы сбора данных* (DAQ Vis) LabVIEW, легко снять показания выбранного канала, ввести их в память, отобразить на экране монитора, записать в файл и проанализировать по заданному алгоритму.

Виртуальные приборы сбора данных LabVIEW предназначены только для работы с платами сбора данных National Instruments. Если вы применяете оборудование других фирм, получите у них драйвер под LabVIEW (если таковой имеется) либо используйте DLL-библиотеки или внешний программный код для вызова функций задействованного оборудования в LabVIEW.

# 2.3. Что такое КОП

Канал общего пользования (КОП, General Purpose Interface Bus - GPIB) был рап работай компанией Hewlett Packard в конце 1960 года для обеспечения связи меж ду компьютерами и измерительными приборами. Под каналом понимают способ соединения, с помощью которого компьютеры и приборы обмениваются данными и командами. Канал общего пользования обеспечил необходимые спецификации и протокол для управления процессом передачи. Институт инженеров электротехники и электроники (Institute of Electrical and Electronic Engineers) в 1975 году утвердил GPIB (КОП) в качестве стандарта, который стал известен как *стандарт ШЕЕ 488*. Первоначальной целью создания КОП было обеспечение компьютерного управления устройствами тестирования и измерения. Однако использование КОП довольно быстро расширилось до таких областей, как осуществление связи между компьютерами и управление универсальными измерительными приборами, сканерами и осциллографами.

КОП является цифровой 24-разрядной параллельной шиной. Шина состоит из восьми линий данных (data lines), пяти линий управления шиной (bus management lines) - ATN, EOI, IFC, REN, SRQ, трех линий квитирования (handshaking) и восьми заземленных линий. КОП использует параллельную 8-битовую асинхронную побайтовую схему передачи данных. Другими словами, байты целиком последовательно передаются по шине со скоростью, определяемой самым медленным устройством на шине. Поскольку по КОП данные передаются байтами (1 байт = 8 бит), то пересылаемая информация, или *сообщения* (messages), часто представляются в виде символов ASCII. Вы можете использовать КОП для связи с приборами и устройствами, если компьютер оборудован встроенной платой контроллера КОП (или подключен к выносному модулю КОП, рис. 2.3) и на него установлены соответствующие драйверы.

Допустимо подключить к одной шине КОП несколько компьютеров и приборов. Каждое устройство, в том числе плата-контроллер, должно иметь свой уникальный адрес КОП в диапазоне от 0 до 30, чтобы источник и приемник данных могли однозначно определяться этим номером. Адрес 0 обычно соответствует плате контроллера шины КОП. Приборы, размещаемые на шине, используют адреса от 1 до 30. КОП имеет один контроллер (обычно это плата в компьютере), который осуществляет управление шиной. Для того чтобы передать команды управления и данные, контроллер устанавливает адрес *источника сообщений* (Talker) и одного или нескольких *приемников* (Listeners). Затем строковые данные пересылаются по шине от источника к приемнику (приемникам). Виртуальные приборы КОП в LabVIEW автоматически выполняют процедуры адресации и другие функции управления шиной, избавляя вас от утомительного низкоуровневого программирования. На рис. 2.4 изображена типичная КОП-система.

Использование КОП является одним из способов ввода данных в компьютер, принципиально отличающимся от сбора данных DAQ-платами, несмотря на то, что в обоих случаях используются встраиваемые платы. По специальному протоколу

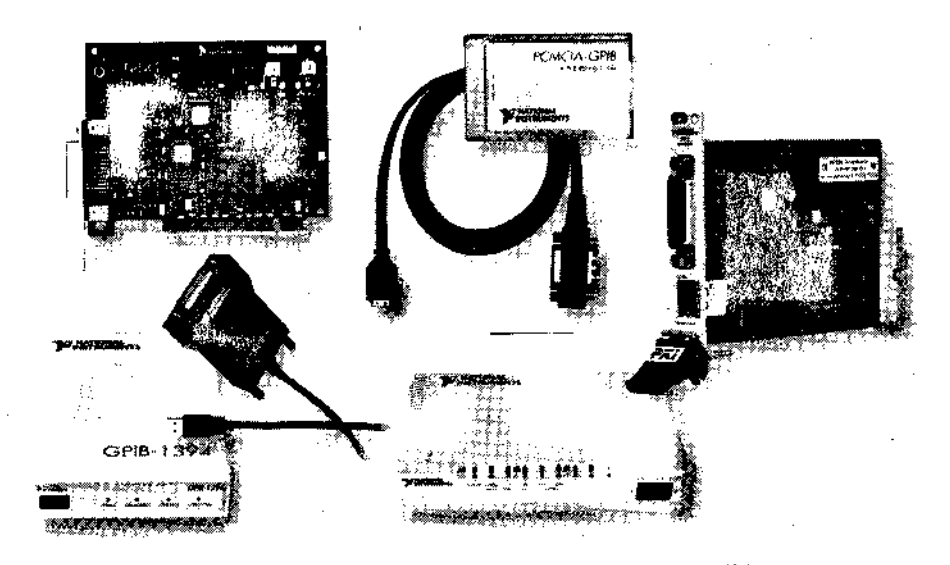

Рис. 2.3. Платы и модули КОП, выпускаемые National Instruments

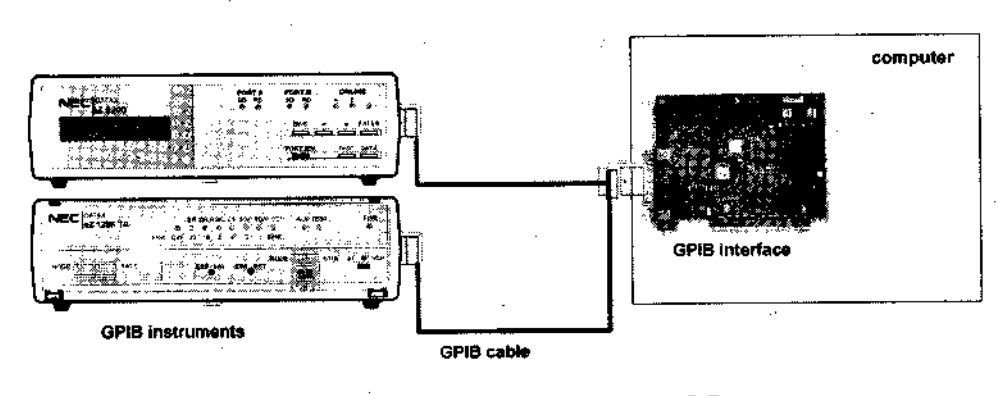

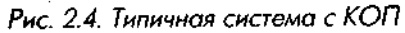

КОП предписывает другому устройству или прибору выдать полученные им данные, н то время как функции сбора данных подразумевают подключение сигнала напрямую к многофункциональной плате ввода/вывода в компьютере.

Чтобы задействовать КОП как часть измерительной системы, понадобится плата или внешний модуль контроллера КОП, интерфейсный кабель, компьютер с LabVIEW, а также прибор, совместимый с протоколом IEEE 488, с которым будет осуществляться коммуникация (или другой компьютер, также имеющий плату КОП). Кроме того, необходимо установить на компьютере драйвер

КОП в соответствии с указаниями, **приведенными в** LabVIEW **или в** руковоі стве по работе с платой.

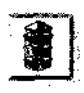

Виртуальные приборы КОП в LabVIEW предназначены только для работы с платами КОП National Instruments. Если вы применяете контроллеры других фирм, получите у них драйвер под LabVIEW (если таковой имеется), либо используйте DLL-библиотеки или внешний программный код для вызова функций задействованного оборудования в LabVIEW. Как и в случае с платами ввода/вывода (DAQ), это может оказаться непростой задачей!

Мы более подробно обсудим сбор данных и работу с КОП в главах 10 и 11.

# 2.4. Связь через последовательный порт

Другим популярным средством обмена информацией является последовательный интерфейс. С помощью этого интерфейса осуществляется передача данных между компьютерами или связь компьютера с периферийным устройством типа программируемого прибора путем использования встроенного *последовательного порта* (стандарты RS-232 и RS-422). При последовательном соединении передатчик посылает 1 бит информации за единицу времени через единственную линию связи на приемник. Вы можете пользоваться этим методом, когда скорость передачи данных невелика или когда необходимо передать информацию на большие расстояния. Данный метод является более медленным и менее надежным по сравнению с КОП, но в этом случае вам не нужна плата-контроллер в компьютере и прибору не требуется совместимость со стандартом IEEE 488. На рис. 2.5 изображена типичная система с использованием последовательной передачи данных.

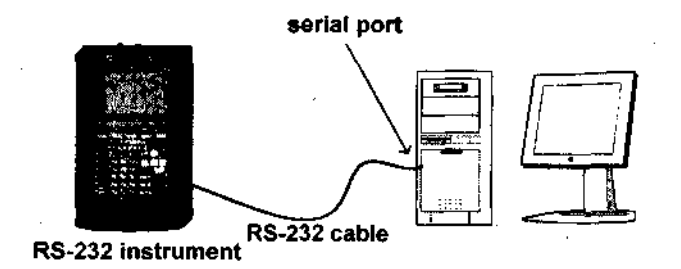

Рис. 2.5. Типичная система с последовательным интерфейсом

Последовательная связь весьма удобна, поскольку большинство персональных компьютеров имеют один или два встроенных последовательных порта, позволяющих посылать и получать данные без приобретения какой-либо специальной

аппаратной части. Хотя в настоящее время большинство компьютеров имеют так<sup>^</sup> же не троенные порты *универсальной последовательной ишны* (Universal Serial Bus - I IS И), протокол обмена по этой шине является более сложным и ориентирован на работу с периферийными устройствами компьютера, а не на связь. Последовательный протокол (RS-232, 422 и 485) считается устаревшим по сравнению с USB, но ио-прежнему широко используется во многих промышленных устройствах.

Болышинство приборов с КОП также имеют встроенные последовательные порты. Однако, в отличие от КОП, к последовательному порту можно подключить лишь одно устройство, что ограничивает его применимость для многих задач. Серьезным недостатком связи через последовательный порт является очень маленькая скорость и отсутствие возможностей проверки ошибок. Но последовательная связь имеет свою сферу применения (в силу простоты и дешевизны), поэтому в LabVIEW нстроены виртуальные приборы для такого протокола - VISA Serial, - которые содержат готовые к использованию функции для работы с последовательным портом. Ксли у вас имеется кабель и устройство с последовательным портом, значит, есть псе необходимое для создания системы последовательной связи!

# 2.5. Применения в реальном мире: почему мы анализируем?

Как только данные поступили в компьютер, вы начинаете их каким-либо образом обрабатывать. Модемы, высокоскоростные процессоры цифровых сигналов с шикающей точкой приобретают все большую значимость в системах реального времени и в аналитических системах. Вот лишь некоторые сферы применения LabVIEW для анализа информации: обработка биомедицинских данных, распознавание и синтез речи, цифровая обработка звука и изображений.

Необходимость использования функций и библиотек анализа в лабораторных исследованиях очевидна: необработанные данные, полученные с плат ввода/ вывода или приборов с интерфейсом КОП, редко сразу содержат полезную информацию. Чаще всего приходится сначала преобразовывать сигнал, убирать шумовые искажения, корректировать аппаратные ошибки или компенсировать воздействие на сигнал факторов окружающей среды - температуры, давления, влажности. На рис. 2.6 приведен исходный сигнал, наглядно показывающий необходимость функций обработки и анализа.

Анализируя и обрабатывая оцифрованный сигнал, вы можете извлечь полезную информацию из шума и представить ее в более понятной форме, чем исходные данные. Обработанные данные должны выглядеть примерно так, как показано на рис. 2.7.

Метод программирования блок-диаграмм LabVIEW и широкий спектр виртуальных приборов анализа позволяют упростить разработку аналитических приложений. Образец блок-диаграммы на рис. 2.8 иллюстрирует концепцию анализа с помощью LabVIEW.

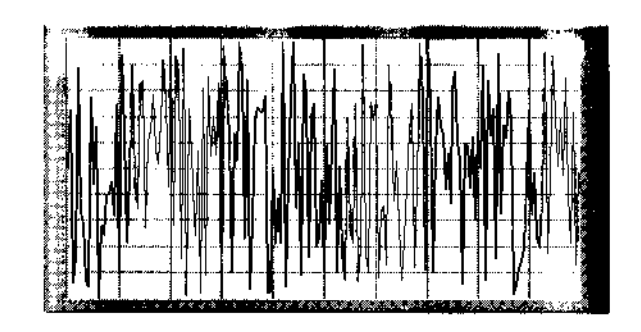

Рис. 2.6

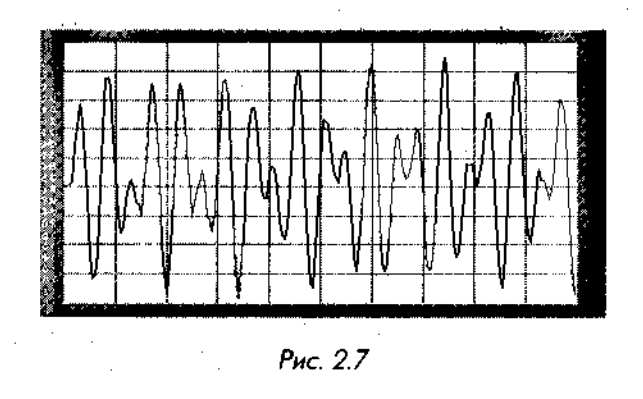

Поскольку функции анализа LabVIEW представляют распространенные методики анализа данных в виде отдельных виртуальных приборов, допустимо соединять их для реализации более сложных алгоритмов. Вместо того чтобы заботиться о правильности реализации типовых алгоритмов обработки и анализа, что неиз-

бежно при написании программ на традиционных языках программирования, в Lab VIEW можно сконцентрироваться исключительно на вашем оригинальном алгоритме. Библиотека виртуальных приборов анализа Lab-VIEW является достаточно мощной для создания опытными разработчи-

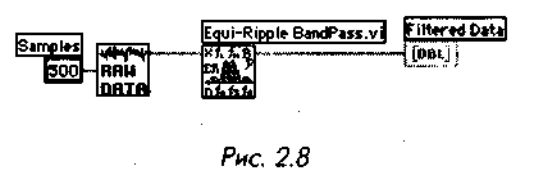

ками сложных приложений с использованием цифровой обработки сигналов (Digital Signal Processing - DSP), цифровых фильтров, статистической обработки данных или численных методов и в то же время все реализованные функции достаточно просты для новичков, впервые столкнувшихся со сложными вычислениями. Виртуальные приборы анализа эффективно обрабатывают массивы данных, представленных в цифровом виде. Эти приборы применяют в следующих областях обработки данных:

VII

- генерация сигналов;
- цифровая обработка сигналов;
- цифровая фильтрация;
- сглаживающие окна;
- статистический анализ;
- подбор кривой по точкам и аппроксимация;
- линейная алгебра;
- численные методы;
- анализ, основанный на измерениях.

## 2.6. Немного о РХІ и VX1

Две другие аппаратные платформы, о которых вам следует узнать, - РХІ и VXI. *PXI* (compactPCI extension for Instrumentation - расширение шины Compact-PC I для использования в инструментальных системах) представляет собой модульную аппаратную платформу, активно использующую возможности шины CompactPCI (модификация шины PCI) и программных технологий Microsoft Windows. Типичная конфигурация включает в себя *PXI шасси* (chassis), в котором

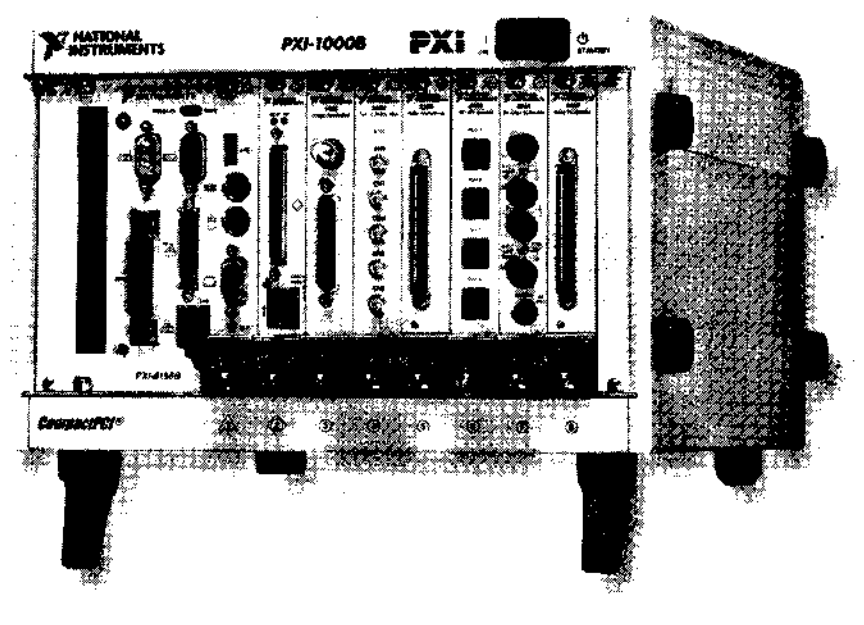

Рис. 2.9. Промышленный компьютер платформы PXI

находится собственный персональный компьютер - контроллер (cunt roller) и дополнительные слоты для установки любых типов измерительных модулей: аналогового ввода, ввода изображений, звука, релейных, интерфейсов КОП и VXI и т.д. Компактность, надежность и гибкость делает эту инструментальную платформу привлекательной для большого числа применений. Очень удобно и эффективно программировать измерительные системы с PXI при помощи LabVIEW. Кроме того, вы можете использовать версию LabVIEW для работы в жестком реальном времени (LabVIEW RT) на контроллере PXI для создания более надежной и устойчивой системы.

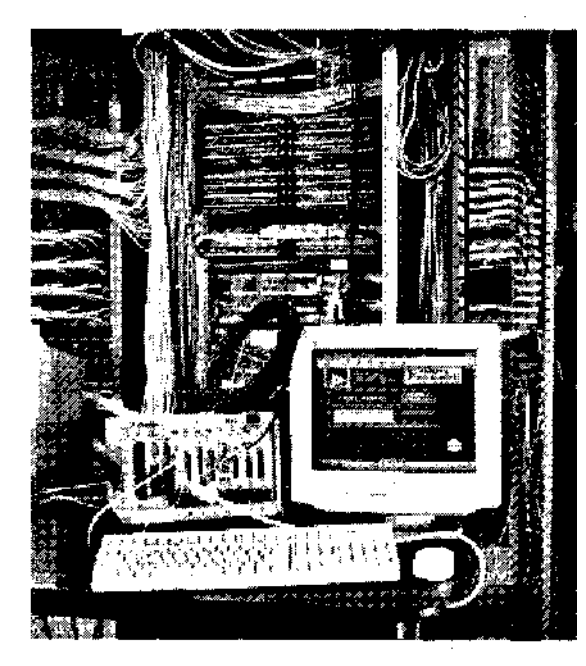

Рис. 2.10. Система РХІ

*VXI* (VMEbus extension for Instrumentation - расширение шины VME для использования в инструментальных системах) - другой стандарт оборудования для модульных измерительных систем (instrument-on-a-card). Появившийся в 1987 году и основанный на шине VME (IEEE 1014), VXI является более высокой по классу и более дорогостоящей системой, чем PXI. VXI представляет собой базовый аппаратный блок (mainframe) со слотами, содержащими модульные инструменты на съемных платах. Многие фирмы предлагают целый набор приборов и базовых блоков различной вместимости. Кроме этого, вы можете использовать в VXI-системе модули стандарта VME. VXI пиироко применяется при традиционных измерениях и в оборудовании автоматического тестирования (automated test equipment - ATE). VXI также успешно используется при сборе и анализе данных

к научно-исследовательских и промышленных разработках, где требуется очень большое количество измерительных и управляющих каналов (сотни и тысячи). Марка *VXIplug&play* используется для обозначения продукции VXI, которая имеет стандартизированные характеристики, дополнительные к базовым. Приборы, совместимые с VXIplug&play, обеспечиваются стандартизированной программной и драйверной поддержкой и унифицированной процедурой установки оборудования, что повышает эффективность их работы и облегчает задачу создания программ. Программная поддержка VXI в LabVIEW полностью совместима е. требованиями VXIplug&play.

# 2.7. Коммуникации

\\ некоторых сферах использования виртуальных приборов необходимо обмениваться данными с другими программами на этом же компьютере или в локальной сети. Во многих случаях было бы удобно передать информацию через Internet и предоставить другим пользователям возможность получать данные с вашей системы или даже управлять ею через Internet.

LabVIEW имеет встроенные возможности (такие, как Internet-сервер и инструмент Internet-публикации) и ряд функций, которые делают названные задами достаточно простыми. Эти виртуальные приборы обеспечивают коммуникации через локальную сеть или Internet. LabVIEW использует протокол DataSocket для передачи данных по сети, вызывает и создает библиотеки динамических связей (DLL) или внешний программный код, а также поддерживает автоматизацию ActiveX. Используя дополнительный набор инструментов - *Enterprise Connectivity Toolset*, LabVIEW может также взаимодействовать с большинством баз данных SQL, таких как Oracle, SQL Server и Access.

### 2.7.1. Подключение к Internet

LabVIEW имеет несколько встроенных инструментов, которые обеспечивают доступ к вашим виртуальным приборам и данным через Internet. С помощью Internetсервера LabVIEW вы разрешаете другим людям просматривать лицевую панель вашего виртуального прибора (без какого-либо дополнительного программирования).

Применяя *Enterprise Connectivity Toolset*, вы можете связываться с удаленными системами через электронную почту, по протоколам FTP и Telnet, а также использовать более мощные возможности Internet.

Проигрыватель LabVIEW{LabVIEW Player) является бесплатной утилитой, которую можно загрузить с сервера <u>http://ni.com/labview/</u>. Посредством LabVIEW Player легко использовать (то есть наблюдать и запускать, но не редактировать и создавать) виртуальные приборы без необходимости установки или приобретения полной версии. Проигрыватель LabVIEW - удобное средство «обмена» виртуальными приборами через Internet, подобно тому как документы в формате Adobe PDF способны открыть любые пользователи, на компьютере которых установлен Adobe Acrobat Reader.

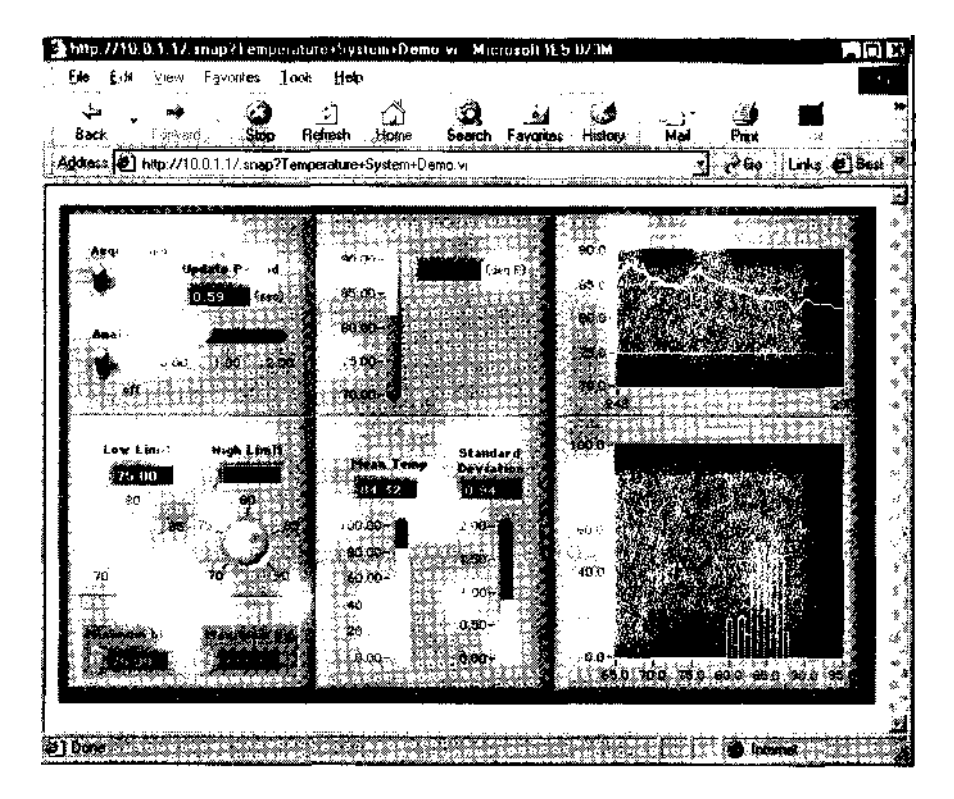

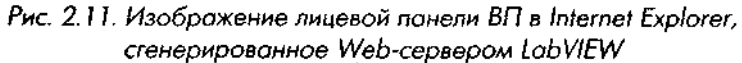

## 2.7.2. Работа в сети

В нашем понимании *работа в сети* (networking) означает взаимодействие между множеством процессов, которые обычно (но не всегда) исполняются на различных компьютерах. Взаимодействие (коммуникация) может происходить как в *локальной вычислительной сети* (Local Area Network - LAN), так и в Internet. Одним из основных применений программных продуктов при работе в сети является разрешение одному или нескольким приложениям использовать возможности (службы) другого приложения. В дополнение к средствам Internet-публикации в LabVIEW допустимо задействовать сетевые функциональные возможности для связи с другими приложениями или другой программой LabVIEW.

Для осуществления взаимодействия между процессами должен применяться общий язык связи, называемый протоколом. LabVIEW предлагает следующие протоколы:

• DataSocket - протокол связи, запатентованный корпорацией National Instruments, для обмена данными через сеть. Преимуществом его является простота в использовании;

- TCP/IP (основной протокол большинства сетей, включая Internet);
- UDP.

Кроме этих сетевых протоколов, независимых от типа операционной системы, LabVIEW также поддерживает некоторые устаревшие и поэтому редко используемые протоколы, такие как DDE (Windows), AppleEvents и PPC (MacOS).

# 2.7.3. ActiveX

ActiveX, технология компании Microsoft, является архитектурой, основанной на компонентах, для создания приложений, которые могут взаимодействовать друг с другом. ActiveX базируется на ранних технологиях, таких как OLE. Использование ActiveX позволяет одному приложению разделять права доступа к части программного кода (или компоненту) с другим приложением. Например, поскольку Microsoft Word является компонентом ActiveX, вы можете вставлять документ Word (и управлять им) в другую программу, совместимую с ActiveX, например к виртуальный прибор LabVIEW. LabVIEW поддерживает автоматизацию ActiveX и способен содержать в себе компоненты ActiveX. Если вам непонятно, о чем пошла речь, не волнуйтесь. ActiveX достаточно сложный расширенный инструмент. Более подробно о нем вы узнаете в главе 14.

## 2.7.4. Библиотеки динамических связей

## и узел кодового интерфейса

Благодаря своей гибкости LabVIEW может вызывать и создавать процедуры внешнего кода, или библиотеки динамических связей (Dynamic Link Library -DLL), и интегрировать эти процедуры в исполняемые программы. Библиотека динамических связей представляет собой набор функций, к которым приложение обращается во время выполнения программы, а не при компиляции. В LabVIEW также присутствует специальная структура блок-диаграммы, называемая узлом кодового интерфейса (Code Interface Node - CIN), служащая для присоединения обычного текстового программного кода к виртуальному прибору. LabVIEW вызывает исполняемый код во время работы узла, передает в него входные данные и возвращает данные после исполнения кода в блок-диаграмму. Аналогично используется функция вызов библиотечной функции (Call Library Function) для вызова DLL при работе в Windows. Из LabVIEW вы также можете скомпилировать свои виртуальные приборы в библиотеку динамических связей, которую будут применять другие приложения и системы программирования (например, С++). Большинство приложений не нуждается в использовании С IN или DLL. Хотя компилятор LabVIEW обычно создает код, который достаточно быстро выполняется при решении ряда задач, CIN и DLL являются полезными инструментами для решения критических по времени задач, которые требуют большого количества манипуляций с данными, или при условии, что у вас уже много разработанного кода на традиционных языках программирования. Они также нужны для решения задач,

например выполнения системных утилит, для которых в Lab VIEW не предусмот рено функций.

# 2.8. Набор дополнительных инструментов LabVIEW

Вы можете задействовать следующие специальные библиотеки дополнительных функций для LabVIEW с целью увеличения гибкости и эффективности в ряде специфических областей применения. Наиболее широко используемыми библиотеками и инструментами являются следующие:

- Application Builder;
- Enterprise Connectivity Toolset;
- Internet Toolkit;
- Database Connectivity Toolset;
- SPC (Statistical Process Control) Toolkit;
- Motion Control Toolkit;
- Sound & Vibration Analysis Toolset.

Многие библиотеки инструментов поставляются компанией National Instruments; другие можно приобрести у фирм, чаще всего входящих в Альянс National Instruments. Если у вас есть очень специфическая задача и вы хотите узнать, не решена ли она уже кем-либо, обращайтесь в техническую поддержку National Instruments или на многочисленные информационные форумы пользователей LabVIEW (см. приложение).

# 2.9. Итоги

Встроенные в LabVIEW функции облегчают взаимодействие с внешними устройствами, поэтому нет необходимости писать специальные программы. Виртуальные приборы LabVIEW способны работать с различными типами оборудования для сбора данных или обмена информацией, такими как: встраиваемые многофункциональные платы ввода/вывода, платы КОП, последовательный порт компьютера и аппаратная часть РХІ и VXI. Допустимо использовать платы ввода/вывода (DAQ), управляемые LabVIEW, для ввода или формирования аналоговых сигналов, цифровых сигналов, а также осуществлять операции со счетчиками-таймерами. LabVIEW также может взаимодействовать с приборами через КОП (если компьютер оснащен платой контроллера КОП) или управлять инструментальными системами стандартов РХІ и VXI. Если у вас нет специальной аппаратной части, то LabVIEW свяжется с внешними устройствами через последовательный порт компьютера.

Функции анализа в LabVIEW облегчают обработку и преобразование данных в компьютере. Вместо рутинной реализации сложных алгоритмов или написания собственного низкоуровневого кода вы просто задействуете необходимые встроенные функции LabVIEW. Мы можете использовать возможности Internet для публикации лицевых панелей ваших виртуальных приборов в Internet, обмена виртуальными приборами при использовании Проигрывателя LabVIEW, а также взаимодействовать с другими программами и компьютерами в сетях посредством таких протоколов, как DalaSocket или TCP/IP. LabVIEW поддерживает технологию ActiveX для взаимодействия с другими программами, а также может вызывать и создавать библиотеки динамических связей.

Если вы хотите расширить возможности LabVIEW, приобретите дополнительные библиотеки виртуальных приборов для выполнеция специфических задач.

В следующей главе вы научитесь основам программирования на LabVIEW. Так что будьте готовы создавать виртуальные прибор'ы!

# Обзор

В этой главе вы откроете для себя среду LabVIEWu изучите, как три основные составляющие виртуального прибора - лицевая панель, блок-диаграмма и иконка/соединительная панель - работают вместе. Когда эти главные компоненты собраны и настрО' ены, ваш виртуальный прибор готов к работе как самостоятельное приложение **или** в качестве подприбора в составе иного 6/7. Вы познакомитесь с оболочкой среды ра3i< работки LabVIEW - всплывающими и ниспадающими меню, плавающими палитрами и подпалитрами, панелью инструментов, а также с системой помощи. В завершение мы обсудим значимость и эффективность виртуальных подприборов и причины, по которым их следует использовать.

#### ЗАДАЧИ

| 11 | II Научиться пользоваться лицевой панелью, блок-диаграммой |   |  |
|----|------------------------------------------------------------|---|--|
|    | и иконкой/соединительной панелью                           | • |  |
|    |                                                            |   |  |

Увидеть разницу между элементами управления и индикаторами

Научиться распознавать на блок-диаграмме терминалы элементов управления| и индикаторов

Понять идею программирования потока данных

Познакомиться с системой меню в LabVIEW

Научиться пользоваться панелью инструментов, палитрой инструментов, палитрой элементов управления и индикации, палитрой функций и подпалитрами

Понять, почему система справки и помощи может стать самым важным союзником

Понять, что такое виртуальный подприбор и почему он так полезен

\ Выполнить упражнения, чтобы почувствовать, как работает LabVIEW

#### ОСНОВНЫЕ ТЕРМИНЫ

| Элемент управления (Control)  | Поток данных (Dataflow)         |
|-------------------------------|---------------------------------|
| Индикатор (Indicator)         | Всплывающее меню (Pop-up menus) |
| Проводник (Wire)              | Панель инструментов (Toolbar)   |
| Виртуальный подприбор (SubVI) | Палитра (Palette)               |
| Терминал (Terminal)           | Подпалитра (Subpalette)         |
| Узел (Node)                   | Окно помощи (Help window)       |

# СРЕДА LabVIEW: СОЗДАНИЕ СВОЕГО РАБОЧЕГО МЕСТА

## 3.1. Лицевые панели

! <>г.< )|)я простым языком, *лицевой панелью* (front panel) называется окно, через коi < 'рое пользователь взаимодействует с программой. Когда вы запускаете виртуальный прибор, лицевая панель должна быть открыта для того, чтобы можно было i |.(ci и данные в выполняющуюся программу. С другой стороны, лицевая панель ■ г. 1яется окном просмотра результатов выполнения ВП. На рис. 3.1 показана типичная лицевая панель виртуального прибора LabVIEW.

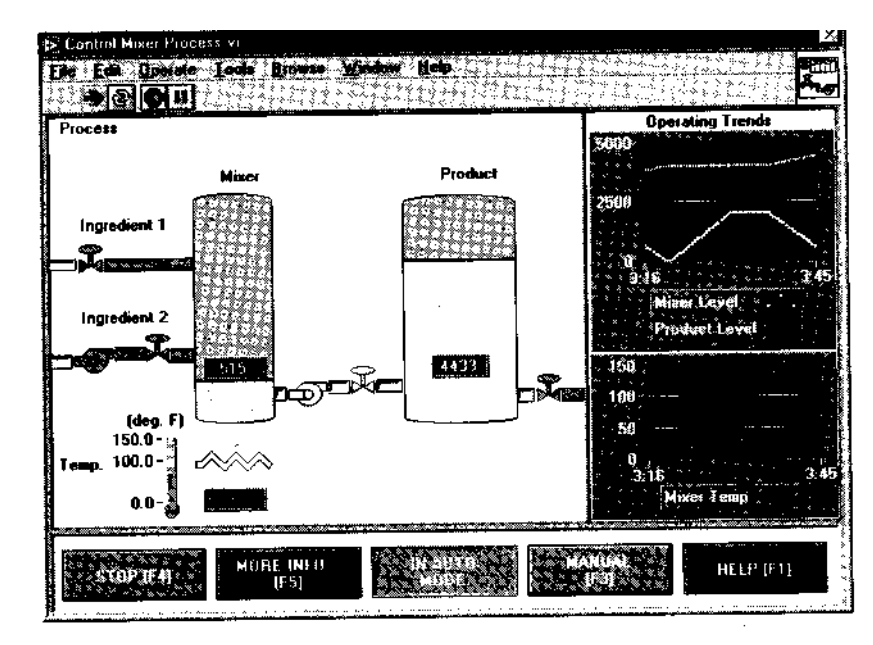

Рис. 3.1. Лицевая панель ВП LabVIEW

## 3.1.1. Элементы управления и индикаторы

Лицевая панель в основном состоит из совокупности элемспшоа управления (controls) и индикаторов (indicators). Элементы управления имитируют типичные органы управления, которые имеются у любого измерительного прибора, например кнопки и переключатели. Элементы управления позволяют пользователю ввести данные; они передают данные в блок-диаграмму виртуального прибора. Индикаторы отображают выходные данные, являющиеся результатом выполнения программы. С помощью нижеприведенных аналогий вам будет проще понять суть элементов управления и индикаторов виртуального прибора:

Элементы управления = данные, вводимые пользователем = терминалы-источники данных

Индикаторы = данные, выводимые пользователю = приемники данных

Эти понятия абсолютно не взаимозаменяемы, так что хорошенько разберитесь с их различием.

Вы перетаскиваете элементы управления и индикаторы на лицевую панель, сначала выбрав их в *подпалитре* плавающей палитры Элементы управления (Controls), а затем разместив в нужном месте. После появления объекта на лицевой панели вы можете легко поменять его размер, форму, положение, цвет и другие атрибуты.

## 3.2. Блок-диаграммы

Окно блок-диаграммы содержит исходный графический код виртуального прибора Lab VIEW. Блок-диаграмма Lab VIEW соответствует строкам текста в обычных языках программирования вроде С или Basic - это такой же реально исполняемый код. Конструирование блок-диаграммы осуществляется путем соединения между собой объектов, выполняющих определенные функции. В этом разделе мы рассмотрим различные компоненты блок-диаграммы: *терминалы* (terminals), *узлы* (nodes) и *проводники данных* (wires).

Простой виртуальный прибор, изображенный на рис. 3.2, вычисляет сумму двух чисел. Его блок-диаграмма на рис. 3.3 содержит примеры терминалов, узлов и проводников данных.

### 3.2.1. Терминалы данных

Когда вы помещаете элемент управления или индикатор на лицевую панель, LabVIEW автоматически создает на блок-диаграмме соответствующий *терминал*. По умолчанию нельзя удалить с блок-диаграммы терминал, который соответствует элементу управления или индикатору, хотя можно попытаться это сделать. Терминал исчезнет лишь тогда, когда вы удалите соответствующий элемент управления или индикатор с лицевой панели.

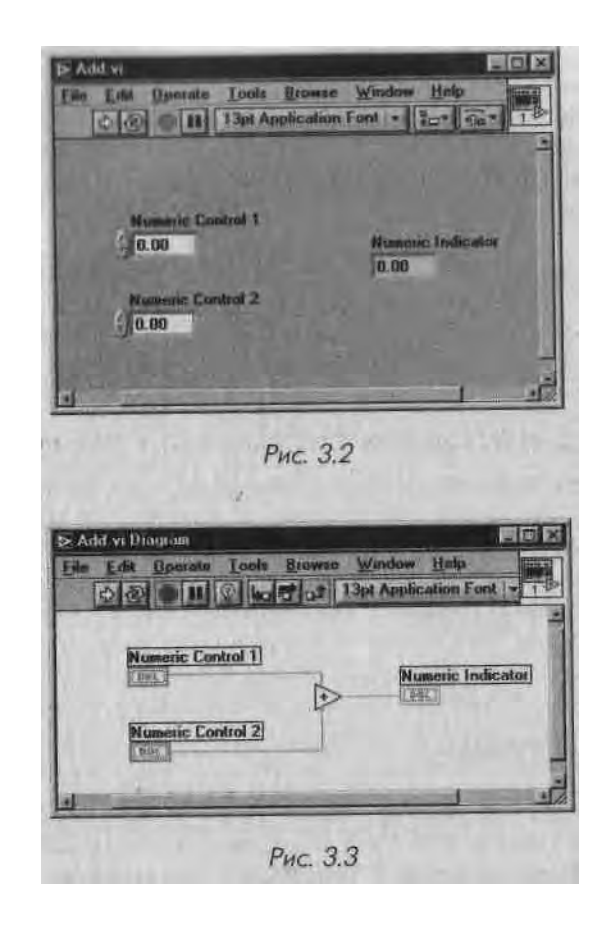

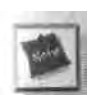

Рамка терминалов элементов, управления выделена жирной линией, в то время как граница терминалов индикаторов обозначена тонкой линией (рис. 3.4). Очень важно не путать эти два типа терминалов, поскольку они функционально абсолютно различны (управляющий элемент = ввод, индикатор = вывод, поэтому нельзя заменить один другим).

Вы можете рассматривать терминалы как порты ввода и вывода блок-диаграммы или как источники и приемники данных. Данные, которые вы вводите в элемент управления **Numeric Control 1** (см. рис. 3.3) выходят с лицевой панели и поступают в блок-диаграмму через терминал **Numeric Control 1.** Затем данные с терминала

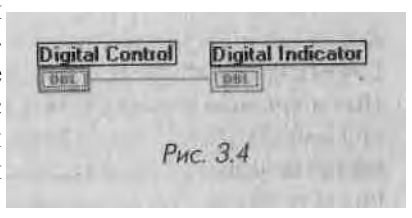

Numeric Control 1 по проводнику поступают на вход функции Сложить < Add). Аналогично данные поступают на сумматор и со второго терминала элемента управлений'. После того как функция Сложить выполнит вычисления, она создаст новое значение на своем выходе. Это значение поступит на терминал Числовой индикатор (Numeric Indicator) и будет выведено на лицевую панель, где его может наблюдать пользователь.

## 3.2.2. Узлы данных

Узел данных - это просто обобщающее название любого исполняемого элемента программы. Узлы аналогичны операторам, функциям и подпрограммам в традиционных языках программирования. Функции Сложить (Add) и Вычесть (Subtract) представляют один вид узла. Другим видом узла является *структура* (structure), которая может выполнять код циклически или по условию, точно так же, как циклы и условные конструкции в традиционных языках программирования. LabVIEW содержит и специальные типы узлов, например *узел Формула* (Formula Node), предназначенный для работы со сложными математическими формулами и выражениями.

## 3.2.3. Проводники данных

Виртуальный прибор LabVIEW представляет собой единое целое за счет *проводников данных* (wires), соединяющих узлы и терминалы. Проводники являются каналами прохождения данных от терминала-источника к одному или нескольким терминалам-приемникам. Если вы попытаетесь присоединить к проводнику более чем один источник или вообще ни одного источника, то LabVIEW «не одобрит» ваших действий, и проводник станет *поврежденным* (broken).

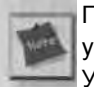

Принцип соединения источников и. приемников проводниками объясняет, почему управляющие элементы и индикаторы не могут заменять друг друга. Управляющие элементы - это источники, а индикаторы - приемники данных.

Каждый проводник имеет свой стиль и цвет в зависимости от типа данных, проходящих по нему. Блок-диаграмма на рис. 3.3 показывает стиль проводника для числовой скалярной величины (тонкая сплошная линия). В табл. 3.1 приведены несколько типов проводников и соответствующие им типы передаваемых данных. Простой совет: чтобы не перепутать тип данных, подберите их по цвету и стилю проводника.

|                          | Скаляр (Scalar) | (1D Array)       | (2D Array)     | Цвет      |
|--------------------------|-----------------|------------------|----------------|-----------|
| Числа с плавающей точкой |                 |                  |                | Оранжевый |
| Целое число              |                 |                  |                | Синий     |
| Логическое               |                 |                  |                | Зеленый   |
| Строка                   |                 | - annual sectors | Unterlandering | Розовый   |

# 3.2.4. Программирование потока данных -

#### движение вместе с потоком

Поскольку LabVIEW не является текстовым языком программирования, его код не может выполняться «строка за строкой». Принцип, который управляет выполнением программы LabVIEW, называется *потоком данных* (dataflow). Говоря проще, код узла выполняется только тогда, когда данные поступили на все его входные терминалы; по окончании работы узел передает данные на свои выходные терминалы, и данные немедленно поступают от источника на терминалы следующих приемников. Принцип потока данных сильно отличается от метода *потока управления* (control flow) в текстовых языках программирования, где инструкции выполняются в той последовательности, в которой они написаны. К этому различию следует привыкнуть. Таким образом, если традиционный поток управления осуществляется при помощи инструкций, обработка потока данных управляется самими данными, то есть зависит от *данных* (data dependent).

# 3.3. Иконка и соединительная панель

Если ваш виртуальный прибор работает в качестве *виртуального подприбора* (subVI), то его элементы управления и индикаторы получают и возвращают данные в тот ВП, который их вызвал. *Иконка* (icon) ВП однозначно ассоциируется с этим подприбором на блок-диаграмме другого ВП. Иконка может представлять собой изображение, или небольшое текстовое описание ВП, или то и другое вместе.

Соединительная панель (connector) виртуального прибора, по сути, является почти тем же, что и список параметров функций языков С и Pascal; терминалы соединительной панели действуют как параметры ввода/вывода данных подприбора.

Каждый терминал соответствует собственному элементу управления или индикатору на лицевой панели. Во время вызова подприбора его входные параметры копируются на подключенных элементах управления, и подпрограмма выполняется. По завершении выполнения подприбора информация индикаторов копируется на терминалах выходных параметров,

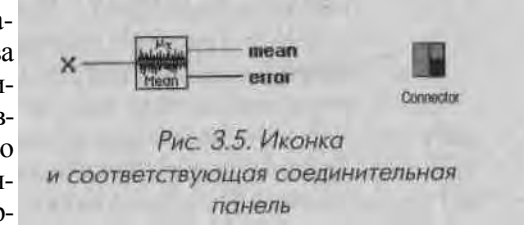

Каждый ВП по умолчанию имеет иконку, которая отображается в верхнем правом углу лицевой панели и окна блок-диаграммы. Иконка, принятая по умолчанию, показана на рис. 3.6.

Соединительная панель ВП спрятана под иконкой. Доступ к ней осуществляется путем выбора опции Показать соединительную панель (Show Connector) всплывающего меню иконки на лицевой панели (о всплывающем меню мы подробнее поговорим позднее). Если вы вызываете соединительную панель в первый раз, то

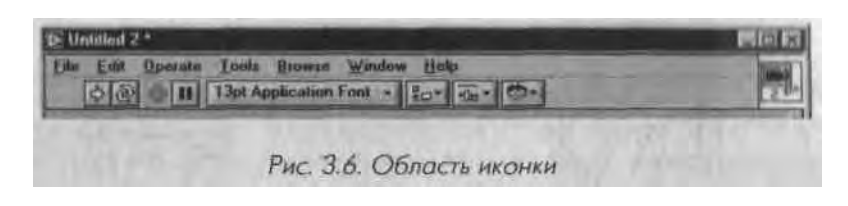

LabVIEW предложит модель панели, имеющей по одному терминалу для каждого элемента управления и индикатора лицевой панели. Прежде чем выйти из области редактирования соединительной панели, вы можете выбрать различные модели панели и, назначить до 28 терминалов.

### 3.3.1. Упражнение 3.1: начало работы

Вы получили достаточно информации для начала работы с программой. Запустите LabVIEW. Теперь вы пройдете через все этапы создания простого ВП, который генерирует случайное число и графически отображает его значение на развертке осциллограммы. В следующей главе все этапы создания прибора рассматриваются более подробно. Сейчас же постарайтесь привыкнуть к изучаемой среде программирования.

Если вы используете полную версию LabVIEW, запустите ее. Теперь вы готовы к созданию первого виртуального прибора.

Если у вас оценочная версия LabVIEW, продолжайте работать с ней, поскольку оценочная версия LabVIEW почти не имеет ограничений по созданию и редактированию виртуальных приборов. Только помните, что ваш ВП будет работать не более 5 минут, а спустя 30 дней LabVIEW вообще перестанет функционировать.

1. Во время запуска в диалоговом окне LabVIEW щелкните мышью на опции Новый ВП (New VI). На экране появится лицевая панель с названием Untitled 1. Перейдите к палитре Элементы управления (Controls) и щелкните мышью по кнопке Графики (Graph), чтобы войти в подпа-литру Графики (Graph). Если палитру Элементы управления не видно, выберите Показать палитру элементов управления (Show Controls Palette) из меню Окно (Windows). Убедитесь также, что лицевая панель активизирована, в противном случае вы увидите палитру Функции (Functions) вместо палитры Элементы управления. В подпалитре Графики выберите Развертка осциллограммы (Waveform Chart). Во время прохождения курсором по иконкам в палитре Элементы управления выбранная кнопка или имя иконки появляется в верхней части палитры, как это показано на рис. 3.7 и 3.8.

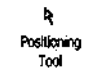

Вы увидите контур графического индикатора, «удерживаемый» курсором. Установите курсор в желаемом месте на лицевой панели и щелкните мышью - график появится точно в этом месте. Если вы хотите его переместить, то выберите инструмент **Перемещение** (Positioning) из палитры **Инструменты** (Tools), затем переместите диаграмму на новое место. Если палитру **Инструменты** не видно, то выберите **Показать палитру инструментов** (Show Tools Palette) из меню **Окно.** 

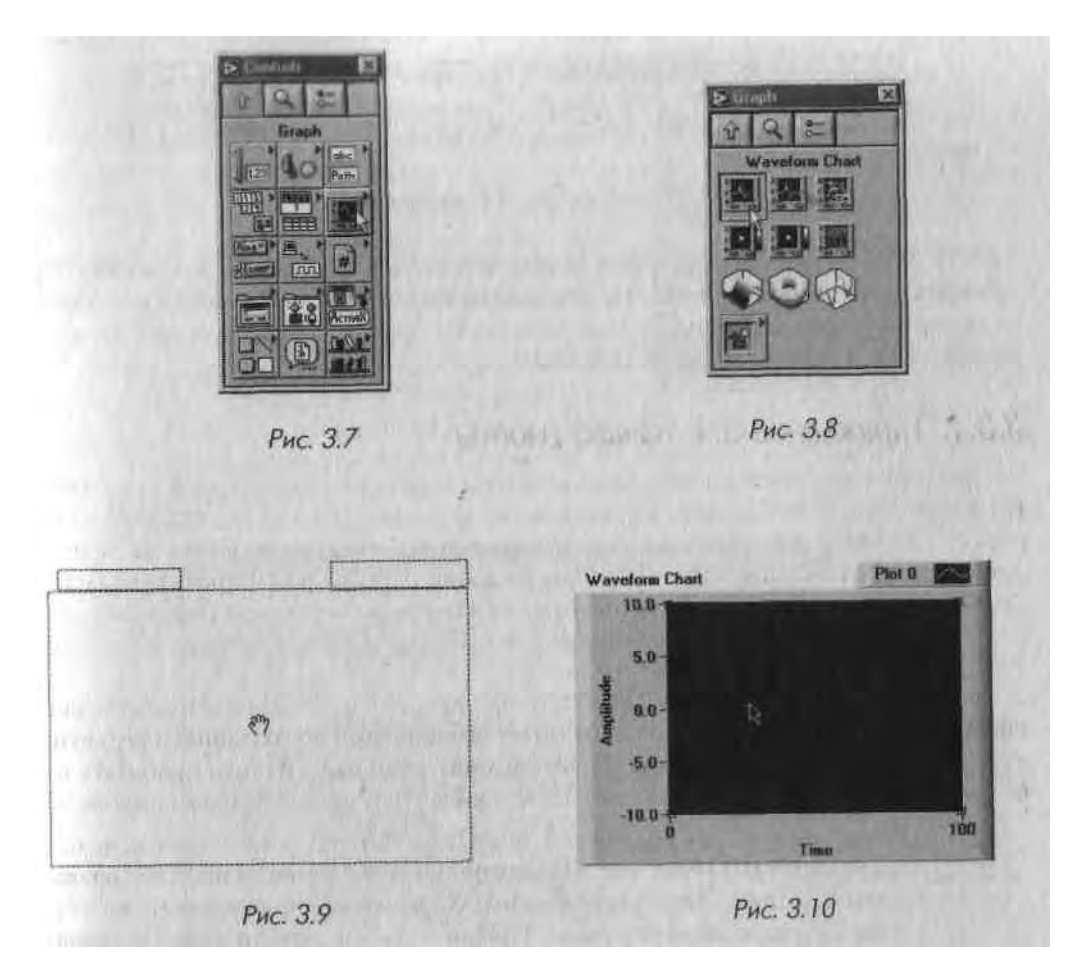

- 2. Вернитесь к палитре Элементы управления, щелкнув по стрелке На палитру верхнего уровня (Up to Owning Palette) в подпалитре Графи ки (эта стрелка находится в верхнем левом углу всех палитр управле ния). В палитре Элементы управления выберите подпалитру Логичес кие (Boolean), затем укажите элемент Вертикальный переключатель (Vertical Toggle Switch).
- Установите его рядом с графическим индикатором, как показано на рис. 3.13.

Operating

Enter Button

3. Выберите инструмент управления в палитре Инструменты. Теперь

измените масштаб графика. Выделите число 10, дважды щелкнув по нему инструментом управления. Напечатайте 1.0 и щелкните по кнопке ввода, которая появится на панели инструментов в верхней части окна.

4. Переключитесь в блок-диаграмму путем выбора пункта **Показать блокдиаграмму** (Show Diagram) из меню **Окно.** Вы обнаружите на ней два терминала (рис. 3.15).

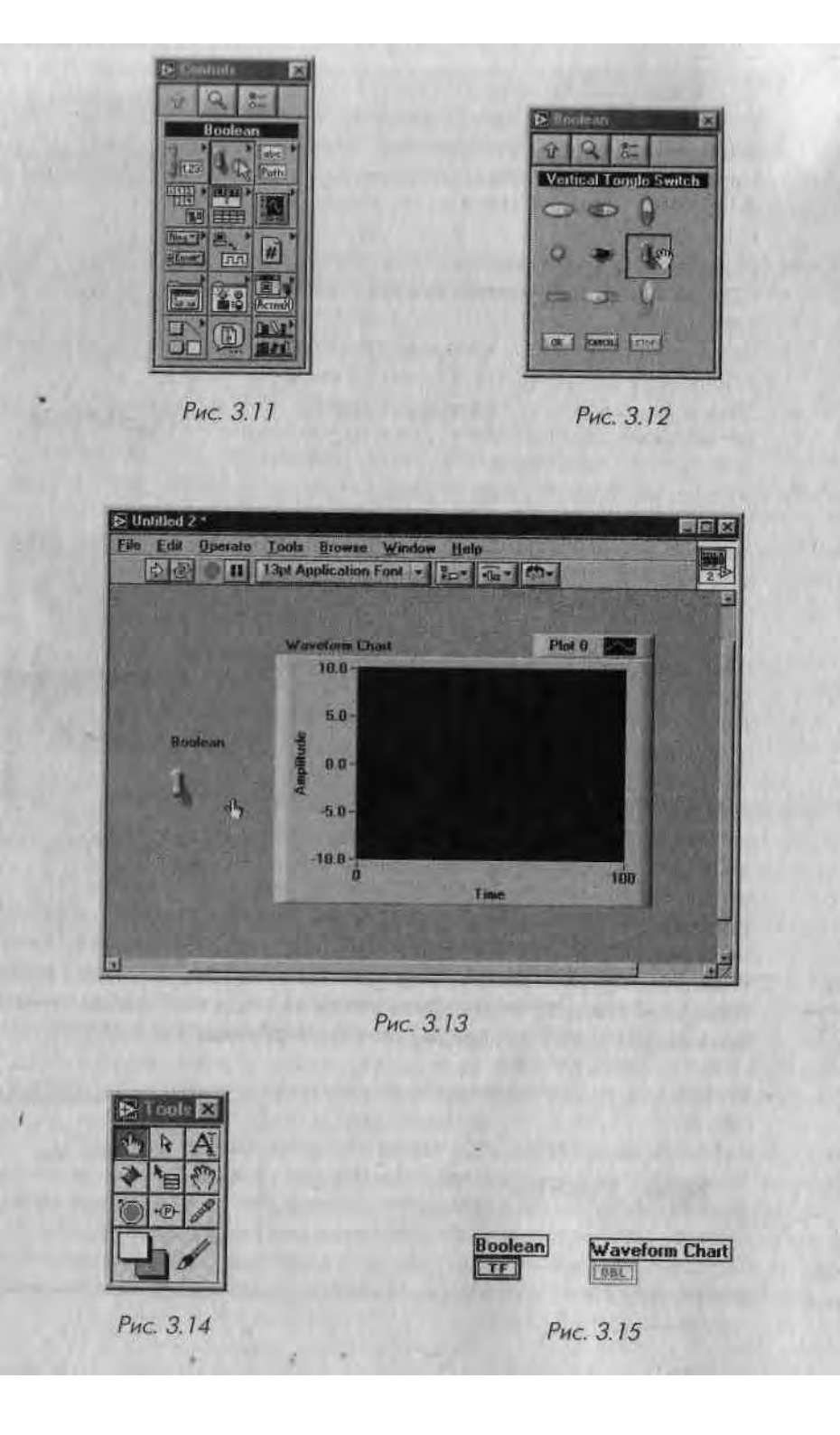

5. Теперь поместите терминалы внутрь цикла по условию, чтобы обеспечить повторение выполнения сегмента вашей программы. Перейдите в подпалитру Структуры (Structures) в палитре Функции и выберите Цикл по условию (While Loop). Убедитесь, что окно блок-диаграммы активизировано. В противном случае вы увидите палитру Элементы управления вместо палитры Функции.

"Курсор изменит вид и превратится в маленькую иконку цикла. Теперь охватите терминалы DBL и TF: нажмите и удерживайте кнопку мыши во время перемещения курсора от верхнего левого угла в нижний правый угол, охватывая объекты, которые вы хотите поместить в цикл. При освобождении кнопки мыши пунктирная линия - след перемещения курсора - трансформируется в цикл по условию. Сделайте поле цикла больше, чтобы внутри было некоторое свободное пространство.

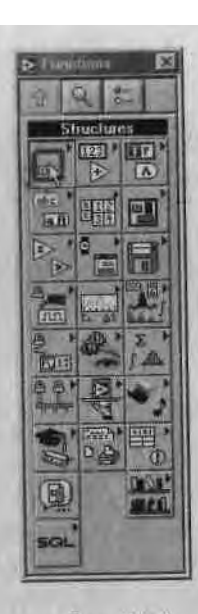

- Рис. 3.16
- 6. Перейдите к палитре Функции и выберите опцию Случайное число (0-1) - Random number (0-1) - в подпалитре Числовые (Numeric). Поместите его внутри цикла по условию. Цикл по условию является особой структурой LabVIEW, которая повторяет код, находящийся внутри его границ, до тех пор, пока считывает значение ЛОЖЬ. Это своего рода эквивалент цикла Do-While в обычном языке программирования. В главе 6 вы более подробно узнаете об этой структуре.

Vinie Loop While Loop While Loop While Loop While Loop While Loop

Выберите инструмент перемещения из палитры **Инструменты** и расположите объекты на вашей блок-диаграмме таким образом, чтобы они выглядели аналогично предыдущей блок-диаграмме.

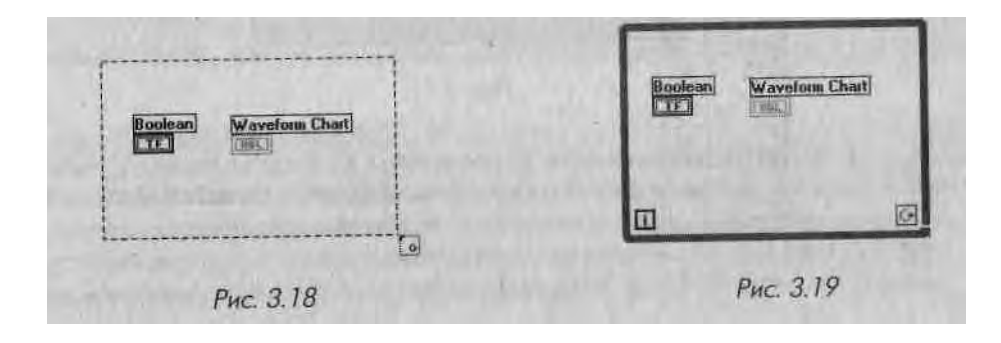

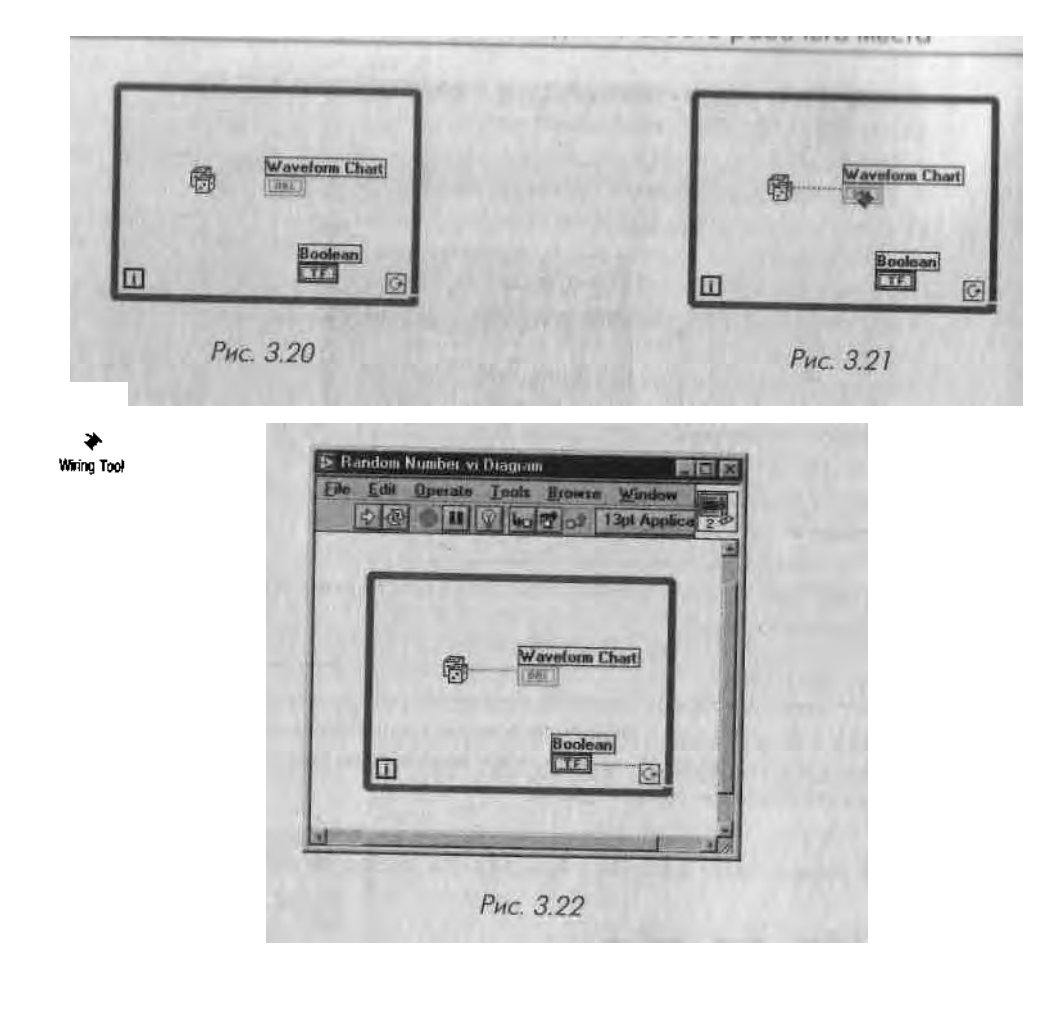

8. Теперь выберите инструмент соединения («катушка») из палитры Инструменты. Щелкните мышью один раз на терминале Случайное число (0-1), переместите курсор на терминал DBL и еще раз щелкните мышью (рис. 3.22). Теперь две иконки будут соединены сплошной оранжевой линией. Если вы сделали что-то неправильно, выделите проводник или его часть с помощью инструмента перемещения, затем нажмите клавишу <delete>, чтобы удалить его. Теперь соедините терминал Boolean TF с терминалом условия выхода из цикла. Цикл начнет выполняться, если переключатель на лицевой панели находится в состоянии ИСТИНА (положение «вверх»), и остановится, если переключатель перейдет в со- | стояние ЛОЖЬ (положение «вниз»).

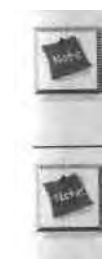

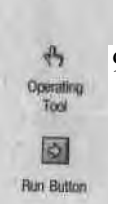

9. Вы почти готовы к запуску программы. Вначале вернитесь к лицевой панели, выбрав пункт Показать панель из меню Окно. Используя инструмент управления, переведите переключатель в положение «вверх». Щелкните мышью по кнопке запуска, чтобы запустить программу. Вы увидите последовательность случайных чисел, непрерывно вычерчиваемых на

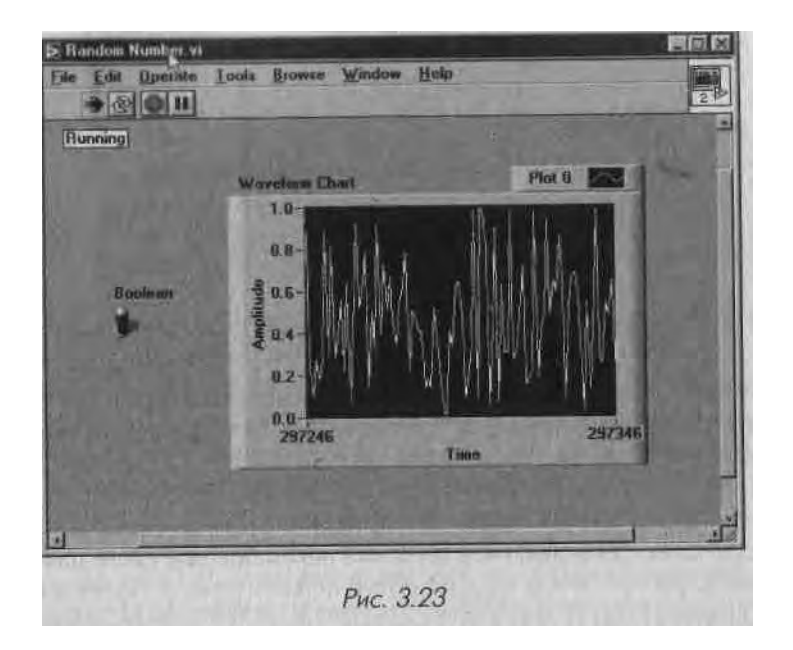

графике. Если хотите остановить выполнение программы, то щелкните по переключателю, переведя его в нижнее положение. 10. Создайте директорию MYWORK в директории LabVIEW. Сохраните ваш ВП в директории MYWORK, выбрав Сохранить (Save) из меню Файл (File) и указав точное место для сохранения. Назовите его Random Number.vi.

Сохраняйте все промежуточные результаты в папке MYWORK. Позже вы легко сможете их найти.

Если вы находитесь в затруднении при создании прибора, вспомните, что решение всех упражнений данной книги имеется в директории EVERYONE или на сопутствующем компакт-диске.

Поздравьте себя - вы только что написали свою первую программу LabVIEW.

## 3.4. Выпадающее меню

Имейте в виду, что возможности LabVIEW многообразны. Данная книга не ставит перед собой задачи изучения всех особенностей работы с LabVIEW (это заняло бы еще не одну тысячу страниц). Мы пытаемся ускорить ваше обучение и представить обзор функций ВП, которые узнать больше О каком-либо предмете, рекомендуем просмотреть другие книги о LabVIEW, посетить семинары или зайти на сайт <u>ni.com/labview</u> (см. приложение).

В LabVIEW есть два типа меню: выпадающее и контекстное (всплывающее). Вы пользовались некоторыми из них во время выполнения последнего упражнения и в дальнейшем будете часто обращаться к ним при создании других программ. В этом разделе мы лишь кратко рассмотрим выпадающее меню. Во время объяснений полезно просмотреть меню на компьютере и даже немного поэкспериментировать.

Панель меню в верхней части окна виртуальных приборов содержит несколько выпадающих меню. Если щелкнуть мышью по какому-либо элементу панели, то меню появляется под панелью. Выпадающие меню содержат несколько пунктов, таких как Открыть (Open), Сохранить (Save), Копировать (Copy), Вставить (Paste), которые являются общими для многих приложений. Здесь мы рассмотрим некоторые основные функции меню. Позже вы более подробно изучите дополнительные возможности работы с меню.

Многие меню содержат сокращенные комбинации клавиш, которыми вы при желании можете пользоваться. Для этого нажмите соответствующую кнопку в сочетании с клавишей <control> на PC, клавишей <command> в Mae, клавишей <meta> в Sun и клавишей <alt> в HP.

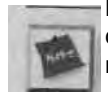

Многие разделы меню содержат комбинации клавиш, расположенные справа от соответствующих команд. Возможно, вы захотите пользоваться ими вместо команд меню.

Sib Edit Operate Tonis Edil Operate Lools Browce Wind Now VI. Chl+N Undo Color Change Chiz New Upon ... Close All EbH+0 Chi+W Dirt Corry. Pasto Ctd+V Save Ar. Cirl+S Saye All Find ChinF Sove with Options. Show Space Busily Curstiller Page Setup: Scale Blanct With Print Let I afrinna fluder. Print Window Etd+P Impost Picture Ixom File VI Propertie Ebi+I Remove Broken Wires Ebilas Recently Opened Files Run-Time Mami Shi+Q Рис. 3.24 Рис. 3.25

#### Меню Файл

Пызовите меню **Файл** (File). Оно содержит несколько универсальных команд, таких как **Сохранить** и **Печать** (Print). Также с помощью этого меню вы можете создать новые виртуальные приборы или открыть уже существующие.

#### Меню Правка

Посмотрите на меню **Правка** (Edit). Оно включает несколько универсальных команд типа **Отменить** (Undo), **Удалить** (Cut), **Копировать** (Copy) и **Вставить** (Paste), что дает возможность редактировать содержимое окна ВП. Также допустимо искать объекты с помощью команды **Найти** (Find) и удалять неисправные проводники с блок-диаграммы.

#### Меню Управление

Запуск или остановка программы производится с помощью меню **Управление** (Operate), хотя обычно для этой цели применяют кнопки панели инструментов. Вы также можете изменить значения, принятые по умолчанию в программе, управлять функционированием опций печати и регистрации по окончании выполнения и переключаться между режимом запуска и режимом редактирования.

#### Меню Инструменты

Меню Инструменты (Tools) осуществляет доступ к встроенным и дополнительным инструментам и облегчает их работу с функциями LabVIEW, такими как Measurements & Automation Explorer, где вы конфигурируете устройства ввода/вывода, или Средства публикации в Интернете (Web Publishing Tool), предназначенные для создания HTML-страниц из LabVIEW. Разрешается просматривать и изменять огромное количество параметров в меню Опции (Options) LabVIEW.

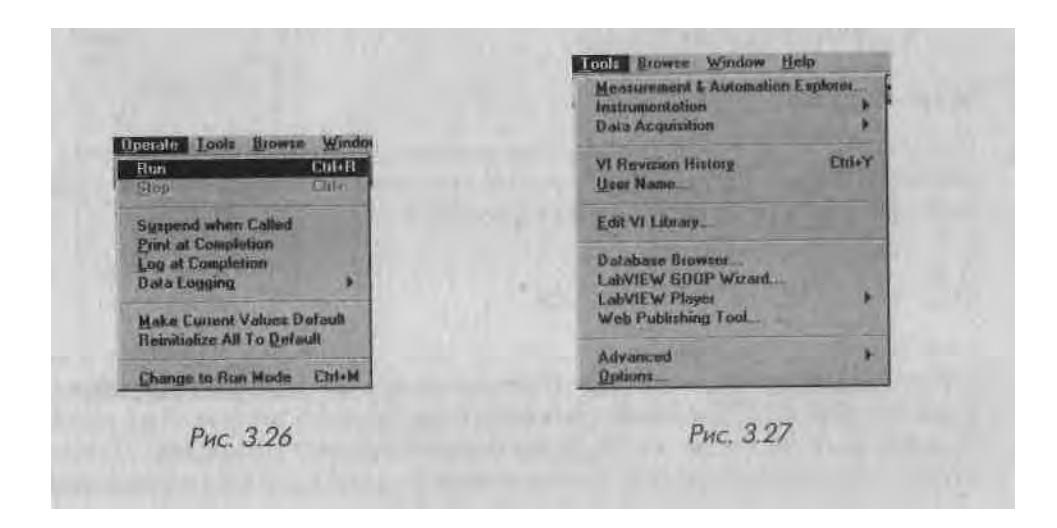

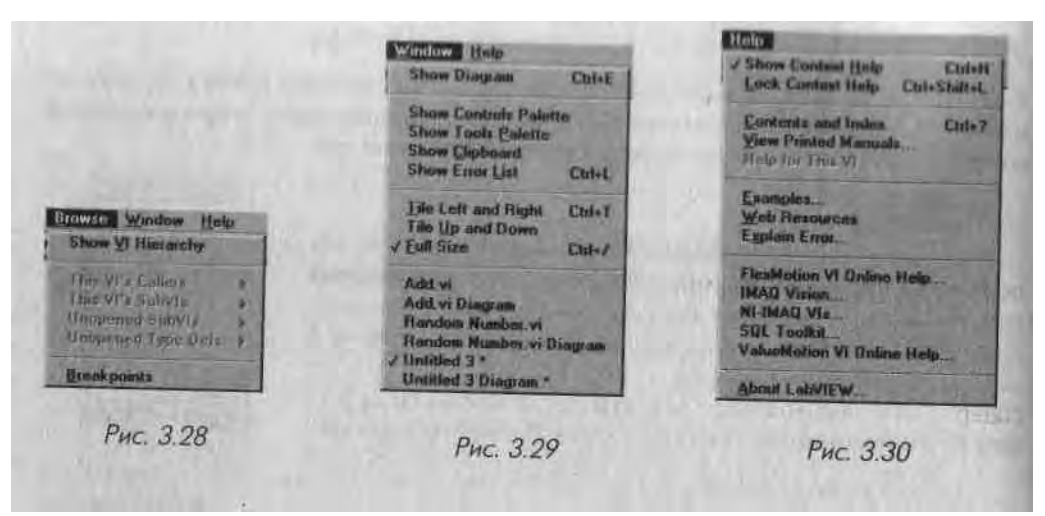

#### Меню Просмотр

Меню **Просмотр** (Browse) содержит функции для упрощения работы с большими наборами виртуальных приборов. Вы можете увидеть иерархию виртуальных приборов, определить все подприборы виртуального прибора и посмотреть состояние контрольных точек в процессе отладки программы.

#### Меню Окно

Вызовите меню **Окно** (Windows). С его помощью можно переключаться между окном лицевой панели и окном блок-диаграммы, показывать перечень ошибок и палитру инструментов, располагать окна так, чтобы видеть их одновременно, и переключаться между виртуальными приборами. Допустимо заставить палитры появиться, если они были закрыты. Кроме того, вы можете увидеть информацию о ВП и историю его создания.

#### Меню Справка

Используя меню Справка (Help), легко показать, скрыть или закрепить окно контекстной помощи. Вы также можете получить информацию о LabVIEW в режиме online и просмотреть ее в окне About LabVIEW.

# 3.5. Плавающие палитры

LabVIEW имеет три часто используемые палитры, которые помещают в любое удобное место на экране: палитра Инструменты, палитра Элементы управления и палитра Функции. Вы можете перемещать их, щелкнув мышью по их названию. Они закрываются так же, как и другие окна в операционной системе. Чтобы вернуть их, используйте функцию Показать палитру... (Show... Palette) в меню Окно.

#### 3.5.1. Палитры Элементы управления и Функции

Нам часто придется пользоваться палитрой Элементы управления, поскольку именно здесь выбираются элементы управления и индикаторы для расположения их на лицевой панели, и еще чаще - палитрой Функции, так

как в ней сосредоточены функции и структуры, необходимые для создания ВЦ.

Палитры Функции и Элементы управления уникальны но многих отношениях. Палитра Элементы управления видна только тогда, когда активизировано окно лицевой панели, а палитру Функции можно увидеть, когда вы работаете на блок-диаграмме. Обе палитры имеют подпалитры, содержащие необходимые объекты. Если провести курсором по кнопкам подпалитр в палитрах Элементы управления и Функции, можно заметить, что название подпалитры появляется в верхней части окна.

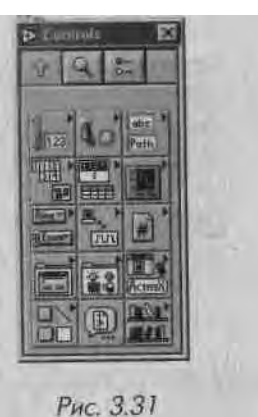

Если щелкнуть мышью по кнопке, появляется соответствующая подпалитра, которая замещает предыдущую активную палитру. Чтобы выбрать объект в подпалитре, щелкните мышью по этому объекту, а затем щелкните мышью

в любом месте на лицевой панели или блок-диаграмме, чтобы разместить его здесь. Имена объектов подпалитры появляются при проведении над ними курсора. Для того чтобы вернуться к предыдущей палитре, необходимо щелкнуть мышью по стрелке в верхнем левом углу каждой палитры. Вы можете осуществить поиск любого специфического объекта в палитре, щелкая мышью по иконке с изображением лупы, а также отредактировать собственные палитры, щелкая мышью по кнопке Опции (Options).

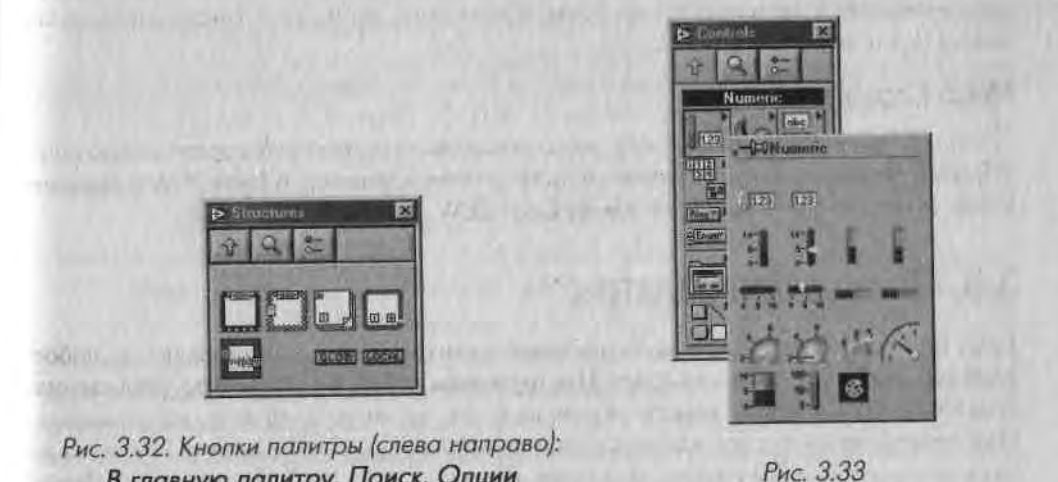

В главную палитру, Поиск, Опции

Существует еще один способ управления палитрами, который уш некоторых покажется проше. Вместо замешения работающей палитры подпалитрпП иы може-л те пройтись по подпалитрам в иерархическом порядке путем нажатия правой кнопки мыши (Windows) или удерживая клавишу <command> (MacOS) и нажимая на | соответствующие кнопки палитры (подпалитры).

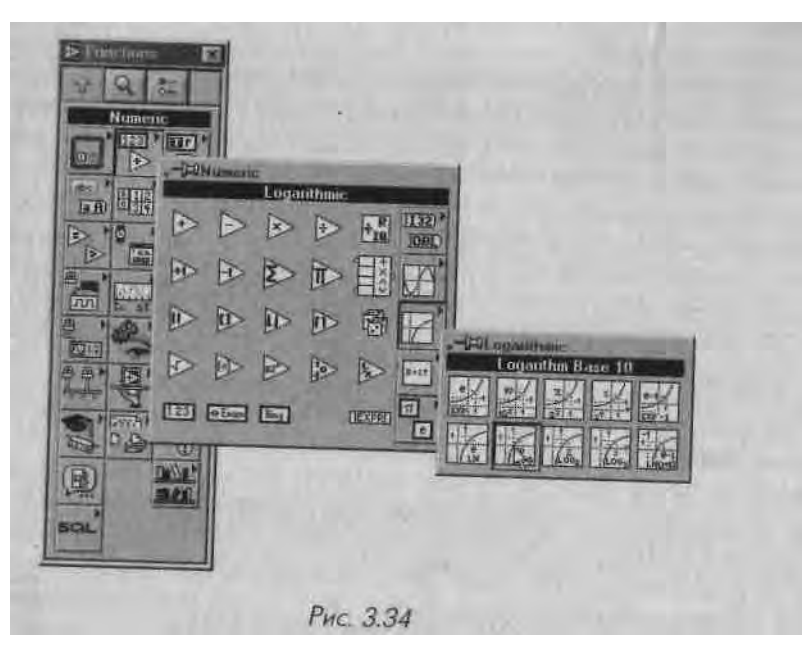

Следует отметить, что некоторые палитры имеют подпалитры, содержащие большое количество объектов; они отмечены маленьким треугольником в верхнем правом углу иконки. Мы поговорим о такого типа подпалитрах в следующей главе.

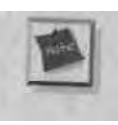

і юлитры Элементы управления и Функции можно сделать видимыми, просто вызвав контекстное меню в любом пустом месте лицевой панели или блок-диаграммы. Вызов контекстного меню производится щелчком правой кнопкой мыши в Windows, Sun, НР и щелчком кнопкой мыши с удерживанием клавиши <command> в Mae.

### 3.5.2. Закрепление палитры

Если вы часто пользуетесь подпалитрой, вам, вероятно, захочется закрепить ее, чтобы она не исчезала. Это можно сделать, щелкнув мышью по изображению кнопки (thumbtack), расположенной в верхнем левом углу палитры. Эта операция возможна тогда, когда вы в иерархическом порядке проходите по палитрам, нажимая правую кнопку мыши. Теперь имеется отдельное окно, которое можно расположить в любом месте, а затем закрыть по окончании работы с ним. Допустимо оставить открытыми любое количество подпалитр.

### 3.5.3. Настраиваемые палитры

IUI и организация палитр Элементы управления и Функции, принятая по умолч.шию в LabVIEW, вас не устраивает, то можете настроить их по собственному желанию. Войдите в меню редактора палитры с помощью щелчка мыши по иконке Опции (Palette options). Теперь создавайте собственную палитру путем добави'ния новых подпалитр, сокрытия объектов или перемещения их с одной палитры на другую. Например, если вы создаете ВП, используя тригонометрические функции, поместите его в существующую подпалитру Тригонометрические (Trigonometric) для более легкого доступа. В процессе редактирования палитры поместите наиболее часто употребляемые функции на верхний уровень для более быстрого доступа к ним и в то же время расположите ненужные функции и нижней части подпалитры. Вы также можете решить, показывать иконки и текст в палитре отдельно или вместе (см. главу 4). Вы также можете использовать встроенные наборы «Сбор данных (Data Acquisition)» или «Проверка и измерение (Test and Measurements)», если эти конфигурации являются для вас более удобными.

## 3.5.4. Палитра инструментов

Инструментом является специальный рабочий режим курсора мыши. Вы используете инструменты для специфического редактирования и управления функциями подобно тому, как использовали бы их в стандартной

программе.

R.

\*

Witting Tool

Как в случае с палитрами Элементы управления и Функции, окно палитры Инструменты может быть перенесено в любое место или закрыто. Для того чтобы выбрать инструмент, щелкните мышью по соответствующей кнопке палитры Инструменты, и курсор мыши соответственно изменится. Если вы не уверены в правильности выбора инструмента, удерживайте курсор на кнопке до появления подсказки.

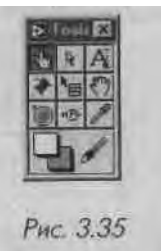

Инструмент Управление (Operating) позволяет изменить значения элементов управления и отображения лицевой панели. Вы можете оперировать кнопками, переключателями и другими элементами с помо-Operating Tool

щью этого инструмента - отсюда его название. Это единственный инструмент на лицевой панели, доступный во время работы программы.

Инструмент Перемещение (Positioning) служит для выбора, перемещения и изменения размера объектов.

Инструмент Ввод текста (Labelling) используется для создания и ре-Positioning Toel дактирования текстовых ярлыков. A

Инструмент Соединение (Wiring, «катушка») применяется для соabeling tool единения объектов на блок-диаграмме. Он также используется для подключения элементов управления и индикаторов лицевой панели к терминалам соединительной панели ВП.

11 n< тру мент Цвет (Color) служит для раскрашивании объектов панелей, переднего и заднего планов. Вы можете установите цвета переднего и заднего планов, щелкнув мышью по соответствующей цветовой области в палитре Инструменты.' Если вы подведете к объекту инструмент Цвет, то сможете выбрать любой оттенок из появившейся цветовой палитры.

Инструмент Вызов (Рор-ир) открывает меню объекта, если вы щелкнете мышью на этом объекте. Вы можете использовать его для доступа в контекстное меню вместо стандартного способа (правая кнопка мыши в Windows и UNIX и <command> в MacOS).

Инструмент Быстрая прокрутка (Scroll) дает возможность просмот-; реть данные в активизированном окне.

Инструмент Контрольная точка (Breakpoint) устанавливает точки разрыва на диаграмме ВП, чтобы помочь отладить код. С его помощью можно на время остановить выполнение программы, посмотреть, что происходит, и изменить в случае необходимости значения входных ланных.

Инструмент Установка отладочных индикаторов (Probe, пробник) используется для создания зондов на проводниках, соединяющих эле-, менты блок-диаграммы'. Таким образом, вы можете наблюдать проходящую по ним информацию во время работы программы.

Инструмент Копирование цвета (Color Copy, «пипетка») служит для копирования цвета из существующего объекта, а затем с помощью ин-; струМента Цвет - для переноса этого цвета на другие объекты. Данный метод очень полезен при необходимости скопировать точный оттенок цвета, который вы не помните.

Для смены инструментов необязательно щелкать мышью по нужному, достаточно несколько раз нажать клавишу <ТаЬ>. Или использовать клавишу пробела для переключения между инструментами управления и перемещения, когда активна лицевая панель. Когда же активна блок-диаграмма, нажатие клавиши пробела будет переключать инструменты перемещения и соединения. Клавиши пробела и табуляции циклически переключают наиболее часто используемые инструменты. Попробуйте - и вы увидите, как они сэкономят время!

Перейти в палитру Инструменты можно с помощью щелчка правой кнопки мыши (с удерживанием клавиши <shift> в Windows и <command>+<shift> в MacOS).

# 3.6. Инструментальная панель

Color Tool

1

Pop-up Tool

107

Scroll Tool

1

Breakpoint Tool

-@-

Probe Tool

and a

Color Copy

Инструментальная панель, или линейка, расположенная в верхней части окон Lab VIEW, содержит кнопки, предназначенные для управления выполнением

программы, а также опции управления текстом и команды для выравнивания и распределения объектов. В процессе работы вы увидите, что на панели ин-і грументов в окне диаграмм содержится несколько новых функций, а также что при запуске программы несколько связанных с редактированием опций панели инструментов исчезают. Если вы не уверены в том, что делает таили иная кнопка, задержите на ней курсор до появления подсказки, описывающей ее функцию.

> 11 9 to 5 13pt Application Fort . . Рис. 3.36

Кнопка Запуск (Run) в форме стрелки запускает программу, если вы щелкнете по ней мышью. Она изменяет вид во время равы вами боты программы. Если ВП не может быть скомпилирован, то стрелка кнопки запуска становится поврежденной.

Кнопка Непрерывный запуск (Continuous Run) заставляет программу непрерывно выполняться, пока вы не нажмете кнопку Стоп (Stop). Это Continuous похоже на работу оператора GO TO, поэтому пользоваться им надо **Run Button** осторожно.

Кнопка **Прервать** (Abort) легко узнается, так как очень похожа на маленький стоп-сигнал, она активизируется во время начала работы программы; в Противном случае она делается серой. Для остановки работающей программы щелкните мышью на этой кнопке.

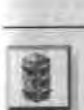

211

Pause Butto

40

Step Into

オ

Step Over

9

Execution

Highlight

1

Step Out

других условиях.

9

**Run Button** 

Run Broken

ā

0

Abort Bullo

Использование кнопки Прервать похоже на выдергивание кабеля питания компьютера. Программа будет остановлена немедленно, а данные вычислений могут быть потеряны. Лучше запрограммировать более безопасный механизм остановки программ, как мы продемонстрируем позже.

Кнопка Пауза (Pause) временно останавливает процесс работы про-

граммы, и вы можете использовать одношаговые операции отладки про-

граммы, такие как войти в, перешагнуть, выйти. Нажмите кнопку еще раз

Кнопки одношаговых операций, Шаг внутрь (Step Into), Шаг через

(Step Over), Шаг из (Step Out) заставляют ВП делать один шаг при

их нажатии, что удобно при отладке программы. О том, как

заставляет ВП подсвечивать поток данных, проходящий через блок-

Кнопка Подсветка выполнения (Execution Highlightning)

использовать эти кнопки, мы поговорим более подробно в главе 5.

диаграмму. Когда подсветка включена, можно увидеть промежуточные

величины данных на блок-диаграмме, которые не проявляются при

для того, чтобы вновь запустить программу.

Кнопка Предупреждение (Warning) появляется н случае, если им 1

сконфигурировали виртуальный прибор для показа предупреждений или у вас есть предупреждение. Вы можете просмотреть предупрежде ния, щелкнув мышью по кнопке. Предупреждение не является ошибкой, I оно лишь говорит о том, что, возможно, вы делаете то, что не планировали (например, у вас есть элемент управления на лицевой панели, не ■ подключенный ни к одному элементу).

Вы можете поменять шрифт, размер, стиль и цвет текста Lab VIEW с помощью циклического меню Шрифты (Font ring) на панели инструментов.

Lab VIEW имеет автоматический механизм выравнивания для рационального расположения иконок и оптимального использования свободного пространства. Выберите с помощью инструмента перемещения объекты, которые нужно выровнять, затем перейдите к циклическому меню **Выравнивание** (Alignment ring) на | панели инструментов и выберите способ выравнивания этих объектов (вровень с верхним краем, вровень с левым краем, вертикально и т.д.). Если вы хотите добиться равномерного распределения объектов, используйте циклическое меню ' **Распределение** (Distribution ring).

Точно так же Lab VIEW дает возможность сгруппировать объекты и рассматри- ј вать их как один элемент управления для графического редактирования, а также | установить глубину расположения объектов, чтобы определить, какие объекты \ должны быть на переднем плане, а какие - на заднем. Вы можете это сделать Я с помощью циклического меню **Переупорядочивание** (Reorder ring).

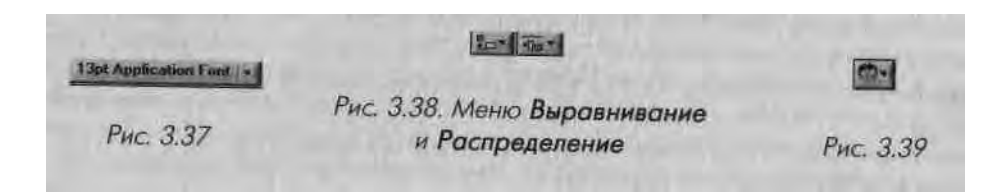

## 3.6.1. Режим выполнения и режим редактирования программы

ВП открывается *в режиме редактирования*, так что вы можете внести в него изменения. Когда вы запускаете ВП, программа автоматически переходит в *режим выполнения*, и вы лишаетесь возможности редактирования. Когда ВП находится в режиме выполнения, на лицевой панели действует только инструмент управления. По завершении работы программы ваш ВП возвращается в режим редактирования (если только вы вручную не переключили его в режим выполнения перед запуском - тогда он останется в режиме выполнения).

Вы можете переключиться в режим выполнения путем выбора опции **Перейти** в режим выполнения (Change to Run Mode) в меню управления и вновь переключиться в режим редактирования путем выбора пункта **Перейти в режим редактирования** (Change to Edit Mode). Вам нет нужды заботиться о режимах выполнения и редактирования. Но если вы случайно обнаружили, что у вас остался лишь

один инструмент управления, и не можете сделать каких-либо изменений, то вам, по крайней мере, станет ясно, почему это произошло.

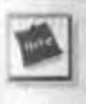

Если вы предпочитаете запускать ВП сразу в режиме выполнения (возможно для того, чтобы случайный пользователь не мог внести изменения), выберите подменю Опции из меню Управление. Перейдите на вкладку Разное и укажите Открывать ВП в режиме выполнения.

# 3.7. Контекстное меню

Наряду с выпадающим меню мы рассмотрим другой тип меню LabVIEW - контекстное. Возможно, вам придется пользоваться им чаще, чем другими видами меню. Для вызова контекстного меню объекта установите

курсор на объекте, затем щелкните правой кнопкой мыши (в Windows и UNIX) или нажмите кнопку <coтinand> и щелкните мышью (в MacOS). Вы также можете щелкнуть по объекту инструментом вызова. На экране появится контекстное меню.

Практически каждый объект LabVIEW имеет контекстное меню опций и команд. Опции, находящиеся в контекстном меню, зависят от типа объекта и будут различными при различных режимах функционирования ВП редактировании или выполнении. Например, числовые элементы управления имеют другое меню по сравнению с графическим индикатором. Если вы вызовете контекстное меню в .пустом пространстве на лицевой панели или блок-диаграмме, то получите палитры Элементы управления или Функции соответственно.

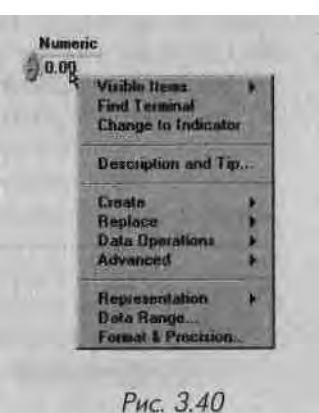

Как вызвать контекстное меню:

- Windows и UNIX: правой кнопкой мыши;
- Mae: нажатием кнопки <command> и щелчком мышью;
- все платформы: щелчком по объекту инструментом вызова контекстного меню.

Контекстное меню используется в LabVIEW повсеместно. Оно содержит многие опции настройки объектов. Так что помните: если надо что-то сделать, попробуйте контекстное меню.

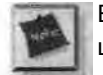

Если текущий инструмент - Цвет, то при вызове контекстного меню вы увидите цветовую палитру.

## 3.7.1. Особенности контекстного меню

Большинство объектов контекстного меню распадается на подменю, которые назыи ваются иерархическими и которые обозначаются стрелкой «вправо» (рис. 3.41), иногда иерархические меню имеют набор взаи-

Numeric

) 0.00 Visible Items

Create

Replace

Data Operation Advanced

Representation Data Ranos

Format 1 Procisio

Рис. 3.41

Fund Terminal

Change to Indicator

Description and Tip.

Rates

моисключающих опций. Выбранная текущая опция обозначается галочкой при работе с текстом или окружена прямоугольником для графики.

Некоторые объекты меню имеют диалоговые окна, содержащие опции, которые вы можете настраивать. Объекты меню, ведущие к диалоговым окнам, показаны в виде (...).

Объекты меню без стрелок или троеточий являются командами, которые выполняются сразу после выбора. В названии команды обычно написано, что будет выполнено при ее выборе. Например, Заменить на индикатор (Change to Indicator). После выбора некоторые команды

заменяются в меню на противоположные.

Например, после того как вы выбрали Заменить на индикатор, эта опция меню превращается в Заменить на элемент управления (Change to Control).

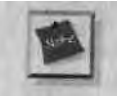

Иногда различные части объекта имеют различные контекстные меню. На-Пример, если вы вызовете контекстное меню для ярлыка объекта, то увидите только одну опцию - Подогнать размеры под текст. А вызывая меню в любой другой точке объекта, вы увидите полный набор опций. Так что, если вы вызовете контекстное меню и не увидите того, что хотели, попытайтесь вы-:» звать его в другой точке объекта.

## 3.7.2. Описание особенностей контекстного меню

Контекстные меню дают возможность детально настроить многие характеристики объекта. Следующие опции имеют место во многих контекстных меню, и мы полагаем, что они достаточно важны для того, что-

оы их отдельно описать.

#### Видимые объекты

Многие объекты имеют меню Вилимые элементы (Visible Items), с помощью которых вы можете показать или скрыть определенные элементы оформления, такие как ярлыки, заголовки, полосы прокрутки или соединительные терминалы. Если вы выберете Видимые элементы, то получите другое меню, в котором перечисляются все элементы,

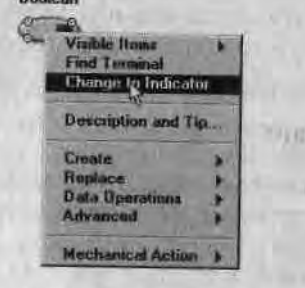

#### Рис. 3.42. Окно контекстной помощи

которые могут быть показаны (этот перечень меняется в зависимости от объекта). Если элемент имеет рядом галочку, то он является видимым, если же нет - элемент скрыт. Для того чтобы переключить статус элемента, щелкните кнопкой мыши по соответствующей опции.

#### Опции Найти терминал и Найти управляющий элемент/индикатор

Если вы выберете пункт Найти терминал (Find Terminal) из контекстного меню элемента лицевой панели, то Lab VIEW отыщет и выделит соответствующий ему терминал на блок-диаграмме. Если вы выберете Найти управляющий элемент/ индикатор (Find Control/Indicator) из контекстного меню терминала блок-диаграммы, то LabVIEW покажет соответствующий ему объект на лицевой панели.'

#### Опции Заменить на управляющий элемент и Заменить на индикатор

Выбрав опцию Заменить на управляющий элемент (Change to Control), вы замените существующий элемент управления (объект ввода данных) на элемент отображения (объект вывода данных) - и наоборот, если вы выберете Заменить на управляющий элемент (Change to Indicator). Если объектом является элемент управления, то его контекстное меню содержит опцию Заменить на индикатор. Если это элемент отображения, то контекстное меню содержит опцию Заменить на управляющий элемент.

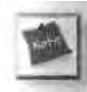

Поскольку опция Заменить на управляющий элемент/индикатор находится в контекстном меню, то легко случайно ошибиться в выборе, не понимая последствий этого действия. Так как управляющие элементы и индикаторы абсолютно не взаимозаменяемы на блок-диаграмме, вы можете получить непредвиденный результат.

Терминалы управляющих элементов на блок-диаграмме имеют границу толще, чем терминалы индикаторов. Всегда обращайте внимание, точно ли объект является управляющим элементом или индикатором, во избежание конфуза.

#### Описание и подсказка

Выбор опции Описание и подсказка (Description and Tip) позволяет описать объект и сделать подсказку к нему. Описание будет появляться в окне контекстной помощи для данного элемента управления, а подсказка проявится тогда, когда вы остановите курсор мыши на этом элементе.

#### Опция Создать

Опция Создать (Create) облегчает создание узла данных, локальной переменной или ссылки на данный объект (подробнее об этом рассказывается в главе 12).

#### Опция Заменить

Опция Заменить (Replace) является очень важной. Она позволяет входить в палитры Элементы управления или Функции (в зависимости от того, с чем вы работаете:
С лицевой панелью или блок-диаграммой) и заменять выбранный объект другим по желанию. Там, где это возможно, проводники останутся неповрежденными

#### Опция Операции с данными

Подменю **Операции с данными** (Data Operation) имеет несколько опций, позво-ј ляющих манипулировать данными, находящимися в элементах управления или! индикаторах:

- Установить в значение по умолчанию (Reinitialize to Default) возвращает объект к его значению по умолчанию, тогда как Сделать текущую величину значением по умолчанию (Make Current Value Default) уста- ј навливает текущие данные в качестве значения по умолчанию;
- используйте Удалить данные (Cut Data), Копировать данные (Copy Data) и Вставить данные (Paste Data) для извлечения или ввода данных в элементы управления или индикаторы;
- Соединение DataSocket (DataSocket Connection) выводит диалоговое окно для конфигурации этого элемента с целью подключения к Data-Socket URL. Более подробно об этом вы узнаете в главе 14.

#### Опция Дополнительно

Элементы опции Дополнительно (Advanced) дают доступ к некоторым редко ис- ; пользуемым параметрам, которые употребляются для тонкой настройки поведе- ј ния элементов управления и индикаторов:

- Управление клавишами (Key Navigation) применяется для создания комбинации клавиш клавиатуры с целью вызова объекта лицевой пане-*1* ли. Когда вы вводите эту комбинацию в процессе работы ВП, LabVIEW 1 действует так, как будто вы щелкнули мышью по объекту, и курсор ста-.1 новится активным в поле данного объекта;
- Синхронное отображение (Syncronous Display) элемент, который за-1
- ставляет LabVIEW обновить изображение элемента управления или ин- ј дикатора при вводе/выводе новой информации. Эта опция интенсивно | использует ресурсы системы; поэтому пользоваться ею нужно только | в крайнем случае;
- Настройка (Customize) выводит Редактор элементов управления ј (Control Editor) для настройки графического представления элемента I управления. Подробнее об этом в главе 15;
- Скрыть элемент управления/индикатор (Hide Control/Indicator). Вы можете использовать эту опцию тогда, когда хотите, чтобы объект не I был виден на лицевой панели, но присутствовал на блок-диаграмме. Если потребуется вновь показать объект на лицевой панели, то вы должны выбрать Показать элемент управления/индикатор (Show Control/; Indicator) в контекстном меню терминала блок-диаграммы;

• Разрешить состояние (Enable State) дает возможность установить состояние элемента управления как разрешить (enabled), запретить (disabled), запретить и скрыть (disabled & grayed). Эта опция удобна тогда, когда вам нужно показать элемент управления или отображения на лицевой панели, но вы не хотите, чтобы кто-то другой пользовался им.

Существуют и другие виды опций контекстного меню, которые являются специфичными для различных элементов управления (числовых, логических и др.), но мы поговорим о них позднее.

Не старайтесь сразу запомнить все эти особенности: во время создания прибора вы будете пользоваться ими и лучше поймете их работу.

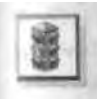

Те же самые объекты будут иметь различные контекстные меню в режимах выполнения и редактирования. Если вы не можете найти определенную опцию, значит, либо ее вообще нет для данного объекта, либо ваш прибор находится не в том режиме функционирования, либо вызывать меню следует в другой точке объекта.

# 3.8. Справка

#### 3.8.1. Окно контекстной помощи

*Окно контекстной помощи* (Context Help Window) LabVIEW предлагает необходимую информацию по функциям, константам, подприборам, элементам управления и индикаторам. Для того чтобы задействовать окно, выберите опцию **Показать окно контекстной помощи** (Show Context Help) из меню **Справка** или нажмите клавишную комбинацию быстрого вызова: <control>+<H> в Windows, <command>+<H> в MAC, <meta>+<H> в Sun и <alt>+<H> в HP-UX и Linux. Если на вашей клавиатуре имеется клавиша <help>, то можете нажать ее. Допустимо изменить размер окна помощи и переместить его в любое место на экране.

| format (4.3<br>file path (dialog if empt<br>2D dat<br>1D dat<br>uppend to file? (new file:1<br>transpose? (no:1 | new file path [Not A Path i                                                                        |
|----------------------------------------------------------------------------------------------------|----------------------------------------------------------------------------------------------------|
| Wr                                                                                                    | ite To Spendsheet File.vi                                                                          |
| Converts a 2D or 1D arra<br>tring and writes the strin                                                          | e of single-precision (SGL) numbers to a text<br>g to a new byte stream file or appends the string |
| o an existing me.                                                                                               |                                                                                                    |
| o an existing two.                                                                                              | lick here for more help.                                                                           |
| is joint                                                                                                    | <u>Jick here for more helo.</u>                                                                    |

Когда вы удерживаете курсор на функции, узле ПОДПрибора (BIN I) пли иконке I ВН (включая иконку уже открытого НИ в верхнем правом углу окна), то в **окнвИ** контекстной помощи появляется иконка для этой функции или ВИН с проводил-1 ками соответствующего типа данных, присоединенными к каждому входу. *Провод-* I *ники входных данных направлены влево, а проводники выходных данных - вправо.* I

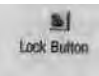

Если ВП имеет описание данных, эта информация также отображается. Для некоторых подпрограмм или функций окно контекстной помощи

показывает имена обязательных входных данных жирным шрифтом, а значения по умолчанию заключает в скобки. В некоторых случаях может быть использовано значение по умолчанию, и вам не потребуется подавать никаких входных данных. Вы можете блокировать окно помощи, так что его содержание не будет меняться во время перемещения мыши, путем выбора опции Блокировать окно контекстной помощи (Lock Context Help) в меню Справка или нажатия кнопки Блокировать (Lock) в окне помощи.

Если вы поместите инструмент соединения на каком-либо вводе функции или ВПП, то в окне контекстной помощи будет мигать точка на соответствующем вводе, показывая, какое подключение вы осуществляете.

Для ВП и функций с большим количеством входных и выходных данных окно контекстной помощи может быть переполнено, и Lab VIEW предложит выбор между простым и подробным просмотром информации. Вы можете использовать простой просмотр для важных соединений, не обращая внимания на менее важ ' ј ные.

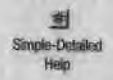

Переключение между типами просмотра осуществляется путем нажатия кнопки **Простой/детальный просмотр** (Simple/Detailed Diagram Help) в нижнем левом углу окна помощи. В режиме простого просмотра все необходимые соединения даются жирным шрифтом, рекомендуемые - простым шрифтом, а необязательные не показываются вовсе. Чтобы проинформировать вас о наличии дополнительных соединений, которые не показаны на дисплее и которые можно увидеть при подробном просмотре, в местах входа и выхода данных появляются концы проводников.

При подробном просмотре необходимые соединения показаны жирным шрифтом, рекомендуемые - простым, а необязательные появляются в виде бледно-серого шрифта.

Если нет необходимости подключать входные данные, то рядом с именем входа в скобках появляется значение по умолчанию. Если функция может оперировать многочисленными типами данных, окно контекстной помощи показывает наиболее часто используемый тип.

#### Опция Online Help

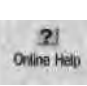

Окно контекстной помощи в LabVIEW обеспечивает быструю ссылку на функции, виртуальные приборы, элементы управления и отображения. Однако иногда вам бы хотелось взглянуть на более подробное,

индексирован нос описание для получения информации по использованию ВП или какой-либо функции. В LabVIEW есть расширенная гипертекстовая справка. Для этого вам нужно выбрать пункт Содержание и указатель (Contents and Index) из меню Справка или нажать кнопку в окне контекстной помощи. Вы можете ввести ключевое слово для поиска, просмотра расширенного словарного указателя или сделать выбор по разнообразным тематикам, а также установить ( пои ссылки на документы гипертекстовой справки, о чем мы поговорим в главе 15.

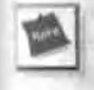

В настоящее время не все виртуальные приборы LabVIEW имеют документы гипертекстовой справки; в этом случае раздел Online Help и кнопка в окне контекстной помощи будут недоступны.

# 3.9. Несколько слов о виртуальных подприборах

1хли вы хотите воспользоваться всеми преимуществами LabVIEW, то должны понять и использовать иерархическую природу ВП. *Подприбор* - это просто отдельный ВП, применяемый другим ВП. Новый ВП можно использовать в качестве ВПП на блок-диаграмме высокоуровневого ВП, снабдив иконкой и определив его соединительную панель. ВПП LabVIEW является аналогом подпрограммы в языке С или другом подобном языке программирования. Поскольку не имеется никаких ограничений по количеству подпрограмм в языке С, также не существует и каких-либо ограничений по количеству ВПП, применяемых в ВП LabVIEW (если позволяет память).

Если на блок-диаграмме имеется большое количество иконок, допустимо сгруппировать их в один ВПП для упрощения диаграммы. Вы также можете использовать один ВПП для выполнения функции, общей для нескольких различных ВП высокого уровня. Этот модульный подход облегчает процесс отладки ВП, его понимания и изменения. Позднее мы подробнее поговорим о создании ВПП, поскольку эта деятельность является очень важной частью программирования в Lab-VIEW.

# 3.10. Упражнение 3.2: основные элементы лицевой панели и блок-диаграммы

В этом подразделе мы проделаем несколько простых упражнений, чтобы освоиться со средой программирования LabVIEW. Попытайтесь самостоятельно сделать следующие основные операции. Если возникнут проблемы, просмотрите главу снова.

1. Откройте новый ВП и переключитесь с лицевой панели на блок-диаграмму.

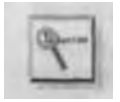

Используйте сочетания клавиш, показанные в выпадающем меню.

 Измените размер окон так, чтобы одновременно видеть лицевую панель J и блок-диаграмму.

9

Для этого используйте стандартные команды вашей операционной системы, либо функцию Tile.

i. Создайте числовой элемент управления, строковый элемент управления и логический индикатор на передней панели путем выбора их из палит-

#### ры с^лементы управления.

Чтобы создать цифровой элемент управления, щелкните мышью по кнопке Числовые в палитре Элементы управления и выберите Числовой элемент управления (Digital Control) из появившейся подпалитры. Щелкните мышью по лицевой панели в том месте, где должен появиться выбранный эле' мент. И вот он здесь! А теперь точно таким же образом создайте элемент управления строковыми данными и логический индикатор. Обратите внимание на то, как во время создания объекта на лицевой панели Lab VIEW создает соответствующие терминалы на блокдиаграмме. Также отметьте, что числовые терминалы с плавающей запятой имеют оранжевый цвет (целые числа будут синего цвета), строковые данные - розовый цвет, а логические - зеленый. Эта цветовая гамма облегчает распознавание типа данных. 4. Теперь вызовите контекстное меню числового элемента управления (путем нажатия правой кнопки мыши в платформах Windows и UNIX или нажатием <command> в Mae) и выберите опцию Изменить на индикатор. Отметьте, как изменяется внешний вид элемента лицевой панели (маленькие стрелки исчезают) и как изменяется терминал на

блок-диаграмме (граница индикатора намного

тоньше). Переключайте режим работы объекта между управлением и индикацией до тех пор, пока не увидите разницу - как на передней панели, так и на блок-диаграмме. Обратите внимание, что элементы лицевой панели некоторых

объектов управления и отображения (например, булевых) выглядят одинаково, но их терминалы на блок-диаграмме всегда будут разными.

5. Выберите инструмент перемещения («стрелка») из палитры Инстру-

Postioning

Tool:

Even Button

Operating

Рис. 3.44

0.00

Рис. 3.45

менты, затем выделите им любой объект на лицевой панели. Нажмите клавишу <delete> для его удаления. Удалите все объекты на лицевой панели, чтобы получить пустую лицевую панель и пустую блок-диа-грамму.

6. Поместите другой числовой элемент управления из подпалитры Числовые палитры Элементы управления на лицевую панель. После этого не делайте щелчка мышью, и вы увидите маленькое выделенное окно над элементом управления. Напечатайте Number 1, и этот текст появится в окне. Щелкните мышью по кнопке **Ввод** панели инструментов, чтобы ввести текст. Вы только что создали ярлык. А теперь создайте: другой числовой элемент управления с именем Number 2, числовой элемент отображения с именем N1+N2 и числовой элемент отображения с именем N1-N2.

С помощью инструмента управления щелкайте по стрелке элемента Number 1, пока его значение не будет равным 4.00. Задайте Number 2 значение 3.00.

- 7. Вернитесь к блок-диаграмме. Поместите функцию Сложение (Add) из подпалитры Числовые палитры Функции на блок-диаграмму (подобно созданию объектов на лицевой панели). Повторите операцию и поместите функцию Вычитание (Substract) на диаграммную панель.
- 8. Вызовите контекстное меню функции Сложение и выберите опцию Видимые элементы => Терминалы (ранее эта опция не была помечена, свидетельствуя о том, что терминалы в данный момент невидимы). Как только вы их увидите, посмотрите, как располагаются входы и выходы; затем вновь воспроизведите стандартную иконку путем выбора Видимые элементы => Терминалы на этот раз опция появляется с меткой, указывая на то, что входы видимы).
- 9. Выведите контекстное окно помощи, используя клавиатуру либо команду Показать окно контекстной помощи из меню Справка. Установите курсор на функции Сложение. Окно контекстной помощи дает исчерпывающую информацию об использовании данной функции и модели соединения. Теперь переведите курсор на функцию Вычитание и проследите за изменениями в окне помощи.

10. Вы можете использовать инструмент перемещения для перестановки некоторых терминалов, как это показано на рис. 3.47. Затем с помощью инструмента соединения подключите терминалы. Вначале выберите нужный инструмент из палитры Инструменты. Затем для того, чтобы нарисовать линию соединения, щелкните мышью один раз по терминалу DBL и один раз по соответствующему терминалу функции Сложение. На экране появится сплошная линия оранжевого цвета. Если вы сделали ошибку и на экране появилась пунктирная линия черного цвета,

выберите фрагмент проводника с помощью инструмента перемещения и нажмите кнопку <delete>, затем повторите операцию. Щелкните мышью один раз и затем отпустите ее, начав процесс соединения, затем щелкайте мышью каждый раз, когда хотите добавить новый сегмент (который будет образовывать с предыдущим прямой угол), и, наконец, щелкните мышью на конечной точке соединения.

Отметьте, что когда вы перемещаете функциями инструмент соединения над Сложение и Вычитание, концы проводников появляются в месте расположения входов. Кроме того, при прохождении курсора над его имя терминалом появляется BO всплывающей подсказке. Точно так же. как и при обучении печатанию, процесс соединения элементов является довольно сложным, пока вы не освоите его в достаточной мере. 11. Переключитесь на лицевую панель и вызовите контекстное меню иконки ВП (маленькое окно в верхнем правом углу). Из меню выберите Показать соединительную панель. Посмотрите на появившуюся соединительную панель. Если вам не удается вызвать контекстное меню, то попытайтесь вызвать его для иконки на блокдиаграмме.

Снова щелкните на соединительной панели и просмотрите ее меню, чтобы увидеть, какие

опции имеются в вашем распоряжении. Панель определяет входные и выходные параметры ВП, с тем чтобы вы могли использовать его в качестве ВПП и подавать/снимать с него данные Допустимо выбрать различные модели для соединительной панели в зависимости от количества параметров, которые вы хотите передать. Вернитесь вновь к иконке с помощью опции Показать иконку. Помните, что иконка является художественным отображением вашей программы. Когда вы используете ВП в качестве ВПП, вы присоединяетесь к этой иконке на блок-диаграмме ВП высокого уровня так же, как и в случае присоединения к функции Сложение. 12. Запустите ВП, щелкнув мышью по кнопке Запуск. Индикатор N1+N2 покажет значение 7. О 0, а индикатор N1-N2 покажет значение 1. О 0. Вы можете изменить входные значения и снова запустить ВП.

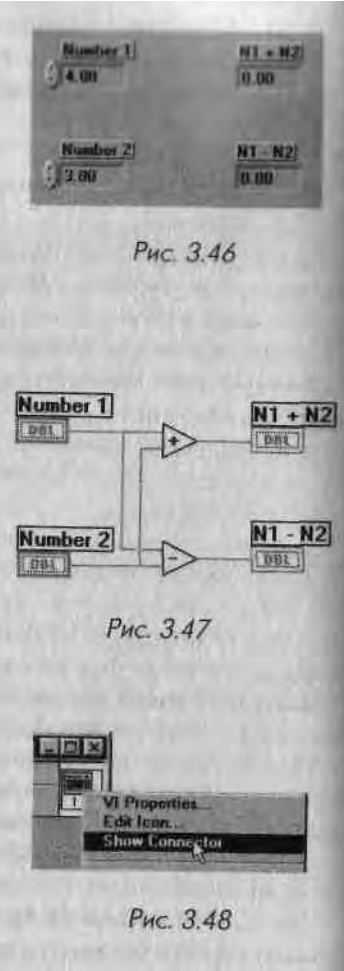

13. Сохраните ШІ путем выбора опции Сохранить из меню Файл. Назовите его Add.vi и поместите в вашей директории MYWORK или в библиотеке виртуальных приборов.

# 3.11. Итоги

('реда программирования LabVIEW имеет три основные части: лицевую панель, чиждиаграмму и соединительную панель. Лицевая панель является пользова-і сльским интерфейсом программы - вы можете ввести данные через элементы чправления и получить выходные данные на индикаторах. Когда вы помещае-ге объект на лицевую панель посредством палитры Элементы управления, соответствующий терминал появляется на блок-диаграмме, делая данные лицевой панели доступными для использования в программе. Проводники переносят данные между узлами, которые являются исполнительными элементами программы LabVIEW. Узел выполняется лишь тогда, когда присутствуют все необходимые для него входные данные, что называется принципом обработки потока данных.

Программа должна иметь *иконку и соединительную панель*. Когда вы используете ВП в качестве виртуального подприбора, то его иконка используется на блокдиаграмме другого ВП. Его соединительная панель, обычно скрытая под иконкой, определяет входные и выходные параметры ВПП.

LabVIEW имеет два типа меню: выпадающее и всплывающее (контекстное). Выпадающие меню расположены в обычном месте - в верхней части окна или экрана, тогда как доступ в контекстное меню может быть получен путем щелчка правой кнопкой мыши (в Windows и UNIX) или нажатия <command> (в Mae) на объекте или использования инструмента Вызов. Выпадающее меню содержит более универсальные команды, тогда как команды контекстного меню действуют лишь на определенный объект.

Палитра Инструменты дает возможность доступа к особым операционным режимам курсора мыши. Вы можете пользоваться этими инструментами для редактирования и выполнения функций, как в стандартных программах. Элементы управления и индикаторы лицевой панели находятся в палитре Элементы управ-

ления, а постоянные величины, функции и структуры блок-диаграммы -в палитре Функции. Эти палитры часто имеют объекты, располагающиеся во вкладках - *подпалитрах*. Так что поиск нужного объекта может занять у вас некоторое время.

Окно контекстной помощи дает ценную информацию о функциях и способах их применения. Это окно доступно через меню Справка. LabVIEW также обеспечивает дополнительную гипертекстовую справку, которую можно получить через меню Справка или путем нажатия кнопки Online Help в окне контекстной помощи.

Вы можете легко превратить любой ВП в ВПП путем создания его иконки и соединительной панели. Использование полностью самостоятельных ВПП имеет много преимуществ: они облегчают отладку, позволяют вызывать одни и те же функции без копирования кода и являются альтернативой огромным запутанным блок-диаграммам.

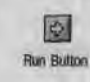

В этой главе мы изучим основные принципы программирования в Lab VIEW. Вы научитесь использовать различные типы данных и создавать, изменять, соединять и запускать соб совенные ВП. Вы узнаете некоторые полезные упрощенные способы для быстрого! создания ВП. И, пожалуйста, запомните все эти основные концепции перед тем, как проЛ должить изучение, поскольку они являются важной составляющей частью всех разра4 боток в LabVIEW.

#### ЗАДАЧИ

- Ш Овладеть техникой редактирования в LabVIEW
- I Изучить различные типы элементов управления и индикаторов и их специальные опции
- I Научиться основам создания ВП, то есть соединению терминалов
  - на блок-диаграмме и редактированию
- Ш Создать и запустить простейшие ВП

#### ОСНОВНЫЕ ТЕРМИНЫ

I Предпочтения

- Я Числовые (Numeric)
- » Строки (String)
- « Логические (Boolean)
- Путь (Path)
- Кольцевой список (Ring control)

. Формат и точность (Format and Precision) ш Числовое представление (Numeric Representation)

- \* Ярлык (Label)
- <sup>m</sup> Заголовок (Caption)

# ОСНОВЫ ПРОГРАММИРОВАНИЯ B LabVIEW

4

# 4.1. Создание виртуальных приборов - теперь ваша очередь!

Мы рассмотрели несколько основных элементов среды программирования LabVIEW, а теперь покажем, как создавать собственные виртуальные приборы. Поскольку люди лучше запоминают действия, когда они сами их *выполняют*, вы можете создавать 11 рограмму шаг за шагом параллельно с чтением данного пособия.

# 4. /. /. Размещение объектов на лицевой панели

Создание программы обычно начинается с размещения элементов управления и индикаторов на лицевой панели. Это необходимо для того, чтобы ввести ваши нходные данные и получить выходные данные виртуального прибора. Вы уже проделывали это ранее, в ходе выполнения упражнении,

поэтому здесь мы лишь напоминаем такую методику (и это будет хорошим началом для данного интерактивного раздела). Если провести курсором по палитре Элементы управления (Controls), то в верхней части палитры можно увидеть имена подпалитр. Щелкните правой кнопкой мыши (щелчок при нажатой кнопке <command> в MacOS) и удерживайте ее указатель на одной из кнопок для доступа к соответствующей подпалитре. Имена объектов появятся в верхней части подпалитры при прохождении по ним курсора. Выберите нужный объект в подпалитре, отпустив кнопку мыши.

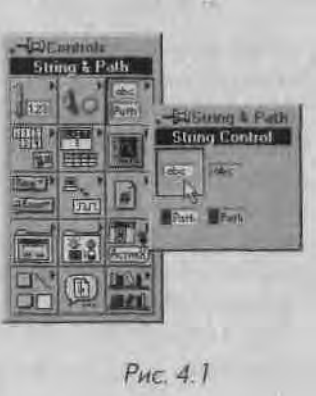

Теііс|>b щелкните м ......>ю но лицевой намели и том месте, где им \..... *u*- рлзмес-■**|'ить** объект, - и вот он здесь!

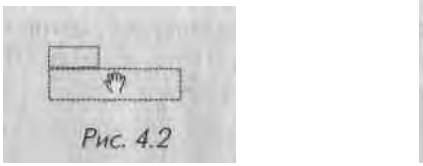

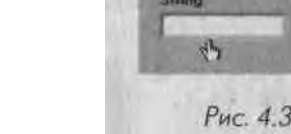

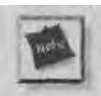

Увидеть палитру элементов управления можно также, вызвав контекстное меню в любом пустом месте лицевой панели.

А теперь создайте новый ВП и поместите числовой элемент управления на лицевой панели. Помните, что при размещении объекта на лицевой панели соответству- J ющий терминал появляется на блок-диаграмме. Возможно, для вас будет полезно выбрать пункт **Разместить слева и справа** (Tile Left and Right) в меню **Окно**, чтобы одновременно видеть лицевую панель и окно блок-диаграммы.

### 4.1.2. Маркировка объектов

Ярлык (Label) - блок текста, называющий компонент лицевой панели и блок-диаграммы. При создании объекта он появляется в окне лицевой панели с именем по ! умолчанию (например, «Numeric», «String» и т.п.). Если вы хотите переименовать ' ярлык, то введите текст с клавиатуры. После изменения текста ярлыка осуществите любое из действий, указанных ниже, для завершения процесса ввода:

- нажмите клавишу <enter> на цифровой клавиатуре;
- щелкните мышью по кнопке Ввод на панели инструментов;
- щелкните мышью по лицевой панели или блок-диаграмме за пределами ярлыка;
- нажмите клавиши <shift>+<enter> в Windows и HP или <shift>+<return> в Mae и Sun.

Ярлык появляется на объекте лицевой панели и соответствующем терминале блок-диаграммы.

Lab VIEW имеет два типа ярлыков: собственные и свободные. Собственные ярлыки принадлежат отдельному объекту и перемещаются вместе с ним; они обозначают лишь этот объект. Когда вы создаете на лицевой панели элемент управления или индикатор, то его сопровождает незаполненный собственный ярлык, ожидающий ввода данных. Объект на лицевой панели и соответствующий терминал на блок-диаграмме имеют один и тот же собственный ярлык. Свободный ярлык не связан с каким-либо отдельным объектом и может быть по желанию создан или удален.

Разрешается выбрать опцию Видимые элементы =» Ярлык (Label) из соответствующего контекстного меню объекта для создания или изменения ярлыка, .....**рый** » данный моме.ГГ не является видимым. Вы можете спрятать собственные """"ки, но не вправе скопировать или удалить без их «хозяев». Ярлыки структур "функций по умолчанию спрятаны. Возможно, вы захотите так отредактировать "РЛЫКК, чтобы они отображали функциональное назначение, <sup>кото</sup>Р°е «<sup>е</sup>^/тм .... екты в вашем ВП. Также допустимо сделать видимыми ярлыши В1Ш (фактически они являются их именами), но не отредактировать их.

Теперь определите ярлык для только что созданного числового элемента управ-|г||ия.

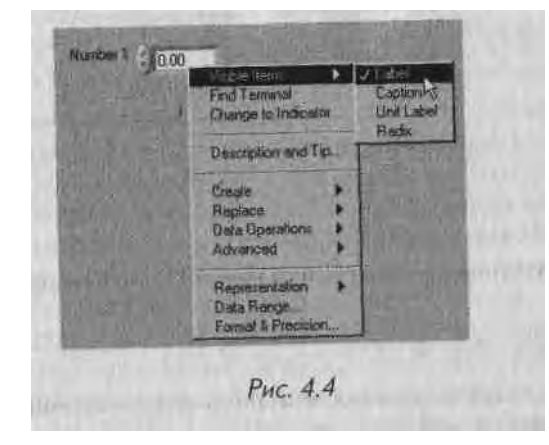

#### Заголовки

Кроме ярлыков объекты лицевой панели могут иметь *заголовок* (caption). Заголовок - это тот же ярлык, содержащий текст, который описывает элемент управления или индикатор. Чтобы создать заголовок элемента управления или отображения, вызовите его контекстное меню и выберите **Видимые элементы** =\* Заголовок (Caption).

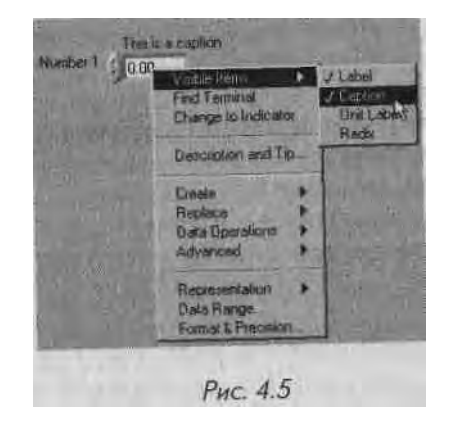

Зачем вообще нужны заголовок и ярлык? U большинстве случит пин не требу ются. В некоторых сщуаииях более сложного программирования (мы поговорим об этом позднее) необходимо использовать ярлык элемента управления, чтобы соЈ слаться на него; также может понадобится отдельный заголовок. С помощью заго^ ловков вы можете сократить содержание ярлыков («Температура»), а заголовок сделать более длинным («Он показывает текущую температуру в градусах Цельсия»). Заголовки можно рассматривать как удобный способ взаимосвязи комментария с объектом лицевой панели.

#### Создание свободных ярлыков

Свободные ярлыки не привязаны к объекту. Вы можете их создавать, перемещать, и располагать на лицевой панели по вашему усмотрению. Применяйте их для наименования панелей и блок-диаграмм. Для создания свободных ярлыков и редакти-I

> »uw4»vaic инструмент ввода текста. Для того чтобы создать свободный ярлык, выберите инструмент ввода текста в палитре **Инструменты** и щелкните мышью в любом свободном месте. Слева появляется маленький прямоугольник с текстовым курсором, готовый принять входные данные в виде печатного текста. Наберите текст и введите его одним из четырех вышеописанных методов. Если вы не впечатаете текст в ярлык, то ярлык исчезнет, как только вы сделаете ; щелчок мышью. Создайте свободный ярлык на лицевой панели и назо-1 вите его как хотите.

рОВаНИЯ Любого ВИДИМОГО тркття нсппт-

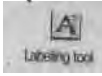

#### 4.1.3. Изменение шрифта, его стиля, размера и цвета

Вы можете изменить параметры текста в Lab VIEW, используя опции в цикличес-1

171at Application Ford

ком выпадающем меню Шрифт (Font) на панели инструментов. Выберите объекты 1 с помощью инструмента перемещения или выделите текст инструментами ввода 1

гскша или управления. Затем назначьте новые параметры в меню **Шрифт.** Изменения произойдут со всеми выбранными или выделенными объектами. Если не выбран ни один объект, будут изменены шрифты по умолчанию, что в будущем повлияет на отображение текста.

Измените ярлык в примере таким образом, чтобы использовался шрифт 18 pt. Если вы выберете подменю **Настройка шрифтов** (Font Dialog), то появится диалоговое окно. С его помощью вы можете изменить многие параметры.

Для разных частей интерфейса Lab VIEW применяет различные шрифты: System, Application и Dialog. Эти шрифты всегда используются по умолчанию Lab VIEW, и внесение в них изменений влияет на все элементы управления.

- шрифт Application шрифт, по умолчанию используемый для палитр Элементы управления, Функции и для текста в новых элементах управления;
- шрифт System задействуется для всех меню;
- Lab VIEW применяет шрифт Dialog для текста в диалоговом окне.

## 4.1.4. Размещение объектов на блок-диаграмме

Интерфейс пользователя не представляет собой ничего особенного, если он не ' і вязан с функционирующим ВП. Реальный ВП вы создаете, когда размещаете функции, ВПП и структуры на блок-диаграмме. Для этого войдите в палитру **Функции** точно так же, как входили в палитру **Элементы управления.** Затем выверите нужный объект в подпалитре и щелкните мышью по блок-диаграмме для гго размещения.

Перенесите функцию Сложение из подпалитры **Числовые** палитры **Функции** на блок-диаграмму;

#### 4.1.5. Методы редактирования

Как только вы разместили объекты на панелях, у вас может возникнуть желание передвинуть их в другое место, скопировать, удалить и т.п. Ниже рассказывается, как это сделать.

#### Выделение объектов

Прежде чем переместить ооъект, вы должны ею иыдслию. -пиит отделить объект, щелкните кнопкой мыши, когда инструмент перемещения находится над ним. Как только объект

выделен. LabVIEW окружает его движущимся

пунктирным контуром (рис. 4.7).

Чтобы выбрать больше, чем один объект, щелкните мы шью при нажатой клавише <shift> по каждому дополни тельному объекту.

Другим способом выбора одного или более объектов является их охват прямоугольником выбора. Чтобы это осуществить, щелкните в открытой области инструментом перемещения и передвигайте его в диагональном направлении до тех пор, пока выбираемые объекты не окажутся в преде-

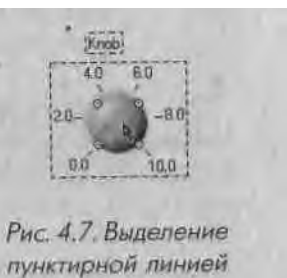

до тех пор, пока выбираемые объекты не окажутся в пределах прямоугольника выбора. Когда вы отпустите кнопку мыши, прямоугольник исчезнет, а каждый выбранный объект будет окружен пунктирным контуром. Этот контур иногда называют «бегущими муравьями» по вполне очевидным причинам. Как только нужные объекты выбраны, вы можете их перемещать с места на место, копировать или удалять.

Нельзя одновременно выбрать объект лицевой панели и объект на блок-диаграмме. Однако вы сможете выбрать большое количество объектов на одной и той же панели - лицевой или блок-диаграмме.

Щелкнув мышью на невыбранном объекте или открытой области, вы отменяете выделение всего, выбранного ранее. Операция <зЫи:>+щелчок мышью по объекту выделяет или снимает выделение объекта без какого-либо влияния на другие выделенные объекты.

А сейчас выделите числовой элемент управления, который вы создали ранее.

#### Перемещение объектов

Вы можете перемещать объект с одного места на другое путем его выделения и **пеЯ** ретаскивания. Если удерживать клавишу <shift> в нажатом положении и при этом! перемещать объект, то LabVIEW ограничит движение в горизонтальном или **вер«**Л тикальном направлениях (в зависимости от первоначального направления д**виже-1** ния объекта). Также вы можете перемещать выбранные объекты на определенные\* небольшие расстояния путем нажатия на соответствующую клавишу со стрелкой. А если при этом одновременно удерживать клавишу <shift>, то объект будет пере\* двигаться на большие расстояния.

Если вы передумаете перемещать объект, когда уже начали операцию, то переведите курсор за пределы открытых окон и пунктирный контур исчезнет. Отпустите 1 кнопку мыши, и объект займет прежнее место.

Переместите ваш числовой элемент управления на другую сторону экрана.

#### Копирование объектов

**Q** Positioning Tool

После того как вы выделили объект LabVIEW, вы можете его скопировать. Из меню **Правка** выберите опцию **Копировать** (Сору), щелкните мышью там, где вы хотите разместить новый объект, и укажите опцию **Вставить** (Paste). Вы также можете клонировать объект с помощью инструмента перемещения. Для этой цели нажмите <ctrl> и щелкните мышью по объекту, если вы используете Windows, выполните <op-| гтоп>+щелчок в MacOS, <тег,а>+щелчок, если вы пользуетесь Sun, I и <alr>

Затем переместите курсор, удерживая кнопку мыши. При этом вы перенесете новый объект в виде пунктирного контура, тогда как оригинал останется на месте. Вы также можете скопировать объекты на лицевой панели и блок-диаграмме из одного ВП в другой. Например, если вы выбираете код на одной блок-диаграмме и переносите его в другую, то соответствующие элементы соединений также передвинутся и все необходимые объекты лицевой панели будут созданы.

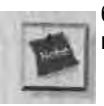

Нельзя клонировать терминалы элементов управления или индикаторов на блок-диаграмме - вы должны клонировать непосредственно объекты лицевой панели.

Скопируйте числовой элемент управления, используя оба метода. На лицевой панели появятся три элемента с именами Number 1, Number 2 и Number 3 и соответствующие терминалы на блок-диаграмме. Отметьте автоматическое изменение ярлыков, осуществляемое LabVIEW. Чтобы определить их принадлежность щелкните по любому элементу управления или отображения, а затем выберите Найти терминал или Найти элемент управления. LabVIEW отыщет и выделит соответствующий терминал.

#### Удаление объектов

Для того чтобы удалить объект, выделите его, а затем выберите Удалить (Clear) и меню **Правка** или нажмите клавишу <delete>.

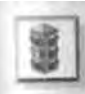

По умолчанию удаление элементов управления и индикаторов возможно только с лицевой панели. Если вы попытаетесь удалить их на блок-диаграмме, то операция будет проигнорирована.

Хотя разрешается удалять большую часть объектов, вам не удастся удалить компоненты элементов управления или индикаторов, такие как ярлыки и числовые дисплеи. Однако вы можете спрятать эти компоненты путем выбора соответствующей опции в разделе **Видимые элементы** контекстного меню.

Удалите один из ваших числовых элементов управления.

#### Изменение размера объектов

Вы можете изменить размеры большинства объектов. Когда вы проводите инструментом перемещения над объектом,

размеры которого надо из-

менить, в углах объекта появляются риски (рис. 4.8).

Когда вы проводите инструментом перемещения над риской, курсор мыши трансформируется в уголок. Щелкните мышью и перемещайте курсор до тех 1 юр, пока пунктирная линия не очертит нужный вам размер.

Чтобы прервать эту операцию, продолжайте перемещать угол рамки за пределы окошка до тех пор, пока пунктирная рамка не исчезнет. Затем отпустите кнопку мыши. Объект сохранит свой первоначальный размер.

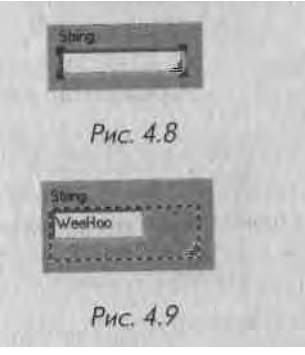

Если вы будете удерживать клавишу <shift> во время изменения размеров, то объект изменит свои размеры в горизонтальном или вертикальном направлениях или, сохраняя пропорции, в обоих направлениях - в зависимости от объекта и первоначального направления перемещения.

Измените размеры одного из ваших числовых элементов управления.

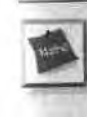

Размеры некоторых элементов управления и индикаторов разрешается изменять только в определенном направлении. Например, числовой элемент управления можно растянуть только горизонтально (однако, если вы выберете больший шрифт для цифр, то элемент станет больше и в вертикальном направлении).

#### Перемещение, группировка и блокировка объектов

Объекты могут находиться в верхней части и зачастую скрывать другие объекты І либо потому, что вы их там поместили, либо случайно. Lab VIEW имеет несколько

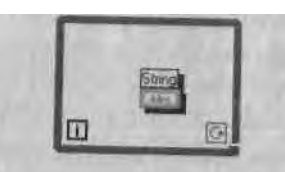

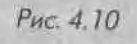

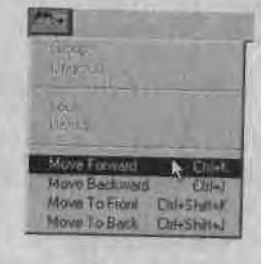

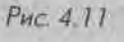

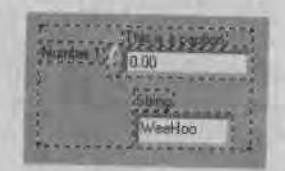

Рис. 4.12. Два элемента управления струппированы команд в меню **Правка**, которые перемещают их относительно друг друга. Эти команды полезны для поиска «потерянных» объектов в ваших ВП. Если вы видите объект, окруженный тенью, то он может находиться над другим объектом. Так, на рис. 4.10 управление строками находится не внутри цикла, а над ним.

Опция Сдвинуть на передний план (Move tol Front) перемещает выбранный объект на передний план группы объектов.

Опция Сдвинуть вперед (Move Forward) пере-1 мещает выбранный объект на одну позицию вперед в группе объектов.

Опции Сдвинуть на задний план (Move to Back) и Сдвинуть назад (Move Backward) действуют так ', же, как опции Сдвинуть на передний план и Сдвинуть вперед, только они перемещают объекты вглубь 3 группы объектов, а не наружу.

На лицевой панели вы можете сгруппировать! вместе два или более объектов. Это осуществляет-1 ся путем выделения объектов, которые нужно груп-1 пировать, и выбором опции Группировка (Group) из меню Переупорядочивание (Reorder). Группи-ј рование объектов делает их поведение таким, как ! если бы это был один объект, во время их переме-' щения, копирования и изменения размеров.

Опция Снять группировку (Ungroup) разбивает | группу ооъектов на индивидуальные объекты.

Опция **Блокировать** (Lock) фиксирует размер объекта и его положение, и вы не | сможете изменить его размер, переместить его в другое место или стереть. Необхо- I димость в этом возникает тогда, когда вы редактируете лицевую панель с множе-1 ством объектов и не хотите случайно изменить определенные элементы управления. I

#### Окрашивание объектов

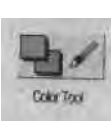

Допустимо изменить цвет большинства объектов LabVIEW, включая элементы управления и индикаторы, задний план лицевой панели, ярлыки и некоторые элементы блок-диаграммы. Не все элементы могут менять цвет. Например, терминалы объектов лицевой панели на блок-диаграмме и проводники имеют цветовое кодирование типов данных, проходящих по ним, и поэтому вам не удастся изменить ИУ ТТКРТ Для того чтобы изменить цвет объекта или <> пл заднего плана, щелкните по нему правой 1 пин кой мыши в режиме инструмента раскрашинания. Появится цветовая палитра (рис. 4.13).

11е нажимая кнопок мыши, проведите курсором по палитре. Вы окрасите объект или задний план И тот цвет, над которым проходит курсор. Это дает позможность предварительно посмотреть объект и новом цвете. Если нажать и отпустить кнопку

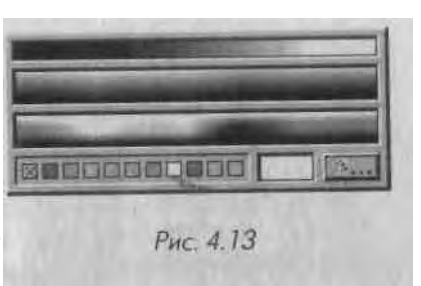

мы ши на каком-то цвете, объект сохранит выбранный цвет. Для отмены данной опера-

1ши выведите курсор из цветовой палитры перед тем, как отпустить Ныбирая кнопку кнопку мыши.

В палитре цветов, вы вызовете диалоговое меню выоора цвета. Окрасьте один из ваших элементов управления, используя приведенную выше методику. Затем раскрасьте другой, элемент управления с помощью палитры Инструменты.

#### Подбор сочетания цветов

Иногда бывает трудно подобрать оттенок цвета, который вы использовали ранее. Вы можете скопировать цвет объекта и перенести его на другой объект без помощи цветовой палитры. Применяйте инструмент копирования цвета («пипетка») в палитре **Инструменты** для установки активных цветов: щелкните этим инструментом на объекте того цвета, который вы хотите выбрать; затем переключитесь на инструмент раскрашивания и окрасьте другие объекты.

Вы можете активизировать инструмент копирования цвета путем нажатия клавиши <ctrl> и щелчка мышью в Windows, <орИоп>+щелчок в Mae, <ше1а>+щелчок н Sun и <aк>+щелчок в Linux инструментом раскрашивания («кисточка») по объекту, цвет которого вы хотите скопировать. Затем отпустите клавишу и щелкните инструментом раскрашивания по другому объекту; объект окрасится в выбранный вами цвет.

#### Прозрачность

P

Dalor Copy

Вели вы выберете кнопку с буквой «Т» на цветовой палитре (вверху справа) и окрасите объект, то LabVIEW сделает объект невидимым (прозрачным). Вы можете использовать эту особенность для наслаивания объектов друг на друга. Например, можно поместить невидимые элементы управления в верхней части индикаторов или создать числовые элементы управления без стандартного трехмерного вида. Прозрачность влияет лишь на внешний вид объекта. Объект нормально реагирует на операции, производимые мышью или с клавиатуры.

#### Выравнивание объектов и их распределение

Иногда нужно, чтобы ВП выглядел изящно, и потребуется выровнять и расположить объекты на дисплее. Функции, встроенные в LabVIEW, делают этот процесс

весьма простым. Для выравнивания объектов вдоль лип и и выделите их г помощью инструмента перемещения, затем перейдите в меню Выравнивание (Align), распоч ложенное на панели инструментов рядом с меню Шрифт и выберите способ их вы\*1

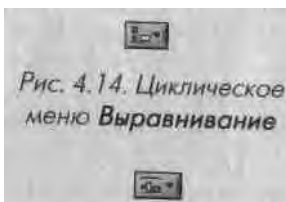

Рис. 4.15. Циклическое меню Распределение

равнивания. Меню Распределение (Distribute) работает таким же образом для пространственного выравнивания объектов.

A

Labeling tool

1

Будьте осторожны, пользуясь названными функциями, поскольку вы можете завершить операции : так, что все объекты окажутся друг на друге и вам не будет ясно, почему это произошло. Например, если три кнопки поставлены в ряд и вы выравниваете их ' по левому краю, пользуясь опцией Левые края (Left Edges), то все левые края кнопок будут совмещены, и кнопки окажутся друг на друге. Если такое ппп-

изошло, выверите пункт Отменить (Undo) из меню Правка или используйте инструмент перемещения для их последовательного перетаскивания.

#### Упражнение 4.1: практика редактирования

В данном разделе вы на практике познакомитесь с некоторыми методами редактирования, которые только что изучили. Помните, что палитру Элементы управления видно только тогда, когда активна лицевая панель, а палитру Функции можно видеть лишь при активном окне блок-диаграммы.

- Откройте пример Editing Exercise.vi, находящийся в A библиотеке
- Розноли СН4. LLB директории EVERYONE. Лицевая панель виртуального прибора Editing Exercise содержит несколько объектов Lab VIEW. Вашей целью является изменение лицевой панели изображенного ВП.
  - 2. Прежде всего следует переместить числовой элемент управления. Выбе рите инструмент перемещения в палитре Инструменты. Щелкните мы шью по числовому элементу управления и переместите его в другое ме сто. Обратите внимание, что ярлык сопровождает элемент управления элемент управления владеет этим ярлыком. Щелкните мышью по пусто му месту, чтобы снять выделение с элемента управления, затем сделайте щелчок по ярлыку и переместите его в другое место. Вы увидите, что эле мент управления его не сопровождает. Собственный ярлык может быть установлен в любом месте относительно элемента управления, но при пе ремещении элемента управления ярлык будет двигаться вместе с ним.
  - 3. Переместите три ползунковых переключателя как одну группу. Щелкните инструментом перемещения в свободной области рядом с переключателями и, удерживая кнопку мыши нажатой, перемещайте до тех пор, пока все три переключателя не окажутся в пределах маркерного прямоугольника. Нажмите на кнопку мыши и переместите переключатели в другое место.
  - 4. Удалите строковый элемент управления, выделив его с помощью инструмента перемещения, а затем нажав клавишу <delete> или выбрав опцию Удалить в меню Правка.

5. Скопируйте свободный ярлык. Удерживайте клавишу <ctrl> в Windows, <option> в Mac, <meta> в Sun или <alt> в Linux, затем щелкните мышью по свободному ярлыку и переместите копию в другое место.

6. Измените тип шрифта свободного ярлыка. Выделите текст, используя инструмент ввода текста. Дважды шелкните мышью по тексту или шелк-

I ните мышью и переместите курсор по тексту, чтобы его выделить. Измеі ните выделенный текст с помощью опций меню Шрифт. Затем сделайте Color Tool невидимым основание ярлыка, вызвав контекстное меню инструментом раскрашивания и выбрав кнопку Т (Прозрачность) из цветовой палитры. Pop-up Tool Помните, что для вызова контекстного меню нужно пользоваться правой кнопкой мыши в Windows, Sun и Linux и <сопттш^>+щелчок в Macintosh. Или же вы можете задействовать инструмент вызова контекстного меню из палитры Инструменты и просто щелкнуть по объекту в этом режиме.

7. Теперь снова воспользуйтесь меню Шрифт для изменения типа шрифта, размеров и цвета текста по оси У графика осциллограммы.

8. Создайте собственный ярлык для числового индикатора. Щелкните по нему правой кнопкой мыши в Windows, Sun и Linux или шелкните мышью, удерживая нажатой клавишу <command>, в Mae; затем выбери те Видимые элементы => Ярлык в контекстном меню. Напечатайте Digital Indicator внутри окна. Для ввода текста нажмите клавишу <enter> на клавиатуре, щелкните по кнопке ввода на панели инструмен тов или щелкните кнопкой мыши за пределами ярлыка.

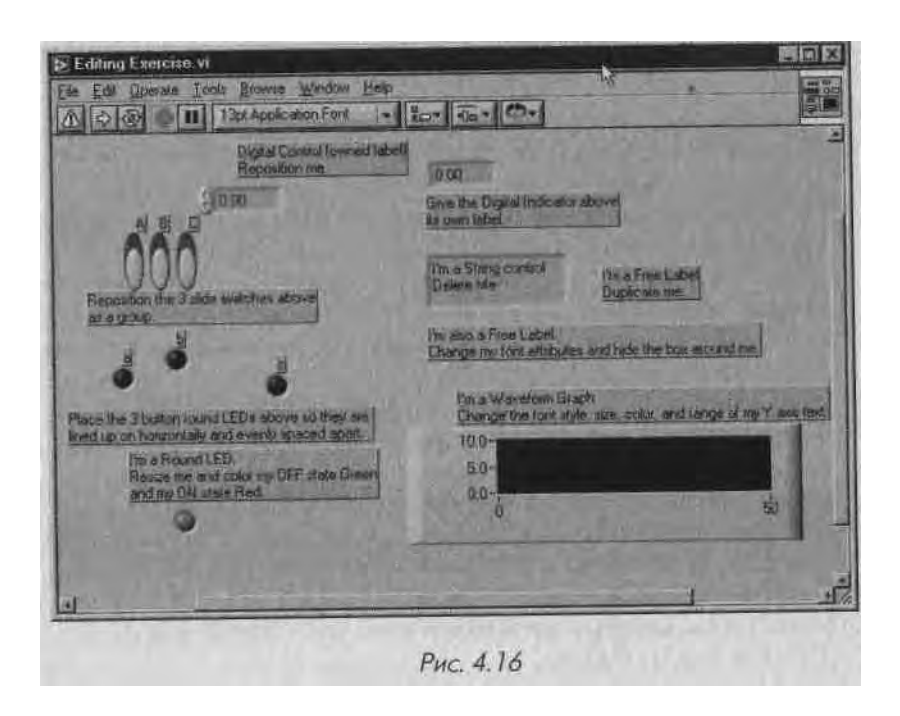

[]+=

Vintical

Centers Adv

10 + 40

Historia

Centers Ave

!). Измените размер круглого светодиода. Подведите ннс грумент переме-

щения: к углу светодиода. Стрелка указателя станет курсором для II;I

менения размеров. Нажмите левую кнопку мыши и передвигайте кур сор вовне светодиода для его увеличения. Если вы хотите, чтобы соотношение горизонтального и вертикального размеров оставалось по стоянным, то удерживайте нажатой клавишу <shift> во время изменения размеров.

10. Измените цвет светодиода. Используя инструмент раскрашивания, вызо-

~\ вите контекстное меню. Выберите цвет из цветовой палитры. Когда вы

нажмете кнопку мыши, объект окрасится в выбранный цвет.

Щелкните

<sup>01</sup> инструментом управления на светодиоде для изменения его значения на «on», а затем окрасьте это состояние.

- 11. Расположите три светодиодных индикатора таким образом, чтобы они находились на одной горизонтальной линии и были равномерно распределены в пространстве. Используя инструмент перемещения, щелкните на свободной области рядом со светодиодами и охватите их прямоугольной областью выделения. Выровняйте их горизонтально с помощью опции Вертикально центры (Vertical Centers) из циклического меню Выравнивание, а затем рассредоточьте равномерно в пространстве посредством опции Горизонтально центры (Horisontal Centers) из меню Распределение.
- 12. Панель теперь будет выглядеть так, как изображено на рис. 4.17.

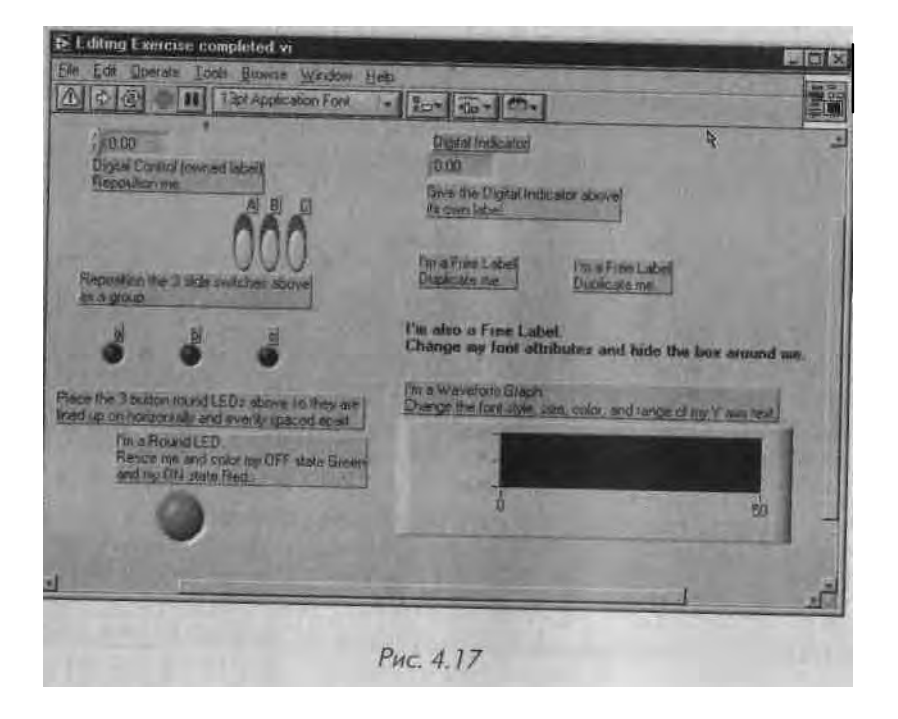

13. Закройте **ВП**, выбрав опцию **Закрыть** в меню **Файл.** Не сохраняйте никаких изменений. Похлопайте себя по плечу - вы освоили методы редактирования LabVIEW!

# 4.2. Основные элементы управления и индикаторы

\re 11ерь мы поговорим об элементах палитры Элементы управления. Lab VIEW имеет четыре типа простых элементов управления и индикаторов: *числовой* (numeric), *югический* (Boolean), *строковый* (string) и редко используемый тип *путь* (path). Вы также встретите несколько более сложных типов данных, таких как массивы, группы, таблицы, диаграммы и графики, о которых мы расскажем позднее.

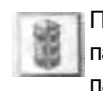

Палитру **Элементы управления** можно увидеть только тогда, когда активна лицевая панель. Поэтому будьте внимательны и не ищите возможности пользоваться палитрой **Элементы управления**, когда вы работаете с диаграммной панелью.

Когда вам необходимо ввести числовые или текстовые величины в люоой элемент управления или индикатор, воспользуйтесь инструментами управления или нвода текста. Новый или измененный текст регистрируется тогда, когда вы нажмете клавишу <enter> на цифровой клавиатуре, или щелкнете по кнопке **Ввод** на панели инструментов, или щелкнете мышью за пределами объекта.

| 1.201 |   |
|-------|---|
| - 222 |   |
| 120   |   |
| 1000  | л |
| 10.00 |   |

Нажатие на клавишу <enter> на буквенно-цифровой клавиатуре вызовет перевод строки, но не регистрацию вашего изменения (если, конечно, вы не сконфигурировали систему по-другому). Для ввода текста в LabVIEW необходимо использовать клавишу <enter> именно на цифровой клавиатуре. Если вы все же.хотите задействовать буквенно-цифровую клавиатуру, то нажимайте для ввода текста <shHt>+'<enter>.

### 4.2.1. Числовые элементы управления и индикаторы

Числовые элементы управления дают возможность ввести числовые данные в ВП; числовые индикаторы демонстрируют числовые значения. LabVlEW имеет много типов числовых объектов: круглые ручки управления, ползунковые переключатели, резервуары, термометры и, естественно, простой числовой дисплей. Чтобы пользоваться этими элементами, выберите,их из подпалитры **Числовые** палитры Элементы управления. Каждый из числовых элементов может быть и элементом управления, и элементом отображения, хотя по умолчанию для каждого объекта принят определенный вид. Например, термометр (thermometer) по умолчанию индикатор, поскольку в будущем вы наверняка станете пользоваться только этим режимом его работы. И наоборот, кнопка появляется на лицевой панели в качестве элемента управлении, гак как кнопки обычно ЯВЛЯЮТСЯ инструментами ввода данных.

#### Представление данных

Внешний вид терминалов числовых элементов управления и индикаторов на блок-диаграмме зависит от *представления* (representation) данных. Различные типы данных предусматривают различные методы их хранения, что помогает использовать память более эффективно, так как разные представления числовых данных могут задействовать различное количество байтов памяти. Кроме этого, представление определяет, рассматривать ли данные как числа *со знаком* (допустимы отрицательные величины) и *без знака* (возможны только нулевые или положительные значения). Терминалы блок-диаграммы имеют синий цвет

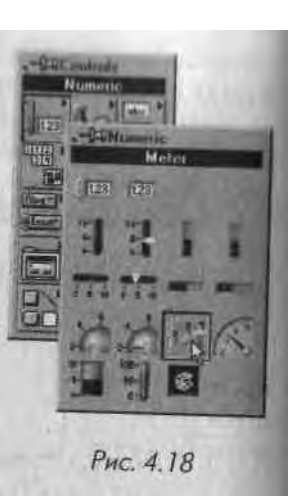

<sub>ww</sub> цсдшл чисел и оранжевый для чисел с плавающей запятой (целые числа не имеют цифр справа от точки). Терминалы содержат несколько букв, описывающих тип данных, например «DBL» для чисел с плавающей запятой с удвоенной точностью.

Имеющиеся в Lab VIEW представления числовых данных показаны в табл. 4.1, вместе с их размерами в байтах и рисунками терминалов числовых элементов управления.

| Представление      | Аббревиатура | Терминал              | Pasuen 15   | Timon  |
|--------------------|--------------|-----------------------|-------------|--------|
| byte               | 18           |                       | 1 03460 100 | антовј |
| unsigned Byte      | U8           |                       |             |        |
| word               | 116          |                       | 1           |        |
| unsigned word      | U16          |                       | 2           |        |
| long               | 132          |                       | 2           |        |
| unsigned long      | U32          |                       | 4           |        |
| ingle precision    | SGL          |                       | 4           |        |
| double precision   | DBL          |                       | 4           |        |
| extended precision | EXT          |                       | 8           |        |
| omplex single      | CSG          |                       | 10°/126/16* |        |
| omplex double      | CDB          |                       | 8           |        |
| omplex extended    | CXT          |                       | 16          |        |
|                    | Sent.        | and the second second | 20°/24°/32* |        |

Вы можете изменить гни представления числовых постоянных, элементов управления и индикаторов, вызвав их контекстное меню и выбрав опцию **Представление** (Representation). Помните, что вы-Н контекстного меню осуществляется щелчком по (>б ьекту правой кнопкой мыши в Windows и UNIX пли сочетанием <cortancl>+щелчок в MacOS. 11осле этого вы можете сделать выбор из подпалит-ры, показанной на рис. 4.19.

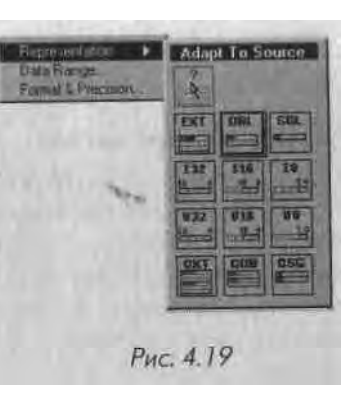

Если вас беспокоит малый объем памяти комш.ютера, то вы можете пользоваться представлениями с минимальными требованиями к памяти,

которые будут содержать ваши данные без потери информации. Это особенно актуально, когда вы работаете с большими структурами, такими как массивы данных. Функция **Приспособить к источнику** (Adapt To Source) автоматически присваивает представление исходных данных индикатору. Кроме этого Lab-VIEW содержит функции, преобразующие один тип данных в другой. Подробнее об этом рассказывается в главах 9 и 12.

#### Формат и точность

Lab VIEW позволяет выбрать формат представления данных числовыми индикаторами - для показа числовых значений либо для показа времени и даты. Если индикаторы настроены для показа числовых значений, то вы можете сделать выбор между различными системами счисления - с плавающей запятой, научной, инженерной или относительным временем в секундах; также разрешается выбрать *точность* (precision) отображения, которая означает число цифр справа от десятичной запятой (от 0 до 20). Указанная точность влияет лишь на отображение значения, а внутренняя точность остается зависимой от представления данных.

Вы можете установить формат и точность путем выбора опции **Формат и точность** (Format & Precision) из контекстного меню объекта. Появится диалоговое окно (рис. 4.20). Если вам нужно показать время и дату, то выберите пункт **Время** и дата (Time & Date) из меню **Формат** (Format) - диалоговое окно изменится соответствующим образом (рис. 4.21).

Иногда трудно определить точные значения из графических элементов управления и отображения - графиков и термометров. Используя опцию контекстного меню **Видимые элементы => Цифровой дисплей** (Digital Display), создайте рядом с объектом цифровое окно, которое будет отображать точное числовое значение. Это цифровое отображение является частью самого объекта и не имеет терминала на блок-диаграмме.

| ecinal Example:<br>239790458.00                                              | Format L wringle<br>Trive & Diate |
|------------------------------------------------------------------------------|-----------------------------------|
| Digts of Precision                                                           | Cuttom Time Format                |
| Scientific Notation Engineering Notation St Notation Relative Time (seconds) | Custom Date Format                |
| Circal                                                                       | OK Carcel                         |
| Рис. 4.20                                                                    | Рис. 4.21                         |

#### Управление числовым диапазоном

Lab VIEW дает возможность настраивать определенный действующий диапазон числовых значений и приращений данных. Например, вы вводите данные в диапазоне от 0 до 100 с приращением 2. Вы можете установить нужный диапазон, вызывая контекстное меню соответствующего объекта и выбирая опцию Диапазон данных (Data Range).

В появившемся диалоговом окне (рис. 4.22) вы можете оставить представление по умолчанию (сохранив в окне выбора метку) или изменить представление числа, максимальное и минимальное значения вводимой величины, установить желаемое приращение и изменить значение по умолчанию для этого объекта, а также определить сценарий действий, если значения окажутся за пределами диапазона.

| Pagesentation    | Uon Defaulte         | Il Value is Dut of Range |   |
|------------------|----------------------|--------------------------|---|
|                  | Monue Inl            | Coerce                   |   |
| Double Precision | Massourion Ind       | Exerce                   | - |
| Intault [0.00E+0 | Uncrevenuent 0.00E+0 | Coerce to Nearest        | 2 |
|                  | OK Candel            | 1-16 20                  | 0 |

• если выбрать функцию **Игнорировать** (Ignor) для величин, выходящих за пределы диапазона, то LabVIEW не изменит и не отметит их. Щелкая мышью по стрелкам увеличения или уменьшения значения элемента

управления, вы будете менять это значение на величину ^юпиши,шш1и вами приращен ия в) шоть до максимального (или минимального) значения. Однако вы все же сможете впечатать значения, выходящие за пределы; • если вы выберете опцию **Ограничить** (Coerce) для ваших данных, то Lab-VIEW установит все значения меньшие минимальной величины, в минимум, а все значения, превышающие максимальную величину в максимум. Величины, не кратные приращению, будут округлены.

#### Кольцевые списки

I пищевые списки (rings) являются специальными числовыми объектами, которые ставят в соответствие 16-битовым целым беззнаковым числам строки, рисунки или и го и другое. Вы можете найти их в подпалитре Кольцевые списки (Ring & Enum) палитры Элементы управления. Они особенно полезны для выбора взаимоисключающих опций, таких как режимы выполнения, функции вычисления и т.п.

Создавая кольцевой список, вы вводите текст или вставляете в него картинку, кото-11ые становятся связанными с определенным номером (0 для первого текстового сообщении, 1 для следующего и т.д.). Вы можете увидеть этот номер (рис. 4.23), выбрав Видимые элементы => Цифровой дисплей из контекстного меню списка.

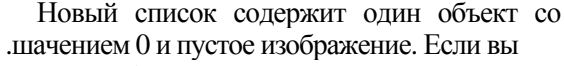

хотите добавить другой номер и соответствующее сообщение, то выоерите дооапить элемент после (Add Item After) или Добавить элемент до (Add Item Before) в контекстном меню, в результате появится незаполненное окно. Вы можете впечатать текст с помощью инструмента ввода текста или импортировать картинку. Если щелкнуть по списку инструментом управления, появится список всех воз-

можных сообщений и картинок. Списки необходимы для выбора пользователем какой-либо опции, которая бы соответствовала числовому значению на блок-диаграмме. Попытайтесь создать список на лицевой панели; затем выведите числовой дисплей и добавьте несколько новых опций.

#### 4.2.2. Логические элементы

.Логические элементы (Booleans) названы по имени Джорджа Буля, английского логика и математика, чьи работы легли в основу булевой алгебры. Под логичес'-' кими значениями мы будем понимать положения «оп» или «off». Логические значения могут иметь одно из двух состояний: ИСТИНА (True) или ЛОЖЬ (False).

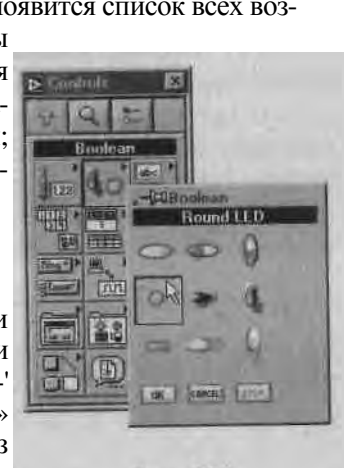

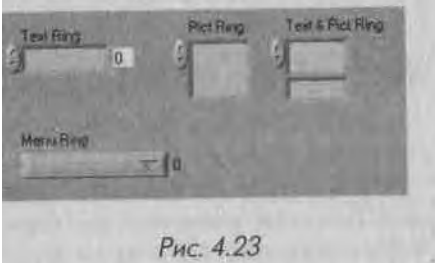

Lab VIEW предлагает множество переключателей, светодиодои и кип ..... < для логи ческих элементов управления и индикаторов, которые находятся и подпалиірf Логические палитры Элементы управления. Вы можете изменить состояния лот ческих элементов щелчком мыши в режиме инструмента управления. Как и чис ловые элементы, каждый логический элемент может быть элементом управления ] и индикатором, но имеет тип по умолчанию, основывающийся на его возможном использовании (например, переключатели являются элементами управления, а сне тодиоды - элементами отображения).

TE

логические терминалы окрашены на блок-лиаграмме в зеленый ивет и Вохеная Таттіга содержат буквы «TF».

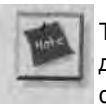

Терминалы элементов управления имеют жирные границы, в то время как индикаторы - тонкие. Очень важно различать эти два случая, поскольку они ' функционально не эквивалентны (управляющий элемент - источник данных, а индикатор - приемник данных; они не могут заменять друг друга).

#### Маркированные кнопки

В LabVIEW существуют три кнопки с текстовыми сообщениями, встроенными в них: OK, Cancel и Stop.

Не только названные кнопки, но все логические структуры также имеют on-] цию Видимые элементы => Текст (Boolean Text), которая показывает «оп» или! «off» в зависимости от их состояний. Такой текст мало информативен для поль-! зователя. Каждая маркированная кнопка может содержать два текстовых сообшения: одно для состояния ИСТИНА и одно для состояния ЛОЖЬ. Когда вы нажмете на кнопку, в состоянии ИСТИНА появится надпись «on», а в состоянии ЛОЖЬ - «off». Эти сообщения разрешается изменить с помощью инструмента ввода текста.

#### Механическое действие

Логические элементы управления имеют удобную опцию в контекстном меню, называемую Механическое действие (Mechanical Action). Она дает возможность опреде- I лить, каким образом будет срабатывать кнопка логического элемента управления при ее нажатии (либо она сработает при нажатии, либо при отпускании, либо срабатыва-1 ет в течение некоторого времени, необходимого для считывания значения, а затем воз-1 вращается в свое первоначальное состояние) - см. главу 8.

#### Создание логического элемента с картинками

Вы можете использовать собственный стиль для логических элементов путем введения картинок для состояний ИСТИНА и ЛОЖЬ. Более подробно об этом рассказано в главе 15.

#### , 4.2.3. Строковые данные

I (роковые элементы управления и индикаторы (\l rings) демонстрируют текстовые данные. Строки зачастую содержат данные в формате ASCII, который представляет собой стандартный способ хранения алфавитно-цифровых символов. Стро-ыжые терминалы и проводники, по которым проходят строковые данные, окрашены в розовый цист. Терминалы содержат буквы «abc». Вы можете найти строки в подпалитре Строки и пути (String & Path) палитры Элементы управления.

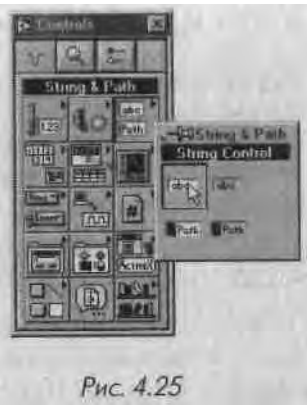

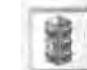

Хотя строковые элементы управления и индикаторы могут содержать числовые символы, они не включают числовых данных. Вы не можете совершать какиелибо числовые операции над строковыми данными. Если вам нужно использовать числовую информацию, содержащуюся в строке (для совершения, например, арифметических действий), преобразуйте ее в числовой формат с помощью необходимых функций (см. главу 9).

Строковые элементы управления и индикаторы достаточно просты в использоиании. Более подробно о них говорится в главе 9.

### 4.2.4. Пути к размещению файлов

Вы можете использовать элементы управления и индикаторы путей (paths) для индикации размещения файлов, папок или директорий. Если функция, которая должна была возвратить путь, не достигла цели, то она выдаст сообщение «Not A Path» в индикаторе пути. Пути являются отдельными, независимыми от платформы типами данных, особенно пути к размещению файлов. Их терминалы и проводники на блок-диаграмме окрашены в голубовато-зеленый цвет. Путь определяется именем логического диска, затем директорией или названием папки и, наконец, самим именем файла. При работе на компьютерах в среде Windows директории и имена файлов отделены обратным слэшем (\); в Мае папки и имена файлов отделены двоеточием (:), в UNIX файлы и директории разделяет прямой слэш (/).

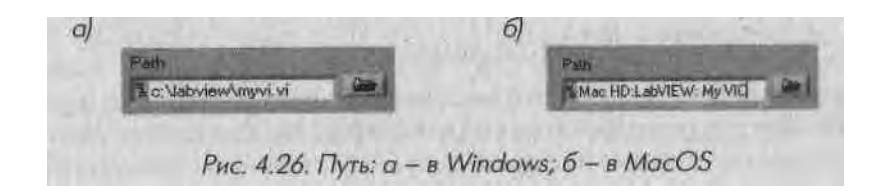

# 4.2.5. Улучшение внешнего вида

Ради удовольствия вы можете использовать специальную подпалитру **Оформление** (Decorations) палитры Элементы управления для улучшения внешнего вида л 11 цевой панели ВП. Эти украшения выполняют только эстетическую функцию: он являются единственными объектами палитры Элементы управления, которые по имеют соответствующих терминалов на блок-диаграмме.

### 4.2.6. Создание элементов управления и индикаторов

Чтобы сделать процесс программирования более увлекательным, Lab VIEW предлагает создать собственные элементы управления и индикаторы. Если в Lab VIEW не имеется нужных элементов, создайте их сами! Подробнее об этом рассказывается в главе 16.

### 4.2.7. Кратко об основных элементах управления и индикаторах

Чтобы быть уверенным, что вы хорошо знаете типы данных, мы еще раз напомним четыре типа простых элементов управления и отображения:

- числовые содержат стандартные числовые величины;
- *логические* могут иметь одно из двух состояний: «оп» или «off» (ИСТИ-НА или ЛОЖЬ, 1 или 0);
- *строки* содержат текстовые данные. Хотя они могут включать числа (0-9), 1 вы должны превратить строковые данные в числовые, прежде чем осу-1 ществлять над ними арифметические операции;
- *пути* обеспечивают вас независимым от платформы типом данных, чтрд особенно касается путей к расположению файлов.

# 4.3. Подключение

Рационально организованная лицевая панель ВП, наполненная элементами управления и индикаторами, не принесет никакой пользы, пока вы не соедините все элементы на блок-диаграмме, чтобы программа могла функционировать. Следующие подразделы описывают методы соединения элементов, которые необходимо знать.

#■ Пользуйтесь инструментом соединения («катушка») для соединения «ringTool терминалов. Острием курсора или инструмента является конец развер-' нутого сегмента «катушки».

Чтобы соединить один терминал с другим, щелкните инструментом соединения по первому терминалу, переместите инструмент на второй терминал и сделайте щелчок. Не имеет значения, по какому терминалу вы сначала щелкнете. Как только острие курсора расположится над терминалом, область ввода начнет мерцать. Щелчок кнопкой мыши соединяет проводник с этим терминалом. Как только вы осуществили первое подключение к одному из терминалов, LabVIEW рисует проводник при перемещении курсора по блок-диаграмме, как будто леска матывается с катушки. При этом вам не нужно удержи-пап, кнопку мыши нажатой.

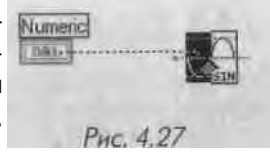

Чтобы начать соединение от уже существующего провод-1111 ка, осуществите действия, описанные выше, начиная или заканчивая на уже суще-і і кующем проводнике. При расположении «катушки» над проводником он начинает мерцать.

#### 4.3.1. Автоматическое соединение

I *J* 1ругим способом соединения элементов является использование функции автомати-<sup>1</sup> іссКого соединения. При выборе какой-либо функции в палитре Элементы управле-

ния вы можете заметить, что LabVIEW рисует временные проводники (они выглядят как «усы», выходящие из функции) для указания мест возможного соединения. Если вы пронесете алемент управления рядом с терминалом или другим объектом, который имеет рабочий вход (или выход), то увидите, что LabVIEW соединяет эти объекты. Отпускание кнопки мыши и этот момент «закрепит» процесс соединения.

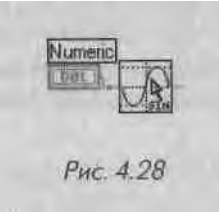

Для того чтобы автоматическое соединение работало, необходимо пронести объект очень близко к другому. Если автоматическое соединение кажется вам неловким или в вашем случае не подходит, не беспокойтесь - просто используйте соединение вручную.

Вы можете соединить терминал за пределами структуры с терминалом, находящимся в структуре, используя базовые операции соединения (см. главу 6). LabVIEW создает туннель в структуре в том месте, где проводник пересекается с границей структуры. Рис. 4.29 иллюстрирует, как этот туннель выглядит во время рисования проводника; на рис. 4.30 показан туннель после завершения операции.

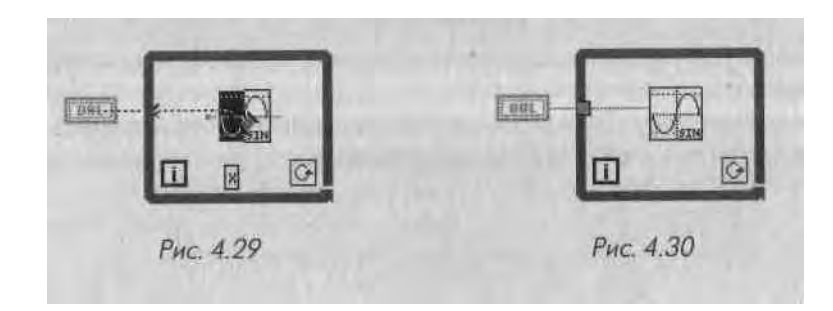

## 4.3.2. Соединение сложных объектов

Когда вы присоединяете элементы к встроенному узлу или ВПП, обратите вин мание на соединительные «усы» и строки, содержащие советы, которые появля-

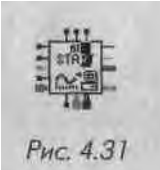

ются при приближении инструмента соединения к иконке. «Усы» проводников, показанные вокруг иконки виртуального прибора на рис. 4.31, демонстрируют тип данных в виде стиля, толщины и цвета проводников, необходимых для ввода. Точки йа концах «усов» показывают входные данные, тогда как «усы» выходных данных точек не имеют. «Усы» рисуются в предлагае-

мых направлениях их использования, что удобно при работе с функцией автоматического соединения, которую мы только что описали.

Вы также можете обратиться к окну контекстной помощи, на котором выделяется каждый ввод/вывод. Когда вы проводите инструментом соединения над вводом, то соответствующий ввод иконки, изображенной в окне помощи, начинает мигать, чтобы вы удостоверились, что совершаете правильное подключение. Допустимо воспользоваться окном контекстной помощи для определения необходимых, рекомендуемых или необязательных соединений.

#### 4.3.3. Поврежденные проводники

При совершении ошибки во время соединения элементов появляется поврежденный (broken) проводник в виде черной пунктирной линии вместо обычно окрашенного проводника. До тех пор пока все ошибки не будут устранены, кнопка запуска программы остается поврежденной и программа не выполняется. Вы можете устранить поврежденный проводник, выделив и удалив его. Лучшим способом является одновременное удаление неисправных проводников путем выбора опции Удалить поврежденные проводники (Remove Broken Wires) в меню Правка или с использованием клавиш <ctrl>+<B> в Windows или <command>+<B> в MacOS.

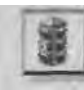

Иногда неисправные проводники могут быть не более чем фрагментами, скрытыми под другими объектами, или настолько малыми, что вы можете их не увидеть. В этом случае просто выберите опцию **Удалить поврежденные проводники.** 

Если вам неизвестно, по какой причине проводник оказался поврежденным, то щелкните мышью по неисправной кнопке запуска программы или вызовите контекстное меню неисправного проводника и выберите опцию Список опибок (List Errors). Появится диалоговое окно с описанием проблемы.

# 4.3.4. Советы по соединению элементов

'идующие подсказки могут немного облегчить процесс соединения элементов на и к ж-диаграмме:

- без щелчка мыши вы можете изменить направление соединения на 90° («изогнуть» его) только один раз;
- щелкните мышью для поворота проводника и изменения его направления;
- меняйте направление выхода проводника из терминала нажатием клавиши пробела;
- для начала или завершения процесса соединения элементов дважды щелкните инструментом соединения по открытой области;

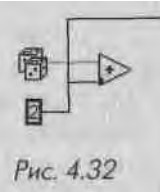

 при пересечении проводников появляется небольшой зазор в первом нарисованном проводнике, как будто он находится под вторым проводником (рис. 4.32). Для устранения этого эффекта вы можете выбрать

Инструменты => Опции (Options) и войти в меню Блок-диаграмма (Block Diagram), затем отметить окошко Показывать точки в местах пересечения проводников (Show dots at wire junctions);

- щелкните правой кнопкой мыши для удаления проводника во время процесса соединения или используйте сочетание <conшш^>+щелчок в Мае;
- воспользуйтесь окном контекстной помощи для получения большей информации об объекте и облегчения процесса соединения.

Создайте числовые элементы управления на лицевой панели и подключите их к иходам функции Сложение. Пока не подключайте выход.

# 4.3.5. Удлинение проводников

 $I \mid bi$  можете перемещать соединенные объекты по одному или группами, перетаскиная их на новое место с помощью инструмента перемещения. Проводники, соединяющие выбранные объекты, растягиваются автоматически. Если вы сделаете копии выбранных объектов или переместите их из одной блок-диаграммы в область ; »той же диаграммы или на другую блок-диаграмму (например, из блок-диаграммы и область структуры, такой как «Цикл по условию»), то LabVIEW не перенесет соединительные проводники, если вы их также не выделите.

При растягивании проводников иногда образуются обрезки или свободные коні (ы. Вы можете их удалить командой Удалить поврежденные проводники из меню I [равка перед выполнением программы.

Теперь переместите функцию Сложение инструментом перемещения и проследите, как изменяются соответствующие проводники.

# 4.3.6. Выделение и удаление проводников

Сегмент проводника представляет собой одиночный кусок провода, рас положенный горизонтально или вертикально. Точка, в которой соед шя ются три или четыре сегмента, называется контактом. Изгиб в провод нике является местом, где соединяются два сегмента. Ответвление

проводников содержит все сегменты проводников от узла до узла, от тер-і минала до узла, от терминала до терминала, если между ними нет контакта. Выделение сегмента осуществляется одним щелчком мыши по про- І воднику в режиме инструмента перемещения. Ответвление выделяется двойным щелчком. Тройной щелчок выделяет весь проводник. Нажмите Клавишу <delete> или <backspace> для удаления выделенного сегмент;! проводника.

Выделите и удалите один из ваших проводников, затем восстановите соединение.

# 4.3.7. Перемещение проводников

Легко переместить один или более сегментов путем выделения и перетас-Ą. Positioning кивания их инструментом перемещения. Используя клавиши-стрелки, вы, можете перемещать выделенный сегмент на один пиксел, что удобно доим точного расположения проводника. Для приспособления к изменениям Lab VIEW растягивает соседние невыбранные сегменты. Разрешается вы-1 брать и одновременно перетащить множество сегментов проводника, включая оборванные сегменты. Если вы перемещаете туннель структуры, то Lab VIEW обычно сохраняет соединения между терминалом и присоединенным узлом. Передвиньте сегмент проводника с помощью инстру-; мента перемещения, а затем с помощью клавиш-стрелок.

# 4.3.8. Соединение с объектами,

### находящимися за пределами экрана

Если блок-диаграмма слишком велика, чтобы уместиться на экране, вы можете с помощью панелей прокрутки переместить за пределы экрана любые объекты. Перемещение «катушки» во время процесса соединения чуть-чуть за пределы окна блок-диа-1 граммы приводит к автоматической прокрутке окна блок-диаграммы. Также вы можете ) щелкнуть инструментом перемещения по пустому месту и перетаскивать его за пределы блок-Диаграммы, создавая, таким образом, больше свободного пространства.

# 4.3.9. Автоматическое добавление констант,

# элементов управления и индикаторов

Вместо того чтобы создавать константу, элемент управления или индикатор путем выбора их в палитре, а затем соединения их вручную с терминалом, вы можете щелкнуть на входе терминала и выбрать опции **Создать => Константа** (Create =\$ Constant), ! < оздать => Элемент управления (Creat => Control) или Создать => Индикатор i (real => Indicator) для автоматического создания объекта с соответствующим типом данных для этого терминала. Новый объект подключается автоматически. Помните о такой возможности при создании программ - она очень полезна! (< «дайте элемент отображения для демонстрации результатов операции Сложение, имзвав контекстное меню этой функции и выбрав Создать => Индикатор. LabVIEW создаст терминал индикатора на блок-диаграмме, соединенного с выходом функции ( ложение, а также соответствующий элемент отображения на лицевой панели.

# 4.4. Запуск виртуального прибора

Q

0

Abort Button

j

Вы можете запустить ВП, выбрав команду Запуск (Run) из меню Управ-0 ление или щелкнув мышью по кнопке Запуск (Run). Во время выполне-**Nun Button** ния программы кнопка Запуск меняет свой вид.

Если кнопка Запуск окрашена в черный цвет и выглядит так, как будто она «движется», то в этот момент программа выполняется на самом Nun Active высоком уровне.

Если кнопка Запуск имеет маленькую стрелку внутри большой стрелки, \$ это означает, что программа выполняется в качестве ВПП, вызванного Run Button (IN duri) другим ВП.

Если вы хотите, чтобы программа выполнялась непрерывно, нажмите кнопку Непрерывный запуск (Continuous Run), но будьте осторожны: это Continuous **Run Button** не тот прием программирования, который следует принять на вооружение. Вы можете случайно загнать программу в бесконечный цикл и будете вынуждены перезагрузить компьютер, чтобы выйти из этого состояния. Если вы все-таки оказались в таком положении, попытайтесь сделать следующее: нажмите клавишу, запускающую команду **Прервать** (Abort): <ctrl>+<> в Windows, <command>+<> в Mac, <meta>+<.> в Suns и <alt>+<> в Linux.

Нажмите кнопку Прервать, чтобы прекратить выполнение высокоуровневого ВП. Если ВП используется более чем одним работающим высокоуровневым ВП, то кнопка становится серой. Нажатие на кнопку Прервать вызывает немедленное прекращение выполнения программы и не является хорошей практикой программирования, поскольку полученные данные могут оказаться недействительными. Вы должны предусмотреть возможность программной остановки работы ВП, которая аккуратно свернет выполнение программы. Как это сделать, вы узнаете позлнее.

-Кнопка Пауза (Pause) временно останавливает выполнение програм-Разве Вытот мы, а затем возобновляет выполнение, если вы вновь ее нажмете.

Вы можете запустить множество программ в одно и то же время. После начала работы ВП переключитесь в окно лицевой панели или блок-диаграммы следующего ВП и начинайте его выполнение, как описано выше. Обратите внимание, что если вы выполняете ВПП как высокоуровневый ВП, то все виртуальные приборы,

которые его вызывают как ВПП, останавливают свою работу до завершения его им полнения. Вы не можете одновременно заставить работать ВПП к качестве высоко уровневого ВП и подприбора.

# 4.4.1. Упражнение 4.2: создание термометра

А теперь мы намерены собрать воедино ВП, который мог бы действительно что ш сделать. Данная программа будет считывать значение напряжения из канала n.i многофункциональной плате ввода/вывода, если у вас есть такая плата, или имитировать эту плату, если у вас ее нет, и демонстрировать полученное значение п.і термометре лицевой панели. Вы должны подключить нулевой канал платы к датч 11 ку температуры или похожему источнику напряжения (желательно в диапазоне от О до 1 В). Если у вас есть плата, то прочитайте инструкцию к ней. Более подробно об этом рассказывается в главах 10 и 11.

Не забудьте сохранить ваш пример, поскольку позже вы им воспользуетесь. Если вы все же его не сохранили, то в случае необходимости обратитесь к нашей версии Thermometer.vi в директории EVERYONE\CH4 .LLB.

1. Откройте новую лицевую панель.

th

Operating Tool

A

2. Поместите на нее термометр, выбрав его в подпалитре Числовые палитры Элементы управления. При появлении термометра на лицевой пане-

ли измените его ярлык и назовите Температура, і Labeling Top Измените масштаб термометра, щелкнув инструментом управления по метке «10.0» и вводя число 100 инструментом ввода текста. З. Постройте одну из изображенных на рис. 4.34 и 4.35 блок-диаграмм. Чтобы одновременно видеть лицевую панель и блок-диаграмМу, выберите функцию Разместить слева и справа в меню Окно. Постройте блок-диаграмму А, если вы используете плату ввода/вывода (DAQ), или блок-диаграмму В, если вы

80.0--0.03 40.8-20.0-0.0- -Рис. 4.33

å

80

UAD Channel

UO constant

1

Operating

A) Labeling Tool

вынуждены имитировать получение данных. Вам не следует создавать обе, если вы действительно не захотите в этом попрактиковаться. Функцию АЦП Выборка из канала (AI Sample Channel.vi), используемую на этой блок-диаграмме, вы можете найти в палитре Функции =>

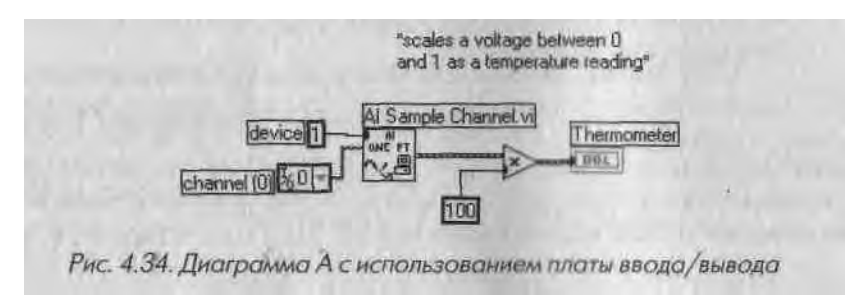

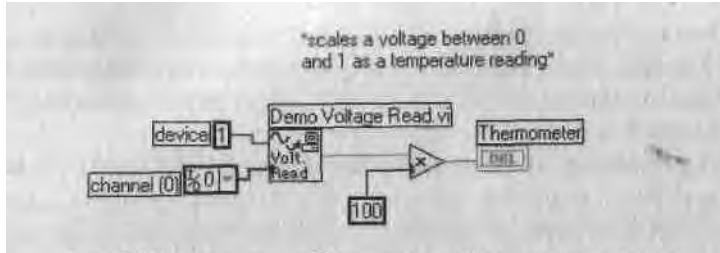

Рис. 4.35. Диаграмма В с имитацией получения данных

Сбор данных (Data Acquisition) => Аналоговый ввод (Analog Input). Если у вас нет платы, используйте ВПП Demo Voltage Read, показанный на блок-диаграмме и расположенный в палитре Функции => Учебник (Tutorial). Не забудьте воспользоваться окном контекстной помощи для правильного подсоединения к входам. Посмотрите, где мигает соответствующий вход в окне контекстной помощи, когда вы помещаете инструмент «катушка» над входом/выходом функции: это позволит проверить, правильно ли вы соединяете терминалы.

Вы можете создать константу, вызвав контекстное меню соответствующего входа ВПП **Demo Voltage Read** или **AЦП Выборка из канала** и выбрав **Coздать** => **Константа.** Убедитесь, что. вы щелкнули по вводу, к которому хотите подсоединиться, - в противном случае вы можете создать константу для ошибочно выбранного ввода. Другие компоненты блок-диаграммы описываются ниже. Для определения канала аналогового ввода данных, который вы хотите использовать (это может быть и ненулевой канал), потребуется константа канала ввода/вывода устройства сбора данных (DAQ Channel I/O). Это иконка пурпурного цвета, расположенная в подпалитре **Сбор данных** палитры **Функции.** При работе с ВПП **Demo Voltage Read** это значение игнорируется, но мы оставляем его для имитации реального получения данных. *Несмотря на то что константа канала ввода/вывода содержит числовые символы, следует использовать канала ввода/вывода, а не числовой тип данных, поскольку это приведет к невозможсности соединения.* 

При помещении константы канала ввода/вывода на блок-диаграмму она не содержит никаких данных. Вы можете выбрать значение с помощью инструмента управления (если предварительно определили имя канала в **Measurement & Automation Explorer**) либо впечатать данные, используя инструмент ввода текста.

Если вы не сконфигурировали плату с помощью **Measurement & Automation Explorer** или используете моделирование, вам необходимо сначала вызвать контекстное меню константы канала ввода/вывода и выбрать опцию **Разрешить неопределенные имена** (Allow Undefined Names). Ц||(|)|)оиа>1 константа, расположенная в подпалиі ре Числовые палитри Функции, определяет номер устройства, присвоенный нашей плате, ко торый может и не быть равным 1. При использовании ВПП Demi Voltage Read это значение игнорируется.

При размещении числовой константы на блок-диаграмме она будет col держать выделенное значение «О». Вы можете тотчас ввести попов число (если перед этим не сделали щелчок мышью в каком-нибудь месте).

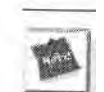

При работе в среде Windows номер назначает **Measurement & Automation! Explorer** (возможно, это будет 1, если вы не используете несколько плат). На компьютерах под управление UNIX номер устройства назначается через кон«я фигурационный файл. В системе Мае номером устройства является номер слота, в который вставлена плата; его вы можете увидеть, открыв контрольную панель **NI-DAQ.** Более подробная информация будет дана в главе 10.

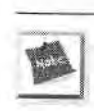

100

 $\Rightarrow$ 

Run Button

Блок-диаграмма А предусматривает, что датчик температуры присоединена к каналу 0 вашей платы ввода/вывода (другой источник напряжения тоже **при-**] ветствуется, но он может не обеспечить должного значения «температуры»,! если его напряжение не будет лежать в окрестности 0,8 В).

Эта цифровая константа просто переводит электрическое напряжение в «действующую» температуру. Если напряжение не находится в преде\*I лах между 0 и 1,0, то вы можете изменить значение этой константы, что-! бы сделать выходную «температуру» более подходящей.

4. Используйте окно контекстной помощи, находящееся в меню Справка,] для отображения схемы соединения функциональных терминалов. Об-1 ратите особое внимание на цветовое кодирование во избежание неис-1 правных соединений. Помните, что типы числовых данных окрашены! в голубой или оранжевый цвета, строковые данные имеют розовый цвет,,] а логические значения окрашены в зеленый.

5. Запустите программу, щелкнув по кнопке Запуск. Вы увидите, как тер-Я мометр показывает напряжение, поступающее с платы или с имитацион-1 ной подпрограммы. Если вам не удается заставить программу работать, I прочтите главу 5, в которой объясняется методика отладки. Повторите I операцию. Если не работает плата ввода/вывода, не волнуйтесь и попы-1 таитесь использовать ВП с моделирующей подпрограммой (подсказка:<sup>1</sup>! используйте функцию Заменить, чтобы ввести ВПП Demo Voltage I Read.vi). Мы лишь хотим дать хороший пример программирования^ в среде Lab VIEW, а не познакомить вас с набором проблем при получе-Я нии данных.

6. Сохраните ВП в директории MYWORK путем выбора опции Сохранить и меню Файл. Назовите его Thermometer.vi. Этот ВП будет в дальнейшем использоваться в качестве ВПП.

#### г навишные комбинации быстрого вызова

I\ I погим опциям LabVIEW назначены комбинации клавиш для их быстрого вызо-II, i I [апример, чтобы создать новое окно лицевой панели, вы можете выбрать опцию Создать (New) в меню Файл либо нажать эквивалентный набор клавиш: , 11 |>+<N> (для Windows) или <command>+<N> (для MacOS).

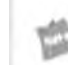

В основном вспомогательные клавиши <ctrl> в Windows или <command> в MacOS эквивалентны клавишам <meta> в Sun и <alt> в Linux и HP-UX. .

#### Примеры

111 (осмотрите примеры, которые находятся в директории EXAMPLES LabVIEW. Вы можете использовать эти программы в том виде, как они есть, или изменить их но нашему желанию. Просмотрите примеры с помощью опции Примеры (Examples) в меню Справка.

# 4.5. Полезные подсказки

#### 4.5.1. Смена инструментов

I ели LabVIEW находится в режиме редактирования, то нажатие на клавишу <tab> переключает друг за другом все инструменты, доступные для данной панели. Если .наивна лицевая панель, то LabVIEW циклически переходит от инструмента управления к инструменту перемещения, затем к инструменту ввода текста и потом к инструменту раскрашивания. Если активной является блок-диаграмма, то LabVIEW проходит через инструменты аналогичным образом, заменяя инструмент раскрашивания инструментом соединения.

Вы также можете нажимать клавишу пробела, чтобы переключаться между ин-( грументами управления и перемещения на лицевой панели или инструментами гоединения и перемещения на блок-диаграмме.

# 4.5.2. Изменение направления соединяющего проводника

11ажатие клавиши пробела во время соединения элементов изменяет направление, которое имеет проводник, выходящий из терминала. Таким образом, если вы случайно перемещаетесь в горизонтальном направлении от начальной точки (терминала), но хотите, чтобы проводник вначале перемещался вертикально, то нажатие клавиши пробел изменит начальное направление движения из горизонтального в вертикальное.

## 4.5.3. Отмена операции соединения

Чтобы удалить проводник в процессе соединения, щелкните правой кнопкой мм ши (в Windows и UNIX) или выведите курсор мыши за пределы экрана и щелк! ните там.

# 4.5.4. Удаление последней точки

## изменения направления проводника

Щелчок мышью во время соединения элементов изменяет направление проводника. Комбинация <зЫп>+щелчок (Windows) или <сопшш^>+щелчок (MacOS) удаляет последнюю точку изменения направления проводника. При еще одном нажатии <8Гн1т>+щелчок удаляется предпоследняя точка и т.д. Если этой точкой является тер^ минал, то команда <shift >+щелчок или <command>+n^40К удаляет весь проводник

# 4.5.5. Вставка объекта в существующие соединения

Вы можете вставить объект, например арифметическую или логическую функцию, в существующую схему соединения без разрыва проводника. Щелкните мышью ПО проводнику в том месте, где вы хотите вставить объект, и выберите функцию Вста» вить (Insert), затем укажите объект, который нужно вставить, в появившейся па\* литре Функции.

# 4.5.6. Точное перемещение объекта

Вы можете перемещать выбранные объекты на очень малые расстояния с помощью клавиш управления курсором. Удерживайте клавиши в нажатом положении для повторения операции. Для того чтобы переместить объекты на большие расстоЯ1 ния, удерживайте клавишу <shift>, одновременно нажимая на клавишу-стрелку,

# 4.5.7. Быстрое приращение значений

### числовых элементов управления

Если вы нажмете на клавишу <shift> и щелкнете по кнопкам увеличения или уменьшения значения числового элемента управления, то их изменение произойн дет очень быстро. Значение шага увеличивается на порядок с каждой итерацией: например, на 1, затем на 10, затем на 100 и т.д. При достижении границы диапазона шаг начинает уменьшаться также порядками и достигает нормального значения при приближении к пределу.

# 4.5.8. Введение разделов в кольцевые списки

Для того чтобы быстро ввести объект в кольцевой список, нажмите <shift>+<enter> или <shift>+<return> после того, как вы напечатали его имя и поместили курсор для введения следующего объекта.

# 4.5.9. Копирование объекта

I II того чтобы скопировать объекты, выделите их и, удерживая в нажатом поло-I <пни клавишу <ctrl> (Windows) или <option> (MacOS), перетащите копию в но IK iс место. Оригиналы останутся там, где они были. Разрешается также копировать i ii Іъекты в окно другого ВП.

# 4.5.10. Перемещение объекта только в одном направлении

v нрживая клавишу <shift> нажатой во время перемещения или копирования nni.cKTOB LabVIEW, вы ограничите их перемещение в вертикальном или горизонrn./i 1>ном направлениях в зависимости от первоначального движения мыши.

# 4.5.11. Сочетание цветов

1 гобы скопировать цвет объекта, щелкните мышью в режиме инструмента копироп.шия цвета. Затем окрасьте другие объекты, щелкнув по ним инструментом раскрашивания.

# 4.5.12. Замена объектов

Им легко можете заменить объект лицевой панели или блок-диаграммы, щелкнув по нему мышью и выбрав функцию Заменить. Появится палитра Элементы управ-юния или Функции (в зависимости от окна), где предлагается выбрать новый і к') ьект или функцию. Новая функция заменит старую, и все проводники останутся II (поврежденными.

# 4.5.13. Создание дополнительного рабочего пространства

Для увеличения рабочего пространства окна лицевой панели или блок-диаграммы і помощью инструмента перемещения начните выделение области, лежащей за пределами границы окна. На лицевой панели или блок-диаграмме появится линия прокрутки, вы увидите прямоугольник, отмеченный пунктирной линией, который 11 определяет ваше новое пространство.

# 4.5.14. Создание собственных палитр

I хли вы часто пользуетесь определенным объектом лицевой панели или блок-диаграммы, воспользуйтесь преимуществом «прилипающих» палитр, которые все время остаются открытыми. Для этого оставьте выбранную палитру открытой и щелкните левой кнопкой мыши на кнопке-«булавке» палитры. В LabVIEW также сеть опция добавления ВП или созданных пользователем элементов управления I- стандартным палитрам, которые служат для быстрого доступа. Чтобы создать па-штру, выполните следующие операции:

- 1. Откройте палитру, которую хотите переделать.
- 2. Щелкните мышью по кнопке Опции (верхний ряд, третья кнопка в каждой палитре).

.'!. Выберите функцию Редактировать палитры (Edit I'alcltcs) 11:1 диалоге вого окна. 4. После выполнения этих операций сохраните новую палитру, дав ей имЛ

Позднее вы сможете переключаться между созданными палитрами, им литрами по умолчанию и любыми другими, выбирая пункт Опции в па>1 литре.

#### 4.5.15. Настройка индивидуальных параметров пользователя

Lab VIEW предлагает много настроек, находящихся в подменю Опции (Options<sup>тм</sup> меню Инструменты. Вы можете выбрать типы настроек в выпадающем меню, рая положенном в верхней части диалогового окна Опции.

Выберите Опции из меню Инструменты и посмотрите различные настройки, имеющиеся в вашем распоряжении. Если вы захотите узнать больше о настройкахИ то прочитайте другие учебные пособия по Lab VIEW или воспользуйтесь справкой\*

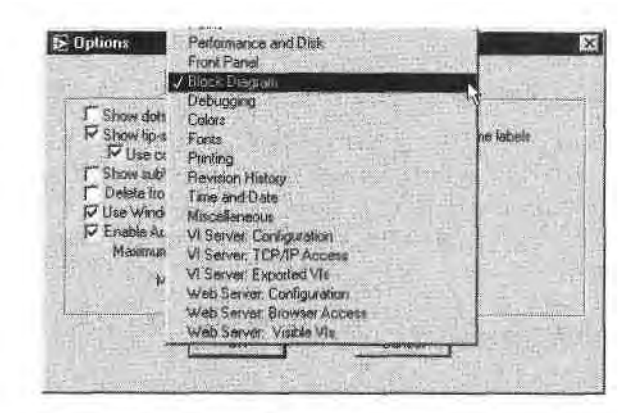

Рис. 4.36

# 4.6. Итоги

LabVIEW содержит специальные инструменты и методики редактирования, сосш ветствующие его графической природе. Инструмент управления изменяет знача ние объекта. Инструмент перемещения выделяет, удаляет и перемещает объектьь Инструмент соединения создает проводники, которые соединяют объекты на блокдиаграмме. Инструмент ввода текста создает и изменяет собственные и свободные, ярлыки. Собственные ярлыки принадлежат определенному объекту и не могут быть удалены или передвинуты независимо, тогда как свободные ярлыки не имеют та) ких ограничений. К I abVIEW есть четыре типа элементов управления и индикаторов: *числовые, логичг, кие, строковые и пути.* Каждый имеет отдельный тип данных и особые опции коні (местного меню. Терминалы элементов управления и индикаторов, а также проводники на блок-диаграмме обладают цветовыми кодами в соответствии с типом данных. Горминалы и проводники, работающие с числами с плавающей запятой, окрашены и , >ранжевый цвет, с целыми числами - в синий, с логическими значениями - в зелепи и, со строковыми данными - в розовый и с путями данных - в голубовато-зеленый. Объекты лицевой панели или блок-диаграммы находятся в палитрах Элементы управления или Функции соответственно. Вы можете получить доступ в эти па-И1 гры, щелкнув правой кнопкой мыши по свободному месту лицевой панели или плок-диаграммы.

Для запуска ВП щелкните мышью по кнопке Запуск или выберите функцию Запуск (Run) в меню Управление. Если кнопка Запуск не работает, значит, в вашем IIII что-то не в порядке. Прочитайте следующую главу, чтобы узнать хорошие методики отладки программ.

# 4.7. Дополнительные упражнения

#### 4.7.1. Упражнение 4.3: сравнение чисел

( юздайте ВП, который бы сравнивал два входных числа. Если они равны, то зажигается светодиод на лицевой панели. Назовите его Comparison Practice.vi.

#### 4.7.2. Упражнение 4.4: простейший калькулятор

Создайте ВП, который мог бы складывать, вычитать, умножать и делить два входных числа и показывать результаты на лицевой панели. Для начала используйте лицевую панель, изображенную на рис. 4.39. Назовите этот ВП Very Simple Calculator.vi.

Если вы не смогли выполнить эти упражнения, решения можно найти в папке EVERYONE \CH4. LLB на компакт-диске.

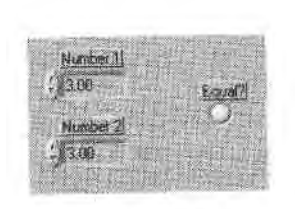

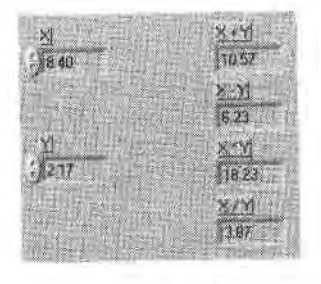

Puc. 4.37

Рис. 4.38

В этой главе вы более углубленно изучите основы программирования в среде Lab-VIEW. Мы поговорим об операциях сохранения и считывания, специальных файлах библиотек, особенностях отладки программ, возможностях использования подприборов, процедурах документирования.

#### ЗАДАЧИ

Ж Научиться загружать и сохранять ВП (и делать это правильно)

\* Научиться использовать технику отладки программ в LabVIEW

Ш Создать свой первый виртуальный подприбор и понять, как его применять

■ Документировать достижения, чтобы ими могли пользоваться другие

#### ОСНОВНЫЕ ТЕРМИНЫ

Библиотека ВП Ш

Неисправный ВП

• Режим пошагового выполнения

Узел данных (Node)

Подсветка выполнения Я

Пробник (Probe)

# И ВНОВЬ ОБ ОСНОВАХ ПРОГРАММИРОВАНИЯ с В LabVIEW

# 5.1. Загрузка и сохранение виртуальных приборов

естественно, что во время совершенствования навыков работы с LabVIEW вам придется загружать и сохранять виртуальные приборы. LabVIEW имеет много средств, которые помогут в сохранении файлов. В этом разделе речь пойдет о том, как эти средства заставить работать на вас.

Вы можете загрузить ВП, выбрав функцию **Открыть** (Open) из меню **Файл** (Kile) и затем выбрав ВП из появившегося диалогового окна. Во время загрузки ВП вы увидите окно состояния, которое описывает этот прибор и позволяет отменить процесс загрузкц. Разрешается загрузить определенный ВП и одновременно запустить LabVIEW, дважды щелкнув мышью по иконке прибора или, при работе и среде Windows или Macintosh, путем перемещения иконки прибора и совмещения ее с иконкой LabVIEW.

Сохраните ВП, выбрав опцию Сохранить (Save) - или подобную опцию -и меню Файл. LabVIEW выводит диалоговое окно, предлагая выбрать место, где 1!Ы хотите сохранить программу. Если вы сохраняете ВП как индивидуальные файлы, то их имена должны соответствовать ограничениям наименования файлов, имеющимся в операционной системе (например, MacOS 9.x ограничивает имена файлов 31 символом). Некоторые проекты LabVIEW требуют большого количества ВП (сотни), которые могут занять очень много места. Чтобы избежать этих ограничений, сохраните виртуальные инструменты в сжатом виде в специальном файле LabVIEW, называемом библиотекой виртуальных приборов. Подробнее об :>том читайте в данной главе.

Имейте в виду, что LabVIEW обращается к ВП по имени. Поэтому в оперативной памяти не может быть одновременно двух одноименных ВП: во время поиска LabVIEW загрузит первый попавшийся ВП с этим именем, который может оказаться не тем, который вы хотите.

Ш Точка останова (Breakpoint) Ш Виртуальный подприбор (SubVI) Ж Редактор иконки

И Рекомендуемые, обязательные и

необязательные входные данные

Обратите внимание, что звездочка отмечает заголовки тех виртуальных **прпЛм** ров, которые вы модифицировали, но пока не сохранили :пи изменения. *Мщ* уверены, что вы знаете о необходимости постоянного сохранения вашей работы, мы лишь напоминаем вам о важности этой операции во время работы на компьютеру! ведь заранее не знаешь, когда ударит молния.

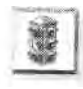

Untitled 1 \*

Никогда не сохраняйте виртуальные приборы в директории vi . 1 ib. Эта ди» ректория обновляется при установке новой версии LabVIEW, так что если им сохраните файлы там, то.можете потерять свои наработки.

## 5. /. /. Опции сохранения

Вы можете сохранить ВП, используя одну из четырех опций в меню **Файл.** Выберите опцию **Сохранить** (Save) для сохранения нового ВП, затем опредр<sup>-</sup>лите для него имя и местоположение на диске или используйте эту опцию для сохранения

изменений в существующем ВП в заранее определен" ном месте.

Укажите опцию **Сохранить как** (Save as) для переименования ВП в памяти и сохранения копии на диске под новым именем, Если вы

*Рис. 5.*7 введете новое имя ВП, то LabVIEW не изменит оригинальную версию прибора, сохраненного на диске. Кроме того, **всН** ВП, находящиеся в этот момент в памяти и вызывающие старый

Dii, теперь Оудут вызывать новый. Если вы не измените имя ВП в диалоговом окне, то LabVIEW попросит уточнить, хотите ли вы переписать первоначальный файл.

Опция Сохранить с опциями (Save with Options) выводит диалоговое окно, в котором вы можете выбрать, сохранить ли ВП для его дальнейшего использовав ния в качестве самостоятельной программы, прибора в составе библиотекщ

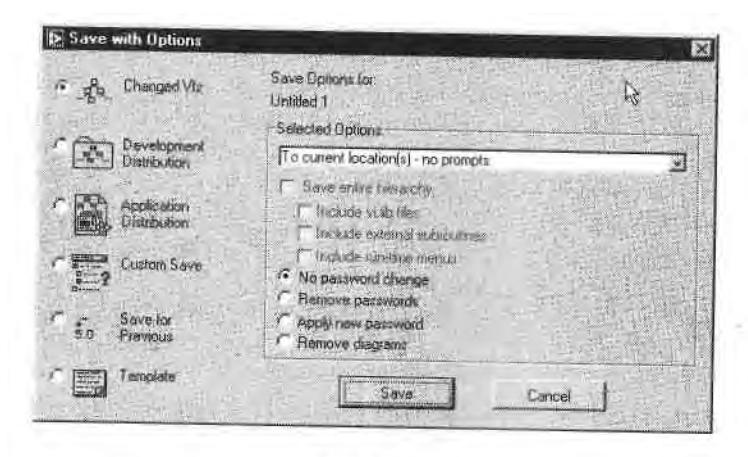

(development distribution), части приложения (application distribution), сохранить іп к) иерархию ВП или сохранить как ВП, совместимый с предшествующей верси-ги LabVIEW. Вы также можете сохранить ВП без блок-диаграмм или защитить ....ледние введением пароля, но вначале убедитесь, что имеется лишняя копия і блок-диаграммой и/или вы помните пароль в случае необходимости его модификации. Для сохранения определенного ВП в каком-либо новом месте во избегшие многочисленных подсказок используйте опцию **В новое местоположение -• одной подсказкой** (To new location - single prompt).

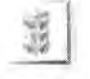

Если вы сохранили ВП без блок-диаграммы, вы не сможете его редактировать. Всегда делайте копию оригинального прибора перед тем, как сохранить его без блок-диаграммы.

## 5.1.2. Возврат в прежнее состояние

Иы можете воспользоваться опцией **Возврат** (Revert) из меню **Файл** для возврата к последней сохраненной версии ВП, с которым в данный момент работаете. Появляется диалоговое окно для подтверждения отмены всех изменений в ВП.

# 5.1.3. Диалоговые окна сохранения и загрузки

I -abVIEW поддерживает формат файлового диалогового окна, который использустся вашей системой. Во время открытия или сохранения виртуального прибора появляется файловое диалоговое окно системы. Если щелкнуть мышью по библиотеке виртуальных приборов (специальная структура хранения файлов LabVIEW), то LabVIEW заменит системное диалоговое окно собственным файловым диалоговым окном для того, чтобы вы могли выбрать файлы внутри библиотеки.

Поскольку для выбора и сохранения данных в библиотеке ВП в некоторой степени неудобно пользоваться системным диалоговым окном, вы можете так настроить опции LabVIEW, чтобы работать со стандартным диалоговым окном LabVIEW, особенно если вам нужны в основном библиотеки ВП. Выберите пункт Опции в меню Инструменты, а затем перейдите в меню Различное (Miscellaneous) и снимите галочку Использовать системное файловое диалоговое окно (Use native file dialogs).

Диалоговое окно MacOS по сохранению файлов не может работать с библиотеками ВП. Для того чтобы сохранить информацию в библиотеке ВП, щелкните мышью по кнопке **Использовать LLBs** (Use LLBs) или откройте стандартное диалоговое окно LabVIEW вместо имеющегося.

# 5.1.4. Меню просмотра типа файлов

В нижней части диалогового окна сохранения или загрузки файлов есть выпадающее меню, которое дает возможность увидеть все файлы (View All), увидеть лишь файлы ВП и элементов управления (Vis & Controls), ВП, шаблонов

(Templates) или элементов управления (Controls), либо ныдсля п. файлы с помп-щью установленного вами специального шаблона (Custom Pattern).

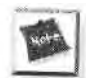

В диалоговых окнах некоторых операционных систем нет опции Специаш. ный шаблон.

Если вы выберете опцию Шаблон, откроется другое окно, в котором вы может» точно определить расширения файлов. В диалоговом окне отобразятся лишь фа| лы, соответствующие разрешенным расширениям. Обратите внимание, что зв'м дочка появляется внутри окна автоматически, она подразумевает любой симиил (или символы).

# 5.2. Библиотеки виртуальных приборов

Библиотеки виртуальных приборов являются особыми файлами Lab VIEW, которые в среде Lab VIEW имеют такие же возможности по загрузке, сохранению и открытию, как директории и папки. Вы можете сгруппировать несколько ВЦ и сохранить их как библиотеку. Библиотеки ВП имеют и преимущества, и недостатки. Например, они могут содержать лишь сжатые версии ВП, но не файлы данных или какие-либо другие. Кроме того, операционная система рассматривает библиотеки ВП как единые файлы, и доступ к их содержимому открывается тол|Я ко из Lab VIEW

Причины использования библиотек Lab VIEW

- можно использовать до 255 символов для наименования файлов;
- переместить библиотеку ВП на другие платформы значительно легчЙИ чем переместить множество отдельных ВП;
- допустимо немного уменьшить объем проекта на диске, поскольку библиотеки ВП сжаты для уменьшения используемого дискового пространства.

Причины сохранения ВП в виде отдельных файлов:

- можно использовать файловую систему для управления отдельными ВП (например, копирование, перемещение, переименование, дублирование) без помощи Lab VIEW;
- разрешается использовать поддиректории;
- сохранение ВП и элементов управления в отдельных файлах надежнее,! чем если бы вы сохранили весь проект в одном файле;
- допустимо обращаться к встроенным в полную версию Lab VIEW эле-Я ментам управления исходными кодами либо воспользоваться программой разработки исходных кодов другой фирмы.

Обратите внимание на то, что многие ВП, поставляемые вместе с Lab VIEW, хранятся в библиотеках ВП, расположенных в соответствующих местах на всех II ипформах. Сохраняйте паши примеры в директории MYWORK, чтобы иметь бо-I ice легкий доступ к отдельным файлам.

# 5.2.1. Как пользоваться библиотеками ВП

I издать библиотеку ВП из диалогового окна Сохранить или Сохранить как можно, щелкнув мышью по кнопке Новая библиотека ВП (New VI Library) в Windows п in по кнопке Новый (New) в MacOS. Если вы работаете в системе Mae, сконфи-прированной для использования собственных диалоговых окон, щелкните по i попке Use LLBs в диалоговом окне сохранения и затем выберите Новый из по-I и пившегося окна.

Введите имя новой библиотеки в появившемся диалоговом окне, показанном МІ рис. 5.3, и добавьте расширение .lib. Затем щелкните мышью по кнопке VI library, чтобы создать библиотеку. Если вы не введете расширение .lib, то Lab-VIEW добавит его автоматически.

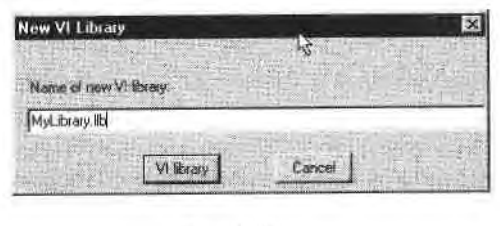

Рис. 5.3

Обычно библиотеку создают в процессе сохранения ВП, поэтому после ее создания появляется диалоговое окно, где предлагается назвать ВП и сохранить его в новой библиотеке.

Как только вы создали библиотеку, вы можете сохранить в ней ВП и получить к ним доступ через LabVIEW как к папкам и директориям, но вы не увидите отдельные ВП из операционной системы. Помните, что в MacOS, которая использует собственные диалоговые окна, нужно выбрать Use LLB из диалогового окна Сохранить для обеспечения доступа к приборам.

# 5.2.2. Диалоговое окно редактирования библиотеки ВП

Поскольку вы не можете редактировать содержимое библиотеки ВП инструментами операционной системы, используйте диалоговое окно Редактировать библиотеку ВП (Edit VI Library). Это окно, находящееся в меню Инструменты (рис. 5.4), демонстрирует список файлов в библиотеке ВП. Двигаясь по списку, можно обнаружить в нижней части диалогового окна даты создания и модификации файла, на котором остановился курсор.

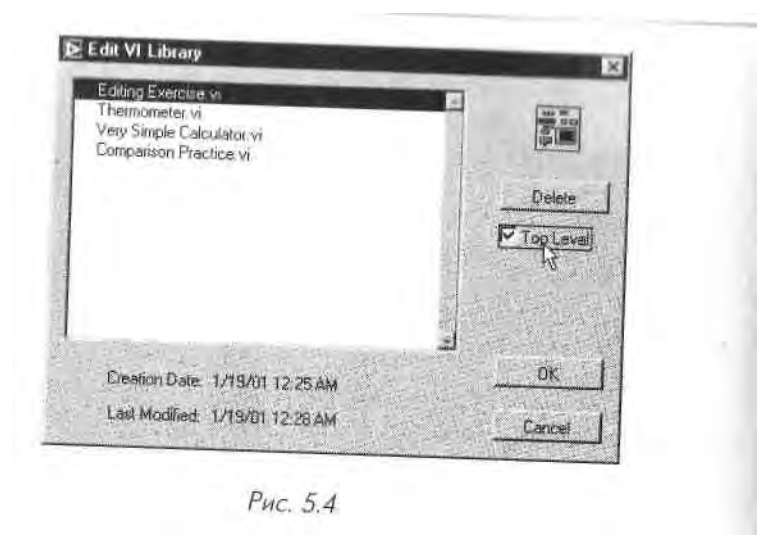

Если вы отметите ВП в качестве прибора верхнего уровня (**Top Level**), то **он** будет загружаться автоматически при открытии библиотеки В П. Вы можете имен несколько помеченных таким образом ВП в любой библиотеке. Имена этих ВП появляются отдельно в верхней части диалогового окна загрузки, что позволяет, определить, какие ВП являются главными, а какие подпрприборами.

#### 5.2.3. Менеджер библиотеки ВП

Вы можете применять Менеджер библиотеки ВП (VI Library Manager), располо женный в меню Инструменты, для упрощения операций копирования, переиме\*! нования и удаления файлов внутри библиотек ВП. Допустимо воспользоваться! этим инструментом для создания новых библиотек и директорий, а также для **преЯ**  образования библиотек ВП в директории и наоборот. Создание новых библиотеки и директорий, преобразование библиотек ВП в директорию и наоборот являютаШ важными операциями в случае манипулирования- библиотеками с помощью ин-Я струментов управления исходными кодами.

# 5.3. Методика отладки программ

Вы когда-нибудь создавали программу без ошибок? Наверное, нет. Lab VIEW име-1 ет много встроенных инструментов отладки, которые помогут вам разработать I собственный В П. В этом разделе описывается, каким образом использовать эти 1 инструменты с максимальной отдачей.

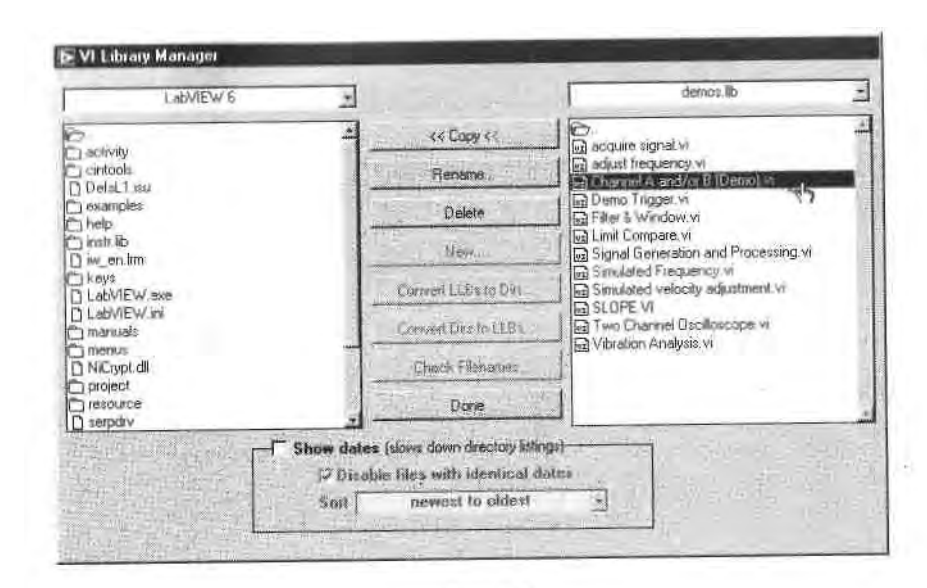

Рис. 5.5

# There Broken

#### 5.3.1. Отладка неисправного ВП

Неработающий ВП нельзя запустить. Кнопка Запуск имеет вид сломанной стрелки, указывающей на то, что в ВП имеются неполадки. Такое состояние является совершенно нормальным в процессе создания или редактирования ВП, пока вы не закончите соединение всех терминалов на блок-диаграмме. Иногда потребуется использовать опцию Удалить неисправные проводники (Remove Broken Wires), находящуюся в меню Правка, для удаления неподключенных проводников, но будьте осторожны - не удалите по ошибке нужные проводники.

Чтобы выяснить причину неработоспособности ВП, щелкните мышью по неисправной кнопке Запуск или выберите опцию Показать список ошибок (Show Error List) в меню Окно. Появится информационное окно Список ошибок (Error List), в котором отображаются все ошибки, содержащиеся в данном ВП. При желании вы можете посмотреть список ошибок, относящихся к другому открытому ВП, путем использования выпадающего меню в верхней части окна. Чтобы получить больше информации об определенной ошибке, щелкните по ней мышью. Для определения местонахождения ошибки в ВП сделайте двойной щелчок по ошибке в списке либо выделите ее и нажмите кнопку **Найти** (Find). LabVIEW выведет соответствующее окно на экран и выделит объект, вызвавший данную ошибку.

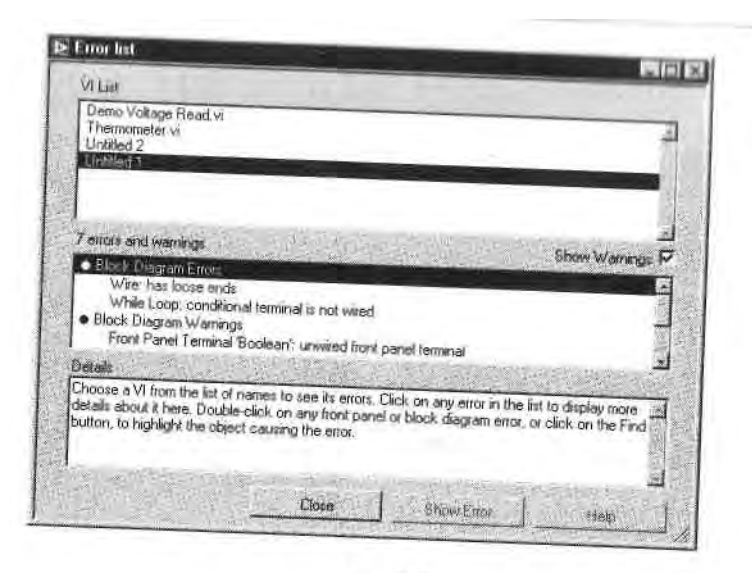

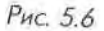

#### 5.3.2. Предупреждения

Warning

Если вам потребуется дополнительная помощь при отладке программы\* то можете использовать опцию Показать предупреждения (Show Warning) в окне Список ошибок, сделав отметку в соответствующем поле. Наличие предупреждения не является недопустимым и не приво- ј дит к неработоспособности программы. Предупреждение не влияет на | Lab VIEW, так же как и терминал элемента управления, который не ] подключен ни к одному элементу. Если вы поставили метку Показать Предупреждения и у вас есть какие-нибудь предупреждения, то на линейке инструментов появится кнопка Предупреждение (Warning). Чтобы ; увидеть окно со списком предупреждений (в окне Список ошибок), I щелкните по этой кнопке. В окне будут объясняться причины преду-Я преждений.

также вы можете сконфигурировать опции Lab VIEW, чтобы показывать преду- | преждения по умолчанию. Перейдите в меню Отладка (Debbuging) в диалоговом ј окне Опции (выбрав Инструменты => Опции) и поставьте галочку в окне По умолчанию показывать предупреждения в окне ошибок (Show warnings in еггогЯ box by default).

#### 5.3.3. Наиболее распространенные ошибки

Одни ошибки делаются намного чаще, чем другие, поэтому мы решили объеди- ] нить их в список, чтобы вы в дальнейшем смогли избежать их повторения. Если I кнопка запуска вашего ВП в нерабочем состоянии, то, возможно, устранение од-, ной из перечисленных ниже неисправностей поможет решить проблему.

- функционал i.m.i й ввод, требующий данных, не подключен. Во время работы ВП при тестировании разных алгоритмов ни один объект на блокдиаграмме не должен оставаться неподключенным;
- на блок-диаграмме имеется неисправный проводник, который вышел из строя из-за несовпадения типа данных либо один конец которого не подключен, так как скрыт под чем-нибудь или настолько мал, что его трудно увидеть. Команда Удалить неисправные проводники в меню Файл удаляет неисправные проводники, но отыскать несоответствия между типами данных вы должны сами;
- неисправен ВПП, или вы отредактировали его соединительную панель после помещения иконки на блок-диаграмму. Используйте опции контекстного меню Заменить или Выполнить повторную компоновку ВПП (Relink to SubVI), чтобы вновь подключится к ВПП;
- у вас ошибка из-за объекта, который является поврежденным, невиди мым или переделанным с помощью узла свойств (подробнее об этом в главе 12);
- вы случайно соединили два элемента управления или подключили два элемента управления к одному и тому же элементу отображения. В окне Список ошибок появляется надпись: «Signal: has multiple sources» (Сиг нал имеет много источников). Обычно такая ошибка исправляется заменой одного из элементов управления на элемент отображения.

### 5.3.4. Пошаговое выполнение ВП

Во время отладки программы иногда нужно выполнять блок-диаграмму узел за узлом. Узлы данных включают в себя подприборы, функции, структуры, узлы взаимодействия с программным кодом, формульные узлы и узлы свойств. Чтобы начать пошаговое выполнение, следует запустить ВП щелчком мыши по одной из кнопок пошагового выполнения (вместо кнопки Запуск), затем временно остановить ВП, введя точку останова или щелкнув мышью по кнопке Пауза. Для возобновления выполнения программы вновь нажмите кнопку Пауза.

Вы можете использовать подсветку выполнения программы ^см. ниже; во время пошаговых действий с виртуальным прибором и, таким образом, визуально проследить за данными во время их перехода из одного узла в другой.

В режиме *пошагового выполнения* нажмите любую из трех кнопок, находящихся в активном состоянии, для перехода к следующему шагу. Каждая кнопка определяет способ выполнения следующего шага.

Казарания в Нажмите кнопку Шаг внутрь (Step Into), после этого произойдет выполнение первого шага ВПП или структуры, а затем - пауза. Можно также нажимать клавишу «стрелка вниз» одновременно с клавишей <ctrl> в Windows или <command> в Mae.

Нажмите кнопку Шаг через (Step Over). После этого произойдет выполнение ВПП или структуры, (последовательности, цикла и т.п.),

; і затем пауза. Гакже.удобна клавиша «стрелка мирано- одновременна с клавишей <ctrl> в Windows или <command> и Mae.

Нажмите кнопку Шаг из (Step Out) для окончания выполнения те4 кущей

Sep On блок-диаграммы, структуры или ВПП. После этого действия *6fi* дет пауза. Либо можете использовать клавишу «стрелка вверх» одновре-менно с клавишей <ctrl> в Windows или <command> в Mae.

#### 5.3.5. Подсветка при выполнении программы

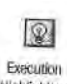

Иногда удобно визуально отследить, где находятся ваши данные и чяИ с ними происходит. В Lab VIEW вы можете наблюдать анимацию вы\*1 пол нения блок-диаграммы ВП. Для включения этого режима нажмите! кнопку

Highlighting Подсветка выполнения (Execution Highlightning) на линейко инструментов. Движение данных из одного узла в другой отмечается перемещающимися

вдоль проводников кружочками. Вы заметите, что подсвечивание значительно снижает! производительность ВП. Еще раз щелкните мышью по кнопке **Подсветка выпал\*']** нения для возобновления нормального выполнения программы.

Если выбрать опцию Автопробник (Auto probe) в меню Отладка диалогового 1 окна Опции, то во время работы в режиме подсветки значения узлов данных буя дут показываться автоматически.

Обычно подсветкой пользуются в режиме пошаговых действий для того, чтобы увидеть, как данные проходят через узлы. Если эти режимы применяются вместе, **я** то рельефные изображения выполнения на иконках подпрограмм будут показы-1 вать, какие ВП находятся в работе, а какие ждут своей очереди.

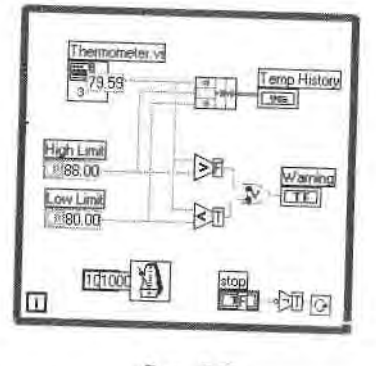

Рис. 5.7

5.3.6. Инструмент установки отладочных индикаторов (пробник)

Используйте **Пробник** (probe) для проверки промежуточных значений в ВП, который при выполнении выдает сомнительные или неожиданные результаты. Например, представьте, что у вас есть диаграмма с рядом операций, каждая из

! иторых может явиться причиной выдачи неправильных данных. Чтооы установи 11. это, надо создать элемент отображения для демонстрации промежуточных I" ультатов в проводнике либо, оставив ВП в режиме выполнения, воспользо-н, | гься пробником. Чтобы задействовать пробник, выберите инструмент установ-ш отладочных индикаторов в палитре **Инструменты** и щелкните его курсором но проводнику, либо щелкните правой кнопкой мыши по проводнику и выбери-м опцию **Пробник** (Probe). Если ВП не находится в режиме выполнения, то теплей пробника (плавающее окно) вначале оказывается пустым. При запуске IUI дисплей пробника показывает значение, проходящее через соответствующий

#### проводник.

Вы можете пользоваться пробником в режиме подсветки и в пошаговом режиме, чтобы сделать просмотр значений более удобным. Каждый пробник и относящийся к нему проводник автоматически нумеруются LabVIEW для облегчения их отслеживания. Номер пробника может быть невидимым, если имя проверяемого объекта длиннее, чем само окно пробника. Если вы не знаете, какой пробник относится к какому проводнику, щелкните правой кнопкой мыши по пробнику или проводнику и выберите либо **Найти пробник** (Find Probe) либо **Найти про-иодник** (Find wire), чтобы выделить соответствующий объект.

С помощью пробника вы не сможете изменить данные.

В процессе установки отладочных индикаторов вы также можете использовать любой элемент отображения путем выбора опции **Произвольный пробник** (Custom Probe) в контекстном меню проводника, а затем указать необходимый элемент отображения, при помощи которого в дальнейшем будет осуществляться проверка. Например, для этих целей применяется развертка осциллограммы, чтобы показать изменение переменной в цикле, поскольку график демонстрирует как старые, так и текущие величины. LabVIEW не позволяет выбрать элемент отображения другого типа данных, кроме типа самого проводника.

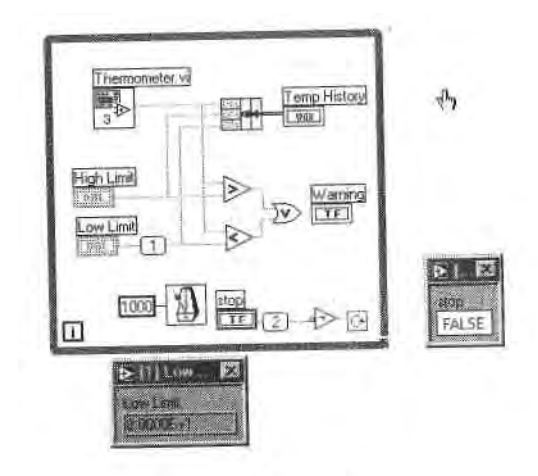

Рис. 5.8

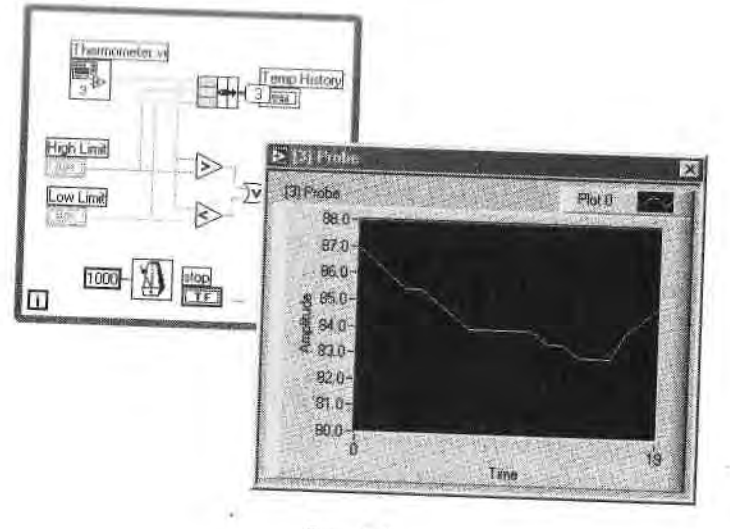

Рис. 5.9

#### 5.3.7. Использование точек останова выполнения программы

Не поддавайтесь панике - *точки останова* (breakpoints) не повреждают ВП, они лишь останавливают его выполнение для проведения его отладки. Паузы нужныІ тогда, когда вы хотите проверить данные, поступающие в ВП, узел или проводник во время выполнения программы. Когда выполнение диаграммы достигает точки останова, она активизирует кнопку **Пауза**. После этого можно провести пошагоч вое выполнение программы, прозондировать данные в проводниках, изменить *ве-ій* личины объектов на лицевой панели или просто продолжить выполнение проЯ граммы путем нажатия кнопки **Пауза** или кнопки **Запуск.** 

#### *mm* ^ \_ \_ =

нлл luiu чтооы установить точку останова, щелкните по объекту I блоквтемком диаграммы инструментом ввода контрольной точки из палитры

**Инструменты.** Чтобы ликвидировать точку снова щелкните по объекту. І Появление курсора означает установление или ликвидацию остановки,

В записимости от расположения точки останова ведут себя по-разному: > если точка установлена на *блок-диаграмме*, то вокруг диаграммы появ- I ляется кайма красного цвета и пауза возникает при завершении выпол-'И нения

везанова блок-диаграммы;

если точка установлена в узле данных, то он окружается каймой красно- щ

sel го цвета и пауза возникает перед выполнением узла данных;

Breakpoint если точка установлена на проводнике, то на нем появляется кружок ј красного цвета, а любой пробник для этого проводника будет окружен I красной каймой. Пауза возникает после прохождения данных через про-1 водник. Когда выполнение ШІ затормозится из-за точки останова, окно блок-диаграм-МІ.І выйдет на передний план, и объект, вызывающий остановку, будет мигать.

Точки останова сохраняются вместе с ВП, но активизируются только в процесі г выполнения.

#### 5.3.8. Временное прекращение выполнения программы

Г. м можете устанавливать или устранять точки останова с помощью опции **Останавливать при вызове** (Suspend when Called), находящейся в меню **Выполнение** (I xecution) опции **Свойства ВП** (VI Properties), доступ в которую вы можете помучить из контекстного меню иконки ВП на лицевой панели. Опция **Останавливать при вызове** останавливает выполнение ВП при всех вызовах, которые используют этот ВП. Если ВПП вызывается из двух мест на блок-диаграмме, то точки останова сработают при обоих вызовах этого ВПП.

Если вы хотите, чтобы точка останова приостановила выполнение программы только при определенном вызове ВПП, то установите точку с помощью опции **Настройка узла ВПП** (Sub VI Node Setup). Чтобы найти эту опцию, вызовите контекстное меню ВПП (на блок-диаграмме вызывающего ВП). Более подробно об опциях настройки ВП вы узнаете в главе 13.

#### 5.3.9. Упражнение 5.1: отладка программы

В данном упражнении мы будем искать и устранять неисправности в неработающем ВП. Затем вы попрактикуетесь в применении других инструментов отладки программ, включая подсветку во время выполнения, режим пошаговых действий и использование пробника.

- 1. Откройте ВП **Debug Exercise.vi**, находящийся в директории EVERYONE\ CH5.LLB.
- 2. Переключитесь на блок-диаграмму. Обратите внимание, что стрелка запуска программы находится в нерабочем состоянии. Вы должны выяснить, почему, и исправить положение, так чтобы ВП мог заработать.

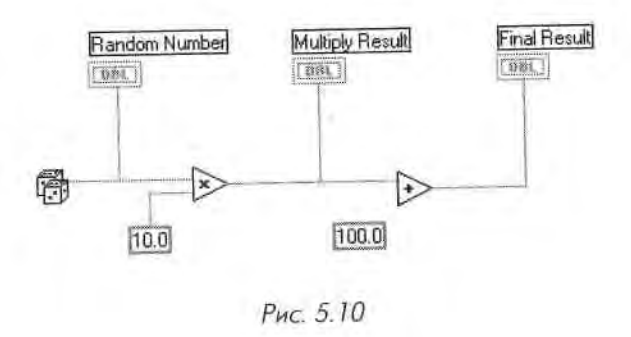

- .'і. Щелкните кнопкой мыши по сломанной стрелке. Цояпчж-кя окно Сии\* сок ошибок (рис. 5.11), демонстрирующий ошибки в ВП.
- 4. Щелкните мышью по надписи-sAdd: contains unwirecl or bad terminal». I loc\* ле этого в окне Список ошибок вы увидите более подробное описание ошибки. Теперь дважды щелкните мышью по ошибке или по кнопке Найти. Lab VIEW выделит виновную функцию по блок-диаграмме, что облег» чит вам поиск ошибки.
- 5. Создайте отсутствующий проводник данных. После этого кнопка За\* пуск будет работоспособной. Если этого не произойдет, используйтИ опцию Удалить неисправные проводники.

Если вы не можете найти потерянный проводник, подумайте, сколько входов должно быть у функции Сложение (Add).

| russ<br>ebug Exercise vi                                                                                                    | a language of |
|----------------------------------------------------------------------------------------------------|---------------|
|                                                                                                    | -             |
|                                                                                                    | 1             |
|                                                                                                    | 1             |
| stors and warnings Show Waining                                                                                                    | igs F         |
| Block Diagram Energe<br>Add: contains unwired or bad terminal                                                                                                    | E             |
| Block Diagram Warnings<br>Diagram Constant: unwired block diagram constant                                                                                                    | in sector     |
| saka meningan kana sa sa sa sa sa sa sa sa sa sa sa sa sa                                                                                                    | heat          |
| ose a VI from the list of names to see its errors. Click on any error in the list to display more<br>alls about it here. Double-click on any front panel or block diagram error, or click on the Fin | t d           |
| or, to regnight the object causing the error.                                                                                                    |               |
|                                                                                                    |               |
| Close Show Eitor Help                                                                                                    | -             |
|                                                                                                    |               |

6. Переключитесь вновь на лицевую панель и запустите ВП несколько раз.

7. Расположите лицевую панель и блок-диаграмму (используя команду

9

Расположить (Tile) в меню Окно) таким образом, чтобы вы могли их видеть одновременно. Задействуйте подсветку выполнения и запустите ВП в пошаговом режиме путем нажатия соответствующих кнопок на линейке инструментов блок-диаграммы.

З. Щелкайте мышью по кнопке Шаг через всякий раз, когда хотите, чтобы выполнялся узел данных (или щелкните мышью по кнопке Шаг из, чтобы закончить выполнение содержимого блок-диаграммы). Обратите

внимание на появление данных на лицевой панели по мере пошагового int | выполнения программы. Сначала ВП генерирует случайное число, а - In Dwel затем умножает его на 10,0. И наконец, ВП добавляет к результату умно-10 жения 100.0. Обратите внимание, как обновляется каждый из элементов Juj/Out отображения на лицевой панели при поступлении новых данных на терминалы блок-диаграммы, что является прекрасным\* примером программирования потока данных. Помните, что вы можете выйти из пошагового режима и завершить работу ВП нажатием кнопки Пауза. Всплывающие подсказки, характеризующие назначение одношаговых кнопок, изменяют свое содержание с целью более точного описания операций, которые они произведут при щелчке по ним мышью. 9. А теперь задействуйте пробник, щелкнув правой кнопкой мыши по любому сегменту проводника данных и выбрав опцию Пробник. 10. Еще раз выполните программу по шагам и отметьте, как пробник демонстрирует данные, проходящие через соответствующий проводник.

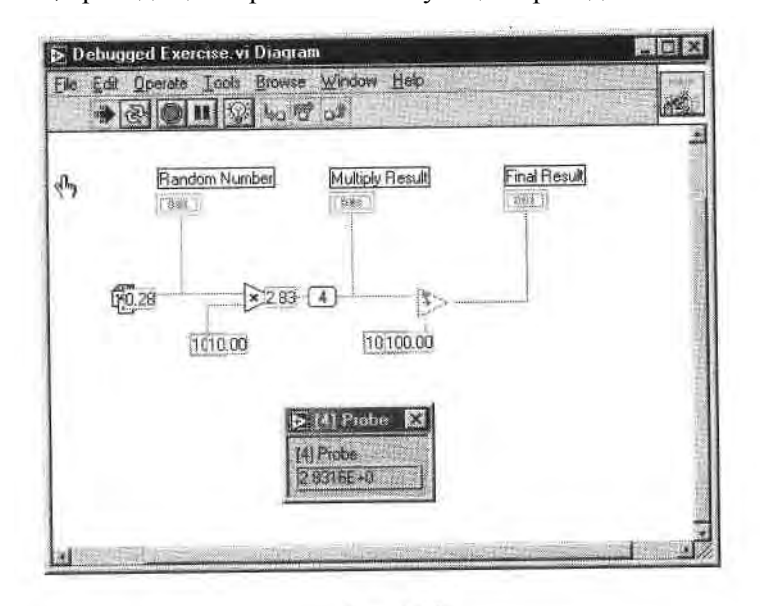

Рис. 5.12

- Выключите подсветку выполнения программы, щелкнув по кнопке подсветки.
- 12. Сохраните ваш ВП в директории MYWORK, выбрав опцию Сохранить как из меню Файл. Назовите его Debbuged Exercise.vi. Если вы рисковый человек или считаете, что библиотеки ВП лучше подойдут для ваших целей, то попытайтесь создать библиотеку ВП и сохранить в ней вашу работу.
- 13. Закройте ВП, выбрав опцию Закрыть в меню Файл.

# 5.4. Создание подприборов

Болышие возможности и удобство использования LabVIEW обусловлены модульным принципом его программ. Создавая и применяя подприборы (ВПП), вы можете строить ВП модуль за модулем. Подприбор представляет собой ВП, используемый в другом ВП (или вызванный другим ВП). Узел данных ВПП (состоящий из иконки и соединительной панели) аналогичен вызову подпрограммы в обычных языках программирования. Блок-диаграмма может содержать несколько одинаковых узлов данных ВПП, которые вызывают один и тот же ВПП несколько раз.

Допустимо использовать любой виртуальный инструмент как ВПП на блок-диаграмме другого ВП при условии, что созданы иконка и соединительная панель этого инструмента. Разместите существующие ВП на блок-диаграмме, чтобы пользоваться ими как ВПП с помощью кнопки **Выбрать ВП** (Select a VI) в меню палитры **Функции.** Выбор этой опции вызывает диалоговое окно менеджера файлов, в котором можно указать любой ВП. После этого его иконка появится на блок-диаграмме.

Рис. 5.13

(R)

5QL

(U) and then

Select a VI

123 1 111

BI

1.00

ВП не может вызывать сам себя непосредственно в качестве ВПП. Если вам действительно это необходимо, используйте косвенный вызов прибора -4 Ссылку на ВП, о котором мы будем говорить в главе 12.

#### 5.4.1. Создание виртуального подприбора на основе ВП

Прежде чем использовать заданный ВП в качестве ВПП, вы должны опреде^ лить, каким образом он будет получать данные из вызывающего ВП и переда-\*', вать их обратно. Для этого необходимо назначить элементы управления и отобл| ражения данного прибора терминалам его соединительной панели. Вы также» должны создать иконку для представления этого ВП на блок-диаграмме другого.

#### Создание иконки

AND

Каждый ВПП должен иметь иконку для представления его на блок-диаграмме вызывающего ВП. Иконка - это графический символ ВПП. Вы можете создать;? иконку, выбрав опцию **Редактировать иконку** (Edit Icon) из контекстного меню иконки в верхнем правом углу лицевой панели. Вы должны находиться в режиме редактирования, чтобы войти в это меню.

Открыть *Редактор иконки* (Icon Editor) можно, дважды щелкнув мышью по 1 иконке. Появляется окно Редактора, как показано на рис. 5.15.

Инструменты для создания иконки представлены в табл. 5.1.

#### /i 11'пица 5.1 Карандаш Пиния Рисует и стирает элементы изображения 2 Рисует прямые линии. Нажмите <shift> для ограничения рисования линий только в горизонтальном, вертикальном 'и Пипетка лиагональном направлениях Копирует цвет переднего плана с элемента в иконке 1 Используйте клавишу <shift> для выбора «пипеткой» цвета Наполненное ведро заднего плана Заполняет выделенную область цветом Прямоугольник переднего плана <u></u> Рисует прямоугольник в цвете заднего плана. Дважды щелкните мышью по этому инструменту для окаймления иконки цветом переднего плана. Используйте клавишу <shift>. чтобы трансформировать прямоугольник в квадрат Наполненный Рисует прямоугольник, окаймленный цветом переднего плана и прямоугольник наполненный цветом заднего плана. Дважды щелкните мышью лля окаймления иконки цветом переднего плана и наполните ее цветом залнего плана Выбор Выбирает область иконки для перемещения. копирования или других изменений Текст Вводит текст в иконку. Дважды шелкните на этом инструменте для изменения атрибутов шрифта A Передний план/задний план Показывает текущий цвет переднего и заднего планов. Щелкните мышью на каждом для получения палитры, из которой вы можете выбирать новые пвета

Кнопки в правой части редактирующего экрана выполняют следующие функции:

- Undo: отменяет последнюю операцию редактирования;
- ОК: сохраняет ваш рисунок как иконку ВП и возвращает его в окно лицевой панели;
- Cancel: возвращает в окно лицевой панели без сохранения изменений.

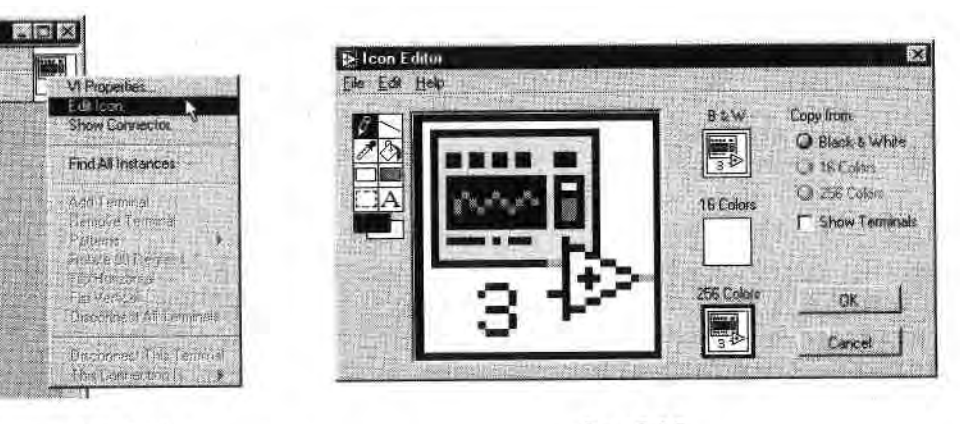

Рис. 5.14

Рис. 5.15

Хотя і. настоящее время эта операция практически не уп<.....Шляется, вы ј жете создать отдельную иконку для дисплеев, работающих в монохроматиче! ком, 16- или 256-цветном режиме (эта особенность является наследием более ";,,, них версии Lab VIEW, когда приходилось пользоваться монохроматическими и "и 16-цветными мониторами). Вы можете создать и сохранить каждую версию икон ки по отдельности, а также трансформировать цветную иконку в черно-бедук (или наоборот), используя кнопки Скопировать из (Сору from). ВП всегда должен иметь, по крайней мере, черно-белую иконку, так как цветные иконки не по-являются в меню палитры и не могут демонстрироваться на черно-белых мониторах. Если черно-белой иконки нет, Lab VIEW покажет пустую иконку.

#### Назначение функций терминалам соединительной панели

Прежде чем использовать ВП в качестве ВПП, вам необходимо задать функции терминалам соединительной панели точно так же, как вы определяете параметры для подпрограммы в обычном языке программирования. Соединительная панель ~ это механизм LabVIEW для передачи данных в ВПП и извлечения их из него -Соединительная панель ВП связывает элементы управления и отображения с входными и выходными вводами. Чтобы настроить соединительную панель прибора, щелкните правой кнопкой мыши по иконке прибора и выберите опцию Показать соединительную панель (Show Connector), а если вы хотите снова увидеть иконку щелкните правой кнопкой мыши по соединительной панели и выберите пункт Показать иконку (Show Icon). LabVIEW формирует соединительную панель базируясь на числе элементов управления и отображения лицевой панели прибора. Если вы хотите выбрать другую соединительную панель, используйте меню Шаблоны (Patterns) из контекстного меню соединительной панели Вы также можете вращать и переворачивать соединительную панель, если она неудобно расположена в пространстве, - для этого служат команды в контекстном меню па-Н6ЛИ.

Для назначения терминала элементу управления или отображения произведи те следующие операции:

- Щелкните мышью по терминалу соединительной панели. Курсор авто! матически превратится в инструмент соединения и окрасится в черный Цвет, как это показайо Парке. 5.161;
- 2. Щелкните мышью по элементу управления или индикатору который должен быть назначен выбранному терминалу. Этот элемент окаймляется движущейся пунктирной линией (рис. 5.17).
- 3. Щелкните мышью по открытой области лицевой панели. Пунктирная линия исчезнет, а терминал окрасится в цвет, соответствующий типу назначенного элемента (рис. 5.18), что означает правильное подключение элемента управления или отображения к терминалу.

Если терминал имеет белый или черный цвет, то подключение является неправильным. Повторите в случае необходимости алгоритм подключения, описанный выше. Соединительная панель вашего ВП может включать до 28 терминалов.

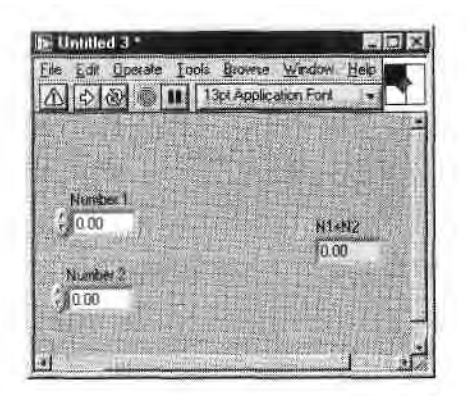

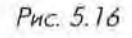

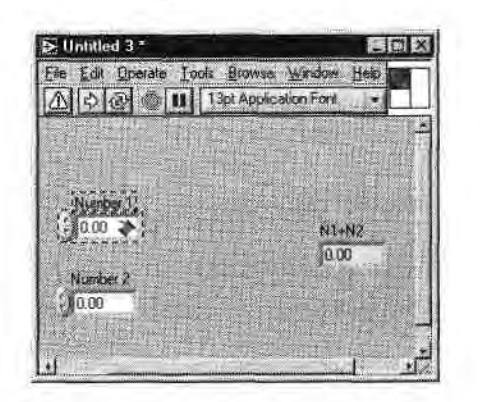

Рис. 5.17

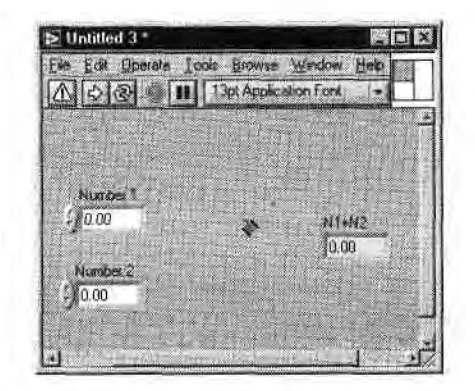

Рис. 5.18

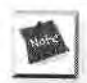

#### Вы можете поменять порядок первых двух этапов.

В случае ошибки воспользуйтесь кнопкой Отключить (Disconnect) из контекс! ного меню соединительной панели, чтобы отключить определенный термин\* или кнопкой Отключить все (Disconnect All), чтобы отключить все терминал!

#### 5.4.2. Создание ВПП из блок-диаграммы

Иногда вам даже не приходит в голову, что проще было бы использовать ВПП J определенного участка кода. К счастью, вы можете создать ВПП путем преобрази вания части кода в ВП. Задействуйте инструмент перемещения для выделения чл сти блок-диаграммы, которую следует заменить ВПП, затем выберите опцию Со» здать ВПП (Create SubVI) из меню Правка и понаблюдайте, как LabVIEI замещает эту часть ВПП с правильными подключениями и иконкой. После этой, вы можете дважды щелкнуть по новому ВПП, чтобы увидеть его лицевую панеД отредактировать иконку, посмотреть на его соединительную панель и сохраним! под новым именем. Используйте опцию Создать ВПП с осторожностью, поско./п, ку можете получить неожиданные результаты (см. главу 13).

# 5.4.3. Окно помощи ВПП: рекомендуемые, обязательные и необязательные входные данные

Если вы вызовете окно помощи ВПП, находящегося на блок-диаграмме, то в **нем** появится его описание и схема подключения. Ярлыки входных вводов отобразятся слева, а выходных - справа. Чтобы увидеть параметры и описание действующего ВП, вы также можете вызвать контекстное окно помощи, наведя курсор мыши на его иконку. Как редактировать описание вы узнаете в следующем разделе.

Функции, встроенные в Lab VIEW, автоматически определяют, подключили ли вы необходимые входные данные. В противном случае ВП работать не будет до тех пор, пока вы этого не сделаете. Вы можете так сконфигурировать ВПП, чтобь»! они, аналогично функциям, имели обязательные, рекомендуемые и необязательные входные данные. Если вы не подаете входные данные на вводы, которые яЩ ляются обязательными, то не сможете запустить ВП в качестве подпрограмме! Если входные (выходные) данные не поступают (снимаются) на вводы, который являются рекомендуемыми, вы сможете запустить ВП, но в окне Список ошибок появится предупреждение (если этот режим включен), информирующее о том, что эти вводы не подключены. Если входные данные являются необязательными, Щ не имеется никаких ограничений и подключение часто рассматривается как успешное.

Чтобы определить, является ли подключение обязательным, рекомендуемым ил|1 необязательным, щелкните правой кнопкой мыши по терминалу подключения соеди-J нительной панели и используйте выпадающее меню Этот ввод (This Connector Is),'

і мметка рядом с опциями Обязательный (Required), Рекомендуемый (Re-I '< mimended) или Необязательный (Optional) определит его действующее состоите.

И окне контекстной помощи обязательные соединения показаны жирным шрифтом, рекомендуемые имеют вид простого текста, а необязательные окрашены в серый цвет. Если окно помощи настроено на простой обзор, то необязательные соединения будут скрыты.

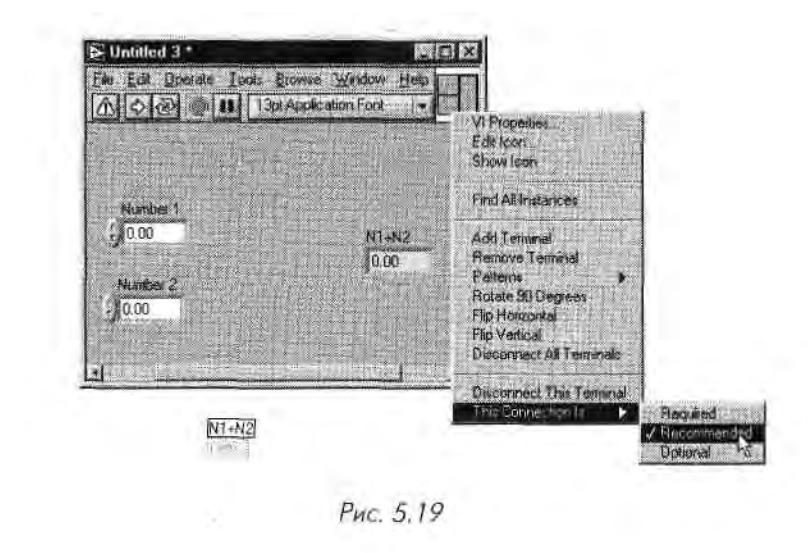

# 5.5. Документирование работы

Документирование ВП является важным процессом. Оно необходимо, чтобы другие люди понимали назначение и функционирование ВП и чтобы вы помнили, что 11 зачем делали. В этом подразделе описываются несколько способов документирования работы в LabVIEW.

#### 5.5.1. Создание описаний и подсказок для отдельных объектов

Если вы хотите ввести описание объекта LabVIEW, такого как элемент управления/ отображения или функция, то выберите опцию Описание и подсказка (Description and Tip) из контекстного меню объекта. Введите описание в появившееся диалоговое окно Описание (Description), показанное на рис. 5.20, и щелкните по ОК для его сохранения. Вы также можете ввести подсказку в окно Подсказка (Tip).

LabVIEW показывает текст описания в контекстном окне помощи, когда вы проводите курсором по элементу управления или отображения на лицевой панели. Подсказка отображается как всплывающая надпись при остановке курсора на .

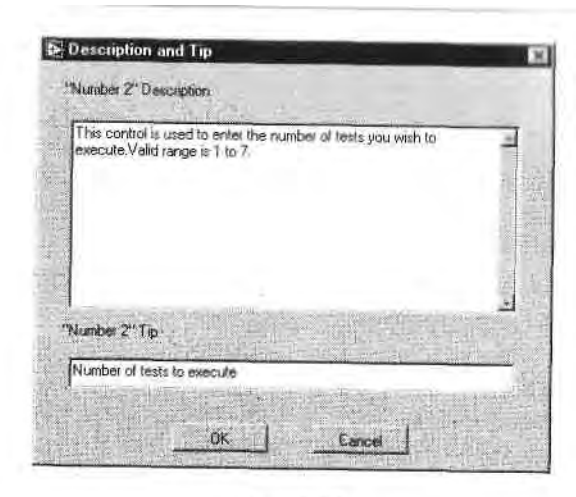

Рис. 5.20

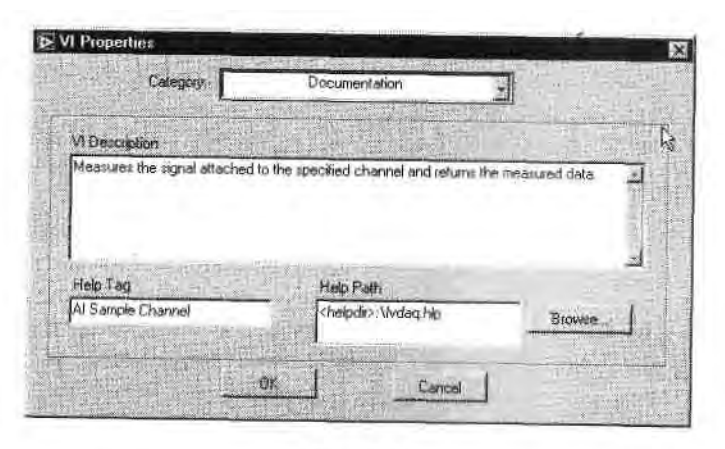

Рис. 5.21

# 5.7. Упражнение 5.2: создание ВПП -

# практикуясь, вы совершенствуетесь

Теперь вновь вернемся к компьютеру. Нужно превратить ВП **Thermometer, котој** рый вы создали в предыдущей главе, в ВПП для использования его на **блок-диаЯ** грамме другого ВП.

- 1. Откройте **Thermometer.**vi, который вы создали в упражнении 4.2. ЕслЯ он находится в директории MYWORK (или в библиотеке), то вы его легко 1 найдете. Если вы не можете его найти, воспользуйтесь прибором! **Thermometer.vi**, находящимся в библиотеке EVERYONE\CH4. LLB.
- 2. Создайте иконку для ВП. Щелкните правой кнопкой мыши в поле икон\* ки на лицевой панели и выберите опцию меню Редактировать иконку, чтобы открыть Редактор иконки. Используйте инструменты, описанные ј в разделе 5.4.1, для создания иконки; затем щелкните по кнопке ОК для! возврата к виртуальному прибору. Ваша иконка появится в правом верх-ј нем углу прибора, как это показано на рис. 5.22.

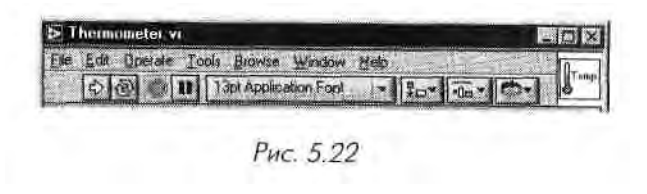

3. Создайте соединительную панель, щелкнув правой кнопкой мыши в поле иконки и выбрав опцию Показать соединительную панель. По-1 скольку есть только один элемент отображения на лицевой панели, то| и поле будет иметь только один терминал, который появится в виде окна белого цвета (рис. 5.23).

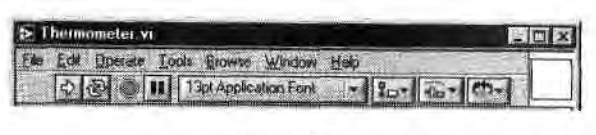

Рис. 5.23

4. Назначьте терминал элементу отображения термометра. Используя ин| струмент соединения (возможно, курсор автоматически примет его форму), щелкните по терминалу соединительной панели. Терминал окра-; сится в черный цвет. После этого щелкните по индикатору термометра. Индикатор будет обведен движущейся пунктирной линией. Сделайте щелчок в открытой области на лицевой панели. Пунктирная линия исчезнет, выбранный терминал панели перекрасится из черного цвета в серый значит, ему назначен элемент отображения. Щелкните правой кнопкой мыши и выберите опцию **Показать иконку** для возврата к иконке.

- 5. Задокументируйте элемент отображения температуры, выбрав опцию Описание и подсказка в контекстном меню. Введите списание и подсказку, как показано на рис. 5.24, и щелкните по ОК при завершении.
- 6. Документируйте ваш прибор **Thermometer.vi**, выбрав из меню **Файл** опцию **Свойства ВП ==»** Документирование и впечатав описание его функции (рис. 5.25). Щелкните по ОК, чтобы вернуться к виртуальному прибору.

| This thermometer in<br>value: | ndicator displays the | most recent tempe | ranke. |
|-------------------------------|-----------------------|-------------------|--------|
| A                             |                       |                   |        |
|                               | 1                     |                   |        |
|                               |                       |                   |        |
| "Temperature" Tip             |                       | Stewart P         |        |

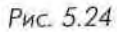

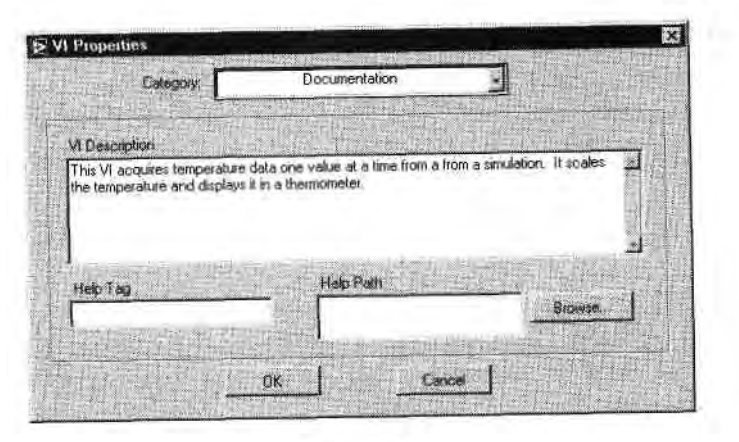

Рис. 5.25
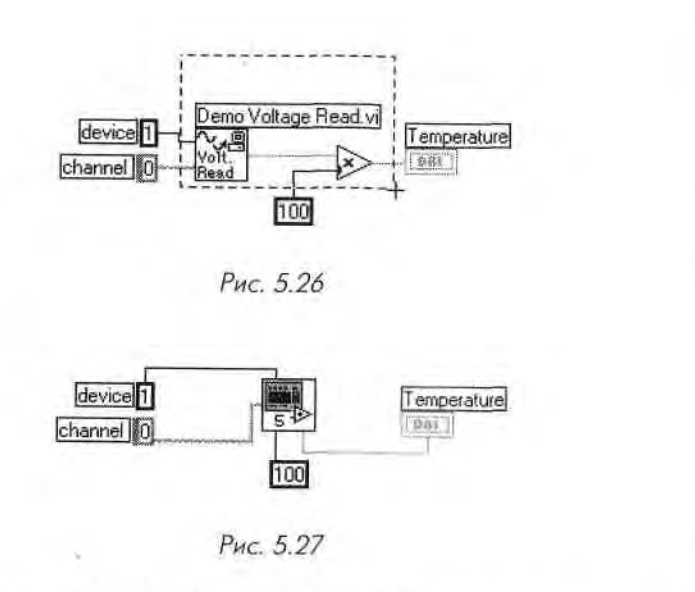

 Закройте новый ВПП и Thermometer.vi. На этот раз не сохраняйте никаких изменений.

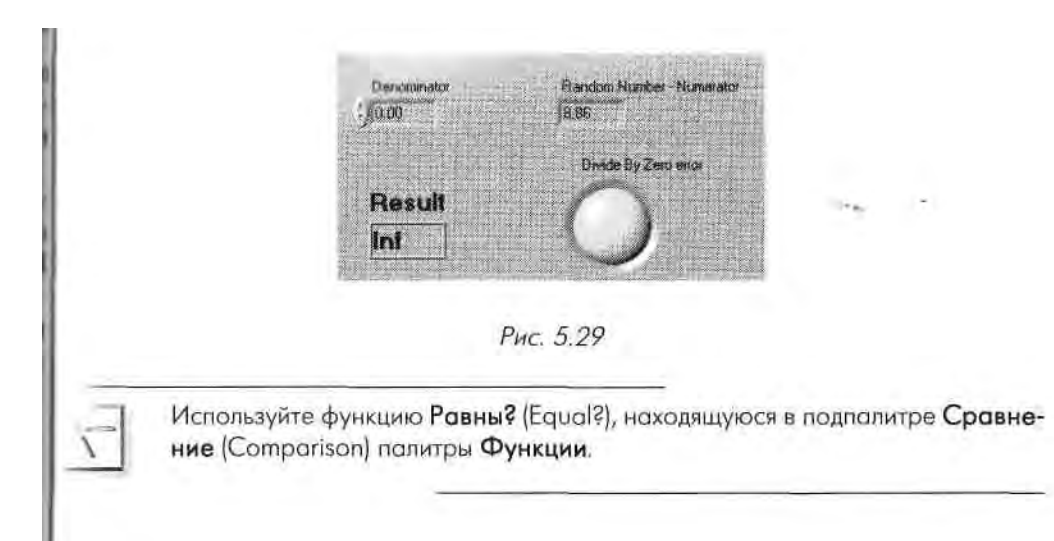

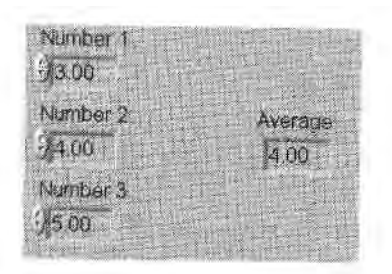

Рис. 5.28

Структуры - важный тип узла данных - управляют выполнением ВП аналогично операЩ рам обычных языков программирования. В этой главе вы познакомитесь с четырьмя с\* новными структурами LabVIEW: циклами по условию и фиксированным числом итераций структурами варианта и последовательности. Также вы научитесь вычислению длиннш формул при помощи узла Формула, вызову всплывающего окна, содержащего сообщ» ние, и нескольким основным приемам управления длительностью выполнения програщ Если хотите, можете посмотреть несколько примеров ВП, созданных на основе структур и расположенных в библиотеке Lab VIEW EXAMPLES \ GENERAL \ STR UCTS. LLB

#### ОСНОВНЫЕ ТЕРМИНЫ

- I Научиться использовать цикл по условию и цикл с фиксированным числом итераций и понять различие между ними
- I Осознать необходимость использования сдвиговых регистров в графическое программировании
- 1 Понять различные типы структур варианта числовую, строковую и логическую
- Научиться управлять порядком выполнения ВП при помощи структуры последовательности

I Использовать узел Формула для введения длинных математических выражения 1 Создать всплывающие диалоговые окна, которые говорили бы то, что вы им задали

\* Научиться использованию некоторых функций управления временем выполнения программы

 Цикл с фиксированным числом итераций (For Loop) Я Цикл по условию (While Loop) • Терминал счетчика итераций (Iteration terminal) Ш Терминал условия выхода из цикла (Conditional terminal) Ш
 Терминал числа итераций (Count terminal) ■ Точка
 входа/выхода в структуру (Tunnel)

Точка приведения типов (Coercion dot) Сдвиговый регистр (Shift register) Структура варианта (Case Structure) Терминал селектора структуры варианта (Selector terminal) Диалоговое окно (Dialog box) Структура последовательности \ (Sequence Structure)

Узел Формула (Formula Node)

# УПРАВЛЕНИЕ ВЫПОЛНЕНИЕМ ПРОГРАММЫ С ПОМОЩЬЮ СТРУКТУР

### 6.1. Два типа структур циклов

Если вы уже программировали на каком-либо языке, то вам, возможно, приходилось использовать повторение выполнения части кода. LabVIEW предлагает две структу-I ры циклов для облегчения реализации этого процесса: *цикл с фиксированным числом итераций* (For Loop) и *цикл по условию* (While Loop) для управления повторяющимися операциями в виртуальном приборе. Цикл с фиксированным числом итераций выполняется определенное количество раз, а цикл по условию выполняется до тех і юр, пока определенное условие больше не будет являться истинным. Вы можете найти оба цикла в подпалитре Структуры (Structures) палитры Функции.

#### 6.1.1. Цикл с фиксированным числом итераций

Цикл с фиксированным числом итераций (For Loop) выполняет код внутри его границ (поддиаграмму) некоторое число итераций (count). Это число равно величине, введенной в терминал числа итераций (count terminal). Число отсчетов вы можете установить, подавая определенное значение извне цикла на терминал числаитераций. Если вы подключите к этому терминалу значение 0, цикл не будет выполняться.

Терминал счетчика итераций (iteration terminal) содержит текущее число завершенных итераций цикла; 0 - во время первой итерации, 1 - во время второй и т.д. до N-1, где N -количество выполнений цикла, которое вы задали.

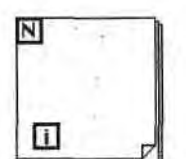

Цикл с фиксированным числом итераций *Рис. 6.1. Цикл с фиксированным* эквивалентен следующему псевдокоду: *числом итераций с терминалом* 

for i =' 0 to N-1 Execute subdiagram

Рис. 6.1. Цикл с фиксированным числом итераций с терминалом числа итераций и терминалом счетчика итераций

#### 6.1.2. Цикл по условию

Цикл по условию (While Loop) выполняет код внутри его границ до тех пор, пики логическое значение (Boolean value), подключенное к терминалу условия выходи из цикла (conditional terminal) не перейдет в состояние ЛОЖЬ (False). LabVI liWj проверяет терминал условия выхода по окончании каждой итерации. Если знаш ние соответствует ИСТИНА (True), то выполняется следующая итерация. Пи умолчанию терминал условия выхода находится в состоянии ЛОЖЬ. Если вы < мтавите его неподключенным, цикл выполняться не будет (хотя в предыдущих вср« сиях LabVIEW цикл выполнялся бы только один раз).

*Терминал счетчика итераций* (iteration terminal) цикла по условию ведет себя точно так же, как и в случае с циклом с фиксированным числом итераций.

Цикл по условию эквивалентен следующему псевдокоду:

Do Execute subdiagram While condition is TRUE

Вы можете изменить состояние, которое проверяет терминал условия выхода из цикла. Если раньше цикл выполнялся, пока на вход терминала поступало **зшЛ** чение ИСТИНА (while true), теперь цикл остановится, если на вход поступит зна1 J чение ИСТИНА (unless it's true). Чтобы этого добиться, щелкните правой кноп\*1 кой мыши по терминалу условия и выберите опцию Остановить, если Истин» (Stop if True). Цикл по условию будет выглядеть, как показано на рис. 6.3.

Здесь цикл эквивалентен следующему псевдокоду:

Do • ' .

Execute subdiagram While condition is NOT TRUE

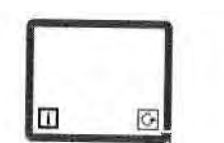

Рис. 6.3. Цикл по условию с терминалом условия выхода из него'щ в режиме Остановить, если Истина Щ,

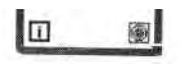

Рис. 6.2. Цикл по условию с терминалом условия выхода из цикла и терминалом счетчика итераций

#### 6.1.3. Размещение объектов внутри структур

Когда вы впервые выбираете структуру в подпалитре Структуры палитры 1 Функции, курсор примет форму указанной структуры в миниатюре Ш например, цикла с фиксированным числом итераций или цикла пси условию. Щелкните мышью там, где вы хотите поместить угол структур! ры, и перемещайте курсор для определения ее границ. При отпускании I кнопки мыши появляется структура, содержащая все объекты, которые 1 находятся в ее пределах. Когда вы создали структуру на блок-диаграмме, им можете разместить в ней другие объекты либо Пуем их внесения, либо размещения внутри при пыборе из палитры Функции. Если вы *вносите* Что-то в структуру, граница структуры станоиится выделенной на время перемещения объек-|.| внутрь. Если вы *извлекаете* объект из структуры, то граница *диаграммной панели* (или граница нпешней структуры) становится выделенной на иремя вынесения объекта из структуры.

Вы можете изменить размеры существующей структуры путем захвата и перемещения ее угла инструментом перемещения.

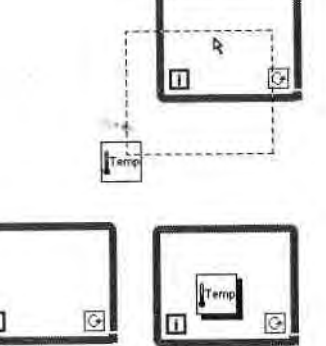

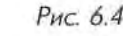

Если во время перемещения структура накладывается на другой объект, перекрываемый объект отобразится над ее краем. Если перемещаемая

(труктура полностью закрывает другой объект, появится густая тень, предупреждающая вас о том, что объект находится *над* или *под* структурой, а не *внутри* ее. Обе эти ситуации показаны на рис. 6.4.

#### Терминалы внутри циклов

Данные поступают в цикл и выходят из него через маленькое окно на границе цикла, называемое *точкой входа/выхода в структуру* (tunnel). Поскольку Lab-VIEW работает в соответствии с принципом потока данных, то прежде чем цикл начнет выполняться, входные точки должны передать в него свои данные. *Выходные точки цикла выводят данные лишь после завершения всех итераций*.

Также в соответствии с принципом потока данных, *для того чтобы терминал* обновлял свои значения на каждой итерации цикла, вы должны поместить его внутрь цикла. Например, цикл по условию, показанный на рис. 6.5а, проверяет состояние логического элемента управления на каждой итерации. Если с элемента считывается значение ЛОЖЬ, то цикл завершает работу.

Если вы поместите терминал логического элемента управления за пределами цикла по условию, как это показано на рис. 6.56, то вы создадите цикл либо с бесконечным числом итераций, либо с однократным выполнением - в зависимости от начального значения логического элемента. В соответствии с принципом потока данных LabVIEW считывает логическое значение прежде, чем оно поступает в цикл, а не в процессе выполнения цикла или после его завершения.

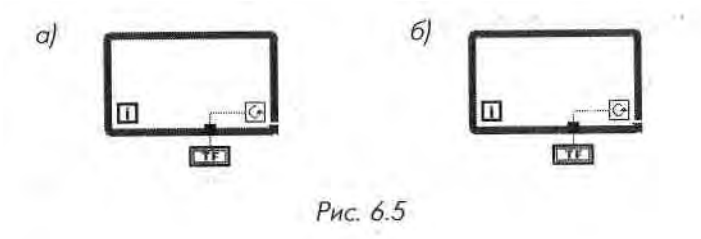

Точно так же числовой индикатор (Digital Indicator) в цикле на рис. 6.6 будет oft« новляться во время каждой итерации. Числовой индикатор на рис. 6.7 обновите только один раз после завершения цикла. Он будет содержать случайное чи ИІ появившееся при последней итерации.

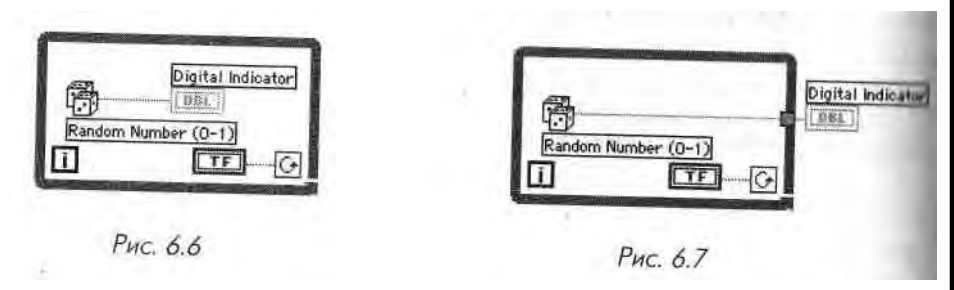

Если вы хотите удалить цикл, не удаляя его содержимого, щелкните правой кнопкой мыши по его границе и выберите опцию Удалить цикл по условию (Remove While Loop) или Удалить цикл с фиксированным числом итераций (Remove For Loop) соответственно. Если вы просто выделите цикл инструментом перемещения и удалите его, то все объекты внутри будут также удалены.

Вы можете создать массивы данных, используя цикл, и сохранить их на его границах с помощью функции Lab VIEW автоматическая индексация (auto-indexing), Мы поговорим о массивах данных и индексировании в следующей главе.

Помните, что во время первой итерации обоих типов циклов значение счетчика числа итераций равно нулю. Если вы хотите показать, сколько повторений цикла произошло, прибавьте единицу к значению счетчика.

#### 6.1.4. Упражнение 6.1: счет с помощью циклов

В этом упражнении вы создадите цикл с фиксированным числом итераций, кото^ рый отобразит значение счетчика на развертке осциллограммы лицевой панелиЯ Выберите число итераций (опция Number of Iterations). и цикл начнет отсчет отя нуля до этого числа минус 1 (поскольку отсчёт начинается с нуля). Затем создай<sup>\*1</sup>! те цикл по условию, который будет считать до тех пор, пока вы не остановите его! переключателем логических значений (Boolean switch). Вы также увидите эффект: который возникает при помещении элементов управления и отображения за преИ делами цикла по условию.

- 1. Создайте новую лицевую панель, выбрав опцию Новый ВП (New Vie в меню Файл или щелкнув мышью по кнопке Новый ВП в первоначаль-1 ном диалоговом окне Lab VIEW.
- 2. Постройте лицевую панель и блок-диаграмму, показанную на рис. 6.8 I и 6.9. Цикл с фиксированным числом итераций располагается в подпа- 1 литре Структуры палитры Функции. Команда Разместить слева и спра- І ва (Tile Left and Right) из меню Окно позволит вам увидеть одновре- I менно лицевую и диаграммную панели.

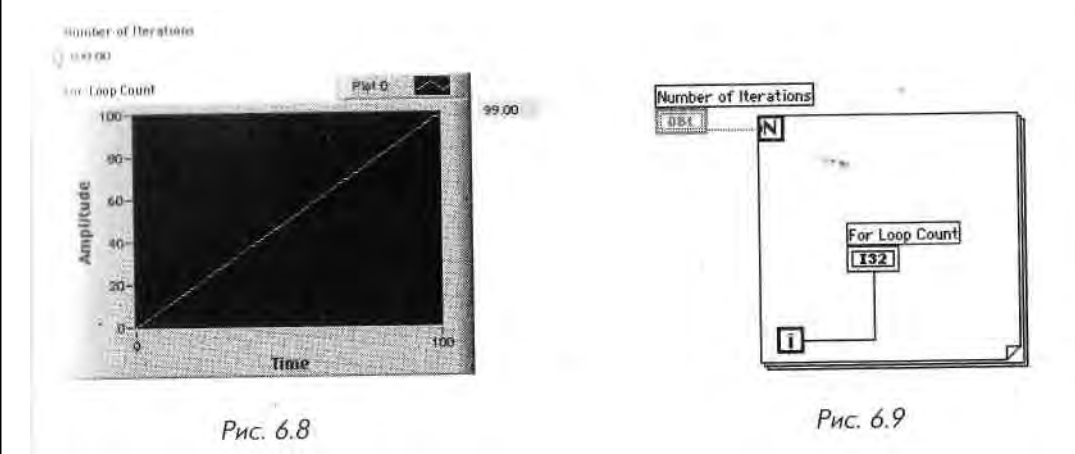

Поместите развертку осциллограммы (Waveform Chart) из подпалитры Графики (Graph) палитры Элементы управления (Controls) на лицевую панель ВП. Назовите ее Счетчик числа итераций. Более подробно мы поговорим о диаграммах и графиках в главе 8. Используйте цифровой элемент управления из подпалитры Числовые (Numeric) для управления значением Число итераций.

- 3. Щелкните правой кнопкой мыши по развертке осциллограммы и выберите опцию Автомасштабирование по оси Y (AutoScale Y) в меню Шкала Y (Y Scale), чтобы график автоматически подстраивал масштаб для отображения возрастающего значения счетчика цикла. Снова щелкните правой кнопкой мыши по развертке осциллограммы и выберите Видимые элементы => Цифровой дисплей (Visible Items => Digital Display). Теперь введите значение в элемент управления Число итераций и запустите ВП. Обратите внимание, что цифровой элемент отображения считает от 0 до N-1 (где N - введенное вами число). Каждый раз. когда цикл выполняется, на графике по оси У отображается значение счетчика цикла относительно времени по оси Х. В этом случае каждый отсчет времени индицирует выполнение одной итерации цикла.
- 4. Обратите внимание на наличие маленькой серой точки в месте соединения терминала числа итераций и проводника числа итераций. Она называется точкой приведения типов, и мы поговорим о ней позднее. Щелкните правой кнопкой мыши по элементу управления числа итераций и выберите опцию 132 Long в меню Представление (Representation) для ее устранения.
- 5. При желании вы можете сохранить виртуальный прибор, но мы не будем больше им пользоваться. Откройте новое окно и создайте цикл по **условию**.
- 6. Постройте ВП, изображенный на рис. 6.11. Помните, что логические элементы появляются на лицевой панели в состоянии ЛОЖЬ.

7. Переведите переключатель в положение ИСТИНА, щелкнув по нему dhy инструментом управления («палец»), и запустите ВП. Для того чтобы остановить выполнение, переведите переключатель в положение

Operating Tool

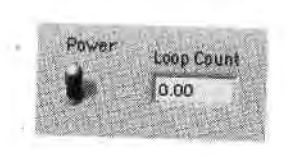

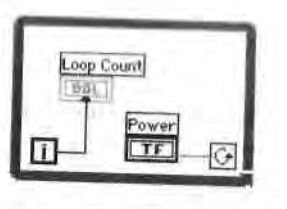

Puc. 6.11

Рис. 6.10

ЛОЖЬ. Значение элемента отображения Счетчик цикла будет обиоиляться во время каждой итерации.

- Когда переключатель находится в положении ЛОЖЬ, снова запустите ВП. Отметьте, что цикл по условию выполняется только один раз. Пр«1 мните, что цикл проверяет состояние терминала условия выхода в конце повторения.
- Теперь перейдите к диаграммной панели и переместите элемент отображения счетчика числа итераций за пределы цикла, как показано на і рис. 6.12. Вам придется вновь соеди-

нять элемент отображения, а точка выхода создается автоматически во время выведения проводника из цикла. 10. Убедитесь, что переключатель находится в положении ИСТИНА, и запустите ВП. Обратите внимание, что значение элемента отображения обновляется лишь после того, как цикл

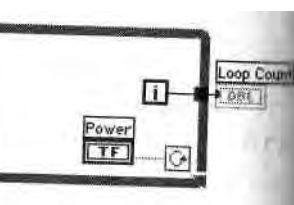

Рис. 6.12

закончился. Он содержит конечное значение счетчика итераций, которое появляется после завершения цикла. Более подробно о выводе данных из цикла вы узнаете в главе 7. Пока же не пытайтесь вывещ ти скалярные данные из цикла с фиксированным числом итераций, как вы это делали в цикле по условию, иначе у вас появятся неисправные проводники и вы не поймете почему. Это легко сделать, но вначале ваш следует познакомиться с автоматическим индексированием.

 Сохраните виртуальный прибор. Поместите его в директорию MYWORM и назовите Loop count.vi.
 Теперь, чтобы показать, чего делать *не* следует, выведите логический пе\*1

Abort Button

реключатель из цикла (но оставьте подключенным). Убедитесь, что пе реключатель находится в положении ИСТИНА, и запустите виртуаль- ј ный прибор, затем остановите его выполнение. Он не останавливается? I Как только Lab VIEW входит в цикл, он не будет проверять значение элементов управления за пределами цикла (точно так же, как он не об-1 новлял элемент отображения счетчика итераций, пока цикл не завер- | шился). Нажмите кнопку **Прервать** (Abort) на инструментальной пане ли для остановки выполнения. Если переключатель при запуске цикла I находился в положении ЛОЖЬ, то цикл выполнится только один раз. Закройте ВП без сохранения изменений.

#### 1очка приведения типов

11 с 1 м 11 ите маленькую серую точку в месте соединения терминала числа итераций и проводника Число итераций в последнем упражнении? Это точка приведения *типов* (coercion dot). Она названа так потому, что LabVIEW приводит (преобраiv< т) одно числовое представление к другому. Если соединить два терминала различных числовых представлений, то LabVIEW преобразует одно из них и другое, которое имеет другой терминал. В предыдущем упражнении терминал числа итераций имел представление 32-битовых целых чисел, тогда как элемент управления числом итераций представляет собой (по умолчанию) число удво-і і шюй точности с плавающей запятой. В этом случае LabVIEW преобразует чис-НІ удвоенной точности с плавающей запятой в длинное целое число. Выполняя ;>ту операцию, LabVIEW создает в памяти новую копию числа уже в соответствующем представлении. Такая копия занимает определенный объем памяти. Не-і мотря на то что дополнительные затраты памяти для скалярных чисел прене-ирежимо малы, этот объем быстро увеличивается при использовании массивов данных. Попытайтесь свести к минимуму появление точки приведения типов и больших массивах данных путем изменения представления ваших элементов управления и отображения, чтобы оно точно совпадало с представлением проходящих по ним данных.

Когда ВП преобразует числа с плавающей точкой в целые, то он округляет их до ближайшего целого числа. Число с десятичным значением «.5» округляется до ближайшего четного целого числа.

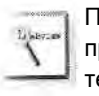

Ī

Left

Тепліла

Проще всего создать элемент управления для терминала числа итераций с правильным типом данных и представлением, вызвав контекстное меню терминала и выбрав опцию Создать константу (Create Constant) для создания постоянного числа на блок диаграмме или Создать элемент управления (Create Control) для создания элемента управления на лицевой панели.

### 6.2. Сдвиговые регистры

Сдвиговые регистры (shift regisers), применяемые в цикле по условию и в цикле с фиксированным числом итераций, являются особым типом переменной, используемой для передачи величин из одной итерации цикла в следующую. Они уникальны и необходимы в LabVIEW - графической среде программирования. Сдвиговый регистр создается нажатием правой кнопки мыши на левой или правой границе цикла и выбором опции Добавить сдвиговый регистр (Add Shift Register) в контекстном меню.

Сдвиговый регистр состоит из пары терминалов, расположенных друг

напротив друга на вертикальных сторонах границы цикла. В правом терминале хранятся данные, полученные при завершении итерации цикла.

Эти данные «сдвигаются» в конце итерации и появляются в левом терминале в начале следующей итерации (рис. 6.13). Сдвиговый

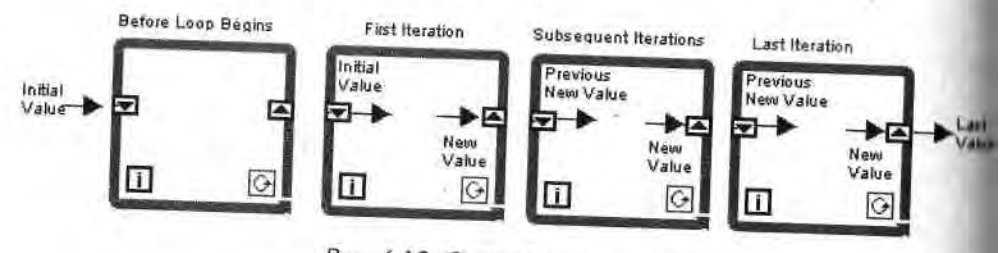

Рис. 6.13. Сдвиговые регистры

Вы можете сконфигурировать сдвиговый регистр для запоминания значений, полученных во время нескольких предыдущих итераций, как показано на рис. 6.14. Это весьма полезная функция для усреднения величин данных, полученных при различных итерациях. Чтобы обеспечить доступ к данным от предыдущих итерач ций, создайте дополнительные терминалы, щелкнув правой кнопкой мыши по! *левому* терминалу регистра и выбрав опцию Добавить элемент (Add Element) в контекстном меню.

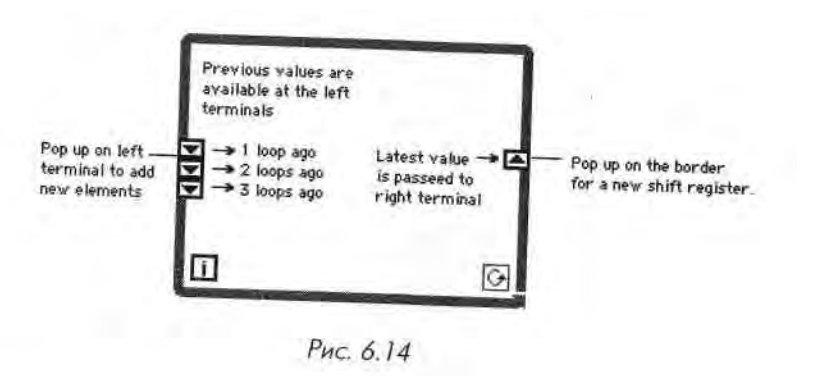

Допустимо создать большое количество различных сдвиговых регистров, сохраняющих много различных переменных за одну итерацию. Для этого просто щелк-1 ните правой кнопкой мыши по границе цикла и добавляйте регистры до тех пор,, пока не получите желаемое количество пар. Левый терминал всегда будет парал-ј дельным правому - если вы передвинете один, то второй тоже переместится. ТаЯ ким образом, если есть много регистров в цикле и вы не можете определить, какие из них являются параллельными, выберите любой - его пара выделится автоматически, или передвиньте один из них немного в сторону и его пара тоже переме- "1 стится.

t

I Іс делайте распространенной ошибки - не путайте большого числа перемен-I itiiix, находящихся в памяти многочисленных сдвиговых регистров, с единствен-I ций переменной, полученной в результате многочисленных предыдущих итераций I м находящейся в памяти одного регистра. На рис. 6.15 показано это различие.

Если вы все-таки немного запутались, не беспокойтесь. Понятие сдвиговых ре-I і метров является достаточно новой концепцией, отличной от других, с которыми I ни могли столкнуться в традиционных языках программирования. Выполнение I і ндующего упражнения позволит вам познакомиться с ними более детально.

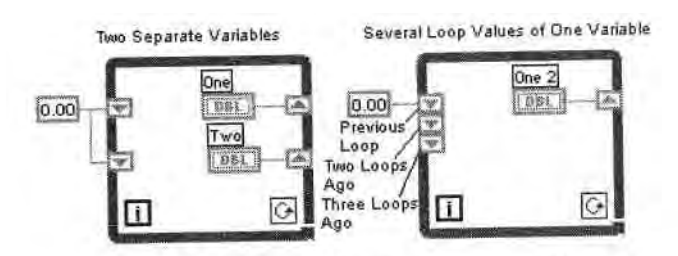

Рис. 6.15. Две различные переменные (слева) и несколько значений одной переменной (справа)

Внимательно следите за правильностью подключения проводника к регистру, иначе вы можете создать нежелательную точку входа/выхода в цикл.

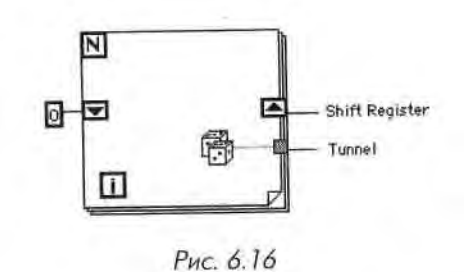

News of

#### 6.2.1. Упражнение 6.2: использование сдвигового регистра

Чтобы изучить работу сдвиговых регистров, понаблюдайте за их использованием для доступа к величинам, полученным в результате предыдущих итераций цикла. В этом ВП вам понадобятся значения счетчика из предыдущих итераций.

1. Откройте прибор Shift Register Example.vi, расположенный в директории EVERYONE\CH6.LLB.

На лицевой панели имеется четыре числовых индикатора. Индикатор Текущий отсчет будет показывать текущее значение счетчика цикла (он соединен с терминалом счетчика итераций). Индикатор Предыдущий

отсчет будет показывать предыдущее значение счетчика цикла. Элемент отображения Отсчет две итерации назад будет показывать значении счетчика две итерации назад и т.д. 2. Откройте окно блок-диаграммы, выбрав опцию Показать диаграммную панель (Show Diagram) в меню Окно.

Нулевое значение, соединенное с терминалами левого регистра, запись!" I вает ноль в эти регистры в начале выполнения программы. На следую-1 щей итерации старое значение счетчика итераций (Текущий отсчет) по\* I реместится в левый верхний терминал и станет предыдущим отсчетом, I Затем значение предыдущего отсчета перейдет в терминал Отсчет дно итерации назад и т.д.

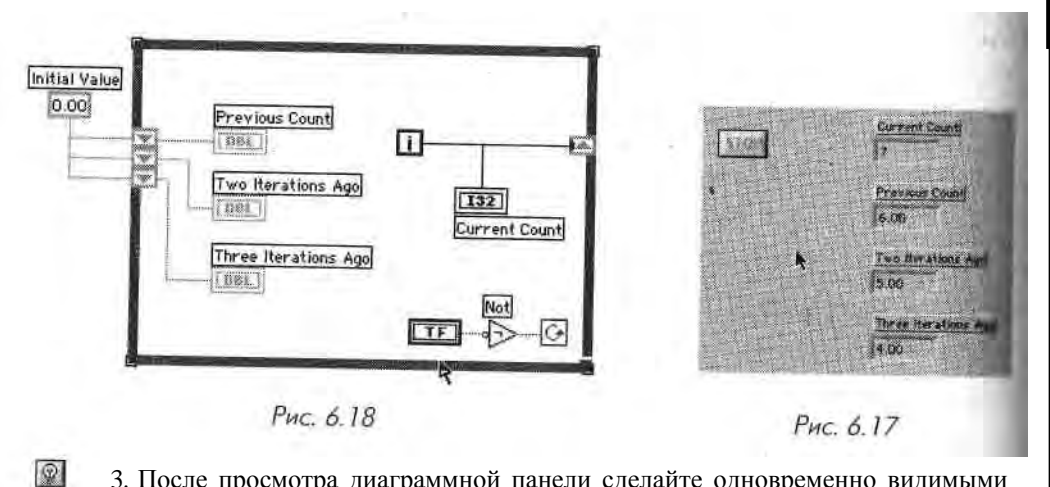

- В После просмотра диаграммной панели сделайте одновременно видимыми лицевую панель и диаграмму, выбрав опцию Разместить слева и справа (Tile Left and Right) в меню Окна.
  - 4. Включите подсветку выполнения, щелкнув мышью по кнопке Подсветка хода выполнения (Execution Highlighting).

40

Step Into

5. Запустите ВП и внимательно проследите за движением кружков. Если они двигаются слишком быстро, остановите выполнение ВП и щелкните мышью по кнопке Шаг внутрь, чтобы перевести ВП в пошаговый режим. Снова щелкните мышью по кнопке выполнения пошаговых операций ВП. Проследите, как изменяются значения индикаторов на лицевой панели.

Обратите внимание, что на каждой итерации цикла по условию ВП «проталкивает» предыдущие значения через левые терминалы сдвигового регистра, используя алгоритм последовательного обслуживания FIFO («первым поступил - первым выводится»). Каждое повторение цикла увеличивает значение счетчика итераций Текущий отсчет, соединенного с терминалом правого сдвигового регистра. Это значение переходит в левый терминал, Предыдущий отсчет, в начале следующего повторения цикла. Остальные величины регистра в левом терминале

сдвигаются вниз. В этом примере ВП сохраняет только три последние величины Для сохранения большего числа величин добавьте больше элементов в правый терминал сдвигового регистра, щелкнув правой кнопкой мыши по этому терминалу с последующим выбором опции Добавить элемент.

Остановите выполнение ВП, нажав кнопку Стоп на лицевой панели. Если вы находитесь в пошаговом режиме, то удерживайте кнопку пошагового выполнения нажатой до тех пор, пока выполнение не завершится. 6. Закройте ВП. Не сохраняйте никаких изменени й. Вы хорошо поработали!

#### 6.2.2. Зачем нужны сдвиговые регистры

Посмотрите на пример, изображенный на рис. 6.19. В цикле (А) вы создаете возрастающую сумму значений счетчика итераций. Каждый раз новая сумма сохраняется в сдвиговом регистре. В конце цикла общая сумма поступает на индика-гор. В цикле (В) нет сдвигового регистра, поэтому вы *не* сможете сохранить данные между итерациями. Вместо этого вы всякий раз добавляете нуль к текущему значению «i», и лишь последнее значение 9 выйдет из цикла.

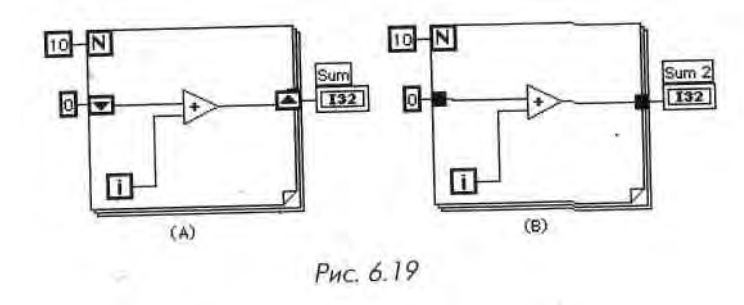

А как быть в случае, когда нужно усреднить значения, полученные в последовательi ibix итерациях цикла? Например, вам понадобится измерять температуру со скоростью один раз-в секунду, а затем усреднить эти значения за чаш. С учетом графической структуры LabVIEW вы не сможете перенести значение, полученное за одну итерацию цикла, в следующую итерацию без использования сдвигового регистра.

### 6.2.3. Инициализация сдвиговых регистров

Чтобы избежать непредвиденной и, возможно/неправильной работы циклов, *всегда следует инициализировать сдвиговые регистры*, пока не будет серьезной причины этого не делать. Чтобы инициализировать, то есть записать регистр определенным значением, соедините проводником это значение и левый терминал сдвигового регистра извне цикла, как это показано на рис. 6.20. Если вы его не инициализируете, то во время первоначального запуска программы значение будет равно значению по умолчанию для типа данных регистра. Во время последующих

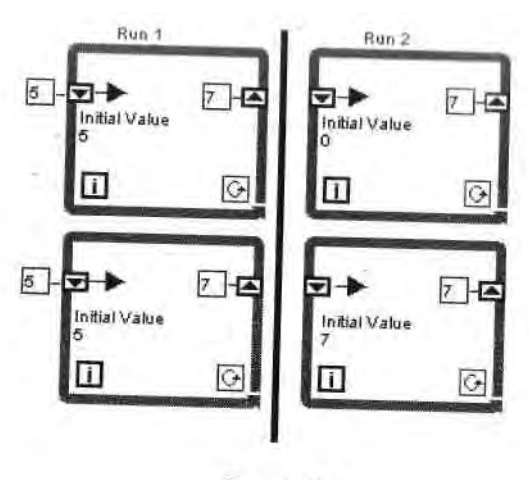

Рис. 6.20

запусков прибора регистр будет содержать данные, оставшиеся от предыдущих запусков программы.

Например, если в регистре сдвига находятся логические данные, то во время первоначального запуска значение будет ЛОЖЬ. Если же в регистре сдвига имеются числовые данные, то первоначальным значением будет нуль. Во время второго запуска ВП неинициализированный регистр будет содержать значения, ос-1 тавшиеся от первоначального запуска. Изучите показанное на рис. 6.20, чтобы понять необходимость инициализации сдвиговых регистров. Два цикла в левой колонке показывают, что происходит при повторном запуске программы, содер- ј жащей инициализированный сдвиговый регистр. Правая колонка демонстрирует, ] что происходит, когда вы запускаете программу, содержащую неинициализированный регистр два раза. Обратите внимание на начальные величины сдвиговых а регистров в двух нижних циклах.

茵

Selector

Terminal

LabVIEW никогда не удаляет величины, сохраненные в сдвиговом регистре, ј до тех пор, пока вы не закроете ВП и он не очистит область занимаемой памяти. Другими словами, если вы запустите ВП, содержащий неинициали- '] зированные сдвиговые регистры, то начальные значения сдвиговых регист- | ров будут совпадать со значениями, оставшимися от предыдущего запуска 1 ВП. Вряд ли вам нужно такое развитие событий, да и проблемы, возникаю- 1 щие при этом, трудно отследить.

### 6.3. Структуры варианта

Достаточно пока о циклах - давайте перейдем к другой, не менее мощной структуре. *Структура варианта* (Case Structure) является методом выполнения текста, содержащего условие, то есть аналогом оператора

импликации (if-then-else). Вы можете найти эту структуру в подпалитре Структуры палитры Функции. Структура варианта, показанная на рис. 6.21, имеет две или более поддиаграммы или варианта. Лишь одна из них выполняется в зависимости от логического, числового или строкового значения, которое вы подаете на *терминал селектора структуры варианта*.

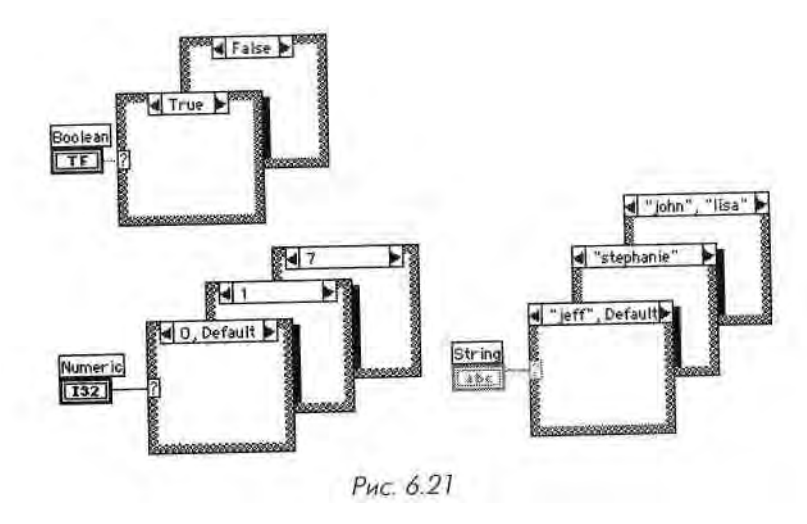

Если к терминалу селектора структуры варианта подключено логическое значение, то структура будет иметь два варианта: ЛОЖЬ и ИСТИНА.

Если к терминалу селектора подключены числовые или строковые данные, то структура может иметь почти неограниченное количество вариантов, начиная с нулевого. Первоначально существует лишь два варианта, но вы легко увеличите их количество. Допустимо использовать несколько значений для одного варианта, отделяя их запятыми, как показано на рис. 6.21. Кроме того, вы всегда можете выбрать вариант **По умолчанию** (Default), который будет выполняться, если величина, подаваемая на терминал селектора структуры, не соответствует никакому другому варианту. Это весьма удобно в том случае, если вы не хотите думать о каком-либо возможном варианте, но хотите использовать общий (подходящий для любых случаев) вариант.

При размещении структуры варианта на лицевой панели в первый раз она будет представлена в логической форме. Для того чтобы использовать в структуре число-

вые значения, необходимо подать числовой тип данных на терминал селектора.

Структуры варианта могут иметь многочисленные поддиаграммы, но единовременно вы сможете увидеть только одну, как в колоде карт (совсем не то, что было показано на рис. 6.21, где мы схитрили и показали несколько рисунков). Щелкнув мышью по левой или правой стрелке селектора в верхней части структуры, вы увидите соответственно предыдущие или последующие поддиаграммы. Вы также можете сделать щелчок мышью по селектору в верхней части структуры, чтобы вызвать выпадающее меню, показывающее все варианты, а затем выбрать пуж ный. Другим способом переключения вариантов является щелчок при вой кнопкой мыши по границе структуры и выбор опции Показать на\* риант (Show Case). Если вы подадите на терминал селектора число с плавающей точкой, LabVIEW округлит это число до ближайшего целого. Lab VIEW принудительно приводит отрицательные числа к нулю и уменьшает любое значение, которое превышает] наибольший номер варианта, для приравнивания его к наибольшему номеру.

Вы можете поместить терминал селектора структуры варианта в любом мест! вдоль левой границы. Этот терминал всегда должен быть подключенным. Когда вы сделаете это, селектор автоматически присвоит себе тип подводимых данных. ] Если вы измените тип данных, подаваемых на терминал селектора, с числовых на1 логические, то варианты 0 и 1 изменятся на ЛОЖЬ и ИСТИНА. Если же имеют-'] ся другие варианты (от 2 до п), то Lab VIEW не сбросит их - вдруг изменение в типе данных было случайным. Тем не менее вы должны удалить лишние вариан-' ты, прежде чем структура начнет выполняться.

Для строковых типов данных, подаваемых на терминал селектора, нужно точно определить величины, что достигается помещением строковых данных в кавычки. *I* Единственным исключением является слово Default, которое в кавычки никог-1 да не заключается.

#### 6.3.1. Подключение терминалов ввода/вывода

Данные во всех входных терминалах (точках ввода и терминале селектора) струкл туры варианта доступны для всех вариантов. При работе с вариантами не обязательно использовать входные данные или выводить данные из структуры, но *если в одном варианте данные выводятся, то все варианты должны выдавать данные.* При выводе данных наружу из одного варианта структуры во всех вариантах появится незакрашенная выходная точка в том же самом месте. Стрелка запуска ВП, будет «сломанной» до тех пор, пока вы не подадите в эту точку данные из каждого варианта. Тогда точка окрасится в черный цвет (а затем в цвет передаваемых дан-Них), а стрелка запуска будет в рабочем состоянии (при условии, что вы не сдела- I ли других ошибок). Убедитесь, что вы подключили проводник *непосредственно* I к существующей выходной точке, иначе вы можете случайно создать большое их 1 количество.

Вы спросите, почему надо подключать выходные данные структуры для каждо- I го варианта? Да потому, что структура варианта должна передавать значение в еле- 1 дующий узел данных вне зависимости от того, какой вариант выполняется. 1 Lab VIEW заставляет вас выбирать нужное значение, а не делает это сам, что по- I лезно с точки зрения получения хороших навыков программирования.

#### 6.3.2. Добавление вариантов

Если вы щелкнете правой кнопкой мыши по границе структуры варианта, то по- | явившееся меню предложит опции Создать вариант после (Add Case After)

и Создать вариант перед (Add Case Before) гскущим вариантом. Вы также можете скопировать текущий вариант, выбрав опцию (копировать вариант (Duplicate Case). Уда-ш и, текущий вариант (и все, что в нем наудится) легко с помощью опции Удалить вариант (Delete This Case). пдвухкнопочный дилла у i n у ^нч,^

#### (і 3.3. Диалоговые окна

<) і влечемся ненадолго от структур, чтобы поп торить о диалоговых окнах. Функции Одіи»кнопочный диалог (One Button Dialogue) и Двухкнопочный диалог (Two Button Dia----- с по " ai/i "tro.

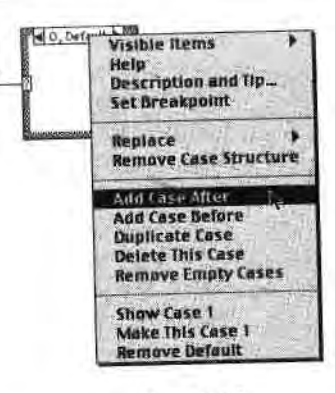

Рис. 6.22

1пдие), изображенные на рис. 6.23 и 6.24, вызывают *диалоговое окно*,

содержащее введенную вами информацию. Вы можете найти эти функции в подпалитре Время и диалоги (Time & Dialogue) палитры Функции. Диалоговое окно функции ()днокнопочный диалог будет оставаться открытым до тех пор, пока вы не нажмете кнопку ОК, а окно функции Двухкнопочный диалог будет открытым, пока вы не щелкнете по кнопке ОК или Cancel. Разрешается переименовать эти кнопки, подав на соответствующие вводы функций строковые данные «имя кнопки» (button name). Эти диалоговые окна являются *модальными:* вы не сможете активизировать другое окно LabVIEW, пока они открыты. Диалоговые окна весьма полезны для запрашивания или сообщения данных оператору вашего ВП.

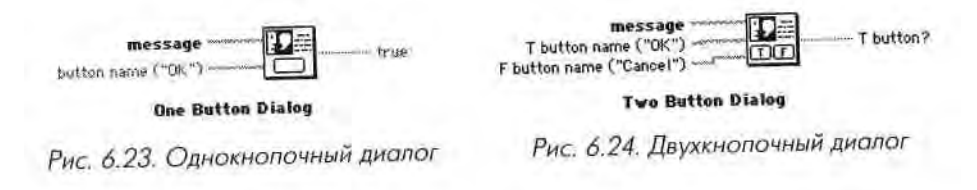

#### 6.3.4. Упражнение 6.3: извлечение квадратного корня

Это упражнение позволит вам приобрести некоторый навык работы со структурами варианта и диалоговыми окнами. Создайте ВП, который вычисляет квадратный корень из положительного входного числа. Если входное число является отрицательным, то ВП вызовет диалоговое окно и возвратит ошибку.

- 1. Откройте новую панель.
- 2. Создайте лицевую панель, изображенную на рис. 6.25.
- С помощью числового элемента управления будет вводиться Число: Индикатор Величина квадратного корня покажет квадратный корень из числа.
- Откройте окно блок-диаграммы. Создайте код, изображенный на рис. 6.26 и 6.27.

4. Поместите структуру варианта (подпалитра Структуры) в окно блокдиаграммы. Как и в случае с циклом с фиксированным числом итераций и циклом по условию, щелкните курсором выбранной структуры и, перемещая его, определите нужные границы.

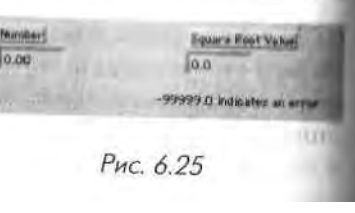

Функция Больше или равно? (Greater or Equal?) возвращает логичес-Ј кое значение, поэтому структуру варианта нужно оставить в форме по умолчанию, то есть в логической.

Помните, что варианты отображаются только по одному. Для изменения вариантов щелкните кнопкой мыши по стрелкам селектора структуры варианта. Обратите внимание, что рис. 6.26 и 6.27 показывают оба варианта структуры. Таким образом, вы знаете, что создавать. Не создавайте две различные структуры в этом упражнении!

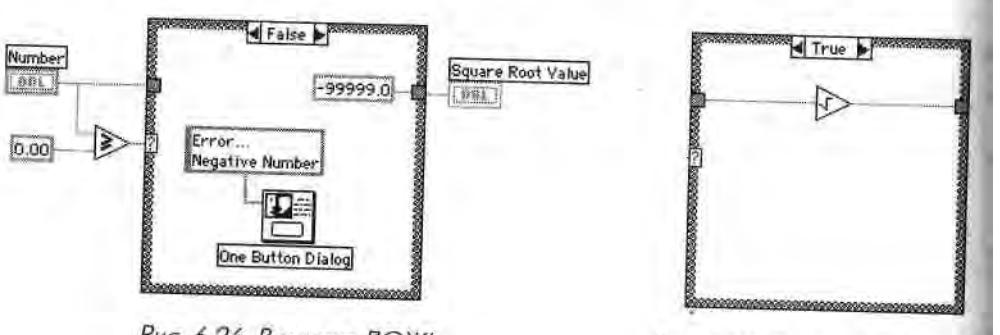

#### Рис. 6.26. Вариант ЛОЖЬ

3

Function

D

Square Root

Function

0 -99999.0

Numeric Constan

One Button

**Dialog** Function

Error \_\_\_ Mogative Number String Constant

Рис. 6.27. Вариант ИСТИНА

5. Выберите другие объекты диаграммы и соедините их так, как показано,: на рис. 6.26 и 6.27. Используйте окно контекстной помощи для отобра-Жения вводов и выводов различных функций. і Функция Больше или равно? из подпалитры Сравнение (Comparison) Greater or Equa і определяет, является вводимое число большим или равным нулю.

> Функция Квадратный корень (Square Root) из подпалитры Числовые ', (Numeric) вычисляет квадратный корень вводимого числа. Функция

> Числовая константа (Numeric Constant) из подпалитры Чис- I и **ловые** используется для вывода числа -99999.0 в случае ошибки, а константа 0 определяет, является ли вводимое число отрицательным.

Функция Однокнопочный диалог (меню Время и диалоги) в данном упражнении вызывает диалоговое окно, которое содержит информацию «Ошибка ... Отрицательное число».

Функция Строковая константа (String Constant) из подпалитры Стро-

ка (String) используется для ввода текста в диалоговое окно. Текст мож-

v

И данном упражнении ВП будет выполнять вариант ИСТИНА либо вариант И )ЖЬ структуры варианта. Если вводимое число больше или равно нулю, то ВП

пудет выполнять вариант ИСТИНА, который вычисляет квадратный корень от мою числа. Если число меньше нуля, то исполнение варианта ЛОЖЬ приводит

к выходному числу -99999.0 и открытию диалогового окна с сообщением «Ошиб-

к.|... Отрицательное число».

Помните о том, что вы обязательно должны определить значение, подаваемое в выходную точку структуры, для обоих вариантов. Поэтому мы и побеспокоились подать число -99999.0 в случае ошибки. Если вы создадите выходную точку для одного варианта, эта же точка возникнет и для других вариантов. Не соединенная ни с чем выходная точка выглядит как пустой квадратик. Позаботьтесь соединить с каким-либо источником данных все несоединенные точки. Причем начинайте соединение всегда сточки, иначе вы случайно создадите новую выходную точку.

- 6. Вернитесь к лицевой панели и запустите ВП. Попробуйте ввести одно число больше нуля, а другое меньше нуля.
- 7. Сохраните и закройте ВП. Назовите его **Square Root.vi** и поместите в директории MYWORK или библиотеке виртуальных приборов.

Логика виртуального прибора, вычисляющего квадратный корень, такова:

```
If (Число >= 0) then
Величина квадратного корня = SQRT (Число)
Else
Величина квадратного корня = -99999.0
Display Message «Ошибка ... Отрицательное число»
End If
```

#### 6.3.5. Функция выбора

В простых случаях применения логики if-then-else иногда более удобно пользоваться функцией LabVIEW **Выбор** (Select), которая работает так же, как и структура варианта.

Функция Выбор, находящаяся в подпалитре Сравнение палитры Функции, возвращает значение t, если входное значение ИСТИНА, и значение f, если на

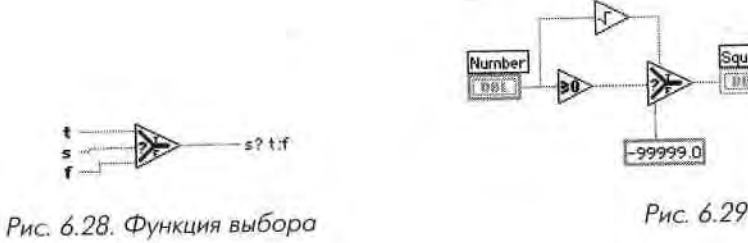

Square Root Value

вход подастся ЛОЖЬ. С помощью этой функции можно сделан, то же самое, ч 10М и в случае структуры варианта в последнем упражнении за исключением выэш ва диалогового окна.

### 6.4. Структуры последовательности

Определение порядка выполнения программы путем организации ее элементов в определенную последовательность называется управлением потоком данныхм В обычных языках программирования, таких как Basic или C, всегда присутствуй ет управление потоком, так как операторы выполняются в том порядке, в какомЯ они написаны в программе. Для осуществления управления потоком при обработ-1 ке данных в Lab VIEW используется структура последовательности (Sequence! Structure). Структура последовательности выполняет кадр 0, за которым следует! кадр 1, затем кадр 2 и т.д.. пока не выполнится последний кадр. И лишь после этоИ го данные покидают структуру.

Структура последовательности, показанная на рис. 6.30, весьма похожа на кадр I кинопленки. Ее можно найти в подпалитре Структуры палитры Функции. Так жеИ как и в структуре варианта, единовременно здесь отображается только один кадря Чтобы увидеть другие кадры, нужно нажимать на стрелки селектора в верхней ча-1 сти структуры. Также можно шелкнуть кнопкой мыши по селектору, чтобы пов смотреть существующие кадры, а затем выбрать нужный, либо шелкнуть правой! кнопкой мыши по границе структуры и выбрать опциЮЯ

Показать кадр (Show Frame). Когда вы в первый раз го> I

мещаете структуру последовательности на блок-диа-И

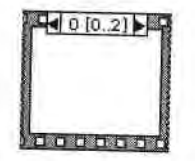

грамму, она будет иметь только один кадр; следовательно, 1 нет ни стрелок, ни номеров в верхней части структуры, І чтобы показать, какой кадр следует. Создайте новые кад- 1 ры, щелкнув правой кнопкой мыши по границе структу- 1 Рис. 6.30. Структура ры и выбрав опцию Создать кадр после (Add Frame Последовательности After) или Создать кадр перед (Add Frame Before) теку- I

Структуру последовательности используют для управления порядком выполне- *т* ния узлов данных, которые не зависят друг от друга. В рамках каждого кадра, как 1 и в остальной части блок-диаграммы, зависимость данных определяет порядок вы- 1 полнения узлов данных. С другим способом управления порядком выполнения, называемым искусственной зависимостью данных, вы познакомитесь в главе 16.

щим кадром.

Терминалы входных и выходных данных этой структуры могут иметь только I один источник данных - в отличие от структуры варианта, выходные терминалы I которого должны иметь отдельный источник данных для каждого варианта. Вы- І ходных данные могут быть получены из любого кадра, однако данные выходят из Структуры только тогда, когда она полностью завершает свое выполнение, а не каждый ее кадр. Данные входных терминалов доступны для всех кадров.

#### 6.4.1. Терминалы локальной переменной

'1 гобы передать данные из одного кадра в любой последующий, вы должны восиол кюваться так называемым терминалом локальной переменной (sequence local). I і я создания терминала локальной переменной выберите опцию Создать локальную переменную (Add Sequence Local) из контекстного меню границы структу-\ч.1. Эта опция будет недоступна, если вы щелкнете правой кнопкой мыши слишком близко от другого терминала локальной переменной или над окном дисплея поддиаграммы. Вы можете переместить терминал локальной переменной и побое свободное место на границе структуры. Используйте команду Удалить < К с move) из контекстного меню терминала локальной переменной для удаления номинала либо выделите, а затем удалите его.

Когда терминал локальной переменной впервые появляется на блок-диаграмме, он представляет собой маленький желтый прямоугольник. На рис. 6.31-6.34 показан терминал локальной переменной в различных формах. Когда вы подключаете источник данных к этому терминалу, в нем появляется стрелка, направленная наружу, говорящая о том, что этот терминал содержит источник данных. Терминалы в последующих кадрах содержат стрелку, направленную внутрь, - значит, мот терминал является источником данных для этих кадров. В кадрах, предше-«і кующих кадру источника данных, вы не сможете использовать терминал локальной переменной (хотя бы потому, что на него еще не было подано какое-либо значение), и он появляется в виде заштрихованного прямоугольника.

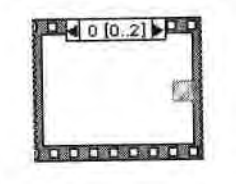

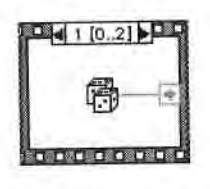

Рис. 6.31. Локальную переменную нельзя использовать

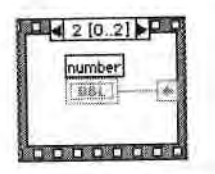

Рис. 6.33. Терминал локальной переменной источник данных

Рис. 6.32. Терминал локальной переменной - приемник данных

|   | 210 | 1.2 | 100 |  |
|---|-----|-----|-----|--|
| 1 | 1   | +-  |     |  |
|   | -   |     |     |  |

Рис. 6.34. Локальная переменная – источник данных; вы не можете подсоединить к ее терминалу входное значение

#### 6.4.2. Регулирование и хронометраж времени выполнения ВП

Иногда полезно отслеживать время работы вашего ВП и управлять им. С этими задачами прекрасно справляются функции Задержка (мс), Счетчик времени (мс) и Задержка до следующего кратного интервала мс. расположенные в подпали! ре Время и диалоги палитры Функции.

Функция Задержка (мс) - Wait (ms) - заставляет ВП ждать определенное чи© ло миллисекунд, прежде чем продолжить выполнение (рис. 6.35).

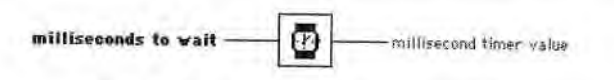

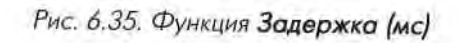

Функция Задержка до следующего кратного интервала мс (Wait Until Nexl ms Multiple) заставляет Lab VIEW ожидать, пока показания внутренних часов не сравняются или не превысят кратного количества миллисекунд, поданных на вход функции, прежде чем возобновить выполнение ВП (рис. 6.36). Эта функция заставляет циклы выполняться через определенные интервалы времени и позволяет синхронизировать работу Две названные функции похожи, но не идентичны, Например, задержка выполнения с помощью функции Задержка до следующего і кратного интервала мс, возможно, будет меньше заданного числа миллисекунд I при первой итерации, поскольку зависит от значения часов во время упорядочи-] вания (то есть от того, сколько времени потребуется для перехода к следующей! итерации и возобновления работы ВП). Кроме того, если цикл все еще выполня-! ется, а часы уже прошли кратный миллисекундный интервал, то ВП будет ждать 1 до тех пор, пока часы достигнут следующего кратного миллисекундного интерва-1 ла. Таким образом, ВП может выйти из синхронизации и замедлиться. Убедитесь,! что вы все учли при использовании этих функций.

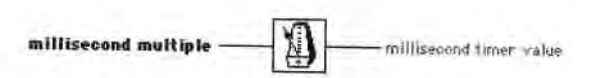

Рис. 6.36. Функция Задержка до следующего кратного интервала мс Функция Счетчик времени (мс) - Tick Count (ms) - возвращает значение Я внутренних часов операционной системы в миллисекундах (рис. 6.37). Она в ос-

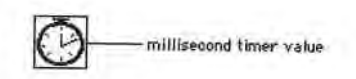

Рис. 6.37. Функция Счетчик времени (мс) новном используется для подсчета пров шедшего времени. Имейте в виду, что] внутренние часы не всегда имеют больше шую разрешающую способность: один от-1 счет часов может составлять до 55 мс | в Windows 95/98, 10 мс в Windows 2000/I NT, 17 мс в Linux. Solaris и MacOS.

#### 6.4.3. Упражнение 6.4: числа совпадения

Ггперь у вас есть возможность поработать со структурой последовательности и одной из временных функций. Создайте ВП, вычисляющий время, занимаемое процессом совпадения заданного числа с числом, сгенерированным счетчиком і і\-чайных чисел. Запомните этот алгоритм - возможно, у вас возникнет необходимость рассчитать время выполнения ВП LabVIEW.

#### 1. Откройте новую лицевую панель.

2. Создайте лицевую панель, как показано на рис. 6.38. 3. Уменьшите точность элементов управления и отображения Число для совпадения, Текущее число и Число итераций до нуля, выбрав опцию

Формат и точность (Format & Precision) в их контекстных меню. Введите 0 для опции **Разряды точности** (Digits of Precision), так чтобы справа от десятичной запятой не появилось ни одной цифры.

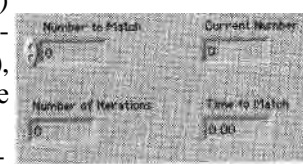

4. Откройте окно диаграммы и постройте диаграмму, как показано на рис. 6.39-6.41.

Рис. 6.38

5. Разместите структуру последовательности (палитра Структуры) в окне диаграммы. Это делается таким же

образом, как и для цикла с

фиксированным числом итераций и цикла по условию - щелкните курсором в форме структуры и задайте желаемые границы.

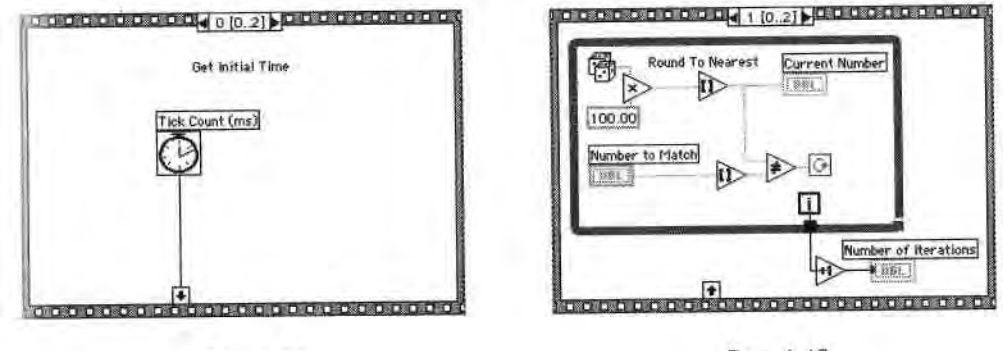

Рис. 6.39

Рис. 6.40

Вам нужно создать три отдельных кадра структуры последовательности. Для создания нового кадра шелкните правой кнопкой мыши по границе кадра и выберите опцию Создать кадр после в контекстном меню. 6. Создайте терминал локальной переменной, щелкнув правой кнопкой мыши по нижней границе нулевого кадра и выбрав пункт Создать локальную переменную в контекстном меню. Терминал локальной

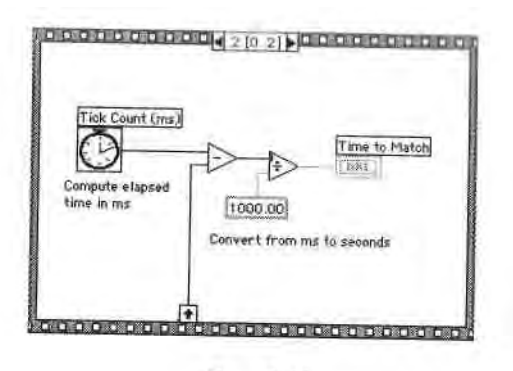

Рис. 6.41

переменной отобразится в виде пустого квадрата. Стрелка внутри квадрата появится автоматически, когда вы подключитесь к локаль-Ј ной переменной.

 Достройте диаграмму. Ниже будут описаны некоторые новые функции, ј В процессе подключения используйте окно контекстной помощи для отображения вводов и выводов функций.

Функция Счетчик времени (мс) находится в палитре Время и диалоги; она возвращает показания внутренних часов. Функция Случайное число (0-1) - Random Number (0-1) - в палитре]

кг Числовые возвращает случайное число в диапазоне от 0 до 1.

Функция Умножить (Multiply) в палитре Числовые умножает случай-J ное число на 100, так что в результате возвращается случайное число в диапазоне от 0.0 до 100.0. Функция Округлить до ближайшего (Round to Nearest) в палитре I

Политр Round to Neare st Cpa

Θ

Tick Count

Random Num

×

Multiply

Not Equal?

D

Increment

Function

st **Сравнение** округляет случайное число до ближайшего целого числа, jj Функция **Не равно?** (Not Equal?) в палитре **Сравнение** сравнивает **слуЯ** чайное число с числом, введенным на лицевой панели, и возвращает I значение ИСТИНА, если числа не равны; в противном случае функция Ц возвращает значение ЛОЖЬ.

Функция Инкремент (Increment) в палитре Числовые добавляет еди\* 1 ницу к значению счетчика цикла для отображения величины Число ите- ј раций, чтобы компенсировать индексацию, начинающуюся с нуля. При выполнении нулевого кадра функция Счетчик времени (мс) воз-Ј вращает показания внутренних часов в миллисекундах. Это значение 1 подается на терминал локальной переменной, поэтому оно будет доступ- ■ ным в последующих кадрах. В кадре 1 ВП выполняет цикл по условию 1 до тех пор, пока введенное число не совпадет с числом, возвращенным 1 функцией Случайное число (0-1). В кадре 2 функция Счетчик времени I (мс) возвращает новый отсчет времени в миллисекундах. Виртуальный '] прибор вычитает старый отсчет времени (полученный в нулевом кадре \* и переданный через терминал локальной переменной) из нового для Щ

вычисления прошедшего времени, а затем делит на 1000 для перевода единиц измерения из миллисекунд в секунды.

Существует более эффективный способ выполнения этого упражнения, основанный на использовании двухкадровой структуры последовательности. Однако нам бы хотелось, чтобы вы пользовались терминалами локальной переменной.

- 8. Включите подсветку выполнения, которая замедляет работу ВП, для того, чтобы увидеть текущее генерируемое число на лицевой панели.
- 9. Введите число в элемент управления **Число для совпадения** и запустите ВП. Для ускорения выполнения выключите подсветку.
- 10. Используйте команду Сохранить для сохранения ВП в директории МYWORK или библиотеке виртуальных приборов с именем Time to Match.vi, затем закройте его.

### 6.5. Узел Формула

Теперь, когда вы познакомились с четырьмя основными структурами управления потоками данных LabVIEW, мы представим структуру, которая не влияет на по-1ок данных программы. Узел Формула является окном с изменяемыми размерами для ввода алгебраических формул непосредственно в блок-диаграмму. Эта осо-псиность особенно полезна, когда для вычисления необходимо использовать шинную формулу. Например, рассмотрим простое уравнение  $y = x^2 + x + 1$ . Если in,] напишете код с использованием арифметических функций LabVIEW на блок-диаграмме для вычисления даже такой простой формулы, он будет достаточно (ложным для понимания по сравнению с текстовыми уравнениями.

Вы можете ввести то же выражение в узел Формула, как это показано на рис. 6.43<sup>1</sup>.

С помощью узла Формула допустимо непосредственно ввести формулу или формулы в окно вместо создания сложных подразделов блок-диаграммы. Входные и выходные терминалы узла Формула можно создать, щелкнув правой кнопкой мыши по границе узла и выбрав опцию Добавить ввод (Add Input) или Добавить вывод (Add Output) в контекстном меню. Имя переменной чувствительно

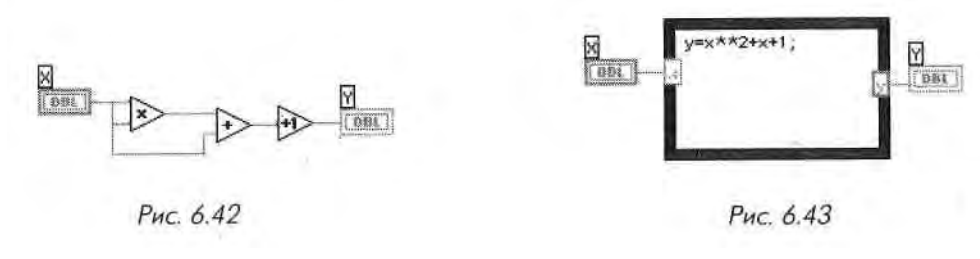

<sup>1</sup> В ранних версиях LabVIEW оператор возведения в степень для узла Формула был символом <sup>л</sup>. В LabVIEW 6.0 и более поздних версиях символ <sup>A</sup> означает Исключающее ИЛИ, а символ \* \* - возведение в степень.

к регистру букв. Каждая строка в узле Формула должна заканчиваться точной с запятой (;).

Найти функцию Узел Формула можно в подпалитре Структуры палитры Функции.

Информацию об операциях и функциях, которые могут применяться внутри узла Формула, вы найдете в окне контекстной помощи (рис. 6.44).

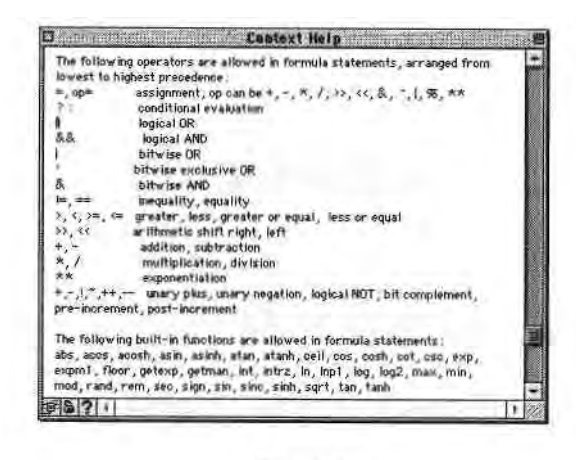

Рис. 6.44

Следующий пример показывает выбор данных по условию внутри узла Фор- і мула. Посмотрите на фрагмент кода, похожий на упражнение 6.3, в котором вы- ] числяется квадратный корень величины х, если х положительное число. При этом I выдается результат у. Если х отрицательное число, то код выдает значение у, рав- ] ное -99.

if (x>=0) then
 y= sqrt(x)
else
 y=-99
end if

Вы можете ввести фрагмент кода, используя узел Формула, как это показано на рис. 6.45.

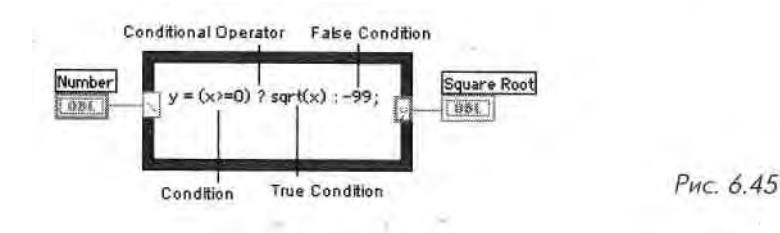

#### 6.5.1. Упражнение 6.5: упражнение с узлом Формула

Ны можете создать ВП, который использует узел Формула для решения уравнения у=sin (x) и выдает результат в виде графика.

1. Откройте новую лицевую панель. Выберите **График осциллограммы** (Waveform Graph) в подпалитре **Графики** палитры **Элементы управления.** Назовите его **График.** Более подробно о графиках вы узнаете в главе 8, но это упражнение может показаться скучным без картинок, поэтому мы решили несколько забежать вперед.

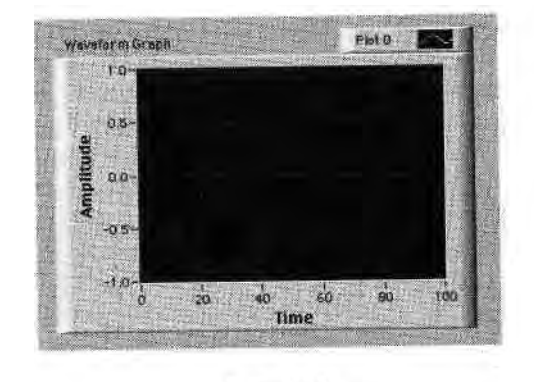

Рис. 6.46

2. Постройте блок-диаграмму, изображенную на рис. 6.47.

С помощью узла Формула вы можете непосредственно ввести математические формулы. Создайте терминал ввода, щелкнув правой кнопкой мыши по границе и выбрав функцию Добавить ввод в контекстном меню. Затем создайте терминал вывода, выбрав функцию Добавить вывод в контекстном меню. Когда терминалы ввода и вывода созданы, дайте им имена переменных, точно соответствующие именам переменных, которые используются

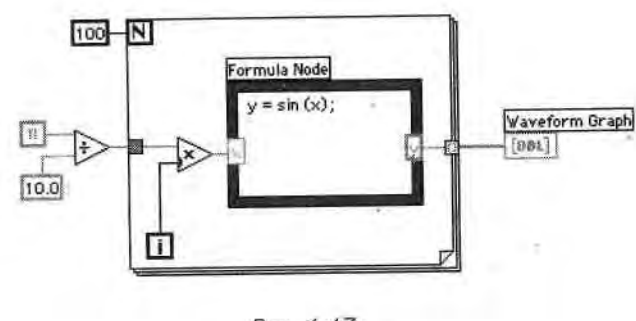

Рис. 6.47

«

в формуле. Помните, что имена чувствительны к |><чметру буки, а кали дая строка заканчивается точкой с запятой (;).

Постоянная *pi* расположена в палитре Функции => Числовые => Допол-

- нительные числовые константы (Additional Numeric Constants). Во время каждой итерации ВП умножает значение счетчика итераций на *pi/Ю*. Результат умножения подается в узел Формула, где от этогЯ числа вычисляется синус. Затем ВП сохраняет результат в массиве им границе цикла с фиксированным числом итераций. (Более подробно I о массивах данных вы узнаете в главе 7. Там вы увидите, почему по J умолчанию из цикла с фиксированным числом итераций выводите\*1 массив данных, а из цикла по условию поступают скалярные данные.) 1 После того как цикл с фиксированным числом итераций закончит вы» полнение, виртуальный прибор отобразит данные массива на графике,
- 3. Вернитесь к лицевой панели и запустите ВП. Допустимо использовать готовую функцию Синус (Sine) в палитре Функции => Числовые => 1 Тригонометрические (Trigonometric) для выполнения тех же операций, что и узел Формула в этом упражнении, но Lab VIEW не имеет встроенных функций для каждой необходимой формулы, поэтому вам следует попрактиковаться.
- 4. Сохраните ВП в директории MYWORK или в библиотеке виртуальных | приборов под именем **Formula Node Exercise.vi.** Закройте ВП.

Логика выполнения ВП такова:

for i = 0 to 99
 x = i \* (PI/10)
 y = sin(x)
 array[i] = y
next i
Graph (array)

### 6.6. Итоги

LabVIEW имеет две структуры для повторения выполнения поддиаграммы: гащ по условию и цикл с фиксированным числом итераций. Обе структуры представляю собой окна с изменяемыми размерами. Чтобы поддиаграмму заставить повторяться, необходимо поместить ее внутри границы цикла. Цикл по условию выполняется! до тех пор, пока значение, подаваемое на терминал условия выхода, остается ИО ТИНА. Цикл с фиксированным числом итераций выполняется определенное коли-ј чество раз.

Сдвиговые регистры, применяемые в цикле с фиксированным числом итераций и в цикле по условию, перемещают значения, полученные после выполнен ния одной итерации цикла, в начало другой. Вы можете сконфигурировать сдвигов вые регистры для использования значений, полученных за многие предыдущие;

итерации! Для каждой итерации, которую вы хотите вспомнить, нужно добавить моими элемент в левый терминал сдвигового регистра. Также разрешается использовать в цикле несколько сдвиговых регистров для хранения нескольких in ременных.

В LabVIEW есть две структуры для управления потоком данных; *структура титанта* и *структура последовательности*. Единовременно можно увидеть лишь один вариант или кадр этих структур. Кадры (варианты) перебирают, используя маленькие стрелки в верхней части структуры либо щелкая инструментом управления в окне в верхней части структуры.

(Структура варианта служит для разветвления на различные поддиаграммы и .1лвисимости от входных данных, поступающих на терминал селектора структуры. Функционально она совпадает с оператором if-then-else в обычных языках программирования. Просто поместите поддиаграммы, которые нужно выполнить, внутрь границы каждого варианта структуры и подключите элемент управления (источник данных) к терминалу селектора структуры варианта, і труктуры варианта могут быть логическими (два возможных варианта), числовыми или строковыми (вплоть до 2<sup>15</sup>-1 вариантов) - LabVIEW автоматически определяет тип данных, который вы подключаете к терминалу селектора.

Иногда принципы обработки потока данных заставляют программу выполняться не в том порядке, в каком вам бы хотелось. Структура последовательности дает возможность установить нужный порядок выполнения функций на блок-диаграмме. Часть диаграммы, выполняемая в первую очередь, располагается в первом кадре (кадр 0) структуры последовательности; поддиаграмма, выполняемая во вто-

I >ую очередь, расположена во втором кадре и т.д.

Терминалы *локальной переменной* используются для передачи данных между кадрами структуры последовательности. Данные, поступившие с терминала локальной переменной, доступны лишь в тех кадрах, которые следуют за кадром, где ны создаете терминал локальной переменной.

С помощью узла Формула вы можете непосредственно ввести формулы в блокдиаграмму, что весьма полезно для решения сложных функциональных уравне-

**І**ий. Помните, что имена переменных чувствительны к регистру букв и что каж дая строка в узле должна оканчиваться точкой с запятой (;).

В цодпалитре Время и диалоги находятся функции вызова диалогового окна п управления временными параметрами ВП. Функции Однокнопочный диалог 11 Двухкнопочный диалог вызывают диалоговое одно, которое содержит введенную вами информацию. Функция Задержка (мс) делает паузу в выполнении ВП па определенное количество миллисекунд. Функция Задержка до следующего кратного интервала мс может заставить итерации циклов выполняться в течение определенного количества миллисекунд, делая паузу до тех пор, пока внутренние часы не сравняются или не превысят значения (в миллисекундах), поданного на вход функции. Эти две функции ожидания аналогичны, но не идентичны. Функция Счетчик времени (мс) возвращает показания внутренних часов операционной системы.

PI Constant

### 6.7. Дополнительные упражнения 6.7.1.

#### Упражнение 6.6: уравнения

Создайте ВП, который применяет узел Формула для решения следующих **ураМ** нений:

```
\lambda^2 = (w_*x) + p\lambda^2 = (w_*x) + p
```

Используйте только один узел Формула для обоих уравнений. (Не забудьте поставить точку с запятой после каждого уравнения в узле.) Назовите этот ВП Equations, vi.

### 6.7.2. Упражнение 6.7: калькулятор

Создайте ВП в виде калькулятора. Лицевая панель должна иметь цифровые эле«' менты управления для ввода двух чисел и числовой индикатор для показа резуль« тата операции (сложение, умножение или деление) над этими числами. Используйте для данной операции ползунковый элемент управления. Назовите **BIT** Calculator.vi.

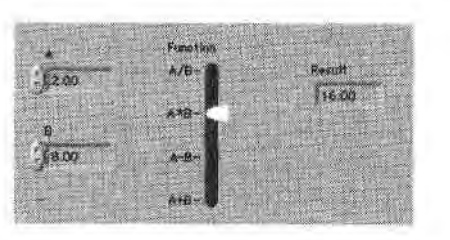

Рис. 6.48

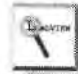

Чтобы задать функцию (сложение, вычитание, умножение или деление), вам понадобятся текстовые ярлыки ползункового элемента управления, которые! находятся в его контекстном меню (опция **Текстовые ярлыки** - Text Labels). Если вы не видите этой опции, проверьте, точно ли вы вызываете контекст-1 ное меню ползунка, а не его масштабных меток. Ползунковый элемент! управления с текстовыми ярлыками ведет себя аналогично элементам коль-1 цевого списка (text ring controls). При первоначальном выборе опции **Тексто«**| **вые ярлыки** ползунок будет иметь два возможных положения - тах и min. С помощью инструмента ввода текста эти надписи можно поменять,! Для добавления возможных положений вызовите контекстное меню текста-1 вого дисплея, находящегося рядом с ползунком, выберите опции **Добавить 1 элемент после** (Add Item After) или **Добавить элемент до** (Add Item Before) *4* и введите текст ярлыка.

### 6.7.3. Упражнение 6.8: комбинация цикла

### с фиксированным числом итераций с циклом по условию

11 г пользуя лишь цикл по условию, создайте комбинацию цикла с фиксированным числом итераций и цикла по условию, которая останавливается по достижении, числа N (установленного элементом управления на лицевой панели) или при щелчке по кнопке Стоп. Назовите этот ВП Combo For/While Loop.vi.

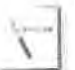

Не забывайте, что цикл по условию выполняется до тех пор, пока на вход терминала условия выхода из цикла поступает логическое значение ИСТИНА. Возможно, вы захотите использовать функцию И (And), находящуюся в подпалитре **Логические** (Boolean) палитры **Функции.** Также помните, что, пока цикл выполняется, ни один индикатор или значение элемента управления, находящиеся вне цикла, не будут обновляться. Поэтому, чтобы ваш прибор функционировал правильно, всегда располагайте кнопку останова внутри цикла.

### 6.7.4. Упражнение 6.9: диалоговое окно

<издайте ВП, который может считать значение переключателя лицевой панели и вывести сообщение, включен или выключен переключатель, в диалоговом окне. 11 азовите ВП VI Dialogue Display .vi. Откажитесь от применения кнопки непрерывного запуска программы, в противном случае у вас будет бесконечно выполняющийся цикл. Если вы оказались в таком положении, остановите выполнение 1Ш, используя клавиши <control>+<> в Windows, <command>+<.> в Macintosh, meta>+<> в Sun и <alt>+<> в Linux.</a>

### Обзор

В этой главе вы изучите два более сложных составных типа данных - массивы и класм теры. Они позволяют очень гибко манипулировать данными и сохранять информацию, • Вы познакомитесь с многочисленными применениями массивов и кластеров, а такжф научитесь использовать встроенные функции LabVIEWдля управления и обработки **тем** ких типов данных.

#### ЗАДАЧИ

ш Изучить встроенные функции работы с массивами

Ш Понять концепцию полиморфизма

Ш Научиться использовать кластеры, а также, разделять и объединять их

Понять, чем кластеры отличаются от массивов

#### ОСНОВНЫЕ ТЕРМИНЫ

Массив
 Автоиндексация
 Ш Объединение в кластер
 Ш Полиморфизм
 Ш Разделение кластера

# СОСТАВНЫЕ ДАННЫЕ LabVIEW: МАССИВЫ И КЛАСТЕРЫ

### 7.1. Что такое массивы

1,<) настоящего времени мы имели дело лишь со скалярными числами (скалярная нгличина представляет собой тип данных, которые содержат единственное значение), но сейчас пришло время поговорить о более сложных вещах. *Массив* (array) LabVIEW представляет собой набор элементов данных одного типа, так же как и іs традиционных языках программирования. Массив может иметь одну или неi колько размерностей, то есть быть одномерным или многомерным, и включать in  $2^{31}$  элементов на одну размерность (естественно, в зависимости от объема памяти). Элементом массива может быть любой тип данных за исключением массииа, таблицы или графика.

Доступ к элементам массива осуществляется посредством их индексов. Индекс (*index*) каждого элемента находится в диапазоне от 0 до N-1, где N - полное количество элементов в массиве. Одномерный массив (ID), показанный в табл. 7.1, иллюстрирует эту структуру.

Габлица 7.1

| merc                | 0  | 1  | 2  | 3   | 4   | 5   | 6   | 7   | 8   | 9   |
|---------------------|----|----|----|-----|-----|-----|-----|-----|-----|-----|
| - Addine            | 0  |    |    |     | 3   | 4   | 0   |     |     |     |
| )-элементный массив | 12 | 32 | 82 | 8.0 | 4.8 | 5.1 | 6.0 | 1.0 | 2.5 | 1.7 |

Обратите внимание, что первый элемент имеет индекс 0, второй - 1 и т.д. Позже вы увидите, что осциллограммы (и другие типы данных) часто хранятся в виде массивов и каждая точка осциллограммы содержит элемент массива. Массивы также используются для хранения данных, сгенерированных в циклах, где на каждой итерации цикла создается один элемент массива.

### 7.2. Создание элементов управления и отображения массивов

Чтобы создать элементы управления и индикаторы для сложных типов даннЫЯ таких как массивы и кластеры, необходимо последовательно выполнить два дем ствия. Вначале следует решить, будет ли ваш массив состоятчИ

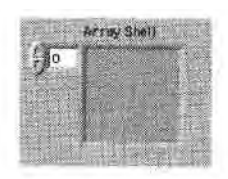

из элементов управления или индикаторов, а затем объедив нить шаблон массива (array shell) с объектом данных, который | может быть числовым, логическим, маршрутным или строке» вым (а также кластерным, но об этом позже). Шаблон массипа находится в подпалитре Массив и кластер (Array&Cluster) па литры Элементы управления.

Для создания массива переместите объект данных в окно отображения элементов. Можете непосредственно поместить I туда объект, щелкнув правой кнопкой мыши внутри окна но'

время первоначального выбора объекта данных из палитры Элементы управле- ј ния. Окно отображения элемента изменится в размерах, показывая, что произошло согласование типа данных, (рис. 7.2), но остается серым до тех пор, пока вы не I введете в него данные. Обратите внимание, что все элементы массива должны I быть либо элементами управления, либо индикаторами, но не их комбинацией, І

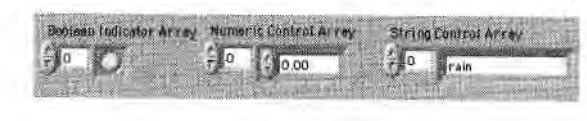

Puc. 7.2

Когда вы помещаете шаблон массива на лицевую панель, то его терминал на блок- ј диаграмме будет черного цвета, что характерно для неопределенного типа данныш! В терминале показаны скобки, (рис. 7.3а), которые являются способом отображениям структуры массива в LabVIEW. Когда вы зададите массиву тип данных (поместий элемент управления или отображения в окно отображения элемента), термин&Я блокдиаграммы массива присвоит себе его цвет и надпись (хотя скобки сохраня-1 ются), как это показано на рис. 7.36. Заметьте: проводники массива толще, чеЯ проводники, переносящие скалярные величины.

Вы можете ввести данные в массив, как только зададите их тип. Используйте инструменты ввода текста или управления для ввода данных или, если вашиВ

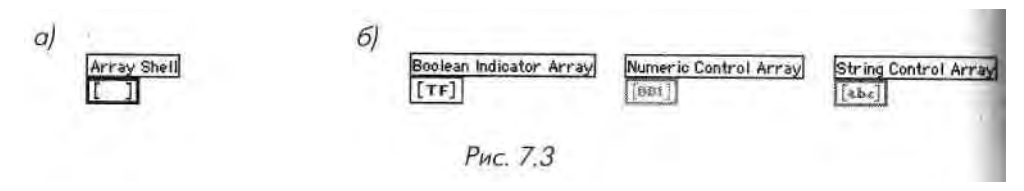

ііііііи е имеют числовой характер, щелкните по стрелкам в окне отображения элеиентов, чтобы увеличить или уменьшить их значение.

1

14

Если нужно изменить размеры объекта в окне отображения, обратитесь к инструменту перемещения и убедитесь, что он превращается в стандартные Deniema. mashits скобки, когда вы помещаете его в углу окна (возможно, вам придется поместить его внутрь окна, а затем немного подвигать для получения and Carson соответствующих скобок). Если вы хотите одновременно показать большее количество элементов массива, передвигайте инструмент перемещения около угла окна отображения до тех пор, пока не появится курсор в виде сетки, а затем вытяните угол в горизонтальном или вертикальном направлениях (данные не изменятся из-за формы массива). В этом случае отобразится большее количество элементов. Самый близкий к индикатору индекса элемент всегда соответствует номеру, показанному на индикаторе.

Создать массив констант на блок-диаграмме можно так же, как при создании числовых, логических или строковых констант. Выбор опции Постоянный массив (Array Constant) в подпалитре Массив (Array) палитры Функции создает шаблон массива, куда вы просто помещаете подходящий тип данных (в виде кон-панты). Эта возможность полезна при инициализации сдвиговых регистров или при передаче типа данных в функции работы с файлами или Internet (об этом мы будем говорить позднее).

Если вы захотите очистить элемент управления (отображения, константы дан-иых) массивом, щелкните правой кнопкой мыши по индикатору индекса (Но не по самому элементу) и выберите опцию Операции с данными => Очистить массив (Data Operations => Empty Array).

### 7.3. Использование автоматического индексирования

11, икл с фиксированным числом итераций и цикл по условию могут автоматически 11 ндексировать и аккумулировать массивы на их границах путем добавления одного нового элемента в каждом повторении цикла. Эта способность называется автоиндексированием (auto-indexing). Следует помнить одну важную вещь: по умолчанию автоиндексирование включено в цикле с фиксированным числом итераций и выключено в цикле по условию. На рис. 7.4 показано, как цикл с фиксированным

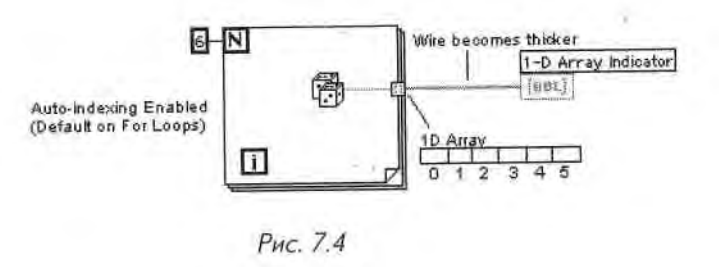

Рис. 7.1

числом итераций автоматически создает массив и его границах. Каждая итерация] создает следующий элемент массива. После завершения цикла массив выходит ■ него и поступает на элемент отображения. Данные в массиве недоступны до тех і юр, пока цикл не завершится. Обратите внимание, что проводник становится толще после превращения в проводник данных массива на границе цикла.

Если необходимо вывести скалярную величину из цикла с фиксированным числом итераций без создания массива, отключите автоиндексирование путем вызова контекстного меню в точке ввода/вывода (квадратик с символом []) и вы\*| бора опции Отключить индексирование (Disable Indexing).

Поскольку по умолчанию автоиндексирование в цикле по условию не включено, то, если вы хотите вывести данные из этой структуры в виде массива, нужно вызвать контекстное меню в точке ввода/вывода и выбрать опцию Включить индексирование (Enable Indexing).

На рис. 7.6 автоиндексирование отключено, и лишь последняя величина, возвращенная функцией Случайное число (0-1), выводится из цикла. Обратите вни-1 мание, что проводник сохраняет свои размеры после выхода из цикла. Всегда, смотрите на размер проводника, поскольку автоиндексирование является общим источником проблем среди начинающих: они часто создают массивы, не желая этого, или не создают их, когда они нужны, а затем удивляются, почему проводи] ник оказывается неисправным.

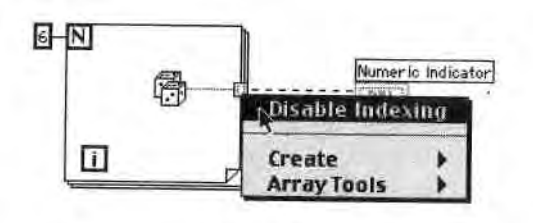

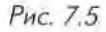

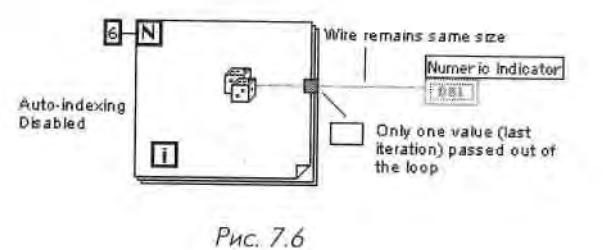

Автоиндексирование применяется также в случаях, когда вы вводите массивыІ в циклы. Если индексирование включено, как это показано в цикле (А) на рис. 7.7,1 то цикл будет переходить к следующему индексу массива при каждой итерации 1 (обратите внимание на утончение проводника во время его вхождения в цикл).'! Если же индексирование отключено, как показано в случае (В), то массив целиком передается в цикл.

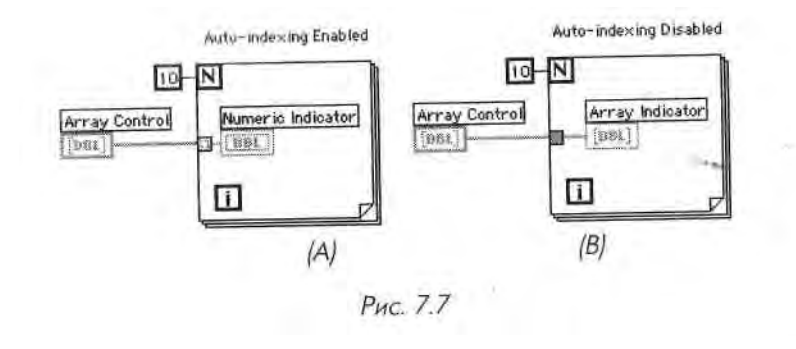

- And

Поскольку цикл с фиксированным числом итераций часто используется для обработки массивов, в LabVIEW по умолчанию включено автоиндексирование для этой структуры. Однако для цикла по условию автоиндексирование по умолчанию выключено. Если вы хотите его включить, вызовите контекстное меню точки ввода/вывода массива в цикл и выберите опцию **Включить индексирование.** Всегда проверяйте состояние индексации - в нём источник многих ошибок.

## Использование автоиндексирования для установки количества повторений циклов с фиксированным числом итераций

Когда вы разрешаете автоиндексирование для массива, входящего в цикл с фиксированным числом итераций, LabVIEW автоматически устанавливает число поиторений равным размеру массива, устраняя таким образом необходимость подключения определенного значения к терминалу числа итераций. Если вы зададите взаимоисключающие значения, например задав

число и введя в действие автоиндексирование (или разрешив автоиндексировать два массива с разными размерами), то LabVIEW установит значение терминала количества итераций в наименьший из вариантов. На рис. 7.8 показано, что размер массива, а не число, подключенное к терминалу, определяет количество итераций цикла, гак как размер массива является наименьшим из двух.

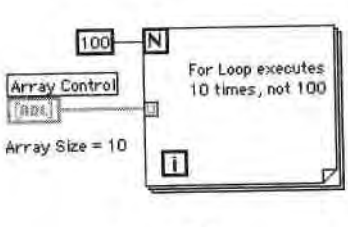

Рис. 7.8

### 7.4. Двумерные массивы

Двумерный (2D) массив хранит элементы в структуре вида решетки. Для определения местонахождения элемента необходимы два индекса: индекс по вертикали и индекс по горизонтали, каждый из которых начинается с нуля, как и все элементы с индексами в LabVIEW. На рис. 7.9 показан массив с четырьмя строками и шестью столбцами, в котором хранится 6х4 элементов.

Grid Cursor

Вы можете увеличить размерность элементом упранлепнн/отображвЯ ния массивов путем вызова контекстного меню элемента управления/] отображения *индекса массива* (но не элемента управления/отображен пи 'значениями массива) и выбора опции Добавить размерность (Add Dimension). На рис. 7.10 показан двумерный массив цифровых элемен-1 тов управления. Обратите внимание, что теперь есть два индекса для отображения каждого элемента. Вы можете использовать инструмент перемещения в виде сетки для расширения окна, отображающего значе-1 ния массива, в двух измерениях, что позволит одновременно увидеть большее количество элементов.

| 0   | 1 | 2    | 3 | 4 |   |
|-----|---|------|---|---|---|
|     |   |      |   |   |   |
|     |   | 1000 |   |   |   |
| 5 J |   |      | 1 |   |   |
|     |   |      |   |   | - |

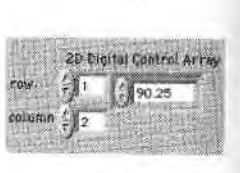

Рис. 7.9. Массив с шестью столбцами и четырьмя строками – 24 элемента

Рис. 7.10

Удалить ненужные размерности можно выбором опции Удалить размерность (Remove Dimension) из контекстного меню элемента управления/отображения; индекса..

Осциллограммы, полученные из разных каналов многофункциональной платы ввода/вывода, допустимо сохранить в двумерном массиве, в каждом столбце ксЯ торого будут храниться данные одного канала.

#### Создание двумерных массивов

Если вы не хотите вводить данные с лицевой панели, то для создания двумерного'Я массива можно использовать два цикла с фиксированным числом итераций, один\* внутри другого. Внутренний цикл создает строку, а внешний складывает эти стро-Я ки для заполнения столбцов массива. На рис. 7.11 показаны два цикла с фиксиро-,1 ванным числом итераций, которые создают двумерный массив случайных чиселЯ с применением автоиндексирования.

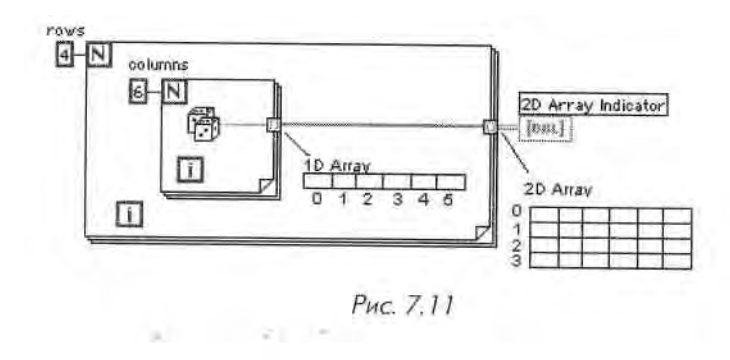

### 7.5. Упражнение 7.1: создание массивов с

#### помощью автоиндексирования

Геперь у вас есть возможность лучше познакомиться с массивами и автоиндекси-i <>н;п|нем посредством работы с ними. В этом упражнении вы увидите ВП для i () (дания массивов данных, в котором используется автоиндексирование как п ипкле с фиксированным числом итераций, так и в цикле по условию.

- 1. Откройте пример Building Arrays.vi, расположенный в директории EVERYONE \CH7. LLB. Этот прибор создает два массива и отображает их на лицевой панели, используя при этом цикл с фиксированным числом итераций для создания двумерного массива и цикл по условию для создания одномерного массива. Цикл с фиксированным числом итераций выполняется определенное количество раз, для остановки цикла по. условию нужно нажать кнопку Стоп (или он остановится сам после 101 повторения).
- 2. Взгляните на лицевую панель, затем перейдите к блок-диаграмме. Обратите внимание на то, как циклы с фиксированным числом итераций создают строки и столбцы двумерного массива на своих границах, используя автоиндексирование. Заметьте также, как автоиндексирован-ные проводники утолщаются по мере выхода за границы цикла.

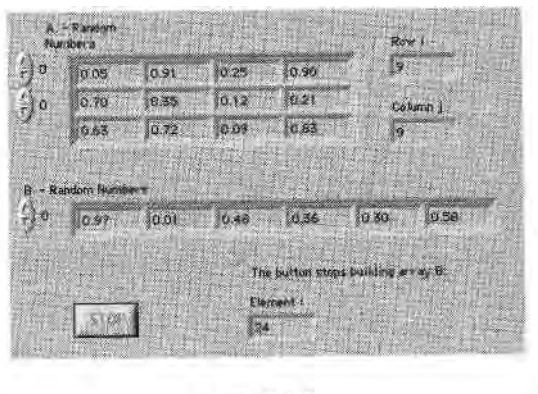

Рис. 7.12

3. Прежде чем получить данные из цикла по условию, щелкните правой кнопкой мыши по точке ввода/вывода, содержащей случайное число, и выберите опцию Включить индексирование. Чтобы увидеть, как это работает, щелкните правой кнопкой мыши по точке ввода/вывода и выберите опцию Отключить индексирование. Проводник, выходящий из цикла, будет разорван. Снова щелкните правой кнопкой мыши по точке ввода/вывода и выберите опцию Включить индексирование для восстановления проводника.

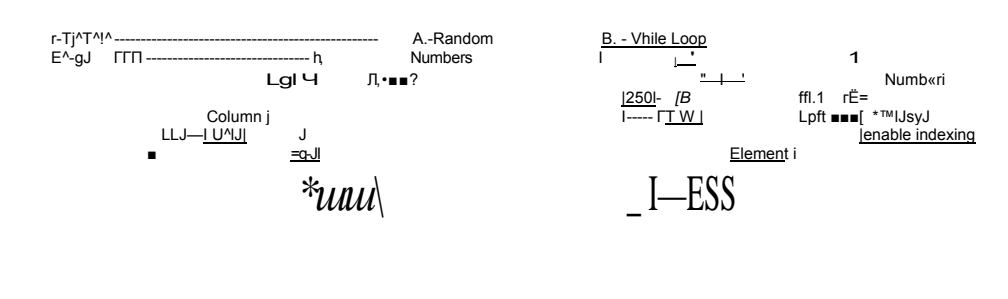

#### SgHSH

Puc 7.13

В этом цикле используется логический алгоритм, гарантирующий **оста»**] новку цикла, если пользователь не нажал кнопку **Стоп**, после определен»! ного количества итераций (101 повторение). Если пользователь не нш жимает кнопку **Стоп**, а цикл выполнился менее 101 раза, то он будет продолжать выполняться. Если любое из этих условий изменяется, т цикл останавливается.

Почему цикл должен выполняться 101 раз, а не 100? Вспомните, **чтя** цикл по условию проверяет терминал условия выхода в конце каждо- j го повторения. В конце 100-го повторения i = 99 (поскольку начинает-j ся с нуля), а не 100, и цикл продолжает выполняться. В конце 101-го повторения значение счетчика становится равным 100, и цикл останав- j ливается (при условии, что он не прерван нажатием кнопки **Стоп**).

- 4. Запустите ВП. Не забудьте нажать кнопку Стоп для остановки цикла па условию, поскольку элемент отображения на лицевой панели не обно« вится до тех пор, пока не будет создан весь массив (значения элементом управления и отображения за пределами цикла не считываются и не об> ј новляются во время его выполнения).
- 5. Закройте ВП без сохранения каких-либо изменений.

### 7.6. Функции работы с массивами

LabVIEW имеет много функций манипулирования массивами (подпалитра **Mae; сив** палитры **Функции**). Напоминаем, что индексы массивов начинают отсчить|! ваться с нуля - первый элемент имеет индекс 0, второй - индекс 1 и т.д. В данно! разделе рассматриваются некоторые общие функции, но вы можете обратите к подпалитре **Массив**, чтобы увидеть другие встроенные функции:

 функция Инициализация массива (Initialize Array) создает и заполняет все элементы п-мерного массива значением по вашему выбору (рис. 7.14). Вы можете изменить размерность массива растягиванием его границ инструментом перемещения («стрелка») для создания дополнительных<sup>1</sup>, вводов **числа** элементов **размерности** (dimension size). Эта функция полезна для выделения памяти определенного размера или для инициализации сдвиговых регистров данными из массива; Рис. 7.15 показывает, как создать с помощью функции **Инициализация массива** десятиэлементный одномерный массив, в котором каждый элемент содержит значение 0;

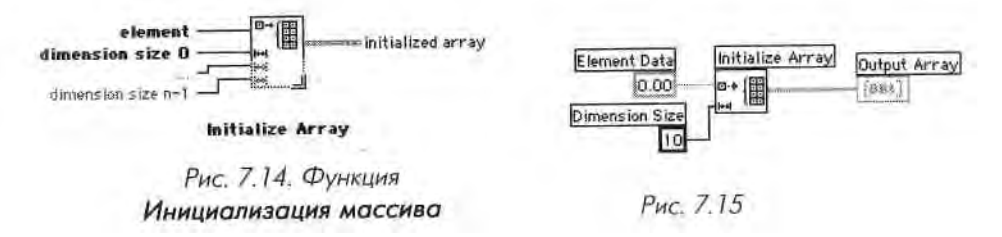

функция Число элементов массива (Агтау Size) возвращает число элементов входного массива (рис. 7.16). Если входной массив является пмерным, то функция возвращает одномерный п-элементный массив, в котором каждый элемент содержит число элементов одной из размерностей массива (рис. 7.17);

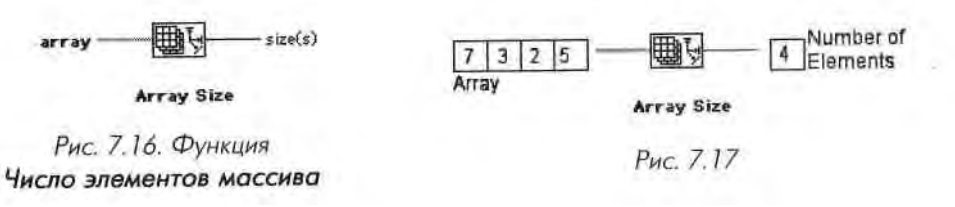

Huikt Array

i

в зависимости от конфигурации функция Создать массив (Build Array) комбинирует или объединяет два массива или добавляет в массив дополнительные элементы (рис. 7.18). Будучи впервые помещена на блокдиаграмму, функция выглядит как иконка, изображенная слева. Вы можете растянуть границу этой функции для увеличения количества вводов. Функция Создать массив имеет два типа ввода: для *массива* и для *элемента:* Таким образом, с ее помощью легко создавать массив одновременно из массива данных и из скалярных величин. Например, функция Создать массив, изображенная на рис. 7.19, объединяет два массива и одну скалярную величину в новый массив.

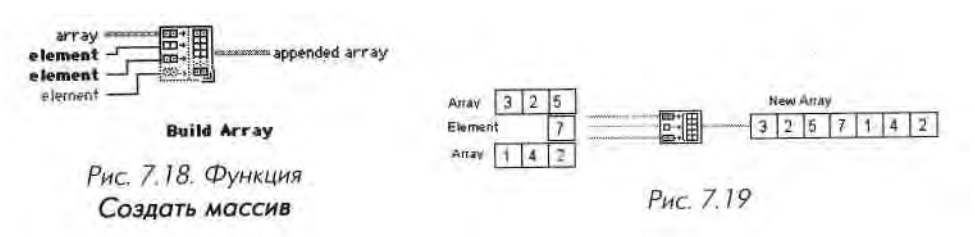

-

Обращайте особое внимание на вводы функции Создать массив. Вводдим массива изображается в виде двух квадратиков с точками внутри, в то **врм** мя как ввод скалярной величины показан пустым квадратиком. Хотя LabVII W адаптирует ввод в зависимости от типа данных, которые вы подаете (ма< < ни или скаляр), эти типы данных не являются взаимозаменяемыми. Поэтому, нв| удивляйтесь, если у вас неожиданно возникнут неисправные проводники,!

В зависимости от того, какой тип данных подключается, ввод этой фупк-1 ции автоматически адаптируется к входному элементу, будь это скаляр или массив.

С помощью функции **Создать массив** можно создавать или добавлять! элементы в многомерные массивы. Элемент, добавляемый в многомер! і ы й массив, должен быть на одну размерность меньше массива (например, допустимо добавить ID-массив в 2D-МассНВ). Вы можете построить дву- ј мерный массив, используя функцию **Создать массив** и подсоединяя од-1 номерные массивы в качестве элементов (каждый одномерный массив становится строкой двумерного массива). Если же необходимо объеди-1 нить несколько одномерных массивов вместо создания одного двумер-1 ного, в контекстном меню функции **Создать массив** выберите опцию ! **Объединить вводы** (Concatenate Inputs);

функция **Подмножество массива** (Array Subset) возвращает часть мае- '] сива, который содержит количество элементов длина (length), начиная | с индекса (index) - рис. 7.20. Не забывайте, что индексом третьего эле-ј мента является 2, так как индексирование начинается с нуля (рис. 7.21); ■

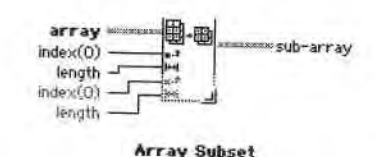

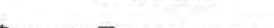

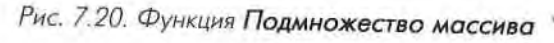

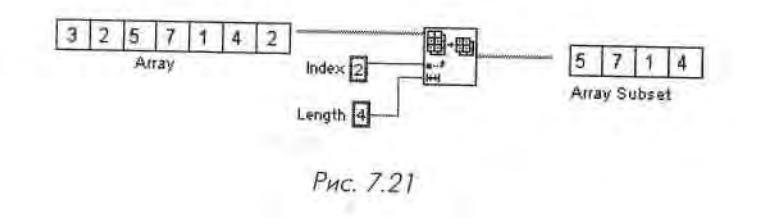

 функция Выборка из массива (Index Array) осуществляет доступ к любо-1 му элементу массива. На рис. 7.22 показано, как с помощью этой функции I

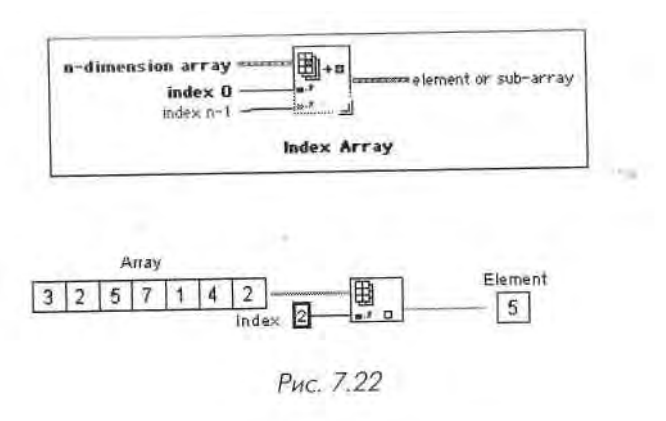

осуществляется доступ к третьему элементу массива. В данном случае функция **Выборка из массива** извлекает скалярный элемент из массива. Чтобы извлечь отдельный скалярный элемент, соедините индекс строки нужного элемента с верхним входом, а индекс столбца - с нижним входом функции.

Вы также можете использовать эту функцию для «вырезания» из массива строки, столбца или скалярного элемента. Чтобы это сделать, оставьте один из вводов функции неподключенным. При вырезании строки двумерного массива соедините значение индекса выбранной строки с первым индексным вводом функции. Чтобы отделить столбец двумерного массива, оставьте ввод первого индекса неподключенным и соедините значение индекса выбранного столбца со вторым индексным вводом.

Обратите внимание, что, когда вы оставляете ввод неподключенным, символ соответствующего индекса изображается в виде пустого прямоугольника. На рис. 7.23 показан процесс вырезания столбца и строки из двумерного массива.

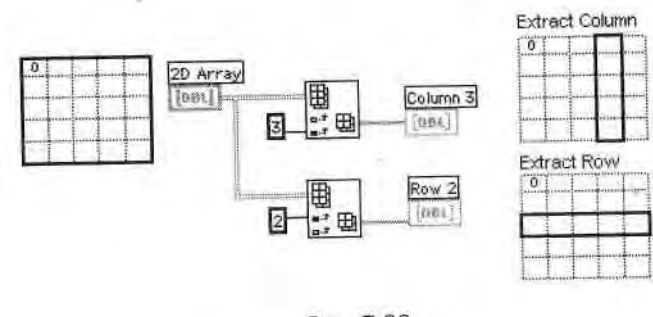

Рис. 7.23

### 7.7. Упражнение 7.2: работа с массивами

В этом упражнении вы создадите ВП, объединяющий два массива, а затем вырЯ зающий элемент из середины нового объединенного массива.

1. Откройте ВП Array Exercise.vi, который расположен в директории EVERYONE \ CH7. LLB. Лицевая панель этого прибора содержит два вход\*.. ных массива (каждый показывает три элемента), два цифровых элемеи-ј та управления и выходной массив (показывающий восемь элементом), Для создания нового массива ВП объединяет два массива и значения і элементов управления в такой последовательности: Начальный массив + элемент 1 + элемент 2 + завершающий массив. Лицевая панель уже создана. Закончите построение блок-диаграммы, Элементы управления и отображения массивами будут иметь серый цвет, пока вы или программа не введете в них какие-либо данные (рис. 7.24), 2. Постройте блок-диаграмму, как показано на рис. 7.25. Используйте окно. контекстной помощи для нахождения соответствующих терминалов'] функций.

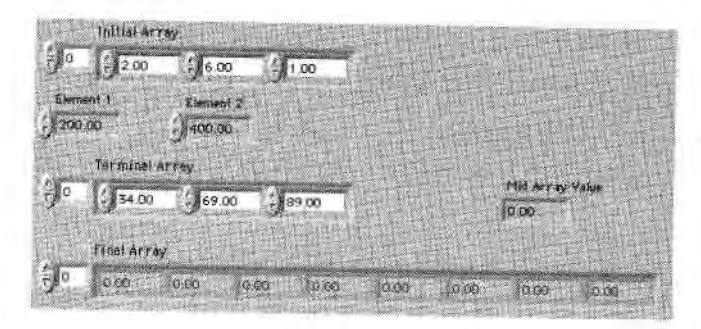

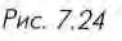

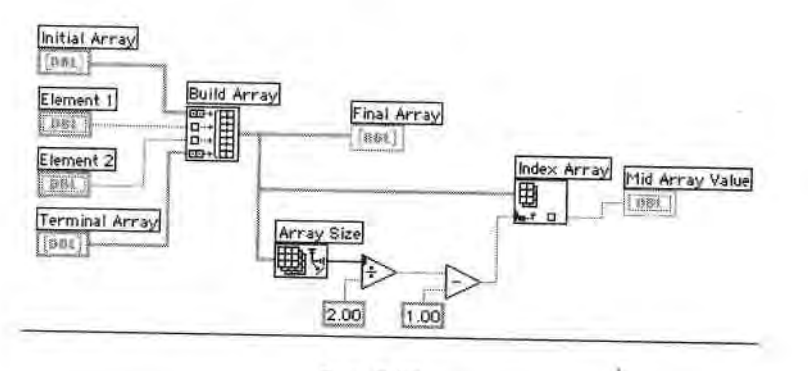

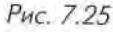

Функция Солдать массив (палитра Массив) в этом упражнении соединяет входные данные для создания нового массива в такой последова-

#### тельности:

Aughined .

10 . 10

Maria Array

105-

berry bernet

105

Начальный массив + элемент 1 + элемент 2 + завершающий массив.

Функция, помещенная на блок-диаграмму, выглядит, как иконка слева.

Установите инструмент перемещения в нижнем правом углу функции и измените ее размеры так, чтобы она включала четыре ввода.

Вводы автоматически определят, какой тип данных вы подключаете: <sup>)иt</sup> массив или скаляр. Символы слева отображают массив или скаляр. co-merit hy

国で Функция Число элементов массива (палитра Массив) возвращает чис-я

Attily Siz ло элементов в объединенном массиве. ....

Функция Выборка из массива возвращает элемент из середины массива.

- white Array LabVIEW создает массив с помощью функции Создать массив. Затем вычисляется индекс среднего элемента массива, равный половине длины массива минус единица (отсчет начинается с нуля). Поскольку массив имеет четное количество элементов, то серединным будет один из двух средних элементов.
  - 3. Вернитесь к лицевой панели и запустите ВП. Попробуйте сделать несколько различных комбинаций входных данных.
  - 4. Сохраните ВП в директории MYWORK, после этого закройте его.

Вы также можете взглянуть на программы в директории EXAMPLES/ GENERAL/ARRAYS . LLB, чтобы узнать, что еще можно делать с массивами данных.

### 7.8. Полиморфизм

Другим полезным качеством LabVIEW является полиморфизм (polymorphism) его арифметических функций: Сложения (Add), Умножения (Multiply), Деления ( Divide) и т.д. Полиморфизм - это длинное слово для названия простого принципа: входные данные функций могут иметь различные размерности и представления. Например, используя одну и ту же функцию, вы можете сложить скалярную иеличину и массив или сложить два массива. На рис. 7.26 показаны некоторые полиморфические комбинации функции Сложения.

Результатом первой комбинации является скалярная величина. Во второй комбинации скалярная величина добавляется к каждому элементу массива. В третьей комбинации каждый элемент массива добавляется к соответствующему элементу другого массива. Во всех случаях используется та же самая функция Сложение, і го она выполняет различные виды действий.

Как показано на рис. 7.27, на каждом повторении цикла с фиксированным числом итераций вырабатывается одно случайное число (в диапазоне от 0 до 1),

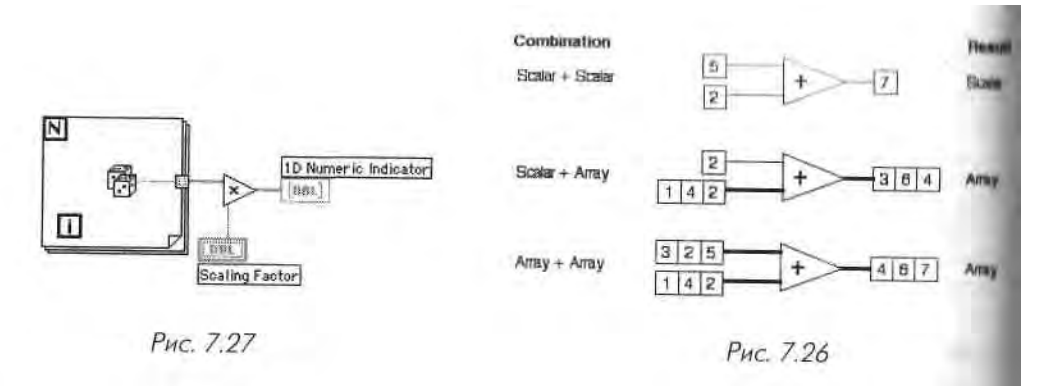

которое сохраняется в массиве на границе цикла. После того как цикл завершит ся, функция **Умножение** умножает каждый элемент массива на заданный вами масштабный коэффициент. Элемент отображения массива на лицевой панели покажет масштабированный массив.

На рис. 7.28 представлены некоторые возможные полиморфические комбинации функции Сложение. Подробнее о кластерах вы узнаете в следующем разделе

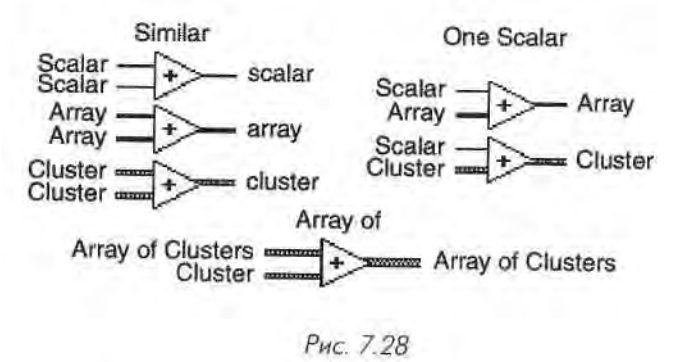

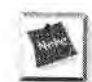

Если вы выполняете арифметические действия с массивами с разным коли-1 чеством элементов, то результирующий массив будет иметь размерноаИ наименьшего из двух. Другими словами, LabVIEW выполняет действия над *caM* ответствующими элементами двух массивов до тех пор, пока элементы одя ного из них не кончатся. Оставшиеся элементы более длинного массива иЯ норируются.

# 7.9. Упражнение 7.3: полиморфизм на примере массивов

В этом упражнении вы создадите ВП, который демонстрирует полиморфизм **на'Я** примере массивов.

1. Откройте новую панель и создайте ВП, показанный на рис. 7.29. Вначале создайте два массива, прежде всего выбрав шаблон массива в подпа-литре **Массив и кластер** палитры **Функции.** Затем поместите числовой элемент отображения в окно шаблона. Для того чтобы увидеть несколько элементов массива, вы должны передвинуть угол окна отображения элементов с помощью сеточного курсора инструмента Перемещения. Вы можете сделать видимыми одновременно большое количество элементов одномерного массива, вытягивая границу окна в горизонтальном или в вертикальном направлении.

4

find Carson

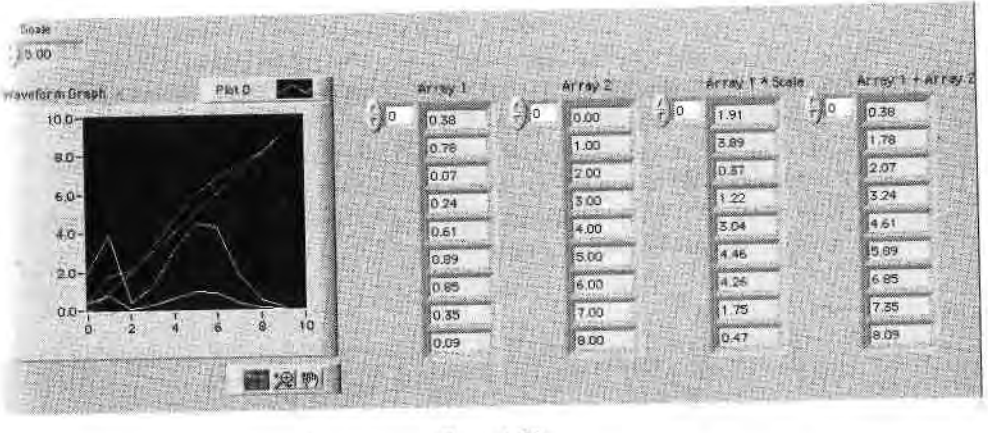

Рис. 7.29

Все четыре массива в этом упражнении содержат элементы отображения. Присвойте им особые ярлыки, чтобы в дальнейшем их не перепутать. Если вы все-таки забудете, какой объект лицевой панели соответствует какому терминалу блок-диаграммы, то просто щелкните правой кнопкой мыши по любому из них и выберите опцию **Найти терминал (Find Terminal)** или **Найти индикатор** (Find Indicator), и LabVIEW выделит соответствующий объект.

- 2. После того как вы создали массивы, выберите функцию График осциллограммы в подпалитре График (Graph) палитры Элементы управления. Подробнее о графиках вы узнаете в следующей главе.
- 3. Не забудьте создать элемент управления масштабом.
- 4. Постройте блок-диаграмму, как показано на рис. 7.30. Будьте внимательны: соединение элементов может быть довольно запутанным.

В цикле с фиксированным числом итераций автоиндексирование задействовано по умолчанию, поэтому массивы будут создаваться автоматически.

- 5. Функции Сложение, Умножение и Случайное число (0-1) находятся в палитре Числовые.
- 6. Используйте функцию **Создать массив** из палитры **Массив**. Увеличь те ее с помощью инструмента перемещения таким образом, чтобы она

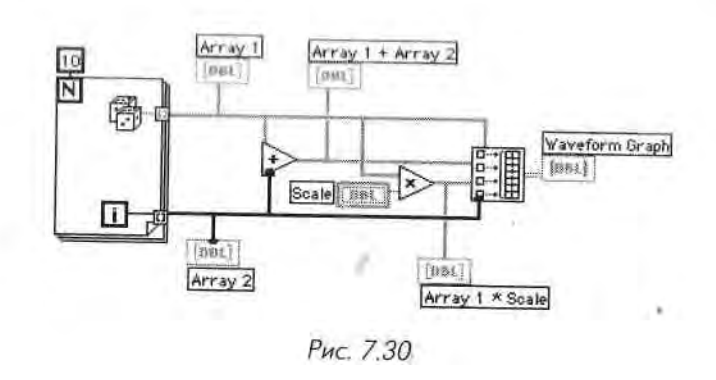

имела четыре ввода. По умолчанию вводы функции не объединяются, На выходе функции **Создать массив** будет двумерный массив. Каждый входной массив становится строкой, так что выходной двумерный массив состоит из четырех строк **и** десяти столбцов.

7. Запустите ВП. На графике каждый элемент массива располагается на\*.1 против своего индекса одновременно для всех четырех массивов: дан ные массива1, данные массива2, данные массива 1хмасштаб и маесив1+массив2.

Эти результаты демонстрируют несколько видов использования полиморфизма в LabVIEW. Например, массив1 и массив2 могут быть входными осциллограммами, которые нужно масштабировать.

8. Сохраните ВП как **Polymorphism Example.vi** и разместите **его** в д**ирек-1** тории MYWORK или в библиотеке ВП. Закройте виртуальный прибор, J

### 7.10. Составная арифметика

Имея дело с арифметикой, необходимо упомянуть функцию Составная арифметика (Compound Arithmetic). Эта функция дает возможность оперировать более Я чем двумя числами одновременно. Функция Составная арифметика устраняете необходимость использования множества терминалов Сложение, Умножение, И, ИЛИ и Исключающее ИЛИ при осуществлении действий с одной из этих функ- *щ* ций с несколькими числами одновременно (И, ИЛИ и Исключающее ИЛИ явля-1 ются логическими (булевыми) арифметическими действиями).

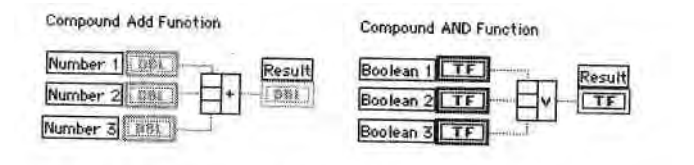

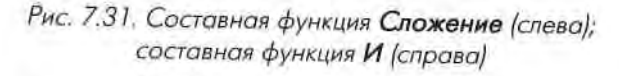

Функцию Составная арифметика можно найти и иодпалитрах Числовые или Логические палитры Функции. Как и при использовании многих других Функций, допустимо увеличить ее размер и создать і и шьше вводов. Эта функция имеет только одну форму. Т гобы изменить вид действия (из набора Сложение, Умножение, И, ИЛИ и Исключающее ИЛИ), щелкни-*w* правой кнопкой мыши по выводу функции и выберите опцию Сменить режим (Change Modes). Вы также можете щелкнуть инструментом управления («палец») мо виду действия для его модификации.

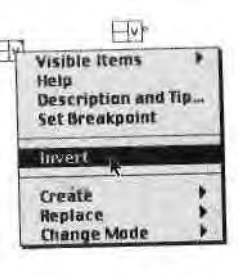

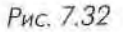

МО виду деиствил длл >^IVJ ivi^rtjivp\*,

Для изменения знака числовых вводов и вывода или логических значений (от К)Жь до ИСТИНА или наоборот) выберите опцию **Инвертировать** (Invert) к контекстном меню. Маленький кружок на вводе или выводе символизирует инвертированное значение.

#### Несколько слов о логической арифметике

Логические арифметические действия - И (And), ИЛИ (Or), НЕ (Not), Исключающее ИЛИ (Exclusive Or), Исключающее ИЛИ-НЕ (Not Exclusive Or), И-НЕ (Not And) и ИЛИ-НЕ (Not Or) - могут оказаться весьма полезными. Примеры с использованием логической арифметики встречаются во многих разделах книги. В данном разделе мы остановимся лишь на некоторых основных функциях. Если вы не помните, что делает та или иная функция, обратитесь к окну помощи.

Функция **НЕ** является наиболее легкой для описания, поскольку она просто инвертирует входное значение. Если значение входа ИСТИНА, то функция **НЕ** преобразует его на выходе в значение ЛОЖЬ. Если значение входа ЛОЖЬ, то **НЕ** изменяет его на выходе в ИСТИНА.

Функция И создает на своем выходе значение ИСТИНА только в том случае, если все вводы имеют значения ИСТИНА.

Функция ИЛИ создает на выходе значение ИСТИНА, если хотя бы один вход имеет значение ИСТИНА.

Функции И и **ИЛИ** имеют следующие выходные значения в зависимости от входных данных:

| ЛОЖЬ И ЛОЖЬ = ЛОЖЬ       | ЛОЖЬ ИЛИ ЛОЖЬ = ЛОЖЬ       |
|--------------------------|----------------------------|
| ИСТИНА И ЛОЖЪ – ЛОЖЪ     | ИСТИНА ИЛИ ЛОЖЬ – ИСТИНА   |
| ЛОЖЬ И ИСТИНА = ЛОЖЬ     | ЛОЖЬ ИЛИ ИСТИНА – ИСТИНА   |
| ИСТИНА И ИСТИНА « ИСТИНА | ИСТИНА ИЛИ ИСТИНА – ИСТИНА |

### 7.11. Все о кластерах

Теперь, когда вы достаточно хорошо познакомились с массивами данных, вы легко поймете, что такое кластеры. Как и массив, *кластер* (cluster) является структурой, группирующей данные. Однако в отличие от массива кластер может группировать

данные различных типов (числовые, логические и т.д.). Это понятие аналогично struct в языке программирования С или объектам данных, определенным как .мм *менты класса*, в С++ или Java. Кластер может быть мысленно представлен в г.пдг связки проводов, как в телефонном кабеле. Каждый провод в кабеле представляв элемент кластера. Поскольку кластер имеет только один «провод» на блок-диагрлм ме (несмотря на то, что по нему проходит множество данных разных типов), кластер I ры уменьшают нагромождение проводников и количество терминалов подключении, 1 необходимых для подпрограмм (рис. 7.33). В дальнейшем вы обнаружите, что даннм в виде кластеров часто появляются во время их вывода на графики и диаграммы.

Доступ к элементам кластера можно получить путем их полного *разделении* (unbundling) или разделения по индексу элемента. Метод разделения зависит Л выбранной вами функции и имеет свою область применения. Разделение элемеЛ тов кластера можно представить как расщепление разноцветных проводов в телв фонном кабеле. В отличие от массивов, которые могут динамически изменять разе мер, кластеры имеют фиксированный размер или фиксированное количестаЯ проводов (рис. 7.34).

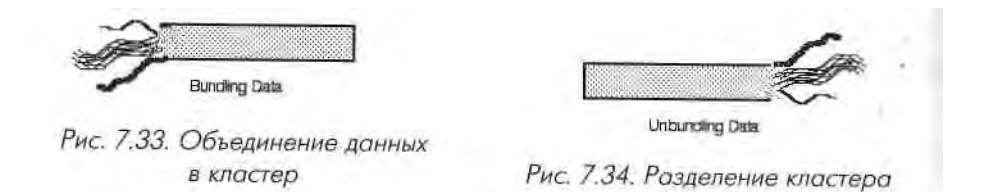

Вы можете соединить терминалы кластеров только в том случае, если они имей ют одинаковый тип; другими словами, оба кластера должны иметь одинаковое ко) личество элементов и соответствующие элементы должны совпадать как по Tnnjj данных, так и по их порядку. Принцип полиморфизма может быть также приме! нен и к кластерам при условии совпадения типа данных.

Кластеры часто встречаются при обработке ошибок. На рис. 7.35 показаны кла< стеры ошибок, Error In.ctl и Error Out.ctl, которые используются LabVIEW дли! передачи сведений об ошибках среди множества виртуальных приборов на блок\* диаграмме (например, большинство ВП сбора данных и ВПП ввода/выводг в файл/из файла имеют встроенные кластеры обработки ошибок). Эти кластерьш ошибок применяются настолько часто, что их специально выделили для более! легкого доступа к ним - соответствующие ВП есть в подпалитре Массив и клас-1 тер палитры Элементы управления.

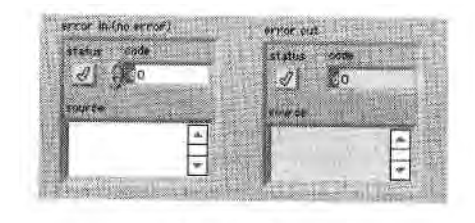

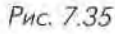

### /12. Создание элементов управления 1 и

### отображения для кластеров

I I издайте кластер, поместив шаблон Кластер (Cluster) из подпалитры Массив I и Кластер на лицевую панель. Вы теперь можете разместить любой объект лицевой Нниели внутри кластера. Как в случае с массивами, допустимо поместить объекты

йпутрь кластера напрямую при извлечении их из палитры
Элементы управления либо перетащить существующий объект и поместить его в кластер. Объектами внутри кластера могут быть только элементы управления пню только индикаторы. Нельзя поместить элементы у 111 швления и индикаторы в одном кластере, так как сам кластер должен быть или первого, или второго типа.
К,мастер становится элементом управления или индика-Горы в зависимости от типа первого внесенного в него объекта. В случае необходимости можно изменить размеры кластера с помощью инструмента перемещения. На рис. 7.36 изображен кластер с четырьмя элементами

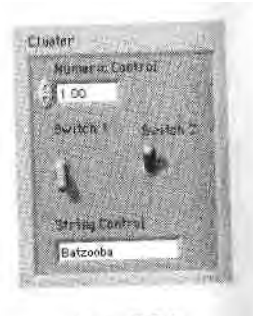

Рис. 7.36

vправления. vправления.

Создать кластер из

констант на блок-диаграмме вы можете в два этапа аналогично массивам.

Если вы хотите, чтобы визуальные размеры кластера соответствовали объектам внутри него, щелкните правой кнопкой мыши по его границе (не внутри кластера) и выберите опцию Автоматическое установление размера (Autosizing).

### 7.13. Упорядочивание элементов кластера

<sup>1</sup>.) лементы кластера имеют логический порядок независимо от их местоположе-, пия в рамках шаблона. Первый объект, помещенный в кластер, становится нулевым элементом, второй - первым и т.д. При удалении одного элемента порядок автоматически изменяется. Если вы хотите соединить один кластер с другим, то должны четко отслеживать порядок элементов вашего кластера, поскольку порядок и тип данных должны быть идентичными. Кроме этого, при необходимости сразу разделить весь кластер нужно знать, какое значение соответствует какому выходу в функции Разделить (Unbundle) - подробнее об этом рассказывается в разделе 7.17.

Изменить порядок в пределах кластера можно, вызвав контекстное меню на его границе и выбрав опцию Изменить порядок элементов кластера (Reoder Controls in Cluster). На-инструментальной панели появляется новый набор кнопок, а внешний вид кластера изменяется (рис. 7.37).

Белые окна элементов показывают их текущие порядковые номера, черные окна -і ювые. Щелчок по элементу присваивает ему номер, отображенный на инструментальной панели. Вы можете ввести новый номер в это поле, прежде чем щелкнуть но

объекту.

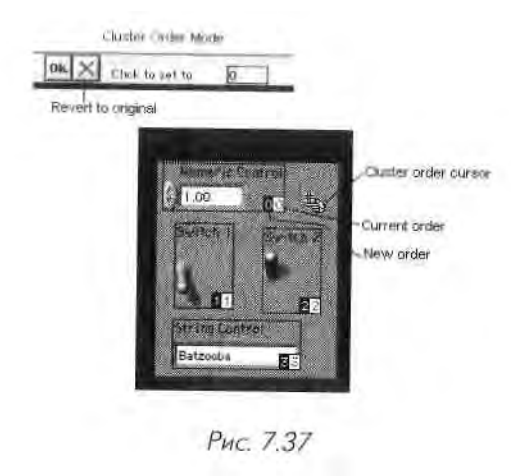

X Если вам не нравятся сделанные изменения, вернитесь к прежнему порядку, щелкнув по кнопке Revert. Если же вы создали желаемый шж рядок, то можете Revent сохранить его и вернуться к лицевой панели, щелкнув мышью по кнопке ОК. OK. При этом вы выйдете из режима редактирования порядка элементов кластера. **D**k

### 7.14. Использование кластеров для подачи и получения данных в/из ВПП

Соединительная панель ВП включает максимум 28 вводов/выводов. Возможно! вы не захотите подавать информацию на все 28 входов при вызове подприбора?! так как соединение элементов может оказаться весьма затруднительным деломЦ и здесь легко допустить ошибку. При объединении ряда элементов управления или отображения в кластер допустимо применять один ввод для передачи или изЯ влечения информации в/из ВПП. Вы можете использовать кластеры, чтобы обойИ ти предел в 28 вводов/выводов, или довольствоваться меньшим количеством вхов дов (что делает их более круцными и легкими для подключения).

### 7.15. Объединение данных

-Bundle

Функция Объединить (Bundle) из палитры Кластер объединяет ош дельные компоненты в кластер или позволяет заменить элементы в су-| ществующем кластере (рис. 7.38). Когда вы помещаете функцию на блок-диаграмму, она имеет вид иконки слева. Вы можете увеличить кЯ личество входов, вытягивая угол функции инструментом перемете?, ния. При подключении к каждому вводу в его пустом поле появляется символ, указывающий на тип подключаемых данных. Порядком эле^ ментов результирующего кластера будет порядок входов в функцию Объединить.

Если вы хотите лини, создать кластер, нет необходимости подключать какой-либо проиодник к центральному входу кластера (с нашли ием кластер - cluster) функции Объединить. Но этот вход следует подключать; если кі.і заменяете элемент кластера.

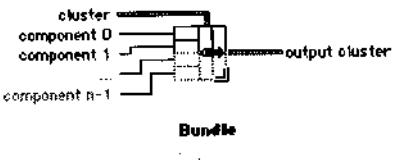

Рис. 7.38. Функция Объединить

1>удьте осторожны при работе с описанной

функцией. Если вы добавите один элемент в кластер без предварительной подгонки размеров функции Объединить на блок-диаграмме, программа не будет работать.

### 7.16. Замена элемента кластера

I д ли вы хотите заменить какой-либо элемент в кластере, то вначале измените размер функции Объединить таким образом, чтобы она содержала столько же вход-

ных терминалов, сколько элементов содержит кластер (в противном случае вы получите разорванный проводник). Загем соедините кластер со средним терфункции Объединить (на миналом нходах функции Объединить появятся символы типов- данных элементов инутри кластера). После этого подклю-

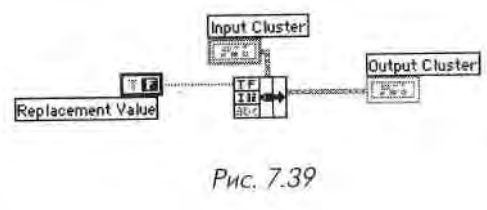

мите новые значения к соответствующим входам функции. Нужно подключиться только к тем терминалам, элементы которых в кластере подлежат изменению.

### 7.17. Разделение кластеров

Функция Разделить (Unbundle) из палитры Кластер разделяет кластер на компоненты. Выходные компоненты расположены сверху вниз. в том же Unbundle порядке, что и в кластере. Если компоненты принадлежат к одному типу, то Function порядок элементов в кластере является единственным способом их различения.

> Когда вы помещаете функцию на блок-диаграмму, она имеет вид иконки, изображенной слева. Увеличить

число выходов можно вытягиванием угла функции инструментом переме-. щения. необходимо изменить Вам paзмер cluster функции Разделить, чтобы она содержала столько же выходов, сколько имеется элементов во входном кластере, иначе появится разорванный шюводник. Когда Рис. 7.40. Функция Разделить вы подклю-

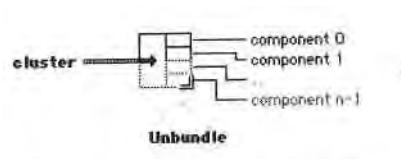

чаете кластер к функции Разделить с правильными размерами, то в ранее пустых выходных терминалах появятся символы типов данных кластера.

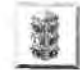

Знать порядок элементов в кластере необходимо для работы с его данными при помощи функций Объединить и Разделить. Например, если в кластер содержатся два булевых элемента управления, то очень легко ошибитыЯ и выбрать вместо первого выключателя второй, поскольку с помощью функ ции Разделить элементы кластера разделяются по порядку, а не по имени При этом все проводники в вашем приборе будут в рабочем состоянии, а ре зультат окажется неправильным.

Будьте осторожны, пользуясь этой функцией. Если вы добавите один элемен! в кластер без предварительной подгонки размеров функции **Разделить** на блок! диаграмме, то программа не будет работать!

В LabVIEW есть способ объединения и разделения кластеров по имени элемеЛ тов. Но об этом немного позже.

### 7.18. Упражнение 7.4: работа с кластером

В этом упражнении вы создадите ВП для обучения работе с кластерами. Вы с|1 здадите кластер, разделите его на элементы, затем вновь соедините элементЩ и отобразите значения в новом кластере.

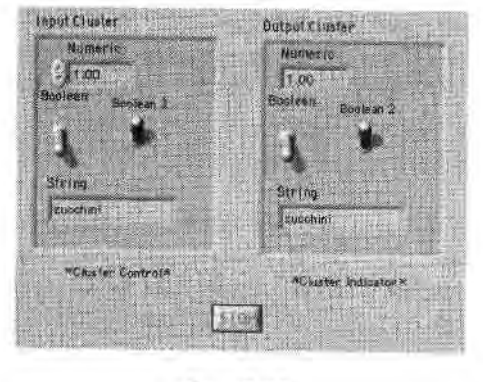

Рис. 7.41

- 1. Откройте новую панель и поместите в нее шаблон Кластер (палитр; Массив и кластер). Назовите его Входной кластер. Увеличьте шабло! (убедитесь, что вы захватили границу кластера, в противном случае ничего не произойдет).
- 2. Поместите внутрь шаблона **Входной кластер** цифровой элемент управления, два логических переключателя и элемент управления строками;
- 3. Теперь создайте шаблон **Выходной кластер** путем копирования входно го. Щелкните правой кнопкой мыши по объекту в новом кластере (или на границе кластера) и выберите опцию **Заменить на индикатор** (Change to Indicator). Смените также ярлык кластера. Эта методика

позволяет получить правильный порядок в кластере и является достаточно эффективной.

Вы можете создать выходной кластер точно таким же способом, как и входной, используя элементы отображения вместо элементов управления (внимательно следите за порядком помещения элементов в кластер - он должен совпадать с порядком элементов входного кластера).

- 4. Убедитесь, что элементы входного и выходного кластеров имеют<sup>1</sup> одинаковый порядок. Это можно сделать, вызвав контекстное меню на границе каждого кластера и выбрав опцию **Изменить порядок элементов кластера.** Если порядки элементов кластеров разные, то сделайте один из них аналогичным другому.
- 5. Поместите на лицевой панели прямоугольную кнопку Стоп (Stop Button) из палитры Логические. Обратите внимание, что по умолчанию состояние этой кнопки п- ЛОЖЬ. Не меняйте этого состояния.
- 6. Постройте блок-диаграмму, как показано на рис. 7.42. Отметьте тот факт,
- что, хотя каждый кластер содержит четыре объекта, на блок-диаграмме вы увидите лишь по одному терминалу на кластер. Не забудьте изменить функцию терминала условия выхода из цикла по условию так, чтобы она была Остановить, если Истина (это можно сделать вызовом контекстного меню терминала условия выхода).

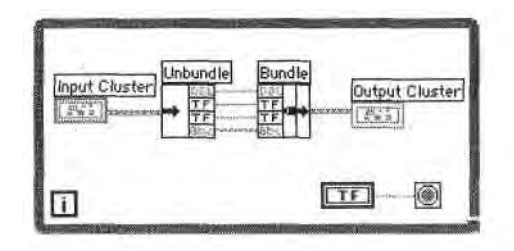

۲

Рис. 7.42

 Функция Разделить разделяет кластер. После этого вы получаете доступ к отдельным элементам кластера. Измените ее размер таким образом, чтобы она имела четыре выхода. Как только вы подключите к функции Разделить входной кластер, в ее терминалах появятся символы типов данных. Функция
 Объединить воссоздает кластер. Измените ее размер, чтобы она имела четыре входа.

Доступ к функциям Объединить и Разделить можно получить, вызвав контекстное меню на терминале кластера, к которому вы хотите подключиться, и выбрав соответствующую функцию в меню Кластерные инструменты (Cluster Tools). Эта функция будет содержать правильное количество вводов и выводов.

7. Вернитесь к лицевой панели и запустите ВП. Введите различные значения элементов кластера управления и проследите, как кластер отображения

повторяет эти значения. Нажмите кнопку Стон, чтобы остановить им полнение.

Вы, наверное, заметили, что было бы проще соединить выход входпог! кластера с входом выходного кластера, и ВП сделал бы то же самое, *щ* мы хотели, чтобы вы научились работать с функциями **Объединит!** и **Разделить.** 8. Закройте и сохраните ВП как **Cluster Exercise.vi** в директории **МҮWOBi** или в библиотеке виртуальных приборов.

### 7.19. Объединение и разделение по имени

Часто не требуется разделять весь кластер - нужен лишь один или два элемента! Для этого можно воспользоваться функциями **Объединить по имени** (Bundle by Name) и **Разделить по имени** (Unbundle by Name).

Функция Объединить по имени ( рис. 7.43) находится в палитре Кластер. Она обращается к элементам по имени, а не по порядку (как это делает функция Об\*» единить). Здесь вы можете получить доступ только к необходимым вам элементам. В то же время функция Объединить по имени не способна создавать новые кластеры; она вправе лишь заменить один элемент в существующем кластере. В отличие от функции Объединить, среднему входному терминалу функции Объединить по имени всегда необходимо подключение, чтобы сообщить функции, в каком кластере нужно заменить элемент.

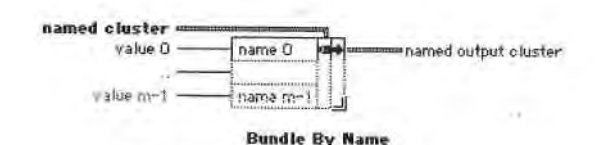

Рис. 7.43. Функция Объединить по имени

Функция **Разделить по имени** (рис. 7.44), которая также находится в **палитре Кластер**, возвращает элементы, имена которых вы задали. Вам не нужно думатЦ о порядке элементов кластера или корректировать размер функции **РазделитьЦ** 

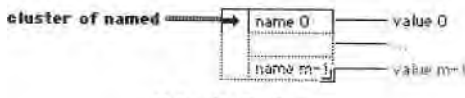

Unbundle By Name

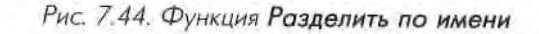

Когда вы используете функции разделения или объединения по имени, каж-д дый элемент кластера должен иметь ярлык. Иначе вы не получите доступа:! к нужному элементу: LabVIEW же не знает, какой элемент вы хотите выбрать!;

Например, если вам захочется заменить значетн' **Boolean2** в последнем упражнении, можете

in »■ пользоваться функцией Объединить по имени, in беспокоясь о порядке элементов кластера или мм iMepe функции.

Точно так же при необходимости получить до-і і уи к значению String следует воспользоваться  $\phi$ акцией Разделить по имени.

Как только вы подсоедините входной кластер к функции **Объединить по имени** или **Разделить** но **имени**, имя первого элемента кластера появит-

і і іs окне ввода или вывода функции. Чтобы по-І пучить доступ к другому элементу, щелкните ин-

і грументом управления («палец») или ввода текста (А) по вводу или выводу. Вы увидите перечень имен всех элементов кластера, имеющих ярлыки. Выберите

нужный элемент из списка, и его имя появится в терминале. Вы также можете поручить доступ к этому перечню, щелкнув правой кнопкой мыши по имени и указав функцию **Выбрать объект** (Select Item). Разрешается изменить размеры обеих функций, чтобы они отображали столько • лементов, сколько вам необходимо. Пос-н' этого можете выбрать каждый компонент для индивидуального доступа. Не нужно беспокоиться о том, что программа перестанет работать при изменении эле-

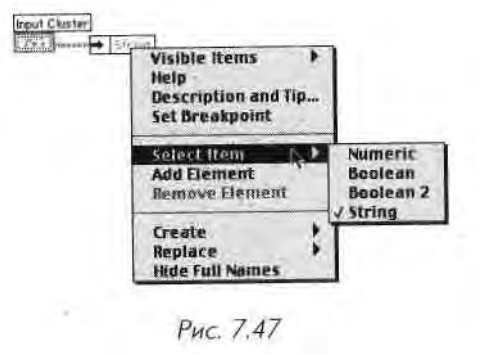

ментов кластера: функции объединения и разделения по имени не теряют работоспособности, пока вы не удалите элемент, на который они ссылаются.

### 7.20. Упражнение 7.5: еще раз о кластерах

13 этом упражнении вы создадите ВП, который проверяет, является значение числового элемента управления **Число 1** во входном кластере большим или равным і улю. Если оно меньше 0, то ВП вычислит абсолютные величины всех элементов управления. Если значение **Число1** больше или равно 0, то ВП оставит значения всех элементов управления без изменения. Независимо от значения **Число1** виртуальный прибор умножает все величины на 0,5 и отображает результаты в выходном кластере, демонстрируя использование полиморфизма при работе с кластерами.

- 1. Откройте новую лицевую панель и поместите на нее шаблон Кластер (палитра Массив и кластер). Назовите его Входной кластер.
- 2. Создайте элементы управления **Число 1, Число2** и **Ползун** из палитры **Числовые,** сразу помещая их внутри шаблона кластера. Создавать их

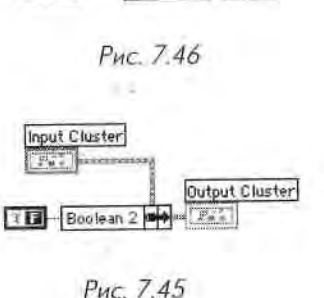

String

160

Input Cluster

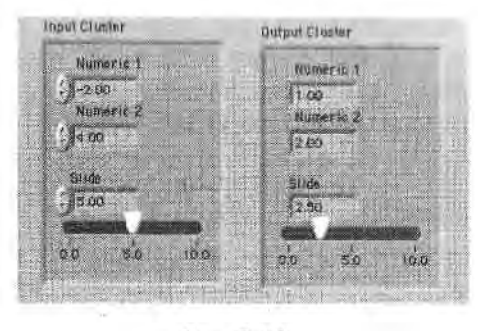

Рис. 7.48

нужно в определенном порядке (поскольку вам придется **соединяв** входной кластер с выходным) и сразу присваивать им имена.

- 3. Создайте таким же образом шаблон **Выходной кластер**, используя элв\* менты отображения (все элементы должны быть введены в кластв в том же порядке). Вы можете создать этот кластер с помощью копи{Я вания входного кластера с последующим изменением его ярлыка.
- 4. Постройте блок-диаграмму, как показано на рис. 7.49. В ней должны бы 11 задействованы оба варианта ЛОЖЬ и ИСТИНА структуры варианта.И

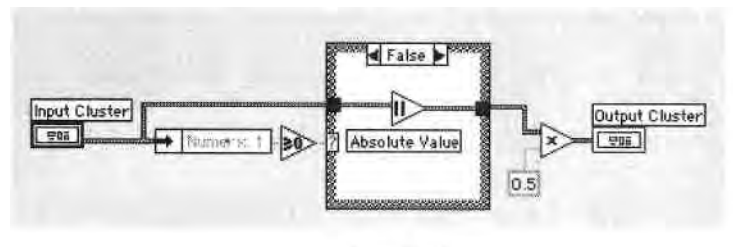

Рис. 7.49

Unbundie by Name

Greater or Equil to 0?

Функция Разделить по имени выделяет значение элемента управления Число 1 из входного кластера, и теперь вы можете сравнить его с нулем, Если Число 1 не появилось на выходе функции, щелкните инструментом управления по этому полю и выберите его из списка элементов кластера, Функция Больше или равно 0? (Greater Or Equal to 0?) возвращает значение ИСТИНА, если входное значение больше или равно нулю.

Функция Абсолютная величина (Absolute Value) воз-

вращает входное значение, если оно больше или равно 0,

или значение, противоположное входному если оно меньше 0. В этом упражнении функция берет абсолютную величину значений элементов всего кластера. 5. Запустите ВП. Попробуйте ввести положительное и отрицательное значение элемента **Число1.** Обратите внимание на использование полиморфизма

0, HO 760True  $10^{-10}$ No change, numeric >= 0. Purc. 7.50 для одновременного умножения всех значений в кластере на 0,5 и нахождения абсолютной величины всего кластера. 6. Сохраните ВП как **Cluster Comparison.vi** в директории MYWORK или в библиотеке виртуальных приборов.

### 7.21. Взаимозаменяемые массивы и кластеры

Иногда удобно поменять массивы на кластеры и наоборот. Этот трюк может ока-,',ься весьма полезным, поскольку LabVIEW включает в себя намного больше функций, работающих с массивами, чем с кластерами. Например, имеется класкнопок на лицевой панели, и вы хотите поменять порядок кнопок «а противоположный. Функция **Обращение индексов** одномерного массива (ReverselD Л,гау) выполнила бы эту операцию, но она работает только с массивами .Не бес и, жойтесь! Вы можете использовать функцию **Кластер в массив** (Cluster to Array) ",я преобразования кластера в массив. Обратная операция осуществляется с помощью функции **Массив в кластер** (Array to Cluster) - рис. 7.51.

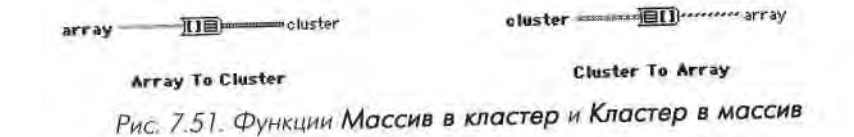

Функция Кластер в массив конвертирует кластер с количеством элементов N одного типа данных в массив с количеством элементов N того же типа данных Индекс массива соответствует порядковому номеру в кластере (то есть нулевой, темент кластера становится значением массива с индексом 0). Нельзя применять ∎ту функцию в кластере, содержащем массивы в качестве элементов, так как I abVIEW не позволяет создавать массивы, состоящие из массивов. Также обратите внимание, что при использовании этой функции все элементы в кластере юлжны быть одного типа.

Функция Массив в кластер преобразует одномерный массив с числом элемен тов N в кластер с числом элементов N того же типа данных. Для включения этой функции вы должны щелкнуть правой кнопкой мыши по терминалу Массив в кластер и выбрать опцию Размер кластера (Cluster Size) для установления раз мера выходного кластера, поскольку кластеры, в отличие от массивов, не устанав ливают свой размер автоматически. Размер кластера по умолчанию равен 9. Если ваш массив имеет меньшее количество элементов, чем это определено размером кластера LabVIEW автоматически создаст дополнительные элементы кластера со значениями по умолчанию для типа данных кластера. Однако если количество элементов входного массива больше величины, установленной в окне размера кластера, то проводник блок-диаграммы, идущий к выходному кластеру, будет разорванным, пока вы не отрегулируете его размер.

Обе функции удобны в использовании, особенно когда нужно показать элементы кластера на лицевой панели, но при этом необходимо управлять индексами

элементов на блок-диаграмме. Названные функции находятся it подпал играх Массив и кластер палитры Функции.

### 7.22. Итоги

Массив представляет собой набор упорядоченных элементов данных одного тшц, В массивах LabVIEW могут быть данные любого типа, за исключением диагрим\* мы, графика или другого массива. Массив создается следующим образом: вначаЛ! поместите шаблон массива в окне, затем.добавьте в шаблон выбранные элементы управления или отображения.

LabVIEW предлагает большое количество функций для управления массии!' ми, например Создать массив и Выборка из массива, находящиеся в подпалитрц Массив палитры Функции. В большинстве случаев вам придется использовать эти функции при работе с одномерными массивами; однако указанные функции достаточно гибки и могут применяться при работе с многомерными массивами (иногда сначала потребуется изменить их размер).

Как цикл с фиксированным числом итераций, так и цикл по условию могут аккумулировать массивы на своих границах, при помощи *автоиндексирования*, ЧТО очень полезно при создании и обработке массивов данных. Помните, что по умол« чанию LabVIEW включает автоиндексирование в циклах с фиксированным чис лом итераций и отключает в циклах по условию.

Полиморфизм означает способность функции подстраиваться к входным дан-ным различной размерности. Мы говорили о возможностях полиморфизма длл арифметических действий, однако и многие другие функции являются полиморф, ными.

Кластеры также группируют данные, но в отличие от массивов они могут при\* нимать данные различных типов. Вы можете создать их на лицевой панели следу ющим образом: вначале поместите шаблон кластера на лицевую панель, затем добавьте в шаблон выбранные элементы управления или отображения. Имейте в виду, что объектами внутри кластера должны быть либо элементы управления, либо элементы отображения, но не их комбинация. 1

Кластеры уменьшают количество проводников или терминалов, ассоциированных с ВП. Например, если на лицевой панели ВП много элементов управления и отображения, которые должны быть впоследствии подключены к терминалам, то намного легче сгруппировать их в кластер и использовать только один ввод.

Функция Разделить разделяет кластер на компоненты. Функция Разделить по имени работает так же, как и функция Разделить, но осуществляет доступ к эля ментам по их ярлыку. Вы можете получить доступ к любому количеству элементов, используя функцию Разделить по имени, а ко всему кластеру - используя функцию Разделить (следовательно, вам следует побеспокоиться о количестве вводов и порядке элементов кластера).

Функция Объединить соединяет отдельные компоненты в кластер или заменяет элемент в кластере. Функция Объединить по имени не может объединять кластеры,

по способна заменять отдельные элементы в кластере без необходимости доступа |л всем элементам. Кроме того, применяя функцию Объединить по имени, вам не нужно беспокоиться о порядке элементов кластера или о правильности размера функции Объединить. Убедитесь лишь, что при использовании функций Объединить по имени и Разделить по имени все элементы кластера имеют ярлыки.

### 7.23. Дополнительные упражнения

#### 7.23.1. Упражнение 7.6: изменение порядка

< Издайте ВП, который бы изменял порядок массива, содержащего 100 случайных чисел. Например, элемент 0 становится элементом 99, элемент 1 - элементом 98 11 т.д. Назовите виртуальный прибор Reverse Random Array.vi.

#### 7.23.2. Упражнение 7.7: извлечение подмассива

( оздайте ВП, который генерировал бы массив, содержащий 100 случайных чисел, и показывал часть массива, например от индекса 10 до индекса 50. Назовите виртуальный прибор Subset Random Array.vi.

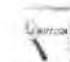

Используйте функцию **Подмножество массива** (палитра **Массив)** для выделения подмножества массива.

#### 7.23.3. Упражнение 7.8: игра в кости

Создайте ВП, имитирующий вращение игральной кости (возможные значения 1-6), и проследите за количеством раз, когда игральная кость показывает то или иное лначение. Входными данными, которые можно задавать, являются количество вращений кости, а выходные данные включают в себя (для каждого возможного значения) количество раз, когда игральная кость показывает это значение. Назовите виртуальный прибор Die Roller.vi.

Для'отслеживания значений от нескольких итераций цикла вам потребуются сдвиговые регистры.

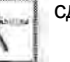

### 7.23.4. Упражнение 7.9: умножение элементов массива

Создайте ВП, который использовал бы одномерный входной массив, затем перемножал пары элементов (начиная с 0 и 1) и выдавал на выходе результирующий массив. Например, в результате выполнения программы для входного массива с элементами 1, 23, 10, 5, 7, 11 будет получен выходной массив с элементами 23, 50, 77. Назовите виртуальный прибор Array Pair Multiplier.vi. Графики и развертки осциллограмм LabVIEW позволяют отобразить данные в графической форме. Развертки строят осциллограммы согласованно, добавляя к старым данным новые по мере их поступления, поэтому вы можете наблюдать текущее значени\$ в контексте предыдущих. Графики строят уже сгенерированные массивы данных, как про\* ' вило, не сохраняя предыдущих. В этой главе вы изучите графики и развертки осцилл& грамм, различные методы их использования и некоторые особенности. Также вы познф комитесь с графиками и развертками интенсивности, трехмерными графиками и графиками цифровых осциллограмм. Наконец, вы узнаете о типе данных «осциллограмма», который очень полезен для представления временных данных в LabVIEW.

#### ЗАДАЧИ

9 Понять, как использовать графики и развертки

Уметь различать три режима развертки: панорамный, временная развертка и временная развертка с маркером 1 Изучить механическое действие логических выключателей і Понять функциональное различие разверток и графиков осциллограмм s Научиться улучшать внешний вид разверток и графиков, изменяя их масштаб I

и используя палитру управления, панели редактирования и курсоров *В* Познакомиться с графиками и развертками интенсивности, трехмерными графиками, необходимыми для построения трехмерных данных • Узнать о

графиках цифровых осциллограмм, служащих для отображения цифровых донных

I Изучить тип данных «осциллограмма»: из каких компонентов он состоит и как его использовать

#### ОСНОВНЫЕ ТЕРМИНЫ

#### Ш График

Ш Развертка осциллограммы

- (Waveform chart) В Панель
- редактирования графика

(Plot legend) Ш Панель редактирования шкалы

(Scale legend) И Палитра элементов управления

графиком (Graph palette) ■ Курсор

 Ш График осциллограммы (Waveform graph) і
 Двухкоординатный график (XY Graph) Ш Графики и
 развертки интенсивности Щ Трехмерные
 графики Я Графики цифровых осциллограмм Ш Тип данных
 «осциллограмма»
 t dt Y

# СРЕДСТВА ВИЗУАЛЬНОГО ОТОБРАЖЕНИЯ LabVIEW: РАЗВЕРТКИ И ГРАФИКИ ОСЦИЛЛОГРАММ

### 8.1. Развертки осциллограмм

Кривая на графике является графическим отображением зависимости величины Y иг величины X. Часто величина Y представляет значения данных, тогда как величина X представляет время. Развертка осциллограммы (Waveform chart), расположенная в подпалитре График палитры Элементы управления, является особым числовым элементом отображения, который может показать в графическом виде одну или несколько кривых. Наиболее часто развертки осциллограммы использу-и) гея внутри циклов. В них сохраняются и отображаются на постоянно обновляющемся дисплее данные, которые были получены ранее, а также новые данные по мере их поступления. В развертке осциллограммы величина Y представляет.corn )й новые данные, а X - время (чаще всего каждое значение Y создается во время

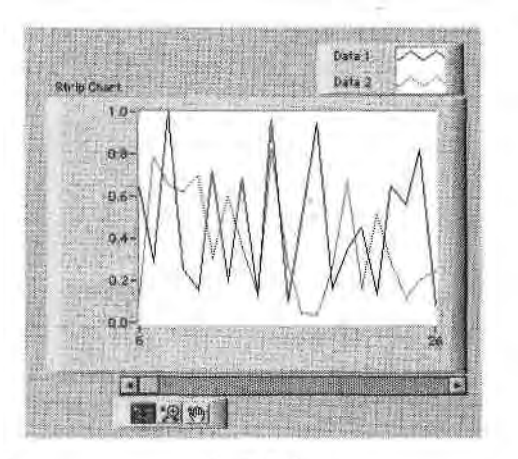

Рис. 8.1

итерации цикла; таким образом, значение X представляет еоооіі ирсмя ныпо/шепЩ одного цикла). LabVIEW имеет только один вид развертки осциллограммы, нЯ у развертки есть три различных режима обновления для показа интерактив! і ы х даЦ« 1 ных. На рис. 8.1 представлен пример многолучевой развертки осциллограммы.

#### 8.1.1. Режимы обновления развертки осциллограммы

Развертка осциллограммы имеет три режима обновления: *панорамная развертки* (strip chart mode), *временная развертка* (scope chart mode) и *временная развертки с маркером* (sweep chart mode), как показано на рис. 8.2. Режим обновления можно сменить, щелкнув правой кнопкой мыши по развертке осциллограммы и пм-брав одну из опций в меню Дополнительно => Режим обновления (Advanced я Update Mode). Если вы хотите сменить режим во время работы ВП (когда содер\* жание контекстного меню немного изменяется), выберите опцию Режим обнон ления в контекстном меню осциллограммы.

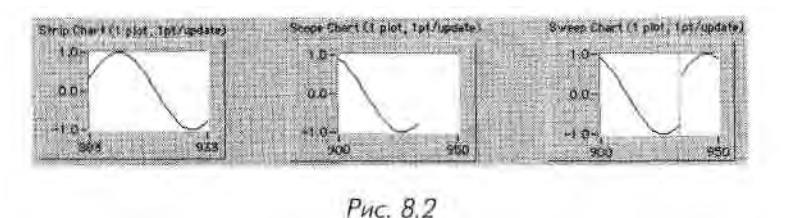

При работе развертки в панорамном режиме у осциллограммы появляется прокручивающееся изображение подобно бумажной ленточной диаграмме. Осцил лограммы в режимах временной развертки и временной развертки с маркером имеют изображения с обратным ходом, как в осциллографе. В режиме временной развертки кривая, достигнув правой границы, стирается и вновь начинает прорисовываться с левой границы. Режим временной развертки с маркером работает аналогичным образом, но изображение не исчезает при достижении правой границы: начало поступления новых данных отмечает движущаяся вертикальная линия - маркер. Она перемещается через изображение по мере поступления новых данных. Различия между режимами легче понять, когда вы увидите их в действии, В следующем упражнении вы немного поэкспериментируете с ними.

Построение осциллограмм в режимах временной развертки и временной развертки с маркером происходит значу ельно быстрее, чем в панорамном режиме,

77

#### 8.1.2. Однолучевая развертка осциллограммы

Наиболее простым способом использования развертки осциллограммы является подключение скалярной величины к терминалу развертки на блок-диаграмме (рис. 8.3), На каждой итерации цикла рисуется еще одна точка на развертке осциллограммы,»

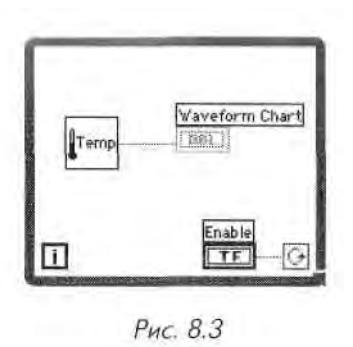

#### 8.1.3. Создание многолучевой развертки осциллограммы

I ';1звертки осциллограмм могут содержать более чем один луч. Однако, ПОСКОЛЬКУ им не можете соединить несколько источников на блок-диаграмме с одним герм и і млом графика, то вначале следует объединить данные, используя функцию Обь < динить. На рис. 8.4 функция Объединить объединяет выходы трех различных HI I, измеряющих температуру, в кластер с последующим отображением значений на развертке осциллограммы. Обратите внимание на изменение внешнего иидп терминала развертки осциллограммы во время соединения его с функцией Объединить. Для того чтобы построить больше графиков, просто увеличьте количе гтво входных терминалов функции Объединить путем изменения ее размера пи прументом перемещения («стрелка»).

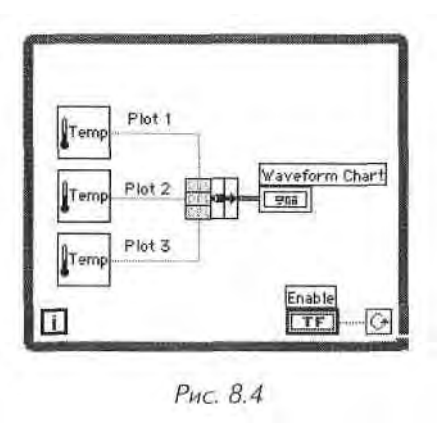

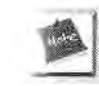

Для ознакомления с разверткой осциллограммы, ее режимами работы и типами входных данных откройте и запустите ВП Charts.vi из библиотеки CH8. LLB директории EVERYONE.
# 8.1.4. Цифровой дисплей развертки осциллограммы

Как и у многих других числовых элементов отображения, у развертки осциллограммы есть опция управления цифровым дисплеем (вызовите контекстное меню развертки и выберите опцию Видимые элементы => Цифровой дисплей)! Цифр! вой дисплей (digital display) показывает только что поступившие значения, изо! ражаемые на развертке.

# 8.1.5. Полоса прокрутки

Развертки также имеют полосу прокрутки (scroll bar), которую можно сделать вид» мой или спрятать. Полоса прокрутки используется для демонстрации устаревши данных, изображение которых уже вышло за пределы графического индикатора.

# 8.1.6. Очистка содержимого графического индикатора

Иногда необходимо удалить все ранее полученные данные с графического инди катора развертки осциллограммы. Для этого выберите опцию Операции с данны ми => Очистить развертку (Data Operations => Clear Chart) в контекстном мен) графика, когда прибор находится в режиме редактирования. (Помните, что, есл! ВП не запущен, то обычный режим работы программы - это режим редактирова ния. В таком случае для переключения режимов выберите опцию Перейти в ре жим запуск/редактирование (Change to Run/Edit Mode) в меню Управление • (Operate). Если ВП находится в режиме выполнения, то опция Очистить разверт ку находится в контекстном меню, а не на вкладке Операции с данными.

# 8.1.7. Отдельные и совмещенные кривые графиков

Если у вас развертка осциллограммы с множеством кривых, допустимо выбрать показывать все кривые относительно общей оси Y (совмещенный режим) или для каждого графика использовать собственную ось Y (режим отдельных графиков' Для выбора типа отображения служат опции **Набор графиков** (Stack Plots) ил| Совмещенные графики (Overlay Plots) в контекстном меню графика. Рис. 8.5 ил| люстрирует различие между отдельными и совмещенными графиками.

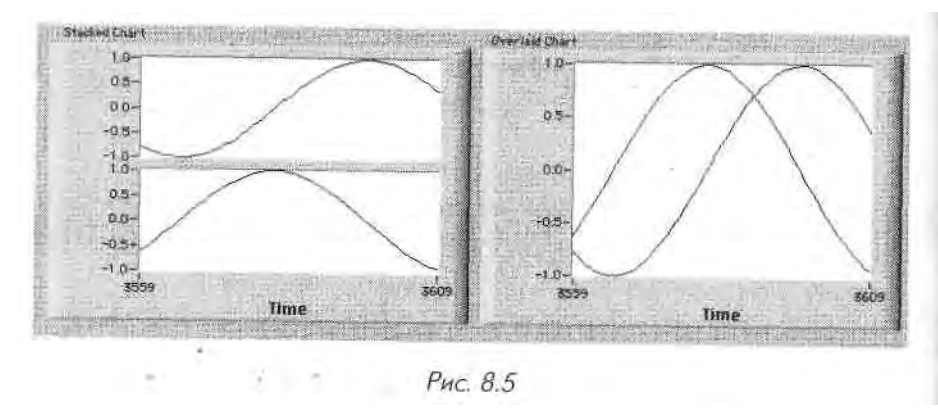

# 8.1.8. Несколько шкал Х и У

I ели вы хотите отобразить несколько кривых на одном индикаторе в совмещенном режиме, требуется сделать график, который имел бы различные шкалы для каждого луча. Если диапазон изменения координаты Y одного луча от 0,0 до 1,0, а другого от - 1000 до +1000, то будет затруднительно увидеть их оба без отдельной шкалы для каждого. Вы можете создать отдельные шкалы для оси X и для Y, щелкнув правой кнопкой мыши по соответствующей оси и выбрав опцию Шкала Y/X =\$ Двойная шкала (Y/X Scale Duplicate Scale). Рис. 8.6 иллюстрирует две шкалы Y для графика с несколькими кривыми.

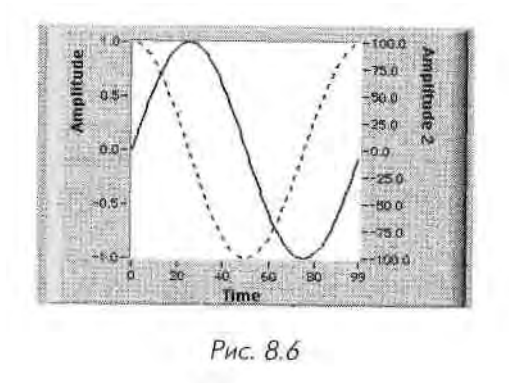

# 8.1.9. Длина графика

По умолчанию развертка осциллограммы сохраняет до 1024 точек. Если нужно сохранить большее или меньшее количество данных, выберите опцию Длина истории графика (Chart History Length) в контекстном меню развертки и установите новое значение величиной до 100000 точек. Изменение размера буфера не влияет на количество данных, изображаемых на графическом индикаторе. Для визуализации большего или меньшего количества данных на индикаторе просто измените его размер. Однако увеличение размера буфера увеличивает количество данных, которые вы можете посмотреть с помощью прокрутки.

# 8.2. Упражнение 8.1: слежение за температурой

В этом примере вы рассмотрите создание виртуального прибора для измерения температуры и визуализации результатов на развертке осциллограммы. В, приборе будет использоваться ВПП **Thermometer**, который вы создали на одном из предыдущих занятий.

- 1. Откройте новую лицевую панель. Вам придется вновь создать панель, изображенную на рис. 8.7.
- 2. Поместите в окне лицевой панели вертикальный переключатель (палитра **Логические).** Назовите его **Включить.** Этот переключатель будет использоваться для остановки сбора данных температуры.

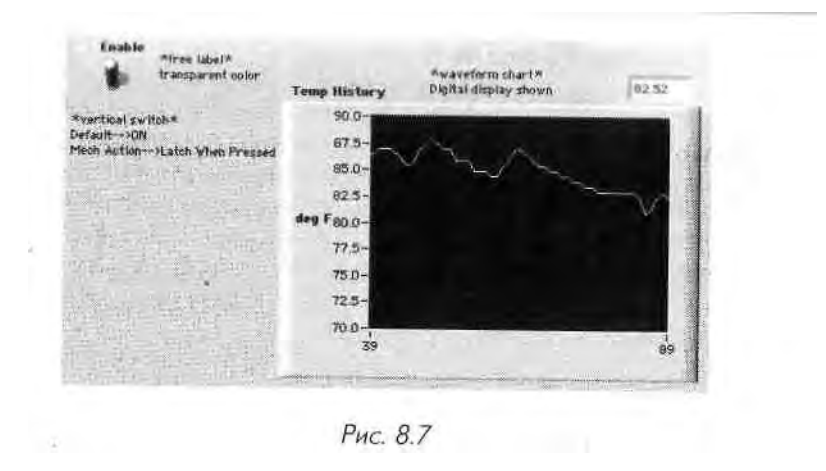

- 3. Поместите развертку осциллограммы (палитра График) в окне панели, Назовите развертку осциллограммы Динамика изменения температуры. Развертка осциллограммы будет показывать значения температуры в реальном времени.
- 4. Развертка осциллограммы имеет цифровой дисплей, который отображает последнее измеренное значение. Щелкните правой кнопкой мыши по развертке осциллограммы и выберите опцию Видимые элементы =>| Цифровой дисплей в контекстном меню.
- 5. Поскольку сенсорное устройство измеряет комнатную температуру (в едйИ ницах шкалы Фаренгейта), вам следует изменить масштаб развертки ос-1 циллограммы, чтобы увидеть величину температуры (в противном слу-Я чае ее значения окажутся за пределами графика). Используя инструмент

ввода текста (А), дважды щелкните мышью по отметке «10.0» вертикальной шкалы осциллограммы и напечатайте 9 0. После этого щелкните мышью за пределами области текста. Щелчок вводит значение. Можно также нажать кнопку **Ввод** на панели инструментов, чтобы ввести изменения в масштаб. Аналогичным образом измените значение «0.0» на 7 0. 6. Откройте окно блокдиаграммы и постройте диаграмму, как показано на рис. 8.8.

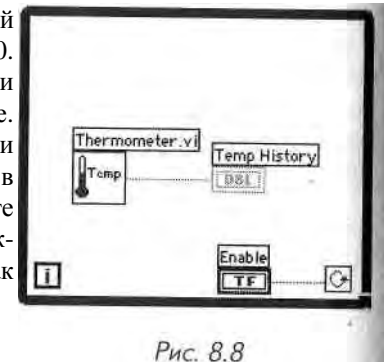

7. Поместите цикл по условию (палитра Структуры - Structures) на блок-fj

диаграмму и установите необходимый размер цикла.

8. Поместите два терминала внутрь цикла по условию, если они оказались.1 вне цикла.

9. Импортируйте прибор **Thermometer.** ,. Виртуальный прибор **Thermometer.vi** возвращает измеренное значение температуры с соответствующего датчика (или имитирует - в зависимости от вашей установки). Этот прибор у вас уже создан в упражнениях главы 4 и модифицирован в главе 5. Загрузите его с помощью кнопки **Выбрать ВП** (Select A VI) палитры **Функции.** Скорее всего, он находится в директории MYWORK. Если же у вас его нет, пользуйтесь ВП **Thermometer.vi** из библиотеки CH5 . LLB или **Digital Thermometer.vi**, расположенным в подпалитре **Учебник** (Tutorial) палитры **Функции.** 

- 10. Соедините элементы на блок-диаграмме, как показано на рис. 8.8.
- 11. Вернитесь к лицевой панели и включите вертикальный переключатель, щелкнув по нему инструментом управления. Запустите ВП. Помните, что цикл по условию является неопределенной структурой. Поддиаграмма в пределах его границ будет выполняться до тех пор, пока на терминал условия выхода поступает значение ИСТИНА. В этом примере ВПП **Thermometer.vi** будет возвращать новое значение измеренной температуры и показывать его на развертке осциллограммы до тех пор, пока переключатель находится в положении «включить» (ИСТИНА).
- 12. Для прекращения работы прибора щелкните мышью по вертикальному переключателю, подав таким образом логическое значение ЛОЖЬ на терминал условия выхода из Цикла, и цикл завершит выполнение.
- 13. Развертка осциллограммы имеет буфер, в котором содержится некоторое количество точек, исчезнувших из поля зрения на дисплее. Вы можете снова увидеть эти данные, вызвав контекстное меню развертки осциллограммы и выбрав опцию Видимые Элементы => Полоса прокрутки. Для регулировки размера полосы прокрутки и ее местоположения используйте инструмент перемещения.

Для прокручивания развертки осциллограммы щелкните по любой стрелке в полосе прокрутки.

Для очистки буфера дисплея и установки в исходное состояние развертки осциллограммы вызовите ее контекстное меню и выберите опцию **Операции с данными => Очистить развертку.** Если вы хотите удалить график, находясь в режиме выполнения программы, выберите опцию **Очистить развертку** в контекстном меню работающей развертки осциллограммы.

14. Убедитесь, что переключатель находится в состоянии ИСТИНА, и вновь запустите ВП. На этот раз попытайтесь изменить режим обновления графика. Щелкните правой кнопкой мыши и выберите опцию Режим обновления => Временная развертка в контекстном меню работающей развертки осциллограммы. Обратите внимание на различие прорисов ки графика. Теперь укажите опцию Временная развертка с маркером и посмотрите, что произойдет.

# Использование различных механических режимов работы логических переключателей

Давайте немного отвлечемся от выполненного упражнения. Вы наверняка обра» тили внимание на то, что всякий раз при запуске этого виртуального прибора i ре» бовалось включить вертикальный переключатель **Включить**, прежде чем нажат! кнопку запуска, - в противном случае цикл выполнится только один раз. Вы мО» жете изменить механическое действие логического элемента управления для **им** менения его поведения и устранить это неудобство. Lab VIEW предлагает шест! возможных вариантов механического действия логического элемента управления,

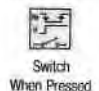

при раооте элемента управления в режиме Включить при нажатии (Switch When Pressed) он изменяет свое значение всякий раз, когда вы щелкаете по нему инструментом управления. Это действие принято ill умолчанию для логических элементов управления и похоже на действие

управляющих кнопок с подсвечиванием обычных физических прибо-ров. На него не влияет частота, с которой виртуальный прибор считывает полученные значения.

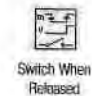

При работе элемента управления в режиме Включить при отпуска» нии (Switch When Released) он изменяет свое значение только тогда, когда вы отпускаете кнопку мыши после щелчка по нему. На элемент, работающий в этом режиме, также не влияет частота, с которой виртуальный прибор считывает его значения. Данный режим аналогичен тому, когда вы щелкаете мышью по кнопке выбора варианта в диалоговом окне. Кнопка выделяется, изменения не вносятся до тех пор, пока вы не отпустите кнопку мыши.

Switch Until Released При работе элемента управления в режиме Включить до отпускания (Switch Until Released) он изменяет свое значение, когда вы щелкаете по нему мышью. Элемент сохраняет новое значение до тех пор, пока вы не отпустите кнопку мыши. Затем элемент управления возвращается к своему первоначальному значению. Этот режим похож на работу дверного звонка. На элемент, работающий в таком режиме, также не влияет частота, с которой виртуальный прибор считывает его значения.

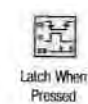

При работе элемента управления в режиме Сработать при нажатий (Latch When Pressed) он изменяет свое значение, когда вы щелкнете по нему мышью, и сохраняет новое значение до тех пор, пока виртуальный прибор не считает его один раз. Это происходит независимо от того, держите вы кнопку мыши нажатой или отпустили ее. Вариант Сработать при нажатии используется тогда, когда ваш виртуальный прибор должен выполнить какое-либо действие только один раз - например, остановить цикл по условию, когда вы нажимаете кнопку Стоп.

Latch When

При работе элемента управления в режиме **Сработать при отпускании\$** (Latch When Released) он изменяет свое значение после того, как вы **отя** пустите кнопку мыши. Как только ваш виртуальный прибор прочитает это значение один раз, элемент управления возвращается в прежнее

состояние. Такая операция гарантирует, по крайней мере, одно новое значение. Данный режим аналогичен поведению кнопок в диалоговом окне: кнопка подсвечивается, когда вы щелкнете по ней мышью, и фиксирует выбор в момент отпускания кнопки мыши.

При работе элемента управления в режиме Сработать до отпускания (Latch Until Released) он изменяет свое значение, когда вы щелкнете по нему мышью, и сохраняет новое значение до тех пор, пока ваш виртуальный

прибор не прочитает его один раз или пока вы не отпустите кнопку мыши. Рассмотрим, например, вертикальный переключатель - его значением по умолчанию является ЛОЖЬ.

- 15. Модифицируйте вертикальный переключатель в вашем ВП таким об разом, чтобы не возникало необходимости переключать его в значение ИСТИНА всякий раз, когда вы запускаете виртуальный прибор:
  - а) включите вертикальный переключатель (значение ИСТИНА);
  - b) щелкните правой кнопкой мыши по переключателю и выберите опцию Операции с данными => Назначить текущее значение по умолчанию (Make Current Value Default) в контекстном меню, чтобы перевести значение по умолчанию в положение «включено» (ИСТИНА);
  - с) вызовите контекстное меню переключателя и выберите опцию **Меха**ническое действие => Сработать при нажатии (Mechanical Action => Latch When Pressed).
- 16. Запустите ВП. Щелкните мышью по вертикальному переключателю для остановки получения данных. Переключатель на короткое время перейдет в положение «выключено», а затем, после того как терминал условия выхода из цикла считает его значение ЛОЖЬ, автоматически вернется в исходное положение «включено».

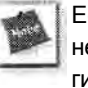

Если вы изменяете значения объектов при помощи локальных переменных, то не сможете использовать различные режимы механического действия логических элементов управления. Мы поговорим о причинах этого, когда будем изучать локальные переменные в главе 12.

#### Изменение временных параметров выполнения ВП

При запуске виртуального прибора цикл по условию выполняется очень быстро. Если вам нужно получать данные через определенные промежутки времени: секунды, минуты и т.д. - воспользуйтесь функцией

Задержка до следующего кратного интервала мс (в меню Время и диалоги).

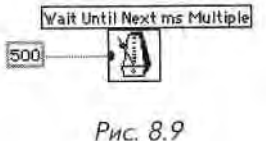

17. Преобразуйте ВП для измерения температуры со скоростью одно измерение в 0,5 с, помещая показанный на рис. 8.9 код в цикл по условию.

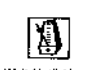

Функция Задержка до следующего кратного интервала мс обесис!»! чивает задержку выполнения каждой итерации на определенное нрв1 ! Wait Until Next МЯ (В ДАННОМ СЛУЧАЕ НА 0,5 с).

- ms Multiple 18. Запустите ВП несколько раз, используя различные значения миллисяИ
  - 19. Закройте и сохраните ВП. Назовите его Temperature Monitor, vi и по Wei стите в директорию MYWORK или в библиотеку виртуальных приборов, *i*

# 8.3. Графики осциллограмм

В отличие от разверток, которые рисуют данные интерактивно, графики сразу,! визуализируют сформированные массивы данных. Они не обладают способное\*1 тью добавлять новые значения к уже созданным. Lab VIEW предлагает несколько видов графиков для обеспечения больших возможностей работы: графики осииЛ'Щ лограмм, двухкоординатные графики, графики интенсивности, трехмерные графи-1 ки, графики иифровых осииллограмм и некоторые особые виды графиков (кривые % Смита, графики в полярных координатах, кривые максимумов-минимумов и кри-Л вые распределения). В этой книге мы будем подробно говорить о графиках осцилЯ лограмм и двухкоординатных (ХҮ) графиках. На лицевой панели ВП графики 1 осциллограмм и графики ХҮ выглядят идентично, но имеют совершенно разные 1 функции.

На рис. 8.10 изображен график с несколькими графическими инструментами. І

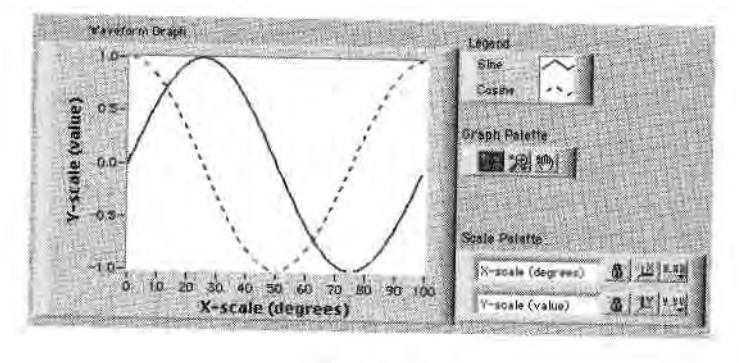

Рис. 8.10

Оба типа графических индикаторов вы можете вызвать из подпалитры График палитры Элементы управления. График осциллограммы рисует только однознач- і ные функции (одно значение Y соответствует определенному значению X) с од-. нородно расположенными точками, такие как считанные через постоянные интервалы времени значения сигнала переменной амплитуды из канала платы ввода/ вывода. График осциллограммы является идеальным инструментом отображения массивов данных, в которых точки распределены равномерно.

График ХҮ Представляет собой декартовый график, используемый для отображения массивов данных с изменяющимися временными интервалами или данных ■ несколькими значениями координаты Y для каждого значения X, например график окружности. Оба типа графиков выглядят одинаково, но имеют различные типы входных данных, поэтому соблюдайте осторожность и не перепутайте их.

### 8.3.1. Однолучевая осциллограмма

Для построения однолучевых осциллограмм вы можете подключить массив значений У непосредственно к терминалу графика осциллограммы (рис. 8.11). Этот метод <)снован на предположении, что начальное значение по оси Х равно 0 и что значение ДХ (то есть приращение координаты X) равно 1. Обратите внимание, что терминал графика на блок-диаграмме появляется в виде элемента отображения массива.

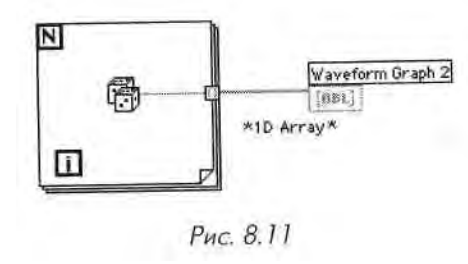

Иногда нужно изменить временные параметры графика. Например, вы начали собирать данные во время, отличное от начального X = 0 (или  $X_0 = 0$ ), или расстояние между выборками не равно стандартному AX = 1. Для изменения временных параметров объедините значения X<sub>0</sub>, АХ и массив данных в кластер, а затем соедините кластер с графиком. На рис. 8.12 показано, что терминал графика в этом случае превращается в индикатор кластера.

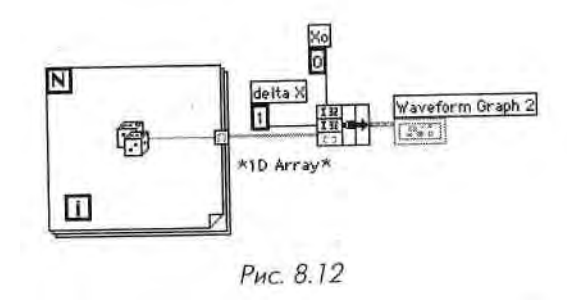

### 8.3.2. Многолучевая осциллограмма

Для построения на графике осциллограммы нескольких кривых необходимо создать массив (или двумерный массив) данных, используемых в примерах с однолучевой осциллограммой. Обратите внимание, что терминалы графиков меняют

свой внешний вид в зависимости от структуры данных, подключенных к мим (м.к сив, кластер, массив кластеров и т.д.), и типа данных (116, DBL и т.п.).

На рис. 8.13 предполагается, что начальное значение X равно 0 и значение ЛX равно 1 для обоих массивов. Функция **Создать массив** создает двумерный масещ из двух одномерных массивов. Обратите внимание, что этот двумерный масс им имеет две строки и 100 столбцов - массив 2х100. По умолчанию графики отоб ражают каждую строку в виде отдельной осциллограммы. Если ваши данные организованы столбцом, транспонируйте массив перед тем, как его построить Транспонирование означает замену индексов столбцов на индексы строк и наоГк і рот. Например, если вы транспонируете массив с тремя строками и десятью столбцами, то получите массив с десятью строками и тремя столбцами. LabVIEW облегчает эту процедуру - просто вызовите контекстное меню графика и выберите опцию **Транспонировать массив** (Transpose Array) - эта опция меню имеет серый цвет, если к ней не подключен двумерный массив. Вы также можете использовать функцию **Транспонировать 20-массив** (Transpose 2D Array), находящуюся в под-палитре **Массив** палитры **Функции.** 

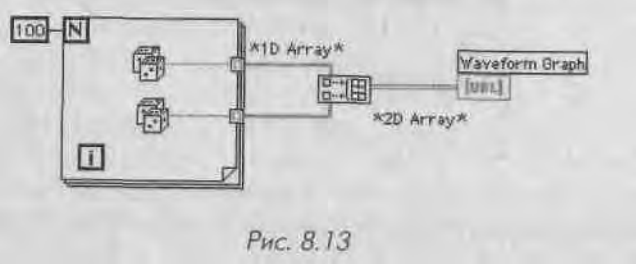

-На рис. 8.14 показан

случай, когда значения X<sub>0</sub> и ДХ специально задаются. Эти параметры оси X не обязательно должны быть одинаковыми для обоих наборов данных.

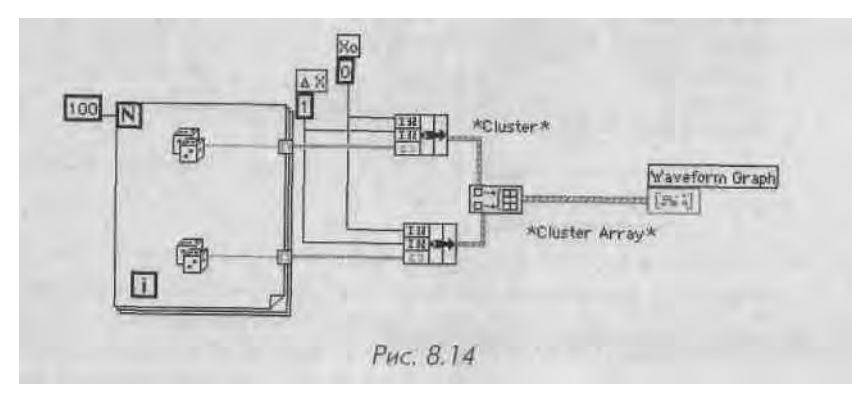

На представленной блок-диаграмме функция **Создать массив** создает массив из двух входных кластеров. Каждый входной кластер состоит из массива и двухЯ скалярных чисел. В результате получился массив кластеров, который подается на 1

терминал графика. В данном случйе определенные значения X<sub>0</sub> и ДХ совпадают со шачениями по умолчанию, но вы можете использовать любые другие значения.

# 8.4. Упражнение 8.2: построение синусоиды на графике осциллограммы

IS этом упражнении вы создадите ВП, который будет генерировать массив данных синусоидальной кривой и вычерчивать его на графике осциллограммы.

1. Откройте новый ВП и создайте лицевую панель, как показано на рис. 8.15.

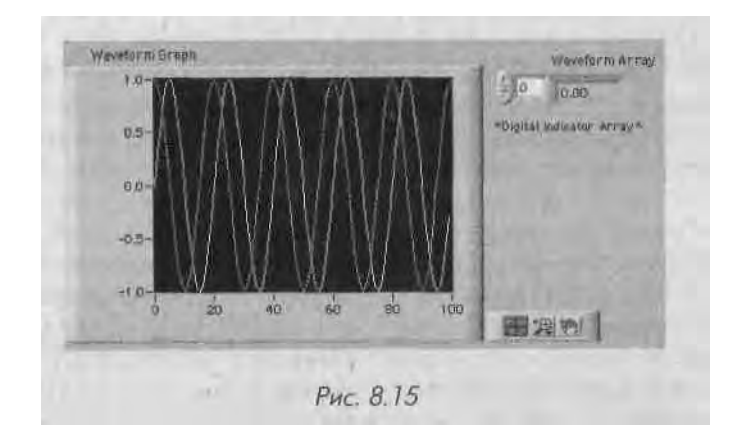

- 2. Поместите шаблон массива в окне лицевой панели. Назовите его Массив осциллограммы. Поместите числовой индикатор внутрь окна данных массива для демонстрации его содержимого.
- 3. Поместите график осциллограммы в окне лицевой панели. Назовите его **График осциллограммы** и увеличьте его размер путем перемещения угла инструментом перемещения.

Спрячьте панель редактирования графика, вызвав его контекстное меню и выбрав опцию Видимые элементы => Панель редактирования графика (Plot Legend).

Отключите автоматическую установку масштаба, щелкнув правой кнопкой мыши и выбрав опцию Шкала Y => Автомасштабирование Y. Измените пределы отображения оси Y путем их выделения с помощью инструмента ввода текста (А) и указания новых чисел: задайте минимальное значение оси Y равным -1.0, максимальное - равным 1.0.

Постройте блок-диаграмму, как показано на рис. 8.16.

4.

Функция Синус (Sine) палитры Числовые => Тригонометрические (Trigonometric) вычисляет sin(x) и возвращает одну точку синусоиды. Для этой функции необходимо входное скалярное число в радианах. В данном

упражнении вход *x* изменяется с каждой итерацией цикла, и результатом является синусоида.

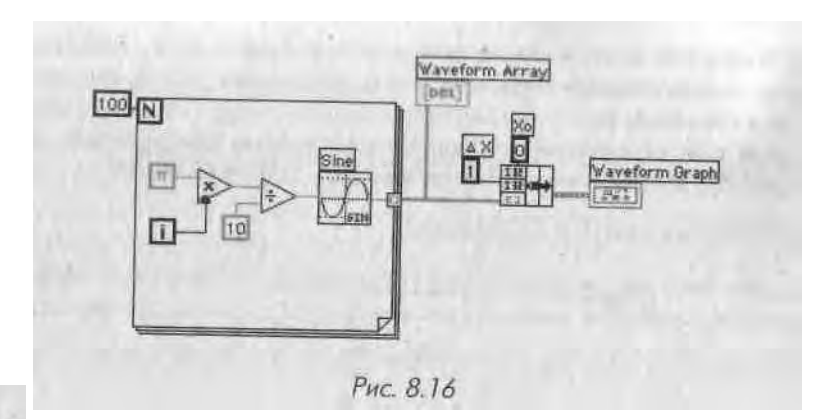

Pi Bundle F

Константа Рі палитры **Числовые => Дополнительные числовые константы** (Additional Numeric Constant) является значением числа я. ▶ ј Функция **Объединить** объединяет компоненты луча в кластер. Компоjnction ненты включают в себя начальное значение X (равное 0), значение AX (1) и массив Y (данные осциллограммы). Измените размер функции с

помощью инструмента перемещения, передвинув один из ее углов. В каждом повторении цикла с фиксированным числом итераций создается одна точка графика и сохраняется на границе цикла в массиве ос- ј циллограммы. После завершения выполнения цикла функция **Объединить** объединяет начальное значение X, значение AX и массив для *i* последующего построения на графике.

- 5. Вернитесь к лицевой панели и запустите виртуальный прибор. В дан- *я* ный момент график будет состоять из одного луча.
- 6. Измените значение АХ на 0,5 и начальное значение Х на 20, а затем сно- ј ва запустите ВП. Обратите внимание, что график теперь показывает те же 100 точек с начальным значением 20 и значением АХ равным 0,5 (показано на оси Х).
- Инструментом перемещения в виде сетки увеличьте размер индикатора массива, чтобы он отображал несколько элементов. Индекс этих элементов меняется - возрастает слева направо (или сверху вниз), начиная

с индекса, показанного на индикаторе индексов массива (рис. 8.17). Вы можете увидеть любой элемент в массиве путем введения индекса этого элемента в индикатор индексов. Если вы укажете число, превышающее размер массива, то изображение элемента будет серым. На блокдиаграмме, изображенной на рис. 8.16,

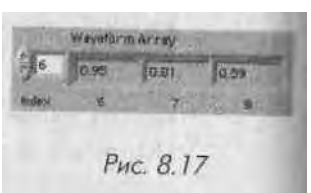

задайте для осциллограммы начальное значение X и AX. Зачастую  $X_0$  равно 0, а значение AX равно 1. В этих случаях вы можете подключить массив осциллограммы прямо к терминалу графика, как это показано на рис. 8.18, и воспользоваться значениями по умолчанию для AX и  $X_0$ .

8. Вернитесь к окну блок-диаграммы. Удалите функцию Объединить и подключенные к ней константы, затем выберите функцию Удалить неисправные проводники (Remove Broken Wires) в меню Правка (Edit) или нажмите соответствующую клавишную комбинацию. Завершите подключение элементов блок-диаграммы (рис. 8.18).

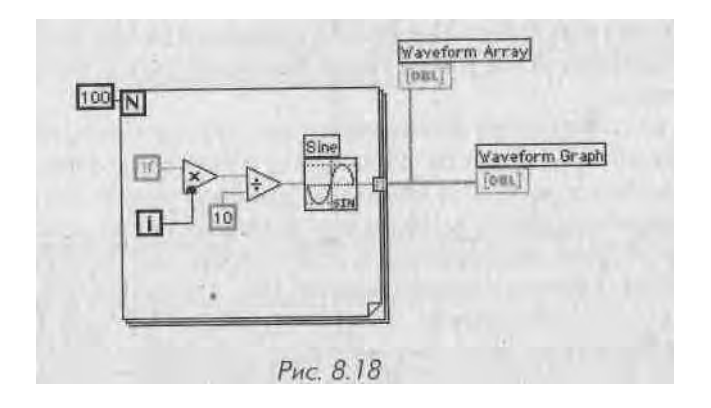

9. Запустите виртуальный прибор. Обратите внимание, что он вычерчивает осциллограмму с начальным значением X = 0 и значением AX = 1.

#### Многолучевые осциллограммы

Многолучевые осциллограммы можно создать путем подключения данных, обычно поступающих на однолучевую осциллограмму, вначале к функции **Создать массив**, а затем к терминалу графика. Хотя нельзя создать массив массивов, допустимо создать двумерный массив, в котором каждый входной массив будет представлять собой строку.

1. Создайте блок-диаграмму, как показано на рис. 8.19.

Функция Создать массив создает надлежащую структуру данных для построения двух массивов на графике осциллограммы. С помощью инструмента перемещения увеличьте размер функции Создать массив,

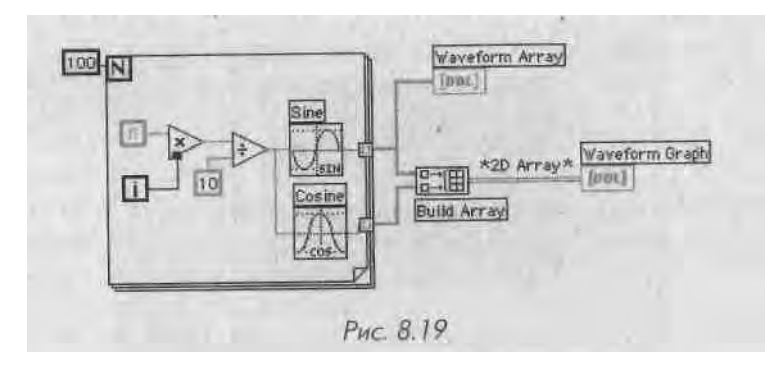

чтобы у нее было два входа. Убедитесь, что для функции **Создать массив** вы *не выбрали* опцию **Объединить входы** (которая в контекстном меню принята по умолчанию), чтобы на выходе получить двумерный массив.

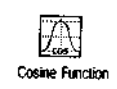

Функция **Косинус** (Cosine) вычисляет cos(x) и возвращает одну точку косинусоиды. На вход этой функции необходимо подать скалярную не личину в радианах. В данном упражнении входная величина *x* изменяв ется с каждой итерацией цикла, а результатом является синусоидал ьная кривая.

- 2. Переключитесь на лицевую панель и запустите ВП. Обратите внимание, что обе кривые рисуются на одном и том же графическом индикаторе, Для обоих массивов данных по умолчанию приняты одинаковые на чальные значения X (0) и приращения координаты АХ (1).
- 3. Посмотрите, что произойдет, если выбрать в контекстном меню графики опцию **Транспонировать массив.** При перемене строк на столбцы график меняется радикально! Вновь выберите опцию **Транспонировать массив** для возвращения в прежнее состояние.
- 4. Закройте и сохраните ВП под именем **Graph Sine Array.vi** в директории MYWORK или в библиотеке виртуальных приборов.

# 8.5. Двухкоординатные графики

Графики, используемые вами в предыдущих главах, создаются путем построения осциллограмм, точки которых получены через регулярные интервалы вре-..| мени. Однако, если вы получаете данные через нерегулярные интервалы или хотите построить математическую функцию, имеющую несколько значений Y для одного значения X, то вам необходимо задать точки графика, используя их координаты (X,Y). *Двухкоординатные* (XY Graphs) графики строят подобные кривые. На их вход необходимо подавать типы данных, отличные от тех, кото-И рые поступали на графики осциллограмм. Однолучевая двухкоординатная осциллограмма (XY) и соответствующий терминал на блок-диаграмме показаны на рис. 8.20 и 8.21.

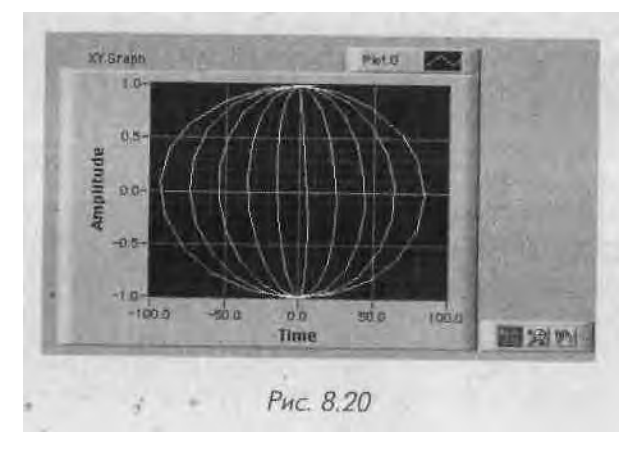

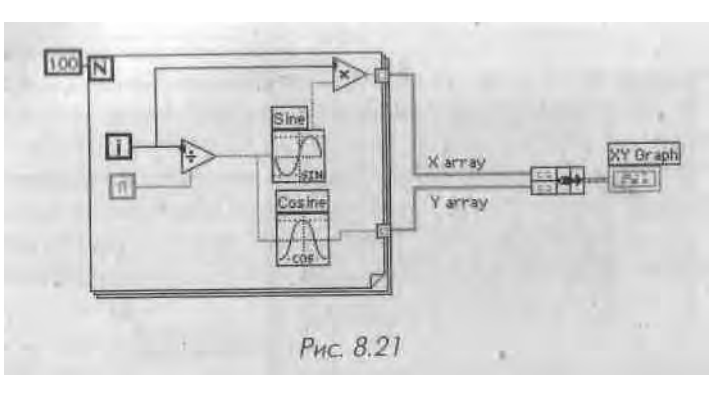

На вход двухкоординатного графика подаются массивы X (верхний вход) и Y (нижний вход), объединенные в кластер. Функция **Объединить** объединяет массивы X и Y в кластер, подключенный к двухкоординатному графику. Терминал двухкоординатного графика выглядит теперь как элемент отображения кластера.

Для получения многолучевых двухкоординатных графиков следует создать массив кластеров значений X и Y, используемых для одиночных графиков, как это показано на рис. 8.21.

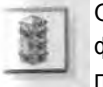

Очень легко перепутать функции **Объединить** и **Создать массив**, когда вы формируете данные для построения на графике. Так что уделите этому вопросу особое внимание.

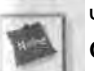

Чтобы поучиться на примерах, взгляните на виртуальные приборы **Waveform Graph.vi** и **XY Graph.vi** в библиотеке CH8 . LLB директории EVERYONE.

# 8.6. Компоненты разверток и графиков осциллограмм

Графики и развертки осциллограмм обладают замечательными свойствами, которые вы можете использовать для улучшения отображения данных. Ниже рассказывается о настройке этих опций.

# 8.6.1. Работа с масштабами

Развертки и графики осциллограмм могут автоматически перестраивать свои шкалы по вертикали и горизонтали, чтобы отобразить точки кривых. То есть масштабы осей сами настраиваются для отображения всех точек на графике с максимально возможной разрешающей способностью. Вы можете включать и выключать эту функцию, используя опции Автомасштабирование X (AutoScale X) и Автомасштабирование Y (AutoScale Y) на вкладках Шкала X (X Scale) или Шкала Y (Y Scale) контекстного меню объекта. Допустимо также управлять автоматической настройкой масштабов с помощью панели редактирования шкалы (Scale Legend). Режим автоматической настройки шкалы в Lab VIEW по умолчанию

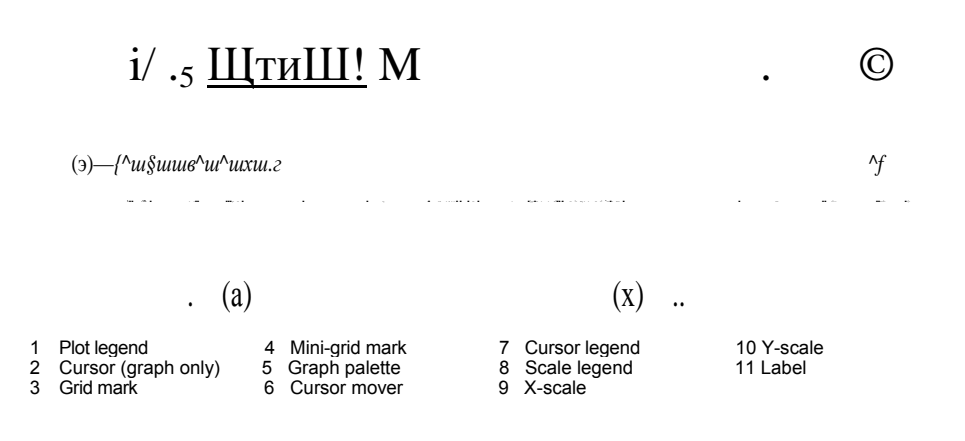

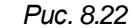

включен для графиков и отключен для разверток осциллограмм. Применение режима автоматической настройки шкал может замедлить обновление развертки или графика осциллограмм в зависимости от используемого вами компьютера и монитора, так как каждый график требует расчета новых масштабов.

Если вы не хотите использовать режим автоматической настройки масштабов, попробуйте изменять масштаб по горизонтали и вертикали непосредственно -с помощью инструментов управления («палец») или ввода текста (А) для указания нового числа, как это делается со всеми элементами управления или отображения в LabVIEW, и выключить режим автоматической настройки шкал.

#### Меню шкал Х и Ү

Каждая шкала Х и У имеет подменю опций, как показано на рис. 8.23.

Используйте опцию Автомасштабирование для включения режима автоматической настройки шкал.

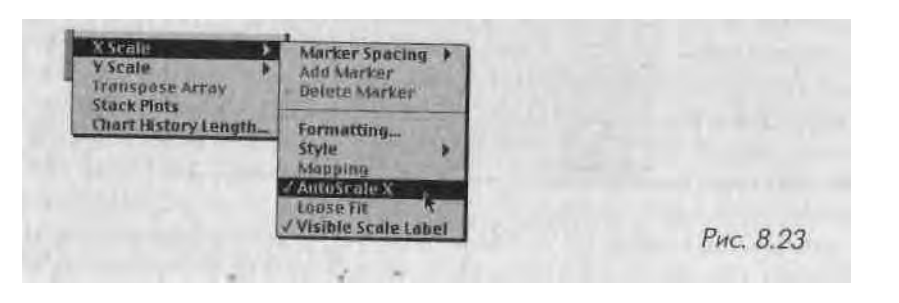

Когда вы активизируете эту опцию, шкалы точно устанавливаются для отображения полного диапазона изменения данных. Задействуйте опцию Скользящая подгонка (Loose Fit), если хотите, чтобы LabVIEW округлил масштаб. При включении этой опции числа округляются до множителя инкремента, используемого для шкалы. Например, если метки шкалы кратны пяти, то минимальный и максимальный пределы шкалы будут установлены как множители 5, а не в точный диапазон изменения данных.

Опция Задание формата (Formatting) выводит диалоговое окно, показанное на рис. 8.24, которое позволяет настроить следующие параметры:

- опция Выбор шкалы (Select Scale) выпадающее меню, позволяющее выбрать шкалу, которую вы изменяете, по имени. На рис. 8.24 можно видеть, что шкала X названа «Time»;
- меню Тип шкалы (Scale Style) предлагает указать главные и второстепенные маркерные отметки для шкалы или вообще не задавать никаких отметок. Щелкните мышью по иконке, чтобы сделать выбор. Главные маркерные отметки соответствуют числам шкалы, а второстепенные обозначают внутренние точки между числами. Это меню позволяет скрыть или отобразить маркеры данной шкалы;
- опция **Режим отображения** (Mapping Mode) дает возможность выбрать либо линейную, либо логарифмическую шкалу для отображения данных;
- с помощью меню Опции координатной сетки (Grid Options) можно сделать видимыми или скрыть линии сетки координат, линии сетки вдоль основных маркерных отметок или основных и второстепенных маркерных отметок. Также разрешается изменить цвет линий сетки координат. Щелкните мышью по кнопкам сетки, чтобы увидеть выпадающее меню доступных опций.

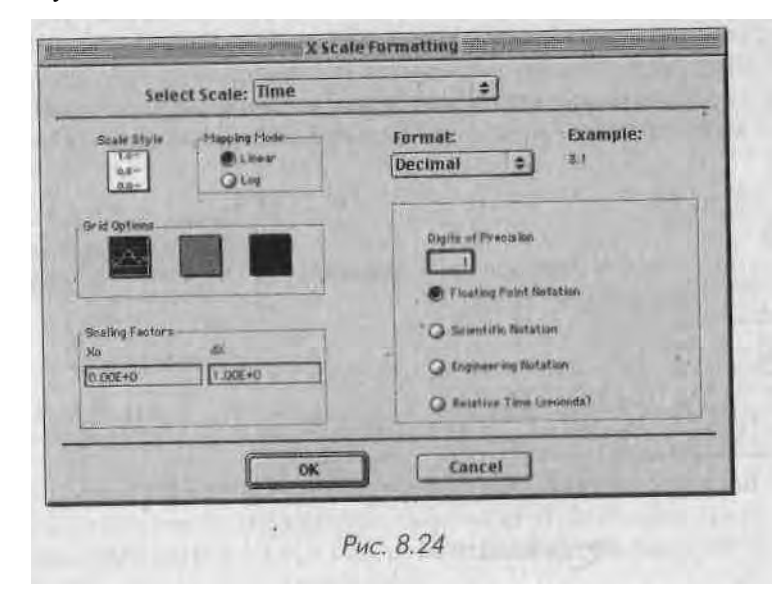

С помощью X<sub>0</sub> из раздела **Масштабные коэффициенты** (S< лПт.ц Factors) им можете установить значение X, с которого хотите начать построение графика, и dX - инкремента значений X (такое же, как AX).

В разделе **Формат и точность** (Format and Precision) допустимо выбрать формат **Числовой** (Numeric) или **Дата и время** (Time&Date). Если вы задали формат **Числовой,** то можете указать точность отображения (число точек после запятой) и сие тему обозначений отображения шкалы: **Плавающая запятая** (Floating Point), **Научная** (Scientific), **Техническая** (Engineering) или **Относительное время** (Relative Time). Определяют числа в следующих форматах: **Десятичный** (Decimal), **Десятичный без знака** (Unsigned Decimal), **Шестнадцатеричный** (Hexadecimal), **Восьмеричный** (Octal) или **Двоичный** (Binary). Если вы остановились на формате **Дата и время**, то можете выбрать тип отображения времени и даты.

#### Панель редактирования шкалы

Панель редактирования шкалы (scale legend) дает возможность создать ярлыки для шкал X и Y (или для множества двухкоординатных шкал, если их у вас больше, чем одна) и посредством контекстного меню осуществлять легкий доступ к их конфигурациям. На панели редактирования шкалы присутствуют кнопки для масштабирования осей X и Y, изменения формата их отображения и автоматической настройки шкал.

Вызвав контекстное меню графика или развертки осциллограмм и выбрав оп- J ции Видимые элементы => Панель редактирования шкалы, вы создадите окно, показанное на рис. 8.25.

В текстовом окне панели редактирования можно напечатать имена шкал. Этот текст появляется в окне графика или развертки вдоль осей X или Y.

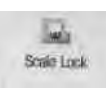

Ішщелиои le мышью по кнопкам панели для настройки таких же опций, какие были только что описаны, на вкладке контекстного меню Задание формата шкалы X|Y (X|Y Scale Formatting). Для переключения • между ручной и автоматической настройками каждой шкалы, управления видимыми параметрами шкал и т.д. в режиме инструмента управления щелкните мышью по кнопке Блокировка шкалы (Scale Lock).

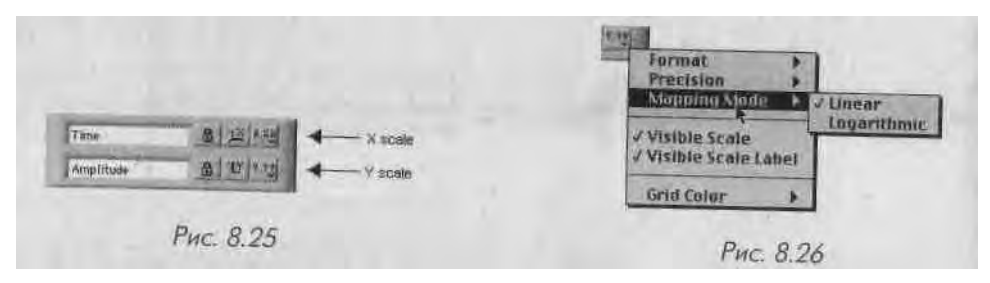

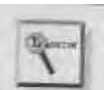

Для создания, визуализации или сокрытия дополнительных шкал графика или развертки необходимо изменить размеры панели редактирования шкал с помощью инструмента перемещения, как и в случае массивов.

### 8.6.2. Панель редактирования графика

До тех пор пока вы не используете собственный стиль, для диаграмм и разверток осциллограмм, в них применяется стиль по умолчанию. *Панель редактирования* 

*/рафика* (plot legend) дает возможность озаглавить, окрасить, ныбрать тип линий и точек для каждого луча. Сделать видимой или спрятать панель редактирования можно посредством опции **Видимые элементы => Панель редактирования графика** в контекстном меню графика или развертки. Также в панели редактирования можно ввести имя для каждого луча. Пример панели редактирования графика показан на рис. 8.27.

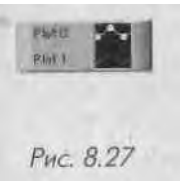

При выборе опции Панель редактирования графика в окне і инели появляется только один луч. Сделать видимым большее количество лучей можно перемещением угла панели редактирования. После введения характеристик луча в панели редактирования графика эта настройка сохраняется вне зависимости от того, является панель редактирования видимой или нет. Если график или развертка содержат большее количество лучей, чем определено в панели редактирования, то LabVIEW вычерчивает дополнительные лучи в стиле по умолчанию.

При перемещении всего графика или развертки панель редактирования перемещается

зместе с ними. Вы можете изменить местоположение панели редакти-I рования относительно графика путем перемещения одной панели редактирования в новое место. Чтобы увеличить место для названия луча, растяните панель редактирования влево, а для увеличения размера образца графика - вправо.

По умолчанию каждый луч имеет номер, начинающийся с 0. Вы можете изменить эту надпись аналогично тому, как это делалось для других ярлыков LabVIEW - просто начните печатать в режиме инструмента ввода текста (А). У каждого луча есть собственное меню для изменения стилей, линий, цвета и типа точек. Вы можете получить доступ в это меню, щелкнув инструментом управления по образцу графика в панели редактирования.

 опция Шаблоны графиков (Common Plots) позволяет использовать для графика любой из шести распространенных стилей, включая график рассеяния, график в виде полос и заливку от нулевого уровня. Опции в этой подпалитре одновременно настраивают типы точек, стиль линии

Color Line Style Line Width Anti-Aliased Bar Plots **Fill Base Line** interpolation. Point Style X Scale Y Scale Рис. 8.28

и тип заливки графика (вместо индивидуальной настройки, как будо рассказано ниже);

- опция Цвет (Color) отображает цветовую палитру, что дает возможное: і выбрать цвет луча. Допустимо изменить цвет графиков в панели редак тирования с помощью инструмента раскрашивания. Цвет лучей можно изменить и во время выполнения виртуального прибора;
- опции Тип линии (Line Style) и Толщина линии (Line Width) предлага ют различные типы и размеры вычерчивающих линий;
- опция Сглаживание (Anti-Aliased) делает линии графиков более глад кими, но имейте в виду, что эта операция требует повышенных вычис лительных мощностей и ухудшает быстродействие;
- опция Диаграммы (Bar Plots) дает возможность создать графики в виде полос со 100-, 75- или 1-процентной шириной в горизонтальном или вертикальном направлениях. Опция Заполнение (Fill Baseline) упраи ляет базисной линией полос. Графики могут не иметь заполнения или быть заполненными до 0, +°0, -<x>;
- опция Интерполяция (Interpolation) определяет способ вычерчивания линии между точками данных. В первом режиме не вычерчиваются никакие линии, что удобно для графика рассеяния (другими словами, вы получаете только точки). Режим в нижнем левом углу вычерчива-

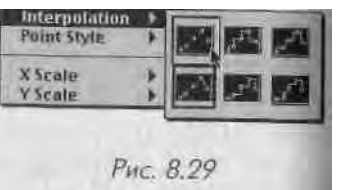

ет прямую линию между точками. Четыре ступенчатых режима соединяют точки с прямоугольным коленом, удобным для гистограмм;

- опция **Тип точки** (Point Style) отображает различные типы точек (отсутствие точек, круглые, квадратные, пустые, заполненные и т.п.), из ксЯ торых вы можете выбрать нужный;
- опции Шкала X и Шкала Y необходимы для определения, какой луч col ответствует шкале X или Y, когда на диаграмме или развертке имеется, большое количество шкал.

# 8.6.3. Упражнение 8.3: использование двухкоординатного

#### графика для построения окружности

В этом упражнении вы создадите ВП, который вычерчивает- окружность на основе данных зависимых массивов X и Y.

- 1. Откройте новую лицевую панель. Воссоздайте панель, изображенную *mi* рис. 8.30.
- 2. Разместите **График XY** (палитра **График**) в окне панели. Назовите график **График окружности.**
- 3. Увеличьте размер графика путем растягивания его угла инструментом! перемещения. Попытайтесь сделать область графика приблизительно квадратной.

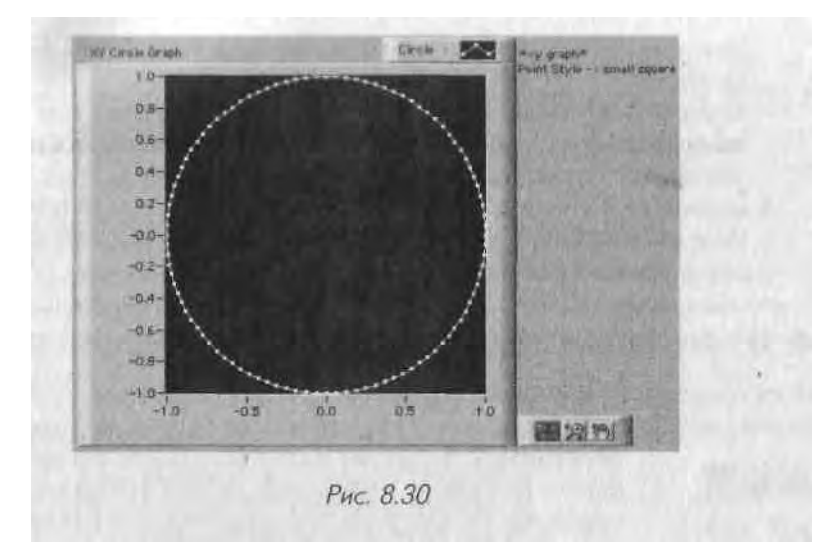

Чтобы удержать пропорции графика, вы можете перетаскивать по диагонали его угол, одновременно нажимая клавишу <shift>.

- 4. Щелкните правой кнопкой мыши по графику и выберите опцию Видимые элементы =» Панель редактирования графика. Измените размер панели редактирования с левой стороны и введите ярлык Окружность, используя инструмент ввода текста. Щелкните правой кнопкой мыши по линии в панели редактирования и выберите маленький квадрат в палитре Тип точки. Затем задайте новый цвет луча в палитре Цвет.
- 5. Постройте блок-диаграмму, как показано на рис. 8.31.

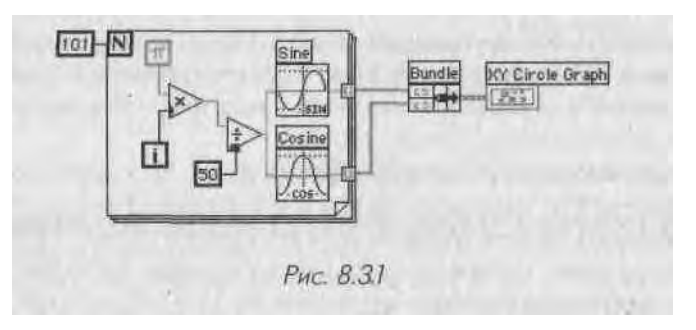

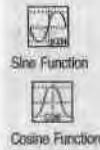

Bundle

Функции Синус (Sine) и Косинус (Cosine) вычисляют синус и косинус входного числа. Используйте эти функции в цикле с фиксированным числом итераций для создания массива точек, представляющего один цикл синусоиды и косинусоиды.

Функция Объединить объединяет массив синуса (значения X) и массив косинуса (значения Y) для построения массива синуса относительно массива косинуса.

Константа Рі служит для преобразования входных чисел функций в ра дианы.

Используя функцию **Объединить**, вы можете построить массив синуса относительно массива косинуса на двухкоординатном графике, которы іі отображает окружность. 6. Вернитесь к лицевой панели и запустите виртуальный прибор. Сохраните его как **Graph Circle.vi** в директории МYWORK или в библиотеке виртуальных приборов.

#### 8.6.4. Использование палитры элементов управления графиком

Палитра элементов управления графиком (graph palette) представляет собоя небольшое окно, которое появляется справа внизу развертки или графика осцил-1

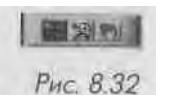

лограммы. С помощью палитры элементов управления графиком вы можете плавно прокрутить изображение и сфокусироваться на определенной области, используя кнопки палитры (увеличение). Также допустимо перемешать KVDCOD.

i^u.ip<sub>U</sub>, ^jjjwifx-iv.nj'ic^. папуле дииуешми перемещать курсор. Палитра, доступ к которой

Появившиеся три кнопки позволяют управлять режимом работы! графика. Обычно график находится в стандартном режиме, что дает **воз-1** можность щелкать мышью по курсорам графика для их пространствен-\* ного перемещения. Если вы нажмете кнопку прокрутки, то переключи-1 тесь в режим прокрутки данных путем перетаскивания частей графика! при помощи курсора прокрутки. Если вы щелкнете мышью по кнопке 1 увеличения (zoom), то получите контекстное меню, которое позволит ј выбрать методы увеличения изображения.

Вот несколько примеров работы:

Увеличить прямоугольную область (Zoom by Rectangle). Переместите ј курсор, чтобы охватить прямоугольником область, которую нужно уве- I личить. Когда вы отпустите кнопку мыши, оси изменят масштаб, чтобы 1 показать лишь выбранную область;

Увеличить прямоугольную область вдоль X (Zoom by Rectangle in X) I обеспечивает увеличение вдоль оси X (шкала Y остается неизменной); Увеличить прямоугольную область вдоль Y (Zoom by Rectangle in Y) J обеспечивает увеличение вдоль оси Y (шкала X остается неизменной); I опция Отменить последнее увеличение (Undo Last Zoom) является оче- 1 видной: она возвращает прежний масштаб;

Увеличить около точки (Zoom in about a Point). Если вы удерживаете кнопку мыщи в нажатом положении на определенной точке, то график 1
будет постоянно увеличиваться, пока вы не отпустите кнопку; Уменьшить около точки (Zoom out about a Point). Если вы удерживав- ] те кнопку мыши в нажатом положении на определенной точке, то гра- 1 фик будет постоянно уменьшаться, пока вы не отпустите кнопку.

можно получить через опцию Видимые элементы кон-1 текстного меню развертки или графика, показана на рис. 8.32.

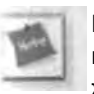

Последние два режима - Увеличить около точки и Уменьшить около точки взаимно обратимы: чтобы перейти из одного режима в другой, просто удерживайте нажатой клавишу <shift>.

# 8.6.5. Курсоры графика

Графики осциллограмм LabVIEW имеют *курсоры*, чтобы отмечать точки данных для ускорения работы с ними. На рис. 8.33 показан график с курсорами и панелью редактирования курсора (Cursor Legend). На развертках осциллограмм курсоров иы не обнаружите.

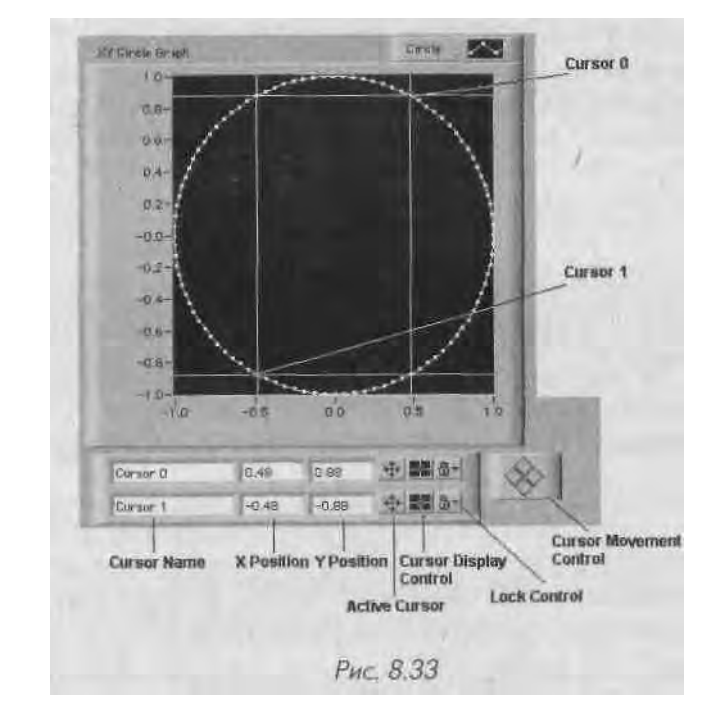

Палитру курсора можно сделать видимой путем выбора опции **Видимые элементы => Панель редактирования курсора** в контекстном меню графика. Когда панель появляется в первый раз, она имеет серый цвет. Щелкните мышью по кнопке **Включить курсор** (Active Cursor), чтобы активизировать курсор (или введите текст в одно из полей **Название курсора** (Cursor Name) с помощью инструмента ввода текста). Вы можете перемещать курсор вручную или программно, используя узлы свойств (см. главу 12).

Для передвижения курсора вручную применяйте инструмент управления («палец»). Перемещать точку пересечения допустимо во всех направлениях, а горизонтальную или вертикальную линии курсора - лишь в горизонтальном или вертикальном направлениях соответственно. Вы также можете использовать набор кнопок **Управление перемещением курсора** (Cursor Movement Control) для перемещения курсора вверх, впил, плени и вправо.

График может иметь столько курсоров, сколько вы хотите. Панель редактиро вания курсора помогает отслеживать их, и вы можете раздвинуть ее, чтобы отоб разить большее количество курсоров.

Для чего нужна панель редактирования курсора? Вы можете ввести название 1 курсора в первом окне слева на панели редактирования. Следующее окно показы вает координату по оси X и далее по оси Y. Щелкните мышью по кнопке с изобра жением перекрестия **Включить курсор** для активизации курсора на этой линии и управления его перемещением (зеленый цвет соответствует активному курс о ру). Когда вы щелкнете по кнопке консоли **Управление перемещением курсора**, все активные курсоры начнут двигаться.

Щелкните инструментом управления (но не правой кнопкой мыши) по кнопкД Управление отображением курсора (Cursor Display Control) - следующая кнопка с изображением перекрестия - для установки типа курсора, типа точки и цвета.

Кнопка с изображением замка «привязывает» курсор к графику, что ограничи-1 вает его перемещение только одной кривой. Щелкните инструментом управления по этой кнопке, чтобы войти в меню данной опции (не щелкайте правой кнопкой мыши, иначе вы попадете в другое меню).

Для того чтобы убрать курсор, щелкните правой кнопкой мыши по панели ре-1 дактирования курсора и выберите опцию Операции с данными => Удалить эле-' мент (Delete Element).

# 8.7. Упражнение 8.4: анализ данных температуры

Создайте виртуальный прибор, который измеряет температуру приблизительно через каждые 0,25 с в течение 10 с. Во время получения данных ВП демонстрирует результаты измерений в реальном времени на развертке осциллограммы. После завершения сбора данных ВП вычерчивает данные на графике и вычисляет **миН** нимальное, максимальное и среднее значение температуры.

- 1. Откройте новую лицевую панель и создайте виртуальный прибор, как показано на рис. 8.34.
- 2. Измените масштаб графика для получения диапазона от 70,0 до 90,0. | Убедитесь, что режим автоматической настройки шкал включен для 1 обеих осей графика.
- 3. Используя инструмент ввода текста, впечатайте слово Темп на панелив редактирования графика. А теперь щелкните правой кнопкой мыши (или инструментом управления) по образцу графика Темп на панели редактирования и измените тип точки (опция Тип точки) до маленьких квадратиков. Вы также можете придать лучам нужный цвет. Развертка Температура отображает температуру по мере получения дан- і ных. После завершения сбора информации о температуре ВП вычерчива- 1 ет данные на Графике температуры. Цифровые элементы отображения

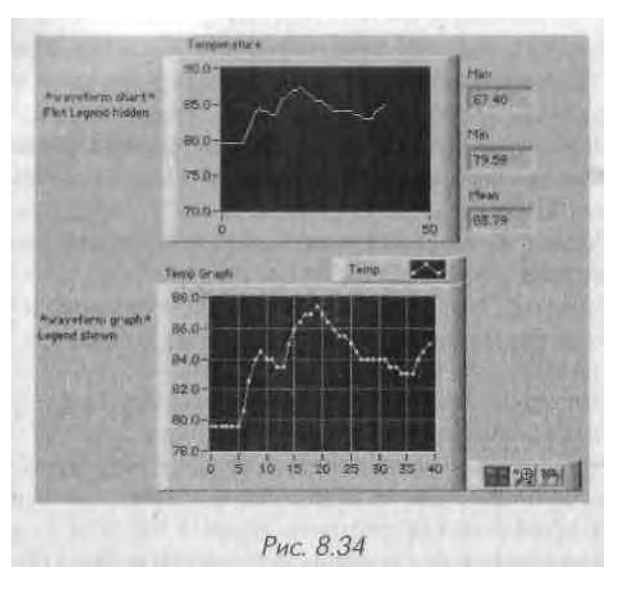

Среднее, Max и Min покажут соответственно среднее, максимальное и минимальное значение температуры. 4. Постройте блок-диаграмму, как показано на рис. 8.35. Обязательно обратитесь к окну контекстной помощи для отображения вводов и выводов этих функций и смотрите на концы проводников, иначе вы можете ошибочно подключиться к ненужному терминалу.

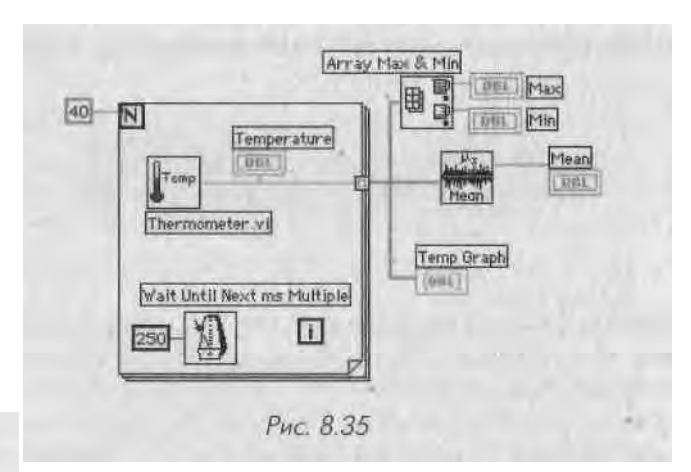

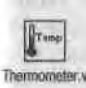

Используйте палитру Выбрать ВП для того, чтобы получить доступ к ВПП Thermometer.vi. По всей вероятности, он находится в директории MYWORK. Если у вас его нет, воспользуйтесь функциями Thermometer, vi в CH5 . LLB или Digital Thermometer.vi, которые находятся в подпалитре Учебник палитры Функции. ВПП Thermometer возвращает одно значение температуры всякий раз, когда он вызывается.

Функция Задержка до следующего кратного интервала мс наста! цикл с фиксированным числом итераций выполняться каждые 0,25 с, Wait Until Ne по мыте Функция Maccub Max&Min возвращает максимальное и минимальное значения массива. В данном случае она возвращает максимальное и ми» • нимальное значения температуры, измеренной во время сбора данных. Функция Mean.vi палитры Математика => Вероятность и статистика (Mathematics => Probability and Statistics) возвращает среднее значения температуры.

- 5. Цикл с фиксированным числом итераций выполняется 40 раз. Функция Задержка до следующего кратного интервала мс заставляет каждую ите рацию выполняться приблизительно каждые 0,25 с. Виртуальный прибор сохраняет результаты измерений температуры в массиве, созданном на границе цикла с фиксированным числом итераций, используя автоиндёкси рование. После завершения цикла массив переходит к различным узлам данных. Функция Maccub Max&Min возвращает максимальное и минимальное значения температуры, функция Mean.vi - среднее значение.
- 6. Вернитесь к лицевой панели и запустите виртуальный прибор.
- 7. С помощью панели редактирования шкалы (сделайте ее видимой, используя опцию Видимые элементы => Панель редактирования шкалы из контекстного меню графика) измените точность значений шкалы В так, чтобы график отображал числа с тремя знаками после запятой.
- 8. Используя палитру элементов управления графиком, увеличьте его, щелкнув по кнопке Увеличение (Zoom) и выбрав какой-либо режим.

9. Вызовите контекстное меню графика и отметьте опцию Видимые элементы => Панель редактирования курсора. Вначале курсор будет сероЯ го цвета; щелкните по кнопке Включить курсор в верхней строке, чтобы активизировать первый курсор.

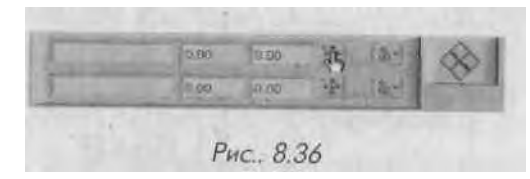

Используйте инструмент управления для перемещения курсора по графику; обратите внимание на то, как изменяются значения Х и У на дисплее курсора. Эти значения помогут вам определить координаты любой точки на графике. А теперь с помощью кнопок управления курсором подвигайте курсор в разных направлениях. Активизируйте второй кур-1 сор с помощью тех же кнопок и перемещайте оба курсора одновременно. Щелкнете инструментом управления по кнопке Управление отображением курсора (если вы щелкнете правой кнопкой мыши, то войдете в другое меню) и измените цвет одного из курсоров. Теперь вы видите, что могут делать курсоры? При желании допустимо выделить текст Cursor 0 и заменить его другим. Наконец, щелкните! инструментом управления по кнопке блокировки («замок») и уберите

выделение опции Разрешить перетаскивание (Allow Drag) из появившегося меню. Затем выберите опцию **Прикрепить к графику** (Lock to Plot) из того же меню. Теперь вы не сможете перемещать курсор в любых направлениях на графике с помощью мыши. Попробуйте использовать кнопки управления движением курсора и вы увидите, что он будет следовать графику, к которому прикреплен. 10. Закройте и сохраните ВП. Назовите его Analysis.vi и поместите в директорию MYWORK или в библиотеку виртуальных приборов.

# 8.8. Развертки и графики интенсивности -

### цвет как третье измерение

Что вы будете делать, если понадобится построить три переменные друг относительно друга? Если вы работаете в Windows, можете воспользоваться функцией ActiveX 3D Graph Controls, которую мы будем обсуждать ниже.

Во всех версиях LabVIEW вы можете построить график интенсивности. Развертки и графики интенсивности (Intensity charts и graphs) отображают данные в трех измерениях на плоскости путем использования цвета как третьего измерения данных (значения по оси Z). Так же как развертка осциллограммы, развертка интенсивности имеет полосу прокрутки, в то время как график интенсивности фиксирован. Развертки интенсивности являются необходимым инструментом для отображения таких данных, как топографические или температурные карты, где цвет представляет высоту или распределение температуры.

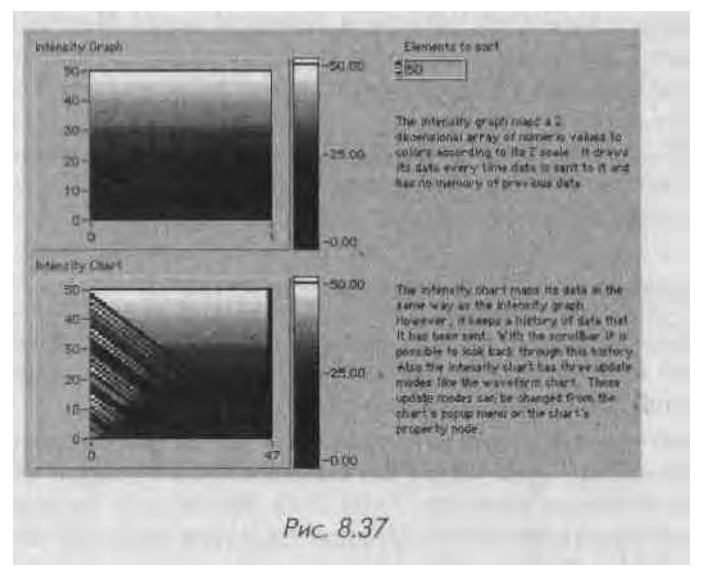

Графики и развертки интенсивности действуют по аналогии с двумерными развертками и графиками, где цвет представляет третью переменную. С помощью опции Цветовая шкала (Color Scale) вы можете установить и отобразить

Zooni

Areay Max N

Hegn

Mean.si

карту-схему цветов. Курсор графика интенсивности дополнительно показывая значение Z.

На вход разверток и графиков интенсивности необходимо подавать двумерные массивы чисел, где каждое число в массиве является значением цвета. Индекса каждого элемента массива представляют местоположение этого цвета на графине Вы не только Сможете определить соответствие чисел и различных цветов при помощи шкалы цвета, но и осуществлять это программно, используя узлы свойся (об этом вы узнаете в главе 12). Простой пример на рис. 8.38 изображает мас'сии 3х4, построенный на графике интенсивности. Отображаемые цвета - красны! (1.0), коричневый (2.0) и зеленый (3.0).

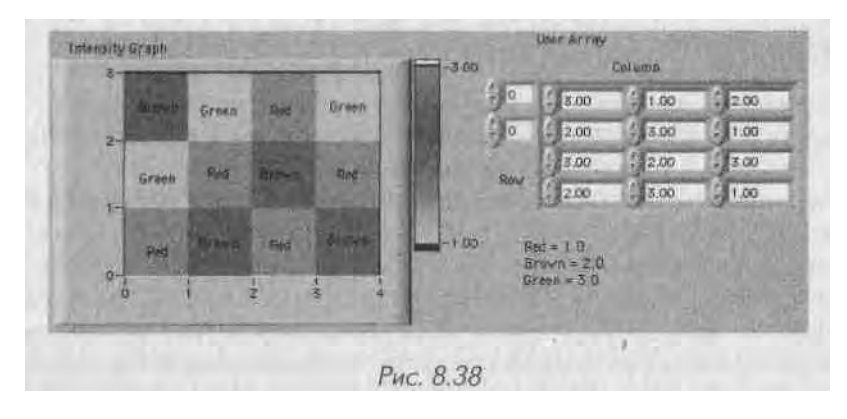

Чтобы назначить цвет значению на цветовой шкале, щелкните правой кнопкой мыши по соответствующему маркеру и выберите опцию Цвет маркера (Marker Color). Шкала Z разверток и графиков интенсивности по умолчанию находится в режиме произвольного расположения маркера (Arbitrary Marker Spacing), поэто\*в му вы можете изменить «градиент» окрасок, перемещая маркер инструментом управления. Создайте новые маркеры, выбрав функцию Добавить маркер (Add Marker) из контекстного меню цветовой шкалы, затем перенесите их в любое удобное место и назначьте им новый цвет.

#### 8.8.1. Упражнение 8.5: график интенсивности

В этом упражнении вы увидите ВП, который отображает картину интерференции 1 волн. Данный ВП также показывает, каким образом график интенсивности отображает входной двумерный массив на дисплее.

1. Для того чтобы понять, как работают графики и развертки интенсивности, откройте и запустите ВП Intensity Graph Example VI, находящийся в директории EVERYONEVCH8. LLB. Вы увидите на графике сложную интерференционную картинку. Цветовой диапазон определяется на блокдиаграмме с помощью узла свойств графика интенсивности. Из- а мените цветовой диапазон, щелкнув инструментом управления по <sup>(</sup>; окнам управления цветом в первом кадре структуры последовательности (Sequence Structure) и выбрав новый цвет в появившейся палитре. Вновь запустите виртуальный прибор.

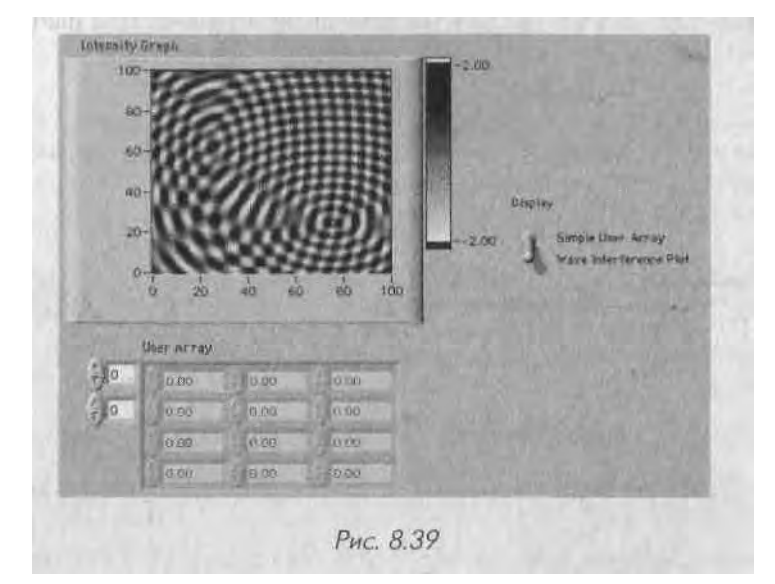

- 2. Переведите переключатель Дисплей (Display) в положение Simple User Array и введите значения между 0.0 и 10.0 в элемент управления User Array (диапазон цветов для графика был установлен на блок-диаграм ме с использованием узлов свойств графика - от голубого (0.0) до красного (10.0)). После ввода всех значений запустите ВП. Обратите внимание, как значение каждого элемента располагается на .графике. Измените значения и вновь запустите виртуальный прибор.
- 3. Взгляните на блок-диаграмму, чтобы увидеть, как работает виртуальныйприбор.
- 4. Закройте виртуальный прибор без сохранения каких-либо изменений. Для более подробного ознакомления с графиками интенсивности от кройте ВП, поставляемые с LabVIEW и находящиеся в библиотеке example/general/graphs/intgraphs . lib. Выясните также назна чение приборов Simulation of Tomography и Heat Equation Example из библиотеки examples/analysis/mathxmpl ..lib.

#### 8.8.2. Трехмерные графики

При создании трехмерных графиков LabVIEW предлагает для профессионального варианта Windows несколько функций: **ЗБ-график поверхности** (3D Surface Graph), **ЗО-параметрический график** (3D Parametric Graph), **ЗО-график кривой** (3D Curve Graph) из палитры **График.** 

специальные функции, которые создаются автоматически во время помещения трехмерного графика на лицевую панель.

Три типа инструментов построения трехмерных графиков могут вычерчивать в трех измерениях, но каждый из них работает по-своему:

- **SD-график поверхности** вычерчивает простую поверхность, определяг мую матрицей *г*. Поверхность строится за счет изменения векторов *x* і і *y* На вход данной функции необходимо подавать двумерный массив и два необязательных одномерных массива.
- **ЗО-параметрический график** вычерчивает поверхность на основе плоскостей *x*, *y* и *z*. На вход данной функции необходимо подавать три двумерных массива или матрицы, которые определяют каждую H;I плоскостей 1,1/иг.
- **ЗО-график кривой** описывает линию на основе точек *x*, *y* и *z*. Ввод этого ВП состоит из трех одномерных массивов или векторных вводов, которые определяют каждую точку на графике.

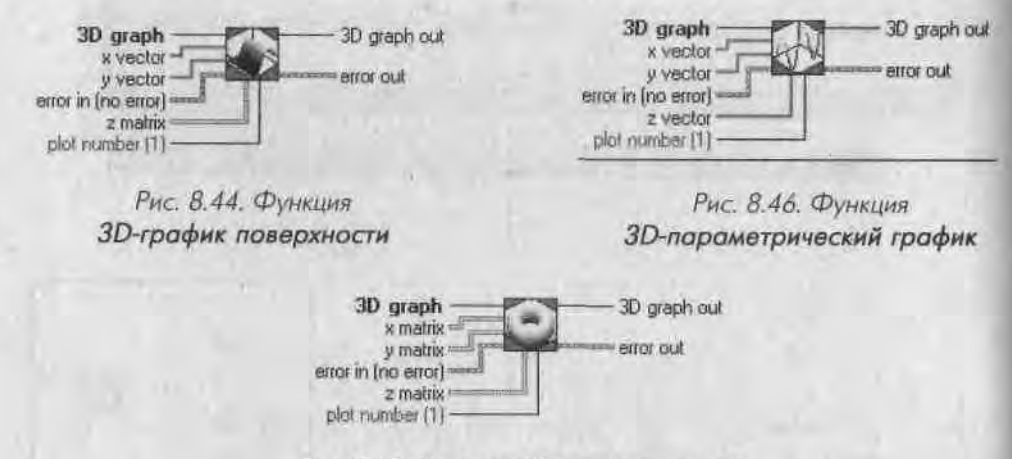

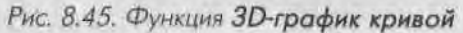

Трехмерные графики могут быть сложнее, чем простые развертки и графики, 3 с которыми вы работали раньше. Они представляют собой нечто более совершенное, и мы не будем более говорить о них. Помните лишь, что они имеются в вашем 1 распоряжении в случае необходимости. Для того чтобы понять, как пользоваться трехмерными графиками LabVIEW, посмотрите примеры.

#### 8.8.3. Графики цифровых осциллограмм

Существует еще один тип сложных графиков, о котором мы кратко поговорим, -График цифровой осциллограммы (Digital Waveform Graph), который находится в палитре График. Все инструменты построения графиков, которые мы до сих пор использовали, очень хорошо работают с *аналоговыми* данными. Если вы хотите использовать LabVIEW для отображения и анализа *цифровых* сигналов (сигналы, которые обычно и мен и мши. два состояния, такие как ИСТИНА или ЛОЖЬ, I) пли 5 В, «включено» или «выключено» и т.д.), то увидите, что этот специальный щи графика весьма полезен, особенно если вы работаете с временными диаграммами или логическими анализаторами.

На рис. 8.47 показан пример графика цифровой осциллограммы, который строит восемь цифровых сигналов с течением времени.

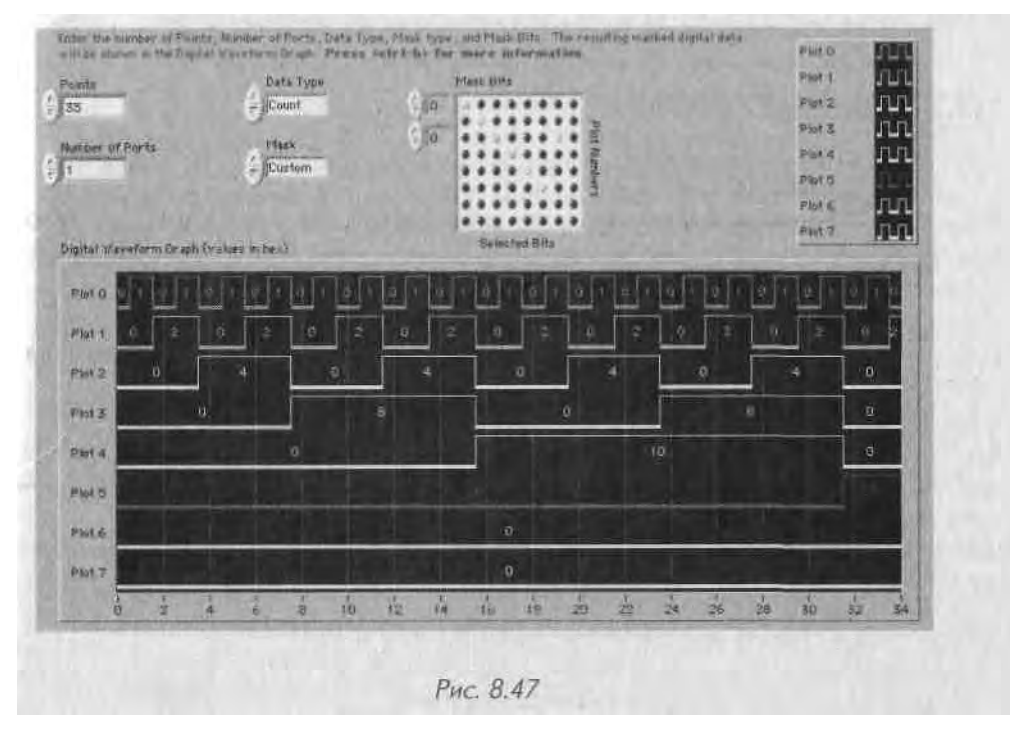

На блок-диаграмме (рис. 8.48) график цифровой осциллограммы имеет кластерный терминал, вводами которого являются:

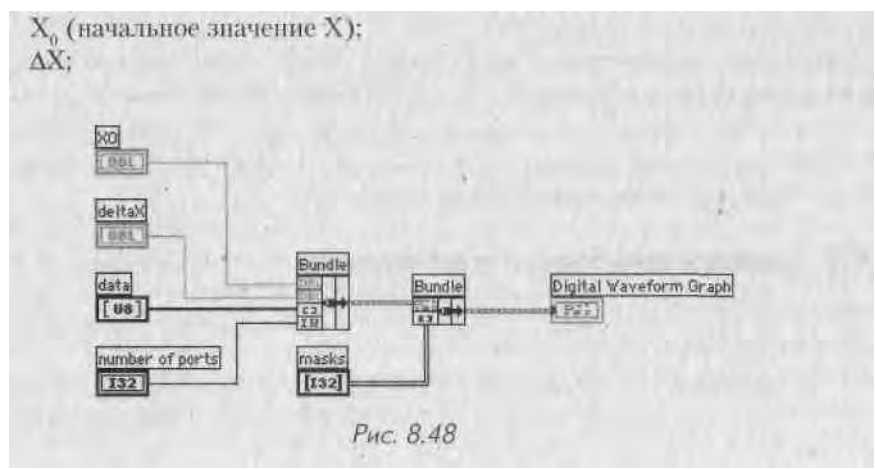

- данные (массив беззнаковых байтов);
- количество портов;
- маски (массив целых чисел) необязательный ввод.

Если вы уже работали с цифровой логикой раньше, то для вас не будет слоя ным использование графика цифровых осциллограмм. Несколько хороших при! меров применения графиков цифровых осциллограмм вы можете найти в библия теке examples\general\graphs\DigitalWaveformGraph.lib.

# 8.9. Осциллограммы

Во многих технологических и научных исследованиях большая часть данный с которыми вы работаете, является набором значений, изменяющихся во врем с ни. Например, аудиосигналы представляют собой изменения давления с течем и ем времени, электрокардиограмма - изменение напряжения со временем, коле

бания поверхности жидкости в момент падения в нее

камешка - это изменения координат х, у, z со временем. В Lab VIEW есть удобный способ организации и работы с подобными зависящими от времени данными, - осциллограммы (waveforms). Они дают возможность сохранить не только основные значения данных, но также отметку о времени получения первого значения, временную задержку между точками данных и комментарии к данным. Как Рис. 8.49. Элемент упровления

и в случае массивов и кластеров, здесь можно складывать, вычитать и осуществлять многие другие действия непосредственно с осциллограммами. Допустимо создать элемент управления Осциллограмма (Waveform) на лицевой панели, взяв его из палитры Ввод/вывод (I/O) - рис. 8.49. Соответствующее отображение на блок-диаграмме - это Рис. 8.50. Терминал элемента

терминал коричневого цвета (рис. 8.50). управления осциплограммой

Тип данных осциллограммы представляет собой

особый тип кластера, который состоит из четырех компонентов - Y,  $t_0$ , dt и Свойства (Attributes):

- У одномерный массив данных, которыми могут быть либо точка, либо другая осциллограмма в зависимости от действия. Представлением одномерного массива является DBL;
- t0 скалярная величина, которая представляет время (в соответствии с системными часами) получения первой точки в массиве Ү. Эту величину можно назвать начальное время;
- dt (At) скалярная величина, показывающая время между точками массива Y:
- Свойства по умолчанию этот компонент скрыт (вы можете увидеть его,
- щелкнув правой кнопкой мыши и выбрав опцию Видимые элементы =>

Свойства),! )то строковый тип данных, который дает возможность присоединить к данной осциллограмме другую информацию, такую как номер прибора или номер канала системы получения данных.

На рис. 8.49 элемент управления осциллограммой показывает, что первая точка осциллограммы была создана в 7:21:19 РМ 10 ноября 2002 года и что время между каждой точкой составляет 0.5 с.

# 8.9.1. Сравнение осциллограмм и массивов

Во многих случаях можно рассматривать осциллограммы как одномерные масси-пы, в которых содержатся данные, - с некоторой дополнительной информацией I о времени и временных интервалах точек данных. Осциллограммы чаще всего используются при получении аналоговых данных (см. главы 10 и 11).

Естественно, нет необходимости применять тип данных осциллограммы - для хранения данных вы всегда можете использовать массивы. Однако здесь имеется некоторое преимущество перед массивами:

- наличие Ю. При отсутствии типа данных осциллограммы нельзя определить время получения данных. Осциллограммы автоматически записывают время И дату в компонент t0, что дает реальное время получения ваших данных;
- упрощенное построение. Тип данных осциллограммы также упрощает вычерчивание данных на графике. В предыдущих версиях LabVIEW вы были вынуждены объединять в кластер значения начальной точки (X<sub>0</sub>) и времени между точками (AX) с вашими данными (массив Y). Поскольку тип данных осциллограммы уже содержит указанные элементы, то все, что нужно сделать, - это соединить его с графиком;
- упрошенное построение многолучевых графиков. Тип данных осциллограммы упрощает построение графика с множеством лучей. В предыдущих версиях LabVIEW требовалось объединять в кластер значения X<sub>0</sub>, АХ и массив У для каждого луча, а затем комбинировать их в массив для создания многолучевого графика. Используя тип данных осциллограммы, вы лишь подключаете одномерный массив осциллограмм к такому графику. Если, например, вы осуществляете сбор данных из многих каналов с помощью виртуального прибора аналогового ввода, то последний автоматически возвращает одномерный массив, и вам достаточно лишь подключиться к графику.

# 8.9.2. Функции для работы с осциллограммами

В палитре Функции имеется целая подпалитра, посвященная работе с осциллограммами, - Осциллограмма (Waveform) - рис. 8.51.

Поскольку на самом деле осциллограммы представляют собой особый тип кластера, вы столкнетесь с функциями, аналогичными функциям Разделить и Объединить: Вывод компонентов осциллограммы (Get Waveform components) и Создать осциллограмму (Build Waveform).

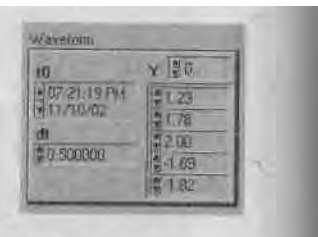

осциппограммой

Vaveform

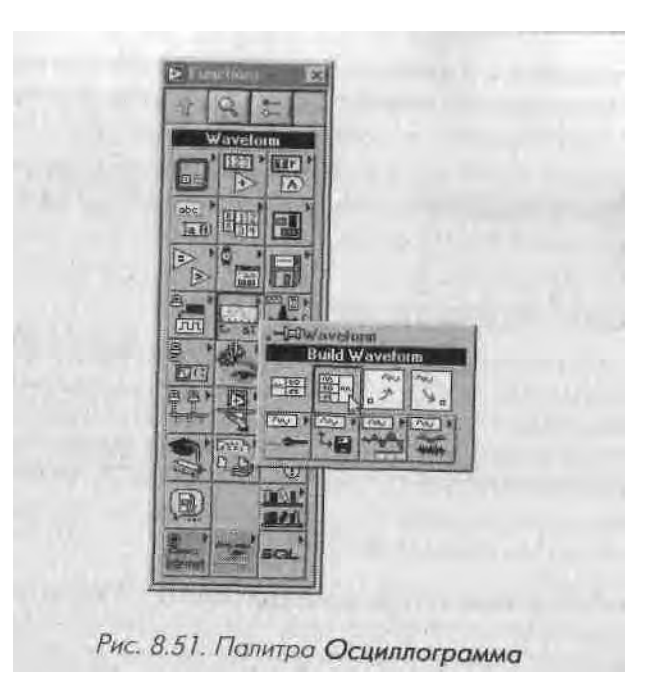

Функция **Вывод компонентов осциллограммы** возвращает заданные компо-<sub>к</sub> ненты осциллограммы. Задать их можно нажатием правой кнопки мыши, **выбоД** ром опции **Добавить элемент** и созданием элемента отображения. Эту функцию также можно расширять инструментом перемещения.

Функция **Создать осциллограмму** создает или модифицирует существующую осциллограмму. Если вы не подключили входную осциллограмму, то функция **создаеЯ** новую осциллограмму на базе введенных вами компонентов. Если же вы подключи-! ли входную осциллограмму, она модифицируется с использованием введенных **ком-1** понентов. Эту функцию также можно расширять инструментом перемещения.

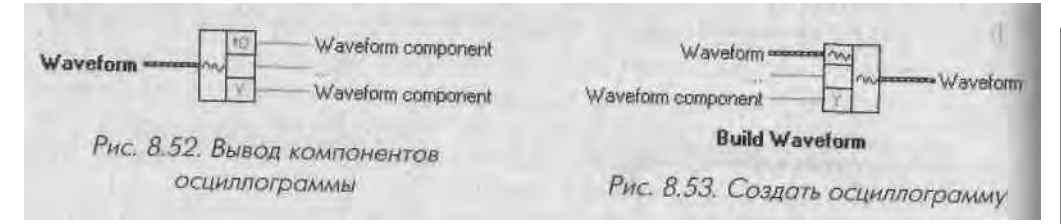

Палитра Осциллограмма Имеет подпалитры, содержащие много полезных функций и операций, которые вы можете использовать при работе с осциллограммами. Ј

Функции, содержащиеся в подпалитре **Операции с осциллограммами** (Wave- | form Operations), позволяют осуществлять арифметические действия и действия сравнения, такие как сложение, вычитание, умножение, определение точек максимума и минимума, объединение и т.д. Обратите внимание, что при большинстве действий, затрагивающих две или более осциллограммы, последние должны иметь одни и те же значения dt. Функции, содержащиеся в подпалитре **Ввод/вывод осциллограммы в/из** файл(а) ( Waveform File I/O), позволяют записать в файл и считать из файла данные осциллограммы.

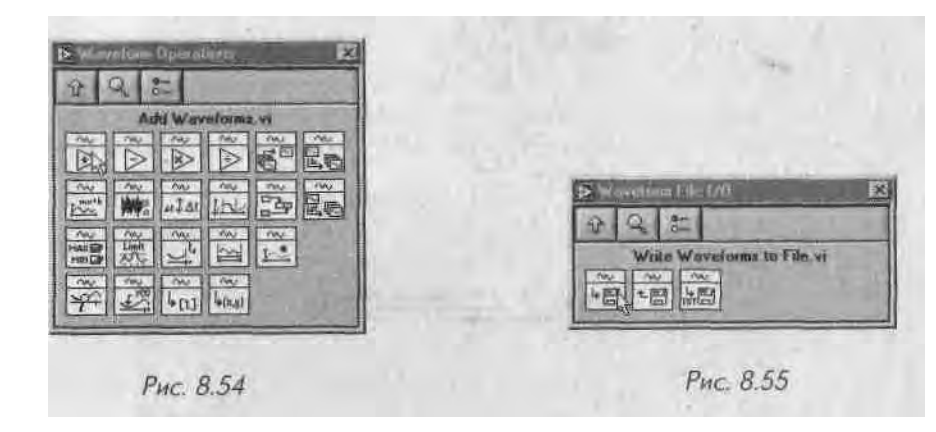

Палитра **Измерения параметров осциллограммы** (Waveform Measurements) дает возможность измерять постоянную составляющую (DC), среднеквадратичное значение (RMS), нелинейные искажения, тоны частоты/амплитуды/фазы, отношение сигнал/шум (SINAD), усредненное быстрое преобразование Фурье (FFT).

Палитра **Создание осциллограммы** (Waveform Generation) позволяет создавать различные типы одно- и многотоновых сигналов, сигналов функционального генератора и шумовых сигналов. Например, вы можете создать синусоидальную волну, задав амплитуду, частоту и т.д.

И еще одно важное замечание: для построения осциллограммы необходимо подключить ее прямо к функциям **Развертка осциллограммы** или **График осциллограммы**. Терминал автоматически адаптируется для принятия типа данных осциллограммы и отразит информацию о временных параметрах на оси X.

В следующем упражнении мы рассмотрим пример использования и построения осциллограммы.

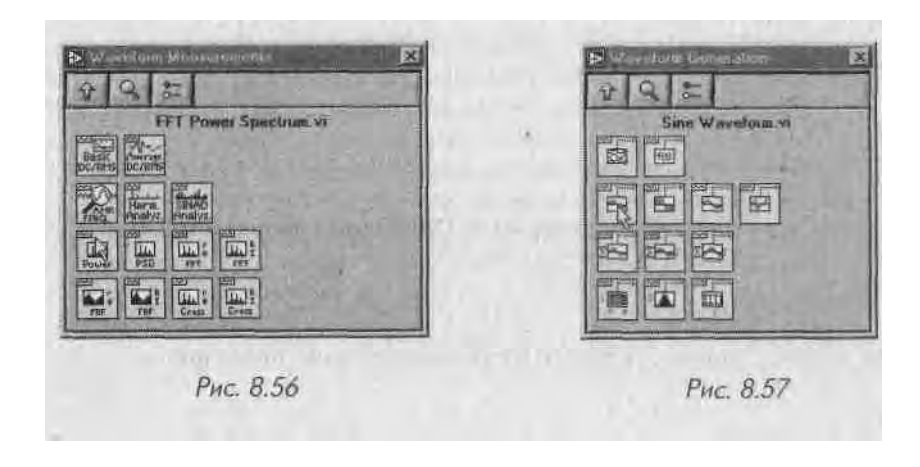

# 8.9.3. Упражнение 8.6: создание и построение осциллограммы

В этом упражнении вы создадите синусоидальную осциллограмму, зададите начал! ный отсчет времени относительно текущего времени и построите ее на графине

- 1. Откройте новую лицевую панель.
  - Поместите на лицевой панели круглый элемент управления (из палит ры Числовые) и элементы отображения графика и осциллограммы Назовите ручку управления Частота. Общий вид показан на рис. 8.ЯН,

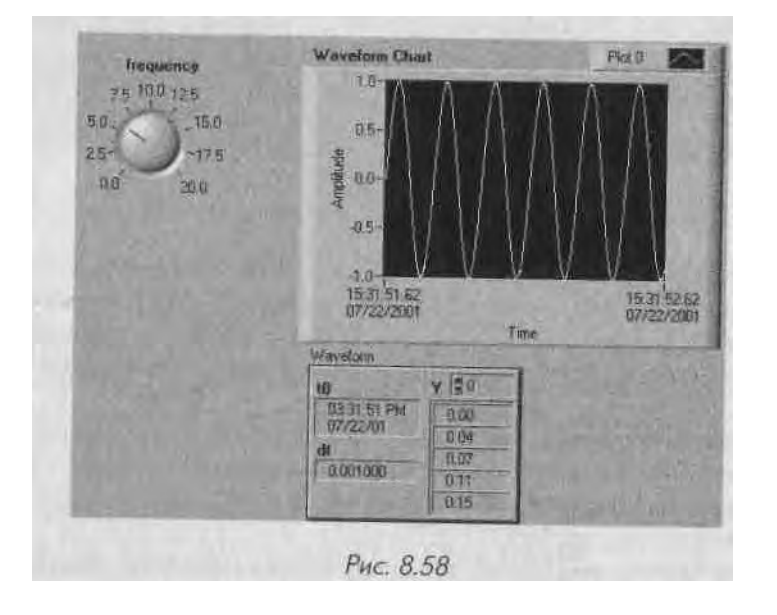

- 3. Постройте блок-диаграмму, которая будет генерировать синусоидаль ную осциллограмму и строить ее. Поскольку функции создания осцил-' ј лограммы не дают значение для компонента tO (по умолчанию они воз-1 вращают значение 7:00:00 PM 12/31/1903), то используйте функцию Создать осциллограмму для установки в tO текущего момента времени. Для этого потребуются следующие функции:
  - функция Осциллограмма Синус (Sine Waveform) из палитры Осциллограмма =» Создание осциллограммы позволяет создавать синусоидальную волну с установленными параметрами;
  - функция Вызвать дату/время в секундах (Get Date/Time in Seconds) возвращает текущее время и дату;
  - функция **Создать осциллограмму** позволяет модифицировать ком- 3 поненты осциллограммы. В данном упражнении это t0.

Блок-диаграмма должна иметь вид, показанный на рис. 8.62.

4. Запустите и испытайте ваш виртуальный прибор на разных частотах. Вы можете щелкнуть правой кнопкой мыши по графику и выбрать функции

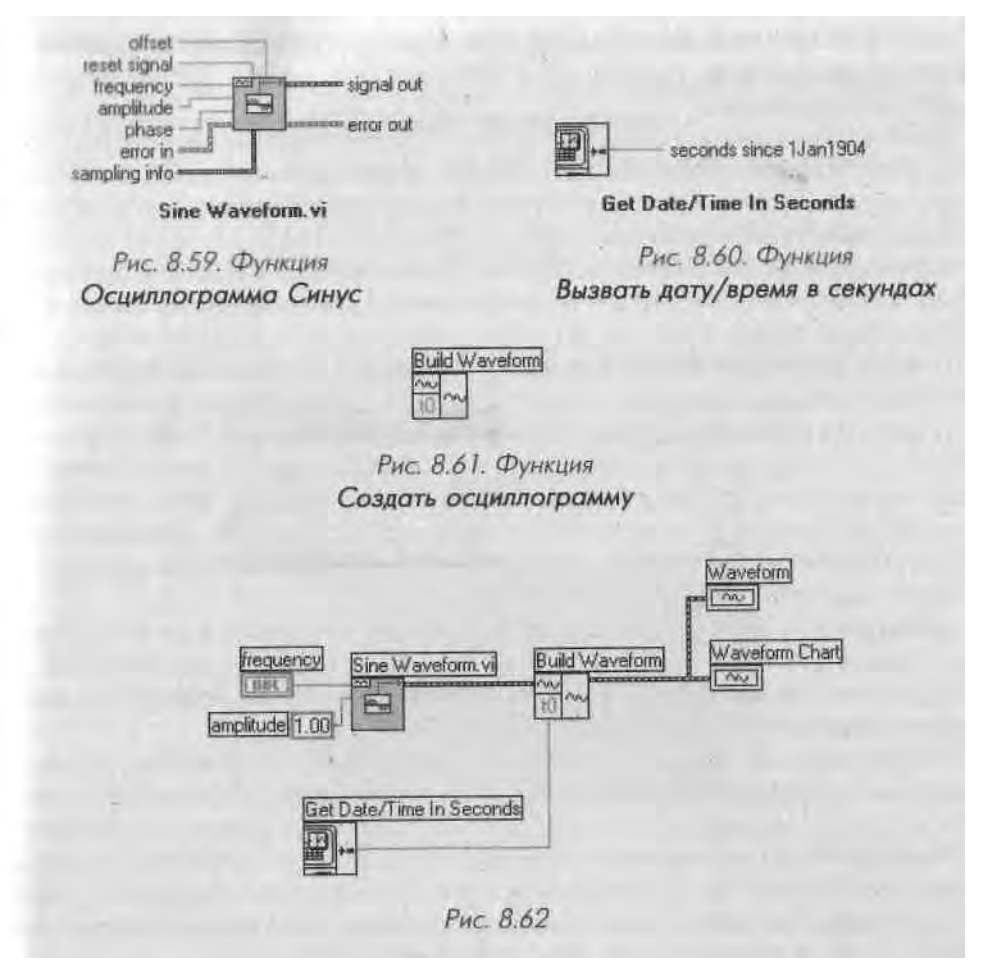

# Шкала Х => Автомасштабирование Х и Шкала Y => Автомасштабирование Y.

5. Сохраните виртуальный прибор как Waveform Exercise.vi.

Мы встретимся с осциллограммами вновь в главе 11, где они будут представлять собой тип данных, используемых в аналоговых функциях ввода/вывода.

# 8.10. Итоги

Используя развертки и графики Lab VIEW, вы можете создавать визуальные изображения данных: *Развертки* постоянно обновляют старые данные, интерактивно вычерчивая одну точку (или набор точек) за единицу времени. Таким образом, легко увидеть текущее значение в контексте предыдущих значений данных. *Графики*, наоборот, отображают все данные сразу после их создания. *Осциллограммы* - новый тип данных - могут использоваться как с развертками, так и с графиками. LabVIEW предлагает несколько типов графиков: графики осциллограмм, двум координатные графики, графики интенсивности, трехмерные графики и графи! иифровых осциллограмм.

График осциллограммы строит лишь точки с единственными значениями кот J рые равномерно распределены вдоль шкалы X, как у изменяющейся во времен! осциллограммы. Другими словами, график вычерчивает массив Y относительно установленной временной базы.

*Двухкоординатный график* (декартова система координат) дает возможность строить многозначные функции типа окружности. Он вычерчивает массив Y относительно массива X.

Графики интенсивности используются в основном для отображения смоделированных данных, поскольку они могут строить три переменных относительно друг друга на двумерном дисплее. Развертки и графики интенсивности применяют цвет для представления третьей переменной. На их вход подается двумерный массив чисел, где каждому числу соответствует цвет, а индекс этого чиста в массиве служит для определения местоположения данного цвета на графике или развертке. В большинстве других случаев графики интенсивности работают как стандартные развертки и графики для двух переменных.

*Трехмерные графики* (только для Windows) - более сложный, но и более перспективный тип графиков, которые позволяют отображать координаты *x иШ* в трехмерном пространстве. В LabVIEW имеется множество функций для манипулирования трехмерными графиками.

График цифровых осциллограмм - это специальный тип графиков, использу! емыи для построения цифровых данных с течением времени. Он особенно поле! зен для визуализации состояний ИСТИНА/ЛОЖЬ, меняющихся со временем! Разрешается модифицировать внешний вид разверток и графиков с помощы! панели редактирования луча, панели редактирования шкалы и палитры управле! ния графиком. Вы также можете изменить масштабы для удобного отображения! данных и задействовать курсоры для маркировки лучей

Развертки и графики способны вычерчивать несколько лучей. Типы данных ис J пользуемых ими, могут оказаться достаточно сложными, поэтому вам следует обращаться к примерам этой главы или находящимся в директории examples как! к образцу во время написания вашего ВП, применяющего графики

Механическое действие логических переключателей дает возможность управ! лять их поведением во время щелчка по ним мышью. Настройте переключатель так, чтобы он возвращался к значению по умолчанию после того, как новое значение считано, вот способ подготовить его к новому использованию. Такой тип действия называется защелкой. Также допустимо настроить выключатель, чтобы он сраоатывал после нажатия или отпускания кнопки мыши.

Осциллограммы являются специальным типом данных LabVIEW, которые сохраняют информацию о начальном отсчете времени и временном интервале между точками в последовательности данных. Они находятся в палитре **Осциллограммы** в которой содержатся также все типы функций для работы с осциллограммами Вы можете подавать осциллограмму прямо на развертку или график для ее построения

# 8.11. Дополнительные упражнения

# 8.11.1. Упражнение 8.7: лимит температуры

( оздайте ВП, который измерял бы температуру один раз в секунду и отображал результаты на развертке осциллограммы в режиме временной развертки (scope mode). Если температура будет выше или ниже установленных пределов, то ВП кключит светодиод на лицевой панели. Развертка должна вычерчивать температуру и ее верхний и нижний пределы. Обеспечьте возможность установки пределов с лицевой панели. Для сравнения взгляните на лицевую панель, изображенную на рис, 8.63. Назовите виртуальный прибор **Temperature Limit.vi**.

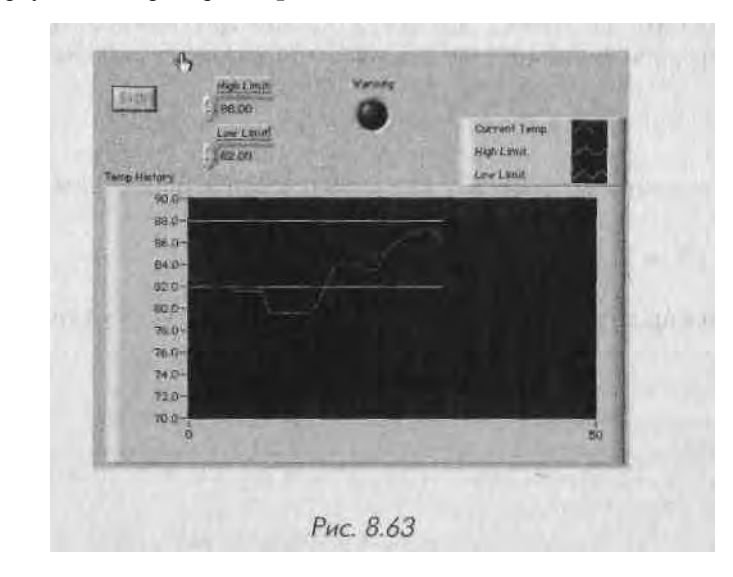

# 8.11.2. Упражнение 8.8: максимальный и минимальный пределы температуры

Измените созданный вами в упражнении 8.6 ВП для отображения максимального и минимального значений температуры. Назовите ВП **Temp Limit** (max/min).vi.

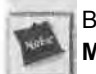

Вам нужно будет использовать сдвиговые регистры и функцию Массив Max&Min, находящуюся в палитре Массив.

# 8.11.3. Упражнение 8.9: вычерчивание случайных массивов

Создайте ВП, который генерировал бы двумерный массив (три строки по десять столбцов), содержащий случайные числа. После создания массива выделите каждую строку и постройте ее на собственном графике. Лицевая панель вашего прибора должна содержать три графика. Назовите виртуальный прибор **Extract 2D Array.vi**.

В данной главе рассматриваются некоторые полезные операции со строками. В Lab-VIEW содержится много встроенных функций, аналогичных функциям массивов и позволяющих управлять строковыми данными. Вы также научитесь сохранять данные в файл и считывать их из файла.

#### ЗАДАЧИ

I Изучить опции элементов управления строками и их отображением 1 Понять, как использовать функции LabVIEW для работы со строками ■ Научиться преобразовывать числовые данные в строковые и наоборот I Научиться использовать ВП ввода/вывода файлов для сохранения данных на диск и считывания их в LabVIEW

#### ОСНОВНЫЕ ТЕРМИНЫ

- Я Полоса прокрутки Ш Таблица
- Ш Файл табличного формата (spreadsheet file)
- Форматирование строки
- (formatting string)
- Ш Заданное выражение (regular expression)

# ИЗУЧЕНИЕ СТРОК И ПОДПРИБОРЫ ВВОДА/ВЫВОДА

# 9.1. Еще раз о строках

Мы ввели понятие о строках в главе 4. Строка представляет собой набор символов ASCII<sup>1</sup>. Часто строки используются для простых текстовых сообщений. Например, при управлении инструментом вы передаете числовые данные в виде строк символов, а затем для обработки данных вы превращаете эти строки в числа. Для хранения числовых данных на диске также можно использовать строки. Прежде чем сохранить числовые значения в файле во многих подпрограммах ввода/вывода в файл/из файла LabVIEW переводит их в строковые переменные.

# 9.1.1. Выбор типа отображения

Элементы управления и индикаторы строк имеют несколько полезных опций. Например, они могут отображать и принимать символы, которые обычно являются неотображаемыми, в частности знак возврата на один символ назад, знак возврата каретки и табуляция. Если вы выбрали функцию \' Кодированное отображение ('V Codes Display) вместо функции Нормальное отображение (Normal Display) из контекстного меню строк, то скрытые символы появятся в виде обратного слэша, за которым следует соответствующий код. В табл. 9.1 показаны значения этих кодов.

Нужно использовать заглавные буквы для шестнадцатеричных символов и строчные буквы для специальных символов, таких как знаки смещения формы и знаки возврата. LabVIEW интерпретирует последовательность <u>\BFare</u> как шестнадцатеричный BF, идущий перед словом are, тогда как последовательности <u>\bFare</u> и \bf are интерпретируются как знак возврата, идущий перед словами Fare и fare.

<sup>1</sup> На момент написания книги LabVIEW 6.0 не поддерживает функцию Unicode, хотя, возможно, такая функция вскоре появится.

| Код     | Выполнение в LabVIEW                                          |
|---------|---------------------------------------------------------------|
| VOD-VFF | Шестнадиатеричное значение 8-битового сичество бито           |
| \b      | Знак возврата на один символ назад IASCII во эквисатаци у ову |
| \±      | Знак смещения формы (ASCII FF, эквивалент, ОС)                |
| 141     | Новая строка (ASCII L.F., эквивалент ( 0.3)                   |
| T       | Знак возврата каретки (ASCII CB, эквивалент Vap)              |
| t       | Табуляция (ASCII : :::, эквивалент \ 0.9)                     |
| s       | Пробел (эквивалент \ 20)                                      |
| 1       | Обратный слаш (ASCI) /, эквивалент / 50)                      |

В последовательности \Bf are символы\В не являются кодом знака возврата и \Bf не является действительным шестнадцатеричным кодом. В данном случае, когда за обратным слэшем следует лишь часть действительного шестнадцатеричного символа, Lab VIEW подставляет 0 сразу после обратного слэша, поэтому \в интерпретируется как шестнадцатеричное О В. Когда же за обратным слэшем не идет действитель-] ный символьный код. Lab VIEW игнорирует этот символ.

Данные в строке не изменяются при выборе режима отображения; меняется лишь вид некоторых символов. Режим \' Кодированное отображение необходим для отладки программ и определения скрытых символов, которые требуются для работы с приборами, последовательным портом и другими инструментами.

После переключения в режим "/' Кодированное отображение строка показы-] вает пробелы, введенные оператором.

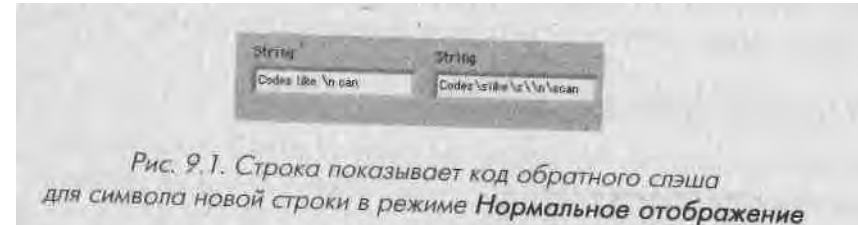

Строки также имеют опцию Скрытое отображение (Password Display), которая заставляет элемент управления или отображения показывать «звездочку» ' вместо каждого введенного символа, поэтому никто не сможет увидеть, что вы печатаете. В то время как на лицевой панели видна лишь последовательность знаков «\*\*\*\*\*>>, на блок-диаграмме в строке считываются реальные данные. Ј

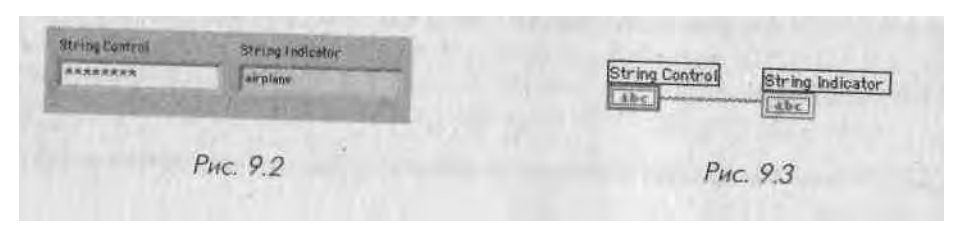

і) Ч6ВИДНО, такое отображение полезно, если вы хотите защитить весь ВП или его часть".

Если вы хотите увидеть строку в виде шестнадцатеричных символов, а не алфаиптно-цифровых знаков, используйте опцию Шестнадцатеричное отображение (I lex Display).

# 9.1.2. Одинарные строки

Если вы выберете функцию Ограничить до одной строки (Limit to Single Line), то строка всегда останется единственной. Если вы отметите эту функцию в контекстном меню строки, размер строки не превысит одной строчки текста, то есть и ней не будет символов возврата каретки. Если вы нажмете клавиши <enter> или <return>, то ввод теста будет автоматически закончен. Если число строк не лимитировано, нажатие клавиши <return> перемещает курсор на новую строку, и вы можете продолжать печатать текст.

# 9.1.3. Обновление строки во время ввода текста

Обычно элементы управления строками не изменяют их значения на терминале блок-диаграммы до тех пор, пока вы не закончите печатать текст и не нажмете клавишу <enter>. Щелкните мышью за пределами окна строки или по кнопке >/ инструментальной линейки ВП для указания завершения ввода строки. Эту операцию вы будете использовать в большинстве случаев, так как нежелательно, чтобы блок-диаграмма начинала работать со строкой, прежде чем пользователь закончил ввод текста.

Если вы хотите, чтобы значения данных обновлялись во время набора текста (как, например, в случае кнопки управления), вызовите контекстное меню элемента управления строками и выберите функцию Обновлять значение во время ввода (Update Value While Typing).

# 9.1.4. Полоса прокрутки

Если выбрать опцию Видимые элементы => Полоса прокрутки (Scrollbar) в контекстном меню строк, то на элементе отображения или управления появляется вертикальная полоса прокрутки. Вы можете использовать эту опцию для минимизации пространства, занимаемого на лицевой панели элементами управления строками, которые содержат большое количество текста. Обратите внимание: опция будет серой до тех пор, пока вы не увеличите в достаточной мере размер вашего текста, чтобы полоса прокрутки стала необходимой.

# 9.1.5. Таблицы

Таблица в Lab VIEW представляет собой специальную структуру, которая отображает двумерный массив строк. Вы можете найти ее в подпалитре Списки и таблицы

(Lists&Tables) палитры Элементы управления (Controls). Пример таблицы показа! на рис. 9.4.

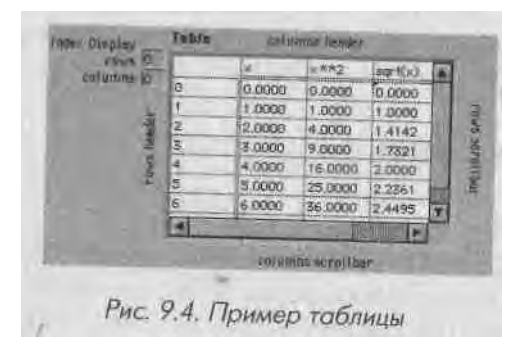

В таблицах есть заголовки строк и столбцов, которые можно сделать видимыми или спрятать; заголовки отделены от данных тонкой двойной линией. Вы можете изменять заголовки текста, используя инструменты ввода текста (А) или управления («палец»). Также допустимо обновлять или считывать заголовки, при помощи узлов свойств.

Как и в случае массивов, элемент отображения индекса таблицы показывает, какая ячейка видна в верхнем левом углу таблицы. Для того чтобы научиться работать с таблицей, откройте и запустите пример **Building Tables.vi**, расположенный в библиотеке EVERYONE\CH9. LLB.

### 9.1.6. Окна списков

В LabVIEW имеется два вида окон, содержащих списки: Окно-список (Listbox) и Многостолбцовое окно-список (Multi-column Lisbox), находящиеся в палитре J Списки и таблицы.

Окно списков в LabVIEW является аналогом таблицы, однако во время работы программы ведет себя по-другому. В режиме редактирования вы можете впечатать I в данное окно любой текст. Когда вы запускаете ВП, окно списков действует в качестве меню «выбора из множества», где нужно щелкнуть мышью по любой строке для ее выделения и выбора. На рис. 9.5 изображено окно списка с несколькими 1 столбцами.

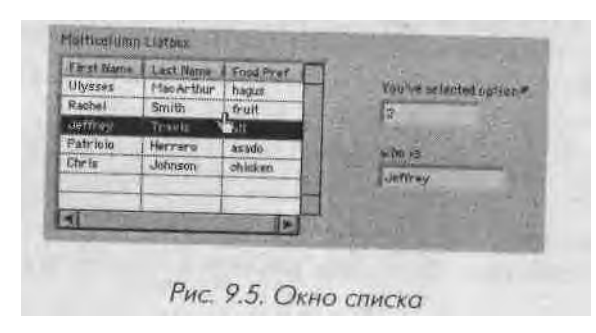

Окна списков целесообразно использовать, когда вы хотите представить данные (в одном или нескольких столбцах) пользователю путем выбора опции, а не шюда текста.

Подробнее о работе окон списков вы узнаете, открыв пример **Listbox Example.vi**, который находится в библиотеке EVERYONE\CH9 . LLB.

# 9.2. Использование функций обработки строк

Строки, как и массивы, могут быть весьма полезными при использовании встроенных функций, предлагаемых LabVIEW. В данном разделе речь пойдет о нескольких функциях, находящихся в подпалитре Строки (String) палитры Функции. После изучения данного раздела вы можете просмотреть палитру, чтобы узнать, какие еще функции она содержит.

Функция Длина строки (String Length) возвращает число символов в данной строке.

Функция **Объединение строк** (Concatenate Strings) объединяет все входные строки в одну выходную.

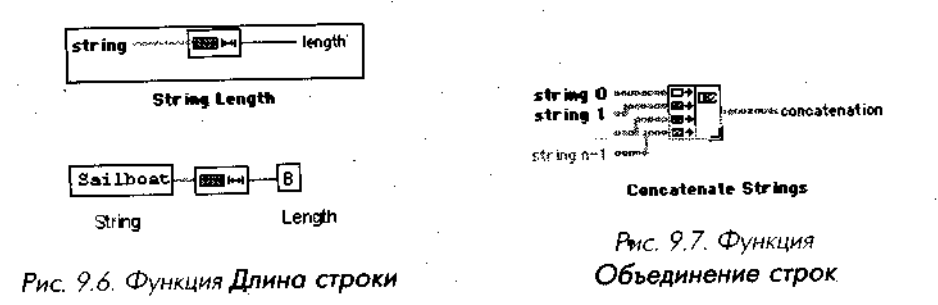

Функция, помещенная на блок-диаграмму, имеет вид иконки, изображенной слева. Для увеличения числа входов вы можете изменить размер функции с помощью инструмента перемещения.

Кроме простых строк в качестве входных данных вы можете подключить одномерный массив строк. В этом случае на выходе будет одна строка, содержащая объединение строк массива.

Во многих случаях вам понадобится преобразовывать строки в числа или чис-

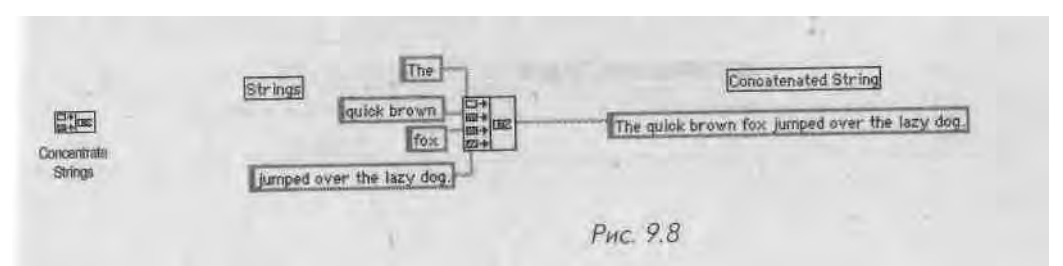

ла в строки. Функции Преобразовать в строку (Format Into String) и Просмотр

**строки** (Scan From String) обладают такими возможностями. Мы поговорим <>('> этих функциях позднее. Попросту говоря, функция **Преобразовать в строку upef** образует числовые данные в строковые.

В примере, изображенном на рис. 9.11, эта функция преобразует число с плавающей запятой 1.28в 6-байтовую строку 1.2800.

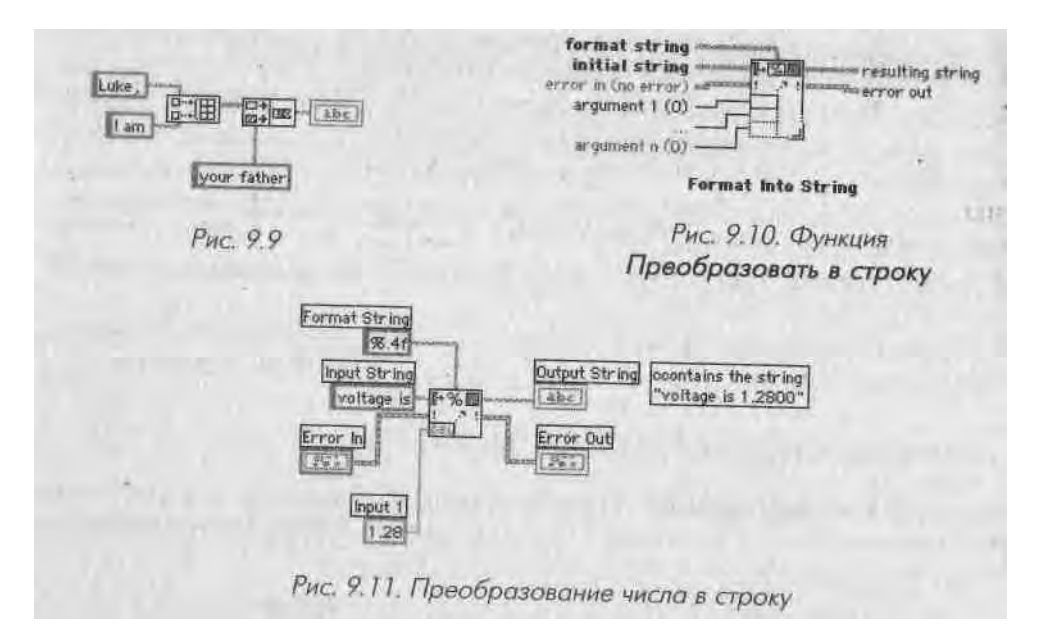

Функция **Преобразовать в строку** форматирует входной аргумент (который записан в числовом формате) как строку в соответствии с определением формата, заданным во входной переменной **формат строки** (format string). Спецификации подробно приводятся в руководстве по работе с Lab VIEW. Данная функция применяет сформированный шаблон к входным данным, подключенным к вводу **на**чальная строка (initial string), и выдает результаты на терминал результирующая строка (resulting string). В табл. 9.2 приводятся некоторые примеры работы функции **Преобразовать в строку.** 

| Таолица 9.2.1 | Іримеры | работы | функции | Преобразовать в | CTDOKY |
|---------------|---------|--------|---------|-----------------|--------|
|               |         |        |         |                 |        |

+ ....

| Начальная строка | Формот строки  | Число   | Результирующая строка |
|------------------|----------------|---------|-----------------------|
| (пустая)         | cuer= %2d%%    | 87      | счет= 87%             |
| рөзультат =      | %2d%%          | 87      | cver= 87%             |
| (пустая)         | уровень=%7.2eV | 0.03642 | VDOBERS= 3.64F-2V     |
| (пустая)         | %5.3f          | 5.67 N  | 5.670 N               |

Символ % говорит о начале форматирования. Например в случае % число1. <sup>1</sup>1 исло2 число1 определяет длину результирующей строки, а число2 определяет точность (то есть количество цифр после десятичной запятой), f форматирует иходное число как число с плавающей запятой, d - как целое и е - как число с плавающей запятой в научной системе обозначений (экспоненциальное представление чисел).

Размер функции **Преобразовать в строку** может быть изменен для одновременного преобразования множества значений в одну строку.

Функция Вызвать строку даты/времени (Get Date/Time String) из палитры Время и диалоги выводит строку даты, содержащую текущую дату, и строку

времени, содержащую текущее время. Эта функция полезна при задании времени создания/модификации данных. Обратите внимание, что вам не нужно подключать входы к функции Вызвать строку даты/времени: она может использовать значения по умолчанию.

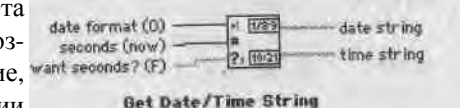

Рис. 9.12. Функция Вызвать строку даты времени

# 9.3. Упражнение 9.1: создание строк

Создайте ВП, который преобразует число в строку и объединяет эту строку с другими строками для получения одной строки на выходе. Виртуальный прибор также должен определять длину выходной строки.

- Создайте лицевую панель, как показано на рис. 9.13. Виртуальный прибор объединит данные двух строковых и числового индикатор в одну выходную строку, которая будет демонстрироваться на элементе отображения строковых данных. Числовой индикатор покажет ее длину.
   Достройте блок диаграмму, как показано на рис. 9.14 Финкция.
- 2. Постройте блок-диаграмму, как показано на рис. 9.14. Функция

**Преобразовать в строку** преобразует заданное число в строку смешанного формата с четырьмя знаками точности.

Dambined String Hesti SET IS SOND YOL TO SET Patr ling shinitroot Articles adjuster A 5.50 Length of String Adigital bontroll 1E Trailer Adopted indicator VOLTS matring control Рис. 9.13

F%

Format

Into String

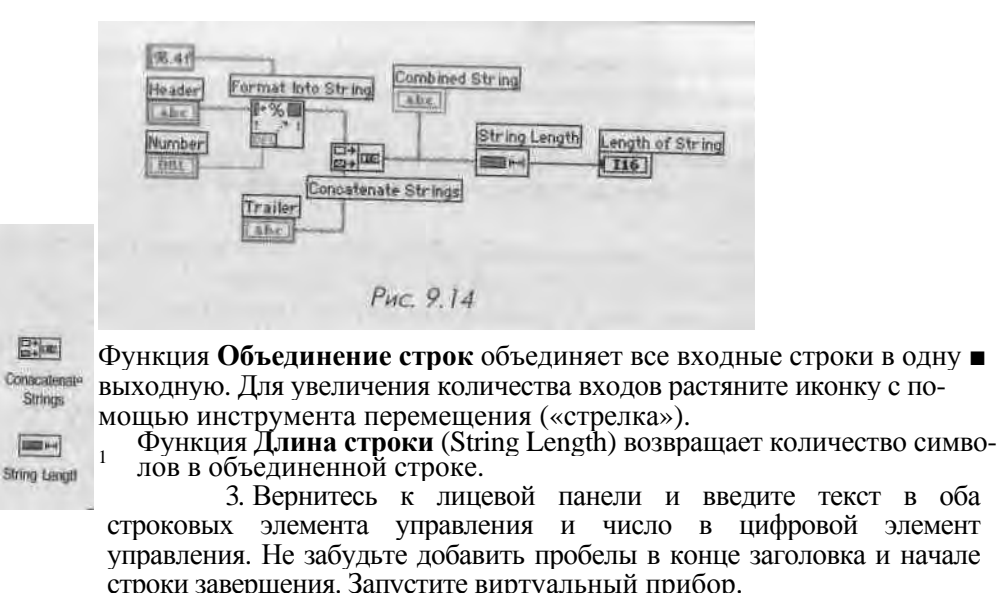

 Сохраните и закройте виртуальный прибор.
 Сохраните и закройте виртуальный прибор. Назовите его Build String.vi и поместите в директорию MYWORK или в библиотеку виртуальных приборов.

# 9.4. Функции анализа

Иногда требуется разделять строки или преобразовывать их в числа. Все эти one-1 рации выполняются с помощью функций анализа.

Функция Выделение подстроки (String Subset) осуществляет доступ к отдельной части строки. Она возвращает подстроку, начиная с символа с заданным но- I мером смещение (offset), с заданным числом символов длина (length). Помните, что номером первого символа является 0.

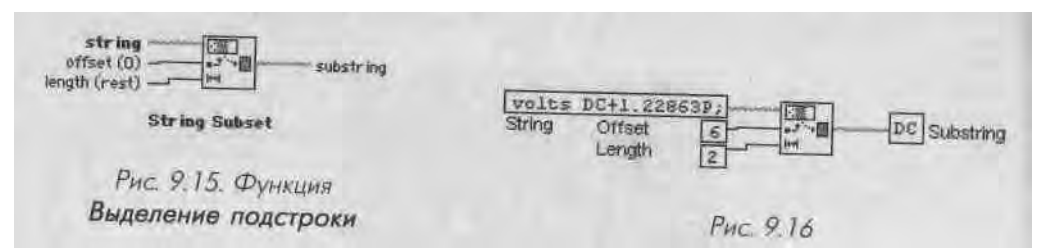

Функция Шаблон строки (Match Pattern) используется для поиска заданной структуры символов в строке. Она ищет и возвращает найденную подстроку. Эта функция ищет выражение в соответствии с заданным выражением (regular expression), начиная с символа с определенным смещением. Как только она находит выражение, она разбивает строку на три подстроки. Если же выражение не обнаружено, то содержание вывода подходящая подстрока (match substring)

оказывается пустым, а значение смещение после совпадения (offset past match) устанавливается в -1.

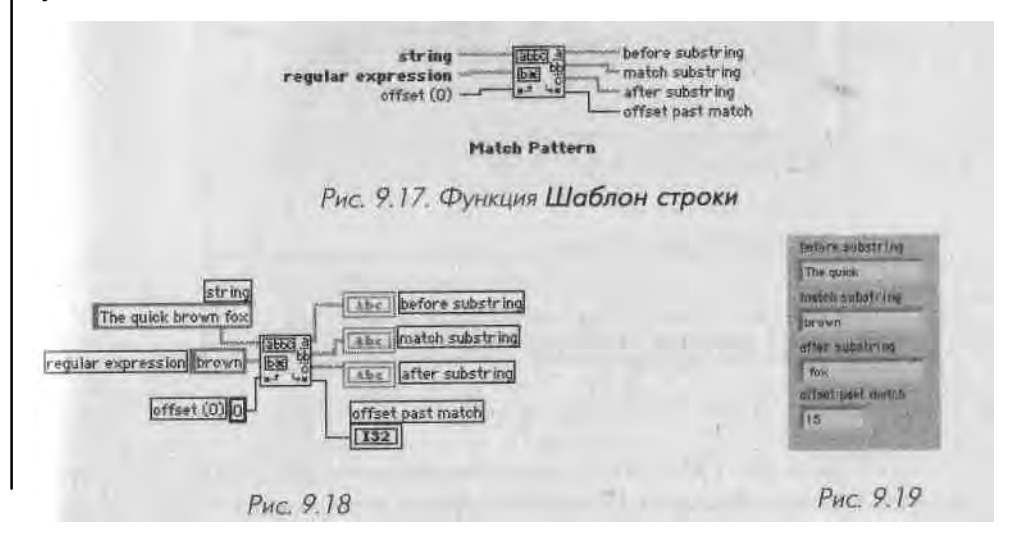

Функция **Просмотр строки** (Scan from String) - обратная функции **Преобразовать в строку** - преобразует строку, содержащую действительные числовые символы (от 0 до 9, +, -, е, Е и период) в числовые данные. Эта функция начинает просмотр **входной строки** (input string) с места начала поиска (initial search location) и преобразует данные в соответствии со спецификацией формата строки. Данную функцию можно увеличить для одновременного преобразования нескольких значений.

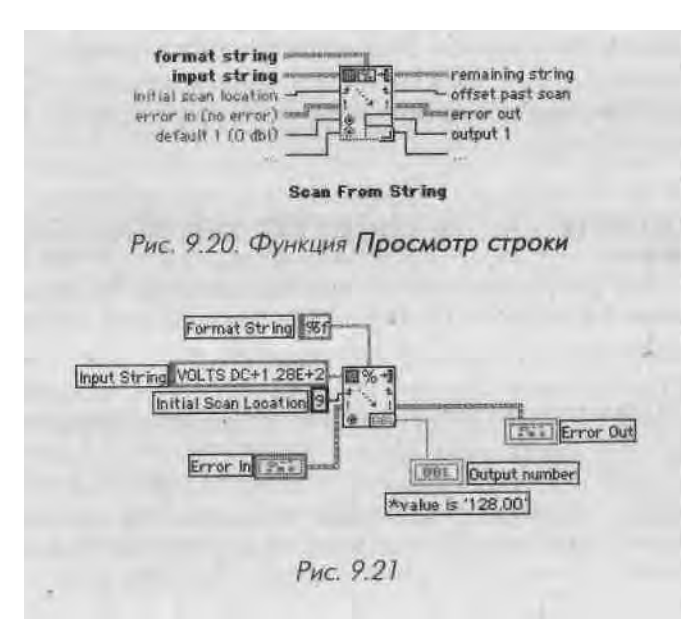

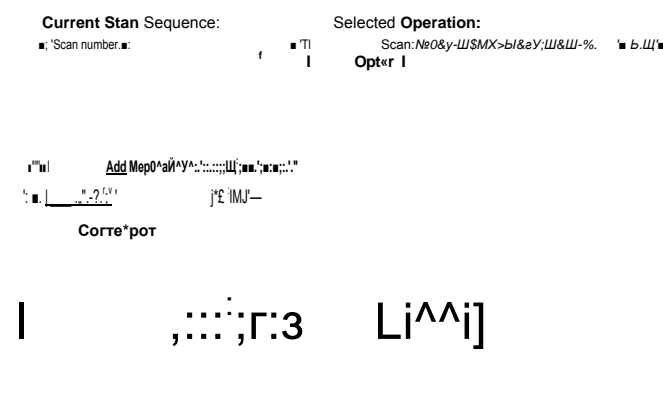

Рис. 9.22

В данном примере функция **Просмотр строки** преобразует строку VOLTS J DC+1.28E+2B число 128.00. Она начинает просмотр с восьмого символа строки (который в данном случае является знаком +; не забудьте, что первый символ имеет порядковый номер 0).

Как функция **Преобразовать в строку**, так и функция **Просмотр строки** име-1 ют панель **Редактирование выделения/создание строки** (Edit Scan/Format I String), с помощью которой вы можете задать формат строки. В этом диалоговом 1 окне допустимо установить формат, точность, тип данных и длину преобразованного значения. В панель редактирования выделения/создания строки можно попасть, дважды щелкнув мышью или вызвав контекстное меню соответствующей функции и выбрав опцию **Редактирование выделения/создание строки**.

После создания формата строки и щелчка мышью по кнопке Создать строку (Create String) будет создана строковая постоянная и подключена к вводу форма- "та строки (format string).

# 9.5. Упражнение 9.2: и снова об анализе строк

Создайте ВП, анализирующий данные длинной строки путем выделения подстро-1 ки и преобразования числовых символов в этой подстроке в числовое значение.

- 1. Создайте лицевую панель, как показано на рис. 9.23.
- Настройте строку Пароль (Password) так, чтобы она отображала лишь 1 звездочки, путем выбора функции Скрытое отображение (Password Display) в контекстном меню.
  - Постройте блок-диаграмму, как показано на рис. 9.24. Функция Выделение подстроки возвращает из входной строки под-, ' строку заданной длины, начиная с определенного символа.

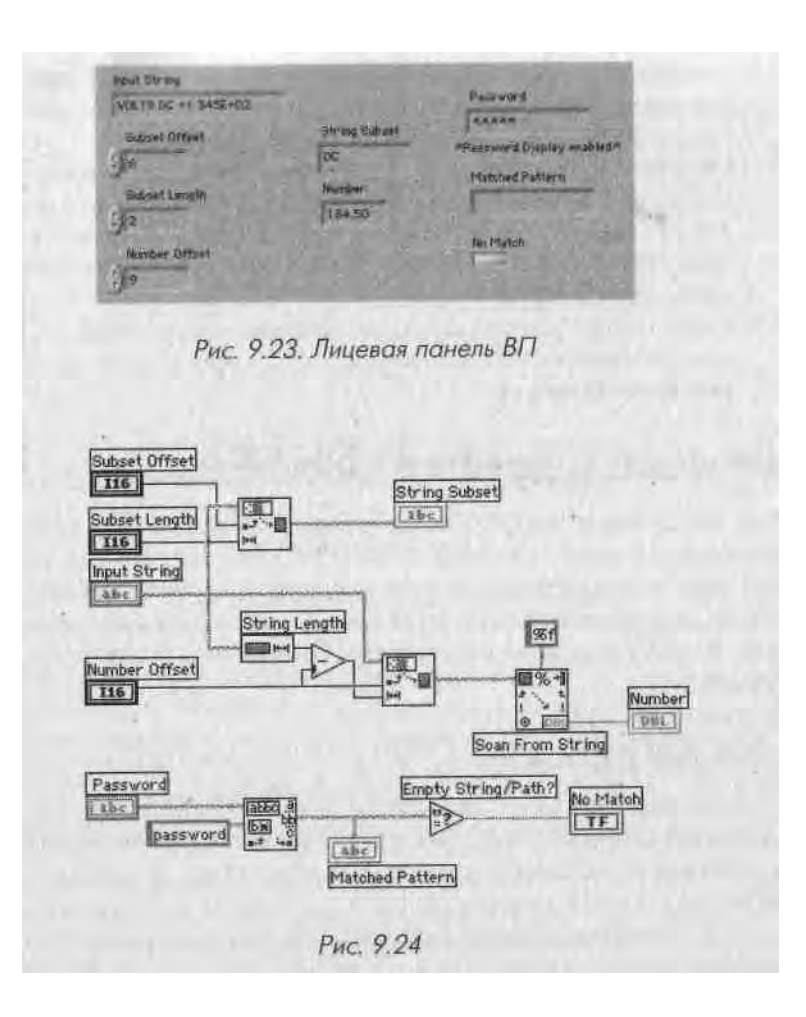

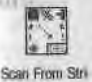

Функция **Просмотр строки** преобразует строку, содержащую действительные числовые символы (от 0 до 9, +, -, Е и период) в число.

<sup>19</sup> Функция Шаблон строки сравнивает строку пароля пользователя со строкой заданного пароля. Если имеется совпадение, то строка отображается, если же совпадения нет, то строковый элемент отображения покажет пустую строку.

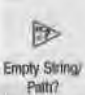

10001-1

Match Pattor

Функция Пустая строка/путь? (Empty String/Path?) из палитры Сравнение возвращает логическое значение ИСТИНА, если находит пустую строку в шаблоне подстроки вывода в функции Шаблон строки. Функция Длина

строки (String Length) возвращает число символов в строке.

4. Запустите виртуальный прибор с данными, показанными на рис. 9.23. Обратите внимание, что выделение подстроки DC осуществляется из входной строки. Также отметьте, что числовая часть строки была

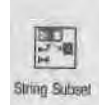

проанализирована и преобразована в число. Вы можете попробовать различные значения элементов управления, только помните, что стро ки, как и массивы, индексируются, начиная с 0.

Обратите внимание, что строка пароля показывает лишь «звездочки», Функция Шаблон строки сравнивает входной пароль с паролем в стро

\* ке (который в данном случае содержит символы, «password») и возвра щает его, если он обнаружен. Если же совпадения не было, функция возвращает пустую строку. 5. Закройте ВП, выбрав функцию Закрыть в меню Файл. Сохраните ВГ1 в директории MYWORK или в библиотеке виртуальных приборов под именем Parse String.vi.

# 9.6. Ввод/вывод данных в файл/из файла

Операции ввода и вывода (I/O) запрашивают информацию из файла и сохраняют информацию в файле на диске. LabVIEW имеет ряд гибких функций ввода и вывода наряду с простыми функциями, которые обеспечивают выполнением практически всех операций ввода и вывода. В этой главе мы поговорим о простыхи функциях. Все они находятся в подпалитре **Ввод/вывод файлов** (File I/O) палитры **Функции.** 

# 9.6.1. Как они работают

Для функций, работающих с файлами, необходимо ввести путь к размещению! файла, который выглядит как строка. Путь является особым видом данных дляИ работы с файловой системой, указывая местоположение файла (см. главы 4 и 12), Я Если вы не подключили переменную пути к файлу, то функции вызовут диалого- I вое окно и попросят вас выбрать файл или ввести его имя. Будучи вызванными, 1 функции откроют или создадут файл, прочитают или запишут данные, а затем зак-Я роют файл. Файлы, созданные виртуальными приборами, о которых мы сейчас говорим, представляют собой обыкновенные текстовые файлы. Как только вы запи- 1 шете информацию в файл, вы можете открыть его, используя любой текстовый I редактор для просмотра данных.

Одним из наиболее распространенных способов хранения данных в файле I является форматирование текстового файла. Это удобно, поскольку вы можете .1 открыть его в любой программе, работающей с таблицами. В большинстве таблич- 1 ных форматов столбцы отделяются табуляцией, а строки - символами конца строк (EOL). Функции Записать в файл табличного формата (Write To Spreadsheet File) и Считать из файла табличного формата (Read From Spreadsheet File) ] имеют дело с файлами табличного формата.

Функция Сохранить символы в файл (Write Characters To File) сохраняет строковый символ в новый файл или добавляет строку в существующий файл (рис. 9.25).

Функция Считать символы из файла (Read Characters From File) считывает опреicjieiiiioe количество символов из файла, начиная с заданного смещения (рис. 9.26).

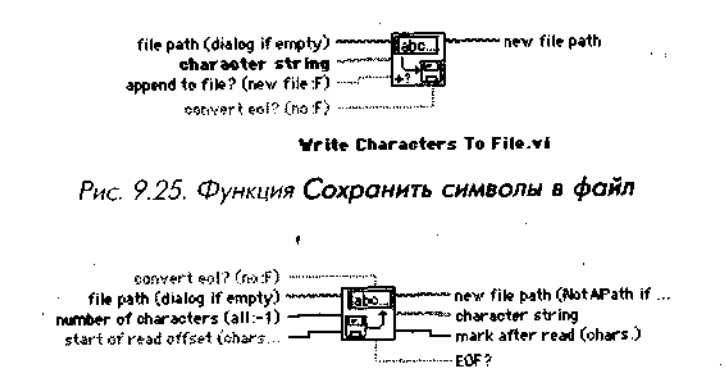

Read Characters From File\_vi

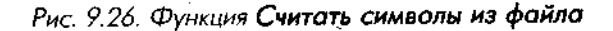

Функция Считать строки из файла (Read Lines From File) считывает определенное количество строк из файла, начиная с заданного смещения (рис. 9.27).

Функция Записать в файл табличного формата (рис. 9.28) преобразует двумерный или одномерный массив чисел с одинарной точностью в текстовую строку, а затем записывает строку в новый файл или добавляет в существующий. Дополнительно вы можете транспонировать данные. Не подавайте данные одновременно на

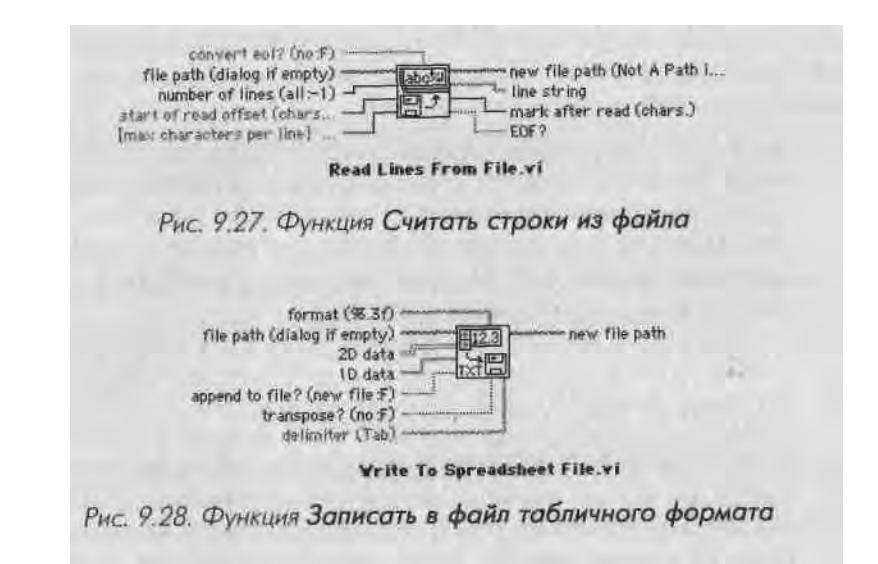

ВХОДЫ одномерного и двумерного массивов: один из них будет проигнорирован, Текстовые файлы, созданные этим виртуальным прибором, прекрасно считываю! ся большинством программ, работающих с таблицами.

Функция Считать из файла табличного формата (рис. 9.29) считывает опредв1 ленное количество строк или столбцов из числового текстового файла, начиная с заданного символа, и преобразует данные в двумерный массив чисел с одинарной точностью. Этот виртуальный прибор может читать файлы табличного формата, сохраненные в текстовом формате.

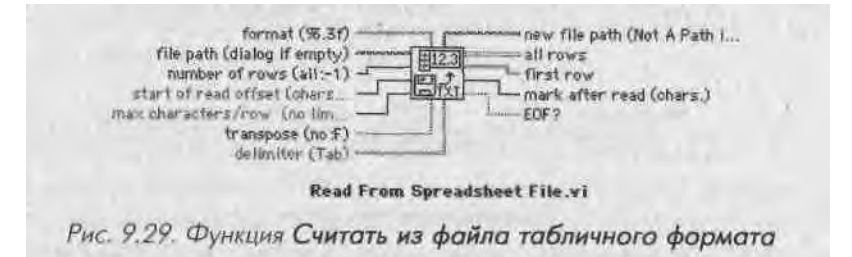

Описанные функции для работы с файлами имеют достаточно высокий уровень, однако легки в использовании; Все они находятся в палитре Ввод/вывод файлов. В LabVIEW есть и другие функции -' более гибкие, но довольно сложные в применении. Мы поговорим о них в главах 12 и 15.

# 9.7. Упражнение 9.3: запись в файл табличного формата

間辺

Write

UT

В данном упражнении вы измените имеющийся ВП для сохранения данных в новый файл формата ASCII. Позднее вы можете редактировать этот файл из любого приложения, работающего с таблицами.

- 1. Откройте ВП Graph Sine Array.vi, созданный в упражнении главы 8. Если! вы не закончили создание этого виртуального прибора, воспользуйтесь его полной версией в библиотеке EVERYONE\CH8. LLB. Если вы помните,! этот ВП генерирует два массива данных и строит их на графике. Вы можете видоизменить ВП для записи двух массивов в файл, в котором кажя дый столбец содержит массив данных.
- 2. Откройте блок-диаграмму Graph Sine Arrav.vi и измените виртуальный прибор путем добавления элементов, изображенных внутри овала. Функция Записать в файл табличного формата преобразует двумерный массив в строку таблицы и записывает ее в файл. Если путь к файлу не установлен (как в этом упражнении), то во время выполнения появится диалоговое окно, to Spreadsheet где вам предложат выбрать имя файла. Логическая константа (Boolean

Constant) управляет транспонирова- | нием двумерного массива перед его записью в файл. Для того чтобы Boolean Const

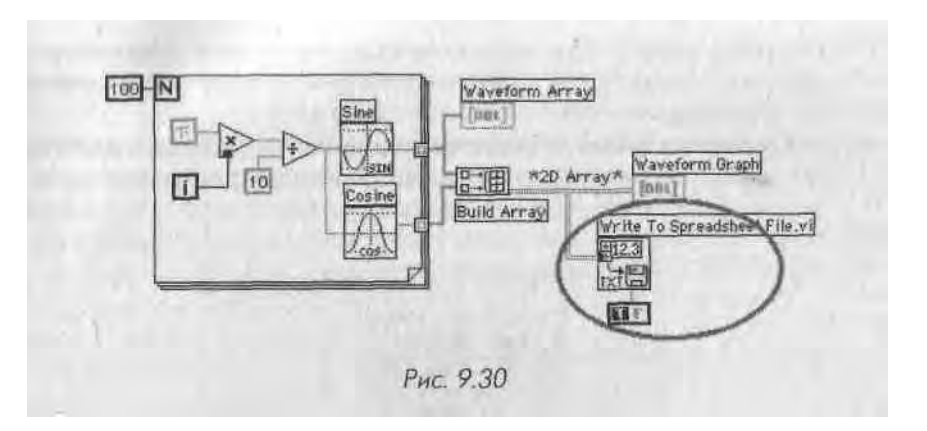

изменить значение на ИСТИНА, щелкните инструментом управления по этой константе. Вам понадобится транспонировать данные, так как массивы данных определяются строками (каждая строка двумерного массива представляет собой массив данных). Поскольку желательно, чтобы каждый столбец таблицы в файле содержал данные для одной осциллограммы, то двумерный массив сначала должен быть транспонирован. 3. Вернитесь к лицевой панели и запустите ВП. После того как массивы данных будут созданы, появится диалоговое окно, где нужно указать имя нового файла. Введите имя файла (если вы не видите эту опцию, щелкните мышью по кнопке Новый (New) в диалоговом окне и выберите Файл - File) и щелкните по кнопке ОК. Запомните имя и местоположение файла, поскольку вам придется считывать данные из него в следующем упражнении.

Не пытайтесь с помощью функций для работы с файлами записать файл в библиотеку виртуальных приборов. В противном случае вы можете переписать библиотеку и потерять сохраненную работу.

- 4. Сохраните ВП в директории MYWORK или в библиотеке виртуальных приборов, под именем Graph Sine Array to File.vi. Закройте ВΠ.
- 5. Используйте редакторы таблиц, если таковые имеются, или простой текстовый редактор для просмотра только что созданного файла. Вы увидите два столбца по 100 элементов в каждом.

# 9.8. Упражнение 9.4: считывание из файла

Создайте ВП для считывания данных из файла, сохраненного в последнем упражнении, и постройте их на графике.

- 1. Откройте новый ВП и поместите график осциллограммы на его лицевую панель (рис. 9.31). Убедитесь, что автоматическая настройка П1ка«| лы включена.
- 2. Постройте маленькую блок-диаграмму, как показано на рис. 9.32. Примените функцию Считать из файла табличного формата для ввода данных в прибор и отображения их на графике.

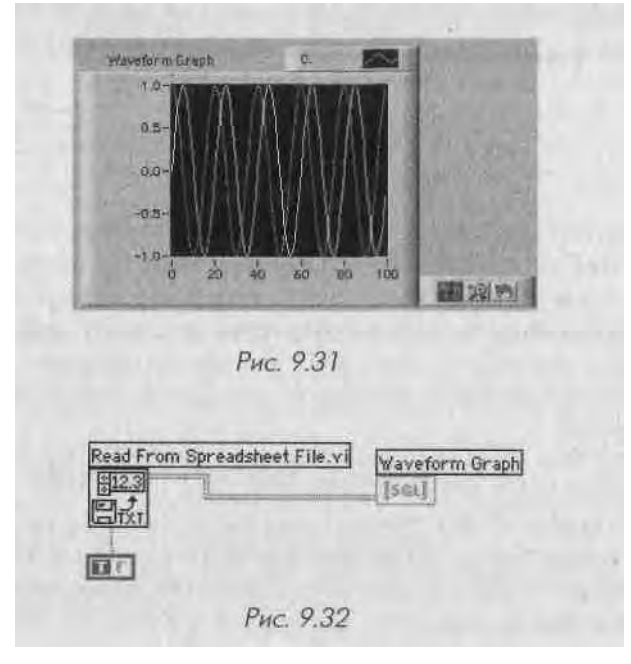

- 3. Используя значение ИСТИНА логической константы, транспонируйте массив после его считывания. Это необходимо, поскольку графики строят данные построчно, а они были сохранены в файле столбцами. Обратите внимание: если вы не транспонировали массив данных в последнем упражнении в файл, то нужно транспонировать его при чтении из файла.
- 4. Запустите ВП. Поскольку вы не задали путь к файлу, программа попросит вас ввести имя файла. Выберите файл, созданный в упражне-1 нии 9.3. ВП считает данные из файла й построит обе осциллограммы I на графике.
- 5. Сохраните виртуальный прибор в директории MYWORK или в библиотеке виртуальных приборов под именем **Read File.vi.**

# 9.9. Итоги

Lab VIEW содержит много функций для манипулирования строками. Эти функции можно найти в подпалитре **Строки** палитры **Функции.** С их помощью легко

определить длину строки, объединить две строки, стереть подстроку из строки, преобразовать строку в число (или наоборот) и выполнить многие другие операции.

Используя функции в подпалитре **Ввод/вывод файлов**, вы можете записать данные в файл или считать данные из файла. Функция **Сохранить символы в файл** сохраняет текстовую строку в файл. Функции **Считать символы из файла** и **Считать строки из файла** способны вновь ввести содержимое этого файла в LabVIEW. Если вы хотите сохранить массив чисел, примените функцию **Записать в файл табличного формата**. Вы можете считать эти данные и преобразовать их в числовой формат с помощью функции **Считать из файла табличного формата**.

Наши поздравления! Вы освоили основные методы работы в LabVIEW. Раздел 9.10 познакомит вас с довольно сложными функциями LabVIEW, которые упрощают создание программ.

# 9.10. Дополнительные упражнения

# 9.10.1. Упражнение 9.5: температуры и отсчет времени

Создайте ВП, который производит 50 измерений температуры внутри цикла - одно измерение через каждые 0,25 с - и строит их на развертке осциллограммы. Также он преобразовывает каждое значение в строку, а затем объединяет эту строку с символом табуляции, отсчетом времени и символом конца строки, после чего записывает все полученные данные в файл. Сохраните ВП под именем **Temperature Log.vi**.

Используйте константы **Табуляция** (Tab) и **Конец строки** (End of Line) из палитры **Строки**; функцию **Объединение строк** для объединения всех строк; функцию **Сохранить символы в файл** для сохранения данных. Вы можете записать данные в файл в виде одной строки за каждую итерацию, но будет значительно быстрее и эффективнее, если вы соберете все данные в одной большой строке, используя сдвиговые регистры и функцию **Объединение строк**, а затем сохраните их в файл. Ваш файл в текстовом редакторе должен выглядеть следующим образом:

78.9 11:34:38 79.0 11:34:39 79.0 11:34:50

# 9.10.2. Упражнение 9.6: работа с таблицей символов

Создайте ВП, который создавал бы двумерный массив (три строки и 100 столбцов) случайных чисел и записывал транспонированные данные в файл таблицы символов. Файл должен содержать заголовки для каждого столбца, как показано на рис. 9.33. В этом упражнении вам потребуются подпрограммы из палитр Строки и Ввод/вывод файлов. Сохраните ВП под именем Spreadsheet Exercise.vi.

|    | - A        | 친           | 0.0        |         |     |
|----|------------|-------------|------------|---------|-----|
| 1. | Waveform 1 | Waveforth 2 | Waveform Z | Hiesder |     |
| 2  | 0.668      | 0 601       | 0.04       |         |     |
| 3. | 0.164      | 0.884       | 0.695      |         |     |
| 4  | 0.799      | 0,827       | 0.685      |         |     |
| 3  | 0.775      | 0.1         | 0.008      |         |     |
| E  | 0.725      | 0.264       | 0.464      |         |     |
| T. | 0.253      | 0.179       | 0.145      |         |     |
| 5  | 0 749      | 0.227       | 0.036      |         |     |
| -9 | 0,745      | 0,133       | 0.347      |         | -   |
| 10 | 0.063      | 0.02        | 0.358      |         | Рис |
| 11 | 0.308      | 0.566       | 0,392      |         |     |

٩-

Используйте функцию **Сохранить символы в файл** для написания заголовка, а затем функцию **Записать в файл табличного формата** (с подачей на ввод **применить к файлу** (append to file) постоянной ИСТИНА) для записи числовых данных в тот же файл.

# Дополнительные сведения о LabVIEW

Поздравляем вас с завершением изучения первого раздела данной книги. Вы ознакомились с основными методами создания виртуального прибора - выбором элементов управления и индикаторов лицевой панели, соединением элементов на блок-диаграмме, использованием таких структур, как цикл по условию или структура варианта, и созданием простых, удобных виртуальных приборов. Теперь пришло время познакомиться с более мощными функциями и возможностями, предлагаемыми LabVIEW.

В главах 10-16 данной книги речь пойдет о многих оставшихся функциях палитр причем внимание в основном будет сосредоточено на методиках и инструментах написания усовершенствованных программ. Вы также познакомитесь с основами получения данных в LabVIEW с использованием подключенных многофункциональных плат ввода/вывода. Вы не найдете в этом разделе «^ упражнений, поскольку весь материал ориентирован на *информирование* («Оя и не знаГчто это можно сделать с помощью LabVIEW!»). Поскольку в LabVIEW есть огромное количество функций и особенностей, часть II послужит вам хорошим гидом для ознакомления с ними.

И наконец, последний совет: вы можете спокойно пропустить некоторые подразделы, не читая их, если они не представляют для вас никакого интереса.

# ибзор

В этом разделе вы более углубленно познакомитесь с темами, затронутыми в главе 2: получение данных и управление приборами. LabVIEWдает возможность пользователям превратить компьютеры в виртуальные инструменты, собирающие данные из окружающего мира.-Это является одной из главных причин, по которой люди используют Lab VIEW. Мы кратко рассмотрим различные варианты получения и создания данных, включая последовательную коммуникацию, интерфейс КОП, съемные многофункциональные платы ввода/вывода. Вы узнаете о некоторых концепциях теории сигналов и типах оборудования, применяемых для создания измерительных систем. \

#### ЗАДАЧИ

- 1 Наконец-то узнать значение тех сокращений, о которых все думают, что вы их знаете
- I Познакомиться с опциями оборудования, которое вы будете использовать для получения или создания данных
- Изучить основы теории сигналов, включая классификацию сигналов, типы измерений, обработку сигналов и концепцию выборок
- Получить краткие указания по съему и установке многофункциональных плат ввода/вывода

Ш Познакомиться с интерфейсом КОП

• Проанализировать последовательную коммуникацию

#### ОСНОВНЫЕ ТЕРМИНЫ

| В Сбор данных (DAQ) Я                       |                                                       |
|---------------------------------------------|-------------------------------------------------------|
| KOn(GPIB) Я                                 | Я Частота выборки                                     |
| Последовательный Ш                          | Щ Теорема Найквиста                                   |
| Сигналы                                     | Ш Обработка сигналов                                  |
| <ul> <li>Анапоговый</li> </ul>              | ИМАХ                                                  |
| Ш Цифровой в                                | в NI-DAQ                                              |
| Частота                                     | « Виртуальный канал                                   |
| <ul> <li>Сигнал с общей «землей»</li> </ul> | Я Дифференциальная схема измерений                    |
| в. Плавающий сигнал                         | ■ Схема измерений с общим проводом I <i>ш</i> Драйвер |
| <ul> <li>Опорная «земля»</li> </ul>         | инструмента                                           |
|                                             |                                                       |

# ВВОД/ВЫВОД ДАННЫХ В КОМПЬЮТЕР: ПОЛУЧЕНИЕ ДАННЫХ 1 О И УПРАВЛЕНИЕ ПРИБОРОМ

# 10.1. Аббревиатура

«Давайте пойдем дальше и применим инструменты CASE и UML для создания интерфейса PCI, используя новый стандарт XML».

При обсуждении технических проблем часто употребляются аббревиатуры. Многие делают вид, что все понимают, и никто не осмеливается спросить, что означает то или иное сокращение, чтобы не прослыть неграмотным. В этой главе вы познакомитесь со значениями всех аббревиатур, которые применяются в данной книге.

AC: переменный ток. Эта аббревиатура первоначально указывала на источник питания прибора: переменный ток от сети (AC) и постоянный ток от батареи (DC). Теперь она используется в более широком плане, указывая на любой вид сигнала (не только ток), который быстро изменяется во времени.

**ADC** (АЦП) или A/D: преобразование аналогового сигнала в цифровой. Берется реальный аналоговый сигнал и преобразуется в цифровую форму (последовательность битов), которую компьютер может понять. Во многих случаях чип, используемый в этой операции, называется АЦП.

**DAQ.:** сбор данных. Это сокращение вообще указывает на получение данных, обычно путем аналого-цифрового преобразования. Значение термина иногда включает и генерацию данных. Не путайте, пожалуйста, термины D AQ, и D AC, которые звучат одинаково (DAC (ЦАП) - цифро-аналоговый преобразователь).

**DC:** постоянный ток. Термин, противоположный AC; далее в тексте обозначает ток. Иногда эта аббревиатура используется для обозначения постоянного сигнала. В других случаях DC указывает на сигнал с очень низкой частотой, например меняющийся реже одного раза в секунду. Вообще, граница, разделяющая области применимости данных терминов, субъективна.

**DMA:** прямой доступ к памяти. Вы можете использовать съемные платы ввода/вывода, которые имеют встроенный канал прямого доступа к памяти, или приобрести отдельную плату прямого доступа к памяти. Этот мех;.....зм даст во! можность хранить полученные данные прямо в оперативной памяти компьютя ра, увеличивая, таким образом, скорость передачи данных.

GPIB: канал общего пользования (КОП), менее известен как HB-IB и IEEE 488.2. Он стал мировым стандартом, обеспечивающим связь прибора с компьютером. КОП разработан компанией Hewlett Packard в 1960 году для программирования инструментов через персональный компьютер на языке Basic. Институт, IEEE помог ввести строго регламентированные аппаратные протоколы, обеспечим вающие единообразие работы с приборами.

IVI: взаимозаменяемые виртуальные приборы. Это стандарт для инструментальных драйверов (программное обеспечение, используемое для управления внешними устройствами), который может работать с весьма разнообразными инструментами.

MXI: интерфейс мультимедийного расширения. Является стандартом для со-1 единения модуля VXI и обычного компьютера аналогично КОП.

РХІ: расширение РСІ для работы с инструментами. РСІ - стандартная шина, используемая в большинстве компьютеров для подключения внешних устройств, | РХІ - обозначение открытой архитектуры аппаратной части, применяемой компанией National Instruments для интегрирования высокоэффективных модульных ком-1 понентов для сбора данных, управления приборами, обработки изображения и т.д.

RS-232: рекомендуемый стандарт № 232. Предложен Instrument Society of America для последовательной передачи данных. Используется как синоним терми-1 на «последовательная передача данных», хотя последний в большей мере относится к передаче одного бита в единицу времени. Другими стандартами, с которыми вы можете встретиться, являются RS-485, RS-422 и RS-423.

SCXI: модули расширения для преобразования сигнала для работы с оборудо-] ванием. Это высокоэффективная система формирования и преобразования сиг-1 нала, изобретенная National Instruments, которая использует внешний блок, содер-Я жащий модули ввода/вывода для обработки сигнала, его умножения и т.д. Блоки соединен с платой ввода/вывода в персональном компьютере.

USB: универсальная последовательная шина. Является стандартной шиной во I многих персональных компьютерах для подключения внешних периферийных устройств.

VISA: стандартная архитектура виртуального прибора. Это программная архи-1 тектура драйверов, разработанная National Instruments. Ее целью является попыт-1 ка унифицировать стандарты программного обеспечения в случае использования 1 приборов КОП, DAQ, VXI или RS-232.

VXI: расширение VME для работы с инструментами. Весьма эффективно для ] работы с приборами. Вы можете приобрести VXI-приборы, которые представля- 1 ют собой маленькие модули (вместо обычного большого прибора с лицевой пане- I лью), вставляющиеся в блок VXI. Блоки VXI часто имеет встроенную материн- | скую плату компьютера, поэтому нет необходимости использовать внешний 1 персональный компьютер. VXI - это открытый промышленный стандарт, что 1 означает поддержку различных компаний, включая National Instruments.

# 10.2. Как соединить компьютер с окружающим миром

V вас имеется хороший персональный компьютер и вам хочется опробовать Lab-VIIiW, чтобы создать программу, которая выполнила бы что-нибудь за пределами компьютера. Возможно, вам захочется снять электроэнцефалограмму или постро ит!, кривые зависимости силы от смещения при проверке прочности нового плас-111 ка. Или вам понадобится нечто более сложное, как, например, управление про цессом производства полупроводников, и нужно будет подавать управляющие 111 гналы на предприятие.

Вне зависимости от применений необходимо найти способ поступления данных it компьютер. Обычно для этого имеется несколько возможностей, но лучшее pe-I шение, несомненно, зависит от того, какие усилия вы при этом приложите и какую пользу можете получить от реализации той или иной программы. Прежде чем приобрести аппаратную часть, проанализируйте, какой вид сигналов вы хотите померить (в некоторых случаях, таких как последовательная передача данных, вам не понадобится дополнительная аппаратная часть). Рис. 10.1 показывает наиболее общие способы поступления данных в ваш компьютер.

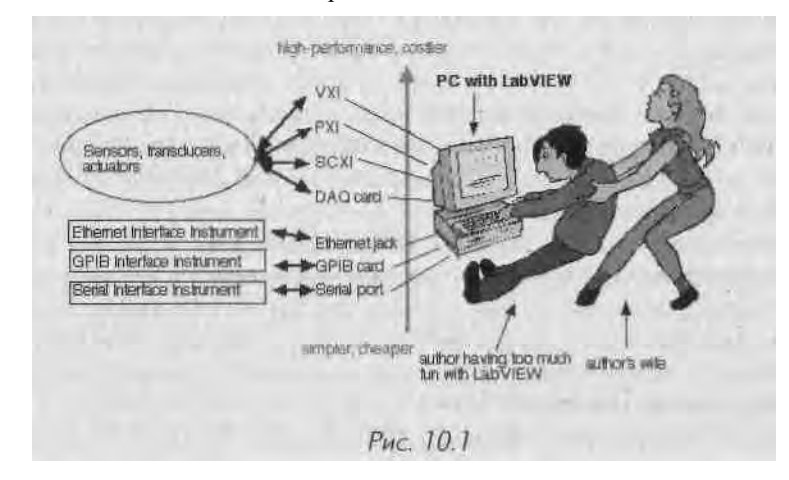

Первое, что вы должны решить во время создания системы сбора данных, -нужно ли использовать традиционные внешние приборы, такие как мультиметр. Хотите ли вы применить физический прибор для сбора и обработки данных или создадите виртуальный прибор LabVIEW, который выполнит все операции посредством встроенной платы сбора данных?

Такие понятия, как стоимость, работа по расписанию и гибкость, также будут играть роль при принятии решения. Например, если нужно считать некоторые данные, определяемые электрическим сигналом с низким напряжением, воспользуйтесь простой платой ввода/вывода. Вы можете написать программу специально для данного приложения, которая создаст виртуальный прибор, точно подходя mini для ЭТОЙ цели. И общем, ним будет нам.....о дешевле нрноорегтн встраиваемую плату ввода/вывода, чем отдельным инструмент. Однако <•< щ у вас уже имеется инструмент (например, мультиметр) с КОП, то, наверное, лучв ше использовать его для получения данных о напряжении, а затем отпранни, ич через КОП в компьютер.

Иногда вообще не возникает вопроса о применении внешнего прибора. Кош, например, требуется масс-спектроскопия, ни один спектрометр нельзя как платя ввода/вывода вставить в компьютер.

Еще одним фактором, который может повлиять на решение использовать шн шний прибор, является наличие *драйвера инструмента*. Вопреки распространен ному мнению драйвер не является «виртуальной» копией лицевой панели приборл в Lab VIEW. На самом деле большинство драйверов выглядят довольно скучим Драйвер прибора обычно состоит из набора подпрограмм, каждая из которых поем лает команду или набор команд в инструмент. В этих подпрограммах записан inn коуровневый код, поэтому вы можете быстро скомпилировать приложение. Nat i< >iul Instruments (N1) имеет базу данных драйверов для сотен известных приборов, коп i рые используют КОП, RS-232 или VXI. Вы можете получить ее бесплатно у N1 Драйверы других приборов приобретаются у третьих лиц, например у консулы ап тов по программному обеспечению или непосредственно у изготовителей.

И наконец, если вы планируете купить или уже купили встраиваемую плате ввода/вывода, используйте ее на все 100%. Большинство людей не осознают пол ностью потенциал, который имеет их компьютер со встроенной плата ввода/мы вода. Хотите посмотреть на сигнал переменного тока? Не берите осциллограф Взгляните на сигнал на экране, используя один из примеров ВП получения дам ных, поставляемых вместе с LabVIEW. С помощью одной платы вы можете со здать столько виртуальных приборов, сколько необходимо. А когда придет время усовершенствовать вашу плату или перейти на другую платформу, то не нужно будет ничего менять в блок-диаграмме. Виртуальные приборы LabVIEW для по«1 лучения данных *функционируют независимо от карты, с которой работает ком пъютер* (за малым исключением).

Остальная часть этой главы поделена на два раздела: сбор данных и управ лен не прибором. Раздел, посвященный сбору данных, описывает концепции, связанные с аппаратной частью, такие как теория сигналов, тип аппаратных средств и ин-1 струкции по конфигурации. Вторая часть, посвященная управлению приборами, Я имеет дело с протоколами последовательной передачи данных и КОП.

# 10.3. Сигналы

Прежде чем полностью окунуться в изучение сбора данных, нам необходимо поговорить о том, *что* мы вообще собираемся получать. Сигнал - это просто физическая величина, чья амплитуда и изменение со временем (или какая-либо другая переменная) содержат информацию.

# 10.3.1. Временные параметры - самое главное

п это может быть неочевидным, *время*- обычно является решающим фактором I практически во всех измерениях. Хотим ли мы увидеть, как изменяется во времени I импература двигателя, как выглядит отфильтрованный аудиосигнал, или закрыть I некоторые клапаны при достижении смесью газа своего оптимального соотношения, І иремя во всех этих случаях является решающим фактором при сборе информации I пуп равлении. Нам нужно знать не что происходит, а когда это происходит. Даже сиг-I пал ы с постоянной амплитудой не являются установившимися. Если бы они не изме-I пились во времени, мы бы всегда знали их величину. Но тогда зачем их измерять? Временные параметры сигнала необходимы при создании программ получения I lanных по двум важным причинам. Во-первых, вам нужно решить, какую устано-І нить частоту выборки или, по-другому, как часто компьютер будет осуществлять 11 .мерение. Во-вторых, необходимо распределить время процессора для выполнения других задач, таких как запись данных в файл или считывание их из файла. Если требуется считывать данные один-два раза в секунду или реже и вам не нужна повышенная точность синхронизации между выборками, вы можете использовать функции LabVIEW для управления частотой выборок прямо из программы. Поместите функцию Задержка в ВП, который однократно считывает чанные из канала, например в цикле. Для более точных измерений или измерений переменных сигналов необходимо дать возможность аппаратной части и низкоуровневому программному обеспечению установить частоту выборки На плате ннода/вывода. Мы поговорим об этом подробнее в главе 11.

10.3.2. Классификация сигналов I [редположим, что вам необходимо произвести какое-либо измерение. Чтобы преобразовать сигнал аппаратурой преобразования или измерить сигнал с помощью 11латы ввода/вывода, нужно вначале преобразовать сигнал в электрический - напряжение или ток. Такую задачу выполняют преобразователи (датчики). Например, если вы хотите измерить температуру, вы должны каким-то образом представить ее как напряжение, которое может считываться платой ввода/вывода. Существует большое разнообразие преобразователей температуры, использующих некоторые принципы термодинамики и физические свойства материалов для преобразования температуры в электрический сигнал.

Как только физическая величина представлена в форме электрического сигнала, вы можете измерять ее для получения полезной информации, передаваемой через один или более параметров: состояние, величину, скорость, форму и частотный спектр (рис. 10.2).

Строго говоря, все сигналы аналоговые и изменяются во времени. Однако для обсуждения методов измерения вы должны классифицировать данный сигнал. Классификацию принято производить по способу передачи информации. Существует пять видов сигналов. Прежде всего, сигналы могут быть *аналоговыми* или

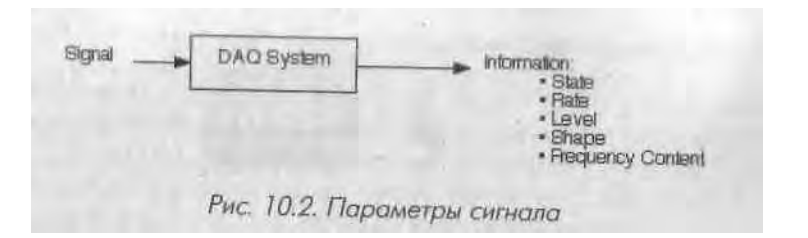

цифровыми. Цифровой (или двоичный) сигнал имеет лишь два возможных дисв кретных уровня - высокий и низкий. Аналоговый сигнал, наоборот, содержит ин-1 формацию в непрерывно изменяющейся во времени амплитуде.

Специалисты часто сводят классификацию цифровых сигналов к двум видам, а аналоговых - к трем. Два вида цифровых сигналов - это сигнал перехода от вшН сокого (on) к низкому (off) уровню (или наоборот) и сигнал в виде серии импуль-1 сов. Три вида аналоговых сигналов представлены постоянным сигналом, перемен ным сигналом во временной области (time domain) и переменным сигналом в частотной области (frequency domain) - рис. 10.3. Все эти виды сигналов псД своему уникальны в плане передачи информации. Пять видов сигнала соответствуют пяти основным видам информации, переносимой ими: состояние, ско рость, уровень, форма и частотный спектр.

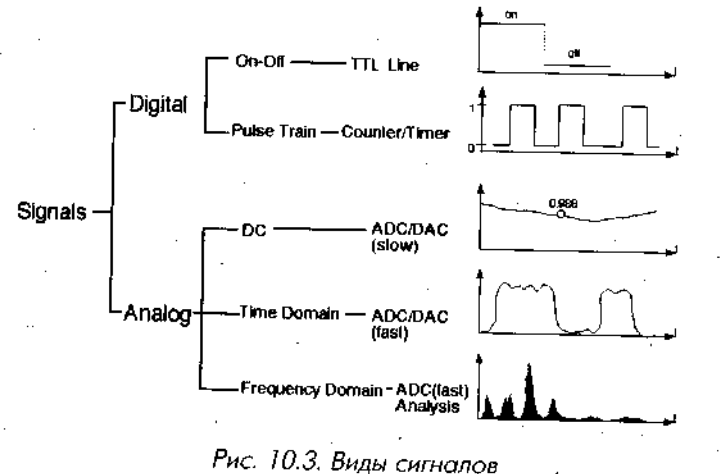

#### Цифровые сигналы

Первым типом цифрового сигнала является сигнал on-off, или сигнал состояния 1 (state), который передает информацию о цифровом уровне. Таким образом, необходимым прибором для измерения этого типа сигнала служит простой цифровой 1 детектор. Выход транзисторно-транзисторной логической (TTL) схемы можно 1 рассматривать как пример цифрового сигнала состояния. Другим примером яв- \ ляется работа светодиода, как показано на рис. 10.4.

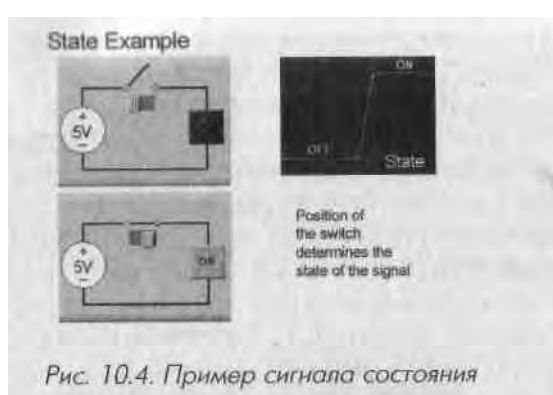

Второй вид цифрового сигнала - это серия импульсов или сигнал, пропорциональный скорости (rate). Сигнал состоит из последовательности переходов из одного состояния в другое. Информация заключена в количестве переходов, скорости, с которой меняются состояния, или времени между одним или несколькими переходами из одного состояния в другое. Выходной сигнал оптического кодировщика, установленного на валу двигателя, является примером сигнала, (состоящего из серии импульсов. В некоторых случаях для того, чтобы приборы работали, на их вход необходимо подать цифровой сигнал. Например, скорость вращения и положение ротора шагового двигателя управляется последовательностью цифровых импульсов.

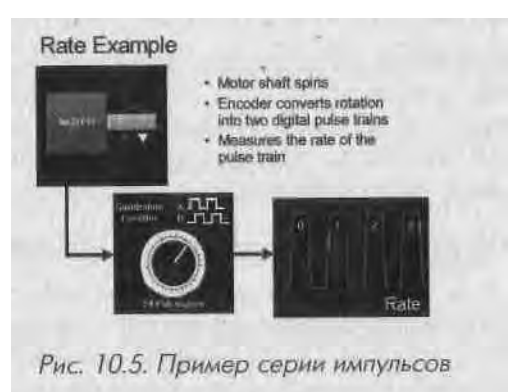

#### Аналоговые уровневые сигналы

Аналоговыми уровневыми сигналами называются статические или медленно меняющиеся аналоговые сигналы. Наиболее важной характеристикой этого сигнала является уровень или амплитуда, которые несут информацию в данный момент времени. Поскольку аналоговый сигнал такого вида меняется медленно, то точность измеряемого уровня представляет больший интерес, чем время или скорость, при которой осуществляется измерение. Прибор или плата ввода/вывода, которая измеряет сигналы постоянного тока, действует как аналого-цифровой

Я

преобразователь, который преобразует аналоговый электр .....ч-кпй сигнал в цнф-1 ровое значение, используемое в компьютере.

Как показано на рис. 10.6, уровневыми сигналами могут быть температура, на-1 пряжение батареи, давление и статические нагрузки. В каждом случае системД сбора данных отслеживает сигнал и возвращает одно значение, отображающее егЛ амплитуду в данный момент времени. Таким образом, для этих сигналов достав точно элементов отображения LabVIEW типа числовых индикаторов, манометром и разверток осциллограмм.

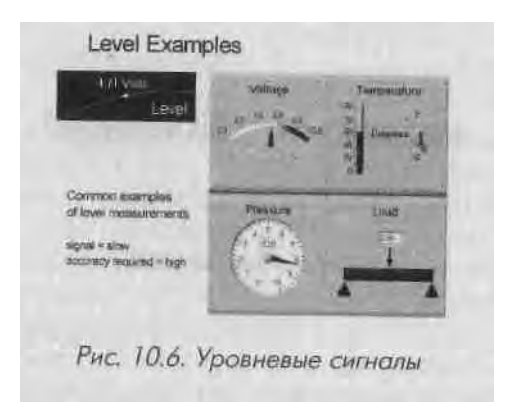

Ваша система сбора данных должна обладать следующими харакиеристиками при подаче на нее аналоговых уровневых сигналов:

- высокой точностью/разрешающей способностью для точного измере-1 ния уровня сигнала;
- полосой пропускания в нижней части спектра для измерения сигнала I при низкой частоте выборки (синхронизация программного обеспече- ( ния должна быть достаточной).

#### Переменные аналоговые сигналы во временной области

Аналоговые сигналы во временной области отличаются от других сигналов тецИ что их полезная информация заключена не только в уровне сигнала, но и в изменении этого сигнала во времени. При измерении сигнала такого типа (его часто называют осциллограммой) интерес представляют такие характеристики его формы, как крутизна, местоположение л форма пиков и т.д.

Для измерения формы осциллограммы нужно использовать жестко синхрони- 1 зированную по времени последовательность отдельных измерений амплитуд. ЭтшИ измерения должны быть сделаны с частотой, позволяющей адекватно воспроиз- 1 вести форму осциллограммы. Кроме того, последовательность измерений надо 1 начать в строго определенное время, чтобы гарантированно получить полезную 1 часть сигнала. Таким образом, прибор или встроенная плата ввода/вывода, измеряющие сигналы подобного типа, должны состоять из аналого-цифрового

преобразователя, таймера и триггера. Таймер точно регистрирует преобразование аналогового сигнала в цифровой. При получении необходимого количества выборок триггер запускает измерение в установленное время в соответствии с некоторым внешним условием.

Существует неограниченное количество различных осциллограмм, некоторые из них показаны на рис. 10.7. Все они имеют одну общую особенность: форма осциллограммы (изменение уровня со временем) является самым интересным для пас элементом.

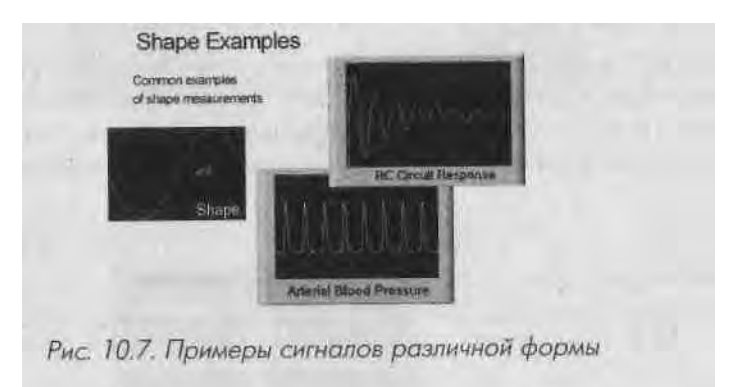

Система сбора данных, применяемая для считывания осциллограмм, должна иметь следующие особенности:

- более широкую полосу пропускания для измерения сигнала при высокой частоте выборки;
- точный таймер для измерения сигнала через точные интервалы времени;
- триггер для старта измерений в точно определенное время.

#### Переменные аналоговые сигналы в частотной области

Аналоговые сигналы в частотной области похожи на осциллограммы, поскольку они также несут информацию о том, как сигналы изменяются во времени. Однако информация, извлекаемая из такого сигнала, содержится в его частотной составляющей в отличие от формы или изменяющейся во времени характеристики осциллограммы.

Так же как и при измерении осциллограммы, прибор, используемый для измерения частотного сигнала, должен включать в себя аналого-цифровой преобразователь, таймер и триггер для своевременного захвата осциллограммы. Кроме того, прибор должен уметь анализировать, чтобы выделить информацию о частоте сигнала. Вы можете осуществить цифровую обработку сигнала с помощью программного обеспечения или специальной аппаратной части цифрового сигнального процессора, созданного для быстрого и эффективного анализа сигнала.

Система сбора данных, применяемая для получения сигналов и частотной об\* ласти, должна иметь:

- более широкую полосу пропускания для измерения сигнала при км сокой частоте выборки;
- дочный таймер для измерения сигнала через определенные интервалы времени;
- триггер для начала измерений в определенное время;
  функции анализа преобразование временной информации в час тотную.

На рис. 10.8 показано несколько примеров сигналов в частотной области. ПсЯ скольку вы можете проанализировать любой сигнал в частотной области, некого рые сигналы и области применений очень удобны для такого анализа. Сюда относятся голосовые, акустические и геофизические сигналы, вибрация и т.д.

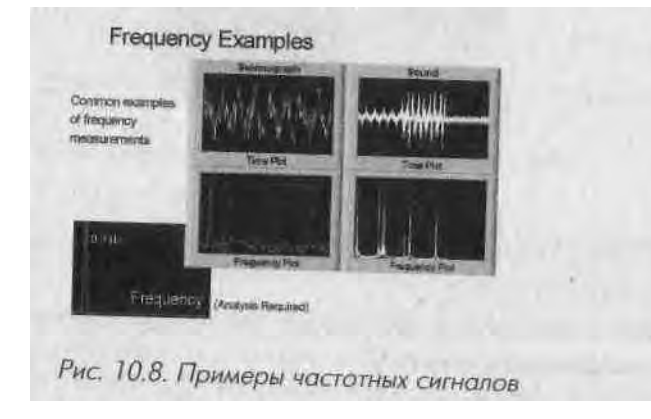

#### Один сигнал - пять видов измерений

Пять видов сигналов, представленных в данном разделе, не являются взаимоисключающими. Определенный сигнал способен нести более одного вида информашии. Таким образом, сигнал можно классифицировать по-разному и, следовательно, измерить несколькими способами. Для цифровых on-off сигналов, сигналов в виде серии импульсов и уровневых сигналов допустимы упрощенные методы измерений, так как они являются простыми вариантами аналоговых сигналов во временной области.

Вы можете измерить один и тот же сигнал с помощью различных систем, начиная от простой цифровой платы ввода/вывода и заканчивая сложной системой частотного анализа. Выбираемый метод измерения зависит от информации, которую вы хотите выделить из сигнала. На рис. 10.9 показано, как один сигнал - последовательность импульсов напряжения - может предоставить информацию, характерную для всех пяти типов сигналов.

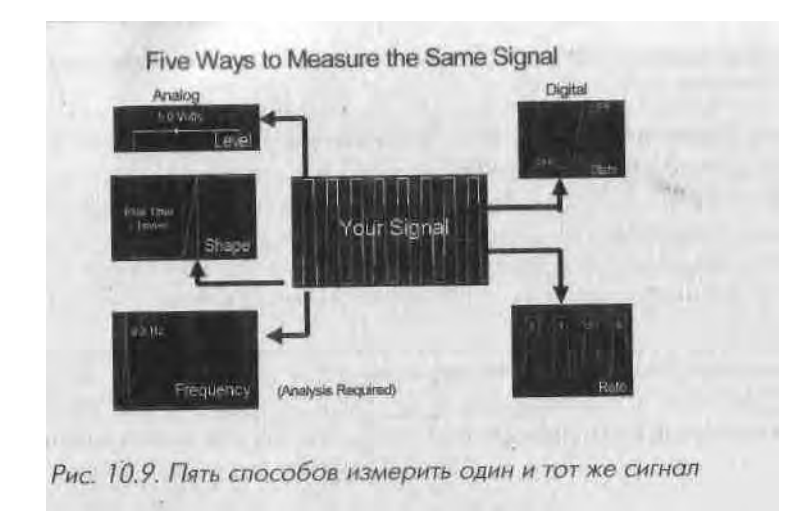

#### Упражнение 10.1: задание по классификации сигналов

Классифицируйте следующие сигналы. В некоторых случаях сигнал может относится к нескольким видам. Выберите тип, который, по вашему мнению, больше соответствует сигналу. Обведите номер в левом поле в соответствии с обозначениями:

- 1: аналоговый уровневый сигнал
- 2: переменный аналоговый сигнал во временной области
- 3: цифровой сигнал состояния
- 4: цифровой импульсный сигнал
- 5: переменный аналоговый сигнал в частотной области

#### Таблина 10.1

| 1   | 2 | 3 | 4 | 5 | Уровень напряжения батареи                                   |  |
|-----|---|---|---|---|--------------------------------------------------------------|--|
| 1   | 2 | 3 | 4 | 5 | Состояние реле                                               |  |
| 1   | 2 | 3 | 4 | 5 | Сигналы на параллельном порте<br>компьютера во время печати  |  |
| 1   | 2 | 3 | 4 | 5 | Кратковременная импульсная помехо источника питания          |  |
| 1   | 2 | 3 | 4 | 5 | Передаточная функция цифрового фильтра                       |  |
| 1   | 2 | 3 | 4 | 5 | Данные, поступающие через Internet                           |  |
| 1   | 2 | 3 | 4 | 5 | Относительная влажность                                      |  |
| 1   | 2 | 3 | 4 | 5 | Чисяо оборотов двигателя в минуту во время прездки по городу |  |
| 120 | 2 | 3 | 4 | 5 | Электрознцефалограмма                                        |  |
| T   | 2 | 3 | 4 | 5 | Речевые силиалы через микрофон                               |  |
| 1   | 2 | 3 | 4 | 5 | Абсолютное довление в цилиндре двигателя                     |  |

#### Преобразователи

Во время наладки системы сбора данных помните: все, что вы собираетесь измвИ рить, должно превратиться в электрическое напряжение или ток. Способ, с пом;сИ щью которого вы трансформируете измеряемые явления, такие как температура, сила, звук, свет и т.п., основа?! на использовании преобразователя. В табл. 10.Я приведены несколько устройств, применяемых для преобразования физические явлений в измеряемую величину.

#### Таблица 10.2

| Явление         | Вид преобразователя                                                                                  |
|-----------------|----------------------------------------------------------------------------------------------------|
| Темлература     | Термопары, датчик температуры, термисторы, интегрированный в схему<br>датчик                         |
| Свет            | Вакуумные фотосенсоры, фотосовротивления                                                             |
| Звук            | Микрафон                                                                                             |
| Сила и давление | Тензодатчики, пьезоэлектрические преобразователи.                                                    |
|                 | датчик напряжений                                                                                    |
| Местоположение  | Потенциометры, линейный датчик на основе дифференциального<br>трансформатора, оптические колировники |
| Поток жидкости  | Измерители напора, расходомер раторного типа, ультрозвуковой<br>расходомер                           |
| рН              | pH-электроды                                                                                         |

# 10.3.3. Формирование и преобразование сигнала

Теперь, когда вы выяснили, какой вид сигналов хотите получить, можете подклю-1 чить выход преобразователя прямо к плате ввода/вывода, правильно? Неправиль-1 но! Почти в 50% или более случаев ответ будет отрицательным: мы живем в мире, I заполненном электрическим шумом.

К тому времени, когда сигнал достигнет платы сбора данных, он может обрасти I шумом или характеризоваться другими негативными факторами, что сводит на нет все ваши усилия.

Вам придется осуществить некоторые виды преобразования аналоговых сигна- ] лов, представляющих физические явления. Что означает «преобразование сигналя ла»? Это определенные действия, производимые с вашим сигналом, с целью подго- <1 товки его для оцифровки в плате ввода/вывода. Сигнал должен Поступить в плату 1 с минимальным количеством шумовых помех в пределах напряжения (обычно от +5 до -5 В или 0 до 10 В) и тока (порядка 20 мА), ограниченных параметрами ила- 1 ты, и с достаточной точностью для данного вида измерений. Но, прежде всего, 1 нужно определить, какой тип преобразователя требуется. Например, обработка 1 аудиосигнала с микрофона может заключаться лишь в надежном заземлении системы и, возможно, в использовании фильтра нижних частот. Однако, если выв

-.отите измерить уровни ионизации в плазменной камере при напряжении 800 В и при этом не спалить компьютер, вам необходимо использовать более сложную "кчегрическую схему, которая включала бы внешние усилители с понижающим коэффициентом усиления.

Для сигналов, которые нуждаются в специальной обработке, или для установок, которые генерируют очень много сигналов, в National Instruments разработали систему SCXI. Там, где необходимо создать сложную систему в соответствии с требопаниями, очень удобно использовать блок SCXI и подключаемые модули. В каче-< тве модулей выступают аналоговые мультиплексоры, аналоговые платы вывода, макеты электронных схем, модули обработки сигнала для термопар, и т.п. Помните, что не обязательно задействовать эту систему для преобразования сигнала.

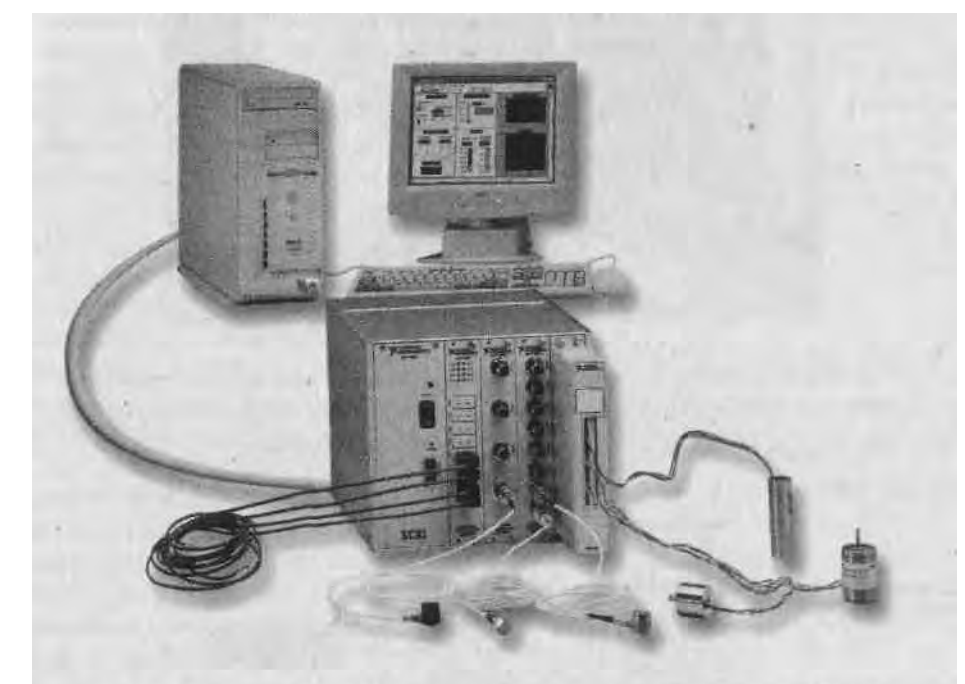

Рис. 10.10. Шасси SCXI с несколькими модулями обработки сигналов, присоединенное к компьютеру с LabVIEW

Наиболее распространенными типами обработки сигнала являются следующие:

- усиление;
- управление преобразователем;
- линеаризация;
- развязка и изоляция электрических цепей;
- фильтрация.
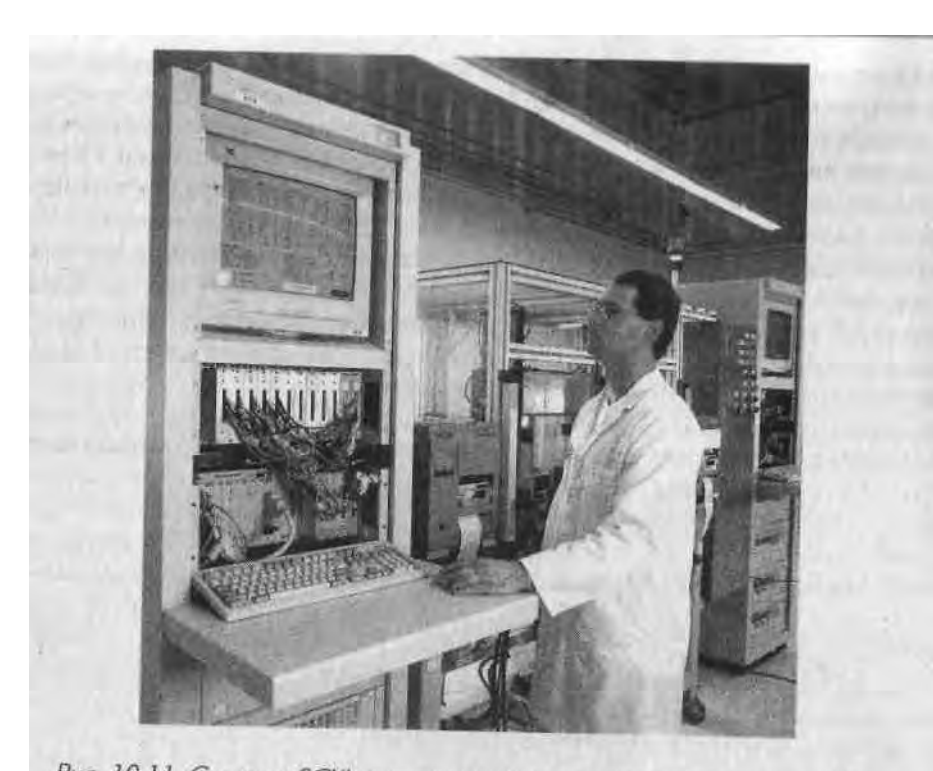

Рис. 10.11. Системы SCXI часто применяются в измерительных приборах, предназначенных для установки в стойке и использующих многоканальные приложения, как показано на этой фотографии

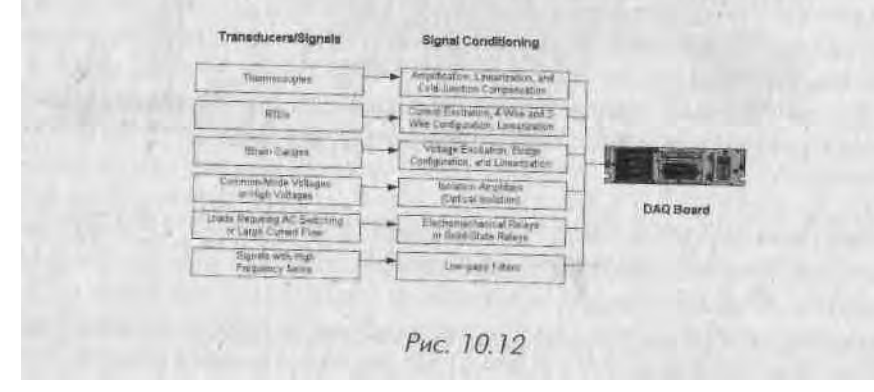

### 10.3.4. Проблема заземления

Некоторые физические величины являются абсолютными: яркость света или масса (я знаю, что физики с этим не согласятся - вещи ведут себя странно, когда вы

приближаетесь к. скорости снега, и поэтому почти ничто не является абсолютным, и исключением самой скорости света). Но в любом случае напряжение не является абсолютным. Чтобы иметь значение, оно всегда требует опорного напряжения. 11; 111 ряжение является мерой разности потенциалов между двумя телами. Одно из mIX тел обычно выбирается в качестве опорного, и считается, что его потенциал имеет значение О В. Таким образом, разговор о сигнале напряжением 3,47 В не шачит ничего до тех пор, пока мы не узнаем, относительно чего оно измерялось. Коли вы заметили, часто об опорном напряжении не говорят. Это потому, что напряжение О В принято называть «землей». Именно здесь причина путаницы, так как понятие «земля» используется в разных контекстах для указания на разные шюрные потенциалы.

Заземление (Earth ground) указывает на потенциал земли под вашими ногами. І юлыпинство электрических штепсельных розеток имеет контакт, который заземлен и соединен с электрической системой для обеспечения безопасности. Многие приборы также являются заземленными, поэтому часто употребляется термин заземление системы. Это заземление осуществляется с помощью третьего провода и электрических розетках. Основной причиной заземления подобного рода является обеспечение безопасности, а не то, что оно служит опорным потенциалом. В действительности вы можете с кем-нибудь поспорить, что два заземленных источника имеют разные опорные потенциалы, причем разница между ними может составить

несколько сотен милливольт. Следовательно, когда і [ужно определить опорное напряжение, мы должны говорить не просто о заземлении.

Опорная «земля» (Reference ground, иногда называется общий провод) часто создает интересующий нас опорный потенциал. При этом обычное заземление может быть, а может и не быть. Дело в том, что многие инструменты, приборы и источники сигналов создают опорное напряжение (отрицательный контакт, общий контакт и т.д.) с помощью которого определяется значение измеряемого напряжения.

В схемах данной книги используются символы заземления, показанные на рис. 10.13. Однако знайте, что эти символы используются инженерами довольно непоследовательно.

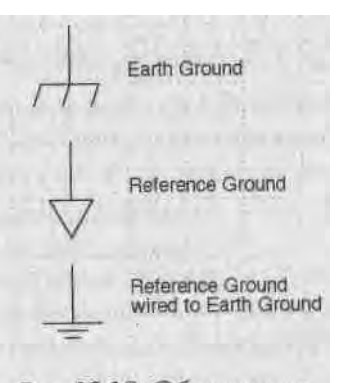

Рис. 10.13. Обозначение заземления

Платы ввода/вывода в компьютере также предназначены для измерения напряжения относительно некоторого опорного напряжения. Его выбор зависит от типа источника сигнала. Сигналы могут быть классифицированы по двум широким категориям:

- заземленные (Grounded);
- «плавающие» (Floating).

#### Заземленный источник сигнала

Заземленным источником является такой, сигналы которого отсчитываются относительно заземления прибора, представляющего собой потенциал земли или здания. В этом случае источники имеют общее заземление с платой ввода/вывода. Наиболее распространенными примерами заземленных источников являются приборы, такие как генераторы сигналов и источники напряжения, которые заземляются через систему электропитания здания (рис. 10.14).

#### «Плавающий» источник сигнала

«Плавающим» источником является такой, в котором напряжение не соотносится с общим заземлением, создаваемым землей или зданием. Примерами таких источников являются аккумуляторы, термопары, транс-

форматоры и отдельные усилители. На рис. 10.15 показано, что ни один выходной терминал источника не подключен к заземляющему проводу электрической розетки. Таким образом, ни один терминал не зависит от заземления.

## 10.3.5. Схемы измерений

Для измерения сигнала вы почти всегда можете сконфигурировать плату ввода/вывода, чтобы измерение подпадало под одну из следующих схем: Рис. 10.15

- дифференциальная (Differential);
- с общим заземленным проводом (Referenced single-ended RSE);
- с общим незаземленным проводом (Nonreferenced single-ended NRSE)

#### Дифференциальная схема измерений

В дифференциальной (независимой) схеме измерений ни один вход не соединен с фиксированным заземлением, таким как земля или здание. Большинство плат ввода/вывода с измерительными усилителями (специальный тип электрической схемы, в которой выходное напряжение относительно «земли» пропорционально разнице между напряжениями на ее двух входах) можно сконфигурировать в соответствии с дифференциальной схемой измерения. На рис. 10.16 изображена восьмиканальная дифференциальная схема, используемая в платах ввода/вывода серии Е. Аналоговые мультиплексоры увеличивают число каналов измерения посредством одного усилителя. Контакт этой платы AIGND (заземление аналогового входа) является заземлением измерительной системы.

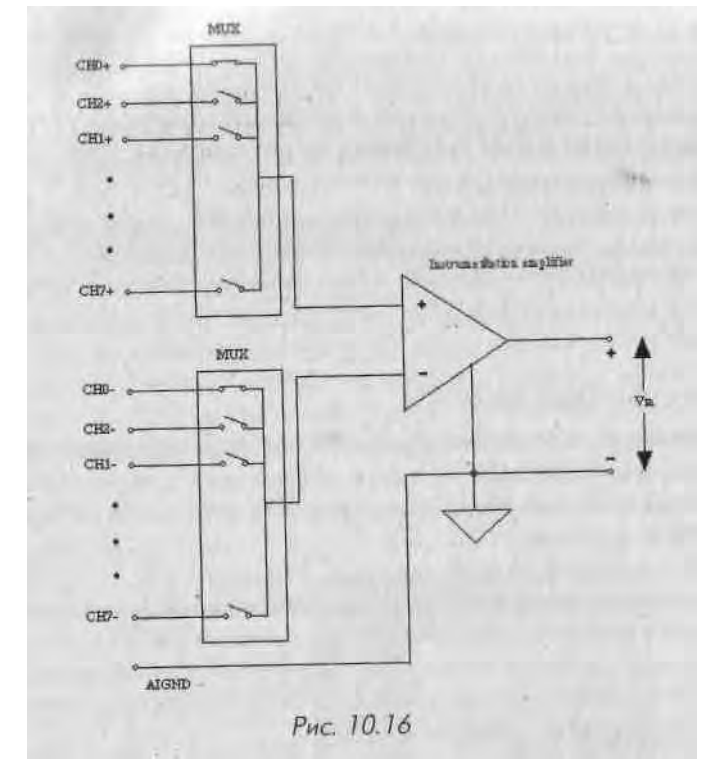

Прежде чем мы будем говорить о схемах с общим проводом, следует отметить, что системы SCXI всегда используют дифференциальную схему измерения, в то время как встраиваемые платы ввода/вывода предоставляют вам определенный выбор в этом плане.

#### Для любознательных читателей

С помощью идеальной дифференциальной схемы можно измерить лишь разность потенциалов между двумя терминалами - входом (+) и входом (-). Поэтому любое напряжение на входах усилителя относительно его заземления, называемое

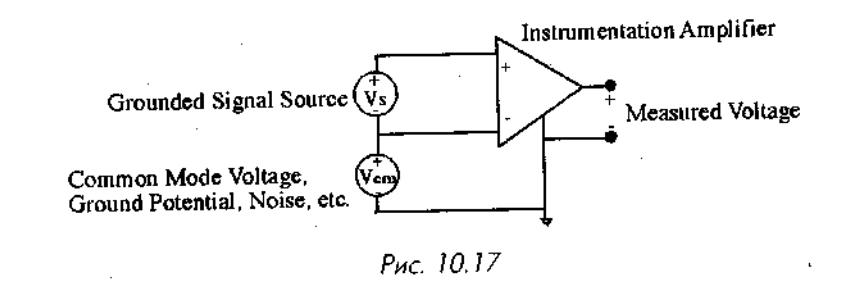

*синфазным*, с помощью этой схемы измерить нельзя. Однако используемые naj практике приборы частично устраняют эту особенность. Дело в том, что диапазон *синфазного* напряжения ограничивает допустимую амплитуду напряжения на каждом входе относительно заземления измерительной системы. Нарушение это-1 го ограничения приводит не только к ошибке в измерениях, но и к возможному повреждению компонентов платы.

Вычислить и измерить синфазное напряжение V относительно заземления платы ввода/вывода можно с помощью следующей формулы

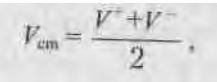

#### где

 $V^+$  - напряжение на *неинвертирующем* входе измерительной системы относительно заземления усилителя.

V' - напряжение на *инвертирующем* входе измерительной системы относитель-1 но заземления усилителя.

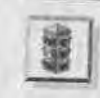

Когда вы производите измерение с помощью платы ввода/вывода, синфазное напряжение не должно быть произвольно высоким. Встраиваемые платы имеют определенное максимальное рабочее напряжение, то есть максимальное синфазное напряжение, которое выдерживает плата, и измерения все еще остаются точными.

#### Схема с общим заземленным проводом

Схема измерений с общим заземленным проводом аналогична заземленному источнику сигнала, в котором измерения осуществляются относительно заземления. На рис. 10.18 показана 16-канальная измерительная система в схеме с общим заземленным проводом.

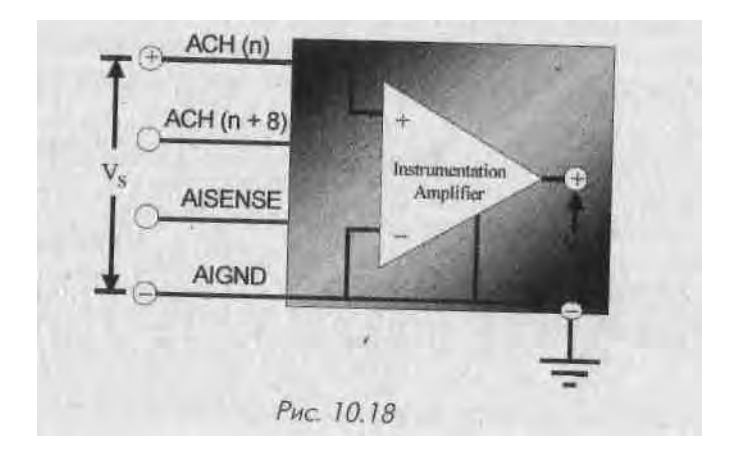

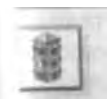

Будьте осторожны при соединении источника тока или напряжения с платой ввода/вывода. Убедитесь, что напряжение источника сигнала не превышает максимально допустимого напряжения или тока, выдерживаемого платой. В противном случае вы можете повредить плату и компьютер.

#### Схема с общим незаземленным проводом

При работе с платами ввода/вывода часто используют вариант схемы измерения с общим проводом, известный как схема с *общим незаземленным проводом*. В этой схеме все измерения осуществляются относительно общего базового заземления, напряжение которого может меняться относительно заземления измерительной системы. На рис. 10.19 изображена схема с общим незаземленным проводом, на которой контакт AISENSE представляет собой общий провод (опорное заземление) при измерениях, а контакт AIGND осуществляет заземление системы.

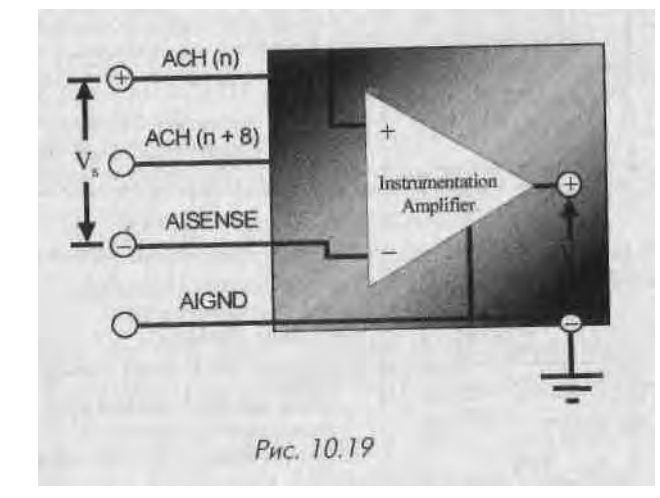

Кстати, измерительная система определяется тем, как сконфигурирована плата ввода/вывода. Большинство плат компании National Instruments можно сконфигурировать для проведения измерения по всем трем схемам с помощью программы NI-MAX. Некоторые из устаревших плат также допустимо использовать, но только после перестановки их перемычек в определенное положение. Когда вы сконфигурировали плату ввода/вывода для определенного типа измерительной системы, все ее входные каналы будут подчиняться данной схеме измерений. Следует отметить, что вы не сможете изменить ситуацию при помощи LabVIEW, поэтому заранее решите, какую схему измерений вы собираетесь реализовать.

При решении проблемы, связанной с выбором схемы, всегда измеряйте сигналы заземленных источников с помощью дифференциальной схемы или схемы

С общим незаземленным проводом, а сигналы «плавающих» источников с помощью схемы с общим заземленным проводом. В случае использования схемы с об щим заземленным проводом при измерении сигнала от заземленных источником возникает опасность появления *паразитного контура с замыканием через «земЛ жю»*, что может явиться источником ошибки при измерениях. Точно так же при\*! менение дифференциальной схемы или схемы с общим незаземленным проводом для измерения сигнала «плавающего» источника наверняка будет невозможно из-1 за *токов смещения*, которые заставляют входное напряжение выходить за пределы входного диапазона платы ввода/вывода (хотя вы можете устранить эту проблему, установив резисторы смещения между входами и заземлением).

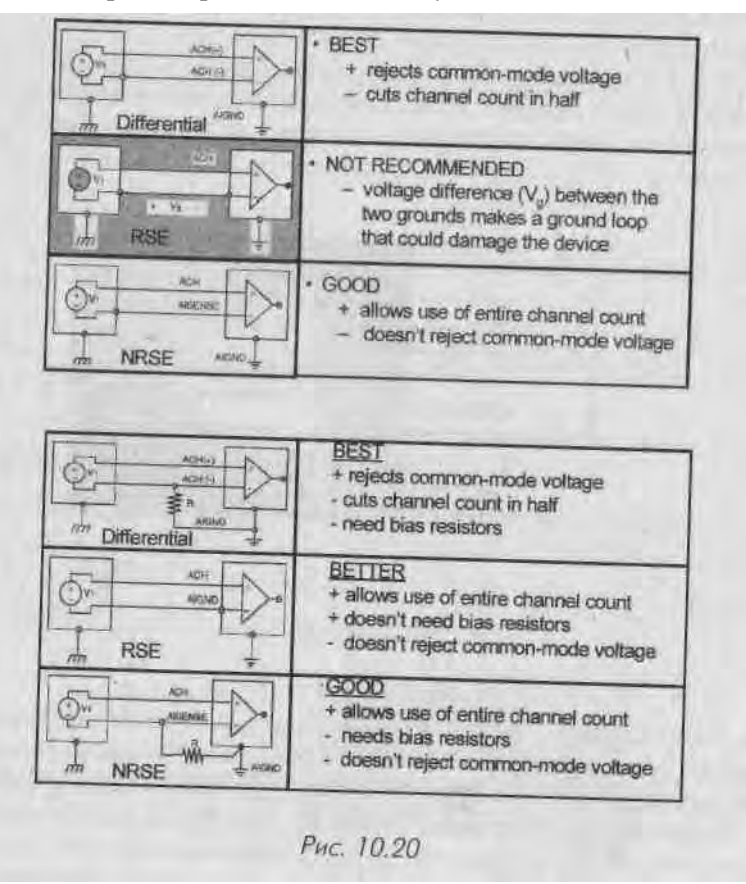

## 10.3.6. Дискретизация, появление ложной частоты и мистер Найквист

Последней и, возможно, наиболее важной частью теории сигнала является процесс дискретизации.

Реальные сигналы, кап правило, непрерывны. Для представления этих сигнаloв в компьютере плата ввода/вывода должна достаточно часто измерять уровень сигнала и присваивать ему дискретное число, которое компьютер будет принимать. Такой процесс называется аналого-цифровым преобразованием. Затем компьютер осуществляет что-то вроде «соединения точек» и выдает нечто похожее на реальный сигнал (вот почему мы говорим, что он *представляет* сигнал).

Частота дискретизации (sampling rate) системы отражает, насколько часто происходит аналого-цифровое преобразование. Каждый вертикальный штрих на рис. 10.21 представляет собой одно преобразование. Если система сбора данных делает одно преобразование в течение 0,5 с, мы говорим, что частота дискретизаі щи составляет 2 выборки в секунду, или 2 Гц. В качестве альтернативы можно ввести период дискретизации, который равен обратному значению частоты (в данном примере 0,5 с). Оказывается, частота дискретизации сильно влияет на то, похож ли оцифрованный сигнал на реальный.

Если частота дискретизации недостаточно высока, возникает неприятное явление - появление ложной частоты (aliasing). Ее наличие всегда легко заметить (рис. 10.22).

В результате в ваших данных появляются высокочастотные компоненты, которые отсутствуют в реальном сигнале и таким образом искажают его. Ложную частоту удалить невозможно, вот почему так важно производить выборку (дискретизацию) с достаточно высокой скоростью.

Как определить частоту дискретизации? Один ученый по имени Найквист решил эту проблему, и его принцип, называемый теоремой Найквиста, звучит очень легко: во избежание появления ложной частоты частота дискретизации должна быть в два раза больше максимальной частотной компоненты в воспринимаемом сигнале.

Например, если известно, что сигнал, который вы измеряете, может изменяться 1000 раз в секунду (1000 Гц), следует выбрать частоту дискретизации большей 2 кГц.

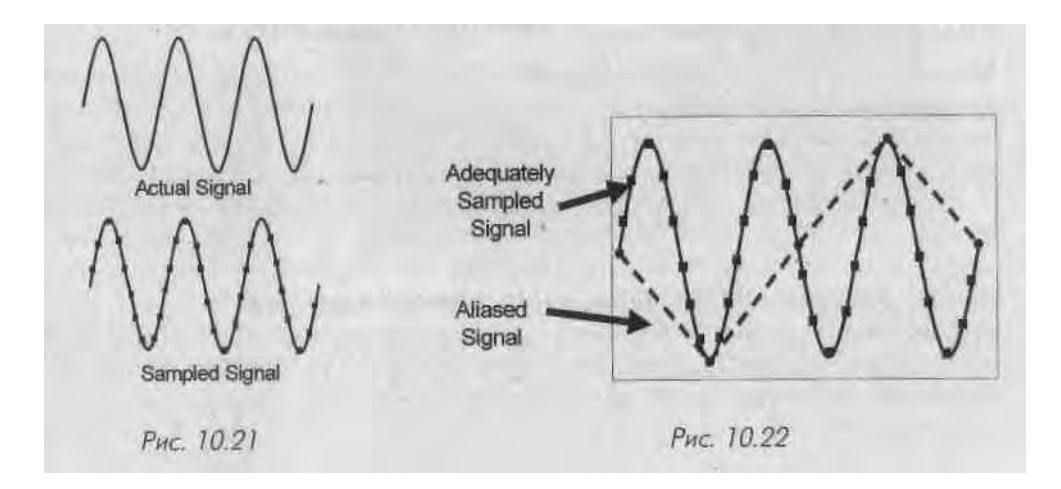

Обратите внимание, что теорема Найквиста предполагает, что вам известна самая ' высокая частотная компонента сигнала. Если же она наперед не известна, пропус тите сигнал через фильтр, чтобы избавиться от потенциальных высокочастотных компонент (об этом будет рассказано ниже).

Теорема Найквиста говорит только о безошибочном представлении часто ты сигнала, но не о точном воспроизведении его формы. Если при дискретизации вам необходимо воспроизвести форму сигнала, то частота выборок должна превышать частоту Найквиста. В основном достаточно превышения в 5-10 раз от максимальной частотной компоненты аналогового сигнала.

Другой причиной необходимости знания частотного диапазона вашего сигнала \* является выбор *фильтров защиты от наложения спектров* (фильтров пропускания нижних частот). Во многих реальных сферах применения сигналы «обрастают» большим количеством высокочастотных шумов, которые сильно превышают теоретический частотный предел измеряемого сигнала. Например, обычным био-1 медицинским сигналом является электрокардиограмма - напряжение, отображающее работу сердца. Хотя эти сигналы редко имеют компоненты с частотойИ выше 250 Гц, электроды легко детектируют радиочастотный шум с диапазоном 1 от 100 кГц и выше! Чтобы не делать дискретизацию на чрезмерно высоких часто- 1 тах, системы сбора данных содержат фильтры нижних частот, которые не пропускают волны с частотой выше 250 Гц. В этом случае плата ввода/вывода сможет I работать легче и делать выборки на частоте, скажем, 600 Гц.

Единственным случаем, когда частота дискретизации не имеет значения, явля- ■ ется измерение сигналов постоянного тока, таких как температура или давление. І Физическая природа этих сигналов такова, что они не могут изменяться быстрее, 1 чем один или два раза в секунду. В этих случаях используется частота выборки, не І превышающая 10 Гц.

### 10.3.7. И в заключение...

Мы рассмотрели большое количество материала, начиная от физических явлений до 1 плат ввода/вывода. Если вы что-то не поняли, не отчаивайтесь. Теория сигналов яв-*Щ* ляется довольно сложной. Если у вас нет достаточного опыта в сфере электротехни- ] ки, понадобится некоторая практика, прежде чем вы полностью освоите материал. I Вы познакомились с классификацией сигналов, типами преобразователей, важ- 1 ностью преобразования и обработки сигнала, различными схемами измерений для ,' заземлённых и «плавающих» источников сигналов и, наконец, с теорией дискре- ' тизации Найквиста. Может быть, вам следовало бы прослушать пару курсов по электротехнике, чтобы основательно изучить раздел, связанный со сбором данных и контрольно-измерительными приборами. Тем не менее полученных знаний бу-Дёт вполне достаточно, чтобы начать процесс измерений.

# 10.4. Выбор и конфигурация измерительной аппаратной части систем сбора данных 10.4.1.

#### Выбор аппаратной части

Если вы знаете, какой вид сигналов нужно измерить и/или воспроизвести, то настала пора выбрать встраиваемую плату ввода/вывода (при условии, что она будет удовлетворять вашим требованиям). Если вы собираетесь использовать LabVIEW, мы рекомендуем работать с платами, созданными компанией National Instruments. Хотя существует возможность применения LabVIEW совместно с платами других производителей, вы можете оказаться вовлеченными в длительный марафон низкоуровневого программирования. National Instruments предлагает широкий выбор всех видов плат с хорошим набором платформ, эксплуатационных качеств, функциональностью и диапазоном цен. Вы можете посмотреть весь каталог (<u>http://ni.com</u>), где под заголовком «DAQ Designer» найдете раздел, который поможет определить, какой тип аппаратной части больше подходит для ваших целей.

Чтобы подобрать наиболее оптимальную аппаратную часть, необходимо понять, каким требованиям должна отвечать создаваемая система. Наиболее существенным требованием является количество входов и выходов (I/O count). Следующий список вопросов может оказаться полезным при выборе платы:

- Какой тип операционной системы используется (Windows, Linux и т.д.)?
- Какой тип шины или разъема имеется в наличии (PCI, PC-card и т.д.)?
- Как много аналоговых входов необходимо? (Умножьте на 2, если требуются дифференциальные входы.)

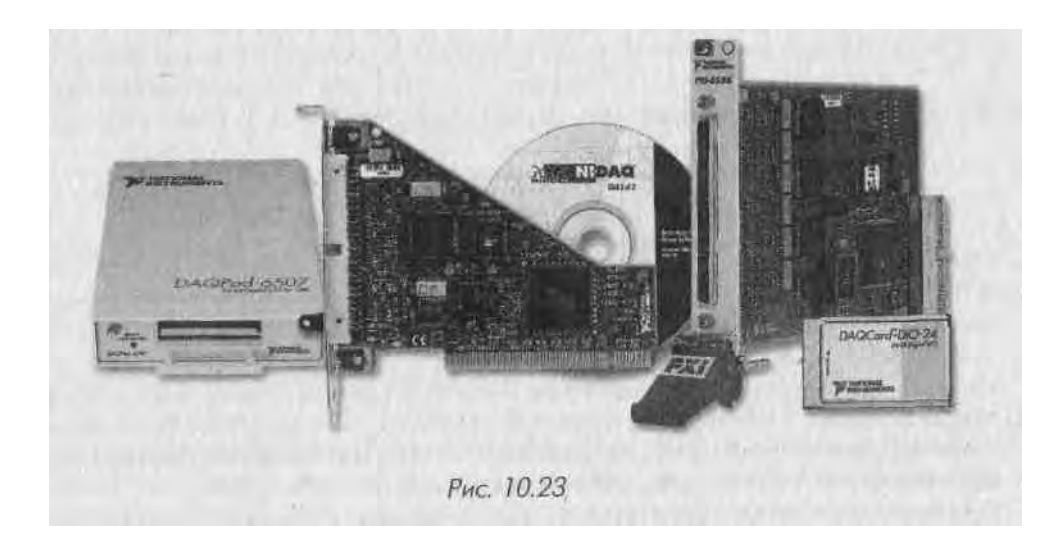

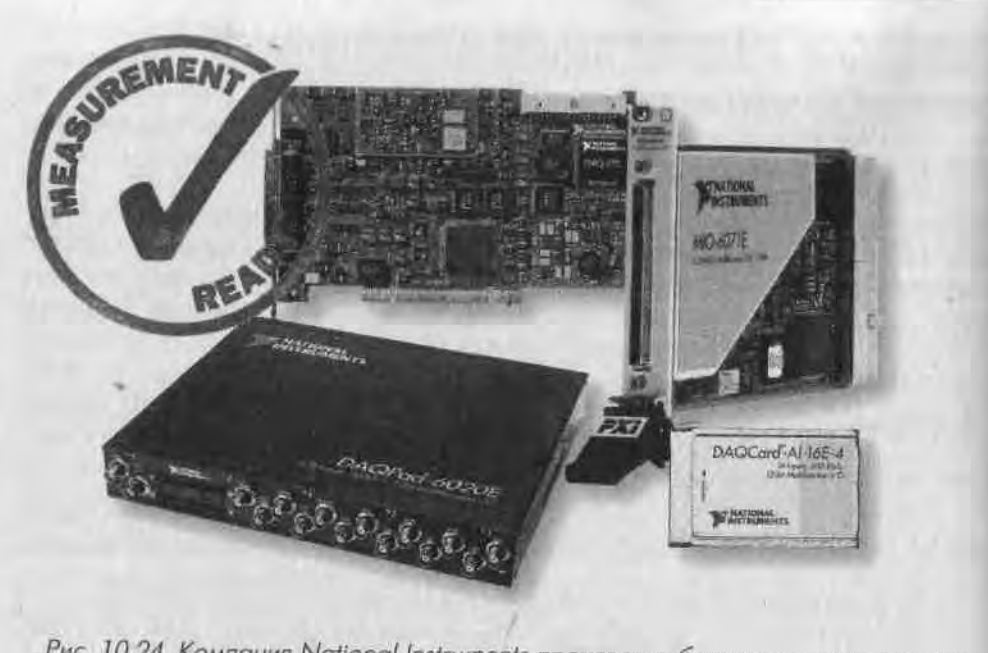

Рис. 10.24. Компания National Instruments производит большое количество плат сбора данных, совместимых с LabVIEW

- Как много аналоговых выходов нужно?
- Аналоговые входные сигналы являются напряжением, или током, или \ и тем и другим? Какие у них диапазоны?
- Как много цифровых входов и выходов необходимо?
- Нужны ли сигналы счетчика или синхронизации? Как много?
- Требует ли какой-либо аналоговый сигнал ввода/вывода (например, темЯ пература, давление, механическое напряжение) специальной обработки?
- Превысит ли какой-либо сигнал ввода/вывода допустимое напряжение! ввода/вывода или ток в 20 мА?
- Какова минимальная частота дискретизации в одном канале?
- Какова минимальная частота сканирования по всем каналам?
- Какая точность или разрешающая способность (12 или 16 бит) необходима?
- Играет ли роль компактность, неприхотливость, цена? Если да, то каково компромиссное решение?
- Предусмотрел ли я будущие перспективы (расширение, новые системы сбора данных и т.д.)?

Теперь вы готовы выбрать плату ввода/вывода. Наиболее популярным типом плат компании National Instruments являются платы серии Е, такие как PCI-MIO-16E-4, которые имеют 16 аналоговых входов, два аналоговых выхода, восемь цифровых каналов ввода и вывода и два счетчика. В зависимости от спецификации

1ТЭ млата содержит различит- комбинации АЦП, ЦАП, линий цифрового ввода/ иывода, схемы счетчика/таймера, что делает ее пригодной для широкой сферы использования. Разъемы внутри платы, такие как шина системной интеграции и реальном времени, передают сигналы таймера и сигналы запуска между платами, обеспечивая, таким образом, синхронизацию операций среди многочисленных устройств. Эта плата хорошо подходит для таких областей применения, где обычно требуется несколько аналоговых входов и один аналоговый выходной или цифровой сигнал. Если вам потребуется больше аналоговых входов, то поставьте плату N1-6704, которая имеет 32 аналоговых входа. Вы также можете приобрести платы таймера, быстрые платы цифрового ввода/вывода, плат для портативных компьютеров, внешние платы ввода/вывода - практически любую спецификацию, которую можно себе представить.

Аналоговый вход платы МЮ состоит из аналого-цифрового преобразователя и *схемы аналогового ввода*. Последняя содержит аналоговый мультиплексор, измерительный усилитель и схему выборки и хранения.

Кроме элементов, изображенных на рис. 10.25, устаревшие платы ввода/вывода содержат несколько компонентов, например перемычки и переключатели, которые необходимы при их конфигурации. Эти компоненты, задающие такие параметры, как базовый адрес, прямой доступ к памяти (DMA) и уровни прерываний, будут рассматриваться в следующем разделе. Стандарт Plug&Play сделал их ненужными.

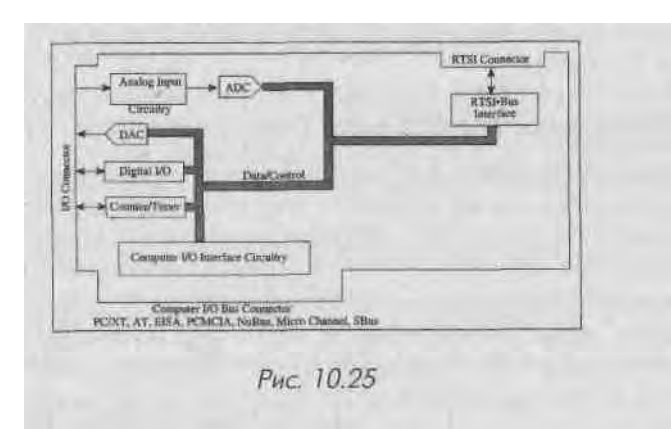

Что делать, если вы озабочены ценой плат? Большинство встраиваемых плат стоит в пределах \$1000-2000. Два фактора являются прямо пропорциональными цене платы: частота дискретизации и количество аналоговых каналов ввода/вывода. Таким образом, если вы измеряете постоянный ток, нет необходимости выкидывать лишние деньги на приобретение платы с частотой оцифровки в несколько мегагерц. Кроме того, обычно канал цифрового ввода/вывода недорог. Вообще же стоимость плат не должна быть решающим фактором, особенно если рассмотреть, что вы приобретаете. Сколько будут стоить осциллограф, или анализатор спектра, или сотня других приборов, если вы вынуждены купить их в качестве невиртуальных инструментов? Одним из лучших решений вопроса о том, какая аппаратная член, нам нсобхо дима, является бесплатная программа National Instruments - DAQ Designer. Им можете найти ее на сайте <u>http://ni.com</u>. Естественно, она может рекомендовать» лишь собственные аппаратные продукты N1. Если вы хотите изучить более широ- J кий диапазон опций, проконсультируйтесь с опытной компанией - системным ин- j тегратором (такой, как Rayodyne, <u>http://www.rayodyne.comV</u> которая посоветует лучший вариант аппаратной части.

И наконец, имейте в виду, что платы, изготовленные не National Instruments, I будут работать с LabVIEW только в том случае, если производитель предоставит драйвер LabVIEW (или если вы напишете его сами).

## 10.5. Упражнение 10.2: анализ

## измерительной системы

Здесь представлена пара более сложных примеров, связанных с измерениями сиг-1 нала. Вашей задачей является определение необходимой информации. Ответьте на следующие вопросы:

- 1. Какой вид сигналов необходимо измерить?
- 2. Какой тип измерения сигнала вы рекомендуете?
- 3. Какой должна быть частота дискретизации сигналов? Что такое теорёД ма Найквиста?
- 4. Нужна ли обработка сигнала? Если да, то какого типа?
- 5. Какую аппаратную часть вы хотите использовать?

А. Профессор Гарри Фейс из биомедицинской лаборатории хочет получить? сигналы сердца человека, не убивая их электрическим током. Он хочет снятщ электрокардиограммы двух субъектов одновременно. Каждый субъект имеет четыре электрода, подключенных к его телу в разных местах. Задачей является из-1 мерение в реальном времени потенциала между каждым из трех электродов; чет-' вертый электрод играет роль заземления. Проводники, соединяющие электроды с системой сбора данных, не экранированы и не заземлены. Максимально инфор- ' мативными компонентами осциллограмм являются сегменты длительностью 2 мс.<sup>5</sup> Сигналы генерируются в диапазоне 0,024 мВ.

Б. Мисс И. М. Эйнорд необходимо измерить изменение сопротивления гибкого материала под воздействием нагрузки и высокой температуры. Для этого у нее имеется специальная камера с механизмом, который выкручивает и вытягивает материал. Камера работает также в качестве печи с управляемой температурой. Мисс Эйнорд хочет увидеть в реальном времени, как изменяется сопротивление каждого из 48 проводов этого материала внутри камеры. Сопротивление измеряется путем подачи известного напряжения к каждому проводу и измерения тока. Температура в камере контролируется с помощью термопары. Механизм подачи нагрузки включается и выключается посредством реле. Наконец, количество циклов механизма подачи нагрузки тоже должно быть измерено.

Ответы смотрите в конце главы.

## 10.6. Установка плат

Псе встраиваемые платы имеют *драйверы*, то есть низкоуровневый код, убеждающий ваш компьютер, что платы действительно находятся внутри него и готовы к работе. Хорошо, если драйверы установлены правильно и вам не нужно проверять это, чтобы использовать плату. Все платы компании National Instruments поставляются с драйверами, собранными в единый пакет. Этот продукт называется NI-DAQ. Фактически NI-DAQ инсталлируется по умолчанию в процессе установки LabVIEW. Поэтому, если у вас полная версия LabVIEW, все необходимые драйверы уже находятся в компьютере.

Между NI-DAQ и LabVIEW функционирует связывающая программа, называемая MAX (Measurement and Automation Explorer - программа анализа измерений и автоматизации) - рис. 10.26. МАХ является программным интерфейсом Windows, который дает возможность доступа ко всем платам N1 (будь то платы ввода/вывода, КОП, VXI и т.д.). МАХ используется в основном для конфигурации и тестирования аппаратной части. Это необ-

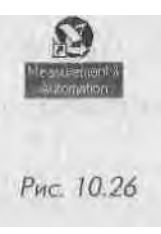

ходимо сделать перед тем, как использовать данную плату в LabVIEW. МАХ инсталлируется по умолчанию во время установки LabVIEW. После установки вы увидите иконку MAX на Paбочем столе Windows. Давайте поговорим об этой программе подробнее.

| -   |    | 57 | э   | 5 |
|-----|----|----|-----|---|
| 14  | -  | ٤. | . 4 |   |
| . 1 | e  | а  | м   |   |
|     | 16 |    | ы   |   |
|     | 88 | -  | 1   |   |

MAX - программа, доступная только в Windows. Для настройки встраиваемых плат в других OC, таких как MacOS или Linux, используйте программу конфигурации NI-DAQ, поставляемую для соответствующей OC.

На рис. 10.27 показана взаимосвязь между NI-DAQ, MAX и LabVIEW

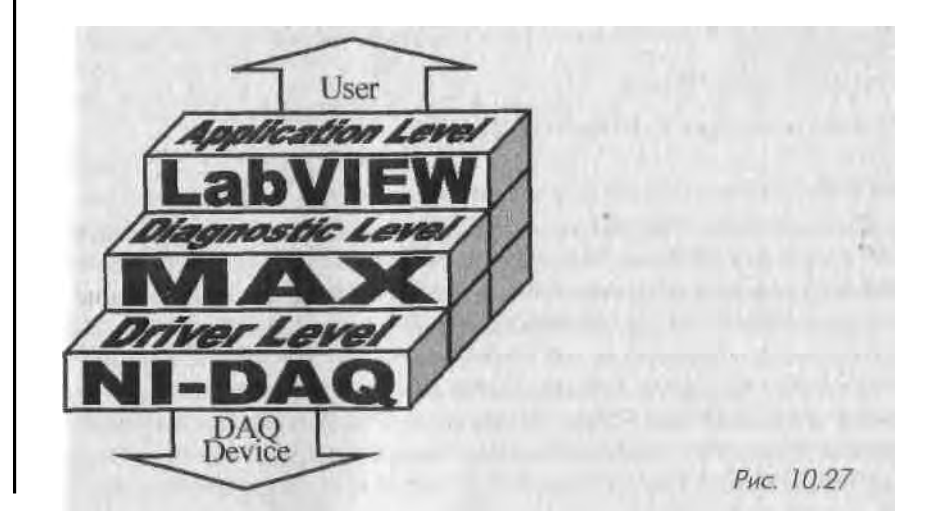

### 10.6.1. Настройки аналогового канала ввода/вывода

Плата сбора данных имеет несколько параметров аналогового ввода/вывода, ко торые управляют действиями АЦП и ЦАП. Практически во всех платах вы можв те настроить эти параметры при помощи программного обеспечения МАХ (в уста ревших платах необходимо использовать перемычки). К числу изменяемых параметров относятся диапазон, схема измерения, источник опорного напряжения и полярность (табл. 10.3).

100

Таблица 10.3. Изменяемые параметры плат Е-серии

| Диапазон входного напряжения АЦП | Однополярное от 0 до 10 В                           |  |
|----------------------------------|-----------------------------------------------------|--|
|                                  | Биполярное ±5 В                                     |  |
|                                  | Биполярное ±10 В (по умолчанию) -                   |  |
| Режим работы АЦП                 | С общим заземленным проводом                        |  |
|                                  | С общим незаземленным проводом                      |  |
|                                  | Дифференциальный (по умалчанию)                     |  |
| Источник опорного напряжения ЦАП | Внешний (по умолчанию)                              |  |
|                                  | Внутренний                                          |  |
| Полярность сигнава ЦАП           | Однополярный – чисто двоичный режим                 |  |
|                                  | Биполярный – режим дополнения до двух (по умолчания |  |

#### 10.6.2. Программа анализа измерений и автоматизации

МАХ в основном используется для настройки и тестирования аппаратной частйЯ National Instruments. Но он также предлагает и другую функцию, такую как об-і новление до последней версии NI-DAQ.

Функциональность МАХ подразделяется на четыре категории:

- окружение данных;
- устройства и интерфейсы;
- масштабы;
- программное обеспечение.

Рассмотрим каждую из этих категорий подробнее.

#### Окружение данных

Этот раздел показывает все настроенные *виртуальные каналы* и дает возможность ихЯ тестирования и перенастройки. Также через него запускается Мастер создания кана-1 лов (Channel Wizard), который позволяет создавать новые виртуальные каналы.

Виртуальный канал - это краткое обозначение настроенного канала системы. Вы! начинаете создание канала, задавая ему тип и имя. Далее можете ввести описание I канала, решить, какой тип преобразователя этот канал будет использовать, ус- I тановить рабочий диапазон (определить усиление), выбрать вид заземления, ис-1 пользовать масштаб и дать ему описательное имя вместо номера. Позднее это имя вам пригодится при работе-'в Lab VIEW для получения доступа к каналу и к его

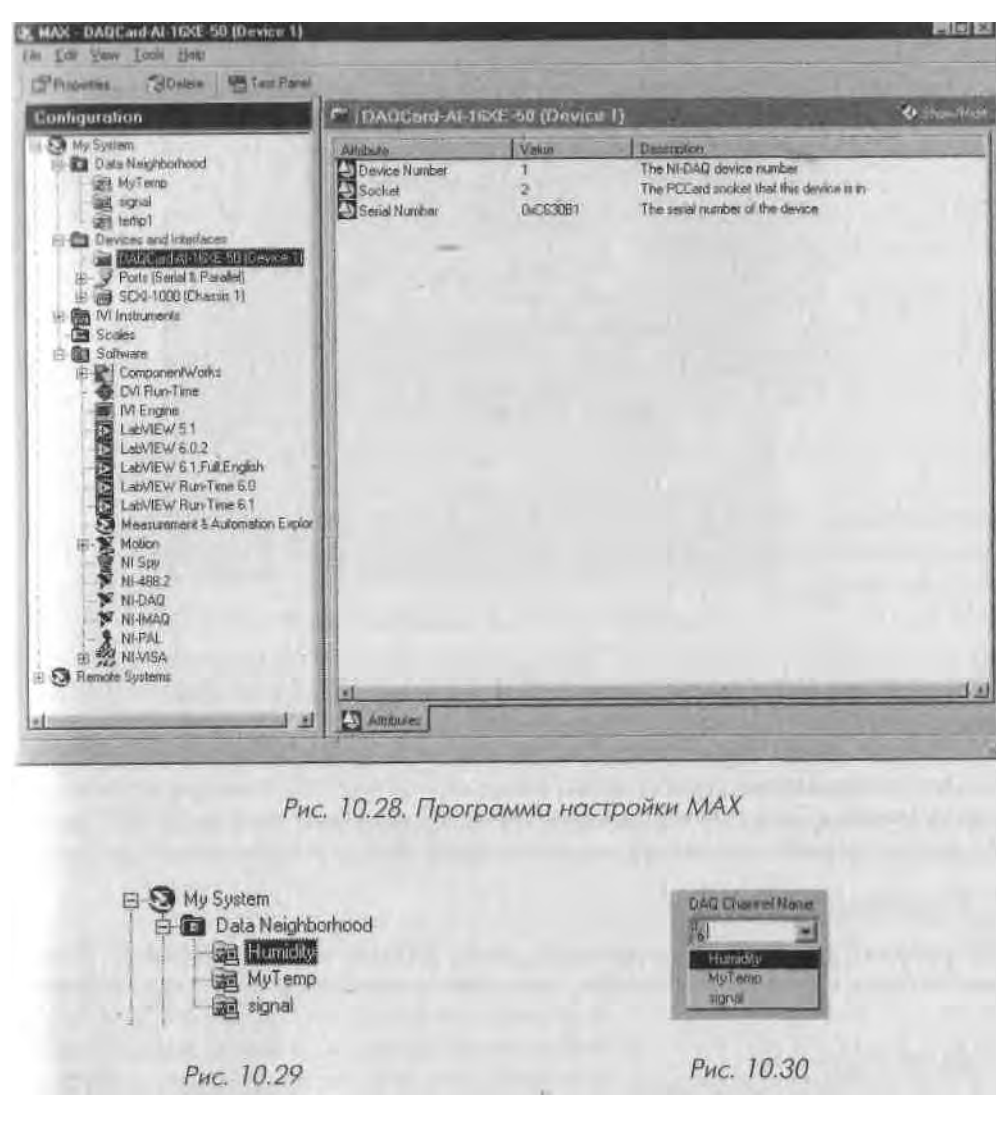

информации о настройках. Например, если канал 0 в плате ввода/вывода был подключен к датчику температуры, вы можете создать виртуальный канал для канала 0 и назвать его Датчик температуры (Temperature Sensor). Допустимо создать виртуальные каналы для аналогового ввода, аналогового вывода и цифрового ввода/вывода. В этом случае обращение к каналу по имени (Temperature Sensor) вместо числа 0 поможет вам запомнить функцию канала.

Конечно, вы не обязаны использовать виртуальные каналы. В приборе LabVIEW разрешается обращаться к каналам по их номерам (0,1, 2,...). Но их первоначальная настройка в качестве виртуальных каналов удобна, так как (об этом рассказывается в следующей главе) вы можете использовать элементы управления с выпадающим

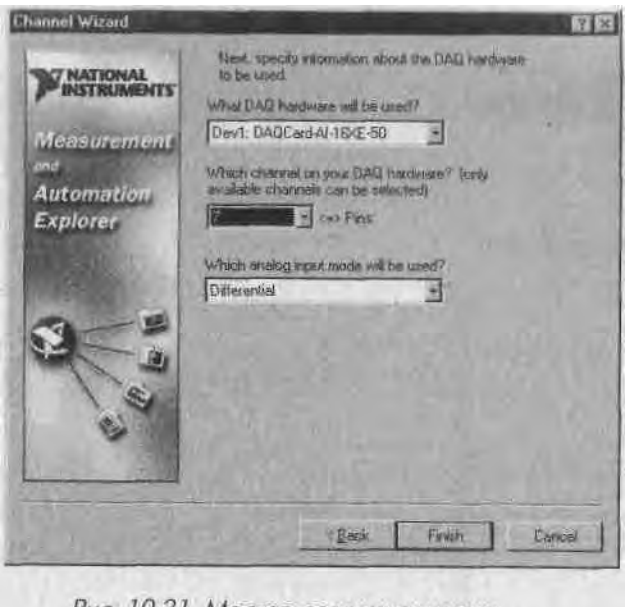

Рис. 10.31. Мастер создания канала

текстовым меню на лицевой панели (или блок-диаграмме), которые отображают имена всех существующих виртуальных каналов.

Для того чтобы создать виртуальный канал, щелкните правой кнопкой мыши по иконке Окружение данных (Data Neighborhood) в MAX и выберите опцию Создать новый (Create New). Появится Мастер создания канала (DAQ Channel Wizard), который проведет вас через все этапы создания виртуального канала.

#### Устройства и интерфейсы

Следующим разделом МАХ является раздел Устройства и интерфейсы. В соответствии со своим названием эта категория показывает любые установленные

E Devices and Interfaces DAQCard-AI-16XE-50 (Device 1) E- Ports (Serial & Parallel) E SCXI-1000 (Chassis 1)

и обнаруженные устройства National Instruments,! такие как встраиваемые платы ввода/вывода, I блоки SCXI и РХІ, платы КОП и т.д. Вкладка! также позволяет провести настройку и тестирование ваших приборов.

Если вы щелкнете правой кнопкой мыши по А установленной плате или прибору, в контекстном!

Рис. 10.32

меню отобразятся следующие опции: Свойства

(Properties), Панели тестирования (Test Panels) и Удалить (Delete).

В панели Свойства настраиваются платы ввода/вывода, как показано на рис. 10.33. В верхней части панели имеются закладки, которые вы можете использовать в процессе конфигурирования устройства:

• Система (System) позволяет изменить номер прибора и предлагает две ' кнопки для тестирования устройства сбора данных. Кнопка Тестирование

Configuring Device 1: DAQCord AI-16XE-50 System | Al Accessivy OFC | Flemite Access | Assign a device number to the Device Humber 1 levice and check Flerence de las mon syndemi PCCard Socke MILLIGHT MILLION Input/Durput Range DITION - DITION interrupt Required Lest Resources | Flue Test Panels SOON! nk Cancel Рис. 10.33

ресурсов (Test Resources) позволяет произвести основное тестирование ресурсов системы, которые этот прибор занимает. К тестируемым ресурсам системы относится базовый адрес ввода/вывода, запрос на прерывание и прямой доступ к памяти:

- базовый адрес ввода/вывода (Base I/O Address). Устройство сбора данных взаимодействует с компьютером в основном через регистры. NI-DAQ записывает в настроечные регистры платы информацию для конфигурации устройства и считывает данные из регистров для определения статуса устройства или измерения сигнала. Настройки базового адреса ввода/вывода определяют, в какой области памяти, обслуживающей работу устройств ввода/вывода компьютера, хранятся регистры устройства;
- запрос прерывания (IRQ). Другой способ взаимодействия устройства сбора данных с компьютером - прерывания, которые дают процессору возможность быстро реагировать на периферийные устройства компьютера. Представить работу прерывания можно по аналогии с дверным звонком. Если у вашей двери нет звонка, вам придется периодически подходить к двери, чтобы узнать, есть ли кто за ней. Если имеется звонок, вам нужно подойти к двери лишь тогда, когда этот звонок звенит и вы уверены, что кто-то к вам пришел. В случае с устройством сбора данных процессору нет необходимости непрерывно проверять готовность данных к считыванию с устройства. Устройство сбора данных может использовать прерывание в качестве дверного звонка, который дает процессору сигнал о том, что в устройстве есть данные для считывания. Каждый запрос прерывания имеет свой номер. Например, устройству, изображенному в окне Свойства, было дано прерывание номер 4;
- прямой доступ к памяти (DMA) третий способ взаимодействия устройства сбора данных с компьютером. Это метод передачи данных, при котором данные переносятся прямо с периферического

устройства в память компьютера, минуя процессор. Такой **способ?** обычно требуется для достижения максимальной скорости переда\* чи данных, что весьма удобно для высокоскоростных устройств сб Л ра информации;

Total

Большую часть времени вам не надо заботиться об установках базового ад-1 реса ввода/вывода, прерывания или канала прямого доступа к памяти, поскольку это автоматически делается Windows и NI-DAQ при установке пла ты в компьютер. Менять эти параметры необходимо только при наличии конфликтов устройств или других подобных проблемах.

Аналоговый вывод (AO) позволяет настроить полярность аналогового выходного сигнала по умолчанию, а также задать источник опорного напряжения ЦАП;

Аналоговый ввод (AI) позволяет настроить аналоговый входной сигнал, давая возможность определить тип сигнала, пределы изменения напряжения и масштаб при его отображении;

Дополнительно (Accessory) позволяет настроить дополнительные возможности при работе с устройством сбора данных, например ТВХ-68 (блок со встроенной температурной компенсацией). Если NI-DAO нет!

необходимости знать о дополнительных возможностях, то их не будет в перечне. В этом случае выберите опцию **None;** 

**ОРС** позволяет установить период перекалибровки аналогового ввода, если вы используете сервер NI-DAQ OPC. *Open Process Control* (OPC -открытое управление процессом) - протокол, используемый в промыш- \ ленной автоматизации. Если вы не знаете, как работает OPC, можете проигнорировать эту вкладку.

После того как устройство прошло тестирование ресурсов и вы настро-1 или параметры вкладок Система, A1~, AO и OPC, вернитесь к вкладке Система и щелкните по кнопке Панель тестирования (Test Panels). ] Появится окно, изображеное на рис. 10.34. Панель тестирования при-1 меняется для тестирования аналогового ввода, аналогового вывода, I цифрового ввода/вывода и счетчика устройства сбора данных. Панель тестирования широко используется для поиска и устранения не-1 исправностей, так как она дает возможность проверить работоспособ-1 ность устройства непосредственно через NI-DAQ. Если ваш прибор не! работает в режиме тестирования, он не будет работать и в LabVIEW. ' Если у вас возникла необъяснимая проблема с получением данных в LabVIEW, воспользуйтесь кнопкой Тестирование ресурсов (Test Re-I sources) и панелью тестирования, чтобы убедиться, что устройство функ-1 ционирует нормально.

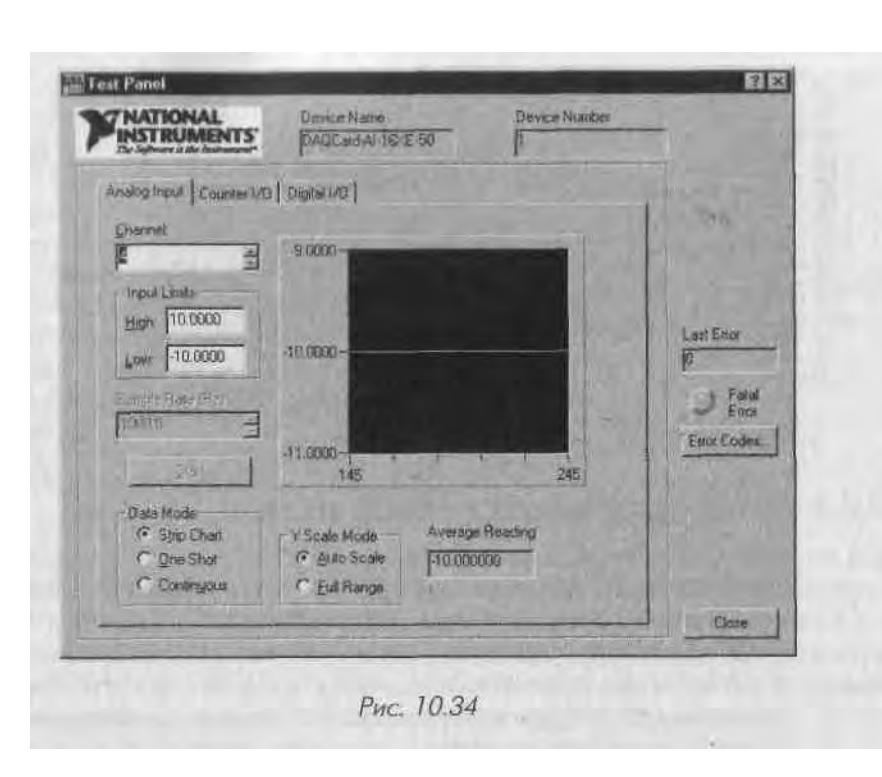

#### Масштабы

Масштабы (Scales) являются следующей опцией в МАХ. Здесь вы можете задать масштабы, которые будут использоваться в имеющихся виртуальных каналах. Эта оп-

ция иногда необходима для датчиков, которые не являются линейными. Также она полезна в случаях, когда надо напрямую измерять величину в действительных единицах измерения (например, температуру) вместо того, чтобы преобразовывать напряжение или ток к нужной единице. Задаваемый масштаб может быть одного из трех видов: линейного, полиномиального и табличного.

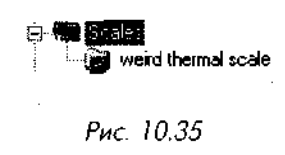

*Линейный* (linear) - масштаб, определяемый формулой y = rgx + b. *Полиномиальный* (polynomial) - масштаб, определяемый формулой  $y = a_0 + a_0x + a_0x^2 + ... + a_0x^2 + ... + a_0x^$ 

*Табличный* (table) - масштаб, в котором вы вводите в строке значение и соответствующую масштабную величину в формате таблицы.

#### Программное обеспечение

Последним разделом программы анализа измерений и автоматизации является **Программное обеспечение** (Software). Этот раздел показывает все установленные

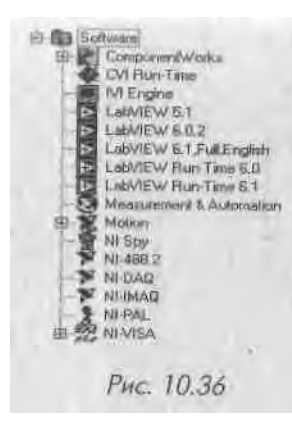

версии программного обеспечения N1. Иконка каждого пакета программного обеспечения является одновременно кнопкой его быстрого запуска. Напри мер, если вы щелкнули мышью по иконке LabVIE\Yj запустится программа LabVIEW. Категория Про-,] граммное обеспечение также включает в себя Агент обновления программного обеспечения (Software Update Agent), который проверяет, является ли про граммное обеспечение последней версией, доступ ной в N1. Если это не последняя версия, Агент соедп нит вас со страницей на <u>пi.com</u> для загрузки последней версии ПО.

### 10.6.3. Платы ввода/вывода в MacOS и Linux

Если вы используете операционные системы MacOS, Linux, Solaris или HP-UX, то программа MAX, представленная выше, здесь неприменима (по крайней мере' на момент написания книги), так как она функционирует только под Windows. Тем не менее N1 обеспечивает драйверную поддержку большинства своих плат для' работы под другими операционными системами, включая MacOS и Linux.

Пакет драйверов (NI-DAQ) особый для каждой операционной системы, и вам следует тщательно ознакомиться с информацией по установке и настройке плат. '

## 10.7. Использование платы КОП

Плата, работающая с каналом общего пользования, применяется для управления! и взаимодействия с одним или несколькими внешними измерительными приборами, имеющими этот интерфейс. КОП, изобретенный Hewlett Packard в 60-х годах, стал наиболее популярным стандартом взаимодействия с измерительными і системами. Все приборы компании НР поддерживают КОП, так же как и тысячи приборов других компаний. КОП был модернизирован и стандартизирован IEEE,; получив имя IEEE 488.2. Он обладает следующими особенностями:

- данные по каналу общего пользования передаются параллельно, то есть один байт (8 бит) в единицу времени;
- аппаратная часть отслеживает установление связи, синхронизацию и т.д.;
- по одной шине можно связать вместе несколько измерительных прибо-1 ров (до 15);
- передача данных осуществляется быстро: 800 Кб/с и более.

Встраиваемые платы КОП есть почти для каждой платформы и шины, а также для внешних интерфейсов, преобразующих последовательный порт, параллельный порт или порт USB в канал общего пользования.

Другой характерной особенностью, которая делает КОП популярным, является то, что компьютер и измерительный прибор «говорят» друг с другом, используяІ

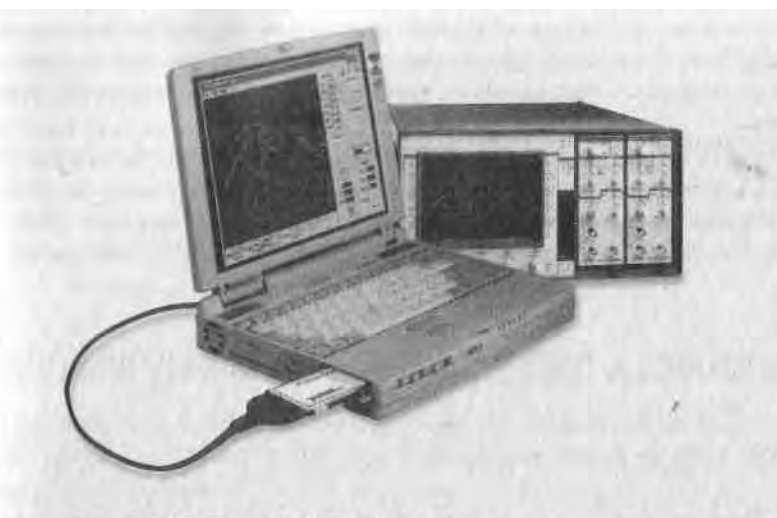

Рис. 10.37. Платы КОП обычно используются для взаимодействия с внешними приборами, такими как осциллограф

интуитивные ASCII-команды. Например, персональный компьютер, подключенный к цифровому авометру HP 3458A, способен передать что-то вроде:

PC: IDN7 ; [Identity? - KTO BN7] HP: HP3458A PC: RMEM 1; [Bossparurb cogepwanue perucrpa namaru 1.] HP: +4.23789

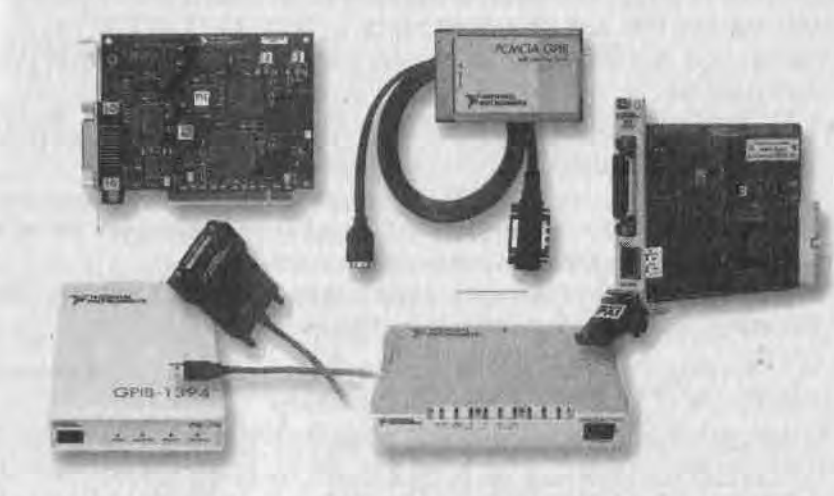

Рис. 10.38. Контроллеры КОП поставляются с интерфейсами на любой вкус: PCI, PC Card, Ethernet, USB, PXI и т.д.

Большое количество драйверов КОП, которые можно получить бесплатно, де лают взаимодействие с внешним прибором таким же простым, как и написание нескольких подпрограмм виртуального прибора, создающего все необходимые ASCII-команды.

Установка платы КОП является довольно простой операцией. Платы КОИ, изготовленные компанией N1, интегрируются с NI-MAX, поэтому вы легко *щ* настроите с помощью раздела Устройства и интерфейсы. А лучше всего восполь\*] зоваться инструкцией по эксплуатации и установке платы КОП, которая к ней прилагается.

## 10.8. Подготовка к последовательной коммуникации

У последовательной передачи данных есть одно преимущество: она является про-, стой и дешевой. Вам не нужна какая-либо дополнительная аппаратная часть, поскольку большинство компьютеров имеют, по крайней мере, один последова-Ј тельный порт. Однако это не означает легкость и правильность подключения при\*] боров. Хотя такие известные стандарты, как RS-232 и RS-485, определяют кабель-л ное соединение, разъем, синхронизацию и т.п., изготовители подобных устройств] довольно часто игнорируют эти стандарты. Если вы только что соединили кабе- | лем последовательный порт компьютера и измерительный прибор, то у вас толькв один шанс из трех, что система будет работать нормально.

Хотя RS-232 постепенно заменяется более новым протоколом типа USB, до] сих пор выпускается большое количество приборов, работающих в стандарте! RS-232/485. Если вы хотите их правильно использовать, необходимо познакомиться с приборами и их параметрами, такими как скорость передачи сигнала, четЯ ность, стоповые биты и т.п. Вам также следует знать, для чего существуют различ-1 ные контакты разъема последовательного порта.

Во многих случаях используются только некоторые линии. Вы можете столк-1 нуться со следующими:

- Transmit (TxD) пересылает данные из персонального компьютера в прибор; '
- *Receive (RxD)* пересылает данные из прибора в компьютер;
- Ground (GND) заземление. Никогда не забывайте его подключать;
- *Clear-to-Send (CTS)* персональный компьютер использует эту линию 1 для оповещения прибора о готовности принять Данные;
- *Ready-to-Send (RTS)* персональный компьютер использует эту линию для оповещения прибора о готовности отослать данные.

Если у вас возникают проблемы при подготовке устройства к последователь-] ной передаче данных, попробуйте следующие действия:

- поменяйте линии передачи и приема данных. Для этого вы можете использовать специальный «безмодемный» кабель;
- проверьте скорость передачи данных, четность, стоповые биты и т.д.
   в вашем компьютере. Затем проверьте те же параметры в приборе. Если 1 есть разница, они не будут взаимодействовать друг с другом;

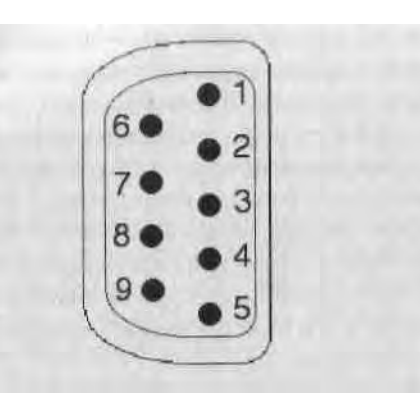

Рис. 10.39. Цоколевка последовательного порта (разъем DB-9). RxD (2): получение данных; TxD (3): передача данных; DTR (4): готовность терминала данных; CTS (8): сброс передатчика; GND (5): «земля» или общий провод;

DSR (6): готовность набора данных; RTS (7): готовность к отправке; RLSD (1): обнаружение сигнала в линии приема; RI (9): индикатор вызова

- устройство с последовательной передачей данных всегда имеет источник питания. Проверьте, включен ли он;
- убедитесь в правильности соединения каналов СТЅ и RTS;
- убедитесь, что последовательный порт не применяется для другого вида операций;
- проверьте, используете ли вы необходимый вам последовательный порт, а не какой-либо другой;
- убедитесь, что вы посылаете правильные символы окончания строки.

Наиболее удобным способом выяснения правильности настройки компьютера для последовательной передачи данных является использование второго персонального компьютера и соединение их последовательных портов. Затем с помощью программы, работающей с терминалами ввода/вывода на каждом компьютере, вы сможете проверить, появляются ли данные, которые вы печатаете на одном компьютере, на мониторе другого и наоборот.

## 10.9. Итоги

Уф! Эта глава была довольно сложной - если вы прочитали ее до конца, то заслу жили отдых.

Мы рассмотрели теорию сигналов и основы сбора данных. Различные сигналы могут быть классифицированы в зависимости от целей измерения. Сигналы разделяют на следующие виды: аналоговые постоянного тока, аналоговые переменного тока, цифровые сигналы состояния, последовательности импульсов и частотные. Источники сигналов могут заземляться или работать в «плавающем» режиме. Заземленные сигналы обычно поступают от устройств, которые

соединены с заземлением здания. Примерами источников, работающих и «плана- J ющем>> режиме, являются многие виды датчиков, такие как термопары или акселерометры (измерители скорости). В зависимости от типа источника сигнала, хаЯ рактеристик сигнала и количества сигналов могут использоваться три типа измерительных схем: дифференциальная, с общим заземленным и общим незаземЩ ленным проводом. Категорически нельзя применять схему с общим заземленным! проводом при измерении сигнала от заземленного источника. Частота дискрети-1 зации системы сбора данных (для сигналов переменного тока) является весьшИ важным фактором. В соответствии с *теоремой Найквиста* частота дискретизации! должна, по крайней мере, в два раза превышать максимальную частотную состав-1 ляющую измеряемого сигнала.

Следующий шаг - выбор платы или системы сбора данных. Существует большое количество плат ввода/вывода для различных платформ, сфер применения \ и бюджета. Системы SCXI и PXI, созданные N1, дают возможность работать с очень большим числом каналов, а также *обрабатывать сигнал*. Установить плЯ ту ввода/вывода теперь гораздо легче, чем раньше, но она до сих пор требует оПЯ ределенных знаний для настройки параметров с помощью программы NI-MAX. 1 Набор драйверов для плат, изготовленных N1, называется NI-DAQ. Эта програм-1 ма на функциональном уровне взаимодействует с MAX.

Наконец, мы кратко рассмотрели некоторые аспекты аппаратной части, призванной взаимодействовать с внешними приборами через *КОП* и интерфейс *последовательной передачи данных*. КОП - широко используемый стандарт для мно-Л гих измерительных приборов. И при работе в Lab VIEW вы практически всегдШ сможете найти драйвер для вашего прибора. Последовательная передача данных! является дешевой и довольно простой, но на практике она связана с постоянным и поиском и устранением неисправностей.

Если у вас есть желание побольше узнать о сборе данных при помощи LabVIEW, ј почитайте книгу Брюса Михуры «LabVIEW - система сбора данных и управления» ] (Bruce Mihura «LabVIEW for Data Acquisition», 2001, Prentice Hall).

## 10.10. Ответы к упражнениям

```
10.1. 1, 3, 4, 2, 5, 4, 1, 2, 2, 2, 1
10.2.
```

```
A.
```

- 1. Аналоговые сигналы переменного тока, маленькая амплитуда, «плавающий» режим.
- 2. Дифференциальный (из-за маленькой амплитуды относительно «земли»). !
- 3. Частота Найквиста f = 1/(2 мс) = 500 Гц. Делайте дискретизацию на частоте более 1000 Гц, например 5 кГц.

- \. Да. Необходимі.і усиление (маленькая амплитуда сигнала), изоляция (безопасность) и, возможно, фильтры нижних частот против шума дискретизации.
- 5. Подойдет любая плата серии Е.

Б.

- 1. Аналоговый ввод постоянного тока (сопротивление, показания термопары), аналоговый вывод постоянного тока (возбуждение напряжения), цифровой вывод on-off (реле для включения механизма подачи нагрузки), цифровой вход счетчика (для счета циклов).
- 2. С общим заземленным проводом.
- 3. Все измерения постоянного тока. Частота в 10 Гц будет достаточной частотой дискретизации.
- 4. Да, преобразование посредством термопары.
- 5. Система SCXI, так как необходима специальная обработка сигнала.

\ •∎"∎::.;-.<sub>i</sub>p

В этой главе мы изучим то, для чего LabVIEW чаще всего используется: сбор данныШ и управление приборами. Вы познакомитесь с некоторыми ВП из палитр Сбор данных и Связь с прибором. Будут рассмотрены аналоговый ввод/вывод, цифровой ввод/Л вывод, управление приборами с КОП и последовательная передача данных. Мы прой дем через основные этапы, необходимые для начала сбора данных в LabVIEW, и пока жем вам нужное направление в изучении сбора данных и управления приборами для дальнейшего самообразования.

#### ЗАДАЧИ

Исследовать палитру Ввод/вывод лицевой панели: тип данных осциллограммы,\*! имена каналов сбора данных

Познакомиться с основными ВП палитры Сбор данных *Щ* Изучить последовательность использования виртуальных приборов, необходимых для простейших аналоговых и цифровых измерений Опробовать некоторые примеры и Мастера сбора данных I Познакомиться с основными ВП палитры Связь с прибором *Ш* Изучить ВП VISA для управления инструментами Проверить ряд примеров управления через КОП *Ш*. Получить общее представление о последовательной передаче данных

#### ОСНОВНЫЕ ТЕРМИНЫ

Ш Устройство . Запуск Каналы КОП Ш Порт т ЯIVI VISA Ш Осциллограмма выборок я Аналоговый ввод Я Я Последовательная передача данных Аналоговый вывод Ш Ш Опрос Линия Ш 'Мастер Ш Ш Идентификатор задачи Буфер Осциллограмма

## СБОР ДАННЫХ И УПРАВЛЕНИЕ ПРИБОРАМИ В LabVIEW

## 11.1. Определения, драйверы и приборы

Взгляните на палитры, изображенные на рис. 11.1 и 11.2. Виртуальные приборы этих палитр выполняют функции, отличные от любых других в LabVIEW. Они позволяют взаимодействовать, считывать, вводить, измерять, включать и выключать внешнее оборудование посредством плат ввода/вывода и КОП. Мы кратко остановимся на приборах LabVIEW, работающих с аналоговыми и цифровыми сигналами, последовательным портом, каналом общего пользования и универсальным средством для последовательной передачи данных VISA. Для более эффективного изучения вам вначале нужно понять роль интерфейса между LabVIEW и платами.

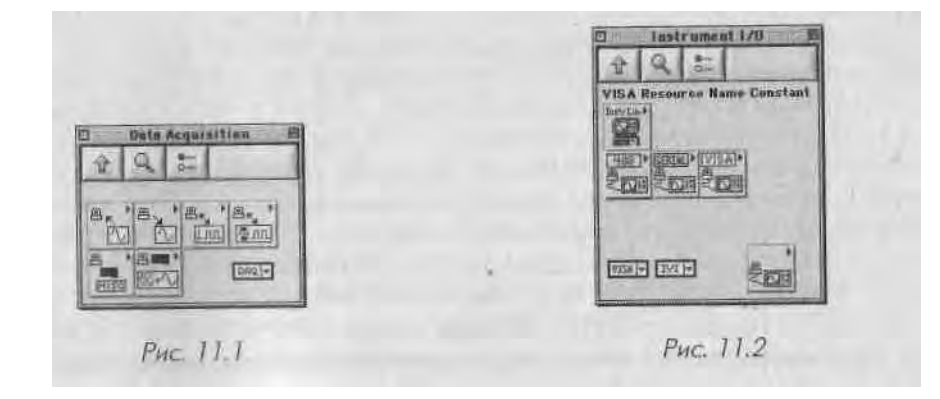

Из рис. 11.3 видно, что инициализация операции по сбору данных вовлекает LabVIEW, вызывая NI-DAQ, который в свою очередь дает сигнал аппаратной части начать операцию ввода/вывода. В качестве промежуточного места для хранения поступающих данных платы ввода/вывода используют управляемые буферы

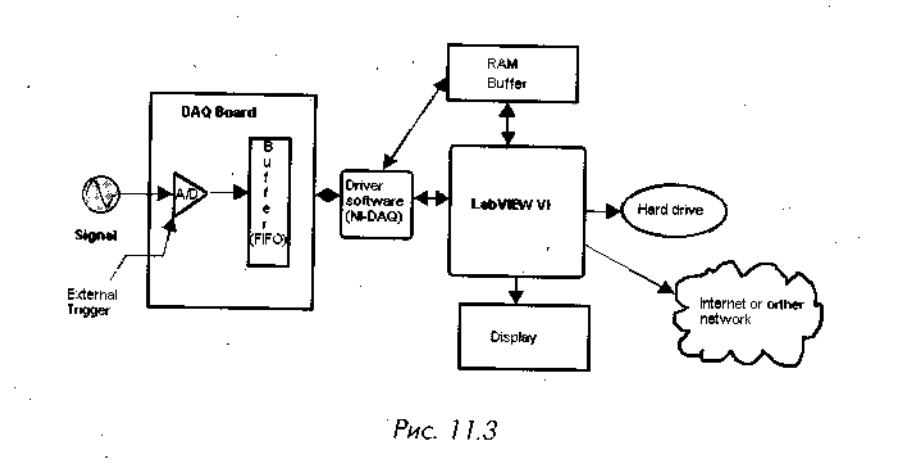

плат (FIFO, First-In, First-Out - «первым вошел - первым вышел») и буферы оперативной памяти компьютера. Обратите внимание, что программное обеспечение не является единственным местом, где происходит инициализация операций ввода/вывода: внешняя часть оборудования также может запустить эту операциюд

Для классификации типа операции по сбору данных служат две важные характеристики:

- использование буфера;
- использование внешнего пускового устройства для запуска, остановшш или синхронизации операции. , )

## 11:1.1. Буферы

Буфер, используемый в данном контексте, является областью памяти персональ-Я ного компьютера (не FIFO-буфер карты), зарезервированной для временного храв нения данных. Например, вы получили несколько тысяч выборок в течение одном секунды. Было бы затруднительно отобразить или построить все данные в течеЯ ние такого короткого промежутка времени. Но, давая команду плате записать эт}И данные в буфер, вы сохраните их, а затем можете извлечь для отображения илия анализа. Помните, что буферы зависят от скорости и объема сбора данных. ЕслйИ плата ввода/вывода имеет прямой доступ к памяти, то операции аналогового вво-Я да используют самый короткий маршрут от аппаратной части к оперативной памяти - прямую передачу данных в память компьютера.

Если вы не применяете буфер, то места для хранения нескольких точек данных 1 нет. Это означает, что вы должны обрабатывать (строить на графике, сохранять на 1 диске, анализировать и т.д.) *одну точку в единицу времени* по мере их поступления. J

Используйте буферизованный ввод/вывод в следующих случаях:

• когда нужно считать или сгенерировать много выборок данных с частотой, превышающей действительно необходимую для отображения, либо .,:]

сохранить их на жестком диске или проанализировать в реальном времени;

- когда нужно непрерывно считывать или генерировать постоянный ток (со скоростью более 10 выборок в секунду) и иметь возможность анализировать или отображать часть данных «на лету»;
- когда период дискретизации должен быть точным и однородным во всех выборках.

Не используйте буфер ввода/вывода в следующих случаях:

- когда набор данных небольшой и короткий (например, получение одной точки с каждого из двух каналов в течение одной секунды);
- когда необходимо уменьшить загрузку памяти (буфер «забирает» память).

## //. 1.2. Запуск

Запуск (triggering) означает любой способ, с помощью которого вы запускаете, останавливаете или синхронизируете процесс сбора данных. Триггером обычно служит цифровой или аналоговый сигнал, состояние которого анализируется для определения следующего действия. Запуск при помощи программы является наиболее легким и интуитивно понятным: вы управляете триггером прямо из программы. Примером может служить логический элемент управления на лицевой панели, используемый для начала или остановки процесса сбора данных. Запуск с помощью оборудования дает возможность электрической схеме платы управлять пусковыми устройствами, вследствие чего увеличивается точность и синхронизация процессов сбора данных. Запуск этого вида можно разделить на внешний и внутренний. Пример внутреннего запуска - программирование платы на вывод цифрового импульса, когда напряжение в аналоговом канале достигает определенного уровня. Все платы ввода/вывода, изготовленные компанией National Instruments, имеют внешний контакт триггера, представляющий собой цифровой вход, который применяется для запуска. У многих приборов есть цифровой выход, служащий специально для запуска других приборов или инструментов, в данном случае платы ввода/вывода.

Используйте программный запуск, когда:

- пользователь нуждается в наличии простого и ясного управления операциями по сбору данных и;
- синхронизация явления (такого, как начало операции аналогового ввода) не обязательно должна быть очень точной.

Используйте запуск с помощью аппаратной части, когда:

- синхронизация процесса сбора данных должна быть точной;
- вы хотите упростить программную часть (например, цикл по условию, . который наблюдает за появлением определенных данных, может быть удален);

 рев процессы ПО сбору данных должны быть синхронизированы какимлибо внешним устройством.

В следующей главе вы научитесь использовать виртуальные приборы сбира данных для настройки операций ввода/вывода и типа запуска.

## 11.2. Аналоговый ввод/вывод

Все примеры, приведенные ниже, предполагают, что вы установили и настроили I плату ввода/вывода. Если вам необходима помощь в этом, прочитайте главу IO и документацию к плате. Примеры и упражнения также предполагают, что у **вас!** есть источник сигнала, который вы хотите измерить.

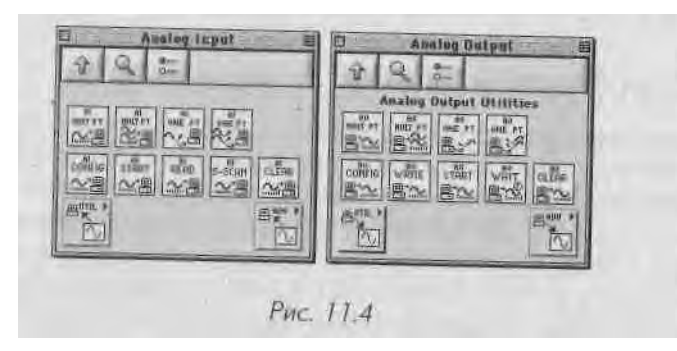

Прежде чем подробнее познакомиться с виртуальными приборами сбора дан-1 ных, необходимо ввести несколько определений. Следующие термины относятся соответственно к входам и выходам виртуальных приборов, поэтому они **важный** для понимания функции приборов. Для ясности на рис, 11.5 изображен один из! ВП сбора данных с его входами и выходами.

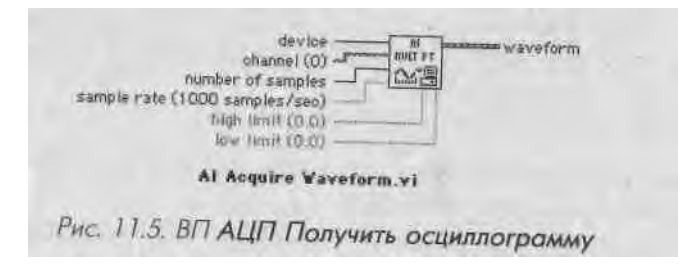

Ввод **прибор** (device) является «номером прибора», который NI-DAQ присво- 1 ил плате. Вы можете выяснить, что это такое, ознакомившись со свойствами платы в настройках MAX. Данный параметр говорит LabVIEW, какой тип платы вы 1 используете, сохраняя независимость самого ВП от типа платы (если позже вы 1

будете применять другую совместимую плату и присвоите ей тот же самый номер, го все ваши виртуальные приборы будут работать без изменения).

**Выборка** (sample) представляет одно преобраюванце АЦП. Это всего лишь одна точка - одно я меловое значение, соответствующее реальному аналоговому сигналу во время проведения измерения.

Канал (channel) определяет физический источник выборки (выборок). Например, плата с 16 каналами аналогового ввода означает, что единовременно вы можете получить 16 наборов данных. 15 виртуальных приборах LabVIEW канал или набор каналов устанавливается с использованием типа данных Имя канала сбора данных (DAQ Channel Name). Этот тип данных очень похож на строковый. Элемент управления/отображения такого типа находится в палитре **Ввод/вывод.** 

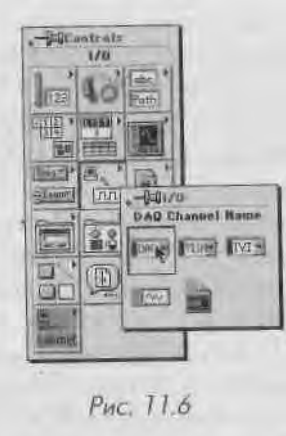

Применение опции **Имя канала сбора** данных необходимо для определения каналов, в' которых вы проводите измерения. Определить каналы можно несколькими способами:

- если вы сконфигурировали виртуальные каналы в МАХ, то щелкните мышью по стрелке контекстного меню **Имя** канала **сбора** данных, чтобы увидеть список виртуальных каналов и выбрать соответствующий;
- можно непосредственно ввести имя виртуального канала или номер канала (либо диапазон номеров каналов).

На рис. 11.7 и 11.8 показаны различные способы представления имен каналов сбора данных и массив Имя канала сбора данных.

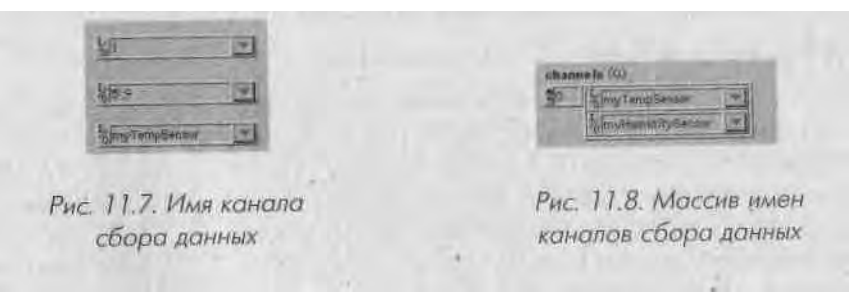

Наиболее легким способом при получении данных является, прежде всего, определение виртуального канала в МАХ, а затем выбор его с помощью элемента управления каналом сбора данных. Но если вы желаете напрямую ввести номера каналов, то легко можете это сделать, установив один, несколько или целый диа пазон номеров каналов (табл. 11.1).

| Таблица 11.1 |                                  |                 |  |  |
|--------------|----------------------------------|-----------------|--|--|
| Каналы       | Строка имени канала сбора данных |                 |  |  |
| 5            | 5                                | a Addenie canna |  |  |
| 04           | 0:4                              |                 |  |  |
| 1, 8 и 10-13 | 1, 8, 10:13                      |                 |  |  |

Опрос (scan) - это набор, состоящий из выборок, по одной из каждого используемого канала.

Осциллограмма (waveform) - набор выборок из *одного* канала, собранных в течение определенного промежутка времени и расположенных в порядке полу-4 чения. Обычно (но не всегда) интервал времени между точками является посто-Я янныш для данной осциллограммы.

Новички часто смешивают понятия опроса и осциллограммы. Опрос - это зависимость выборок от *каналов* (одна выборка из каждого канала в единицу време-И ни); осциллограмма представляет собой набор выборок (из одного и того же кана-Я ла) в зависимости от *времени*.

Обратите внимание, что выход осциллограммы представляет собой *тип данныхщ* осциллограммы. Мы уже говорили об осциллограммах в главе 8. Вы можете вновьЯ обратиться к ней, если возникли затруднения с пониманием термина, поскольку I практически все функции аналогового ввода/вывода используют этот тип данных. 1

Верхний предел (high limit) и нижний предел (low limit) - пределы напряже-1 ния, которые предполагаются в сигнале. Путем изменения этих значений относи- | тельно принятых по умолчанию ( $\pm$  10 В) вы можете установить коэффициент усиления системы сбора данных. Например, если вы задали пределы +5 и -5 В, то *i* коэффициент усиления равен 2. Если пределы +1 и -1 В, то коэффициент усиле- I ния равен 10. Используйте эти опции, если уверены, что ожидаемый *диапазон* 1 входного сигнала отличается от принятого по умолчанию. Для определения коэф-фициента усиления служит следующая формула:

Коэффициент усиления = 20 / (верхний предел - нижний предел).

Имейте в виду, что многие платы ввода/вывода поддерживают лишь, заранее 1 определенные величины коэффициентов усиления. Если вы укажете теоретичес- | кий коэффициент усиления, который не воспринимается платой, то Lab VIEW автоматически установит его на ближайшую заранее определенную величину. Обычная плата имеет следующие коэффициенты усиления: 0,5, 1, 2, 5, 10, 20, 50 и 100. |

Идентификатор задачи (taskID) представляет собой 32-битовое целое число, которое используется некоторыми ВП сбора данных для идентификации выполняемой операции ввода/вывода. Многие ВП требуют входного идентификатора (taskID in) и возвращают выходной идентификатор задачи (taskID out). При подключении такого идентификатора вам не нужно снабжать каждый ВП информацией о плате, частоте выборки, пределах и т.д. Первый виртуальный прибор может передать всю информацию в виде идентификатора задачи для другого виртуального прибора. Если вы немного сконфужены, наберитесь немного терпения и посмотрите на примеры.В действительности это не так сложно.

### 11.2.1. Простой аналоговый ввод/вывод: верхний уровень

I ели вам не терпится опробовать плату ввода/вывода, попытайтесь для начала использовать какой-либо простой виртуальный прибор. Если даже вы перейдете к более сложному процессу сбора данных, то вам не помешает знание следующих примеров как средства тестирования платы. Все ВП верхнего уровня палитры Аналоговый ввод (Analog Input) и Аналоговый вывод (Analog Output) легки іt применении. Их можно задействовать в качестве самостоятельных виртуальных приборов с минимальной настройкой и конфигурацией.

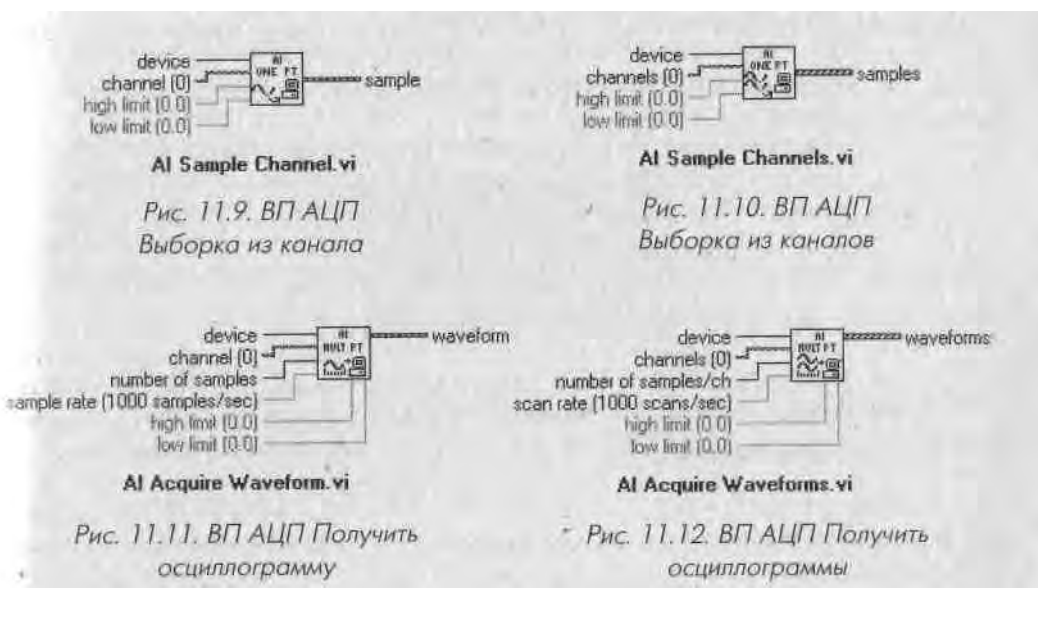

Эти ВП сбора данных могут осуществлять следующие операции:

- 1. Аналоговый ввод:
  - делать одну выборку из определенного канала;
  - делать по одной выборке из каждого канала (channel), поданного на его вход. Выборки затем возвращаются в массиве осциллограмм выборки (samples), упорядоченных по каналам;
  - получать одну осциллограмму (набор выборок за промежуток времени) из одного канала при определенной частоте выборки. Выборки возвращаются в виде осциллограммы (waveform);
  - получать осциллограммы из каждого канала, поданного на вход. Вы борки возвращаются в массиве осциллограмм (waveforms), упорядо ченных по каналам, в порядке поступления. Данные каждого канала сохраняются в компонентах отдельной осциллограммы.

Хотя по умолчанию выход приборов аналогового ввода данных представляет собой осциллограмму или массив осциллограмм, вы можете подключить к выходу скалярную величину (в случае получения одной выборки), одномерный

массив (в случае нескольких выборок) или двумерный массив (и случае осциллограмм). Это допустимо, поскольку выводы данных ВП являются полиморфными, то есть легко приспосабливаются к другим типам данных. Вы **увидите** что проще работать с выходными данными в виде осциллограмм, как **установв** лено по умолчанию.

2. Аналоговый вывод:

- устанавливать напряжение в определенном выходном канале. Это напряжение остается постоянным до тех пор, пока его не изменят или прибор не будет включен повторно;
- устанавливать величины напряжения в определенных выходных каналах.
   Эти величины напряжения остаются постоянными до тех пор, j пока их не изменят или прибор не будет включен повторно;
- генерировать осциллограмму в определенном, выходном канале. Данные осциллограммы (в вольтах) должны иметься в наличии как компоненты входной осциллограммы. Число обновлений напряжения! в секунду частота обновления (update rate)»- определяет врем*щ* между точками (параметры t<sub>0</sub> и dt осциллограммы игнорируются).Я

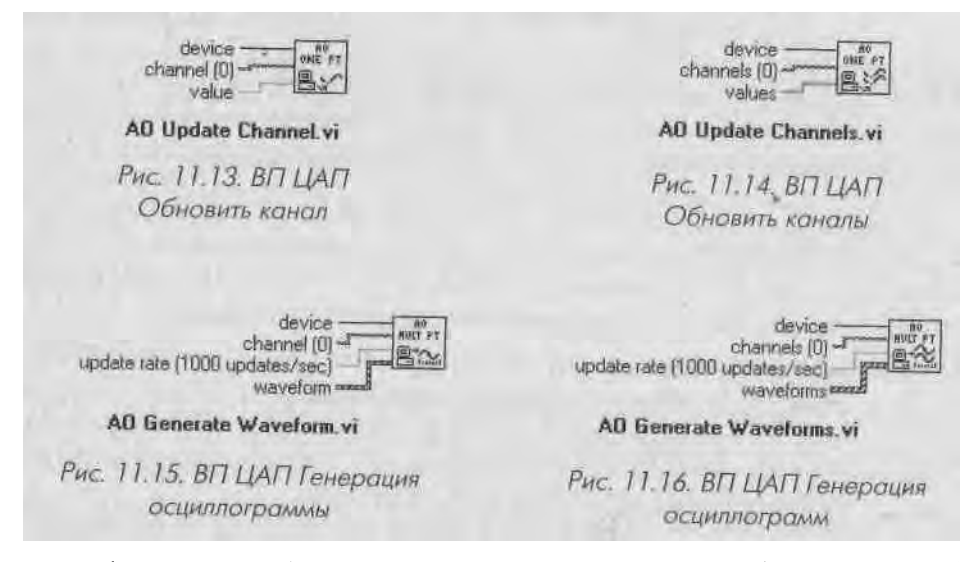

Такая функция, как **ЦАП Генерация осциллограммы,** может быть создана од- 1 новременно для каждого канала. В качестве входных данных функции **ЦАП Гене- I** рация осциллограммы и **ЦАП Генерация осциллограмм** могут принять одномерный и двумерный массивы соответственно, следовательно, входы осциллограмм \ являются полиморфными.

Наконец, необходимо знать, что предыдущие ВП аналоговых ввода и вывода *синхронны* с вводом/выводом на плате сбора данных: виртуальный прибор будет продолжать выполняться до тех пор, пока все данные не будут считаны или запи саны.

### 11.2.2. Упражнение 11.1: аналоговый ввод

- 1. Подключите источник напряжения типа функционального генератора (или батарейки с напряжением 1,5 В, если это все, что у вас имеется) к каналу 0 на плате ввода/вывода. Убедитесь, что плата сконфигурирована для дифференциальной схемы измерения или схемы с общим проводом.
- 2. Создайте лицевую панель и блок-диаграмму, как показано ниже. ВП АЩП выборка из канала (AI Sample Channel) находится в палитре Аналоговый ввод. Если ваша плата не является прибором № 1 в МАХ, то измените константу устройства (device), чтобы она соответствовала его номеру.
- 3. Сохраните ваш виртуальный прибор как Quick Analog In.vi.

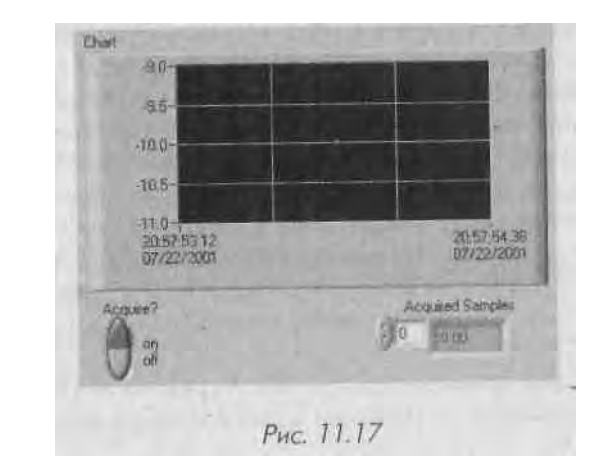

- 4. Запустите ВП с включенным переключателем Acquire. Через несколько секунд выключите его.
- 5. Исследуйте данные в массиве полученных выборок (Acquired Samples).

Обратите внимание, что мы подключили массив осциллограмм к одномерному массиву **Acquired Samples.** LabVIEW автоматически извлекает компоненты Y из осциллограмм и размещает их в этом массиве.

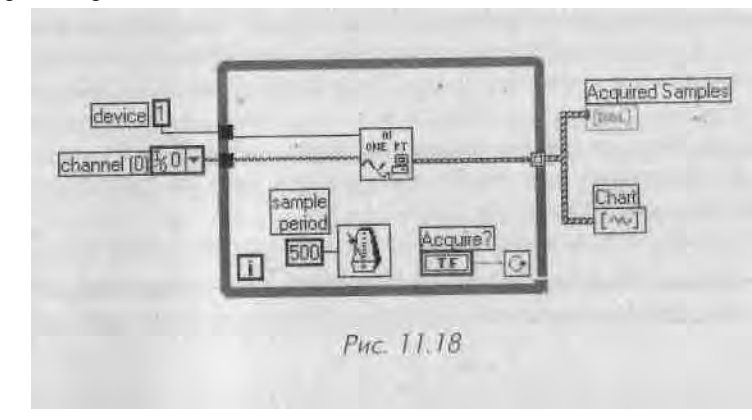

Цикл по условию в упражнении 11.1 использовался для простоты: он не сильно загружает процессор. Теперь нужно бегло взглянуть на ваши данные. Но на **боли** шой блок-диаграмме вы вряд ли захотите, чтобы программа управляла **«индивм** дуальным» получением каждой выборки. Для этого служат платы ввода/вывода и низкоуровневые драйверы.

Описаный метод сбора данных прекрасно работает при следующих условиях

- частота выборки низкая (раз в секунду или медленнее);
- отсутствуют другие действия операционной системы во время запуска ВП;
- небольшие изменения периода выборок являются допустимыми.

Предположим, вы запускаете ВП, используя в цикле функцию интервалов вре мени Lab VIEW, осуществляя одну выборку в секунду, и одновременно хотите пе ремещать окно по экрану. Ваш ВП не получит никаких данных во время этого перемещения! Допустим, вы перемещаете окно в течение 5 с. Когда вы наконец отпустите кнопку мыши, ВП продолжит выполнение, но *никак не отобразит*, что в течение этих 5 с не было сделано выборок данных. При использовании вирту альных приборов, применяющих циклический механизм Lab VIEW для создания временных интервалов, необходимо убедиться, что одновременно не запущены какие-либо другие программы. Также следует избегать возникновения других со бытий в операционной системе (активность мыши, жесткого диска, сети и т.д.) во время запуска ВП. Чтобы предотвратить случайности, воспользуйтесь такой ; функцией Lab VIEW, как Счетчик времени, для контроля точности временных ин-1 тервалов цикла.

Рассмотрим еще один пример «легкого» ВП. Упражнение 11.2 даст вам возможность получить несколько осциллограмм и отобразить их на графике.

## /1.2.3. Упражнение 11.2: еще раз об аналоговом вводе

- Подключите четыре источника постоянного тока или четыре источника с низкочастотным напряжением к каналам 0-3. Если у вас нет такого количества источников напряжения, подключите один ко всем каналам или используйте цепь резисторов для изменения амплитуды напряже-; ния в каждом канале.
- 2. Постройте лицевую панель и блок-диаграмму, как показано на рис. 11.19 и 11.20. Из контекстного меню графика выберите функцию Игнорировать отметку времени (Ignore Timestamp). Функция аналогового ввода возвращает массив осциллограмм по одной для каждого канала.
- 3. Установите параметры скорость опроса (scan rate), каналы (channels) и количество опросов для получения данных (number of scans to J acquire), как указано.
- 4. Сохраните виртуальный прибор с именем Acquire Multiple Channels.vi.

Блок-диаграмма очень проста. Функция **АЦП Получение осциллограмм** (AI Acquire Waveforms) выполнит все операции. Обратите внимание, что этот ВП

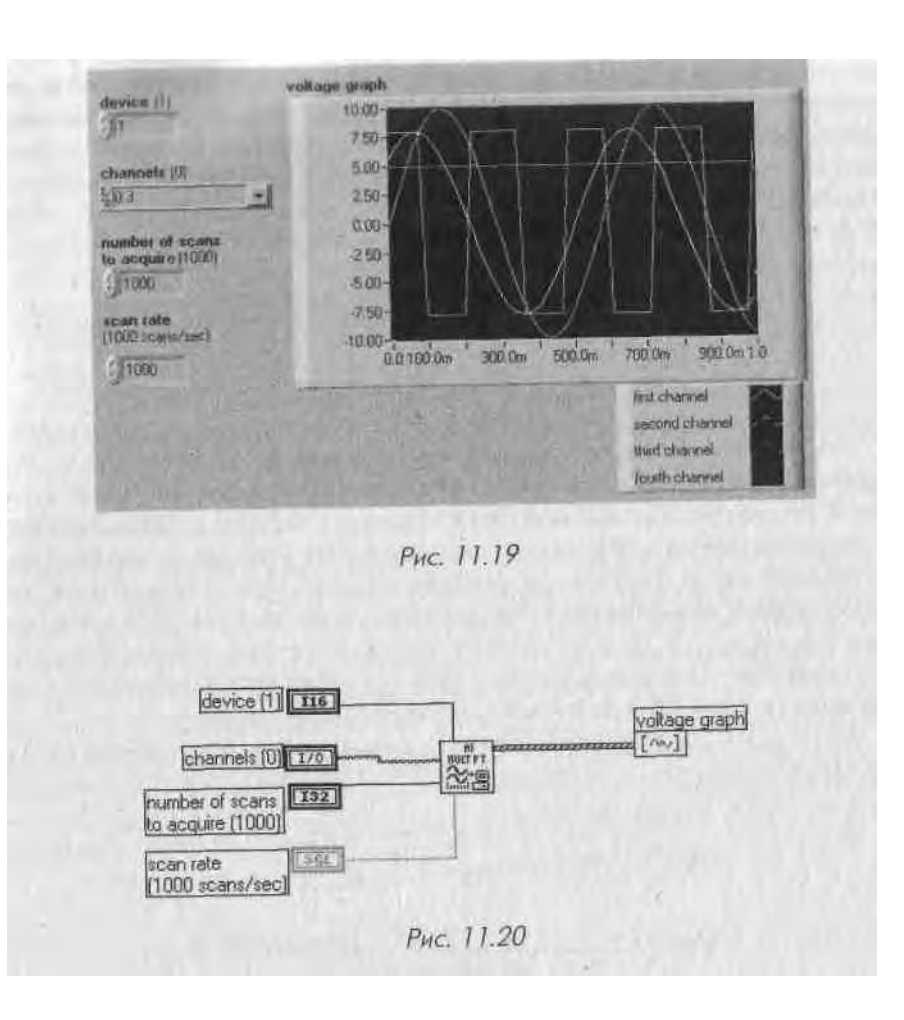

осуществляет небуферизованное аналого-цифровое преобразование с программным запуском.

Отметьте также, что мы использовали строку 0 :3 для определения каналов. Мы могли бы определить их как виртуальные каналы, если бы они были установлены таким образом в MAX. Например, если бы каналу 0 было присвоено имя MySensorl, а каналу 1 - MySensor2 и т.д., разрешалось бы подключить вместо этой строки массив виртуальных каналов.

Необходимо упомянуть об одном важном ограничении при работе с несколькими каналами ввода/вывода. Если вы установите высокую скорость опроса нескольких каналов и посмотрите данные из каждого канала с течением времени (а не зависимость от индексов), то заметите существенную задержку по фазе между каналами. Почему это происходит? Большая часть плат может выполнять только одно аналого-цифровое преобразование в единицу времени. Вот почему этот процесс называется *опросом*. Данные во входных каналах оцифровываются

последовательно но одному каналу. Задержка, называемая *межканальной*, возникает между выборками из каждого канала. Как правило, межканальная **задерж-1** ка очень мала, но это сильно зависит от платы.

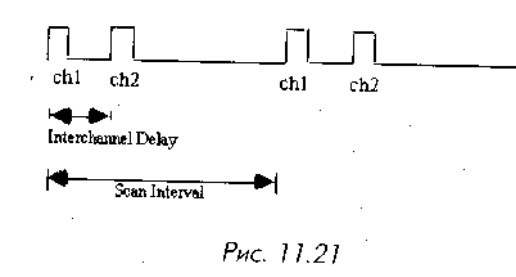

В сигналах постоянного тока и низкочастотных сигналах задержка по фазе в опросах не является проблемой. Межканальная задержка иногда настолько меньше периода опроса, что плата в состоянии делать выборки из каждого канала *почти* одновременно. Например, межканальная задержка может находиться в микросекундном диапазоне, а частота выборки составлять 1 опрос в секунду (какЯ показано на рис. 11.22). Однако на более высоких частотах задержка бывает достаточно заметной и создает некоторые проблемы в процессе измерений, особен-1 но если ваша система зависит от синхронизированных сигналов.

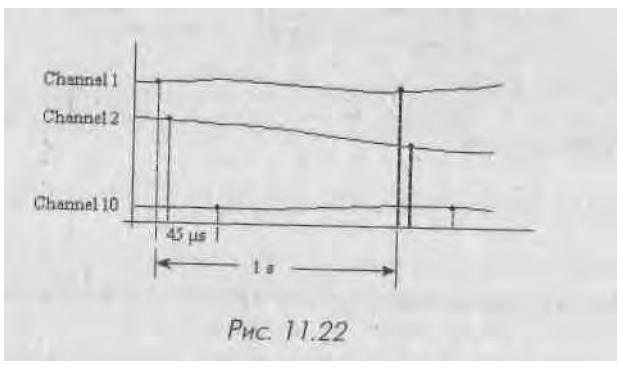

## 1.2.4. Улучшенный аналоговый ввод/вывод: средний уровень

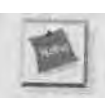

Если вы больше не хотите получать данные при помощи LabVIEW, то можете пропустить оставшуюся часть этой главы.

Одним из основных ограничений виртуальных приборов верхнего уровня, рассмотренных ранее, является избыток выполняемых задач по сбору данных. Каждый раз, когда вы вызываете, например, функцию **АЦП выборка из канала**, вы настраиваете аппаратную часть на особый вид измерений, определяете частоту выборки и т.д. Очевидно, если вы собираетесь делать выборки очень часто, то не нужно настраивать измерения в каждой итерации. Виртуальные приборы верхнего уровня предназначены для легкого'и быстрого программирования, но они могут загружать процессор ненужными задачами и не проявляют гибкости в тех приложениях, где необходимо обработать много данных.

Виртуальные приборы среднего уровня предлагают большую функциональность, гибкость и эффективность в использовании. Эти виртуальные приборы обладают такими способностями, как управление межвыборочной частотой, применение внешних пусковых устройств и осуществление непрерывных операций ввода/вывода. Ниже кратко описывается каждый из виртуальных приборов ввода/вывода среднего уровня. Эффективное использование виртуальных приборов аналогового ввода/вывода возможно лишь при подключении необходимых входов. В большинстве случаев вам не нужно беспокоиться о второстепенных входах (серого цвета), которые показаны в окне помощи.

#### Аналоговый ввод

Функция АЦП Конфигурация (AI Config) настраивает работу аналогового ввода для определенного набора каналов, конфигурирует аппаратную часть и выделяет место под буфер в памяти компьютера (рис. 11.23). Устройство (Device) определяет номер платы ввода/вывода, Каналы (Channels) - номера каналов аналогового ввода. Опция Пределы входного сигнала (Input limits) задает диапазон входного сигнала и устанавливает коэффициент усиления аппаратной части. Размер буфера (Buffer size), измеряемый в опросах (scans), управляет объемом памяти компьютера, зарезервированным для полученных данных. Межканальная задержка (Interchannel Delay) устанавливает межканальный фазовый сдвиг для интервалов опроса.

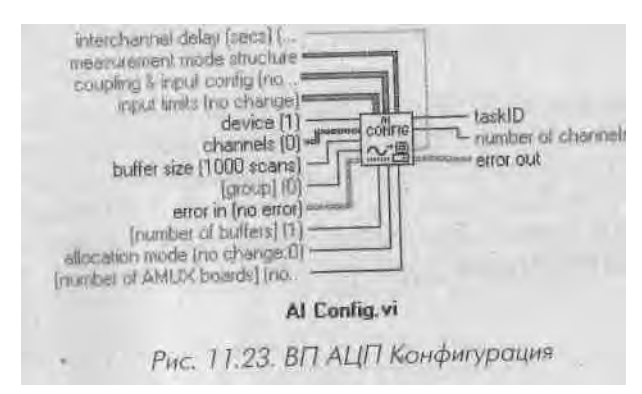

АЦП Старт (AI Start) начинает работу буферизованного аналогового ввода. Этот ВП управляет скоростью сбора данных, количеством точек данных и использованием опций запуска аппаратной части. Двумя важными входами ВП АЦП Старт являются частота опроса (scan rate) - количество опросов каждого канала в секунду - и количество опросов (number of scans to acquire) - сколько раз опрашивать весь набор каналов.

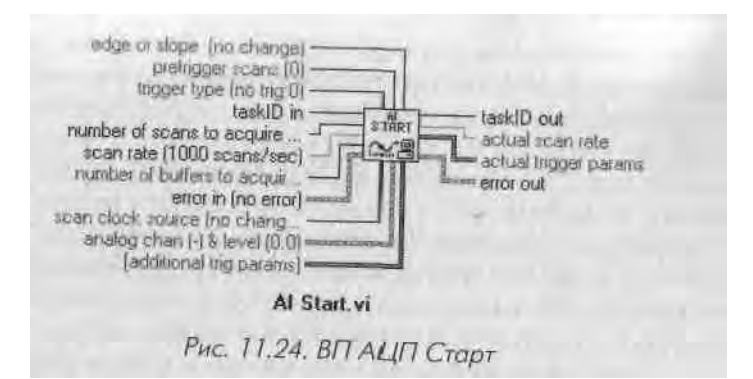

АЦП Чтение (AI Read) считывает данные из буфера, размещенного в памяти 1 компьютера прибором АЦП Конфигурация. Этот ВП может управлять количё-1 ством точек для считывания из буфера, их расположением в считываемом буфере Я и тем, возвращать ли значения напряжения в виде бинарных или масштабированных данных. На выходе ВП генерируется массив осциллограмм, по одной для каж-1 дого канала (рис. 11.25).

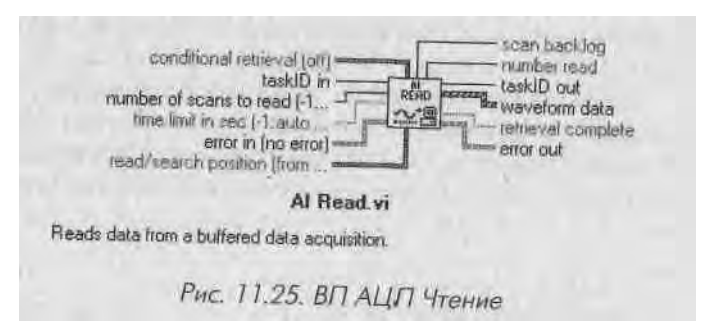

АЦП Единичный опрос (AI Single Scan) возвращает данные, полученные в pe-1 зультате одного опроса (рис. 11.26). Выходные данные в виде осциллограммы (waveform data) представляют собой значения напряжения, считанные из каждого канала набора. Этот ВП применяется в сочетании с АЦП Конфигурация; при I использовании АЦП Единичный опрос нет необходимости в виртуальных прибо-, рах АЦП Старт и АЦП Чтение.

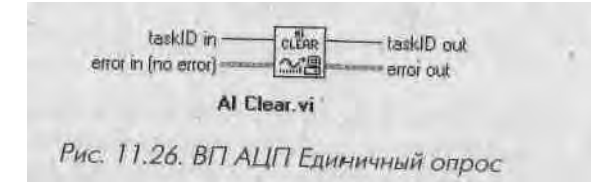

АЦП Очистка (AI Clear) останавливает работу аналогового ввода, удаляет буфер из памяти компьютера и освобождает ресурсы платы ввода/вывода, такие как счетчики (рис. 11.27).

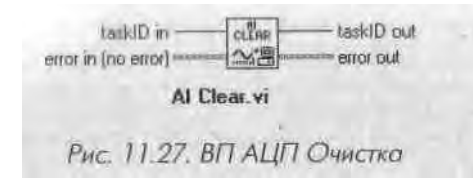

Первым виртуальным прибором, всегда используемым при настройке аналого-иого ввода, является АЦП Конфигурация, который создает идентификатор задачи и кластер ошибок. На вход всех остальных виртуальных приборов аналогового и пода/вывода идентификатор задачи поступает и служит для определения прибора и рабочих каналов. По завершении выполнения каждого ВП идентификатор задачи поступает на его выход. Поскольку идентификатор задачи является входным и выходным параметром для других виртуальных приборов аналогового ввода/вывода, он формирует зависимость данных среди виртуальных приборов. Это і юзволяет управлять потоком данных на диаграмме и дает возможность убедиться, что виртуальные приборы выполняются в установленном порядке.

#### Аналоговый вывод

ЦАП Конфигурация (AO Config) настраивает работу аналогового вывода для определенного набора каналов, конфигурирует аппаратную часть и выделяет место под буфер в памяти компьютера (рис. 11.28). Устройство (Device) определяет номер платы ввода/вывода, Каналы (Channels) - номера каналов аналогового вывода. Опция Установки пределов (Limit settings) задает диапазон выходных сигналов. Идентификатор задачи (taskID) используется всеми последующими виртуальными приборами аналогового вывода для идентификации прибора и рабочих каналов.

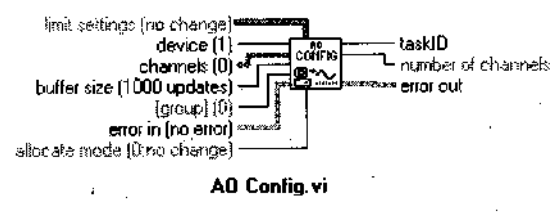

Рис. 11.28. ВП ЦАП Конфигурация

ЦАП Запись (AO Write) записывает данные массива осциллограмм (waveform data) в буфер, используемый при работе аналогового вывода (рис. 11.29). Данные должны быть представлены в виде одной осциллограммы для каждого канала из списка каналов.

ЦАП Старт (AO Start) запускает буферизованный аналоговый вывод (рис. 11.30). Скорость обновления (Update rate) - число обновлений генерируемого напряжения в секунду. Если подключить 0 к вводу количество итераций буфера (number of buffer iterations), то плата станет непрерывно выводить данные из буфера до тех пор, пока не будет запущена функция ЦАП Очистка.

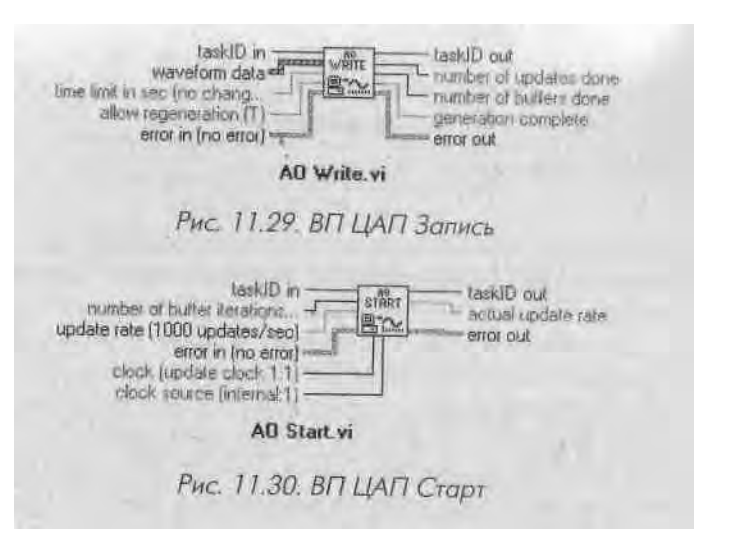

ЦАП Задержка (AO Wait) ждет завершения генерации осциллограммы и пос'Щ ле этого возвращает идентификатор (рис, 11.31). Этот ВП проверяет статус зав дачи через равные промежутки времени в асинхронном режиме, чтобы освободить 1 процессор для других операций. Интервал ожидания рассчитывается путем деле-1 ния данных терминала проверка каждые N обновлений (check every N updates) I на значение Скорость обновления.

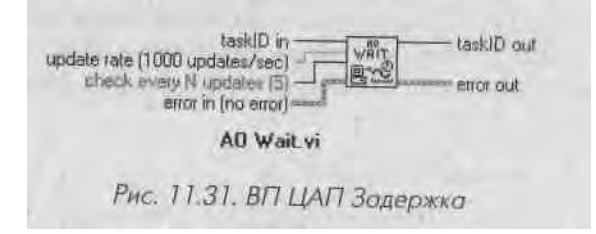

**ЦАП Очистка** (AO Clear) останавливает работу аналогового вывода, удаляет буфер из памяти компьютера и освобождает ресурсы платы сбора данных, такие как счетчики (рис. 11.32).

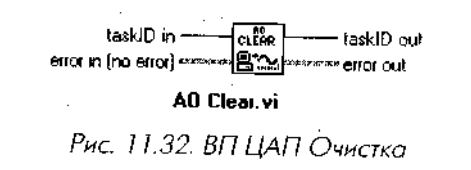

Все виртуальные приборы, показанные выше, сильно зависят от потока данных. Как вы уже, вероятно, заметили, их расположение диктуется логикой. Аналоговые функции связаны вместе идентификатором задачи и кластерами ошибок. На рис. 11.33 и 11.34 показана необходимая последовательность виртуальных приборов для получения и генерации аналоговой осциллограммы.

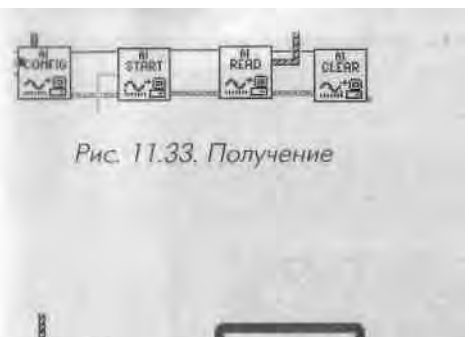

## олина жите сийа мате сийа выс. 11.34. Генероция

a.

- АЦП Старт: запускает процесс получения данных.
- 3. **АЦП Чтение:** считывает данные с буфера.
- АЦП Очистка: очищает буфер от данных и освобождает ресурсы.
- 1. **ЦАП Конфигурация:** конфигурирует каналы и буфер.
- 2. ЦАП Запись: заносит данные в буфер.
- 3. ЦАП Старт: запускает генерацию.
- 4. ЦАП Запись: заносит новые данные в буфер.
- 5. ЦАП Задержка: [необязателен] ждет опустошения буфера.
- 6. ЦАП Очистка: очищает буфер и освобождает ресурсы.

#### Буферизованный аналоговый ввод

Вы помните буферизованный ввод/вывод, описанный в начале этой главы? Ранее мы применили цикл по условию, чтобы собрать множество точек, а теперь воспользуемся виртуальными приборами промежуточного ряда. Это можно сделать путем программирования аппаратной части для получения заданного количества точек при определенной скорости выборки.

#### 1. АЦП Конфигурация: конфигури-

р

у

e

т

к a

н

а

Л

Ы

И

б

у

ф

e

р

#### 1.2.5. Упражнение 11.3: сбор данных с использованием буфера

- 1. Вначале создайте лицевую панель, как показано на рис. 11.35, с простой разверткой для просмотра данных.
- 2. Подключите источник напряжения к каналу 0. После этого соедините ВП аналогового ввода/вывода (см. рис, 11.36) в порядке, описанном ранее.
- 3. Сохраните ваш виртуальный прибор как Buffered Analog In.vi.

Вот и все - вы только что создали очень простой осциллограф. Следует сделать несколько замечаний относительно новой блок-диаграммы:

- элемент управления **Пределы входного сигнала** (Input Limits) используется для регулировки коэффициента усиления платы. Например, если сигналы имеют амплитуду 100 мВ, то коэффициент усиления платы равен 100. Однако если вы уже установили пределы напряжения для виртуального канала в МАХ, то вам не следует пользоваться элементом управления **Пределы входного сигнала;**
- виртуальный прибор АЦП Старт запускает процесс сбора данных. Как только он закончит выполняться, все данные будут загружены в буфер.

Данные из буфера не будут доступны в LabVIEW, пока вы не решите их считать. Хотя мы подключили виртуальный прибор **АЦП Чтение** сразу после этого виртуального прибора, допустимо считать данные позднее при условии, что данные в буфере не были удалены или переписаны какимлибо другим процессом;

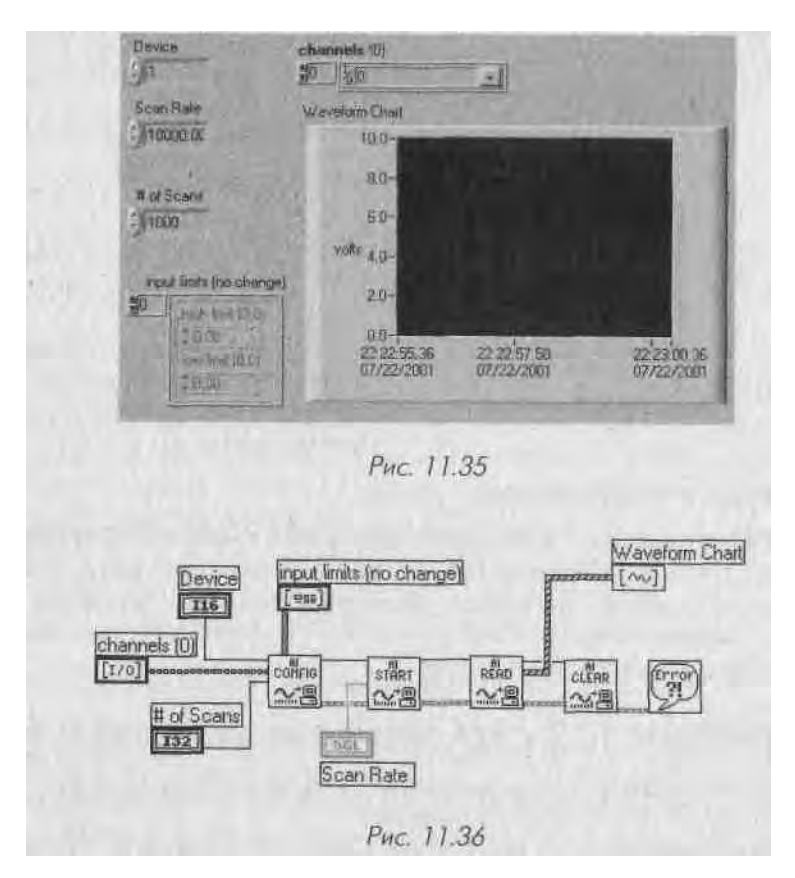

• виртуальный прибор АЦП Очистка необходим для работы, так как он | очищает буфер. В противном случае виртуальный прибор АЦП Чтение J будет считывать старые данные.

### /1.2.6. Упражнение 11.4: еще раз о процессе сбора данных

Данное упражнение является модификацией предыдущего.

1. Создайте ВП отображения и хранения осциллограммы. Этот ВП должен иметь лицевую панель, аналогичную показанной на рис. 11.35, но с дополнительной способностью хранения всех данных в файле (если 1 в этом вам необходима помощь, посмотрите еще раз функции по работе ]

с осциллограммами и главе 8 и операции ввода/вывода в файл в главе 9). У пользователя должна быть возможность назвать файл. Этот же ВП должен быть в состоянии считать файл и отобразить на той же развертке прежние данные.

Для того чтобы единовременно выполнялась только одна операция, используйте логический элемент управления для выбора «считать/записать» и структуру варианта.

2. Создайте ВП аналогового вывода в виде «синтезатора осциллограммы». Этот виртуальный прибор позволит вам выбирать между такими генерируемыми формами осциллограммы, как синусоида, треугольник, пря-\* моугольник и зуб пилы. Применяйте функцию Генератор функций (Function Generator) из палитры Осциллограмма => Генерация осциллограмм (Waveform Generation). Работайте с виртуальными приборами аналогового вывода так же, как с приборами аналогового ввода. В качестве дополнительной возможности этот прибор должен использовать осциллограмму из внешнего источника наряду с другими генерируемыми функциями.

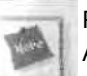

Решения для этих упражнений вы найдете на CD в директории CHII . LLB: Acquire and Save.vi и Function Generator.vi.

## 11.2.7. «Интеллектуальные» приборы аналогового ввода/вывода

В этом разделе мы рассмотрим на примерах некоторые сложные, но полезные на практике понятия, такие как кольцевой буфер (непрерывный сбор данных), синхронизация при помощи аппаратной части и потоковая передача данных.

#### Непрерывный сбор данных

Непрерывный сбор данных, или сбор данных в реальном времени, возвращает данные по мере поступления, не прекращая их получения. Этот метод обычно основан на использовании схемы кольцевого буфера, как показано на рис. 11.37. Вы устанавливаете размер кольцевого буфера. Плата ввода/вывода собирает и хранит данные в этом буфере. Когда буфер заполняется, плата начинает записывать данные в начало буфера (поверх ранее сохраненных данных - независимо от того, были они считаны LabVIEW или нет). Затем продолжается до тех пор, пока система не получит определенное количество выборок. После этого LabVIEW останавливает процесс сбора данных, в противном случае появится ошибка. Непрерывный сбор данных используется в основном для потоковой передачи данных на диск и их отображения в реальном времени.

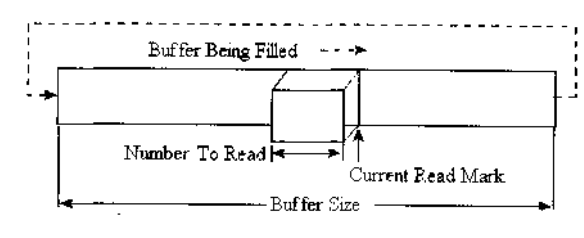

Рис. 11.37. Кольцевой буфер

## 11.2.8. Упражнение 11.5: непрерывный сбор данных

- 1. Создайте лицевую панель, изображенную на рис. 11.38.
- 2. Сохраните этот виртуальный прибор как Continuous Acquistion.vi. Затем соедините виртуальные приборы аналогового ввода, как показано на рис, 11.39.

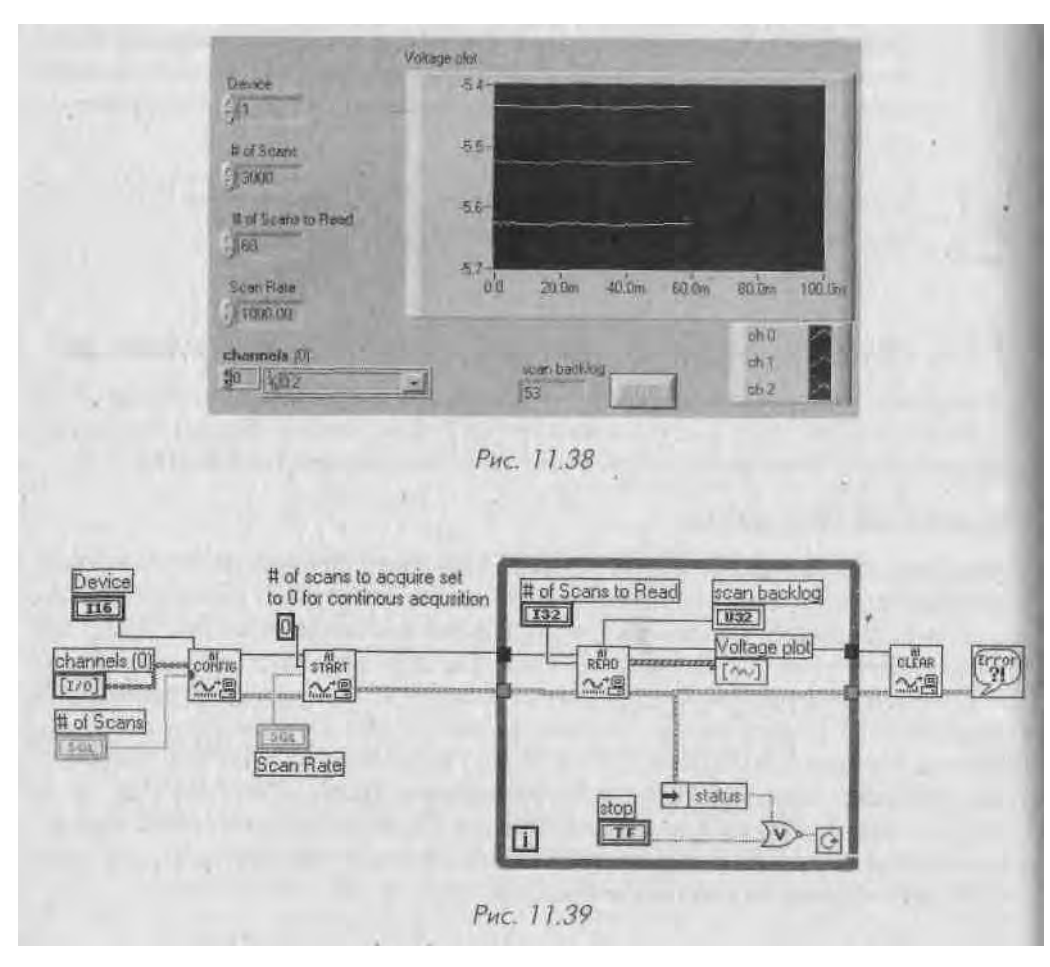

3. Сконфигурируйте LabVIEW для непрерывного сбора данных путем соответствующей настройки ВП АЦП Старт. Установите опцию количество опросов сбора данных (number of scans to acquire) виртуального прибора АЦП Старт на 0. Такой режим получения данных называется асинхронным. Это означает, что в процессе сбора данных другие операции LabVIEW также могут выполняться. На рис. 11.39 показана блок-диаграмма для лицевой панели, изображенной на рис. 11.38. Виртуальный прибор АЦП Чтение вызывается внутри цикла для считывания данных из буфера. Отсюда вы можете отослать данные для построения трафика. Виртуальный прибор АЦП Очистка останавливает сбор данных, стирает содержимое буфера из памяти компьютера и освобождает ресурсы платы. Обратите внимание, что этот виртуальный прибор (осуществляющий непрерывный сбор данных) отличается от ВП для получения осциллограммы (обычный виртуальный прибор буферизованного сбора данных) наличием цикла по условию, константы (0), подключенной к терминалу количество опросов для сбора данных виртуального прибора АЦП Старт и параметра количество опросов для чтения (number of scans to read).

Этот ВП создан для непрерывного выполнения. Чтобы во время его работы не происходило переполнения памяти, в нее помещается буфер установленной длины, заполненный выборками от начала до конца. Затем данные в начале буфера перезаписываются Новыми до тех пор, пока буфер вновь не оказывается заполненным. В качестве примера предположим, что ВП выполняется с размером буфера 10 и частотой выборки, равной одной выборке в секунду. Ниже показано, как буфер наполняется данными:

- 1. Когда виртуальный прибор не запущен, буфер пуст.
- 2. По истечении 1 с в нем появляется одна выборка.
- 3. По истечении 9 с буфер почти заполнен.
- По истечении 12 с буфер наполнен, и вновь поступающие данные накладываются на старые.

Чтобы воспользоваться синхронизацией аппаратной части и возможностями управления памятью в LabVIEW, мы применили виртуальные приборы промежуточного ряда. Если во время выполнения ВП Single Channel Al.vi операционная система перехватит работу CPU, то ВП промежуточного уровня будут использовать буфер платы ввода/вывода и прямой доступ к памяти (DMA) - если таковой имеется для продолжения сбора данных без помощи CPU. Прямой доступ к памяти дает возможность аппаратной части передать данные непосредственно в память компьютера, даже если процессор занят другой задачей. LabVIEW начнет терять выборки данных только тогда, когда операционная система задействует CPU дольше времени обработки FIFO-буфера платы ввода/вывода и буфера DMA. Эту ситуацию можно лучше понять, если обратиться к предыдущим четырем рисункам, изображающим заполнение буфера. Вначале предположим, что у платы ввода/вывода нет FIFO-буфера, однако имеется прямой доступ к памяти. В идеале плача записывает данные в буфер непрерывное LabVIEW и непрерывно считывает несколько выборок перед последней, поступившей в буфер. Предположим, что через секунду процессор будет использоваться другой задачей, а LabVIEW уже считал первую выборку. Когда процессор занят, плата ввода/вывода можея сохранять данные в буфере, но LabVIEW будет не в состоянии считать их с этогв буфера. Если по истечении 12 с процессор все еще занят, LabVIEW потеряет данв ные второго отрезка слева, хотя он содержит свежие данные (светло-серый цвет)! Четыре виртуальных прибора промежуточного уровня, используемые в предыду-1 щем примере, отметят это как ошибку

Почему нам нужен индикатор Scan Backlog? Весьма полезно знать, успевает ли LabVIEW считывать данные. Если буфер заполняется быстрее, чем ВП считы-j, вает из него данные, то вы начнете терять информацию, поскольку буфер пербЯ полняется и новые данные накладываются на старые.

#### Запуск и синхронизация аппаратной части

Существует два способа запуска операции сбора данных: посредством программ-! ного обеспечения и посредство'м аппаратной части.

При запуске с помощью программного обеспечения операция по сбору данных начинается тогда, когда выполняется определенная функция программы, инициЛ ирующая сбор данных. Например, «легкие» виртуальные приборы сбора данных! используют программный запуск. Как только LabVIEW начинает выполнение ВП, идет получение или генерация данных. Все платы ввода/вывода поддерживают! программный запуск.

Другим известным способом запуска операции сбора данных является ожида-Ј ние некоторого внешнего события. Обычно начинают сбор данных в зависимости от характеристик цифрового или аналогового сигнала, таких как состояние, урош вень или амплитуда. Электронная схема съемной платы использует этот аналого-Я вый или цифровой сигнал для включения таймеров платы, которые управляют! сбором данных. Большая часть плат ввода/вывода поддерживает *цифровой* запусД процесса сбора данных, другие платы - *аналоговый* запуск. Входной контакт плаЯ ты ввода/вывода, на который подается сигнал запуска, обычно помечается как! EXTTRIG либо Start Trig. Все платы серии Е компании N1 поддерживают цифро-| вой запуск.

Вы можете использовать внешнее аналоговое устройство для запуска *считыва-1 ния* данных из буфера в LabVIEW, а не просто *инициировать* операцию по сбору!! данных. Этот вид запуска называется *считыванием по условию* (conditional retrieval),! При считывании по условию плата ввода/вывода собирает данные и сохраняет их"! в буфере посредством программного запуска. Однако плата не запрашивает данные! до тех пор, пока не получит выборку, удовлетворяющую определенным условиям] по уровню и крутизне. (Не спутайте считывание по условию с аналоговым запуском аппаратной части. Системы, использующие аналоговый запуск, не сохраняют ј данные в буфере до появления определенного события; системы, применяющие | считывание по условию, обязательно сохраняют данные в буфере, но эти данные не считываются в LabVIEW, пока не произойдет запуск.)

На рис. 11,40 показан кластер считывания по условию, который устанавливает критерий для считывания данных из буфера. Этот кластер поступает на вход ВП АЦП Чтение. Как только сбор данных начался, плата непрерывно делает выборки Угнала и сравнивает их с условиями считывания. После того как условия выполнены, ВП АЦП Чтение возвращает количество данных, определенное на вводе ч^сла опросов для считывания (number of scans to read).

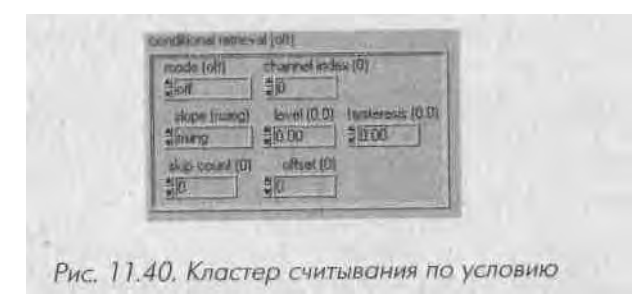

## 11.2.9. Упражнение 11.6: инициирование сбора данных

Создайте виртуальный прибор аналогового ввода, который использует аппаратный запуск для начала и остановки процесса сбора данных:

- 1. Подключите источник ТТЛ сигнала к разъему внешнего пускового устройства платы ввода/вывода и подайте на входы платы пару аналоговых сигналов.
- 2. Создайте лицевую панель, как показано на рис. 11.41. Элемент управления тип триггера (trigger type) является элементом с выпадающим меню, которое позволяет задать тип пускового устройства:

0: Нет запуска (по умолчанию) 1: Аналоговый запуск

Flot B. Voltage plot Deven 1 10.0 characts (0) 80. 80-H til Scans 13000 4.0 Scan Flate 26-11000 0.0 turges lyine 19/00/02/50 19.00.05.00 19:00 (田)(1) 510 110 12/31/1903 12/30/1993 Time. oggen livise No inggones Analog trigger Digital tugger A Eligital trigger A and B Sciencelock gating Рис. 11.41. Лицевая панель

2: Цифровой запуск (триггер А)

3: Цифровой запуск (триггеры А и В)

4: Стробирование синхронизации развертки

Вы можете задействовать один из этих типов, посмотрев пример на компакп . диске, или просто использовать числовое управление.

3. Создайте блок-диаграмму, как показано на рис, 11.42. Обратите внимаИ ние, что единственным отличием этой блок-диаграммы и простого буферизованного аналогового ввода является подключение ввода тип триггера (trigger type) в виртуальном приборе АЦП Старт. Сохраните этот виртуальный прибор как Triggered Analog In.vi.

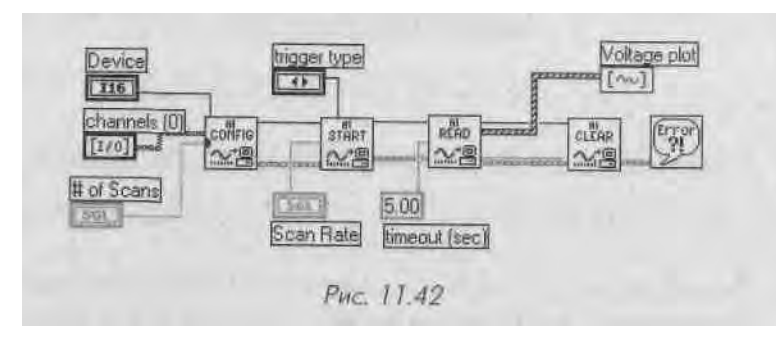

#### Потоковая запись данных в файл

В ранее рассмотренных упражнениях вы научились с помощью Lab VIEW преобразовывать данные в формат таблицы символов и после завершения процесса **сбо-1** ра данных сохранять их в файле ASCII. Другим и, возможно, более **эффективные** подходом является сохранение небольших объемов информации на жестком ди<| ке непосредственно во время процесса сбора данных. Этот тип операции записи^ чтения файла называется *потоковой передачей данных*. Преимуществом потоко| вой передачи данных в файл является ее быстрота. Следовательно, вы может! непрерывно собирать информацию и всегда иметь сохраненную копию всех полу-ч ченных данных.

При непрерывной работе ВП решающим фактором становится скорость, с ко! торой LabVIEW считывает данные из буфера, а затем переносит их на диск. У вас должна быть возможность считывать и переносить данные достаточно быстро! чтобы не происходило переполнения кольцевого буфера. Для увеличения эффективности считывания данных во время процесса сбора необходимо избегат! выполнения других функций, таких как анализ данных. С этой же целью вместо!<sup>1</sup> вывода данных из виртуального прибора **АЦП** Чтение в аналоговом виде при-, меняют вывод данных в двоичном виде. Когда вы настраиваете виртуальный прибор **АЦП Чтение** для создания только бинарных данных (это задается терминалом **единицы вывода** - output units), он может записать их на диск быстрее] чем при использовании виртуальных приборов из папки **Ввод/вывод файлов** 

после считывания массива данных. Недостатком считывания и потоковой передачи Двоичных данных являются трудности при последующем использовании файла.

Вы можете модифицировать виртуальный прибор непрерывного сбора дан-пых, чтобы применять потоковую запись файла. Хотя раньше вы, вероятно, не использовали бинарные файлы, вы легко создадите ВП, описываемый в следующем примере. Белее подробно о бинарных и других файлах мы поговорим в главе 15.

**11.2.10.** Упражнение 11.7: потоковая запись на диск Из-под LabVIEW откройте пример виртуального прибора Cont Acq to File (binary), который находится в библиотеке LabVIEW\Examples\daq\analogin\ strmdsk. lib. Вы увидите, как он реализует запись на диск.

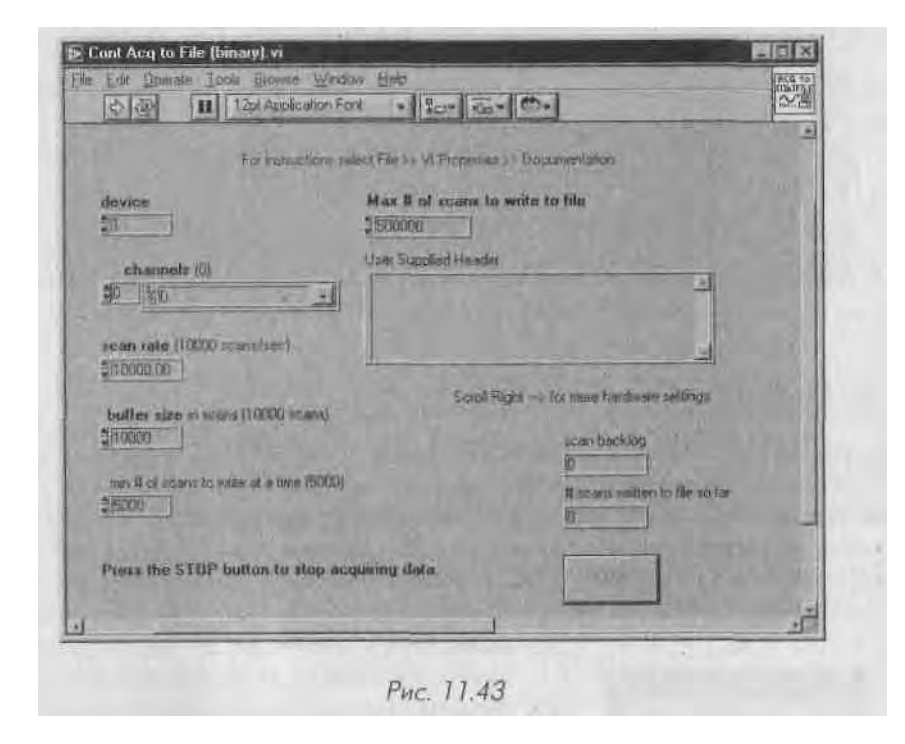

Запустите этот ВП в течение нескольких секунд. Если хотите, можете вначале ввести заголовок файла в окне User Supplied Header.

Для того чтобы увидеть данные, сохраняемые на диск, используйте сопутствующий пример ВП **Display Acq'd File (binary),** находящийся в той же директории, что и предыдущий виртуальный прибор.

Запустите этот ВП, применив имя файла из предыдущего ВП. Обратите внимание, что первый ВП, записывающий данные, даже не пытается построить

график. Целью потоковой передачи является *быстрая* запись данных на диск, а затем их просмотр.

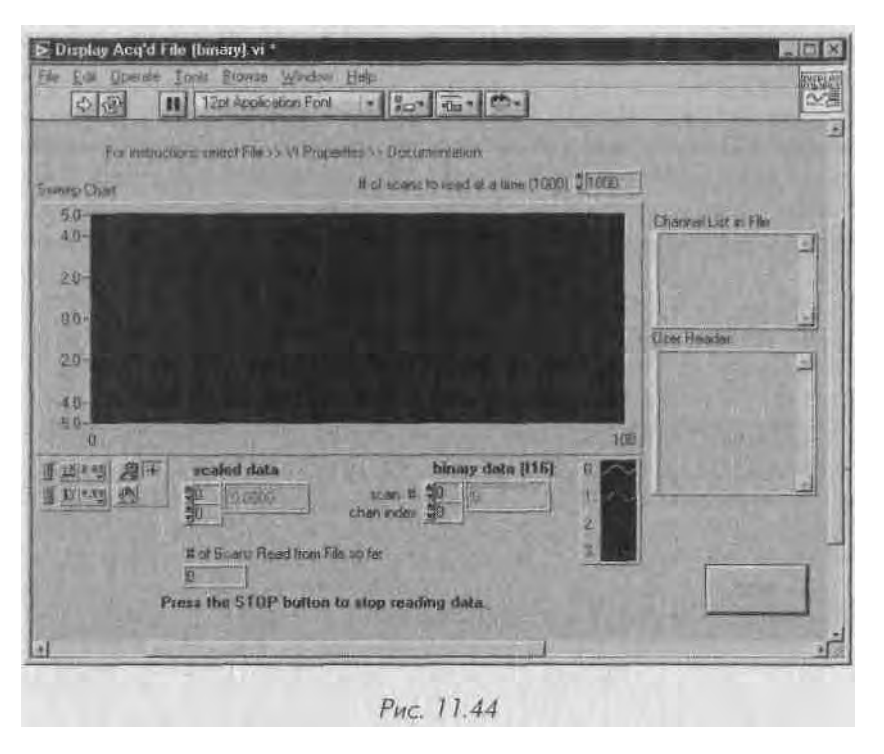

## 11.3. Цифровой ввод/вывод

В цифровом мире - за небольшим исключением - все намного проще, чем в анало-И говом. Все, с чем работают цифровые устройства, - это 1 или 0, выше или ниже, оп пили off. В действительности требуются некоторые знания в области двоичного предки ставления и арифметики наряду со знанием следующих определений Lab VIEW.; *Цифровая линия* является эквивалентом аналоговому каналу: это путь, по которому передается цифровой сигнал. Цифровые линии обычно бывают либо агоЭ-

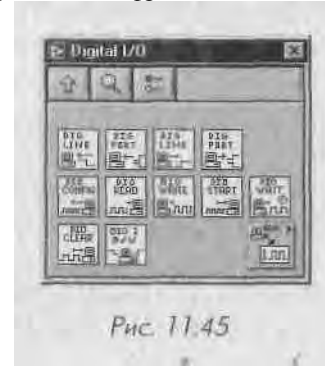

ными, либо выходными, но иногда могут бытй двунаправленными. В большинстве плат линии должны быть настроены в качестве либо вход! ных, либо выходных; они не могут действовать<sup>1</sup> одновременно в обоих направлениях.

Портом называется набор цифровых линий, сконфигурированных в одном направле- \ нии, которыми можно пользоваться в одно и то же время. Количество цифровых линий; каждого порта зависит от типа платы, но большая часть портов состоит из четырех или\* носьми цифровых .'.....и I [апример, многофункциональная плата ввода/выво-1,1 может содержать восемь цифровых линий, сконфигурированных в один

канальный порт, два 4-канальных порта или даже восемь 1-канальных портов. 11 < >рты имеют свойства *цифровых каналов*.

Разрядность порта - это количество его линий.

Состоянием называется один из двух возможных статусов цифрового канала: иогическое ИСТИНА (то же, что и логическая 1 или «оп») или логическое ЛОЖЬ (то же, что и логический 0 или «off»).

Шаблон представляет собой последовательность цифровых состояний, часто выражаемую в виде двоичного числа, которое описывает состояния каждого из каналов порта. Например, 4-канальный порт может иметь шаблон «1101», означающий, что первый, третий и четвертый каналы находятся в'состоянии ИСТИНА, , і второй канал - в состоянии ЛОЖЬ. Первый бит (самый младший разряд) располагается с правого края шаблона. Последний бит (четвертый в данном примере -самый старший разряд) расположен слева. Данный шаблон можно преобразовать из двоичного представления в десятичное число 13.

Кстати, платы ввода/вывода компании N1 используют положительную ТТЛ /югику. Это означает, что нижний логический уровень сигнала лежит в пределах 0-0,8 В, а верхний - в пределах 2,2-5,5 В.

### /1.3.1. Цифровой ввод/вывод: верхний уровень

У [ля простого цифрового ввода/вывода можно использовать виртуальные приборы верхнего уровня в палитре **Цифровой ввод/вывод:** применять их легко и интуитивно понятно.

Виртуальный прибор Считывание из цифровой линии (Read from Digital Line) считывает логическое состояние цифровой линии (рис. 11.47). Ввод прибор (device) определяет номер платы ввода/вывода, а цифровой канал (digital channel) - порт, содержащий данную линию. Линия (Line) задает цифровую линию для считывания. Состояние линии (Line state) возвращает состояние линии: высокое (ИСТИНА) или низкое (ЛОЖЬ).

Виртуальный прибор Считывание из цифрового порта (Read from Digital Port) считывает состояние всех линий порта (рис. 11.48). Цифровой канал (Digital

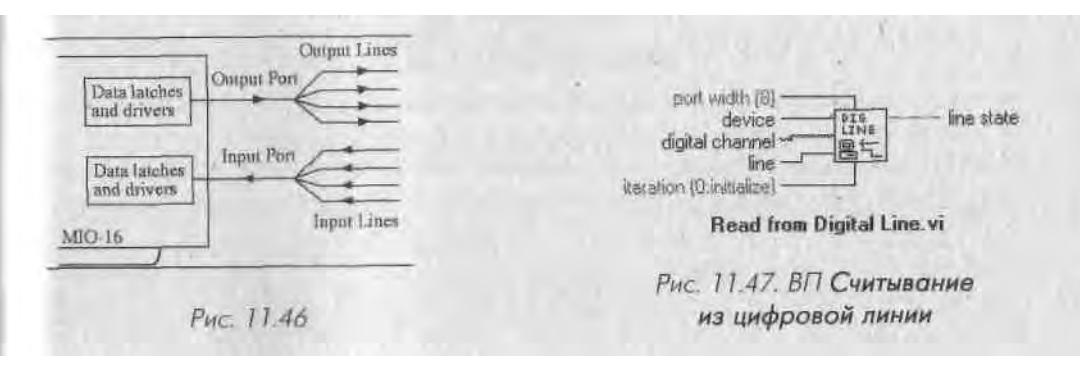

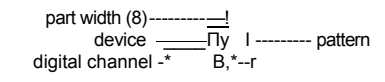

iteration (0: initialize) ------

#### Read from Digital Port.vi Puc. 11.48. ВП Считывание из

#### цифрового порта

channel) определяет цифровой порт для считывания. Шаблон (Pattern) возвращЯ ет состояние цифровой линии в виде десятичного числа, которое, будучи преоЩ разованным в двоичное представление, облегчает наблюдение за состоянием кажЩ дой отдельной линии порта.

Виртуальный прибор Запись в цифровую линию (Write to Digital Line) уста\* навливает заданную линию порта в высокое или низкое логическое состояние (рис. 11.4-9). Ввод устройство определяет номер платы ввода/вывода, а цифровой канал порт, содержащий данную линию. Ввод линия (line) задает цифровую лив нию для записи, а состояние линии (line state) отображает состояние, котороИ нужно записать в линию: высокое (ИСТИНА) или низкое (ЛОЖЬ).

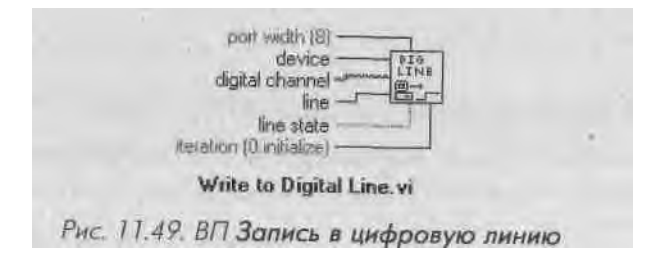

Виртуальный прибор Запись в цифровой порт (Write to Digital Port) конфигЛ рирует состояние определенного порта (рис. 11.50). Цифровой канал (Digital! channel) указывает цифровой порт для конфигурации. На вводе шаблон задается! десятичный эквивалент двоичной конфигурации, которая должна быть записана] в линии порта.

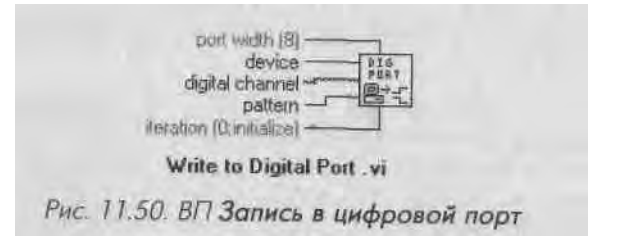

Все из вышеперечисленных ВП осуществляют *незамедлительный* ввод/выводЯ Это означает, что как только ВП, например Запись в цифровую линию, выпол-1 нится, то соответствующая линия тотчас устанавливается в состояние ИСТИНА! или ЛОЖЬ и остается в том или ином состоянии до тех пор, пока другой запуск! ВП не изменит его.

Терминал итерации (iteration) данных ВП нуждается в некотором пояснении. I [оскольку функция является высокоуровневой цифровой функцией ввода/выво-1,1, то при каждом (по умолчанию) их вызове цифровые порты конфигурируются тля соответствующего направления и типа передачи. Обычно такую настройку осуществляют один раз для целой серии считываний и записей. Если вы повторно используете одну из этих функций, например в цикле, то можете избавиться от постоянной настройки портов путем подключения ненулевого числа к терминалу итерации. Нуль (по умолчанию) говорит ВП о необходимости инициализировать конфигурацию при запуске. Следующий пример поможет вам понять работу этих виртуальных приборов.

Предположим, имеется высоковольтный переключатель и цифровое реле, дающее возможность узнать, когда переключатель закрыт. Цифровая линия этого реле обычно находится в состоянии ИСТИНА (переключатель открыт). Когда переключатель закрывается, линия переходит в состояние ЛОЖЬ. Для создания простого ВП, проверяющего состояние цифровой линии 3 в цифровом порте 0 платы ввода/вывода, следует создать что-то похожее на блок-диаграмму, изображенную на рис. 11.51.

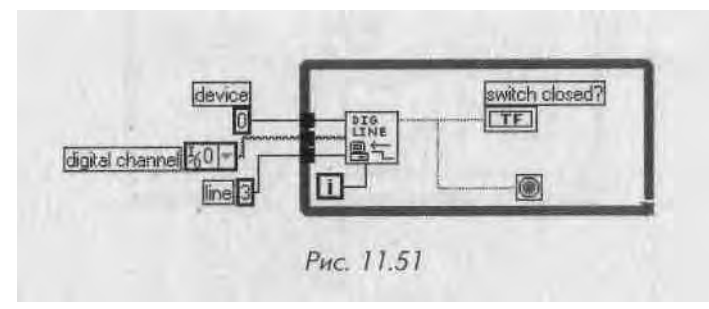

Обратите внимание, каким образом терминал итерации цикла подключен к вводу итерации в цифровом ВП. При первом выполнении цикла, когда i = 0, ВП Считывание из цифровой линии настраивает цифровой порт. Позже, когда i > 0, ВП будет лишь считывать из линии, позволяя циклу выполниться за меньшее время. Когда переключатель закрывается, цифровая линия переходит в состояние ЛОЖЬ, цикл прекращает выполняться и появляется сигнал «переключатель закрыт».

## /1.3.2. Упражнение 11.8: цифровой вывод

Создайте ВП, который имел бы массив из четырех логических светодиодов на лицевой панели. Трансформируйте их в элементы управления (путем вызова их контекстного меню и выбора опции Изменить на элемент управления). Целью работы этой панели является включение некоторых реальных светодиодов, подсоединенных к цифровым линиям вашей платы. (Не забудьте подключить резистор последовательно со светодиодом.) Пользователь будет иметь возможность включать и выключать реальные светодиоды с помощью виртуальных. Кроме этого, заставьте программу записывать данные в цифровой порт, а не в каждую

отдельную линии) для снижения загрузки процессора. Сохраните ваш ииртуальЛ ный прибор как **Digital Port.vi.** 

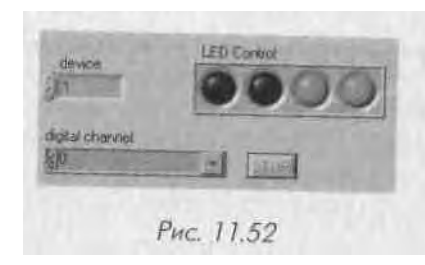

Решение является бчень простым. Но оно будет еще проще, если вы используете функцию **Логический массив в число** (Boolean Array to Number) из палитры Логические. С ее помощью можно подключить логический массив непосредствен^ но к входу шаблон.

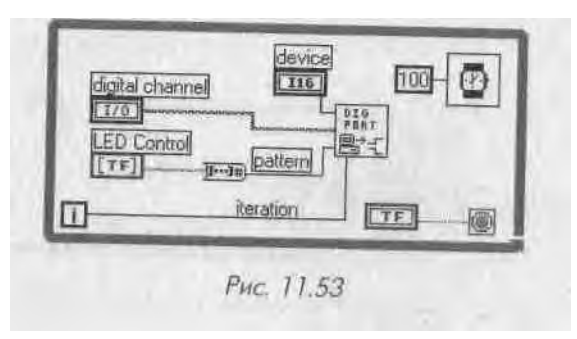

В палитре **Цифровой ввод/вывод** представлено большое количество другим функций. Для их применения в более сложных программах пользуйтесь примерами и руководствами Lab VIEW.

# 11.4. Элементы управления приборами: VISA, КОП и последовательная передача данных

Мы могли бы посвятить целую книгу элементам управления приборами в Lab VIEW, I но сложность этой темы выходит за пределы главы и даже книги; мы лишь наметим 1 правильное направление в изучении данного вопроса. В главе 10 обсуждались некоторые протоколы взаимодействия с приборами, а именно канал общего пользования J и последовательная передача данных. Способы коммуникации с прибором могут за- I висеть от типа прибора. Обычно применяются следующие типы управления:

- канал общего пользования (GPIB);
- последовательный порт;
- расширение VME для работы с инструментами (VXI);

- расширение шипы PC1 для работы с инструментами (I'XI);
- приборы на основе компьютеров.

## *1.4.1. Архитектура программного обеспечения* виртуальных приборов

И попытке создания стандартного интерфейса программного обеспечения, который бы не зависел от протокола или шины аппаратной части, разработчики остановились на архитектуре программного обеспечения виртуального прибора -VISA. VISA является стандартным программным интерфейсом приложения (API), осуществляющего ввод/вывод, для программирования контрольно-измерительного оборудования. VISA может управлять многими типами приборов (VXI, GPIB, PXI или с последовательной передачей), вызывая соответствующие драйверы, которые зависят от типа используемого прибора.

LabVIEW содержит функции VISA в палитре **Управление прибором** (Instrument Control) => **VISA** (рис. 11.54).

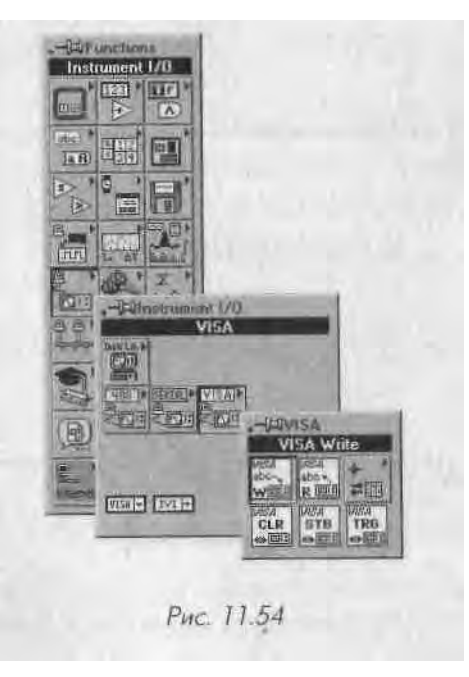

Палитра VISA имеет ряд функций, среди которых VISA Запись, VISA Чтение, CLR (Очистка), STB (Байт состояния) и TGR (Триггер). Последние три являются стандартными функциями в большинстве приборов.

**Имя ресурса VISA** аналогично каналу сбора данных. Он говорит функциям VISA, с каким прибором или ресурсом вы взаимодействуете. Имена ресурсов VISA можно задать в разделе **Устройства и интерфейсы** программы MAX. В этом

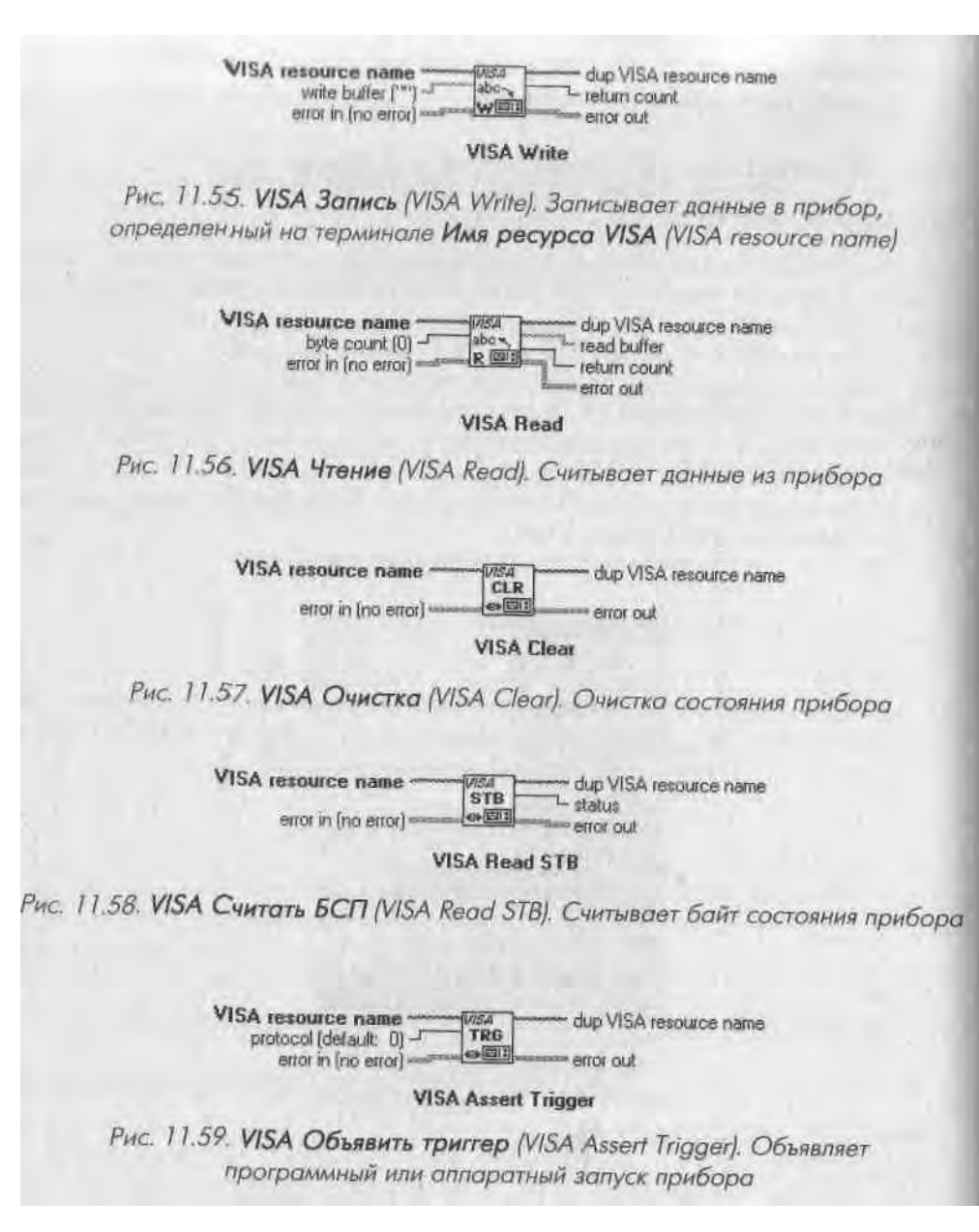

случае для установки прибора служит функция **Постоянная имени pecypca VISA** (VISA Resourse Name Constant) из палитры **Связь с прибором** (Instrument I/O).

Например, у вас есть прибор с последовательной коммуникацией, подключен ный к порту 1 (COM1). Вы хотите записать определенную команду в этот прибор и считать 10 байт, которые он возвращает по команде. В таком случае блок-диаграмма вашего ВП должна выглядеть, как показано на рис. 11.60.

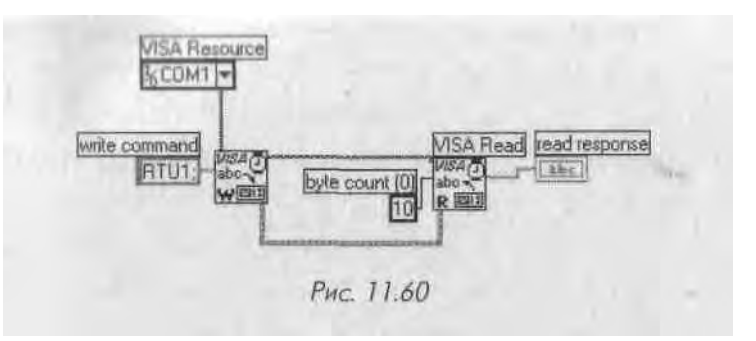

Естественно, командные строки и их длина зависят от особенностей протокола самого прибора.

Иногда при коммуникации с помощью VISA приборы работают не очень хорошо, а иногда вы сами по какой-либо причине не хотите использовать VISA. Во всяком случае LabVIEW предлагает приборы низкого уровня для прямого взаимодействия с использованием протоколов последовательной передачи или КОП.

#### /1.4.2. Канал общего пользования

Подпалитра **КОП** (GPIB) находится в палитре **Связь с прибором,** как показано на рис. 11.61. Набор функций КОП включает инициализацию, посылку команд, возможно считывание ответной реакции, запуск прибора и закрывание канала связи.

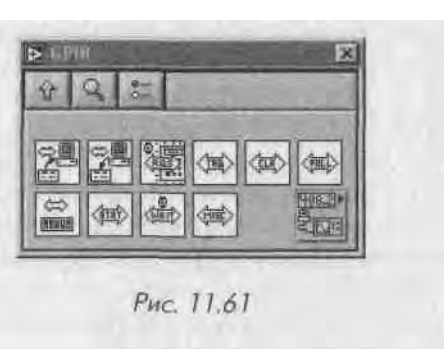

Помните, что все приборы с КОП имеют *адрес* (address), который представляет собой число между 0 и 30, определяющее прибор. Иногда приборы имеют *дополнительный адрес*. Для того чтобы общаться с прибором, во всех виртуальных инструментах, использующих КОП, нужно задать адрес прибора (в формате строки). Тогда становится возможным применение одного и того же виртуального прибора для взаимодействия с различными инструментами по одному каналу общего пользования.

Хорошим способом проверить взаимодействие с вашим прибором посредством КОП является пример LabVIEW <-> GPIB.vi из библиотеки examples\instr\ smplgpib.lib..

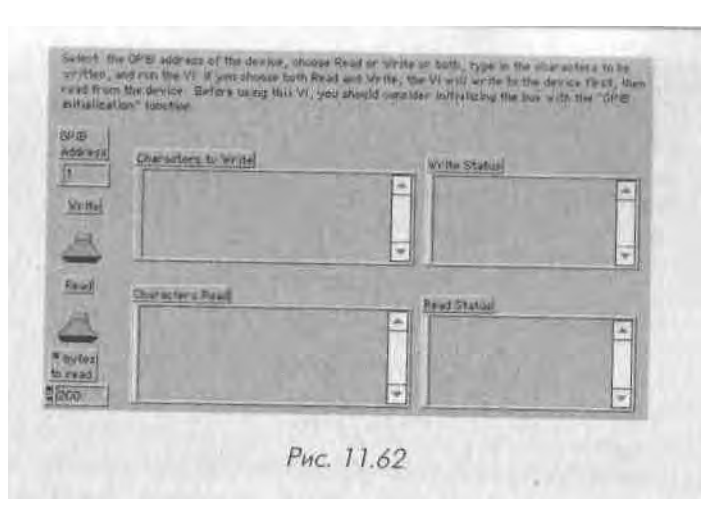

#### 11.4.3. Последовательная коммуникация

Подпалитра **Последовательная коммуникация** (Serial) находится в палитре **Связь с прибором** (рис. 11.63).

Обратите внимание, что эти функции в действительности являются специализи-1 рованными функциями VISA для последовательных портов. Как и в случае КОЩ

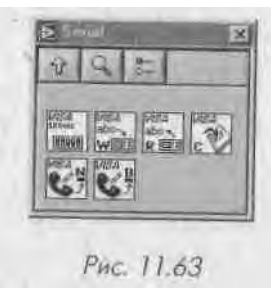

функции предназначены для считывания и записи. Осо?1 бенностью последовательных портов является возможность таких операций, как обнаружение количества байтов, ожидающих считывания в последовательном порте, или конфигурирование последовательного порта (например, скорости передачи).

Считается, что последовательная коммуникация наиболее проста для программирования. Однако она стрИ дает от неправильного употребления и игнорирования стандартов аппаратной части, сложных и запутанных

протоколов программирования и относительно низкойЯ скорости передачи данных. Трудности, с которыми люди сталкиваются при напи-Ш сании программ для последовательной передачи данных, часто не имеют никако-И го отношения к LabVIEW! Давайте бегло рассмотрим, как использовать ВП по-Я следовательной передачи данных для взаимодействия с прибором.

Сначала необходимо познакомиться с некоторыми основными концепциями I работы последовательной коммуникации. Если вы использовали модем и знаете, 1 что такое скорость двоичной передачи, стоповые биты и среднее значение четное-Я ти, этого уже достаточно, чтобы начать работать. В противном случае, обратитесь 1 к соответствующей литературе о последовательном порте (любая хорошая книга 1 о протоколе RS-232).

Хорошим началом работы при последовательном взаимодействии с прибором, 1 является использование примера LabVIEW <-> Serial.vi (рис. 11.64).

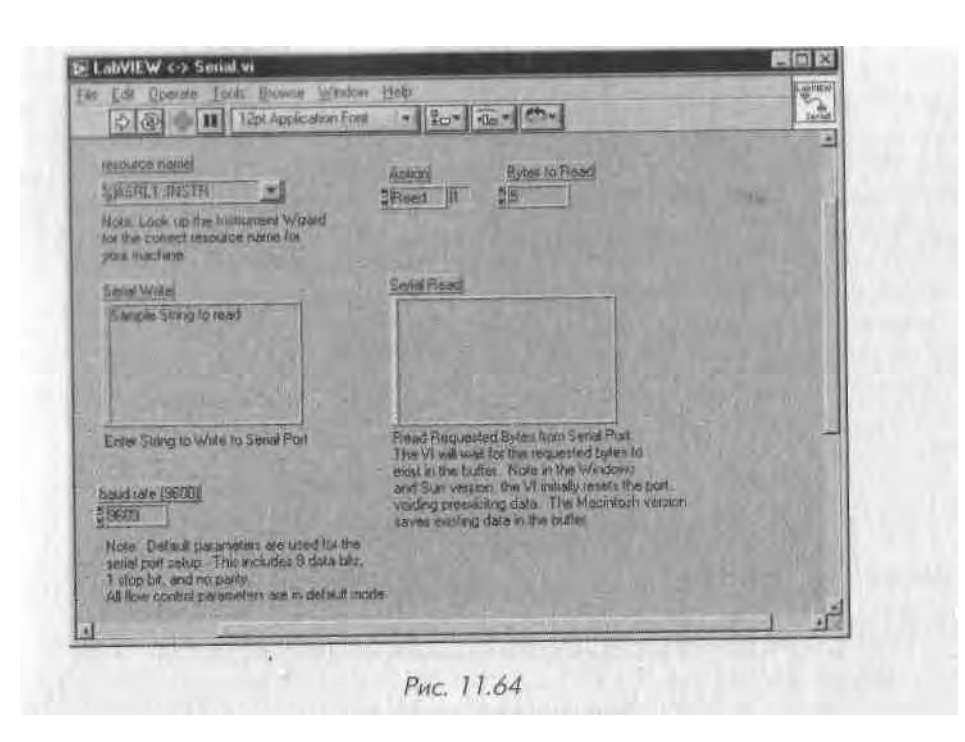

#### /1.4.4. Драйверы приборов

И наконец, никакое обсуждение элементов управления приборами не будет завер шенным без упоминания о *драйверах*. Драйвер прибора представляет собой набор функций, которые выполняют команды, необходимые для осуществления опера ций прибора. Поскольку драйверы в LabVIEW упрощают программирование при бора до высокоуровневых команд, вам не придется заучивать таинственный, труд но запоминаемый низкоуровневый синтаксис, который призван управлять приборами. Применять драйверы необязательно; они просто экономят время при разработке вашего проекта и избавляют от необходимости изучать руководство по эксплуатации прибора перед написанием программы.

Драйверы создают команды для приборов и общаются с ними через последовательную шину, КОП или VXI. Кроме того, драйверы прибора получают, анализируют и масштабируют строки данных для использования в ваших тестовых программах, что значительно снижает время, необходимое для написания программы.

В качестве примера в LabVIEW имеется пара драйверов, таких как драйвер прибора **HP34401A MultiMeter.** Если вы посмотрите на палитру **Драйверы приборовов** (Instrument Drivers), то увидите, как выглядят функции драйвера прибора (рис. 11.65).

Хотя вам потребуется драйвер, который специально создан для вашей модели прибора, в LabVIEW можно использовать более 700 драйверов от более чем 50 компаний. Их список доступен по адресу zone.ni.com/idnet. Вы можете использовать эти

драйверы для быстрого создания законченных проектов. Драйверы значитель-

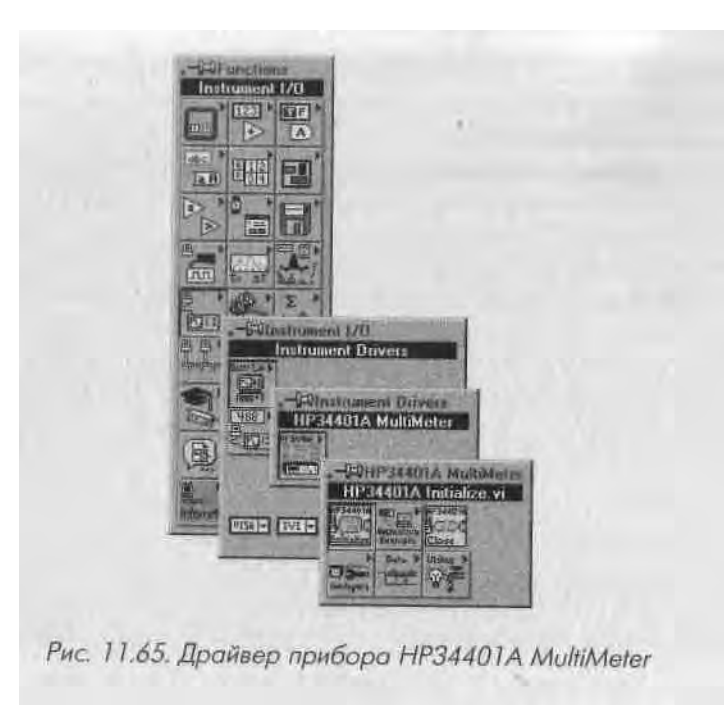

но уменьшают время на создание программного обеспечения, поскольку допустимо, Я сразу начать работу с прибором из Lab VIEW.

## 11.5. Итоги

В этой главе ставилась цель помочь вам начать использование Lab VIEW для сбо-Я ра данных и познакомить с элементами управления приборами.

Мы рассмотрели понятия буферизации и запуска. Буферизация - это методИ временного хранения выборок данных в определенном месте памяти (буфере). 1 Она используется для достижения точной и быстрой частоты выборки. Запуск -■ это метод инициализации и окончания процесса сбора данных в зависимости отЯ сигнала запуска. Запуск осуществляется с помощью программного обеспечения I или внешнего прибора.

Палитры Аналоговый ввод и Аналоговый вывод содержат ВП для аналогового I ввода/вывода различных уровней сложности. Виртуальные приборы верхнего 1 уровня используются для простого ввода/вывода. Они дают возможность полу-Я чить одну точку (небуферизованный аналоговый ввод) или целую осциллограм-1 му (буферизованный аналоговый ввод) из одного или нескольких каналов. ВПд среднего уровня обеспечивают более контролируемый процесс сбора данных. 1 С помощью этих ВП вы можете выполнить определенную последовательность 1 действий, таких как настройка, запуск, считывание и очистка операции. Эти ВП I

позволяют осуществить буферизованный ввод/вывод, аппаратный запуск и потоі овую запись данных па диск. Виртуальные приборы нижнего уровня обычно не предназначены для начинающих.

Палитра Цифровой ввод/вывод содержит несколько простых виртуальных приборов для считывания и записи данных в цифровые линии плат ввода/выво-1.1 Допустимо считать или записать данные либо в одну линию, либо в целый порт (четыре или восемь линий в зависимости от платы).

11 алитра VISA дает возможность взаимодействия практически с любым видом приборов, независимо от шины. Иногда вам понадобится использовать подпалитры GPIB или Serial, находящиеся на один уровень ниже. Если же у вас есть драй-Вер, разработанный для вашего прибора, то вы уже на полпути к созданию законченного приложения.

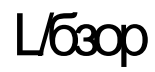

Эта глава продемонстрирует вам, как использовать некоторые наиболее эффективнейрасширенные функции и структуры LabVIEW. LabVIEW предоставляет возможность созд< / есть, сохранять и манипулировать локальными и глобальными переменными, подобно гр< i диционным языкам программирования. Вы также узнаете, как сделать элементы управи i ния и индикации более гибкими и удобными, используя их узлы свойств (property node:,) которые определяют внешний вид и поведение объектов лицевой панели. Дополнителып > эта глава содержит описание ряда таких вспомогательных расширенных функций, как см темные вызовы (system calls), вызов и генерация внешнего программного кода и диалогом Наконец, вам будут представлены расширенные возможности преобразования данных и указаны случаи, в которых они могут понадобиться.

#### ЗАДАЧИ

- ! Понять принципы работы с локальными и глобальными переменными, а также как и когда ими следует пользоваться
  - Научиться настраивать внешний вид и поведение объектов лицевой панели с использованием узлов свойств
- Я Изучить некоторые вспомогательные расширенные функции
- I Познакомиться с методами взаимодействия LabVIEW с внешним программным кодом
- I Научиться проводить расширенные преобразования различных типов данных I

#### ОСНОВНЫЕ ТЕРМИНЫ

Локальная переменнаяЩ Узел взаимодействия сй Глобальная переменнаяпрограммным кодом (CodeЩ Режим чтения и записиInterface Node - CIN) ВызовШ Условие соревнования (Race Condition)библиотеки (Call Library)I Узел свойств (Property Node) IК ASCII СтрокаБиблиотека динамических связей\*Двоичная строка (Binary String)(Dynamic Links Library - DLL)? Подгонка типов (Typecasting)

## РАСШИРЕННЫЕ СТРУКТУРЫ -₀ И ФУНКЦИИ LabVIEW '^

Каждая программа содержит по крайней мере одну ошибку и может быть сокращена по крайней мере на одну инструкцию - таким образом, по индукции, каждую программу можно сократить до одной инструкции, которая не будет работать...

Неназванный профессор информатики

## 12.1. Локальные и глобальные переменные

Локальные и глобальные переменные в LabVIEW с технической точки.зрения являются структурами. Если вам когда-либо доводилось программировать на обычных алгоритмических языках типа С или Паскаля, то вы уже знакомы с по-11ятиями локальной и Глобальной переменных. До настоящего времени мы считывали данные с объекта лицевой панели либо записывали их через его терминал на блокдиаграмме. Однако объект лицевой панели имеет лишь один терминал на блокдиаграмме, а вам может понадобиться обновлять показания или считывать данные с объекта лицевой панели из различных точек блок-диаграммы или из другого виртуального прибора.

Локальные переменные (local variables, или locals) обеспечивают доступ к объектам лицевой панели из различных точек блок-диаграммы одного и того же виртуального прибора в тех случаях, когда вы не имеете возможности или не хотите подключать проводник к терминалу объекта.

Глобальные переменные (global variables, или globals) предоставляют доступ к дан- ' ным любого типа (или нескольким типам данных одновременно, если это потребуется) среди нескольких ВП в случаях, когда вы не можете подключиться через узлы виртуальных подпрограмм или когда несколько виртуальных приборов одновременно выполняются и обмениваются данными. Во многом глобальные переменные подобны локальным, однако область их действия не ограничивается одним ВП, то есть глобальные переменные могут переносить данные между иг сколькими ВП.

Этот раздел научит вас пользоваться локальными и глобальными переменными, а также покажет возможные ошибки, которых следует избегать.

#### 12.1.1. Локальные переменные

Локальные переменные в LabVIEW представляют собой встроенные объекты, доступ к которым осуществляется из подпалитры Структуры (Structures) палитЛ ры Функции. При выборе объекта локальная переменная на блок-диаграмме впа чале появляется узел, помеченный знаком вопроса (?), который указывает на неопределенность локальной переменной. Если щелкнуть инструментом управления («палец») по этому узлу, появляется список всех текущих индикаторов и элементов управления; выбор одного из них определяет значение локальной переменной. Вы также можете вызвать контекстное меню этой локальной переменной (щелкнув правой кнопкой мыши) и отметить опцию Выбрать элемент (Select Item) ДляИ доступа к этому списку. Еще один метод создания локальной переменной заклкЯ чается в вызове контекстного меню терминала интересующего объекта и выборе опции Создать => Локальная переменная (Create => Local Variable).

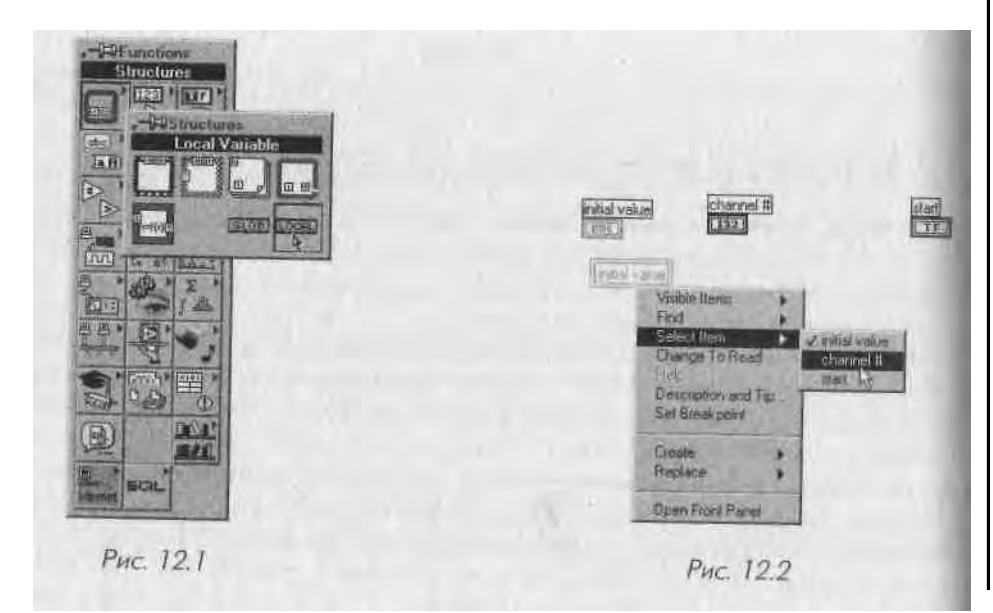

Существует по крайней мере две причины, согласно которым вы будете использовать локальные переменные в виртуальном приборе:

- возможность создать алгоритмы, такие, например, как управление параллельными циклами посредством одной переменной, которые вы не сумеете реализовать другим способом;
- любой элемент управления может виртуально работать как индикатор и наоборот.

#### Управление параллельными циклами

I 'апее мы рассмотрели, каким образом LabVIEW управляет порядком выполнения алгоритма через *поток данных* (dataflow). Идея следования выполнения по потоку данных является одной из причин того, что LabVIEW столь интуитивно понятен и так легок для программирования. Однако могут возникнуть ситуации (а если вы разрабатываете крупное серьезное приложение, то они *наверняка* возникнут), когда потребуется считывать данные с индикаторов или элементов управления на лицевой панели или записывать данные в них без непосредственного подключения проводников к терминалам этих объектов. Классический пример такой проблемы изображен на рис. 12.3. Здесь нужно завершить выполнение двух независимых циклов но условию с помощью одного логического элемента управления **Стоп.** 

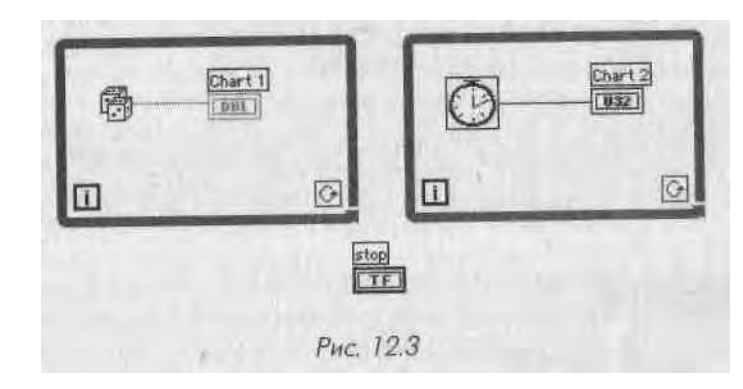

Как это можно осуществить? Кто-то может сказать, что следует просто подключить кнопку **Стоп** к условным терминалам циклов. Однако подумайте о том, как часто циклы будут проверять состояние кнопки **Стоп**, если она подключена за пределами циклов.

Подключение кнопки **Стоп** за пределами циклов к обоим условным терминалам не сработает, поскольку состояние элементов управления, размещенных за пределами циклов, не считывает с момента входа в тело цикла. В этом случае циклы будут выполняться только один раз, если кнопка **Стоп** имеет логическое

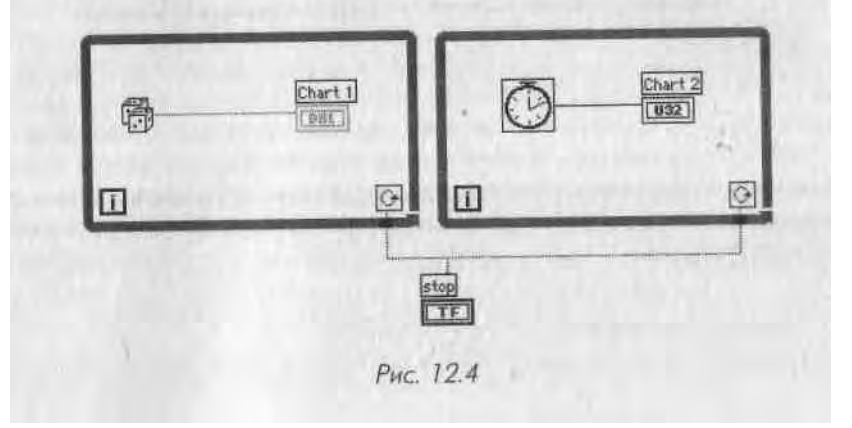
состояние ЛОЖЬ (False) к моменту начала выполнения цикла или будут вымол-1 няться бесконечно, если она находится в первоначальном состоянии I-К "Г1II 1,\ (True).

Тогда почему бы не поместить кнопку Стоп внутрь одного из циклов, как **пока-**\* зано на рис. 12.5? Будет ли эта схема работать?

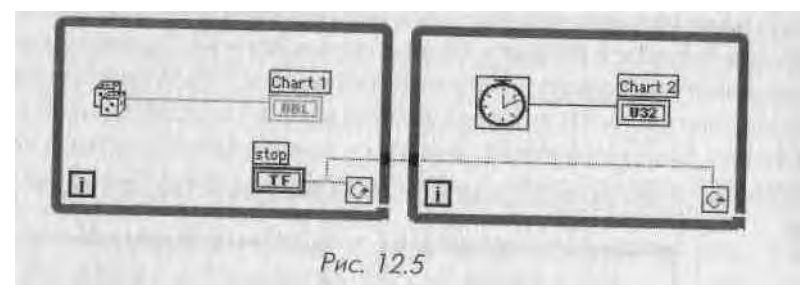

Размещение кнопки Стоп внутри одного из циклов и создание проводника от нее к условному терминалу другого цикла не произведет желаемого эффекта по ј тем же причинам. Более того, второй цикл даже не начнет выполняться до тех пооЯ пока не завершится первый цикл (наверное, вы уже вспомнили *принцип управле-1 ния через поток данных?*).

Решением этой дилеммы является использование локальной переменной. Ло-1 кальные переменные создают «копию» данных из другого терминала на блок-диа-я грамме и всегда содержат актуальные значения объектов лицевой панели, с которыми они ассоциированы. Таким образом, вы можете получить доступ к элементу | управления или индикатору в более чем одной точке вашей блок-диаграммы **бе&а** подключения проводников к его терминалу.

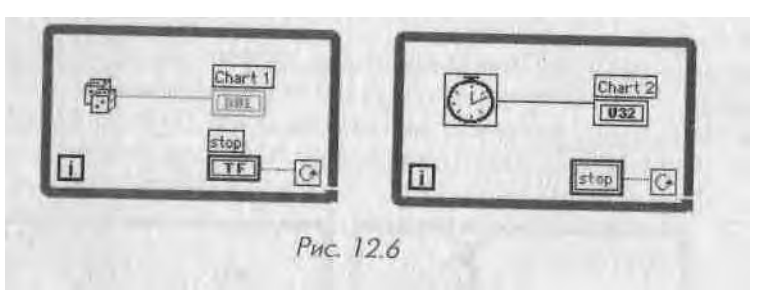

Возвращаясь к предыдущему примеру, мы можем теперь использовать одну ] кнопку Стоп для управления обоими циклами путем подсоединения ее логичес кого терминала к условному терминалу одного из циклов и подключения локаль ной переменной, ассоциированной с терминалом кнопки Стоп, к условному тер миналу другого цикла.

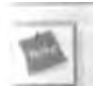

Существует условие для создания локальной переменной булевского типа: объект лицевой панели не может быть переведен в режим защелки (Latch), устанавливаемый опцией Механическое действие (Mechanical Action). Хотя на первый взгляд это требование и не очевидно, булевский объект-защелка в совокупности с ассоциированной с ним локальной переменной в режиме чтения приводит к неоднозначной ситуации. Поэтому при попытке создания локальной переменной булевского объекта-защелки LabVIEW переходит в состояние «сломанная стрелка», не позволяющее вам запустить такой виртуальный прибор.

#### Стираем различия между элементом управления и индикатором

()дной из действительно приятных особенностей локальных переменных является то, что они дают возможность *записывать* данные в *элемент управлениям считывать* данные с *индикатора*, чего вы не можете сделать с обычными терминалами объекта. Локальные переменные имеют два режима (mode): *чтение* (READ) и *запись* (WRITE). Терминал локальной переменной способен находиться только в одном из этих режимов, но допустимо создать второй локальный терминал к той же самой переменной в другом режиме. Понятие режима является достаточно очевидным: в режиме чтения можно считывать значение с терминала локальной переменной, как вы бы считали значение с обычного элемента управления; в режиме записи можно записать данные в терминал локальной переменной, как если бы вы обновили показания обычного индикатора. Запомните следующее правило для подключения локальных переменных:

 Режим ЧТЕНИЯ = ЭЛЕМЕНТ УПРАВЛЕНИЯ
 READ mode = CONTROL

 Режим ЗАПИСИ = ИНДИКАТОР
 WRITE mode = INDICATOR

Еще один вариант интерпретации заключается в рассмотрении локальной переменной в режиме чтения как *источника данных*, а в режиме записи - как *приемника данных*.

Вы можете установить локальную переменную в режим чтения либо записи, щелкнув правой кнопкой мыши по терминалу локальной переменной и выбрав опцию Изменить на (Change To). Терминал локальной переменной в режиме чтения обведен более жирной линией, чем в режиме записи (точно так же, как элемент управления имеет толстую окантовку в отличие от индикатора) - рис. 12.7. Будьте внимательны к толщине границ терминала при подключении локальных переменных, чтобы

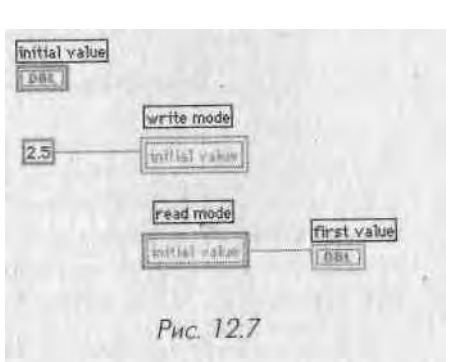

быть уверенными в правильности выбора режима. Если вы попытаетесь лани\* I сать данные в локальную переменную, установленную в режим чтения, то полу чите неисправный проводник - и будете долго ломать голову в поисках прими ны ошибки.

Последнее, но важное замечание: вы должны присвоить ярлык элементу управу! ления или индикатору, которому соответствует локальная переменная. Это зна«| чит, что, создавая элемент управления или отображения и не присваивая емуЯ имя-ярлык (что вполне допустимо в Lab VIEW), вы впоследствии не сможете ас социировать с ним локальную переменную.

В качестве простого упражнения создадим ручку управления таймером: пользо- I ватель может установить время выдержки и наблюдать, как ручка поворачивается при обратном отсчете времени - таким образом работали старинные кухонные таймеры. Очевидно, ручка, как любой объект лицевой панели, должна быть до ступна пользователю для управления (установки выдержки), но затем она должна воспринимать значения, вычисляемые на блок-диаграмме, и поворачиваться соответственно истечению времени.

#### Упражнение 12.1: использование локальных переменных

- 1. На лицевой панели создайте ручку управления и выберите опцию **Видимые** элементы => Цифровой дисплей (Visible Items =\* Digital Dis- *a* play), как показано на рис. 12.8.
- Создайте локальную переменную, выбрав ее в палитре Структуры (Structures). Получив на диаграмме иконку локальной переменной, I щелкните по ней инструментом управления («палец») и выберите вариант Таймер (сек)
   - Timer (sec). По умолчанию локальная перемен- 1 ная находится в режиме записи.
- 3. Постройте простую блок-диаграмму, показанную на рис. 12.9.
- 4. Сохраните ваш виртуальный прибор как Kitchen Timer.vi.

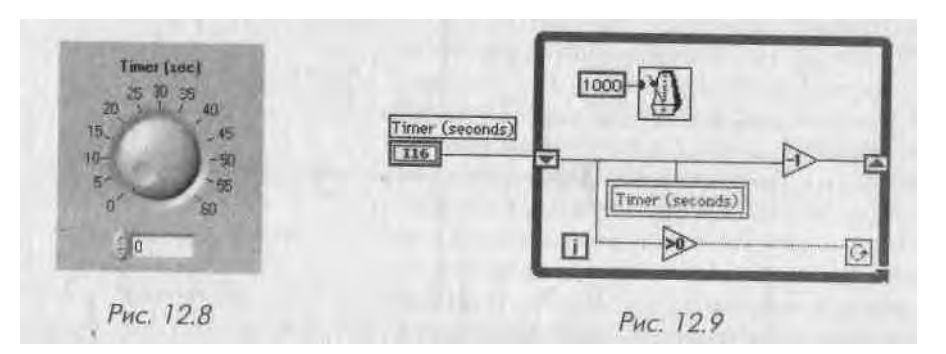

В этом примере сдвиговый регистр инициализируется значением **Таймер** (сек), которое было установлено пользователем с лицевой панели. Как только цикл начинает выполняться, значение сдвигового регистра уменьшается на единицу один раз в секунду, и это значение передается в локальную переменную **Таймер** (сек), |

которая находится В режиме записи. Ручка управления на лицевой панели вращается, отображая измененное значение.

Можно сделать забавное дополнение к этому примеру - звуковой сигнал, кото-рый даст вам знать, что время выдержки истекло, то есть таймер достиг нуля -подобный звуковой сигнал подают настоящие таймеры. Далее в этой главе вы узнаете, как создавать простые звуковые сигналы с помощью LabVIEW.

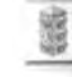

Локальные переменные представляются отличными структурами для пользования, и это действительно так! Однако будьте внимательны при работе с ними: вас подстерегает распространенная ошибка - условия соревнования. Условия соревнования наступают, когда две или более копии локальной переменной в режиме записи могут быть записаны одновременно.

Существует некоторая опасность при использовании локальных и глобальных переменных: случайное создание условия соревнования. Чтобы понять это, посмотрите на рис. 12:10и 12.11. Обратите внимание на два цикла по условию, которые управляются кнопкой Пуск и локальной переменной Пуск. Однако запись в локальную переменную **Ввод осуществлен** производится как в левом, так и в правом цикле. Теперь запустите этот ВП со значением Пуск, установленным в логическое состояние ЛОЖь и с различными значениями двух ползунковых регуляторов, **Ввод А** и **Ввод Б.** Циклы выполнятся только один раз. Какое число

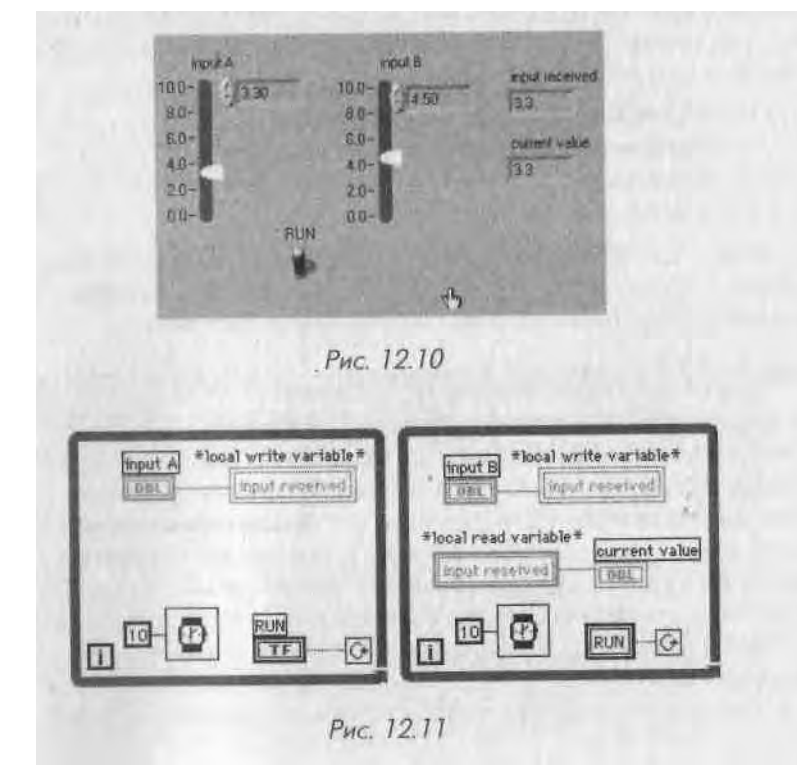

помнится на индикаторе **Текущее** значение? Нельзя сказать точно, поскольку *&Ш* может быть число либо с **Ввод А**, либо с **Ввод Б**. В Lab VIEW нет возможное! задавать «геометрический» порядок выполнения: ни справа налево, ни сверх) вниз.

Если вы циклически запустите этот ВП с включенной кнопкой **Пуск,** то увадй і те, что показания индикатора **Текущее значение** будут перескакивать со значения одного ввода на значение другого. Чтобы избежать условий соревнования, как в нашем примере, установите порядок выполнения с помощью потока данных, структур последовательности или других, более сложных систем.

Следует также иметь в виду, что при каждом чтении или записи локальной переменной в памяти создается копия этих данных. Таким образом, при работе с локальными переменными необходимо проверять блок-диаграмму и предполагаемый порядок выполнения алгоритма, чтобы избежать условий соревнования:, вообще же старайтесь ограничивать использование локальных переменных, чтобы снизить потребность в памяти.

#### Упражнение 12.2: еще раз об удобствах локальных переменных

Еще один случай, когда удобны локальные переменные: вы хотите создать более дружественный интерфейс виртуального прибора с индикатором статуса. Например, текстовый индикатор, на котором появляются различные сообщения или запросы пользователю каждый раз, когда в системе наступают определенные собы- < тия. Создайте простой ВП сбора данных, идентичный тем, которые вы создавали | в главе 11, но измените его так, чтобы появился текстовый индикатор, выдающий пользователю следующие сообщения:

- «Программа ожидает ввода данных»;
- «Программа осуществляет ввод данных»;
- «Программа отображает данные на графике»;
- «Программа завершает выполнение».

Рис. 12.12-12.14 изображают лицевую панель и два первых кадра структуры последовательности.

Сохраните ваш виртуальный прибор как Status Indicator.vi.

#### Упражнение 12.3: локальные переменные - еще больше удобств

В ряде приложений вам может понадобиться нечто вроде «главного» элемента 1 управления (master control), который изменял бы значения других элементов 1 управления. Например, нужно создать простую программу для управления уров- і нем звука стереосистемы. Предположим, что компьютер каким-то способом под- | ключей к элементу управления мощностью усилителя. В виртуальном приборе, изображенном на рис. 12.15, созданная на компьютере панель управления звуком имеет три ползунковых регулятора: **Уровень левого канала, Уровень правого канала** и **Общая громкость.** Уровни левого и правого каналов могут быть установ- | лены независимо друг от друга; перемещение главного регулятора пропорционально увеличивает или уменьшает мощность правого и левого каналов.

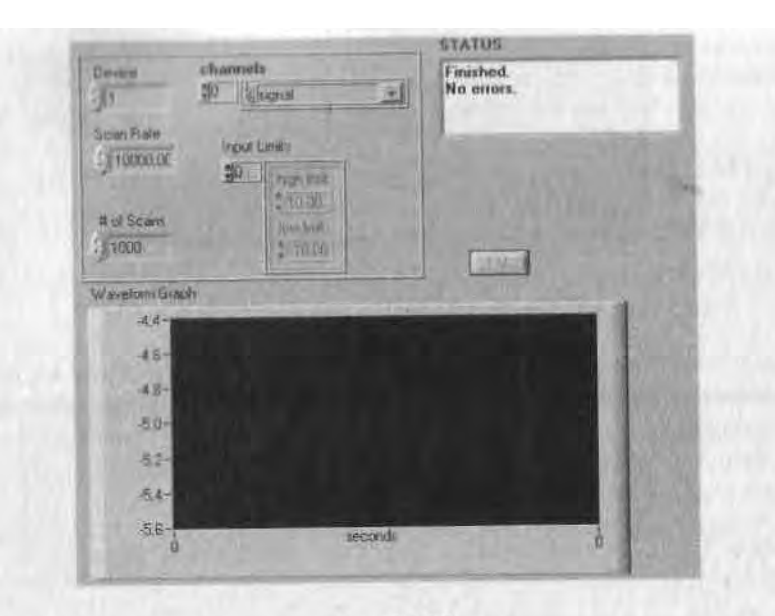

Рис. 12.12

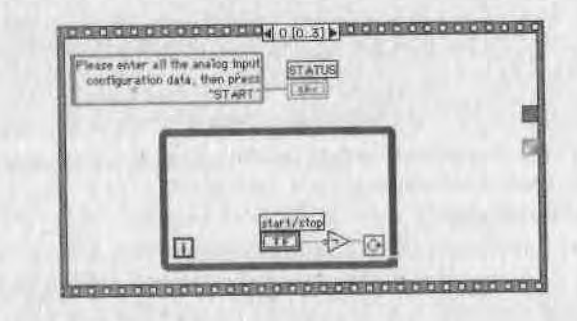

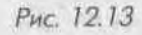

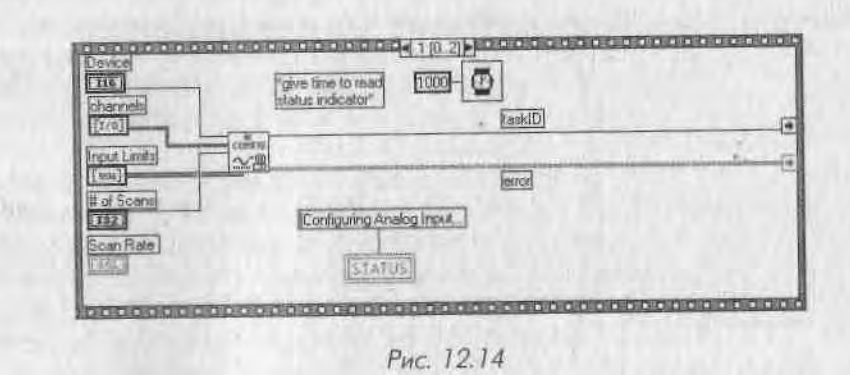

^ '... Φ*A-'*:" <sup>: :</sup> »:К

#### Puc. 12.15

Создайте блок-диаграмму для лицевой панели, изображенной на рис. 12.15. |) Забавно, что при перемещении ползунка главного регулятора передвигаются и ползунки двух других.

Сохраните ваш виртуальный прибор как Master and Slave.vi.

Tome

#### Для выполнения этого упражнения используйте сдвиговые регистры.

#### 12.1.2. Глобальные переменные

Если вы не использовали глобальные переменные ранее - примите наши поздравления! Глобальные переменные являются наиболее редко и наиболее неправильно применяемыми структурами программирования. Они часто являются причиной таинственных ошибок, неожиданного поведения программ, да и вообще эта \ структура программирования довольно неуклюжа. Хотя вышесказанное - правда, не исключены случаи, когда вам понадобятся глобальные переменные. (Дело не в том, что глобальные переменные плохи как таковые, а в том, что пользоваться ими нужно весьма осторожно.)

Как вы помните, для доступа к объектам лицевой панели, расположенным ] в разных местах на блок-диаграмме, можно задействовать локальные переменные. Локальные переменные предоставляют доступ к данным лишь внутри одного вир- '■'] туального прибора. Предположим, вам необходимо передавать данные между несколькими виртуальными приборами, которые запускаются одновременно или их иконки как виртуальных подпрограмм не могут быть соединены проводниками на единой блокдиаграмме. В этой ситуации удобны глобальные переменные. Во | многом глобальные переменные сходны с локальными, но их область действия не ограничена одним ВП - глобальные переменные могут передавать данные между .1 несколькими виртуальными приборами.

Рассмотрим следующий пример. Предположим, что имеется два ВП, которые выполняются одновременно. Каждый ВП пишет данные поточечно из некоего источника сигнала в индикатор-осциллограф. Первый виртуальный прибор также содержит логическую кнопку **Питание** (Power) для прекращения выполнения обоих виртуальных приборов. Вспомните, что когда оба цикла находились на одной и той же блокдиаграмме, мы были вынуждены задействовать *локальную* переменную для остановки обоих циклов. Теперь, когда каждый цикл находится в отдельном виртуальном

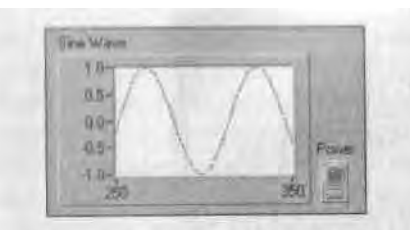

Рис. 12.16. Лицевая панель

первого ВП

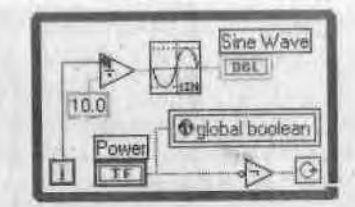

Рис. 12.17. Блак-диаграмма первого ВГ1

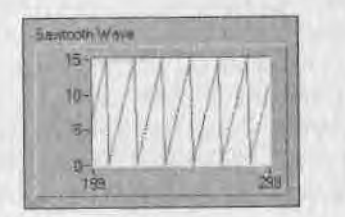

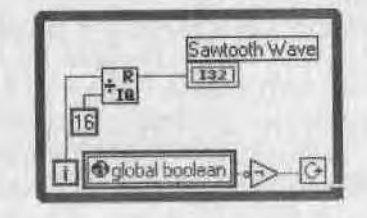

Рис. 12.19. Блок-диаграмма

второго ВГТ

Рис. 12.18. Лицевая панель второго ВП

приборе, придется использовать *глобальную* переменную. Обратите внимание, что терминал глобальной переменной внешне похож на терминал локальной, но дополнительно содержит маленькую пиктограмму с изображением земного шара.

#### Создание глобальных переменных

Глобальные переменные, как и локальные, являются структурой LabVIEW, доступ к которой осуществляется из подпалитры Структуры. Подобно локальным пере-

менным, каждый терминал глобальной переменной может быть установлен либо в режим чтения, либо в режим записи. В отличие от локальных переменных, различные ВП могут независимо вызывать одну и ту глобальную переменную. Глобальные же переменные являются эффективным способом обмена данными между несколькими виртуальными приборами .без необходимости подключения проводников данными от оДного ВП к другому глобальные переменные хранят информацию независимо от отдельных виртуальных приборов. Если один ВП записал значение в глобальную любой ВΠ ВПП. переменную, то или осуществляющий чтение из этой глобальной переменной, получит только что записанное значение.

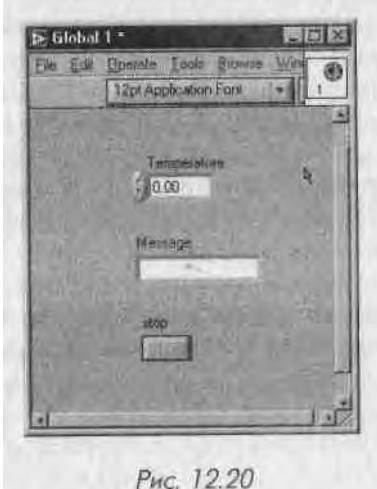

Как только структура глобальной переменной выбрана из палитры, на блок-дин грамме появляется пиктограмма ЩЗ]. Она символизирует глобальную перемен ную, которая еще не определена. Дважды щелкнув мышью по ее иконке, вы вызв вете окно, идентичное лицевой панели самостоятельного виртуального прибора. Воспринимайте глобальные переменные как особый вид виртуального прибора I они могут содержать любой тип и любое количество структур данных на лицевой) панели, но не имеют соответствующей блок-диаграммы. Глобальные переменные хранят данные, но самостоятельно не производят с ними каких-либо операций. Размещение элементов управления или индикаторов на лицевой панели глобальной переменной осуществляется точно так же, как и для обычного виртуального прибора. Интересной особенностью глобальных переменных является отсутствие<sup>1</sup> принципиальной разницы в выборе элемента управления или индикатора для\* представления определенного типа данных, поскольку вы можете как считывать из глобальных переменных, так и записывать в них. Опять же, как и в случае,] с локальными переменными, не забывайте снабжать ярлыками все объекты в ваших глобальных переменных, в противном случае вы не сможете их использовать. Каіс показано в следующем примере, глобальная переменная может содержать числовые данные, логическую кнопку Стоп и строковый элемент управления.

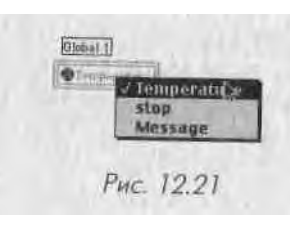

Сохраните глобальную переменную так же, как вы, сохраняете виртуальный прибор. Многие разработчики применяют расширение .gbl для глобальных переменных, Чтобы их отслеживать. Для того чтобы использовать сохраненную глобальную переменную в блок-диаграмме, укажите опцию Выбрать ВП (Select a VI) в палитре Функции. При этом на блок-диаграмме появляется терминал, по- ј казывающий одну из переменных, котооые соттепжятгя в

глобальной переменной. Чтобы выбрать нужную переменную, щелкните правой кнопкой мыши по терминалу и укажите опцию **Выбрать элемент** (Select Item) или просто щелкните по терминалу инструментом управления («палец»). С однопЯ терминала глобальной переменной вы можете выбрать только одну из содержащихся в ней переменных. Для использования другой переменной или другого эле'я мента глобальной переменной создайте копию ее терминала с помощью перетаскивания при удерживании клавиши <ctrl> (или <option>).

Так же как и локальные, глобальные переменные могут находиться в режиме чтения или записи. Для выбора режима щелкните правой кнопкой мыши по тер- \ миналу и выберите опцию Заменить на (Change To). Глобальные переменные в режиме чтения выделены более толстыми границами, чем в режиме записи; они ; ведут себя в режиме чтения аналогично элементам управления, а в режиме записи -аналогично индикаторам. Соответственно глобальная переменная в режиме чтения является источником данных, а в режиме записи - приемником данных.

Режим ЧТЕНИЯ = ЭЛЕМЕНТ УПРАВЛЕНИЯ Режим ЗАПИСИ = ИНДИКАТОР

READ mode = CONTROL WRITE mode = INDICATOR Вот несколько важных советов но использованию глобальных переменных:

- Всегда инициализируйте глобальные переменные в блок-диаграмме. Их начальное значение должно быть определено в коде. Глобальные переменные не сохраняют своих значений по умолчанию, пока вы не перезапустите LabVIEW;
- никогда не осуществляйте чтение и запись одной и той же глобальной переменной в одном и том же месте диаграммы: может наступить неопределенность порядка чтения/записи, которая приведет к неопределенности данных, то есть к условию соревнования;
- поскольку глобальные переменные могут хранить несколько переменных различных типов, лучше группировать данные в одну глобальную переменную, а не создавать несколько глобальных переменных.

Важно обращать внимание на имена, которые вы даете переменным внутри глобальных переменных. Все виртуальные приборы, которые вызывают глобальную неременную, будут ссылаться на конкретную переменную по ее имени; поэтому не следует давать одинаковые имена элементам управления или индикаторам.

#### Пример

Рассмотрим проблему, аналогичную двум независимым циклам по условию. Предположим, в отличие от предыдущих случаев, что вместо двух независимых циклов по условию на одной блок-диаграмме мы имеем два независимых виртуальных подприбора, которые выполняются одновременно.

На рис. 12.22-12.25 показаны иконки и лицевые панели двух **ВПП:** Генерация отсчетов времени (Generate Time) и **Построение графика** (Plot). Эти ВПП созданы для одновременного выполнения - виртуальный подприбор Генерация отсчетов времени непрерывно собирает показания внутренних часов в миллисекундах, начиная с момента запуска. ВПП Построение графика ежесекундно генерирует случайные числа до тех пор, пока не будет нажата кнопка Стоп. После этого он считывает все отсчеты времени из ВПП Генерация отсчетов времени и строит график случайных чисел в зависимости от моментов времени, в которые эти числа были получены.

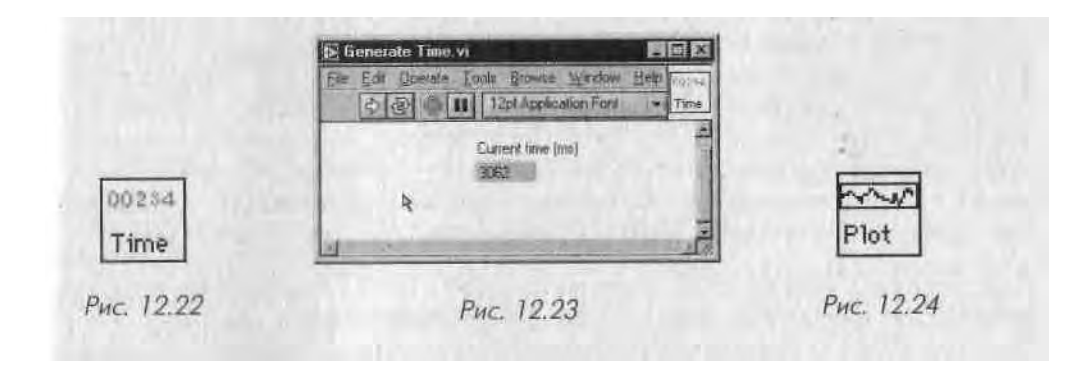

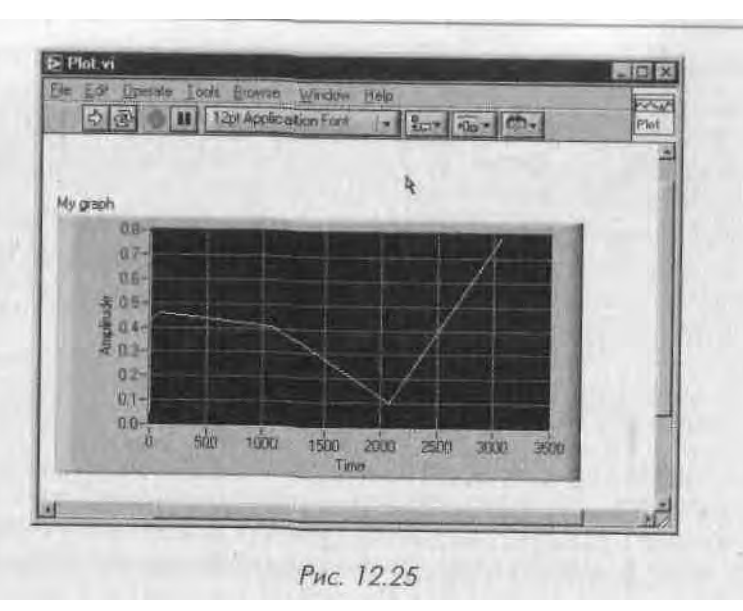

Как показано в следующем примере, глобальная переменная может содержать числовые данные, логическую кнопку Стоп и строковый элемент управления.

Способ, которым эти два ВПП обмениваются данными, основан на использовании глобальных переменных. Требуется, чтобы ВПП **Построение графика** собирал массив отсчетов времени, полученных виртуальным подприбором **Генерация отсчетов времени**, и, более того, чтобы оба подприбора были остановлены одним логическим элементом управления.

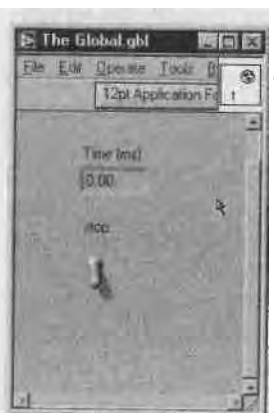

Рис. 12.26

*ппщ*, вначале нужно создать одну глобальную переменную, содержащую две необходимые переменные. Как вы помните, для создания новой глобальной переменной ј надо выбрать структуру Глобальная переменная (Global Variable) в палитре Структуры (Structures), затем дважды I щелкнуть мышью по иконке глобуса для определения **eel** компонентов. В этом случае мы определяем числовую пе- 1 ременную **Время (мс)** и булевскую **Стоп.** Сохраните созданную структуру как **The Global.gbl** - рис. 12.26.

Затем мы используем переменные, являющиеся компо- 1 нентами глобальной, в соответствующих точках обоих виртуальных подприборов.

Обратите внимание на то, как работает логическая пе-1 ременная Стоп. Кнопка Стоп виртуального подприбора | Построение графика записывает логическое состояние 1 в переменную Стоп глобальной переменной, которая. 1

в свою очередь, останавливает цикл по условию в ВПП Генерация отсчетов вре- I мени. Если кнопка Стоп нажата в ВПП Построение графика, она также остано-1 вит цикл в ВПП Генерация отсчетов времени. Аналогично значения отсчетов вре- 1 мени из ВПП Генерация отсчетов времени передаются в численную переменную 1

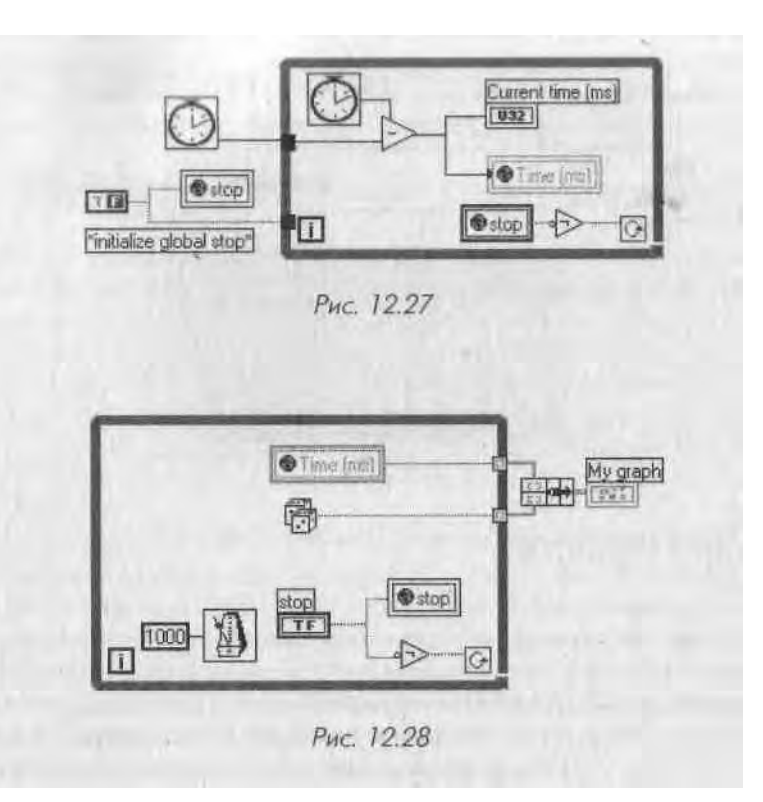

Время (мс) глобальной переменной, которая вызывается виртуальным подприбором Построение графика для создания массива.

На примере двух виртуальных приборов вы освоили работу с глобальными переменными. Задачи из этого примера можно было решить и без помощи глобальных переменных, но в данном случае пример преследовал скорее иллюстративные цели.

Если вы взглянете на блок-диаграмму, которая вызывает два ВПП, то обнаружите другую проблему, связанную с использованием глобальных переменных: *нигде нет соединяющих проводников*\ Глобальные переменные «размывают» видимость управляющего потока данных, поскольку нельзя увидеть взаимную связь между двумя подприборами. Даже если вы заметите глобальную переменную на блокдиаграмме, вы не будете знать, в каких еще точках она применяется. К счастью, начиная с версии LabVIEW 4.0 это неудобство устранено путем введения функции поиска точек обращения к глобальным переменным.

Вызвав контекстное меню терминала глобальной переменной, вы можете выбрать опцию **Найти => Определение глобальной переменной** (Find => Global Definition), которая доставит вас к точке лицевой панели, где определяется глобальная переменная (рис. 12.29). Другая опция, **Найти => Использование глобальной переменной** (Find => Global References), предоставит список всех виртуальных приборов, которые применяют эту глобальную переменную. Более подробно о возможностях поиска в LabVIEW рассказано в главе 13.

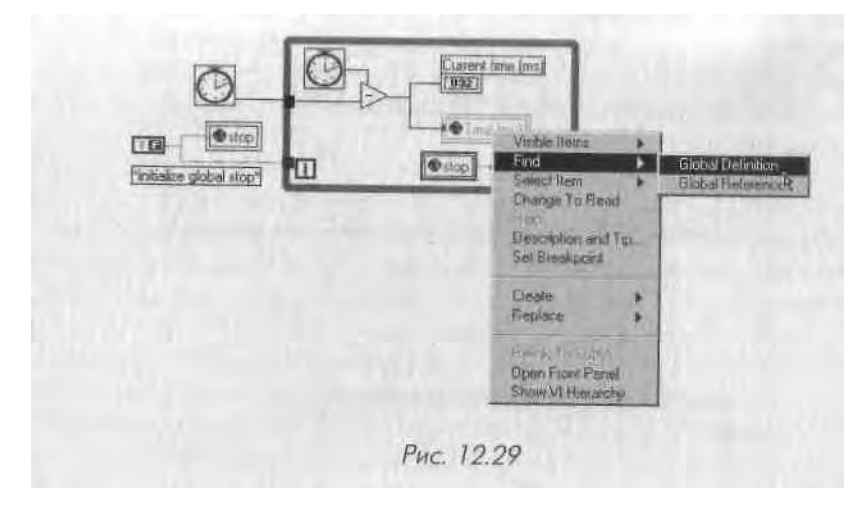

## 12.2. Узлы свойств

С помощью *узлов свойств* (Property Nodes, в LabVIEW версии 5.1 и более ранних] узлы атрибутов) вы можете создавать более мощные программы с более друже-і ственным интерфейсом. Узлы свойств позволяют программно управлять свой\*! ствами объектов лицевой панели, такими как цвет, видимость, местоположение,]

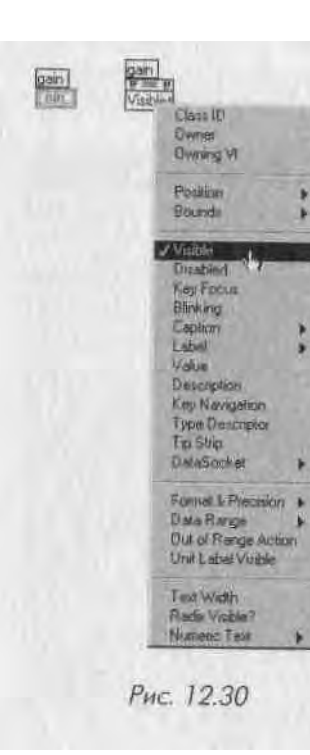

формат представления чисел и т.д. Ключевым здесь является слово программно: изменение **свойств** объекта лицевой панели происходит в соответствии с алгоритмом, определенным на блок-диаграмме. На пример, вы можете изменить цвет числового **полИ** индикатора на голубой, зеленый или красный **пси** мере увеличения его числового значения. Или **выбо-Я** рочно предоставить пользователю различные **эле-ј** менты управления, определенные наборы которых! будут возникать и исчезать в зависимости, **наприЯ** мер, от того, какие кнопки нажаты. Вы даже можете анимировать экран, заставив некий элемент лицевой! панели перемещаться по рабочему пространству символизируя тем самым некоторый физический процесс.

Для того чтобы создать узел свойств, щелкните,] правой кнопкой мыши по объекту лицевой панели! либо по его терминалу и выберите опцию **Создать => Узел свойств** (Create => Property node). На блок-диаграмме появится терминал с тем же именем, что и исходный объект. Чтобы увидеть, какие опции могут быть установлены с помощью узла свойств, щелк-1 ните по нему инструментом управления или вызовите

его контекстное меню и укажите опцию **Выбрать элемент** (Select. Hem). Теперь ВЫ можете выбрать СВОЙСТВО пли свойства для дальнейшего использования. Каждый объект имеет набор базовых свойств и дополнительный набор специфических свойств, относящихся к данному объекту.

Так же как с локальными переменными, вы можете либо считывать, либо запиты вать свойство объекта (хотя некоторые свойства предназначены только для чтения). Чтобы изменить режим свойства, вызовите контекстное меню и выберите опцию Изменить на запись/чтение (Change to Write/Read). Маленькая стрелка нпутри терминала узла свойств укажет, какой режим используется в данный момент. Узел свойств в режиме записи имеет стрелку слева - значит, данные поступают в узел, записывая новое свойство. Узел свойств в режиме считывания имеет стрелку справа, считывая текущее свойство и предоставляя эти данные пользователю. Та же аналогия, которую мы использовали для локальных переменных, элементов управления (режим чтения) и индикаторов (режим записи), справедлива и для узлов свойств.

Интересной особенностью узлов свойств является то, что в одном терминале на блок-диаграмме можно установить или считать несколько свойств, но. только одного из элементов управления или индикации. Чтобы добавить дополнительное свойство, нужно *изменить размер* терминала инструментом перемещения на заданное число полей свойств - аналогичным способом добавляются множественные вводы к таким функциям, как **Объединить** (Bundle), **Создать массив** (Build Array) и т.д. На рис. 12.31 показаны два свойства в одном и том же терминале для числового элемента управления коэффициент усиления.

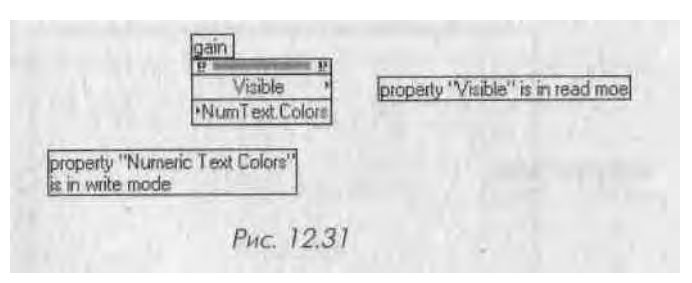

Рассмотрим простой пример. Предположим, что нужно создать лицевую панель, на которой определенные специализированные элементы управления были бы спрятаны до момента, когда они понадобятся. На лицевой панели, изображенной на рис. 12.32, приведен измеритель механического напряжения (тензометр) и логический переключатель сигнала тревоги. Добавим кнопку **Показать/спря-**, тать элементы расширенного управления (Show/hide advanced controls), которая указывает на возможность появления органов управления некими специальными, на первый взгляд неясными и сложными параметрами.

В этом примере мы добавили два таких элемента управления: регуляторы коэффициент усиления и смещение, которые можно сделать невидимыми, установив свойство Видимость (Visible) в логическое состояние ЛОЖЬ, если кнопка Показать/ спрятать элементы расширенного управления не нажата. Если же эту кнопку нажать, появятся (то есть станут видимыми) две ручки управления - рис. 12.33.

Данная блок-диаграмма будет заключена в тело цикла по условию, как **иоказЯ** но на рис. 12.34, чтобы оператор имел возможность нажать кнопку управления в ходе выполнения эксперимента.

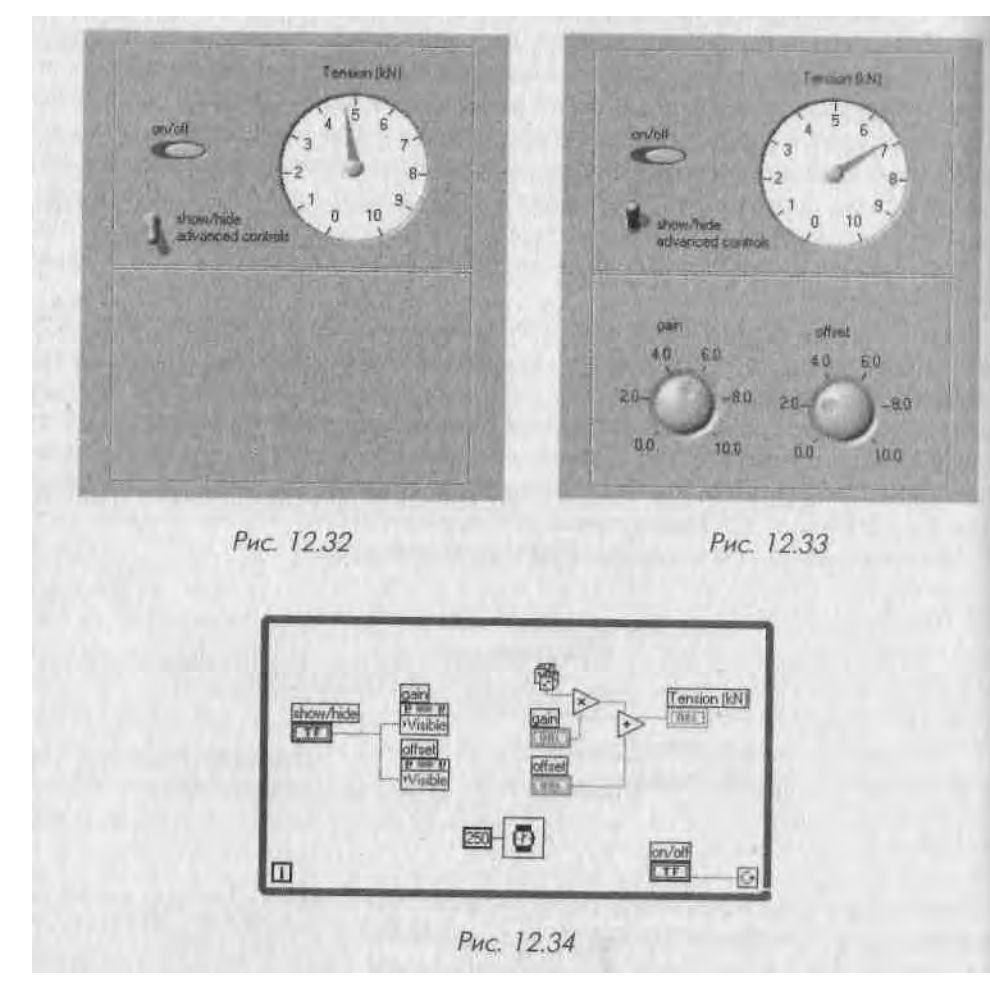

Возможно, вам потребуется несколько опций в узле свойств объекта. Не забывайте, что вместо создания еще одного узла свойств к тому же объекту вы можете адресоваться сразу к нескольким опциям одновременно, просто увеличив терминал узла свойств с помощью инструмента перемещения - точно так же, как вы это делали при увеличении размерности кластера и массива. Изменяя размер, вы увидите последовательное появление новых полей опций; при желании измените их, щелкнув по любой из них инструментом управления («палец»). Перечислим СВОЙСТВв! Которые могут быть установлены основными опциями узла свойств:

- Видимость (Visible). Устанавливает или считывает статус видимости объекта на лицевой панели. Объект будет отображаться при установке свойства Видимость в состояние ИСТИНА; в состоянии ЛОЖЬ он будет спрятан. Управление видимостью объекта лучшее решение, чем его «прозрачная» раскраска, поскольку к прозрачному объекту возможен случайный доступ;
- Запрет (Disabled). Задает или считывает статус прав доступа пользователя к элементу управления. Нулевое значение опции разрешает доступ пользователя к элементу управления; значение 1 запрещает доступ без какой-либо видимой индикации; значение 2 запрещает доступ к элементу управления и отмечает неактивность элемента серым цветом;
- Фокусировка на объект (Key Focus). При установке этого свойства в состояние ИСТИНА активность курсора автоматически переключается в поле указанного элемента управления. Вообще фокусировка переключается при табуляции через поля элементов управления. Эта опция будет полезна при создании приложения, не использующего мышь. Подробнее о фокусировке на объект читайте в главе 13;
- Положение (Position). Представляет собой кластер из двух чисел, которые соответственно определяют координаты верхней левой границы объекта на лицевой панели;
- **Размер** (Size). Представляет собой кластер из двух чисел, которые соответственно определяют высоту и ширину изображения данного объекта на лицевой панели;
- Мерцание (Blinking). При установке в состояние ИСТИНА изображение объекта на лицевой панели становится мерцающим;
- Формат и точность (Format and Precision). Устанавливает или считывает параметры формата и точности у соответствующих числовых элементов управления и отображения. Входной кластер содержит два целых числа: одно для формата, другое для точности. Это то же самое свойство, которое вы можете вызвать из обычного контекстного меню числового объекта;
- Цвет (Color). В зависимости от типа объекта свойство Цвет может иметь несколько вариантов. На вход свойства допустимо подключить массив полей установки цветов текста, фона, атрибутов и т.д. в зависимости от типа объекта.

Отметьте также, что каждый объект имеет свойства, называемые Идентификатор класса (ClassID), Владелец (Owner), Владение ВП (Owning VI). На данном этапе освоения программы можно не заботиться об этих свойствах. Они предназначены для реализации наиболее совершенных и относительно сложных сценариев программирования в Lab VIEW.

Окно справки (Help) может помочь при использова......i узлом свойств, lie.ни вы наведете курсор на терминал узла свойств, окно справки покажет, что означает зтд *l* свойство и какой тип данных оно ожидает. Щелкните правой кнопкой мыт и ни терминалу узла свойств и выберите опцию Создать константу (Create Constanl) для создания константы с соответствующим типом данных - эта процедура очень удобна, особенно если ввод представляет собой сложный тип данных, напримеД кластер.

Почти у всех элементов управления и индикации есть базовые свойства. Бо.;п,шинство элементов имеет внушительный набор свойств, особенно таблицы и графики (более 100 свойств!). Ряд свойств мы даже не будем упоминать - потому, что вы можете их не использовать, а также потому, что получить о них подробную инЯ формацию легко как во встроенной справочной системе LabVIEW, так и в руководствах пользователя. Лучший способ ознакомиться с узлами свойств - это создать

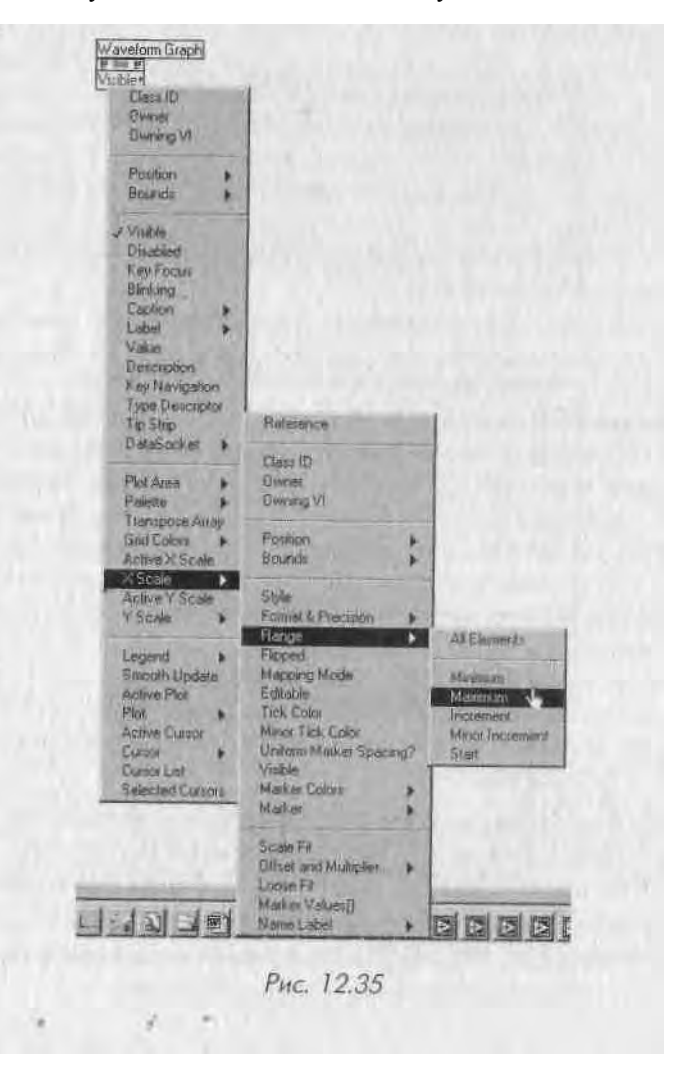

некоторое пх количество к элементам управления и индикации в приложении || поэкспериментировать с различными свойствами и опциями. Вы обнаружите, что п.! свойств весьма удобны для придания виртуальным приборам большей динамики, гибкости и дружественности (в особенности для того, чтобы впечатлить вашего шефа-«чайника»).

#### Другой пример

I Графики и диаграммы имеют огромное количество опций в своих узлах свойств, и чем вы можете убедиться, вызвав щелчком правой кнопки мыши контекстное меню на терминале узла свойств развертки (рис. 12.35).

Следующий пример, который встроен в полную версию LabVIEW (группа примеров использования узлов свойств), показывает возможность программно-і (і управления одним из многих режимов отображения информации на графике. ВП Chart Property Node иллюстрирует возможность установки одного из трех

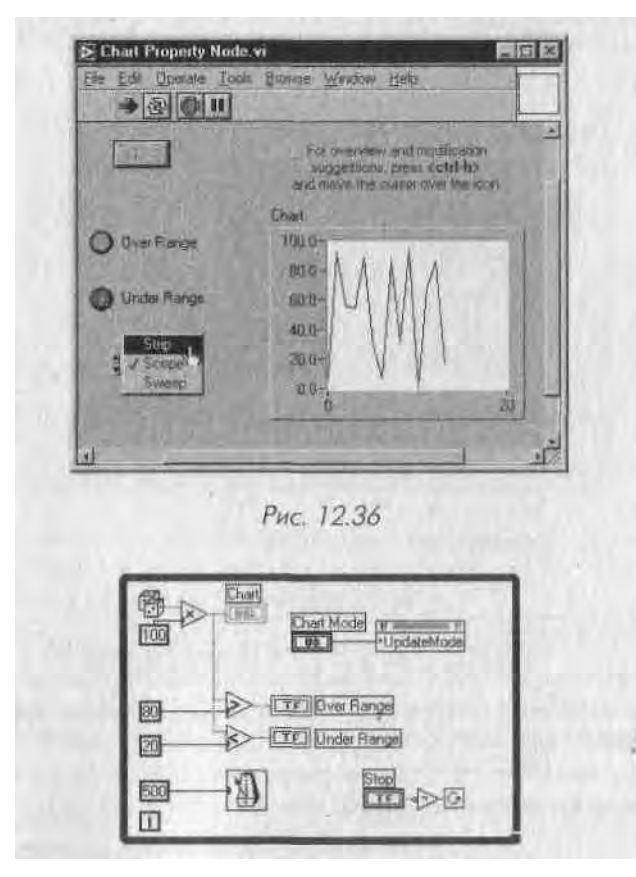

Рис. 12.37. Внутри цикла расположен узел свойств, который меняет режим обновления развертки согласно установке элемента циклического перебора, расположенного на лицевой панели

способов развертки: **Strip, Scope и Sweep** (подробнее об этих свойствах распЦ зывалось в главе 8).

Вы можете выбрать режим отображения графика и наблюдать за его изменен и ем непосредственно во время работы виртуального прибора, установив свойств **Режим обновления** (Update Mode) в узле свойств графика.

# 12.2.1. Упражнение 12.4: использование узлов свойств с развертками

Создайте виртуальный прибор, который отображал бы три канала данных (экпц риментальных данных, введенных в реальном времени с платы аналогового вин да/вывода, либо просто случайных чисел). Обеспечьте пользователю возможное 11 «включать» или «выключать» любую из этих кривых с помощью трех кнопок. I In скольку индикатором здесь является развертка, а не график, то данные будут Н.I капливаться, даже если виртуальный прибор закрыт и вновь открыт. Добавья кнопку Стереть, которая очистит развертку.

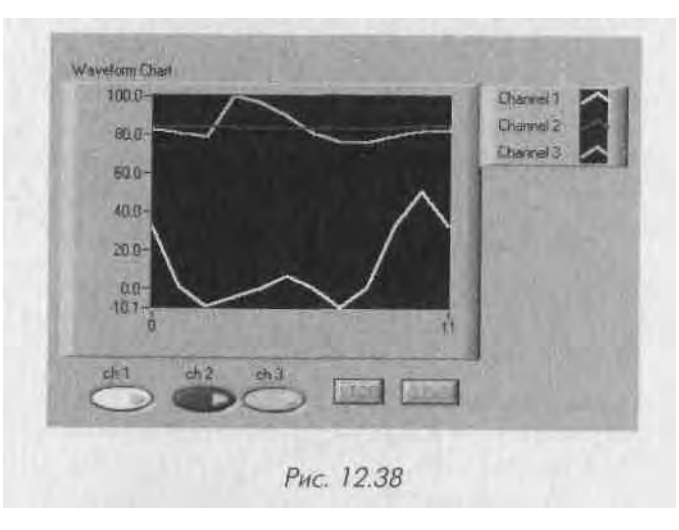

3

В LabVIEW существует прозрачный цвет. Для задания цветности служит клеи стер цветовых констант. Цветовые константы имеют цифровой тип данных, представленный в палитре **Числовые => Дополнительные числовые константы** (Numeric => Additional Numeric Constants) - рис. 12.39. Для установ«| ки цвета вызовите контекстное меню цветовой константы (не забывайте, что «Т» означает прозрачный цвет).

При использовании многолучевого графика или диаграммы вы можете изменшИ свойства лишь одной кривой за раз. Кривые графиков нумеруются как 0, 1, ..., Щ именно для применения в узлах свойств. Особое свойство, называемое Активная кривая (Active Plot), предназначено для выбора кривой, свойства которой ви

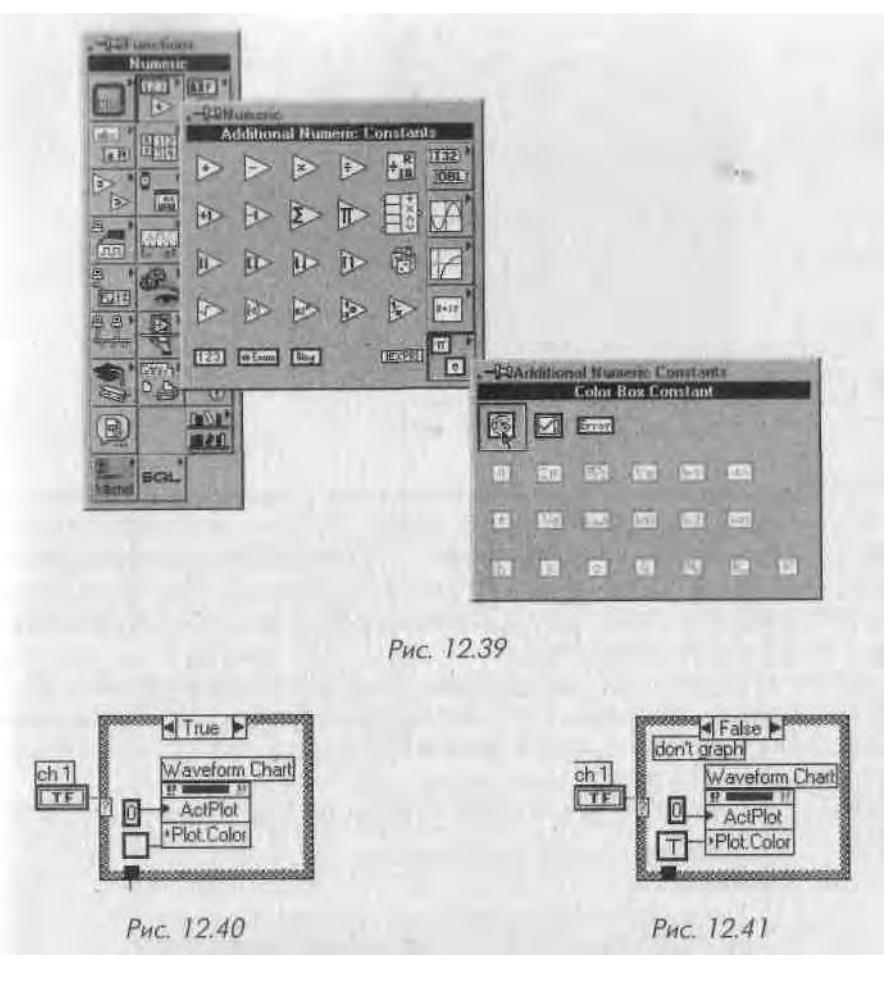

хотите изменить или считать. В этом упражнении вам придется создать структуры вариантов, подобные приведенным на рис. 12.40 и 12.41.

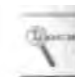

Для очистки диаграммы используйте свойство **История** (History Data). Затем просто подключите к этому свойству пустой массив.

Сохраните ваш виртуальный прибор как Property Nodes-Graph.vi.

# 12.2.2. Упражнение 12.5: использование узлов свойств для создания динамических меню

Циклические элементы управления в сочетании с узлами свойств помогут создать эффективные дружественные виртуальные приборы. Обратимся к примеру Меню с циклическими элементами управления (Ring Control Menus).

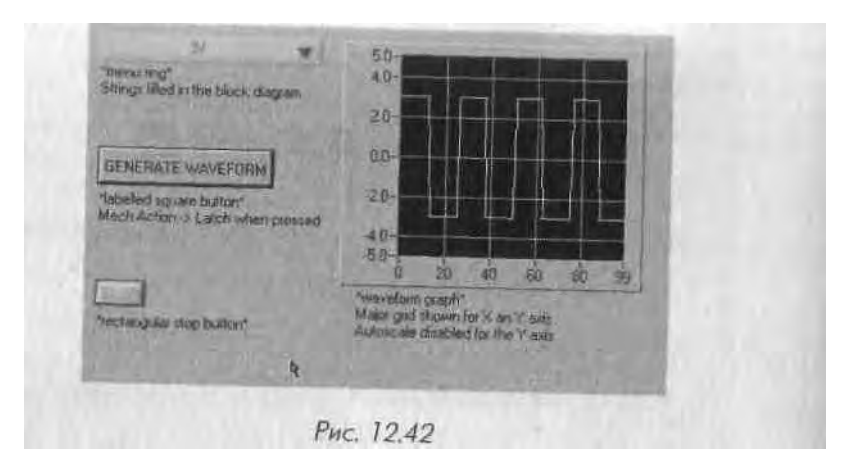

Выпадающее меню с циклическим перебором вариантов, первоначально пуски. используется для того, чтобы запросить оператора о типе выходного сигнала КаЗ только будет нажата кнопка Генерировать осциллограмму, активизируется дик лическии элемент управления с запросом «Выберите тип осциллограммы» гд2 предлагается несколько вариантов: Синусоидальная (Sine Wave), Прямоугольна», (Square Wave) или Пилообразная (Sawtooth Wave) - рис 12 43

Затем тот же самый циклический элемент управления *будет изменен* для тою чтобы пользователь смог выбрать амплитуду выходного сигнала. Наконец осщ, " лограмма отображается на графике и соответствующий выходной сигнал генерируется универсальной платой ввода/вывода (рис. 12.44)

На рис. 12.45 приведен фрагмент блок-диаграммы, реализующей описанный а л 1 оритм.

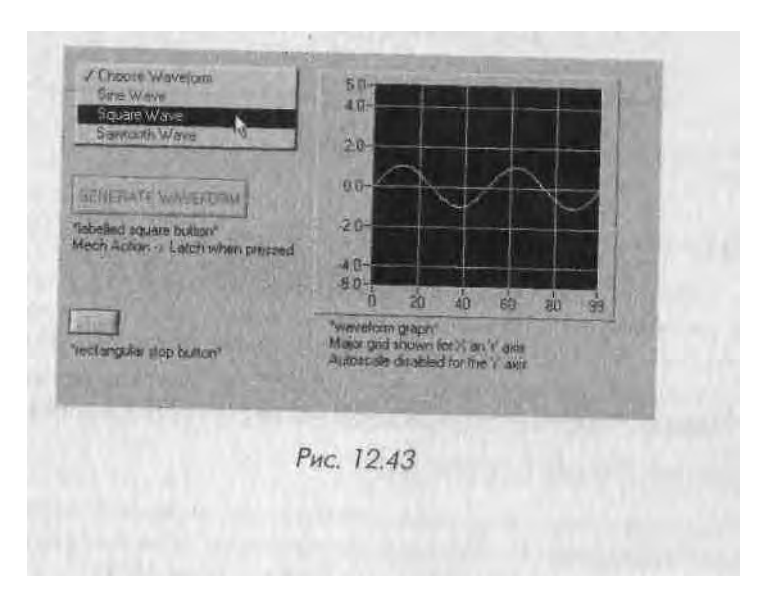

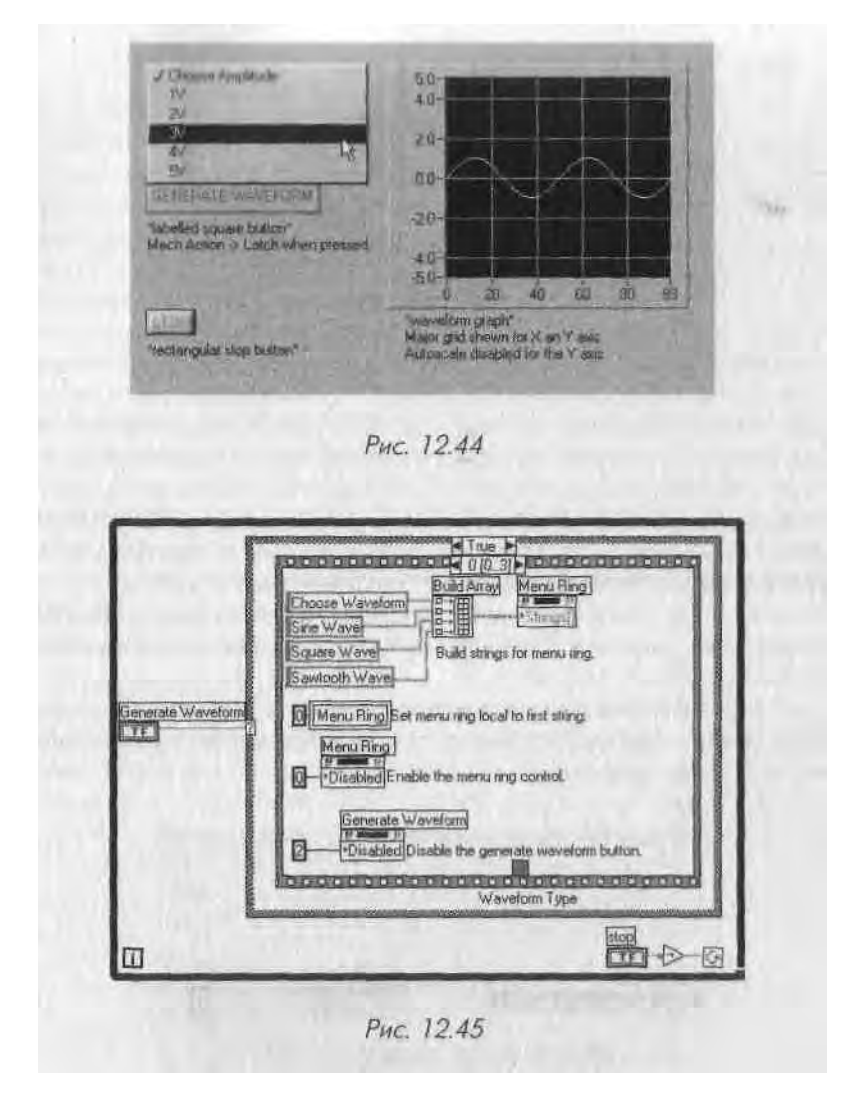

# 12.3. Другие функции LabVIEW

Категории «прочее» всегда трудно избежать - подобно одноименной, постоянно растущей, категории моего личного бюджета. В палитре **Расширенные** (Ad vanced) разместилось много разнообразных «прочих» функций. Мы рассмотрим некоторые функции из этой палитры, а также ряд других, которые не совсем точно вписываются в какие-то иные палитры, но тем не менее могут быть весьма полезными.

### 12.3.1. Диалоги

Способен ли LabVIEW поддерживать с вами диалог? На настоящий момент им можете вызывать диалоговые окна LabVIEW, которые будут содержать сообим ния для пользователя и такие часто используемые кнопки вариантов ответа, к.и Да или Нет - мы привыкли видеть их во многих стандартных приложениях. Мы у і и і минали о диалоговых функциях и ранее, однако полезно сделать их обзор еще ра і

Доступ к функциям диалога осуществляется из палитры Время и диалог (Time I & Dialog). LabVIEW предлагает два типа всплывающих диалоговых окон: один кнопочный и двухкнопочный. В каждом случае вы можете создать сообщении, которое появится в окне, и установить подписи кнопок. Двухкнопочная диалоги вая функция возвращает логическое значение, указывающее на ту из кнопок, ко- | торая была нажата. В обоих случаях LabVIEW приостанавливает выполне......виртуального прибора до тех пор, пока пользователь не отреагирует на диалоги вое окно. Диалоговое окно является *модальным*. Это означает, что, хотя окна л и цевых панелей текущего и других открытых виртуальных приборов продолжаю! обновляться, пользователь не может ничего сделать до тех пор, пока он не даст о і вет активному

диалоговому окну. Предположим, что вы хотите добавить диалоговое окно для подтверждения 1 определенного действия пользователя в ситуации, когда его выбор может оказан. ся критическим.

На рис. 12.46 и 12.47 показаны пример лицевой панели с диалоговым окном и фрагмент соответствующей блок-диаграммы, когда пользователь нажал кнопку! Самоуничтожение компьютера.

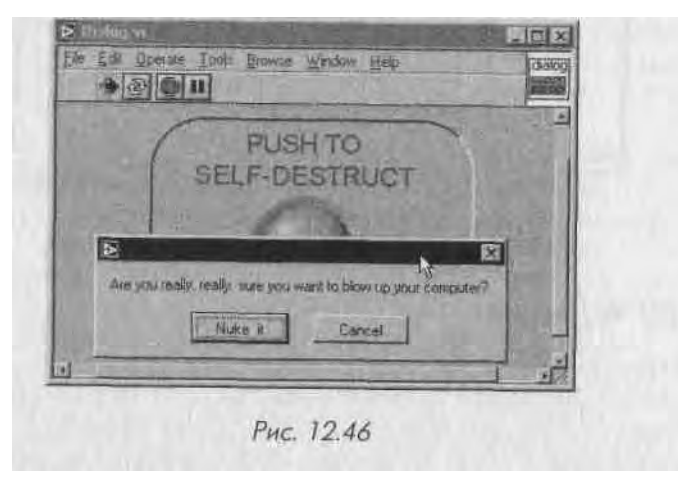

Диалоговые окна являются отличным средством для придания «pecneктабельности» и дружественности вашему приложению для Windows или Macintosh, ноя не стоит чрезмерно ими увлекаться. Не забывайте, что приложения LabVIEW ужвИ сами по себе обеспечивают пользовательский графический интерфейс, поэтомЯ изобилие ненужных диалоговых окон может сделать вашу программу запутанной)! и надоедливой. Диалоги лучше оставить только для наиболее важных сообщениЙЯ

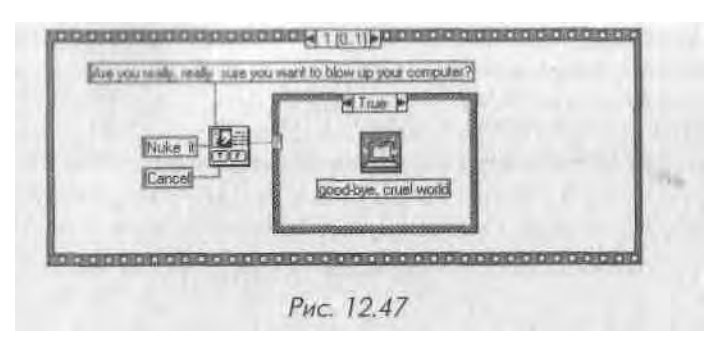

и/иди подтверждений действий пользователя. Отметим также, что LabVIEW не позволяет размещать в диалоговом окне более двух кнопок ответа. Для более ( южных диалогов рекомендуем создать подпрограмму, где лицевая панель будет (одержать диалоговые элементы, которые вам понадобились. Вы можете сделать нот ВПП всплывающим, а также настроить его внешний вид, щелкнув правой к попкой мыши по его иконке и выбрав опции Свойства ВП=> Появление окна => Диалог (VI Properties => Window Appearance => Dialog).

#### 12.3.2. Говорим жесткое «НЕТ»

STOP

I abVIEW предлагает две функции для немедленного программного прерывания иыполнения ВП: Стоп (Stop) и Выход из LabVIEW (Quit LabVIEW). Эти функции находятся в палитре Управление приложением (Application Control).

Функция Стоп имеет логический ввод. В состоянии ИСТИНА (которое является состоянием по умолчанию, если к входу ничего не подключено) выполнение виртуального прибора и всех его подпрограмм останавливается так же, как если бы вы нажали кнопку Стоп на инструментальной панели LabVIEW

Функция Выход из LabVIEW не только вызывает остановку запущенного ВП, но также завершает текущий сеанс работы самой среды LabVIEW, если на вход подано состояние ИСТИНА (которое вновь является состоянием по умолчанию). Будьте осторожны с этой функцией!

Некоторые вспоминают о третьей функции, существовавшей в версии LabVIEW 2.2: Выключение (Shutdown). На некоторых моделях компьютеров Macintosh эта функция выключала питание самого компьютера, монитора и ряда периферийных устройств. Мы так и не поняли, зачем эта функция вообще понадобилась, но было забавно оставить запущенным на чьем-нибудь Macintosh красивый цветной виртуальный прибор, снабженный большой кнопкой с надписью «НЕ СМЕЙТЕ НАЖИМАТЬ ЭТУ КНОПКУ!», а затем подождать кого-нибудь достаточно любопытного... Естественно, кнопка была соединена с функцией выключения. Это был хороший способ немножко поразвлечься за счет неопытных пользователей LabVIEW.

Если серьезно, то вы должны пользоваться этими функциями очень внимательно. Считается плохим стилем программирования (на любом алгоритмическом

языке) применять функции «жесткого останова». Всегда старайтесь найти боли изящное решение для выхода из программы.

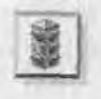

Убедитесь, что ВП завершил все задания (закрыл файлы, завершил выпои нение всех ВПП и т.д.), прежде чем вызвать функцию **Стоп.** В противном с ну чае вы можете столкнуться с непредсказуемым поведением файла или ошибкой ввода/вывода и потерять результаты вычислений.

### 12.3.3. Звук

Очень приятной или, наоборот, весьма надоедливой опцией, которую предлагают многие программы, является звуковое сопровождение - все зависит от того, как именно вы его используете. Звуковое оповещение бывает очень полезным -

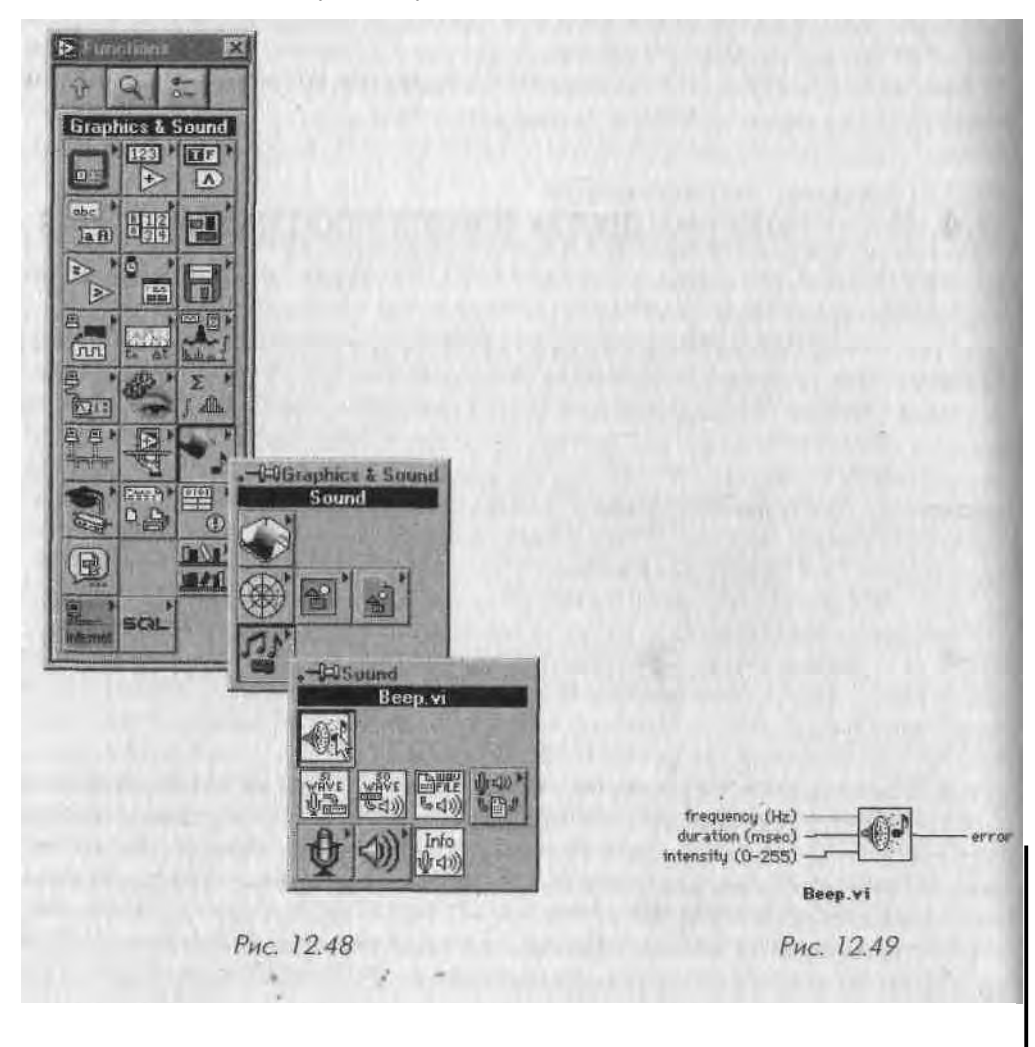

например, когда оператор не может постоянно следить за экраном во время како-10-НИбуДЬ эксперимента. ()днако звуковые сигналы, сопровождающие все уведомкипя или предупреждения программы, очень быстро станут вас раздражать. Поиому тщательно продумывайте звуковую схему виртуального прибора.

Звуковые функции доступны из палитры **Графика и звук** => **Звук** (Graphics & Sound => Sound).

На очень простом уровне при работе под всеми операционными системами I "ibVIEW позволяет вызвать системный звуковой сигнал (звук по умолчанию) через функцию **Звонок** (Веер). В операционной системе MacOS вы можете установить частоту, интенсивность и длительность звука. В ОС семейства Windows все >ти входные данные игнорируются и вызывается звук по умолчанию, установленный в разделе **Звуки** панели управления Windows.

При работе под ОС Windows и MacOS LabVIEW допускает запись и воспроизведение звуковых файлов (в форматах WAV и AIFF). Вы можете воспользонаться функциями Звук: Воспроизвести Wave-файл (Sound Play Wave File), Звук: Воспроизвести осциллограмму (Sound Read Waveform) и Звук: Записать осциллограмму (Sound Write Waveform) для работы со звуковыми файлами и LabVIEW. Просмотрите примеры работы со звуком в LabVIEW и постарайтесь разобраться в методике их создания и функционирования.

# 12.4. Вызов кода из других языков программирования

Что делать, если у вас уже есть код, написанный на традиционном языке программирования (C, Pascal, FORTRAN или Basic), который вы хотели бы использовать в виртуальном приборе? Или вы просто соскучились по печатанию любимых текстовых инструкций, заканчивающихся незабвенными точками с запятой, для хорошо знакомого языка программирования? LabVIEW предоставляет средства для взаимодействия с кодом других языков. Если вы планируете написать *весь* код на С или C++, попробуйте LabWindows/CVI (также разработанную и поставляемую National Instruments) - среду программирования, очень схожую с LabVIEW; главным отличием является замена графической блок-диаграммы текстовым кодом на языке С.

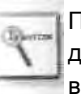

Пропустите этот раздел, если вы не знакомы с программированием на традиционных языках вроде С либо не нуждаетесь во взаимодействии LabVIEW с внешним программным кодом этих языков.

Есть три способа вызова внешнего программного кода:

 Простейшей возможностью является запуск отдельной исполняемой программы, которая делает то, что вам необходимо. В системах Windows, UNIX и MacOS вы можете осуществить это с помощью функции Системная командная строка (System Exec) из палитры Коммуникации (Communication). В системе MacOS версии 9.х и более ранних задействуйте функции AppleEvents (палитра Коммуникации) - рис. 12.50.

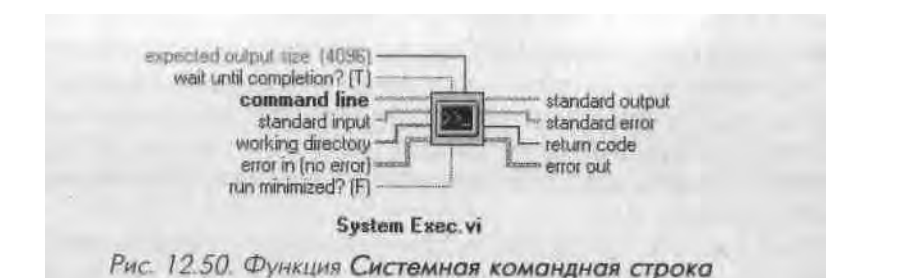

- Если у вас имеются уже скомпилированные функции библиотеки динамических связей (Dynamic Link Libraries DLL) в системах Windows, J разделяемые библиотеки (Shared Libraries) в UNIX и кодовые фрагмсм ты (Code Fragments) в MacOS используйте ВП Вызов библиотечной функции (Call Library Function) из палитры Расширенные (Advanced) LabVIEW рис. 12.51.
- 3. Наконец, если у вас есть желание написать собственный код на С и внеч! дрить его в LabVIEW, обратитесь к функции Узел кодового интерфейса (Code Interface Node - CIN) из палитры Расширенные (рис. 12.52).]

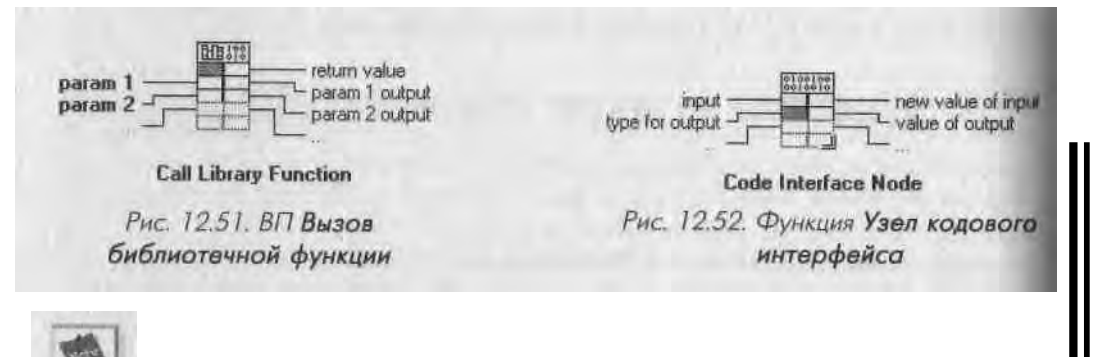

В Windows LabVIEW может экспортировать ВП в исполняемый файл (.exe) или! библиотеку динамических связей (.dll), которые, в свою очередь, будут ис-1 пользоваться другими программами. Об этом речь пойдет в главе 13.

#### 12.4.1. Узлы кодового интерфейса

Для использования узла кодового интерфейса (УКИ) вы должны выполнить **слеИ** дующие основные шаги:

- 1. Вызовите пиктограмму УКИ из палитры **Расширенные** (Advanced)! и поместите ее в выбранном месте блок-диаграммы.
- 2. УКИ имеет терминалы для ввода и вывода данных. По умолчанию! у УКИ есть лишь одна пара терминалов. Вы можете переопределить раз-1 мер УКИ для включения в него заданного числа параметров.
- 3. По умолчанию каждая пара терминалов представляет собой пару вход/1

выход: левый терминал является входом, а правый - выходом. Однако I если функция возвращает больше выходных значений, чем входных I

(или вообще не имеет входных параметров), то им можете сменить тип терминала на **Только на выход** (Output-Only), вызвав контекстное меню терминала и выбрав эту опцию. 4. Подключите входы и выходы к УКИ. Используйте любой тип данных LabVIEW для соеди-

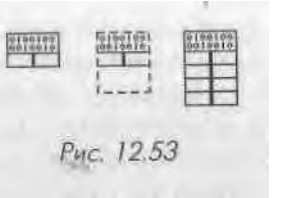

нения с терминалом УКИ (естественно, он *должен* соответствовать типу данных параметра вызываемой функции С). Порядок пар терминалов УКИ соответствует порядку вызова параметров в программном коде. В примере, изображенном на рис. 12.54 и 12.55, мы вызываем УКИ, который проводит фильтрацию входного массива Исходные данные и передает эти данные в массив Отфильтрованные данные. Отметьте также, что терминалы УКИ при подсоединении к ним проводников приобретают обозначения типов данных, которые через них передаются.

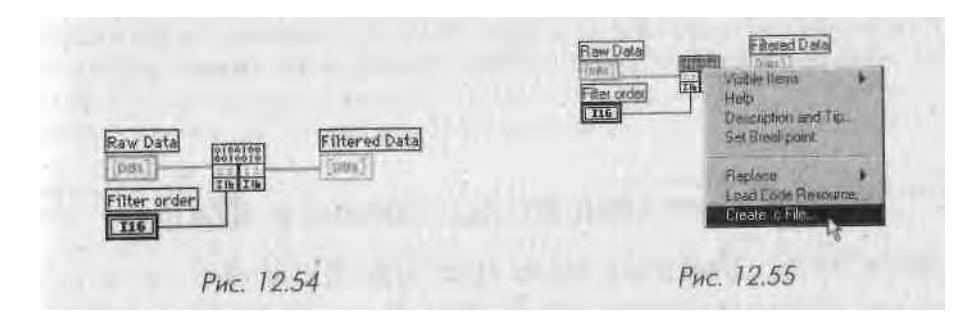

5. Создайте файл . с , выбрав эту опцию из контекстного меню терминала

УКИ. Файл. с, сгенерированный LabVIEW в стиле языка программи рования С, является шаблоном, в котором вы будете размещать ваш оригинальный С-код.

6. Скомпилируйте исходный код из УКИ. Этот шаг может оказаться сложным в зависимости от операционной системы, компилятора и утилит. Вы должны в первую очередь скомпилировать код с помощью компилятора, поддерживаемого LabVIEW, а затем, используя встроенную в LabVIEW утилиту, преобразовать полученный объектный код в формат, непосредственно загружаемый в LabVIEW.

7. Загрузите объектный код в память, выбрав опцию Загрузить кодовый ресурс (Load Code Resource) из'контекстного меню. Укажите файл . Isb, который вы создали при компиляции исходного тсода.

После успешного выполнения всех описанных операций вызовите код С в УКИ так, как будто это виртуальная подпрограмма, с одним важным исключением: вызовы УКИ выполняются синхронно, то есть, в отличие от большинства других задач в LabVIEW, они не разделяют процессорное время с другими задачами LabVIEW. Например, если у вас имеется УКИ и цикл с

фиксированным числом итераций (For Loop) на одинаковом уровне в блокдиаграмме, то цикл с фиксированным числом итераций приостанавливает выполнение до тех пор, пока УКИ не завершится. Это весьма важное обстоятельство, в случае если ваша задача предъявляет повышенные требования к синхронизации процессов.

И наконец, еще один важный факт относительно узлов кодового интерфейса: в отличие от виртуальных приборов они абсолютно *не переносимы с* одной плат<sup>\*</sup>] формы на другую. Если вы скомпилировали код Lab VIEW, содержащий УКИ, I в PowerMac, а затем пытаетесь запустить его в Windows, у вас ничего не получит<sup>тм</sup> ся. Чтобы обойти эту проблему, перекомпилируйте код УКИ, используя компилятор С для платформы, на которую нужно перенести алгоритм. Компиляторы С,,] протестированные с Lab VIEW, представлены в табл. 12.1-

Таблица 12.1. Компиляторы С

| Windows               |                                  |   |
|-----------------------|----------------------------------|---|
| 11 De                 | Microsoft Visual C++, Symantec C | - |
| MacOS                 | Metrowerks CodeWash And And      |   |
| Linux, Salaris, HP-UX | GNU C++ (acc) compiler           |   |

Существует много сложных вопросов, связанных с взаимодействием Lab VIEW и внешнего программного кода. Поскольку многие из них сильно зависят от процессора, операционной системы и используемого компилятора, мы не будем углубляться в дальнейшее обсуждение УКИ или вызова библиотечной функции.

# 12.5. «Забивание квадратных шпилек в круглые отверстия»: расширенные преобразования и смена типов данных

Вспомните полиморфизм, о котором мы говорили ранее. Это одно из лучших 1 свойств Lab VIEW, которое в большинстве функций позволяет оперировать различными типами данных, даже не задумываясь об этом (любой компилятор с традиционного языка программирования «обругает» вас, если вы попытаетесь, на-, 1 пример, сложить константу с массивом, - но только не Lab VIEW). Lab VIEW J обычно осуществляет все преобразования типов автоматически, когда получает на вход некоей функции различные, но совместимые типы данных.

Если вы собираетесь разрабатывать программы, которые включают в себя ј управление приборами, связь между приложениями или сетевые компоненты, то обязательно будете пользоваться строковыми данными. Вам часто придется пре- I образовывать числовые данные, такие как массивы чисел с плавающей точкой, в текстовые строки. Мы уже говорили об этом в главе 9. Очень важно теперь под- \ черкнуть различие между двумя типами строковых данных: *AS СП-последователь- ностями* (ASCII strings) и *двоичными* (*бинарными*) *строками* (binary strings).

Строки ASCII используют отдельный символ для представления каждой цифры в числе. Таким образом, число 145, преобразованное в ASCII-код, будет состоять из символов 1, 4 и 5<sup>1</sup>. Для представления совокупностей чисел - например, массивов используются разделители, в частности символ пробела. Такой тип і ИМВОЛЬНОГО представления чисел является весьма распространенным - напри-м р, для обмена данными с внешними приборами по интерфейсу канала общего пользования?

```
" 1" " 4 " "5 "
00000001 00000100 00000101
'. đažna
```

Двоичные строки являются чуть более тонким инструментом - во-первых, при i 'inтывании их в виде ASCII-символов вы не сможете сказать, какой тип данных записан в строке. Для представления числа используется определенный шаблон двоичных разрядов (bit pattern) или *двоичное представление* (bit representation). Таким образом, в двоичной строке число 145 в представлении 18 можно записать i >дним байтом (который соответствует в ASCII-таблице моего компьютера символу «ё»). Двоичные строки весьма распространены в программах, от которых требуется максимальная производительность, так как преобразование данных в двоичные строки осуществляется быстрее и, кроме того, они занимают меньше места и памяти.

```
"ё"
10010001 1
байт
```

В конечном счете, все данные в компьютерах хранятся в виде двоичных чисел. Как же LabVIEW определяет, является двоичная последовательность строковыми данными, логическими данными, числами с плавающей точкой или массивом целых чисел? Все данные в LabVIEW имеют два компонента: *сами данные* и *дескриптор типа* данных. Дескриптор типа данных представляет собой массив целых (116) чисел, которые образуют код, идентифицирующий представление данных (целое число, строка, число двойной точности, логическое значение и т.д.). Этот дескриптор содержит информацию о длине (в байтах) данных, а также дополнительную информацию об их типе и структуре. Подробный список кодов типов данных приведен в статье *Application Note 154, LabVIEW Data Types*, которая содержится в руководствах пользователя формата PDF (LabVIEW PDF manuals).

При выполнении типичной функции преобразования, например числа в десятичную строку, изменяется дескриптор типа данных и сами данные преобразуются по определенному алгоритму. На рис. 12.56 приведен пример часто используемой функции преобразования числа в ASCII-строку.

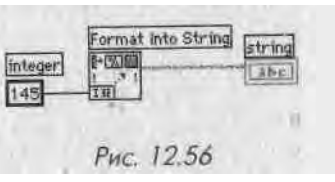

<sup>1</sup> Стандарт Unicode, популярная альтернатива ASCII, использует 4 байта (32 бита) для представления символа, что позволяет кодировать многообразные символы, включая национальные кодировки. На момент написания этой книги поддержка Unicode в LabVIEW отсутствовала.

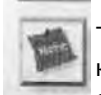

Темы, рассматриваемые ниже, начинающим пользователям могут показа п.< я крайне трудными. Если вам не нужно пользоваться преобразованиями двоич ных строк в приложении, можете смело пропустить остаток этого раздела.

В некоторых случаях требуется преобразовать данные в двоичную строку. Дно-1 ичные строки занимают в памяти мало места, операции над ними часто выполни ются быстрее и, наконец, для некоторых задач данные принципиально требуется представлять в виде двоичных строк (например, при работе с сетевым протоки лом TCP/IP Или при обмене данными с внешними устройствами). В LabVIEW встроено средство преобразования любых данных в двоичные строки - функция **Перевести в строку** (Flatten To String), расположенная в подпалитре **Манипуляция данными** (Data Manipulation) палитры **Расширенные** (Advanced) - рис. 12.57

Входными данными для функции **Перевести в строку** могут быть любые типы данных LabVIEW, включая сложные типы, такие как кластеры. Функция возвра щает два выхода: **двоичную строку**, представляющую входные данные (dala string), и **строку типа данных** (type string), которая, строго говоря, является не строкой, а целочисленным массивом 116. **Строка типа данных** передает дескрип тор типа данных.

Преобразованная таким образом двоичная строка содержит не только данные J в компактной форме, но и *заголовок* информации. Заголовок, находящийся в на чале двоичной строки, содержит сведения о длине, типе, структуре и т.д. данных, записанных в виде двоичной строки. Например, на диаграмме, изображенной на рис. 12.58, показан массив чисел с плавающей точкой двойной точности (DBL), преобразованный в строку. Строка типа данных, которая всегда является массивом 116, также содержит информацию о заголовке.

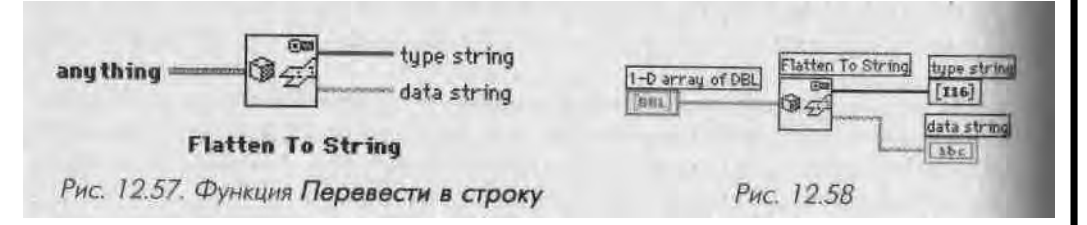

Ключевым моментом в использовании непонятных преобразований в двоичные строки является то, что в большинстве случаев вам не нужно будет оперировать этими строками или наблюдать их непосредственно: вы лишь передаете строки в файл, в сеть, на внешний прибор и т.д. - для повышения производительности \ приложения. Для чтения подобного рода данных понадобится совершить обратное преобразование, воспользовавшись обратной функцией, называемой **Восстановить из строки** (Unflatten From String) - рис. 12.59. На вход **Тип данных** (type) следует подать шаблон типа данных<sup>1</sup> LabVIEW для данных, зашифрованных во ]

<sup>1</sup> Например, это может быть константа соответствующего типа данных; в нашем случае она играет роль | маски, поэтому ее величина значения не имеет. - *Прим. перев*.

нходной **двоичной строке** (binary string). Выходное значение **величина** (value) со-К'ржит да).....ie, преобразованные из двоичной строки. В случае если преобразо-II.пик' было неудачным (несовпадение типов), логический терминал **Ошибка типа** (i ype.etr) примет состояние ИСТИНА.

I la puc. 12.60 показано, как преобразовать двоичную строку в массив чисел DBL. Подключите на вход двоичную строку и шаблон типа данных - пустой одномерный массив чисел с плавающей запятой двойной точности (DBL), и вы поучите исходный Ш-массив DBL-чисел. Обратите внимание, что мы переводим, .1 затем восстанавливаем данные без непосредственного «просмотра» или «оперирования» двоичными строками.

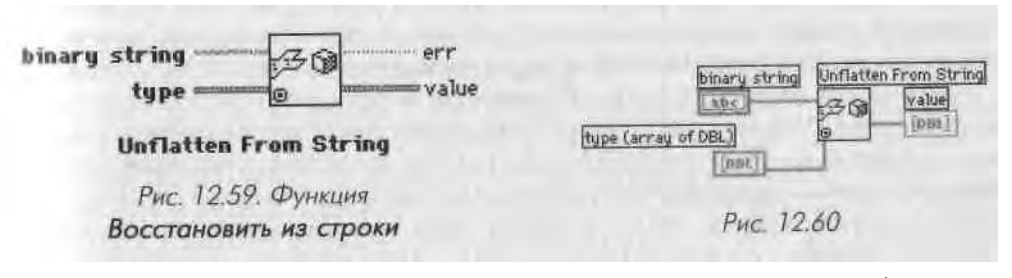

В завершение кратко рассмотрим действие другой, очень мощной функции I abVIEW для осуществления быстрых и эффективных преобразований: **Приведение типа** (Туре Cast) - рис. 12.61.

Эта функция дает возможность изменять дескриптор типа данных без модификации самих данных. Данные никоим образом не преобразуются, изменяется лишь их дескриптор. Вы можете взять любой тип данных (строковые, логические, числовые, кластеры и массивы) и обозначить его как-нибудь иначе. Одним из преимуществ этой функции является экономия памяти, поскольку, в отличие от других функций преобразования, она не создает в памяти копии преобразуемых данных.

Обычное использование этой функции показано на рис. 12.62. Здесь некий прибор выдает последовательность отсчетов данных в виде двоичной строки, которую необходимо превратить в массив чисел для последующей обработки. Предположим, что в двоичной строке содержится массив целых чисел 116.

Приведение типа данных от скалярных величин (или массивов скалярных величин) к строке осуществляется так же, как и при помощи функции **Перевести** 

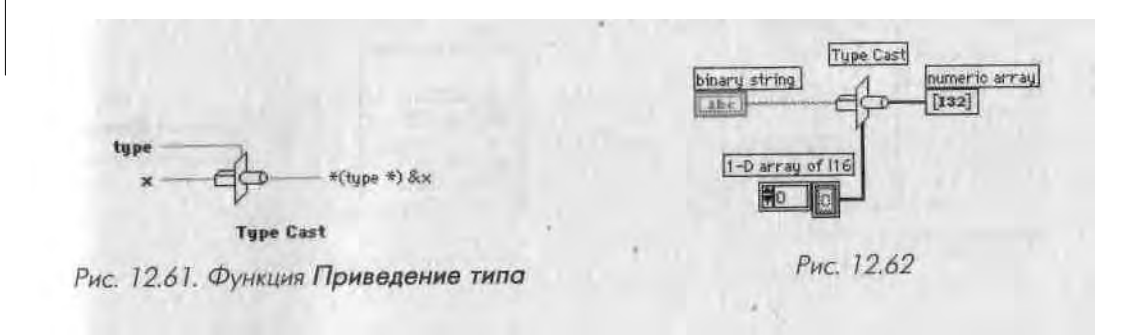

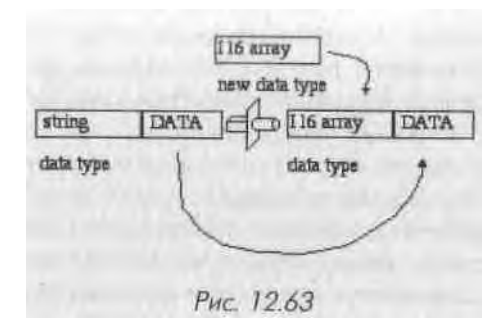

в строку, однако есть отличительная осо бенность - приведение типов не доба вляет и не убирает никакой информации в заголовке данных в отличие от пере во да в строку и восстановления из строки, I Вход тип данных в функции Приведение типа является исключительно «шаблон-ным», служащим только для определен и л типа - любые реальные данные на этом входе игнорируются. Необходимо быть очень внимательными

при использовании этой функции: вы должны понимать, как представляются данные, чтобы приведение типа имею осмысленный результат. Как упоминалось ранее двоичные строки часто содержа і информацию заголовка. Функция **Приведение типа** никак не воздействует на эту информацию. Если вы сами не удалите заголовки, они будут восприняты как дан ные, и в результате получатся ошибочные значения («информационный мусор»).

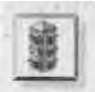

Удостоверьтесь, что вы понимаете, как представлены данные, подлежащие 1 приведению типов. Приведение типов не включает ни преобразования соб ственно данных, ни проверки данных на ошибку. Более того, даже порядок следования байтов в числе различен на разных платформах, поэтому необходимо знать и учитывать порядок следования байтов в ваших данных.

Можете поэкспериментировать с ВП **Приведение типов** (Туре cast), наблюдая, какие получаются результаты для различных типов данных. Чтобы показать, в какое нелепое положение вы можете попасть, используя приведение типов данных, мы создали кластер, содержащий числовые элементы управления типа 116 и привели эти данные к строке, числовому массиву и логическому состоянию (рис. 12.64).

Лицевая панель (рис. 12.65) показывает результаты, полученные для двух чи-| сел на входе.

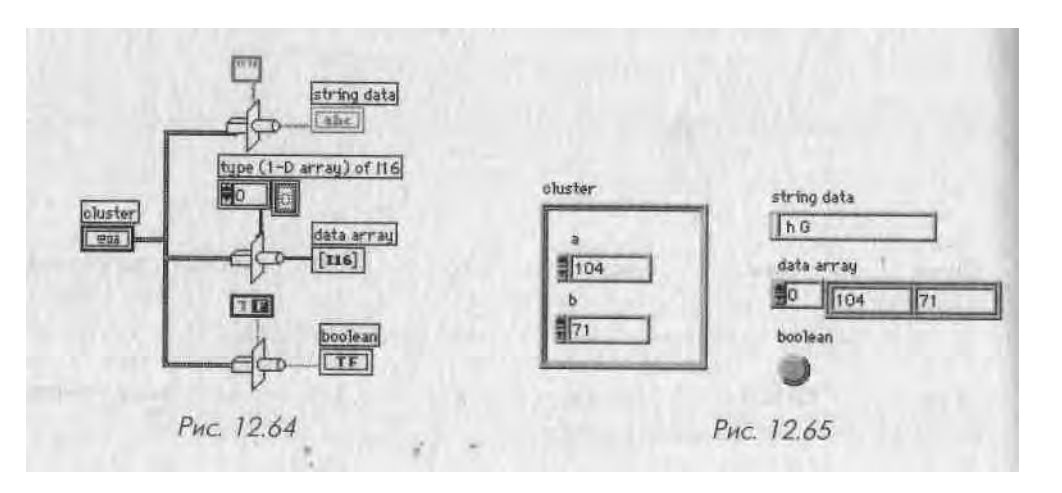

Строка пернула дна символа, соответствующих ASCII-кодам чисел 104 и 71. Массив просто реорганизовал два числа из элементов кластера в элементы масси-на. Л что же логическая величина? Как двоичная величина восприняла данные мастера? Поскольку ответа на этот вопрос из общих соображений мы дать не (могли, пришлось попробовать... Оказалось, что логическое состояние является 11СТИНОЙ, если числовое значение отрицательное, и наоборот. В случае кластера логическая величина представляет собой результат операции логическое ИЛИ па/1 каждым из приведенных элементов кластера. Таким образом, если любое из чисел в исходном кластере отрицательное, то логическая функция преобразует результат в ИСТИНУ. Довольно странно, не так ли?

# 12.6. Итоги

15 данной главе мы рассмотрели несколько особенностей LabVIEW: локальные и глобальные переменные и узлы свойств. Мы также описали несколько расширенных функций: диалоги, звуковые сигналы, вызов внешнего кода, преобразование двоичных строк и приведение типов данных. Эффективность и гибкость этих структур и функций дают возможность перейти на более глубокий уровень разработки приложений в LabVIEW.

Локальные переменные позволяют создавать копию объекта лицевой панели в блок-диаграмме, которая может быть считана или записана в различных местах. Глобальные переменные подобны локальным, но хранят свои данные независимо от какого-либо конкретного виртуального прибора, что позволяет распределять данные между различными ВП без соединения их проводниками. Локальные переменные очень удобны для управления параллельными циклами и обновления показаний объекта лицевой панели с нескольких точек блок-диаграммы. Глобальные переменные также являются эффективной структурой, но работать с ними следует осторожно, поскольку они способны вызывать проблемы.

Узлы свойств позволяют задать внешний вид и поведение элементов управления и индикации, причем эти характеристики можно изменять программно. Каждый элемент управления и индикации имеет набор базовых свойств (таких, как цвет, видимость и т.д.). У многих объектов - например, графиков - есть множество свойств, которые разрешается устанавливать или считывать соответственно.

LabVIEW позволяет использовать внешние процедуры, написанные на языке C, с помощью узла кодового интерфейса (УКИ). УКИ дает возможность вызывать фрагменты C-программ, обработанные внешними компиляторами. Кроме того, допустимо напрямую вызывать функции из библиотек динамических связей (DLL) в Windows.

Функции **Перевести в строку** (Flatten To String), **Восстановить из строки** (Unflatten From String) и **Приведение типа** (Туре Cast) являются эффективными средствами преобразования при работе с различными типами данных. Эти функции могут преобразовывать различные типы данных LabVIEW в двоичные строки и наоборот. Двоичные строки часто используются в различных практических приложениях.

# ибзор

Оптимизируя многочисленные настройки, вы можете подогнать внешний вид и функ циональность среды LabVIEWдля достижения наибольшей производительности рабо ты. Вы также научитесь настраивать свойства виртуального прибора, например уста навливать параметры элементов лицевой панели для управления ими с клавиатуры Мы рассмотрим очень мощное средство: сервер виртуальных приборов (VI Server) - и покажем, как динамически управлять ВП с его помощью. LabVIEW позволяет представлять числа не только в привычной десятичной, но и в двоичной, восьмеричной, шестнадцатеричной системах счисления. Вы узнаете о наличии в LabVIEW встроенных единиц размерности численных данных, которые позволяют вам проводить некоторые операции преобразования данных автоматически. Вы будете приятно удивлены, узнав, как просто можно превратить фрагмент диаграммы ВП в виртуальный подприбор >ВПП). И наконец, вы познакомитесь с некоторыми полезными инструментами среды оазработки LabVIEW из меню Инструменты (Tools), такими как функция Найти (Find) средство быстрого поиска объектов, подпрограмм или текста.

#### ЗАДАЧИ

I Использовать Опции (Options) для настройки среды LabVIEW в Познакомиться со свойствами ВП (VI Properties) для выбора особых вариантов оформления и выполнения ВП

Ш Получить представление о сервере виртуальных приборов (VI Server) и о том, что можно сделать с его помощью

Научиться устанавливать доступ к элементам управления с клавиатуры 8

Научиться представлять числа в различных системах счисления и присваивать им единицы размерности

I Создать виртуальный подприбор из выделенной области блок-диаграммы \* Получить представление об утилитах меню Инструменты

#### ОСНОВНЫЕ ТЕРМИНЫ

Ш Опции настройки (Options)

Свойства ВП (VI Properties)

Ш Сервер виртуальных приборов (VI Server) Объект фокусировки (Key Focus)

- Класс приложения (Application Class)
- Класс ВП (VI Class)

I Методы и свойства (Methods and Properties) Ш Приоритет (Priority) И Выполнение с повторным

вхождением (Reentrant Execution) Ш

- Система счисления (Radix)
- Единица размерности (Unit)
- Найти (Find)

Ш Окно оптимизации (Profile Window) ш Предыстория (History)

Иерархия ВП (VI Hierarchy)

# **ДОПОЛНИТЕЛЬНЫЕ ВОЗМОЖНОСТИ** LabVIEW

1\*\*

# 13.1. Опции, опции...

возможно, вы уже пользовались подменю Опции (Options) из меню Инструменты (Tools). В любом случае будет неплохо бегло просмотреть все имеющиеся опции, поскольку именно здесь вы, например, можете найти решение проблемы с LabVIEW, которая беспокоит вас уже месяц. Рассмотрим такие настройки, как маршруты поиска, цвета и шрифты лицевой панели, форматы представления времени и даты и т.д.

Как показано на рис. 13.1, настройки разбиты на категории. При выборе каждой из категорий содержимое окна опций изменяется, отображая варианты настроек. Детальное описание всех опций настройки было бы довольно долгим, поэтому мы разберем лишь некоторые из них - наиболее часто используемые и полезные:

|                       | Black Diagram                                                                                                    |                                                                                                    |
|-----------------------|----------------------------------------------------------------------------------------------------|----------------------------------------------------------------------------------------------------|
| Cloven the A          | Debugging                                                                                                    | Constant of the local diversion of the local diversion of the local |
| End text e            | Fred                                                                                                    | and the second second se                                                                                                    |
| Dvende a              | Prederic)                                                                                                    | CONTRACTOR OF STREET                                                                                                    |
| P Use locais          | Revince History                                                                                                    | 100000000                                                                                                    |
| Cilice Manit          | Hite and Online                                                                                                    | CONTRACTOR OF CONTRACTOR                                                                                                    |
| fa. management        | Vi Server Configuration                                                                                                    |                                                                                                    |
| Estria spec           | VI Server YCFVIE Access                                                                                                    | Contraction of the second second                                                                                                    |
|                       | A Distance Pagenbird VIn                                                                                                    |                                                                                                    |
|                       | Web Server Cooligue abort                                                                                                    | Concerning of the second                                                                                                    |
|                       | Wab Smith Vintale VIs                                                                                                    | 0.000                                                                                                    |
| Changes to this       | option will take effect when you relearsth.                                                                                                    |                                                                                                    |
| and the second second | And the second second se |                                                                                                    |

- в опциях Пути (Paths) вы можете установить по умолчанию катало! и размещения среды LabVIEW, пути поиска библиотек, пользовател ьск11 \ ВП и каталог для размещения временных файлов. Если вы храните про екты виртуальных приборов в своем пользовательском каталоге<sup>1</sup>, го можете изменить маршрут по умолчанию так, чтобы при старте Lab- *i* VIEW быстро открыть ВП;
- категория Лицевая панель (Front Panel) содержит ряд важных настро ек. Например, опция Использовать сглаживание при отрисовке (Use smooth updates during drawing) устраняет раздражающее мелькание, которое вы видите на графике или диаграмме, если они часто обновля ются. Опция Использовать прозрачные имена ярлыков (Use trail- j sparent name labels) также популярна, поскольку многим не нравятся объемные окна ярлыков элементов управления и индикации. Разреши ется установить здесь частоту мигания (blink speed) - в случае, если у объекта задан атрибут мигание. Многие думают, что эта опция устанав ливается программно - а на самом деле именно здесь, в разделе Опции. Наконец, российским пользователям будет нелишне знать, что LabVIE W предоставляет возможность установить опцию локализации раз- J делителя целой и дробной части числа: Использовать локализованную разделительную точку (Use localized decimal point). Локализованными операционные системы представляют этот разделитель в виде запятой (а не точки), что может привести к ошибкам в обработке локализован- 1 ных данных с помощью LabVIEW, если эта опция не установлена:

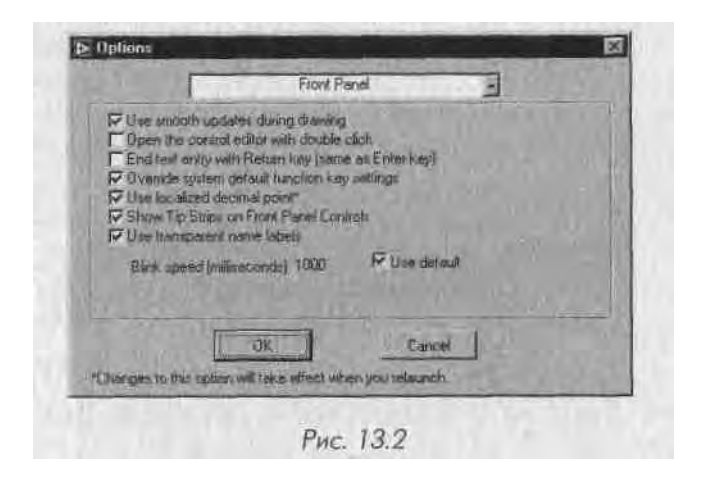

• опция Цвета (Colors) дает возможность установить цвета по умолчан и ю для передней панели, блок-диаграммы и т.д. Если вы мечтаете раскрасить фон панелей LabVIEW в красный цвет, то вам сюда...

 ОПЦИЯ Печать (Printing) предоставляет выбор между стандартным-вариантом печати, растровой картинкой или выводом в формате PostScript. В зависимости от имеющегося в наличии принтера вы можете выбрать вариант, обеспечивающий наилучшие результаты. Просмотрите оставшиеся категории. Допустимо установить стили шрифтов<sup>1</sup>, нремени и даты, распределение ресурсов между LabVIEW и другими приложенной и т д Вы увидите ряд опций для настройки сервера ВП (VI Server), о котором

..., "оговорим несколько позже, и для встроенного в LabVIEW Интернет-сервера < Web Server), описание которого приводится в главе 14.

# 13.2. Конфигурирование виртуального прибора

Часто требуется, чтобы программа выводила новое окно при нажатии определенной кнопки или при наступлении определенного события. Например, вы хотите создать главную лицевую панель с несколькими кнопками, которые задают вари-шты работы Нажатие каждой из этих кнопок приводит к появлению нового окна, содержащего, в свою очередь, кнопку завершения, которая закрывает это окно и возвращает пользователя к главной лицевой панели. Поскольку всплывающее окно наиболее вероятно будет лицевой панелью виртуального подприбора, вы также можете настроить ряд его свойств, такие как появление Инструментальной панели (Toolbar) или кнопок управления окном (свернуть, изменить размер, закрыть). Допустимо установить опции, которые управляют внешним видом окна и выполнением ВП из двух различных мест: Свойства виртуального прибора (VI Properties) -из контекстного меню иконки ВП, расположенной в верхнем правом углу окон панелей или из меню Файл; и Установка узла ВПП (SubVI Node Setup) - из контекстного меню иконки ВПП на блок-диаграмме. Здесь следует подчеркнуть очень важное отличие: настройка опций в Установке узла ВПП действует только па это отдельное вхождение подприбора, тогда как опции, установленные в Свойствах виртуального прибора действительны всегда, независимо от того, запускается ВП как самостоятельное приложение или вызывается как ВПП. Начнем рассмотрение с немногочисленных и простых опций окна Установка узла ВПП.

#### 13.2.1. Настройки окна Установка узла ВПП

Выбрав опцию настройки свойств из контекстного меню ВПП, вы откроете диалоговое окно, изображенное на рис. 13.3, где можете выбрать любую из следую-[цих опций:

• Открыть лицевую панель после загрузки (Open Front Panel when loaded). Когда виртуальный прибор загрузится в память, его лицевая

■Очень полезно сразу установить но умолчанию кириллические шрифты. Это <sup>тм0МИ</sup>"Р<«<sup>И</sup> внесении меток на русском языке, а также повысит межплатформенную переносимость ваших ВП. - *Прим. перев.* 

<sup>&</sup>lt;sup>1</sup> В особенности на удаленном сетевом ресурсе. - Прим. перев.

панель появится в новом окне (например, если вы открываете виртуальный прибор, в котором данный ВП содержится в виде подприбора);

• Показать лицевую панель после вызова (Show Front Panel when called). Лицевая панель ВП открывается, когда происходит его выполнение как ВПП. Эта и следующая опции очень полезны для создания интерактивных виртуальных приборов;

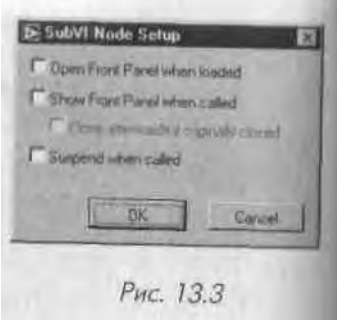

- Закрыть по завершении выполнения, если изначально закрыт (Close afterwards if originally closed) Опции закрывает лицевую панель ВПП после завершения ее выполнения создавая эффект выпадающего окна. Эта установка работает только совместно с предыдущей;
- Приостановить после вызова (Suspend when called). Установка действует подобно отладочной точке прерывания, заставляя ВПП приостановиться сразу же при вызове. Действительно, можно использовать эту I опцию в качестве средства отладки для проверки входных данных ВПП перед тем, как он начнет выполняться.

Помните, что все установки узла виртуального подприбора действуют только на данное вхождение ВПП. Они не оказывают никакого влияния на копии того! же виртуального прибора в других точках блок-диаграммы вызывающего ВП.

#### 13.2.2. Упражнение 13.1: использование

#### виртуальных подприборов

В этом упражнении вы воспользуетесь настройками **Установки узла ВПП** для! создания программной оболочки процедуры авторизации, которая может быть использована в любых других приложениях.

- 1. Создайте простую лицевую панель, подобную приведенной на рис 13 4 I которая вызывает всплывающее окно ВПП при нажатии кнопки СмебГ\ьеи<sup>ь</sup>уГ<sup>атеЛЯ, НаЗоВИТе ЭТОТ высоко</sup>УР°вневый виртуальный при- I
- 2. Используйте подпрограмму **Login.vi** (которую вы найдете на приложенном компакт-диске) для построения блок-диаграммы, как показано на рис. 13.5 и 13.6.
- 3. Щелкните правой кнопкой мыши по подприбору Login и проведите установку узла ВПП, как показано на рис. 13.7. Когда этот виртуальный прибор выполняется, он отображает последнее значение **Текущий ј пользователь** (из неинициализированного сдвигового регистра) до тех пор, пока не будет вызван ВПП **Login**, который изменит значение

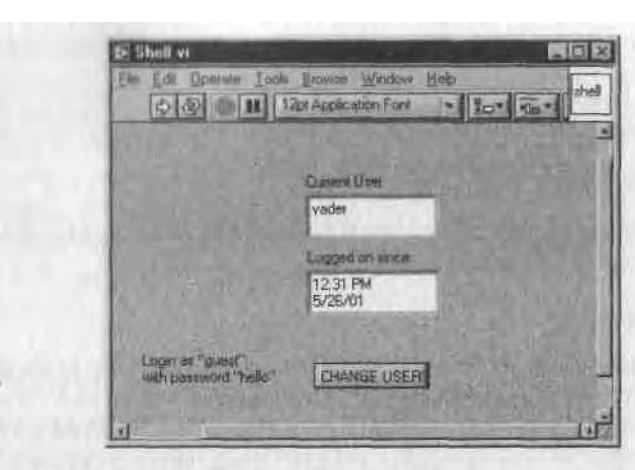

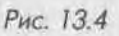

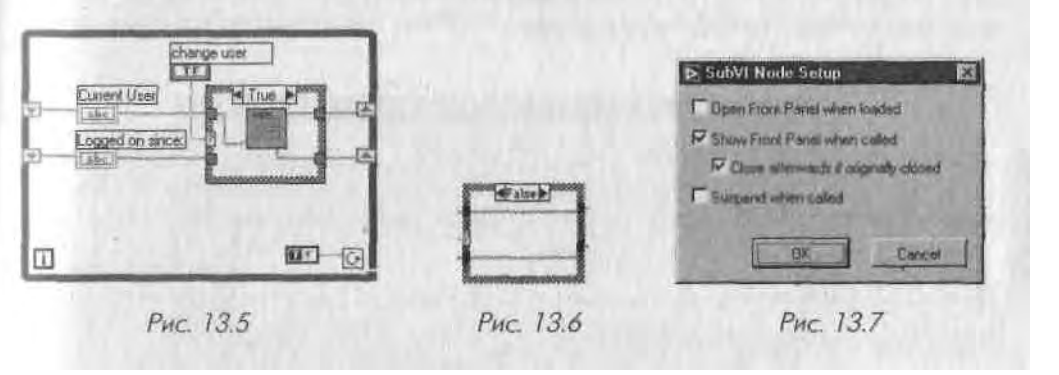

ВПП Login должен быть закрыт до запуска этого примера. В противном случае его окно по завершении выполнения закрыто не будет, как следует даже из самого наименования опции Закрыть по завершении выполнения, если изначально закрыт.

#### 13.2.3. Опции свойств виртуальных приборов

Группа Свойства виртуального прибора более многочисленная. Диалоговое окно, которое появляется при выборе опции Свойства ВП из контекстного меню его иконки, предлагает набор категорий свойств: Общие, Использование памяти, Документирование, История изменений, Безопасность, Размер окна, Внешний вид окна, Выполнение и Печать. Некоторые из них предназначены только для чтения (такие как Использование памяти); другие могут быть изменены. Ниже мы кратко опишем некоторые из этих настроек.

#### Общие

Свойство **Общие** (General) виртуального прибора показывает путь к файлу НИ, I позволяет отредактировать его иконку и проверить историю изменений В.I I.

#### Использование памяти

Раздел Использование памяти (Memory Usage) показывает, какой объем памя і и занят вашим ВП.

#### Документирование

В разделе Документирование (Documentation) вы можете документировать вир туальный прибор. В поле Описание ВП (VI Description) - рис. 13.8 - введите они сание вашего ВП - считается хорошим стилем не пренебрегать этой несложной, но полезной работой. Такой текст появится в окне контекстной справки LabVIEW, если навести указатель мыши на иконку ВП. Дополнительно можно указать Ссыл ку на справку (Help Tag) и Путь справки (Help Path) для внешнего файла справки (например, ссылку на Internet-страницу).

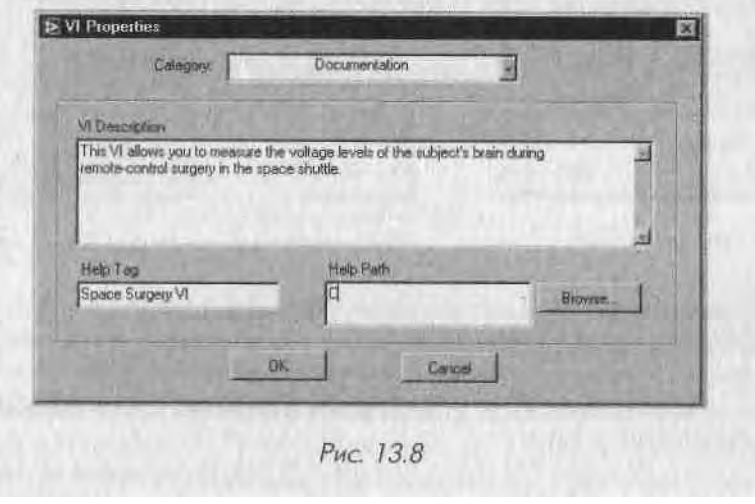

#### История изменений

**История изменений** (Revision History) позволяет отслеживать историю измене-1 ний кода виртуального прибора. Она информирует, какая версия ВП является I текущей и какие изменения внесены туда по сравнению.с предыдущими версия-1 ми. Вообще эта опция полезна только в случае, если вы регулярно вносите записи (каждый раз при сохранении ВП).

#### Безопасность (Security)

Виртуальный прибор LabVIEW - открытая система: по умолчанию любой пользователь, в чьем распоряжении находится ваш ВП, может просматривать и изменять

11.1 (блок диаграмму). Ни иногда и ы не хотите, чтобы кто-либо вносил изменения li in даже просто увидел блок-диаграмму. Настоящая опция дает возможность i in loiiii li, пароль, без знания которого никто не сможет просмотреть или измеи..... блок-диаграмму.

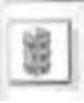

Если вы решили защитить ваш ВП паролем, постарайтесь не забыть его или хотя бы запишите. LabVIEW не предоставляет никакой возможности открыть диаграмму, если пароль будет утерян...

### 13.2.4. Внешний вид окна

11.к тройки раздела Внешний вид окна (Window Appearance), приведенные на |шс. 13.9, позволяют управлять многими деталями внешнего вида окна вирту-.i.'ii.иого прибора. Вы можете выбрать из предварительно определенных загото-иок Приложение верхнего уровня (Top-level application), Диалог (Dialog) или По умолчанию (Default) либо настроить внешний вид окна по своему желанию (('nstom).

| Window Title                                                                                                    | States States 1/2                                                                                                    |
|----------------------------------------------------------------------------------------------------|----------------------------------------------------------------------------------------------------|
| United 1                                                                                                    | Same as Vi Naras                                                                                                    |
| Top-level Application Window     Delog     Deloat     Doutom     Dutom                                                                                           |                                                                                                    |
| Eustomize Window Appearance                                                                                                    |                                                                                                    |
| Window has Title Bar     Show Menu Bar     Show Soroll Ban     Show Soroll Ban     Show Soroll Ban     Show Abot Batton     Show Abot Batton     Show Run Button | <ul> <li>Window to Model<br/>(steps on top)</li> <li>Use System Color for Panel</li> <li>Allow User to Does Window</li> <li>Allow User to Resize Window</li> <li>Allow User to Minimize Window</li> <li>Allow User to Minimize Window</li> <li>Allow User to Minimize Window</li> <li>Allow User to Minimize Window</li> <li>Allow User to Minimize Window</li> </ul> |
| S Show Continuous Run Button<br>Highlighti (Resure Boolean<br>Auto-Career                                                                                        | China Alexant Panel When Caled                                                                                                    |

Большая часть настроек понятна сама по себе, но все-таки приведем некоторые комментарии:

- будьте осторожны с такими вариантами, как запрещение кнопки оста нова: Показать кнопку останова (Show Abort Button). Виртуальный прибор, у которого эта опция снята, нельзя принудительно остановит! во время выполнения, даже если кнопка дублирована назначенным со четанйем клавиш на клавиатуре! Используйте эту установку только дл я полностью отлаженных и протестированных ВП, которые, по вашему мнению, гарантированно завершат выполнение программным способом;
- опция Диалоговое окно (Dialog Box) придает виртуальному прибору статус системного диалогового окна и препятствует доступу к другим окнам Lab VIEW;
- действие опции **Выделить логический <ввод>** (Highlight <Return Boolean) не столь очевидно. Эта опция создает выделение (черную ока] г товку) логического элемента управления, которому была назначена **кла-1** виша <ввод> (<return> или <enter>). Подробнее назначение клавиш обсуждается в следующем разделе.

#### Размер окна

Настройка **Размер окна** (Window Size) дает возможность установить **определенИ** ные размеры окна ВП на экране, а также автоматически масштабировать **объектьи** лицевой панели при изменении размеров окна.

#### 13.2.5. Выполнение

Опция **Выполнение** (Execution) позволяет установить некоторые очень **тонкшИ** настройки (рис. 13.10):

- Приоритет (Priority): не заботьтесь особо об этой функции, реально онаИ вам не понадобится. Но если вы хотите знать, что она устанавливает, I почитайте Руководство пользователя Lab VIEW;
- **Требуемая модель выполнения** (Preferred Execution System): это сред-ј ство управления многопоточностью в LabVIEW. Опция позволяет вы-; брать предпочтительный поток для выполнения ВП. Вероятно, устанавливать ее также не понадобится;
- Разрешить отладку (Allow Debugging): эта опция, установленная по; умолчанию, дает вам возможность использовать встроенные средства отладки LabVIEW во время выполнения виртуального прибора. Допустимо запретить их, увеличив тем самым скорость выполнения на 1-2% и снизив загрузку памяти виртуальным прибором;
- Запустить при открытии (Run When Opened): опция запускает прибор при открытии;
- Приостановить после вызова (Suspend When Called): редко используемая опция отладки;

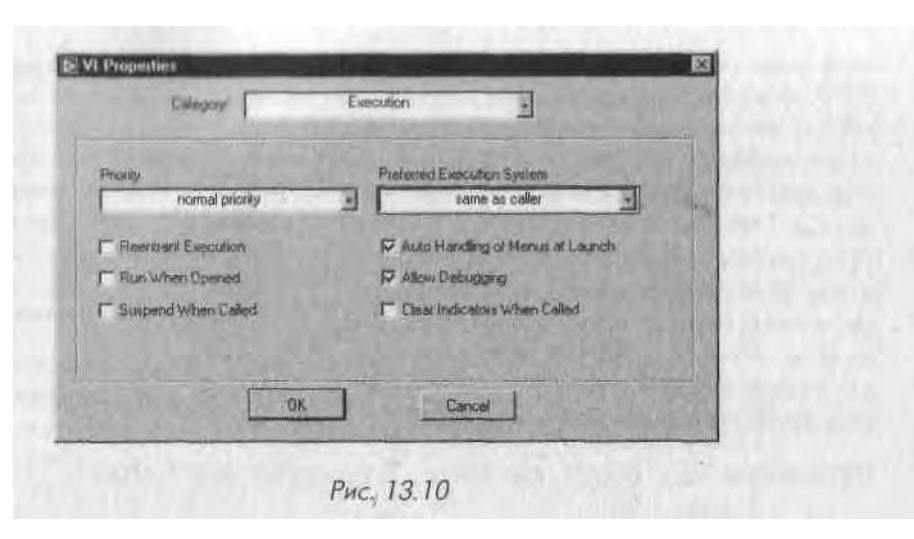

• Выполнение с повторным вхождением (Reentrant Execution): эта опция заслуживает отдельного объяснения.

#### Выполнение с повторным вхождением

выполнение с повторным вхождением является концептуальным понятием. < )бычно, если есть две или более точки вызова одного и того же виртуального под-

прибора, которые запускаются параллельно, LabVIEW выделяет обеим точкам вызова ВПП общее идентичное пространство памяти для хранения данных, которое они делят между собой. Однако в ряде случаев вам может понадобиться выделение различных участков памяти для каждого из узлов ВПП. На блок-диаграмме, изображенной на рис. 13.11, мы используем ВПП Бегущее усреднение (Running Average) в каждом канале данных.

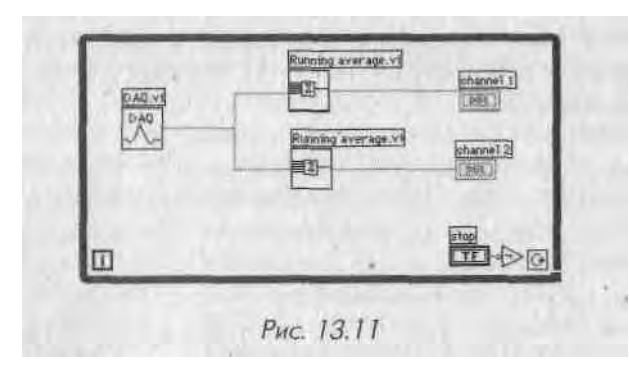

**ВПП Бегущее усреднение** использует *неинициализированные* терминалы сдвиго- ' вых регистров в качестве ячеек памяти. Вспомните, что неинициализированные терминалы сдвиговых регистров хранят свое последнее значение даже после остановки и повторного запуска виртуального прибора (в главе 6 мы обсуждали поведение

сдвиговых регистров). Если оставить этот ВПП сконфигурированным по умолчанию, то результаты его выполнения окажутся непредсказуемыми, поскольку при вызове каждого узла ВПП в его сдвиговом регистре окажутся данные, оставшиеся от другого узла (так как ВПП выполняются поочередно). При выборе опции Выполнение с повторным вхождением каждому из узлов виртуального подприбо-ра выделяется независимая область памяти для Рис. 13.12. Блок-диаграмма ВПП хранения данных, как если бы они являлись двумя абсолютно разными ВПП.

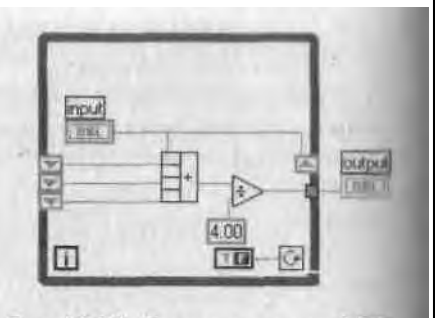

Бегущее усреднение

#### Упражнение 13.2: обзор повторного выполнения программы

В качестве упражнения для иллюстрации вышесказанного запустите виртуальный прибор Running Average.vi, который находится на компакт-диске, и посмотрите, как он работает. Затем запустите ВП Reentrant.vi (с компакт-диска) вначале тащ как он есть, затем установите Выполнение с повторным вхождением для ВП Running Average.vi, произведите повторный запуск и сравните полученные pe\*1 зультаты.

#### Печать

Настройки раздела Печать (Print Options) устанавливают режимы распечатки и границы поля печати.

# 13.3. Сервер виртуальных приборов

Сервер ВП является очень эффективным средством LabVIEW, которое предоставь ляет программный доступ к таким функциям LabVIEW, как открытие и запусм виртуальных приборов, изменение цвета или данных объекта лицевой панелиЦ управление печатью и т.д.

| 1   |  |
|-----|--|
| 100 |  |
| 1.8 |  |

Эта тема действительно очень специальная, поэтому не смущайтесь, если ] большая часть введения в механизм сервера ВП покажется непонятной Я Практически никто из тех, кто сталкивается с сервером ВП впервые, не в со- ј стоянии сразу освоиться с его функциями. Однако хорошая новость: при наЯ писании простых приложений сервер ВП вряд ли будет необходим. И только! когда вы наберетесь опыта и начнете чувствовать себя в LabVIEW комфорт-1 но, вы неизбежно захотите поэкспериментировать с этим эффективным сред- ј ством разработки - и довольно скоро вы не будете представлять себе, как 1 можно не использовать сервер ВП! В данной книге нигде не требуется ни Я понимать, ни использовать сервер ВП, поэтому можете безбоязненно про- 1 пустить раздел, особенно если вам уже не терпится дочитать до конца.

I lye 11, название нас ке смущает: «сервер виртуальных приборов» намного больше чем какой-либо ТИП сетевого сервера, встроенного в LabVIEW (хотя и это ... се...), функционально сервер ВП является одним из воплощений объектно-ори-, нитрованного программирования (ООП) в LabVIEW.

(: помощью сервера ВП вы можете, например, программно выполнить следующие операции:

- загрузить ВП в память, запустить его, а затем закрыть без необходимости его постоянного подсоединения как подприбора на блок-диаграмме;
- динамически вызвать и запустить ВПП во время работы приложения, зная лишь имя ВПП и структуру соединительной панели;
- изменить свойства определенного виртуального прибора, такие как размер и местоположение окна лицевой панели, возможность его редактирования и т.д.;
- переместить окно LabVIEW на передний план экрана;
- на блок-диаграмме вызвать ВПП, но не ожидать нормального завершения егр выполнения (один из немногих случаев, когда вы можете легко прервать выполнение, не подчиняясь парадигме обработки потока данных);
- динамически изменить свойства (атрибуты) объекта лицевой панели, например цвет и размер.

В дополнение ко всем этим приятным вещицам, еще один, не менее приятный сюрприз: все, что мы только что перечислили, прозрачно работает в сети. Прозрачность сети означает, что вы можете осуществить указанные действия с виртуальным прибором или со средой LabVIEW на удаленном компьютере через сеть (включая Internet) точно так же, как на своей локальной машине. Таким образом, допустимо организовать ввод/вывод сигналов на удаленном компьютере, тогда как компьютер на вашем рабочем месте будет заниматься анализом собранной информации без необходимости создания каких-либо специальных сетевых программ и программирования сложных функций протокола TCP/IP.

Пример, изображенный на рис. 13.13 и 13.14, показывает, насколько просто запустить виртуальный прибор дистанционно. (Не пугайтесь, если вы не видели этих функций ранее - все они из палитры Управление приложением (Application Control), мы скоро будем их рассматривать более детально.)

Возможности сервера ВП реализуются в LabVIEW посредством вызова функций блок-диаграммы, подобных приведенным на рис. 13.13 и 13.14. Но сервер ВП

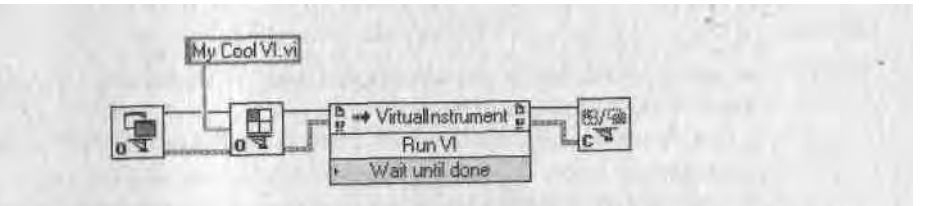

Рис. 13.13. Этот фрагмент запускает ВП Му Cool VI.vi на локальном компьютере

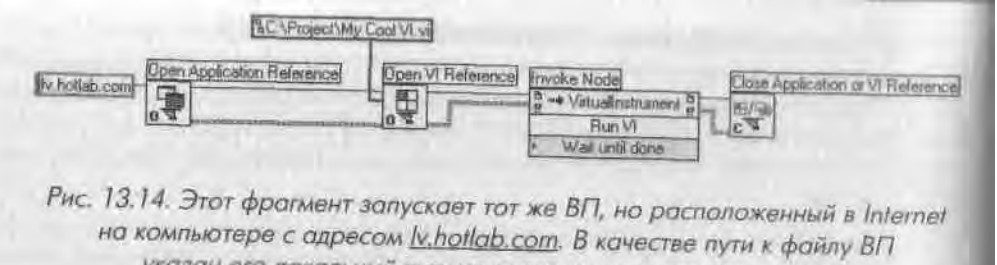

указан его локальный путь на диске удаленного компьютера

также предоставляет доступ к своим функциям из внешних приложений (напри-! мер, программы на Visual Basic или макрос) в Windows через клиент автоматам! T<sup>r</sup> D ?<sup>m</sup> D ActiveX и из УД<sup>аленн</sup>ого ВП LabVIEW через протоко! ICP/1P Схема, приведенная на рис. 13.15, иллюстрирует эту архитектуру.

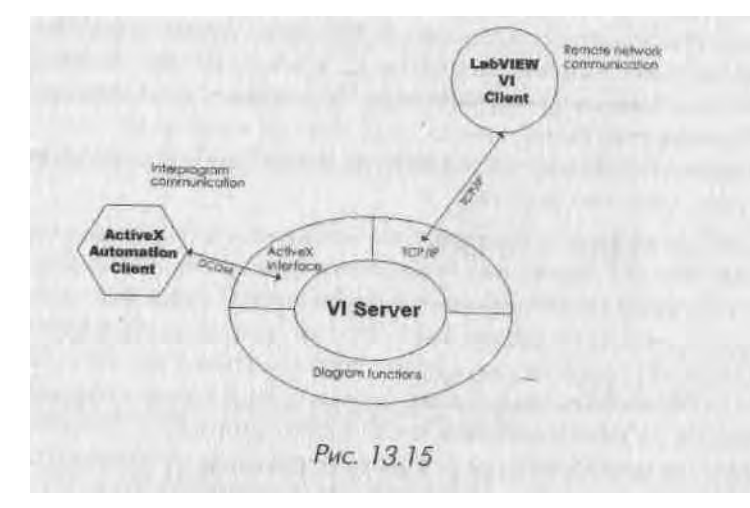

#### 13.3.1. Механизмы доступа к серверу ВП

Для активизации сервера ВП в LabVIEW войдите в меню Инструменты (Tools! и выберите Опции \*> Сервер ВП: Конфигурация (Options =\* VI Server Con! figuration).

Функции для использования сервера ВП находятся в палитре **Управление при!** ложением (Application Control) - рис. 13.17. В LabVIEW определены три класса < ооъектов, которыми можно манипулировать с помощью сервера ВП:

- ^сс ТПриложение (Application Class) относится к самой среде! LabVIEW и ее компонентам;
- класс Виртуальный прибор (VI Class) определенный ВП в памяти или! на диске;
- класс Управление (Control Class) элемент управления или индикациД на лицевой панели.

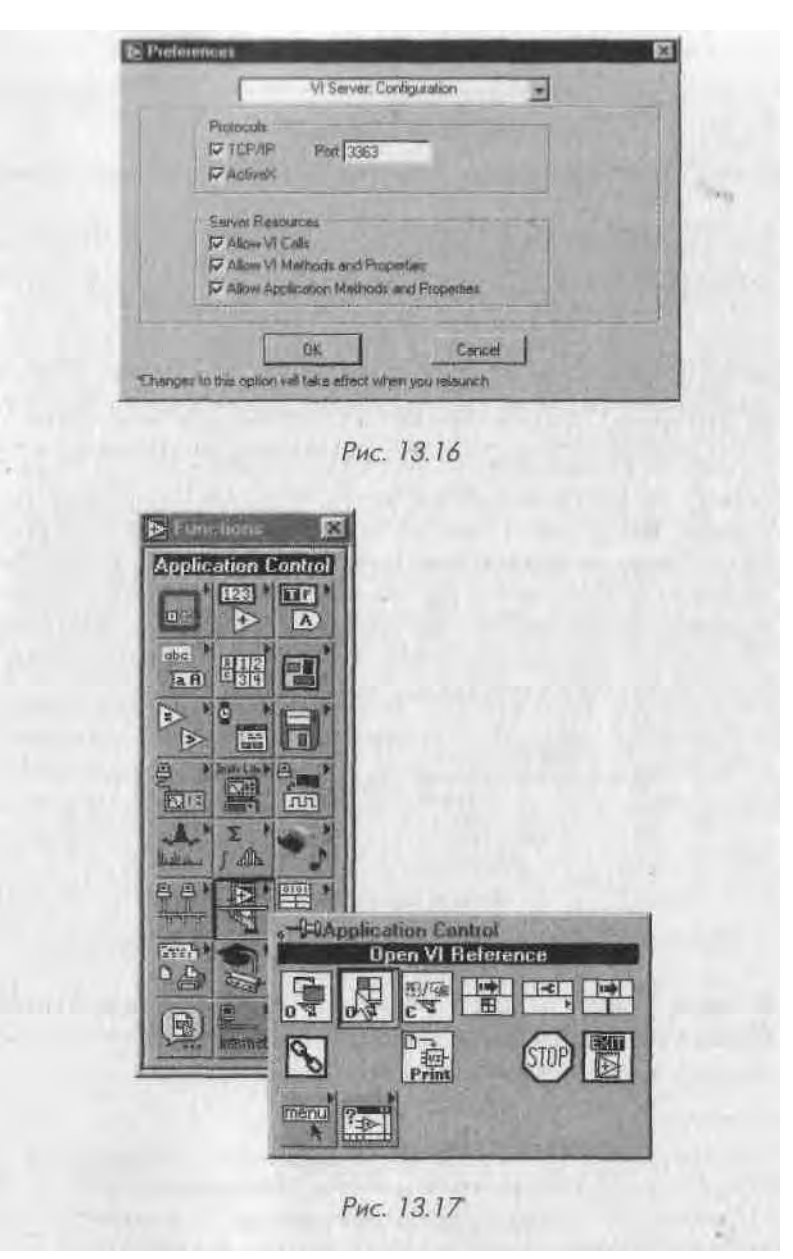

Функции сервера ВП позволяют работать со всеми тремя классами; они кратко описываются ниже.

Рассмотрим простые примеры использования сервера ВП:

• Ссылка на открытое приложение (Open Application Reference) - рис. 13.18. На выходе функция возвращает ссылку на сервер ВП, запущенный на компьютере имя компьютера (machine name). Если на вход имя компьютера

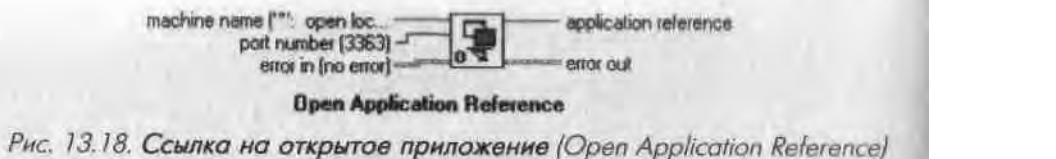

будет подана пустая строка (или вход не будет подключен), то функ-1 ция возвратит ссылку на локальную среду Lab VIEW, в которой она вы полняется. Если вы явно задали имя компьютера, то функция попы тается установить связь по TCP с сервером ВП этой удаленной машины по заданному порту. Она возвратит ссылку на приложение ј (application reference), которая может использоваться другими функ- ј циями сервера ВП; • Ссылка на открытый ВП (Open VI Reference) - рис. 13.19. Возвращает! ссылку на виртуальный прибор (vi reference), заданный через путь I к файлу ВП (vi path) строкой или путем к файлу ВП на диске. Если вход ссылка на приложение (application reference) не подключен, то функция обращается к ВП на локальной машине; для обращения! к виртуальному прибору на удаленном компьютере необходимо вна-1 чале определить ссылку на приложение на этом компьютере при по-1 мощи предыдущей функции;

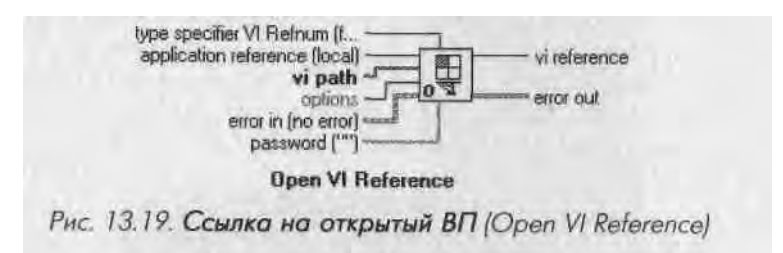

Закрыть ссылку на приложение или ВП (Close Application or VI Re-1 ference) - рис. 13.20. Закрывает открытую ссылку на объект класса При-! ложение или Виртуальный прибор;

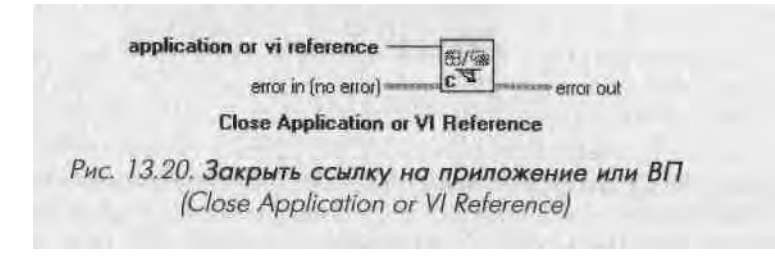

 Узел вызова по ссылке (Call by Reference Node) — рис. 13.21. Узел вы-1 зова по ссылке очень похож на узел виртуального цодприбора, который<sup>1</sup> вызывает один ВП из другого. Входные и выходные терминалы этой

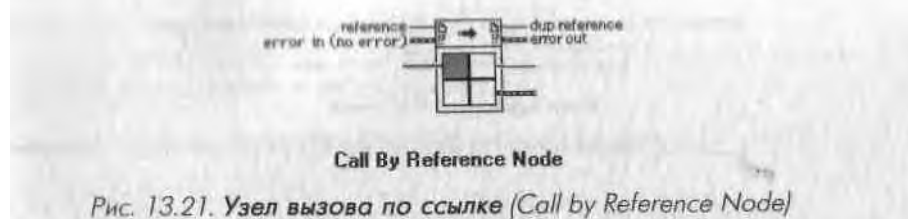

функции подстраиваются под соединительную панель ВП, вызываемого по ссылке. Однако узел ВПП статически связан с определенным виртуальным прибором'. А вот функция Узел вызова по ссылке обращается к тому или иному ВП динамически, во время выполнения приложения, и имя вызываемого ВП определяется данными, подключенными ко входу ссылка (reference), который расположен в верхней части узла. Естественно, ВП, который вызывается при помощи функции Узел вызова по ссылке, может быть расположен и на удаленном компьютере; • Узел свойств (Property Node) - рис. 13.22. Устанавливает (записывает) или считывает информацию о свойствах виртуального прибора или приложения. Чтобы выбрать класс Виртуальный прибор или Приложение, вызовите контекстное меню узла свойств и отметьте подменю Выбрать класс Lab VIEW (Select LabVIEW Class). Для установки класса Приложение укажите опцию Приложение (Application), для класса ВП - опцию Виртуальный прибор (VI). Выбор класса осуществляется LabVIEW автоматически, если вы подключите к входу ссылка (reference) узла свойств ссылку (refnum) на объект данного класса;

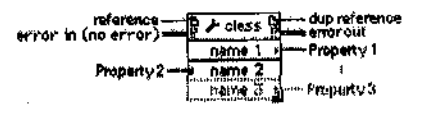

Property Node

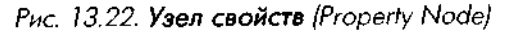

• Узел вызова (Invoke Node) - рис. 13.29. Вызывает *метод* или *действие* над объектом класса Приложение или Виртуальный прибор. Большинство методов имеет набор относящихся к ним параметров. Для задания метода щелкните правой кнопкой мыши в любой точке узла вызова

и отметьте раздел Metoды (Methods). После выбора метода под его именем появится поле, которое может содержать любое количество параметров, • ассоциированных с указанным методом. Как и раньше, допустимо

Его соединительная область неизменна до тех пор, пока вы не переопределите ее или не измените сам ВПП. - *Прим. перев.* 

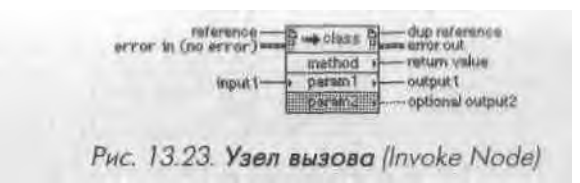

устанавливать (записывать) и считывать значения параметров. ПараЛ метры, размещенные в полях с белым фоном, являются *обязательными* входами, а параметры с серым фоном - *рекомендуемыми* (необязателД ными) входами.

#### Упражнение 13.3: использование свойств класса Приложение

В этом упражнении сервер ВП служит для определения операционной системмИ на которой выполняется приложение, поиска пути установки среды Lab VIEW и имени текущего пользователя системы.

 Начав работу «с чистого листа», постройте блок-диаграмму, показаннуй на рис. 13.24. Для этого выберите функцию Узел свойств (Propert<sup>TM</sup> Node) из палитры Управление приложением (Application Control), установите класс Приложение. С созданных для каждого из выбранных свойств индикаторов вы считаете имя операционной системы<sup>1</sup>, каталог, в котором находится среда Lab VIEW, и имя текущего пользователя LabVIEW.

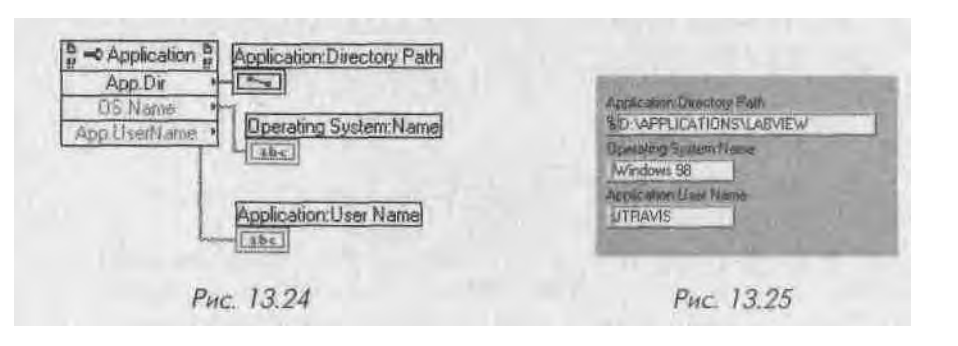

Real

При работе с классом Приложение на локальном компьютере вы можете! опустить вызов функции Ссылка на открытое приложение, которая обычно. должна предшествовать узлам свойств и вызовов.

- 2. Запустите созданный ВП и просмотрите результаты на индикаторах ли-! цевой панели.
- 3. Сохраните ваш виртуальный прибор как AppClassDemo.vi.

Следует различать имя и номер версии ОС: например, Windows 2000 является системой под именем Windows NT версии 5.0. - *Прим. перев.* 

Л твпер.....кмотрим, каким образом вы можете использовать сервер ВП для нно, чтобы одному ВП пзм.шт, значение в элементе управления лицевой панеш другого ВП без подключения их друг к другу.

#### Упражнение 13.4: использование свойств и методов

#### кпасса Виртуальный прибор

.∎'ж і

11 зтом упражнении вы будете управлять ВП и его элементом управления из главною виртуального прибора через интерфейс сервера ВП.

- 1. Создайте простой ВП Chart.vi, как показано на рис. 13.26.
- 2 Откройте виртуальный прибор Master.vi из библиотеки СЫЗ. lib на "компакт-диске. Убедитесь, что Chart.vi все еще открыт, но не запущен.
- 3. Запустите Master.vi главный виртуальный прибор. Он выполнит следующие операции:
  - откроет лицевую панель Chart.vi;
  - отцентрирует лицевую панель на экране;
  - запустит ВП Chart.vi;
  - позволит изменить значение элемента управления (в данном случае переключить логический тумблер) new data? во время выполнения.

Изучите приведенную блок-диаграмму, чтобы понять, как реализованы поставпенные задачи.

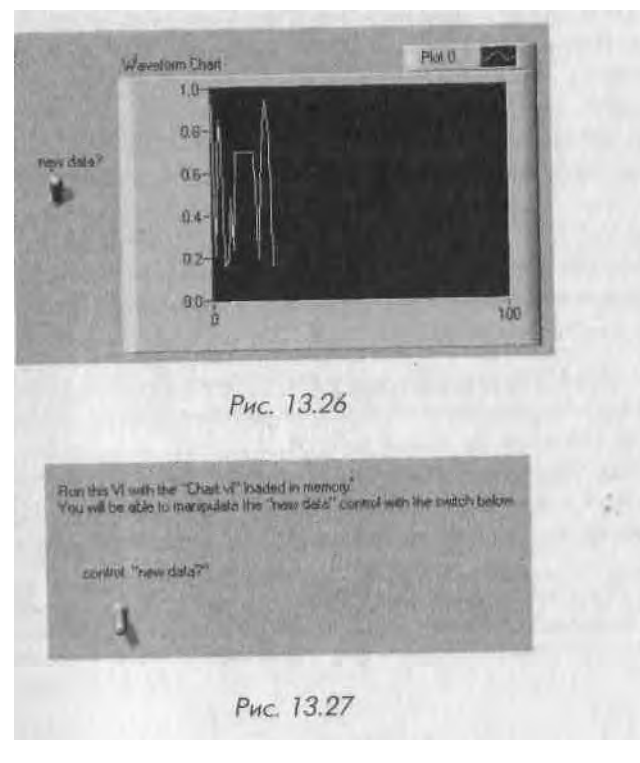

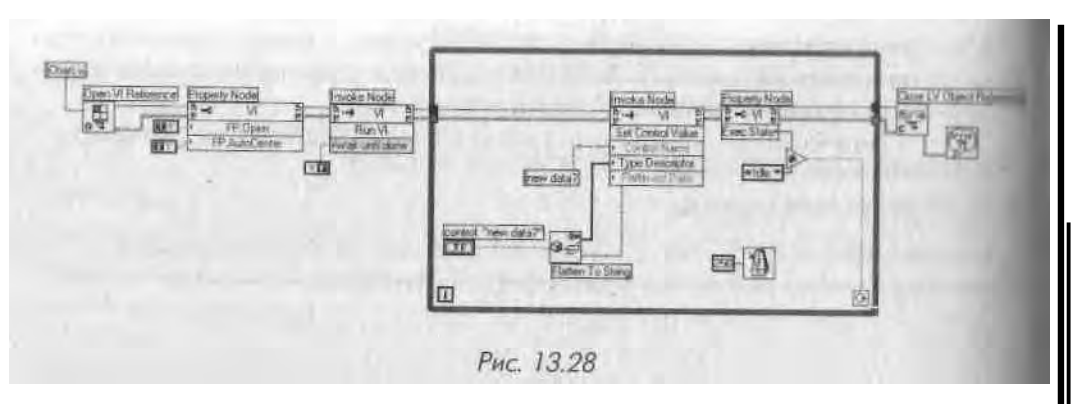

В начале этого раздела мы уже предупреждали: не беспокойтесь, если сервер I i 11 кажется очень сложным и запутанным - просто он не похож на то, с чем вы ста т кивались в Lab VIEW ранее, он нарушает все привычные правила взаимодейстпии виртуальных приборов друг с другом. Но как только вы освоитесь с программиро | ванием в Lab VIEW, обязательно вернитесь к этой теме. Вам помогут многом т ленные примеры использования сервера ВП, которые встроены в LabVIEW.

#### 13.3.2. Управление с клавиатуры

Если вы относитесь к тому типу людей, которые считают мышь недружелюбным созданием (или так думают пользователи разрабатываемого вами приложения'), то для вас есть хорошая новость! Разрешается настроить ВП таким образом, что бы пользователи могли переключаться между элементами управления с помощ ....... клавиши <tab>. Вообще говоря, допустимо использовать эту клавишу для выбора элемента управления, который будет принимать входные данные, и без какой либо специальной настройки. Однако выбирать индикаторы таким же способом нельзя, поскольку индикаторы не допускают ввода данных с лицевой панели, ] Выбранный элемент управления - называемый еще объект фокусировки (Key Focus) - выделяется прямоугольником из ограничительной линии. Как только элемент управления становится объектом фокусировки, вы можете использован. клавиатуру, чтобы ввести его значение. Вот несколько полезных советов:

- если вы вводите значение в выбранный элемент управления с клавиатуры, то по завершении ввода нажмите клавишу <enter>, чтобы введен- Л ное значение вступило в силу;
- в числовых и циклических элементах управления вы также можете использовать клавиши управления курсором для пошагового увеличения/умен ь- ' шения числа. Нажатие клавиши <shift> совместно с клавишами-стрелками

«вверх» пли .HIIII:1.. ускоряет изменение числа. Разрешается установить минимальное приращение (инкремент) в опции Диапазон значений (Data Range) контекстного меню элемента управления;

- у логических элементов управления клавиша <enter> переключает логическое состояние;
- табуляция по элементам управления обычно происходит в той же последовательности, в какой вы создавали эти элементы управления.

Для виртуальных приборов с несколькими элементами управления вы може-|г установить иной порядок перехода от одного элемента к другому, то есть ука-i.i и,, какой элемент будет выбран объектом фокусировки при следующем нажа-I тип клавиши <tab>. Эта последовательность известна в LabVIEW как *порядок похода панели* (panel order). Чтобы его изменить, вызовите утилиту **Установить порядок табуляции** (Set Tabbing Order) из меню **Правка** (Edit). Она работает і очно так же, как утилита **Порядок кластера** (Cluster Order), описанная в главе 7. I la рис. 13.29 показано, как выглядит лицевая панель во время работы утилиты **Установить порядок табуляции**.

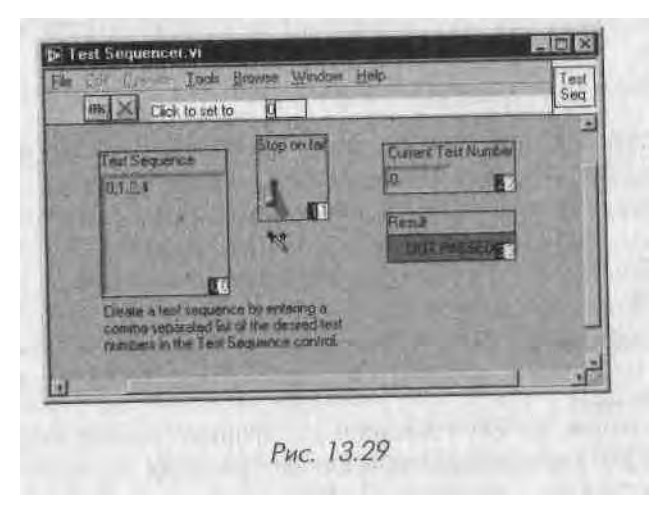

На лицевой панели все элементы управления будут окружены окнами, содержащими два числа в нижнем правом углу. Число на белом фоне представляет собой предыдущий порядок обхода панели; число на черном фоне - новый, который 1!Ы устанавливаете. Чтобы создать новый порядок обхода панели, последовательно щелкните мышью по каждому элементу управления в желаемой последовательности либо наберите последовательность номеров в панели меню, а затем нажмите кнопку ОК. Для отмены всех изменений щелкните по кнопке X.

Вы можете также назначить элементу управления клавиши быстрого вызова. Выбор опции **Расширенные => Управление с клавиатуры** (Advanced => Key Navigation) из контекстного меню элемента управления вызывает диалоговое окно, показанное на рис. 13.30.

<sup>&</sup>lt;sup>1</sup> А если кроме шуток, то в ряде стандартов на программные средства промышленной автоматизации 1 критических производств существует либо специальный запрет на использование графических ука зателей вообще, либо конкретизируется тип - чаще всего разрешены *трекболы* (trackball). - *Прим перев*.

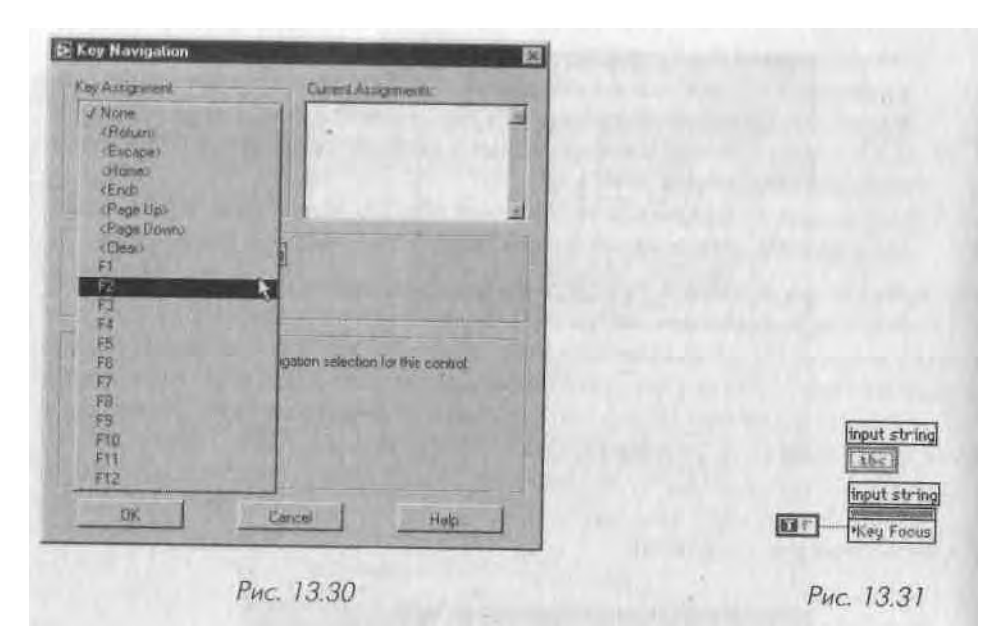

Допустимо назначить элементу управления как функциональные клавиш<sup>тм</sup> (<F1>, <F2> и т.д.), так и сочетания функциональных клавиш с клавишами-ми дификаторами (modifiers), такими как <ctrl>. Нажатие на выбранную клавишу устанавливает объект фокусировки на указанном элементе управления. Управление с клавиатуры удобно применять, если у вашего ВП много элементом управления, но некоторые из них используются чаще.

Наконец, вы можете программно установить или запретить объект фокусирон ки для любого элемента управления. Элементы управления имеют свойство объект фокусировки (Key Focus), которое является логическим состоянием. Если это состояние установлено в ИСТИНУ, то элемент управления выбран и готов дляИ ввода с клавиатуры.

#### Упражнение 13.5: виртуальный прибор авторизации

Создайте виртуальный прибор (A Login VI), реализующий процедуру авториза-Ј ции в приложении (Login), лицевая панель которого показана на рис 13.32. Этот ВП вначале устанавливает объектом фокусировки окно Имя пользователя. ВП должен распознать конец ввода имени (то есть нажатие клавиши <return> или <enter>) и переместить фокусировку на поле ввода Пароль. Символы, напечатанные в этом поле, не должны отображаться. И наконец, лицевая панель ВП должна появится в центре экрана, подобно стандартному диалоговому окну операцион^Я ной системы.

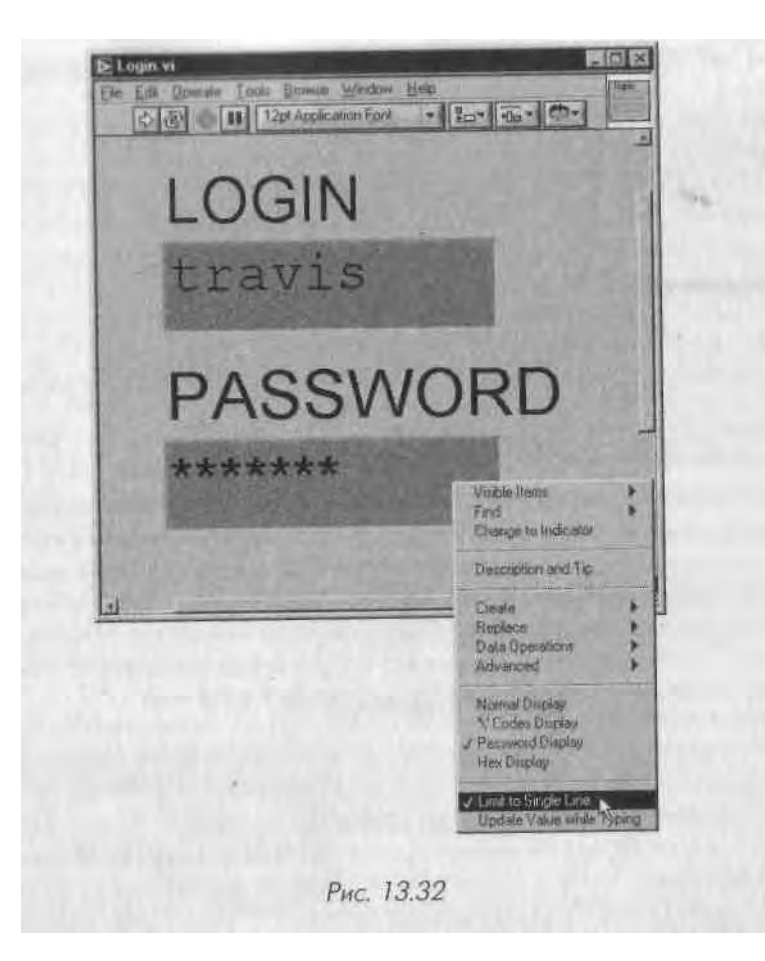

- 1. Вам понадобится атрибут Объект фокусировки.
- Контекстное меню строкового элемента ввода содержит опцию Пароль (Password), делающую введенные символы нечитаемыми.

3. В контекстных меню обоих строковых полей выберите режим **Ограничить до одной строки** (Limit to Single Line).

4. Как ВП узнает, завершил ли пользователь ввод регистрационного имени имя пользователя? Вам, вероятно, пригодится локальная переменная; периодически считывая ее, можно проверять, не содержит ли строка символ перевода строки/возврата каретки.

Решение этого упражнения приведено на компакт-дис!

# 13.4. Система счисления и единица размерности

Полезной особенностью числовых типов в LabVIEW является возможность *Щ* нипулирования ими больше, чем просто числами. Числовые элементы упран./II ния и индикации LabVIEW могут иметь дополнительное представление, назмп| емое *системой счисления* (radix), и *единицу размерности* (unit). Обычно мм представляем числа в десятичном формате, но для некоторых приложений ну\* ны числа в двоичном, восьмеричном или шестнадцатеричном представлении. Ни аналогии может оказаться полезным связать определенные числовые переменны! с некими единицами измерения (сантиметры, калории или градусы Цельсия)-3 особенно если в ходе вычислений планируются преобразования размерности.

#### 13.4.1. Системы счисления

Числовые индикаторы LabVIEW довольно гибкие. Вы можете отображать чися в двоичном, восьмеричном, десятичном или шестнадцатеричном формате, а таю\* в формате международной системы единиц СИ, выбрав пункт Видимые элемеН ты => Система счисления (Visible Items => Radix) из контекстного меню любою числового объекта. Щелкните инструментом управления (на сей раз левой ю.....кой мыши - это не контекстное меню!) по появившейся слева от числа крошеч« ной букве, чтобы вызвать меню выбора системы счисления.

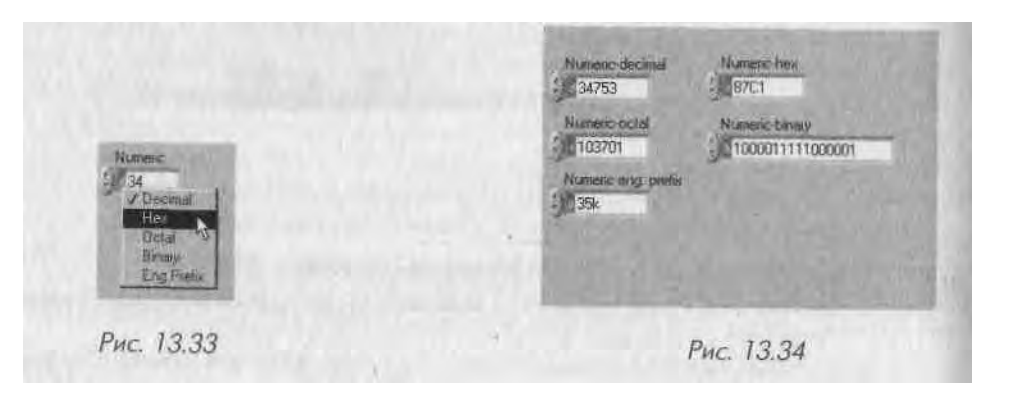

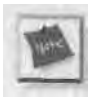

Если тип вашей числовой величины не целочисленный, все варианты пред ставления, кроме десятичного (Decimal) и формата СИ, будут запрещены.

Пользователь, который работает с цифровым вводом/выводом (digital I/O), найдет очень полезным представление числа в двоичном формате, поскольку это дает возможность увидеть точное соответствие каждой цифры числа состоянию каждой цифровой линии.

#### 13.4.2. Единицы размерности

ьобому числовому элементу управления (и константе) с плавающей запятой можно сопоставить физическую величину определенной размерности, например метры, километры в секунду и т.д. Метка размерности объекта доступна из контекстною меню объекта: Видимые элементы =» Метка размерности (Visible Items  $\phi$  Unit Label).

Как только' поле метки размерности появится на экране, вы сможете ввести и нем нужную единицу, используя стандартные обозначения, такие как m для метро и, A для Aмпер, kg для килограммов и т.д. Если вы введете единицу, незнакомую HI я LabVIEW, среда проинформирует вас об этом с помощью знака вопроса (?) и ноле метки. Если вы хотите узнать, какие единицы размерности знакомы I ahVIEW, то введите какую-нибудь простую метку, например т, а затем вызовите контекстное меню на этой метке и выберите пункт Единица (Unit). Появится диалоговое окно, содержащее описание размерных единиц, определенных в LabVIEW (рис. 13.36).

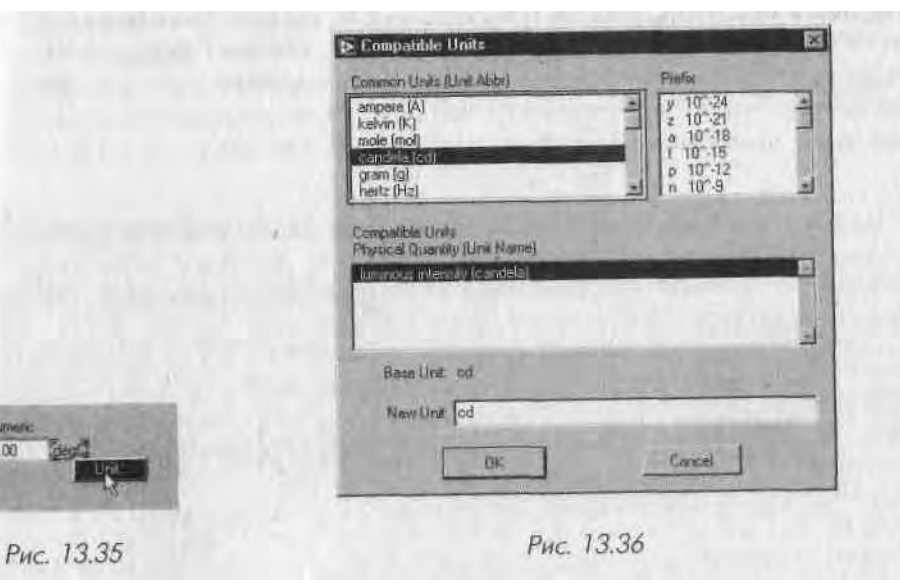

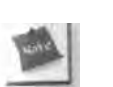

Численная величина с сопоставленной единицей размерности должна иметь тип данных с плавающей запятой.

LabVIEW сохраняет связь величины с единицей размерности в ходе всех операций, проводимых с данными. Более того, источник «размерных» данных может подключаться проводниками лишь к приемникам данных с совместимой размерностью, как это показано на рис. 13.37.

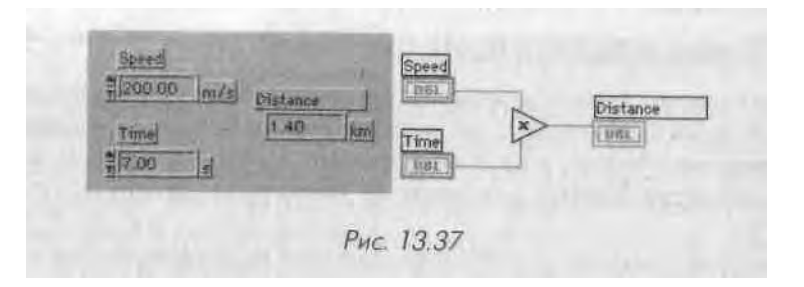

Когда мы говорим «совместимый», то имеем в виду, что конечная единица размерности должна иметь смысл с физической или математической точки зрения. Конечная единица не обязана принадлежать к той же самой классификационной системе единиц (например, единицы СИ и традиционные англо-американские единицы) - рис. 13.38. Таким образом, в Lab VIEW вы можете «прозрачно» преоб\* ] разовывать совместимые единицы из различных систем.

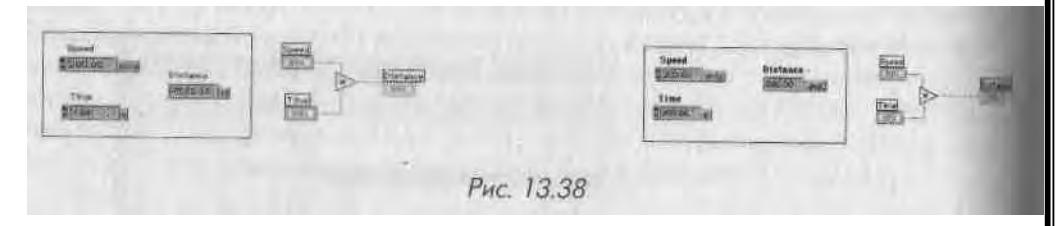

Нельзя соединить сигналы с несовместимыми размерностями, как это покадИ но на следующей иллюстрации. Если вы сделаете подобную попытку, то в окне ошибки (которое вскоре будет обсуждаться) появится сообщение «Проводник данных: конфликт размерностей» (Wire: unit conflict).

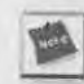

Некоторые функции допускают неопределенность при работе с размерны-ј ми данными, поэтому их использование не разрешено. Если вы, например, хотите выполнить арифметическую функцию **Увеличить на один** (Add One) над величиной с размерностью длины, функция не сумеет догадаться, следу-1 ет ли ей добавить один метр, километр или, скажем, фут...

Наконец, следует проявить осторожность при выполнении арифметических! действий, которые объединяют размерные и безразмерные числа. Например, мож-] но *умножить* безразмерную константу на размерное число, но не *сложить* их.1 Однако Lab VIEW позволяет «присваивать» размерную единицу безразмерному! числу при помощи функции Преобразовать размерность (Convert Unit) из под-1 палитры Преобразование (Conversion) в палитре Числовые (Numeric), как пока-1 зано на рис. 13.39 и 13.40.

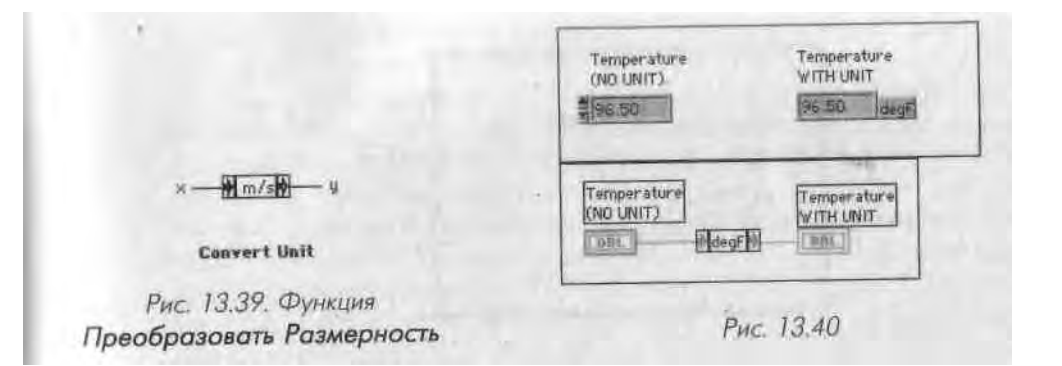

Эта функция преобразует физическое число (размерное) в безразмерное и на-((борот. Если на входе обычное число, на выходе будет число с размерностью, за-|,1Нной в поле функции. Если на входе размерное число, на выход передается входное число, измеренное в заданных единицах

Для задания размерной единицы введите ее обозначение в поле функции (среднее окно терминала) либо, как и в случае с числовыми величинами, щелкните правой кнопкой мыши по терминалу и выберите пункт Единица вывода (Unit) для перечня допустимых единиц. Функция Преобразовать размерность также позволяет «изъять» из числовой величины признак размерности.

# 13.5. Автоматическое создание виртуального подприбора из фрагмента блок-диаграммы

Одним из ключей к правильному написанию приложений с наименьшим количеством ошибок является *модульность* (modularity). Модулями в LabVIEW являются, конечно, виртуальные подприборы (ВПП). Если вы пишете большое приложение, очень важно разделить его на отдельные задачи и выделить их в ВПП. Опция меню Правка => Создать ВПП (Edit => Create SubVI) легко преобразует фрагмент блокдиаграммы в ВПП. Предположим, вы работаете над каким-то приложением и хотите превратить определенную его часть в подприбор. Нет проблем! Выделите фрагмент блок-диаграммы ВП и вызовите опцию Правка => Создать ВПП. LabVIEW преобразует этот фрагмент в ВПП и автоматически создает для него элементы управления и индикаторы. Новый ВПП замещает выбранный участок блокдиаграммы ВП, и LabVIEW автоматически подключает ВПП к имеющимся проводникам. Описанная опция также отлично подходит при необходимости повторения фрагмента блок-диаграммы в другом виртуальном приборе.

Несмотря на легкость в применении, существуют и некоторые ограничения на использование опции Создать ВПП:

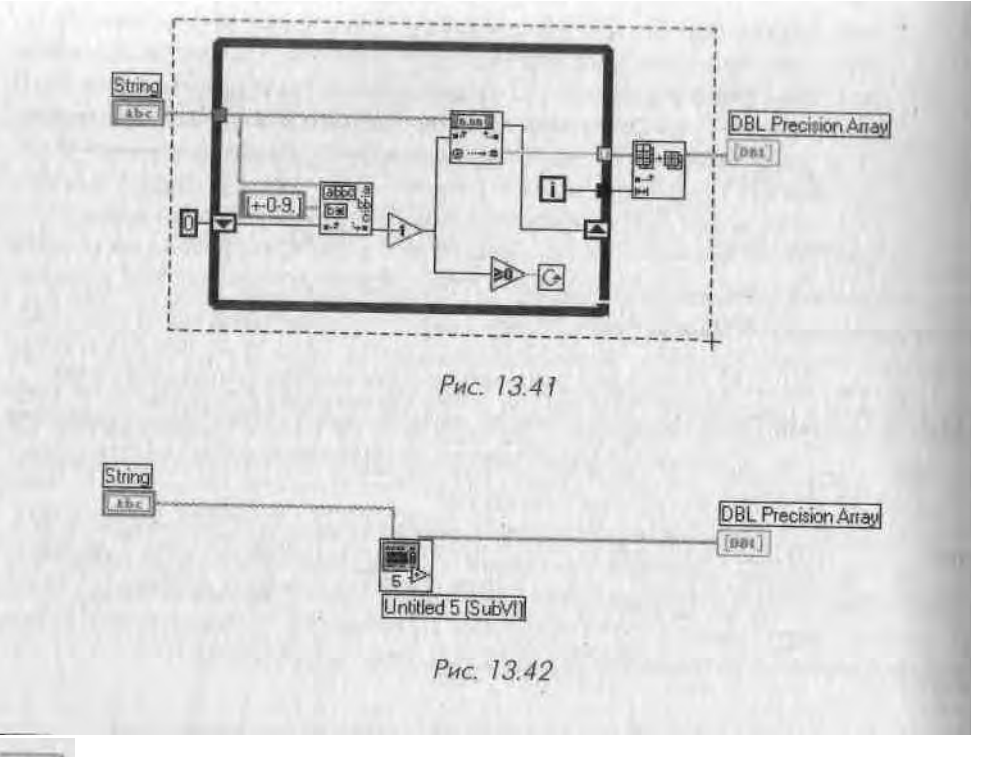

Поскольку преобразование фрагмента блок-диаграммы в ВПП меняет по ведение приложения в целом, встречаются ситуации, когда вы не сможен воспользоваться этим решением. Потенциально проблемные случаи обсуж даются далее.

- нельзя преобразовать участки блок-диаграммы, которые создадут ВП11 с более чем 28 вводами/выводами, так как это максимально допустимое количество вводов и выводов на соединительной панели. Нам будет жаль разработчика, которому придется подключить даже 15 вводом! В подобном случае выберите меньший фрагмент блок-диаграммы или, что лучше, сгруппируйте данные в массивы или кластеры перед выбором преобразуемой области блок-диаграммы;
- нельзя преобразовать фрагменты блок-диаграммы, в которой выбраны элементы внутри и вне структуры, а сама структура не выбрана;
- если отмеченный фрагмент содержит локальные переменные, но не включает соответствующий элемент управления, то некая локальная переменная к элементу управления останется в вызывающем ВП и будет передавать данные в ВПП или из ВПП. Внутри ВПП первая локальная переменная для элемента управления становится инструментом

считывания ИЛИ записи, а последующие локальные переменные будут ссылаться на элемент управления в ВПП. Вот это да! Что бы это значило? Итак, подчеркнем еще раз: будьте внимательны при создании ВПП из фрагмента блок-диаграммы, если он содержит локальные переменные; • если выбранный фрагмент блок-диаграммы содержит локальные переменные или терминалы лицевой панели в теле цикла, то измеряемая ими величина может быть изменена в другом месте блок-диаграммы, пока цикл выполняется. Таким образом, когда вы преобразовываете цикл в ВПП, существует возможность изменения функциональности отмеченного фрагмента. Если вы выбрали некоторые, но не все локальные переменные или терминалы лицевой панели, то

LabVIEW выдаст предупреждающее сообщение, предлагая продолжить или прекратить операцию. Опция Создать ВПП удобна в случаях, когда вы начали работать с

маленьким проектом (ха!), но вскоре осознали, что приложение становится все более сложным. Однако старайтесь не «запихивать» громоздкие фрагменты блок-диаграммы II

виртуальные подприборы с целью просто увеличить свободное рабочее про *v*транство - ВПП должны всегда Иметь четко определенные задачи. Принимая решение о превращении фрагмента диаграммы в ВПП, спросите себя: «А смогу ли я задействовать этот участок кода или функцию-где-нибудь еще?» Мы вернемся к виртуальным подприборам и модульному программированию I! главе 16.

### 13.6. Вспомогательные средства LabVIEW

#### 13.6.1. Окно иерархии

Вообще **Окно иерархии** (The Hierarchy Window) становится полезным, когда вы работаете над виртуальным прибором высокой сложности, содержащим, например, 10 или более подприборов. Окно иерархии помогает отслеживать, откуда вызываются те или иные ВПП и кто их вызывает.

При открытой лицевой панели ВП выберите опцию Обозреватель =\* Показать иерархию ВП (Browser => Show VI Hierarchy) для вызова окна иерархии данного виртуального прибора. Окно иерархии в графическом виде отображает иерархию вызовов для всех виртуальных приборов в памяти, включая определения типов и глобальные переменные.

Кнопки панели инструментов в этом окне позволяют настроить несколько вариантов отображения. Например, графическое дерево вызовов может отображаться вертикально или горизонтально; разрешается спрятать или открыть столько уровней иерархии, сколько нам хочется и включить или исключить из рассмотрения глобальные переменные и определения типов. Удобная особенность этого окна: чтобы открыть лицевую панель любого ВП на диаграмме, достаточно дважды щелкнуть мышью по сю иконке.

#### 13.6.2. Поиск объектов в «виртуальном стоге сена»

Lab VIEW имеет хорошую поисковую систему поэтому вы можете быстро найти текст, объекты или виртуальные приборы в вашем проекте. Функция **Найти** (Find) в меню **Правка** (Edit) поможет обнаружить любую функцию, подпрогрлм му глобальную переменную, атрибутивный узел данных, терминал лицевой пане ли или текст на блок-диаграмме. Допустимо ограничить диапазон поиска одним виртуальным прибором или набором ВПП, либо искать во всех виртуальных при борах в памяти.

Вы можете выбрать поиск объектов или текста, щелкнув мышью по соотвсч ствующему флажку **Что искать:** (Search for:). Если вы выбрали поиск объекта, щелкните по кнопке **Выбрать объект** (Select Object), чтобы войти в контекстиог меню, которое поможет задать тип объекта для поиска. Если вы ищете текст, вис дите этот текст и щелкните по кнопке **Дополнительно** (More Options) для ограни чения диапазона поиска фрагментами ВП и метками объектов.

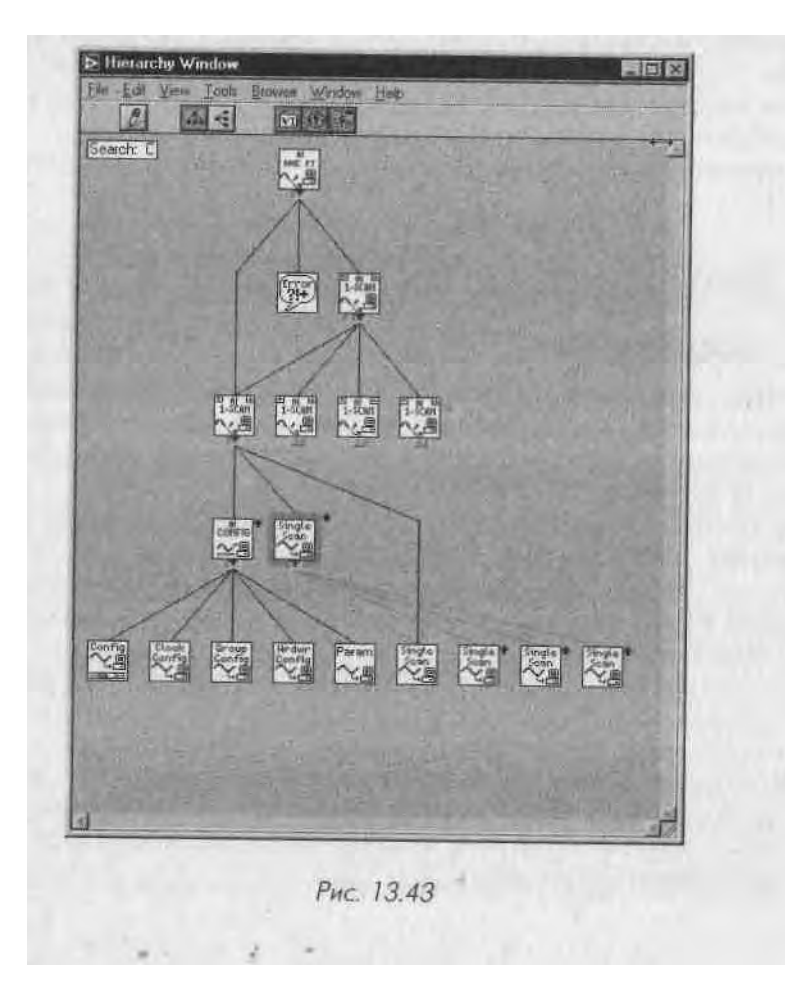

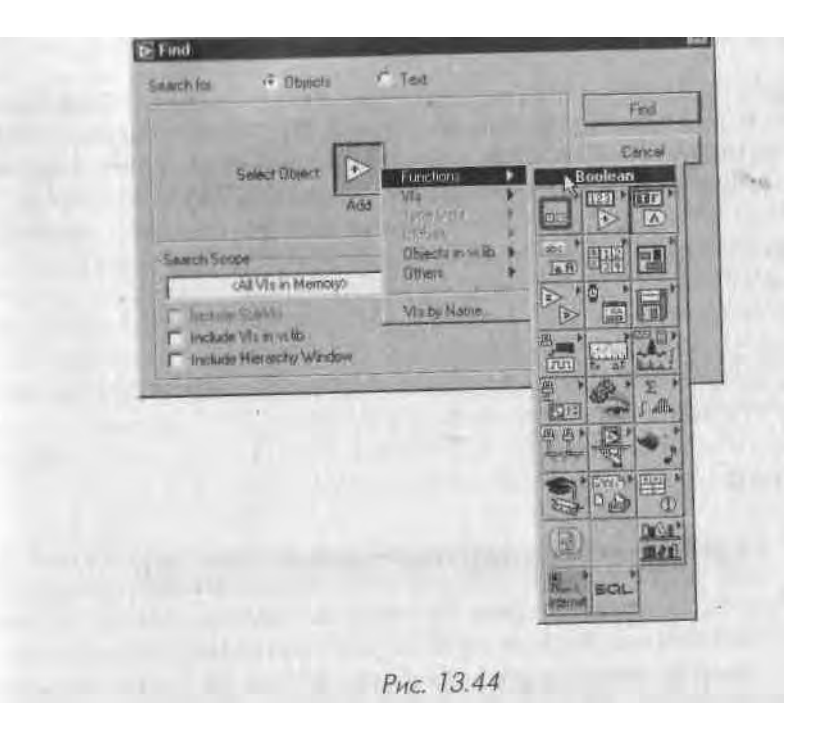

Если LabVIEW отыскивает единственное совпадение, он открывает соответствующий ВП и выделяет найденный объект. Если же совпадений несколько, появится диалоговое окно **Результаты поиска** (Search Results), показанное на рис. 13.45.

Из окна Результаты поиска можно с помощью двойного щелчка мышью перейти к любому из найденных объектов.

|            |                                                                                                    | 27 itemis) tound |
|------------|----------------------------------------------------------------------------------------------------|------------------|
| IC sul     | Found 14                                                                                                    | 2                |
| 1.         | Array to Bar Graph, 74                                                                                          |                  |
| Z          | Array To Bar Graph.va                                                                                           | 100              |
| 3          | Array To Bar Graph.v.                                                                                           |                  |
|            | Digital mersoneces.vx                                                                                           | 1100             |
| 5          | Diginal Thermoneter.vi                                                                                          |                  |
| 6          | Digital Inermometer.vs -                                                                                        | -                |
| 7          | Digital Thermometer.vi                                                                                          |                  |
| a find the | mext occurrance press Ctil-G.                                                                                   |                  |
| a find the | plevious occustence press ObliShmiB.                                                                            |                  |
|            | 1                                                                                                    | First            |
|            | Clear Uo To                                                                                                    | 1000             |
| -          | The second second second second second second second second second second second second second second second se |                  |

#### Дополнительные инструментальные средства

В меню **Инструменты** (Tools) представлен целый набор других инструментам ь мы средств Lab VIEW, таких как Мастер создания Internet-страницы, профайле)) мир туального прибора (VI Profiler), который измеряет время и память, занимаемы! виртуальным прибором, и т.д. В зависимости от установленной версии LabV 11W (демонстрационная, базовая, полная или профессиональная среда разработкм) а также наличия дополнительных библиотек (add-on toolkits) для Lab VIEW - мл пример, библиотека Internet-функций (Internet toolkit), библиотека для работы с базами данных (Database Connectivity toolset) или специальный набор среде і и для промышленной автоматизации Lab VIEW Datalogging and Supervisory Control Module<sup>1</sup> - в этом разделе появятся соответствующие наборы функций и инстру ментальных средств.

### 13.7. Итоги

В этой главе вы познакомились с некоторыми интересными и полезными функциями LabVIEW Мы рассмотрели такие разделы, как Опции, Свойства ВП, Установка узла ВПП, изучили сервер виртуального прибора, объект фокусировки, системы счисления и размерные единицы числовых данных. Вы научились со здавать ВПП из выделенных фрагментов блок-диаграммы, узнали, как пользо ваться иерархией виртуального прибора и средствами поиска.

Раздел Опции позволяет цастраивать множество опций в нескольких категориях. Эти опции помогают настроить среду LabVIEW и дают возможность подогнат1> под свои потребности шрифты и цвета отображения, типы печати, пути к файлам и т.д.

Опции Свойства ВП и Установка узла ВПП содержат полезные настройки организации и функционирования виртуальных приборов как самостоятельных приложений или как подприборов. С помощью установок Свойства ВП вы можете прятать или открывать кнопки панели инструментов, управлять размерами 1 и положением окна ВП, настраивать опции выполнения ВП и т.д. Установка узла ВПП позволяет создать всплывающее окно ВПП при его вызове и закрывать его после выполнения.

Сервер ВП является эффективным объектно-ориентированным механизмом > управления виртуальными приборами LabVIEW, в том числе в сети.

Объект фокусировки представляет собой логический атрибут элементов управления, который позволяет выделить элемент управления с целью ввести в негош данные с клавиатуры. Вы можете установить фокусировку программно или про- я сто переключать элементы управления по очереди с помощью клавиши <tab>, 1 а также назначить специальные клавиши (например, функциональные), чтобы пе- I реключать логические элементы управления с клавиатуры.

(иск М;I счисления и единицы размерности являются особыми встроенными и і рибутами числовых типов в LabVIEW. Система счисления позволяет предста-1имь числовые данные в двоичном, восьмеричном, десятичном и шестнадцате-I inn ном формате. Дополнительные встроенные единицы размерности числовых in нов LabVIEW позволяют выполнять математические действия над размерными числами и обеспечивают автоматическое преобразование для различных си-

#### і гем единиц.

Модульность LabVIEW ярко проявляется в возможности преобразовать вынраиный участок блок-диаграммы в виртуальный подприбор с соответствующими входами и выходами (при соблюдении определенных условий).

LabVIEW также предлагает некоторые вспомогательные инструментальные средства программирования, такие как **Окно иерархии**, функция **Поиск** и др.

<sup>&</sup>lt;sup>1</sup> Полный перечень и функциональное описание всех дополнительных библиотек LabVIEW, предлагаемых National Instruments в настоящее время, представлен на сайте <u>http://ni.com</u>. - Прим. перев.

В этой главе вы изучите различные методы соединения виртуальных приборов LabVII 11 с Internet, локальной сетью и другими программами и увидите, как можно использ\* i вать встроенный Web-сервер LabVIEWдля размещения лицевой панели ВП в Intern, ■/ Вы познакомитесь с протоколом DataSocket и его возможностями по обеспечение i совместного доступа к данным среди виртуальных приборов в локальной сети. Исполь зуя сервер ВП, вы начнете программно контролировать многие настройки виртуальных приборов и LabVIEW. ActiveX (Windows) и AppleEvents (MacOS) позволяю, LabVIEW взаимодействовать с внешними программами. Наконец, вы увидите, ксп LabVIEW органично встраивается в картину большого предприятия.

#### ЗАДАЧИ

- I Познакомиться с основными протоколами LAN и Internet (URL, TCP/IP, HTTP, и т.д.)
- Р Научиться использовать Web-сервер LabVIEW для размещения ВП в Internet
- I Использовать DataSocket для публикации и подписки на источники данных
- Ш Изучить возможности ActiveX в LabVIEW

Познакомиться с возможностями низкоуровневых сетевых функций LabVIEW-BП TCP и UDP

I Понять роль взаимодействия баз данных, отчетов, публикации в Internet и виртуальных приборов

#### ОСНОВНЫЕ ТЕРМИНЫ

Ш Internet Ж Клиент-сервер Ш URL » HTTP I dstp

I Web-сервер Ш DataSocket

Ш ActiveX Ш AppleEvents Я TCP/IP Ш UDP

- Предприятие
- Базы данных

# КОММУНИКАЦИОННЫЕ ВОЗМОЖНОСТИ LabVIEW

# 14.1. LabVIBW, работа в сети и Internet

Одной из главных целей применения *виртуального прибора*, которую мы пытаемся показать в этой книге, является создание мощных, гибких и недорогих измерительных систем, построенных на основе персональных компьютеров с использованием программного обеспечения в качестве механизма и интерфейса. Виртуальный прибор может легко экспортировать данные и обмениваться информацией с другими видами программного обеспечения, поскольку они часто находятся на одном и том же компьютере.

14

LabVIEW, разработанный более 15 лет назад компанией National Instruments, это уникальная программа для создания виртуальных приборов. Привлекательность LabVIEW в том, что это графический язык программирования, предназначенный специально для инженеров. В результате легко создать прототип и разработать программу за короткий промежуток времени по сравнению с написанием программы на языке типа С++. Существует интересная параллель между популярностью LabVIEW и популярностью сети Internet: своим успехом они обязаны не лежащей в их основе передовой технологии, а хорошо продуманному дизайну графического интерфейса, который делает эти приложения доступными. В конце концов почти все, что позволяет делать LabVIEW, можно было написать на С или ассемблере задолго до разработки LabVIEW. Появление Internet датируется 60ми годами. В основе создания этих революционных инструментов лежит разработка интуитивного, дружественного интерфейса. Для LabVIEW сказанное означает программирование путем соединения графических объектов наподобие построения электрических схем. Для Internet - появление Web-браузера, который, помимо всего прочего, использует выделение и щелчки мышью по изображениям или словам, представляющим интерес и связанным с другими местами во Всемирной паутине.
Итак, можно сказать, что применение LabVIEW для создания приложении, до ступных в Internet, соединяет лучшие черты интерфейсов этих двух программ. ( \ цествующие возможности для создания простых в использовании и доступных через сеть программ поднимают виртуальные приборы на совершенно другой уро вень.

В этой главе вы познакомитесь с рядом инструментов LabVIEW, которые по зволяют публиковать виртуальные приборы в Internet, обмениваться данными че рез сеть, взаимодействовать с другими программами и т.д. Если вы хотите ноб./i 11 же познакомиться с тематикой виртуального оборудования, доступного чере i Internet, прочтите мою книгу «Internet Application in LabVIEW» (Prentice Hall, 2000). Много дополнительной информации представлено также на сайте http: jeffreytravis.com/books.

### 14.1.1. Internet и модель клиент/сервер

Прежде чем разбирать практические примеры, давайте кратко рассмотрим неко торые базовые технологии, доступные для использования в виртуальных систе мах, связанных с Internet.

Сам термин Internet является сокращением от interconnected network (взаимосвя занная сеть). За основное определение сети можно взять следующее: сеть - это два или более электронных устройства, связанные таким образом, чтобы обеспечим, обмен информацией между собой. В информационной технологии сеть рассмат ривается как последовательность точек или узлов, соединенных каналами связи Internet состоит из тысяч соединенных сетей. Он представляет собой систему кли ент/сервер, где ваш Web-браузер является клиентом, а любой сервер узла Internel (Website) - сервером.

В модели клиент/сервер, общей для сетевых приложений, один набор процессов (клиенты) требует обслуживания другим набором процессов (серверы). Если вы хотите контролировать программу LabVIEW с портативного компьютера, запросите с сервера информацию, которая должна быть доступна потребителю 4 в данном случае вашему компьютеру. По этому сценарию сервер обычно ожидает, чтобы клиент начал процесс соединения. Во многих случаях сервер может одновременно обслуживать большое количество клиентов.

Итак, вы познакомились с тем, как функционирует Internet в модели клиент/ сервер. Вы наверняка знакомы также с электронной почтой (e-mail) и FTP (протокол передачи файлов), которые используются в модели клиент/сервер для пе- ?| редачи информации.

Каким образом информация передается от сервера к клиенту? Если говорить J просто, сначала к информации открывается доступ, она разбивается на сегменты, затем отсылается в электронном виде по различным сетевым маршрутам, переупорядочивается и заново собирается. На самом деле все это выполняется посредством несколько усложненной последовательности *протоколов обмена*. Они

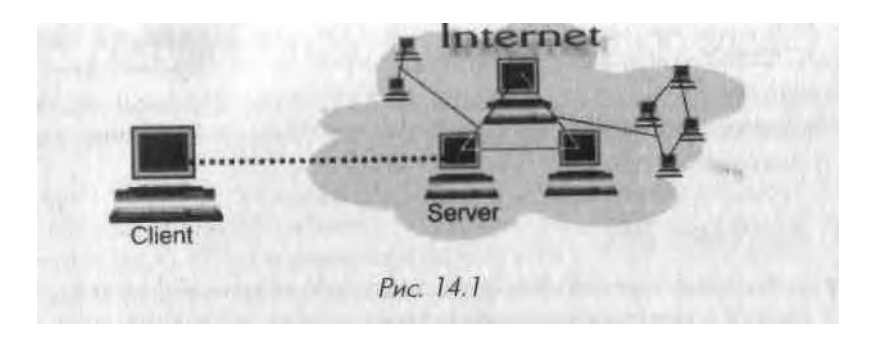

представляют собой наборы правил или «язык», который позволяет двум компьютерам или приборам общаться друг с другом. Протоколы существуют на нескольких *уровнях*, начиная от высокоуровневых протоколов (таких, как протокол 11TTP), построенных на основе низкоуровневых протоколов (HTTP зависит от TCP/IP), которые в свою очередь могут зависеть от низших протоколов (TCP/IP нуждается в протоколе физического уровня, таком как Ethernet). Наиболее общими протоколами обмена, с которыми вы можете столкнуться в процессе создания 13П с сетевым доступом, являются TCP/IP, UDP, HTTP, DSTP (Data Socket. Transport Protocol) и WAP.

#### 14.1.2. Выбор технического решения с помощью LabVIEW

Если вы используете LabVIEW как основное программное обеспечение для сбора данных и их анализа, то при создании системы контрольно-измерительного оборудования с доступом в Internet у вас появится широкий выбор инструментов. LabVIEW обладает рядом встроенных возможностей для организации связи через Internet, в том числе:

- функции TCP/IP и UDP;
- встроенный Web-сервер, позволяющий создать изображения лицевой панели ВП «на лету»;
- сервер виртуальных приборов LabVIEW мощная структура для виртуальных приборов и программ с технологией ActiveX, взаимодействующих посредством сети;
- протокол DataSocket для обмена данными через LAN или Internet; Кроме того, при использовании дополнительных инструментов и других пакетов разработки LabVIEW может быть оснащен дополнительными технологиями, такими как:
  - Јаvа-приложения для дистанционного управления ВП;
  - элементы управления ActiveX;
  - поддержка CGI на G Web-сервере;
  - e-mail, FTP и Telnet.

## 14.2. Общее представление о работе Internet

Наиболее распространено использование ВП с сетевым доступом для дистанци онного мониторинга и управления через Internet. Прежде чем узнать, как это и лается, познакомимся с работой Всемирной сети.

### 14.2.1. Анатомия URL

Работая в сети, нужно прежде всего представлять, что такое формат URL (Uniform Resource Locator - унифицированный указатель информационного ресурса). UKI. дает возможность определить, где документ находится в сети, задавая его адрес в Internet и маршрут. URL можно видеть всегда, когда вы вводите адрес в Wcl i браузер, например http://www.ni . com/labview/index.html.

Основным синтаксисом для URL большинства документов Internet является http://host/path,

где http обозначает использование протокола передачи гипертекстовых файлов, host является Internet-адресом узла WWW (то есть <u>www.ni.com</u>), a path (то еси. labview/index.html) указывает на документ, запрашиваемый на сервере.

Большая часть Web-браузеров позволяет опустить часть URL, используя зна чения по умолчанию. Например, если вы пропустите «<u>http://»</u> в начале URL, браузер все же задействует HTTP для поиска документа. Кроме этого, если раth указывает на директорию вместо файла, то сайт покажет документ по умолчанию внутри заданной директории. Именно сервер, а не браузер управляет тем, какое имя документа указано по умолчанию. Обычно это что-то вроде index. html или default .htm.

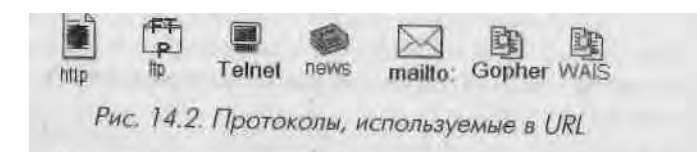

Хотя HTTP наиболее часто применяется для запроса документов посредством Internet, существуют другие схемы для получения доступа к данным. Более обобщенным синтаксисом для URL является

scheme: //host [ .-port] /path[extra-path-info] [?query-info],

где scheme является протоколом, используемым для подключения к host. Для сайтов Internet протоколом является http; для сайтов FTP - ftp.

В табл. 14.1 представлены наиболее часто используемые протоколы.

Не гипертекстовый URL может выглядеть следующим образом:

news://corp.lang.labview

| 100       | and a state of the | 1.4 | <b>T</b> . |
|-----------|--------------------|-----|------------|
| 001       | MUCL               | 14  | - A        |
| the state | 10.00 March 100    |     |            |

| Протокол  | Значение                                                                                                    |
|-----------|----------------------------------------------------------------------------------------------------|
| http://   | Протокол передачи гипертекстовых файлов; для узлов WWW                                                                                        |
| hp://     | Протокол передачи файлов; для сайтов FTP                                                                                                    |
| gopher:// | Гоферовские серверы; устаревший тип сервера, индексирующего<br>документы                                                                      |
| news://   | Серверы новостей                                                                                                    |
| lile://   | Протокал, не использующий ТСР/IР, но указывающий документ<br>посредством локальной файловой системы                                           |
| telnet:// | На самом деле это не URL (поскольку не указывает на дохумент),<br>но может применяться для организации сессии Telnet с определенным<br>хостом |
| :dstp://  | DataSocket Transport Protocol; запатентованный протокол компании<br>National Instruments для пересылки данных посредством сети                |

Чтобы посмотреть содержимое этого URL, необходимо запустить клиент чте-і шя новостей и отправится по данному адресу группы новостей.

- host Internet-адрес хоста;
- port необязательный номер порта для запрашиваемого сервиса. Обычно порт можно опустить, если сервис работает через порт по умолчанию. Например, Web-сервер обычно использует порт 80, так что URL. <u>http://www.travis.to:80</u> аналогичен <u>http://www.travis.to</u>. Однако, если Web-сервер работает через порт 8172 (например), URL необходимо определить в виде http: //www. travis.to: 8172;
- path путь к документу или источнику данных;
- extra-path-info необязательная информация, иногда употребляемая программами CGI;
- query- info необязательные параметры, используемые программами CGI; всегда в начале имеют символ «знак вопроса» (?).

Большинство браузеров, таких как Netscape Communicator или Internet Explorer, позволяют получить документы, используя протоколы HTTP, FTP, Gopher или File. Кроме этого, часто вы можете так настроить браузер, чтобы он запускал дополнительные приложения для работы с Telnet или группами новостей.

#### 14.2.2. Кодирование URL

Когда вы используете приложения, создающие URL, важно понимать синтаксические правила написания URL. Весь набор правил называется *кодированием URL*. Кроме синтаксиса URL, который мы уже видели, существуют специальные символы, которые нельзя ввести в URL как обычные символы ASCII. Пробелы, вопросительные знаки, символ @ и т.д. имеют особое значение при использовании

в URL. Эти символы необходимо представлять как «%», за которым следует диух • цифровое шестнадцатеричное ASCII-значение символа.

Например, если вы запрашиваете файл с названием, имеющим пробел, такой I как Come&Get It. html, то кодированный URL будет выглядеть следующим обЛ разом:

#### http://myserver/Come%26Get%20It.html

где %2 6 заменяет символ &., а %2 0 заменяет пробел (0x2 6 является шестнадцати ричным значением &, а 0x2 0 - шестнадцатеричным значением пробела).

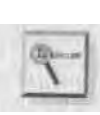

В отдельных случаях символ пробела вдобавок к шестнадцатеричному представлению может быть закодирован в виде знака «+». Таким образом, документ Hello World.html можно закодировать как http://myserver/ Hello%2 0World.html или <u>http://myserver/Hello+World.html</u>.

# 14.2.3. Web-браузеры, сетевые серверы и протокол передачи гипертекстовых файлов

Всемирная паутина (World Wide Web) в основном работает с архитектурой клиент/сервер, как показано на рис. 14.3.

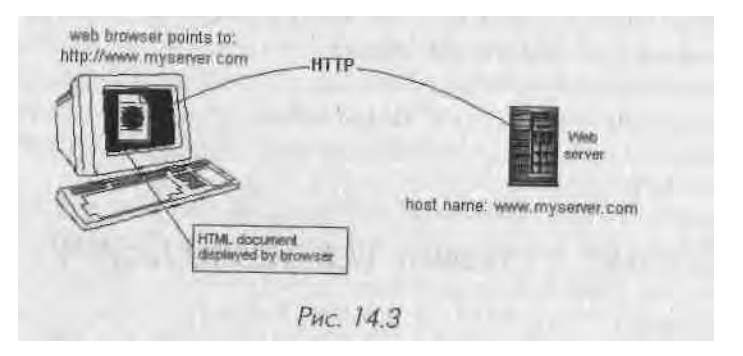

Web-браузеры - это клиенты, а WWW-серверы - серверы. HTTP - это протокол связи между ними. Кратко рассмотрим каждый из этих элементов, из кото- I рых и состоит Всемирная паутина.

#### Web-браузеры

Web-браузер представляет собой приложение-клиент, реализующее протокол ! HTTP. Он может присоединяться к WWW-серверам и находить, доставлять \ HTMLдокументы и изображения. Современные Web-браузеры выполняют большее количество функций. Среди них как составная часть - клиенты элек- I тронной почты. Они могут обрабатывать различные документа, например ' аудио, видео, приложение Java и элементы ActiveX. Двумя наиболее известными Web-браузерами ЯВЛЯЮТСЯ *Netscape Navigator* и *Microsoft Internet Explorer*. 11 рактически все персональные компьютеры имеют заранее установленный Web-браузер.

# 14.3. Публикация и управление виртуальными приборами в Internet

<sup>1</sup>1асто требуется, чтобы другие пользователи могли получить доступ к вашим данным или ВП посредством Web-браузера. Вам необходимо лишь знать, будут ли эти люди просто наблюдать (считывать) или управлять (отсылать данные назад и виртуальный прибор) посредством браузера.

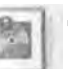

Для наблюдения (не управления) работы ВП вы можете использовать встроенный Web-сервер LabVIEW, о котором речь пойдет ниже.

Для управления ВП через сеть имеются различные способы. Одним из наиболее простых является применение набора инструментов LabVNC. LabVNC -это бесплатное приложение, которое содержится на компакт-диске, сопровождающем данную книгу. Последнюю версию этой программы можно найти по адресу <u>http://jeffreytravis.com<sup>1</sup></u>.

Рассмотрим Web-сервер LabVIEW подробнее. С помощью этого сервера вы можете *динамично* создавать страницы Internet с изображением лицевой панели ВП без какого-либо дополнительного кода на блок-диаграмме.

## 14.3.1. Настройка встроенного Web-сервера LabVIEW

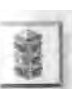

Не путайте сервер виртуальных приборов (VI Server) и Web-сервер в LabVIEW. Они никак между собой не связаны и не зависят друг от друга. Web-сервер позволяет удаленному Web-браузеру просматривать изображение ВП. Сервер виртуальных приборов позволяет локальным и удаленным виртуальным приборам вызывать функции и свойства вашего ВП.

Чтобы запустить Web-сервер LabVIEW, проделайте следующее:

1. Прежде чем запустить сервер LabVIEW, убедитесь, что никакой другой сервер (например, Microsoft Personal Web Server или Internet Toolkit's

<sup>1</sup> Возможность контролировать LabVIEW через Internet будет доступна в будущих версиях (на момент написания этой книги LabVIEW 6.0 поддерживает только удаленное наблюдение).

server) не работает через тот же самый порт. Это необходимо для и ре дотвращения конфликтов в системе. 2. Перейдите к опции Инструменты => Опции => Web-сервер: Настройка

(Web Server: Configuration), как показано на рис. 14.4.

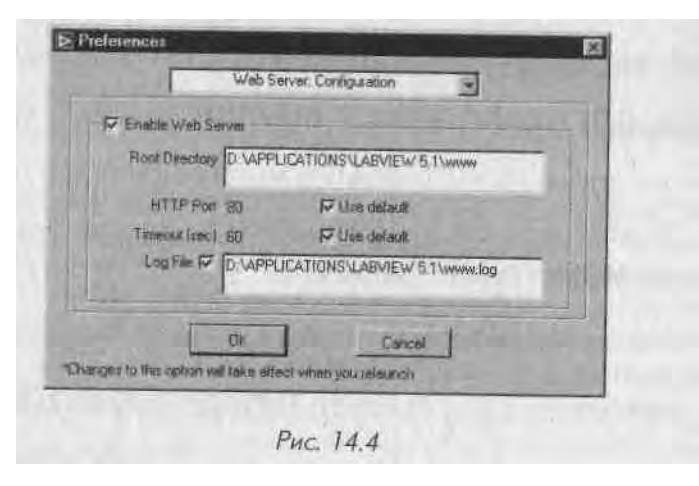

#### 3. Поставьте флажок Enable Web Server.

- 4. При желании измените корневой каталог. В этом каталоге вашего жесткого диска будут размещаться необходимые файлы.
- 5. Щелкните по кнопке ОК.
- 6. Закройте LabVIEW затем вновь запустите (это необходимо для запуска Web-сервера).

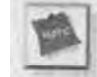

Допустимо управлять свойствами Web-сервера LabVIEW посредством интерфейса сервера ВП. При этом необходимо использовать узел свойств (Property Node) для класса Приложение. Таким образом, вы можете динамически программно включать или выключать сервер, устанавливать разрешения в список контроля доступа и т.д. При работе этого интерфейса перезалуск LabVIEW не требуется.

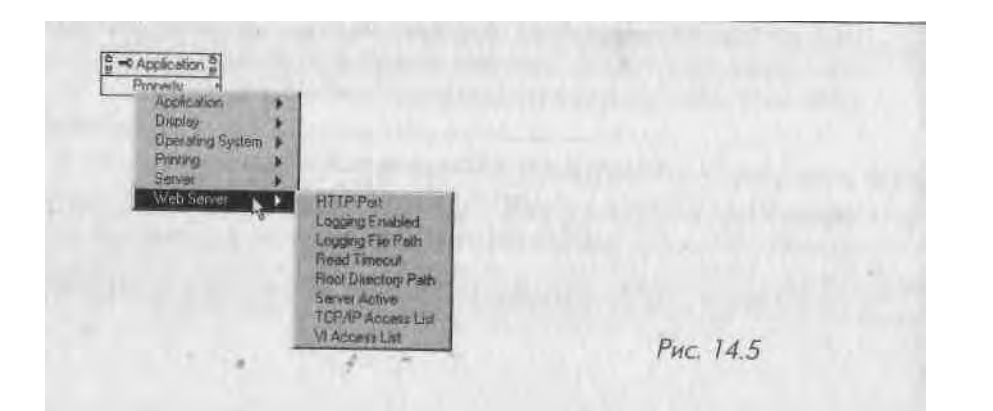

## 14.3.2. Публикация в HTML с помощью Web-сервера LabVIEW

При использовании Web-сервера LabVIEW нет необходимости что-либо добавлять на блок-диаграмму. Он динамически создает изображения лицевой панели и ответ на запрос Web-браузера. Перед публикацией ВП следует загрузить в память в LabVIEW для обслуживания его Web-сервером. Последний может выдать шбо статическое изображение лицевой панели ВП («моментальный снимок»), либо динамическое анимированное («дисплей»).

Следующее упражнение показывает, как легко наблюдать ВП **Temperature System Demo.vi** через Web-браузер.

## 14.3.3. Упражнение 14.1: использование

### встроенного Web-сервера LabVIEW

- 1. Убедитесь, что вы включили встроенный Web-сервер LabVIEW, как опи сано выше.
- 2. Откройте виртуальный прибор **Temperature System Demo.vi** (из биб лиотеки примеров LabVIEW /examples/apps/tempsys . lib).
- 3. Откройте Web-браузер.
- 4. Чтобы увидеть статическое изображение виртуального прибора, введи-Te<u>http://127.O.O.1/.snap?Temperature+System+Demo.vi</u> в окне адреса браузера.

5. Чтобы увидеть анимированное изображение, воспользуйтесь Web-браузером, поддерживающим технологию «push» в изображениях. В браузере Netscape введите следующий URL: <u>http://127.0.0.1/.monitor?Temperature+System+Demo.vi</u>

Вы увидите анимированные части изображения, например график. «Push» работает только в Netscape, но не в Internet Explorer. В Internet Explorer вместо отображения пиксельной анимации вы добьетесь постоянного обновления страницы. Рассмотрим URL из предыдущего упражнения более подробно:

- 127.0.0.1- специальный IP-адрес для локальной машины (если бы вы следили за виртуальным прибором через сеть с удаленного компью тера, вам бы потребовалось ввести реальный IP-адрес).
- .snap? специальная команда,'заставляющая сервер LabVIEW сде лать снимок ВП, название которого будет следовать за символом «?».
- . monitor? специальная команда, заставляющая сервер LabVIEW от следить и создать анимированное изображение ВП, название которого
- ж будет следовать за символом «?».
  - Temperature+System+Demo.vi просто закодированный URL для Temperature System Demo.vi. В любых указателяхфесурсов пробелы должны быть заменены на знак «+» или «/620»; любые специальные

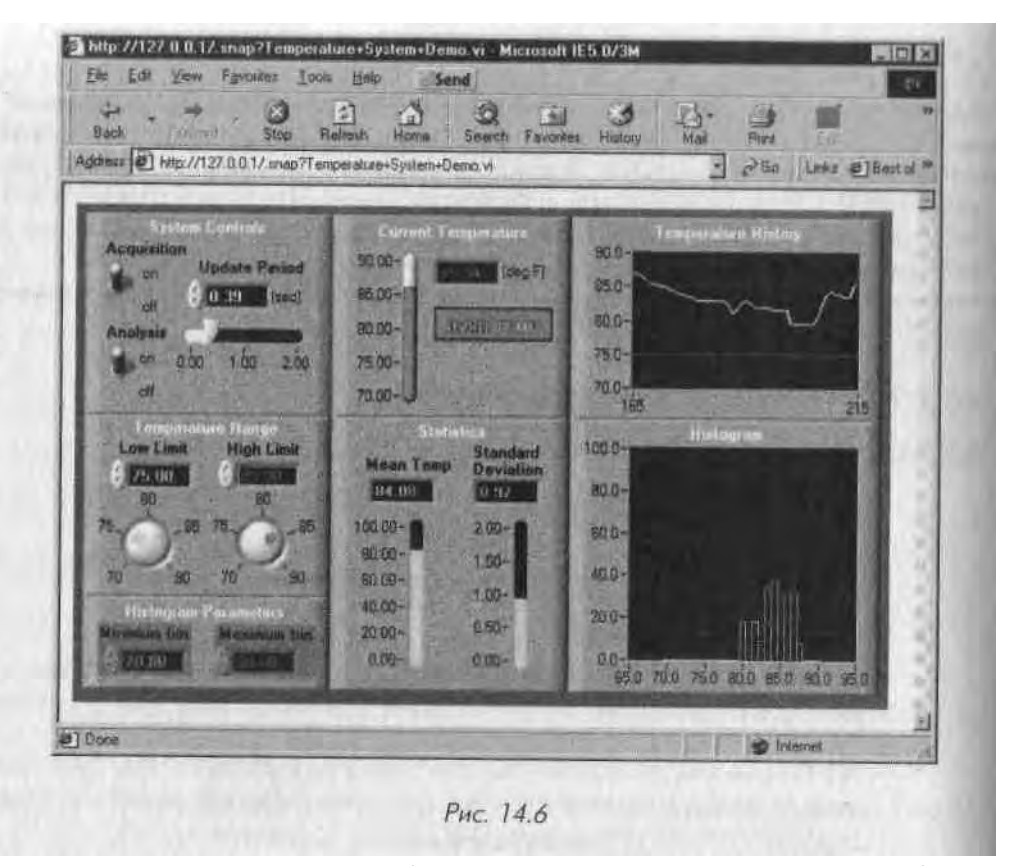

символы также должны быть заменены (например, вместо слэша необходимо использовать соответствующий код).

Обратите внимание, что динамические документы, возвращенные Web-cepве- J ром LabVIEW, представляют собой обычные изображения лицевой панели. Они не являются документами HTML. Однако очень просто создать собственные документы HTML, которые отображали бы динамические снимки лицевой панели. Это можно сделать путем задания URL в качестве источника изображения в тэге <IMG>.

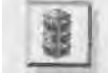

Web-сервер LabVIEW позволяет только наблюдать за работой ВП, но не управлять ею. Если это все же необходимо, используйте программное обес- I печение сторонних производителей, например LabVNC с компакт-диска.

Вместе с Web-сервером LabVIEW вы можете использовать Средства публикации в Интернет (Web Publishing Tool) из меню Инструменты - инструменты Web- 1 публикации. Эта небольшая программа создает простой файл HTML, где легко ввести вести текст вокруг изображения ВП.

Дополнительно к встроенному Web-серверу LabVIEW разрешается приобрести Internet Toolkit (набор инструментов для работы с Internet) компании National Instruments. Этот набор инструментов снабдит вас усовершенствован-н им Web-сервером, добавляя поддержку безопасности каталогов (пользователь/пароль/группы), e-mail, FTP и виртуальные приборы для работы с Telnet (табл. 14.2).

| a second of the second second s | Таблица | 14.2 |  |
|----------------------------------------------------------------------------------------------------|---------|------|--|
|----------------------------------------------------------------------------------------------------|---------|------|--|

| LabVIEW 61        | +Internet Toolkit                                                                                |
|-------------------|--------------------------------------------------------------------------------------------------|
| http (Web) cepsep | ftp                                                                                              |
| dstp datasocket   | smpt (e-mail)                                                                                    |
|                   | telnet                                                                                           |
|                   | http с дополнительными возможностями, такими как CGI<br>и работа с директориями, имеющими параль |

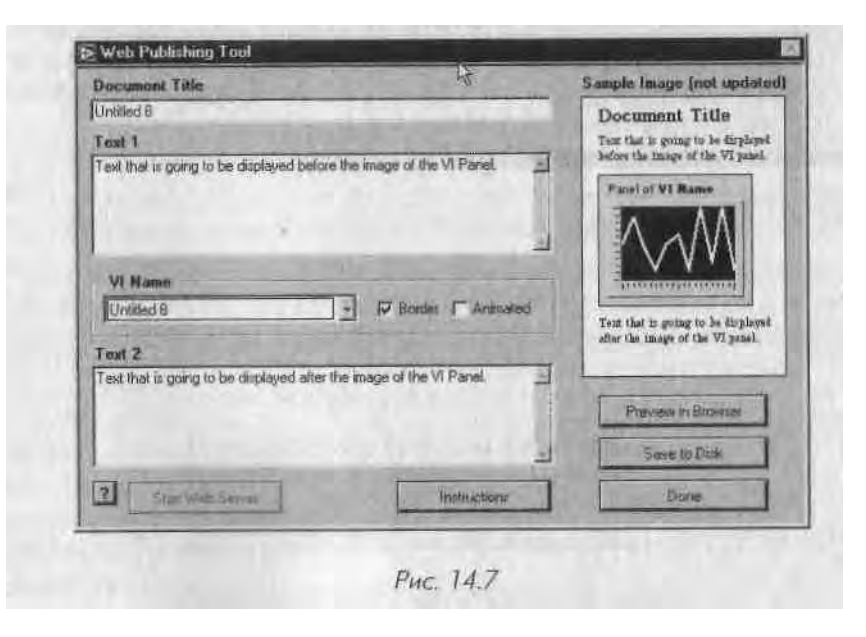

## 14.4. Обмен данными в сети: DataSocket

Иногда возникает необходимость в обмене данными между несколькими компью терами посредством сети. Предполагается, что все эти компьютеры используют LabVIEW. Как мы только что видели, Web-публикация полезна для быстрого просмотра состояния ВП, однако она не позволяет эффективно обмениваться данными.

DataSocket является интерфейсом LabVIEW, который дает возможность но средством сети опубликовать (вписать) данные и подписаться (считать) па дам ные, форматированные LabVIEW. Кроме LabVIEW, протокол DataSocket под держивается другими средами программирования, такими как C++, Visual Basil и Java. Подробнее об этом вы можете узнать на сайте <u>http://ni.com/datasockci</u>

В сущности, DataSocket представляет собой технологию, которая позволяй посылать и получать данные через сеть с большого количества программных і та і форм (включая LabVIEW), не беспокоясь о низкоуровневых элементах исполис ния. С помощью DataSocket вы можете, например, посылать отформатирован ные данные между двумя компьютерами с LabVIEW, или между LabVIEW и Lab Windows, или даже между несколькими Web-браузерами и LabVIEW.

Поскольку одним из ключевых компонентов DataSocket является *сервер DataSocket* - маленькая самостоятельная программа, - то вашей программе не нужно ни управлять подключениями TCP/IP, ни следить за скоростью ее выпал нения в зависимости от числа подключенных клиентов. Кроме того, DataSockel может манипулировать несколькими типами данных, включая целые числа, числа с плавающей запятой, строки и логические значения, а также массивы всех перс численных типов. Позволив DataSocket осуществлять управление и преобразова ние внутри себя при передаче данных через сеть, вы не будете заботиться об от правке заголовка или о форматировании данных.

DataSocket имеет два основных элемента, работающих вместе:

1. Cepвep DataSocket;

2. DataSocket API (программный интерфейс приложения).

Сервер DataSocket является отдельной программой, которая выполняется на компьютере и управляет подключением клиентов. Клиентские подключения могут записывать данные на сервер (*источники* (*publishers*) DataSocket) или считывать 1

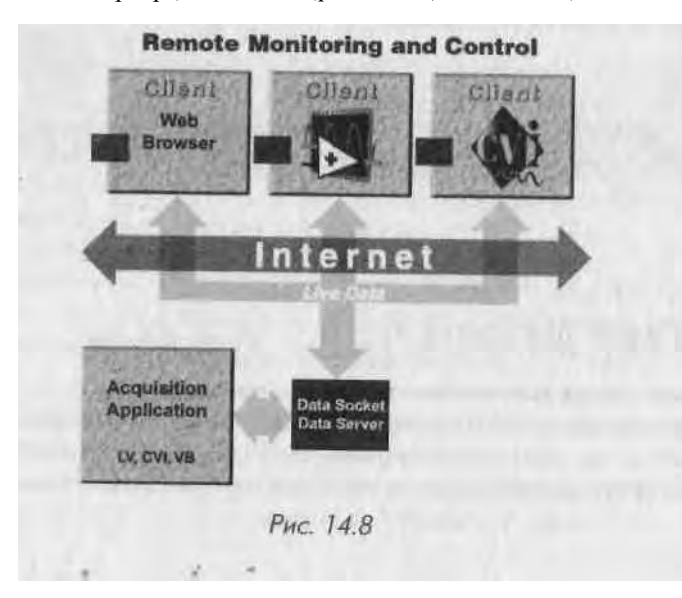

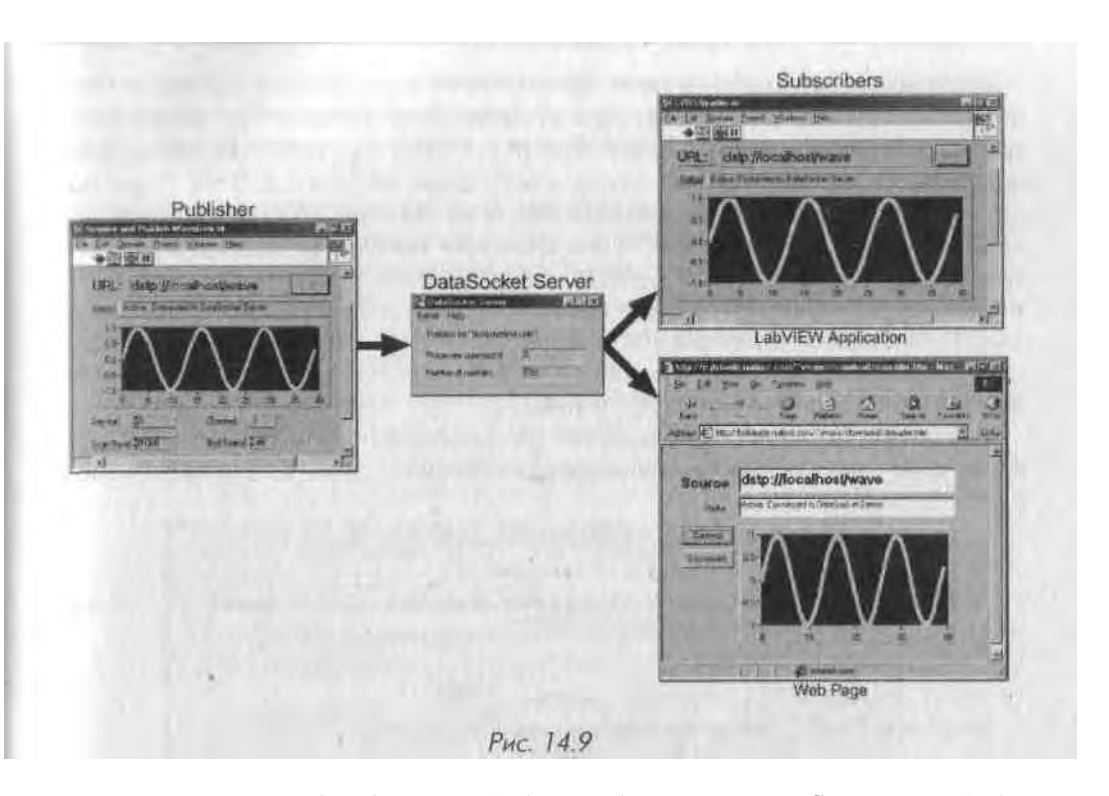

данные (*приемники* (subscribers) DataSocket) любого источника. Сервер Data-Socket автоматически управляет базовыми сетевыми подключениями и передачей пакетов данных. Ниже мы кратко рассмотрим работу сервера DataSocket.

Сервер DataSocket автоматически устанавливается вместе с LabVIEW для Windows. Поскольку сервер DataSocket снабжен интерфейсом ActiveX, он может существовать только на платформе Windows (к большому сожалению, пользователи MacOS и UNIX не могут задействовать *сервер* DataSocket, однако *клиент* 

DataSocket запустится на любых платформах).

Для запуска сервера DataSocket просто перейдите в меню Пуск => Программы => National Instruments => DataSocket => DataSocket Server.

DataSocket не представляет трудностей в работе. Вы можете использовать подключения DataSocket непосредственно с лицевой панели без какого-либо программирования блок-диаграммы.

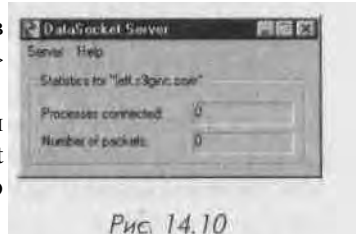

Каждый элемент управления или отображения способен записывать или считывать данные посред-

ством собственного DataSocket-подключения. Поскольку подключения лицевой панели публикуют лишь данные, но не рисунок элемента управления лицевой панели, то ВП, считывающий данные посредством DataSocket-подключения, может выполнять собственные операции с данными.

Применяйте DataSocket-подключения лицевой панели для публикации (;»апи си) или считывания реальных данных объекта лицевой панели. Когда пол иловато ли получают опубликованные данные и видят их на лицевой панели, они подии сываются на эти данные.

Для создания DataSocket-подключения элемента лицевой панели вызовите ст контекстное меню и выберите опцию Действия с данными =\* DataSocket-под ключения (Data Operation => DataSocket Connection). Появится диалоговое окно изображенное на рис. 14.11. Здесь вы можете указать, будут данные этого элемен та опубликованы или данные для этого элемента будут считываться. Необходим! > также определить действующий DataSocket-сервер (который может выполнять! ;i на вашем или другом компьютере в сети).

Следующее упражнение показывает, насколько легко выполняется обмен дан ными между виртуальными приборами LabVIEW.

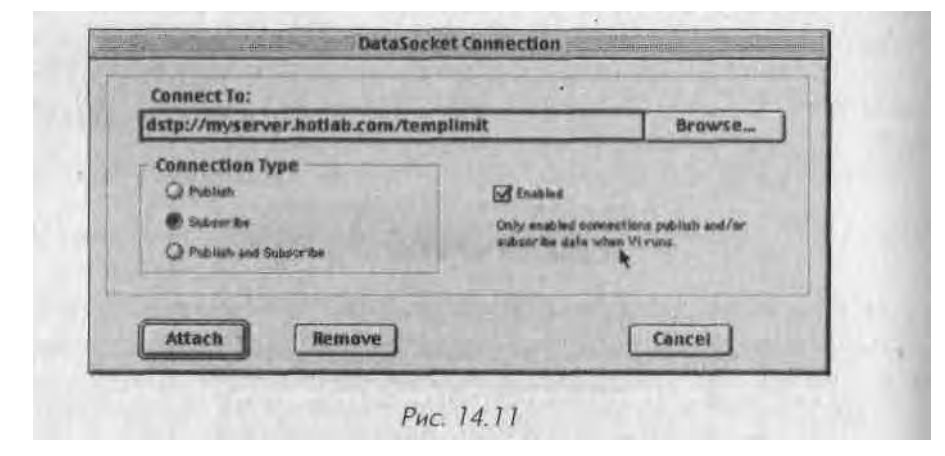

#### 14.4.1. Упражнение 14.2: передача данных лицевой панели

В этом упражнении при обмене данными через сеть с помощью DataSocket вам даже не придется менять блок-диаграмму.

Упражнение лучше выполнять, имея доступ к двум подключенным к сети компьютерам, на которых запущен LabVIEW. Если такой возможности нет, рассмат ривайте компьютер A и компьютер B как один и тот же компьютер. Вы должны знать IP-адрес или имена ваших компьютеров (в Windows вы получите эту информацию, введя ipconf ig в командной строке).

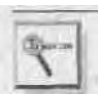

Если у вас только один компьютер, используйте локальный IP-адрес - «localhost». Этот специальный IP-адрес всегда указывает на локальный компьютер.  На компьютере Л должен быть запущен сервер I XilaSocket. Активируйте сервер из меню Пуск => Программы => National Instruments => Data-Socket => DataSocket Server.

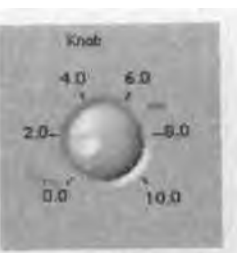

2. На компьютере А создайте ВП с элементом управления на лицевой панели и ничего более. Щелкните правой кнопкой мыши по элементу управления и выберите опцию Действия с данными => DataSocket-подключения. Введите dstp : / / <computer-ip-address>/knob в URL и выберите Publish. Затем щелкните мышью по Attach.

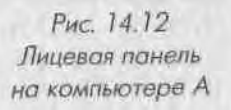

 На компьютере В создайте ВП с разверткой осциллограммы на лицевой панели и ничего более.

Щелкните правой кнопкой мыши по развертке и выберите опцию Действия с данными => DataSocket-подключения. Введите dstp : / / <computerA-ip-address>/knob в URL и выберите Subscribe. Затем щелкните мышью по Attach Щ

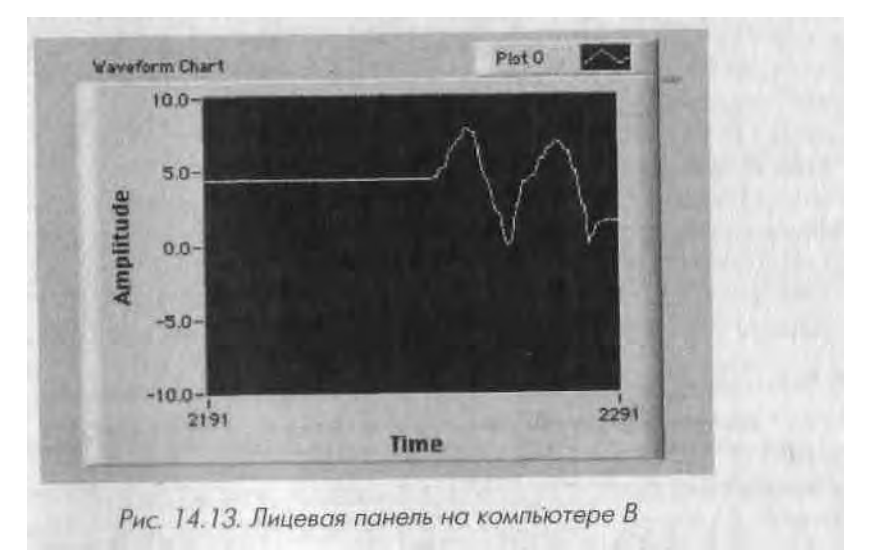

- 4. Теперь на обоих компьютерах А и В нажмите на кнопку непрерывного запуска вашего ВП. Если все работает нормально, то маленький прямоугольный светодиод на элементах лицевых панелей окрасится в зеленый цвет (если он красного цвета, проверьте URL).
- 5. На компьютер!' Л покрутите элемент управления и посмотрите, как соответственно изменяется график на развертке. Обратите внимание на *отсутствие* дополнительного кода блок-диаграммы.

### 14.4.2. Виртуальные приборы DataSocket

Мы только что рассмотрели, как работает DataSocket с лицевой панели. Одна J иногда нужно ясно задать любые сетевые функции на блок-диаграмме. Для это

го вы можете использовать простые виртуальные приборы **DataSocket Чтение** (DataSocket Read) и **DataSocket Запись** (DataSocket Write). Палитра функции **DataSocket** является частью LabVIEW. Вы можете найти ее в меню **Функции => Коммуникация** (Communication) => **Data-Socket** (рис, 14.14).

Палитра DataSocket содержит подпалитру функций DataSocket Чтение, Data-Socket Запись и Вариант (Variant).

**URL** идентифицирует источник данных для считывания.

**Тип (Вариант)** - Туре (Variant) - определяет тип данных для считывания и тип выходных данных. По умолчанию выбран вариант, который подразумевает любой тип данных.

ижидание мс (Ms timeout) - определяет

время ожидания обновления значения. Это время игнорируется, если значение ожидание обновленного значения (wait for updated value) равно ЛОЖЬ, а первоначальное значение уже поступило.

**URL** идентифицирует источник данных для записи (обычно DSTP-сервер). Данные (Data) является полиморфным входом данных для записи.

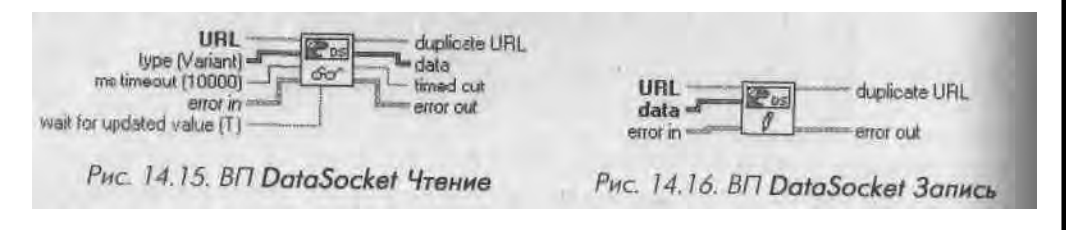

Подпалитра **Вариант** палитры **DataSocket** содержит функции, которые вы наверняка не будете часто применять, если не попытаетесь наладить связь с другой системой программного обеспечения, которая использует тип данных **Вариант!** (например, Visual Basic c Componentworks).

В следующем упражнении некоторые из этих функций применяются для создания источника или приемника данных.

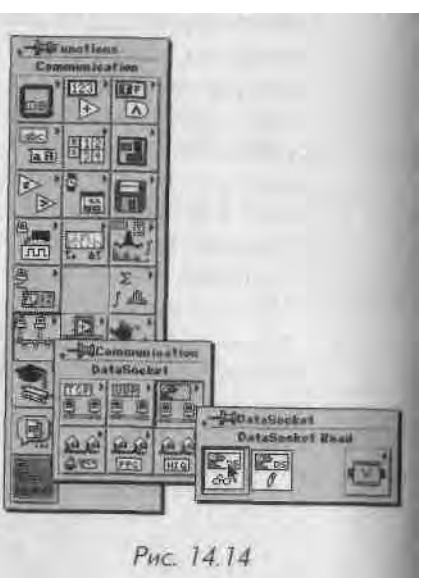

## 14.4.3. Упражнение 14.3: создание простого источника и

#### приемника данных с помощью DataSocket

К;ІК и в предыдущем примере, наилучшие результаты можно получить, если использовать два различных компьютера. Однако нет ничего страшного в том, что оба ВП будут на одном и том же компьютере.

Используя ВП **DataSocket**, вам нужно будет создать: виртуальный прибор для публикации данных, который бы записал осциллограмму в DataSocket-сервер, и виртуальный прибор приемника, выбирающий, какой тип осциллограммы он хочет считать, а затем отображающий осциллограмму, считанную с DataSocket-сервера.

1. Для создания источника данных постройте ВП, как показано на рис, 14.17-14.19.

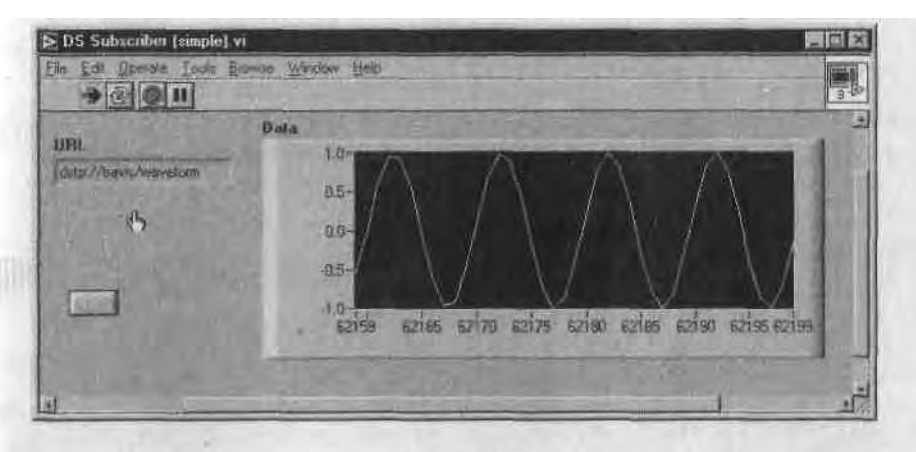

Рис. 14.17

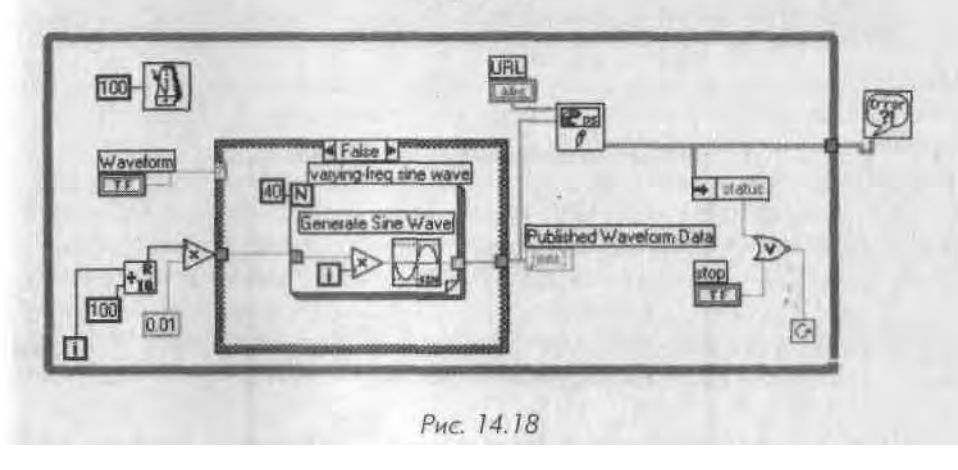

- 2. Сохраните этот ииртуальный прибор как DS Publisher (simple).vi.
- 3. Создайте считывающий виртуальный прибор, как изображено на рис. 14.20 и 14.21. Обратите внимание на необходимость создания константы на блок-диаграмме для информирования функции DataSocket Чтение о типе ожидаемых данных.

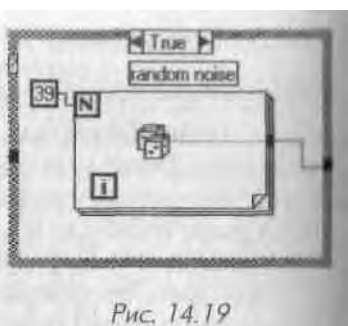

4. Сохраните этот виртуальный прибор как DS Sybscriber (simple).vi.

5. На машине, где находится виртуальный прибор DS Publisher (simple).vi, запустите DataSocket-сервер из меню Программы National Instruments => DataSocket => DataSocket-сервер.

6. В текстовом окне URL виртуального прибора **DS Publisher (simple).vi** введите dstp : // localhost /waveform.

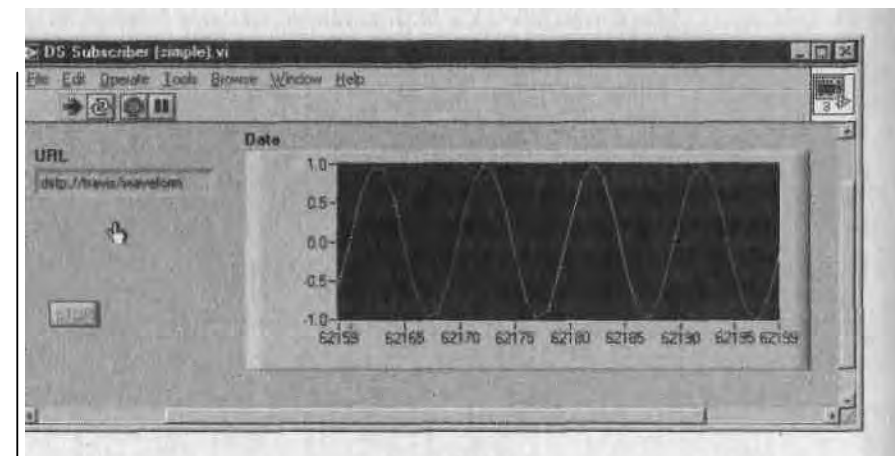

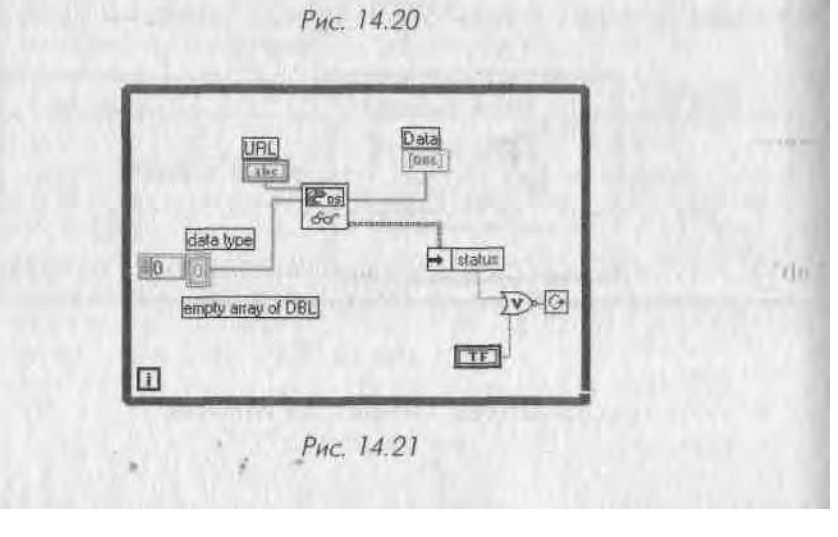

- 7. И результате па локальном DataSocket-<sub>(</sub>c | > вере появится элемент **waveform.**
- 8. Запустите виртуальный прибор **DS Publisher (simple).vi.** Вы увидите, как сервер DataSocket покажет один подключенный процесс передачи в него данных от источника.
- 9. Если вы собираетесь запустить ВП **DS Subscriber (simple).vi** на том же самом

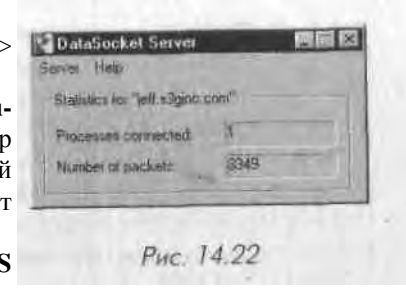

компьютере, что и ВП издателя, введите строковый элемент управления URL dstp: //localhost/waveform.

Если же вы собираетесь запустить ВП **DS Subscriber (simple).vi** на другой, подключенной к сети машине, то укажите в URL компьютер, на котором выполняется ВП источника, например: dstp: //remote, server .machine/waveform.

- 10. Запустите ВП **DS Subscriber** (simple).vi и посмотрите, как осциллограмма издателя появляется в виртуальном приборе приемника. (Если вы используете две машины, то сервер DataSocket покажет два присоединенных процесса.)
- 11 Измените осциллограмму в виртуальном приборе источника. Произве-дите несколько запусков и остановок ВП либо источника, либо приемника. Обратите внимание на устойчивость системы. Ни источник, ни приемник не испытывают какого-либо воздействия друг на друга при выполнении вышеуказанных действий. Даже нет необходимости выключать программу, если другая отсоединилась.

## 14.5. Возможность взаимодействия с

## другими программами и приборами

Если вы хотите использовать LabVIEW для взаимодействия с низкоуровневыми протоколами, то вполне можете это сделать - но помните, что работа с низкоуровневыми программами требует много времени и часто затруднительна. Применяйте .функции TCP/IP, например, для связи с каким-либо другим компьютером, устройством или программой, которые также поддерживают TCP/IP. В Windows имеется автоматизация ActiveX для взаимодействия LabVIEW с другими программами, использующими ActiveX (например, Microsoft Excel, Interner Expl«orer).

LabVIEW поддерживает следующие дополнительные протоколы связи (доступ к ним осуществляется через палитру **Коммуникация**):

- TCT/TP;
- UL»P;
- автоматизация ActiveX только для Windows;
- AppleEvents и PPC только для MacOS.

#### 14.5.1. TCP/IP

TCP/IP (Протокол управления передачей данных/протокол Internet) является <м новным протоколом для работы в сети Internet и большинстве внутренних сетей

В данном случае TCP - сокращение от Transmission Control Protocol (Прого кол управления передачей данных), а IP - аббревиатура для Internet Protocd (Протокол Internet). Протокол Internet разделяет ваши данные на управля! мые пакеты, называемые *датаграммами*, и решает, каким образом передан. и\ из A в B. Проблема заключается в том, что протокол Internet не является «вежлМ вым» и не будет сотрудничать с удаленным компьютером, который может созда 11 проблемы. И как в случае с большим объемом почты в Почтовой службе США, протокол Internet не гарантирует доставку датаграмм. Поэтому к протокол) Internet добавлен протокол управления передачей, который обеспечивает взаимо действие с другими компьютерами и гарантирует доставку датаграмм в устано! ленном порядке (что больше похоже на частного экспресс-курьера).

TCP представляет собой протокол с установлением соединения. Это означает, что перед передачей данных вы должны установить связь, используя определен

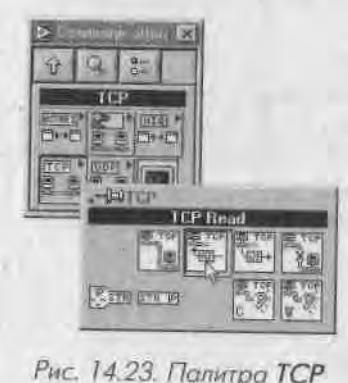

ный протокол. При подключении к сайту следует за дать его IP-адрес и порт по этому адресу. IP-адресом является 32-битовое число, которое часто предстан ляется в виде строки из четырех чисел, разделенных точками, например 128.39.0.119. Портом служит **чисв** ло в диапазоне от 0 до 65535. Одновременно вы мо жете установить несколько соединений. Если вы уже знакомы с UNIX или использовали программы, ра ботающие с Internet, сказанное не будет новостью

LabVIEW имеет набор виртуальных приборов, ко-*t* торые находятся в подпалитре **TCP** палитры **Ком-муникация.** Они позволяют выполнять операции, связанные с TCP, такие как открытие связи по заданному IP-адресу, просмотр текущих TCP-подключе- j

ний, считывание и запись данных и т.д. Они легки в использовании при условии, что ваша сеть сконфигурирована правильно.

Хорошим началом работы по созданию сетевого ВП будет знакомство с примерами, имеющимися в полной версии LabVIEW: Simple Data Client.vi и Simple Data Server.vi. Их диаграммы показаны на рис. 14.24 и 14.25.

Немного познакомиться с ВП клиент/сервер можно, изучая эти диаграммы. Процесс создания ВП клиента в основном состоит из трех этапов:

- 1. Запрос TCP-соединения. Вы можете установить время ожидания j (timeout), чтобы избежать «зависания» ВП, если сервер не отвечает.
- 2. Считывание (или запись) данных. Данные всегда передаются в виде / строки.
- 3. Закрытие ТСР-соединения.

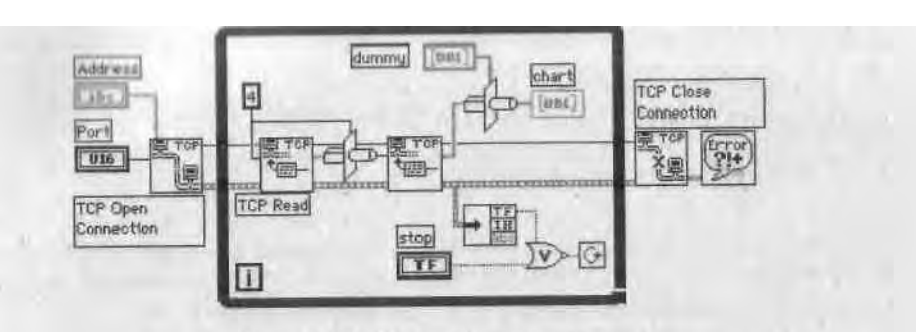

Рис. 14.24. Простейший клиент

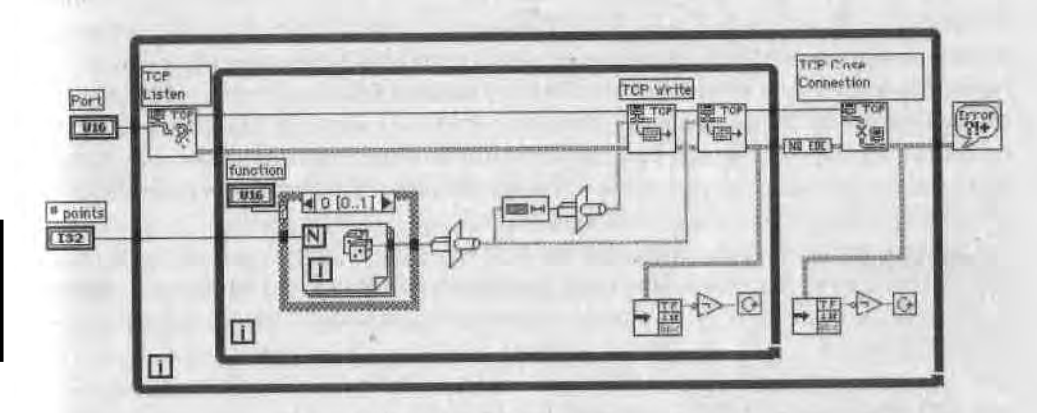

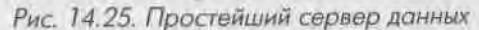

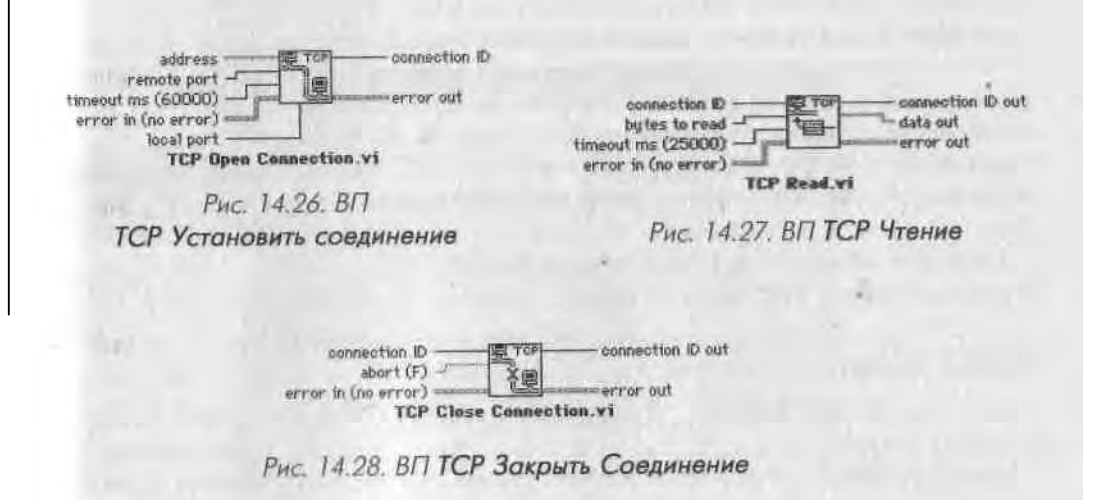

Процесс создания ВП сервера также состоит из трех этапов:

- 1. Ожидание соединения.
- 2. Запись (или считывание) данных. Данные всегда передаются и ни и строки.
- 3. Закрытие ТСР-соединения.

Поскольку все данные в сети ТСР/ІР должны передаваться в виде строки, ноі

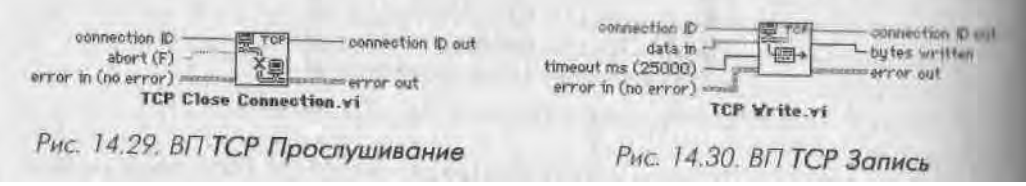

никает необходимость в преобразовании ваших данных в строковый тип LabVIEW Самым легким способом для этого является использование функции **Приведение типа** (Туре Cast). Удостоверьтесь лишь в том, что и клиент, и сервер знают точно, какой тип данных они передают. Если, например, сервер переводит числа повышен ной точности с плавающей запятой в строку, а клиент пытается преобразовать стр( і ку в число удвоенной точности, то результат будет неправильным.

Сетевые приложения очень удобны в тех случаях, когда требуется написан, программу для управления большой распределенной системой. Более подробно о TCP/IP в LabVIEW вы можете узнать в книге «Internet Applications in LabVIEW».

#### 14.5.2. Протокол UDP

UDP (Universal Datagram Protocol - универсальный протокол передачи датаграмм) похож на TCP и базируется на IP-адресах. Однако он представляет собой «бессоединительный» протокол: сервер может передавать данные большому количеству клиентов, не управляя ими и не беспокоясь о наличии связи между клиентами. Именно поэтому для UDP не существует понятия «слушателя», как в случае TCP.

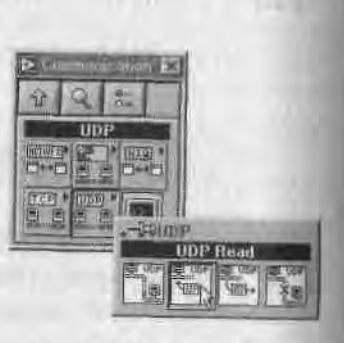

Рис. 14.31. Палитра UDP

LabVIEW поддерживает UDP посредством приборов из палитры **UDP** (рис. 14.31).

#### 14.5.3. ActiveX

Структура ActiveX была разработана Microsoft для обеспечения приложениям Windows возможности взаимодействовать, а также внедрять одно приложение в другое. Например, с помощью ActiveX вы можете внедрить таблицу Microsoft Excel в документ Microsoft Word (эта возможность чаще именуется OLE).

АсtiveX пред! гавляет собой обширное поле для рассмотрения, поэтому мы ограничимся лини, некоторыми аспектами взаимодействия LabVIEW с этой структурой. Нет нужды говорить, что лишь версия LabVIEW для Windows поддерживает ActiveX, поскольку он является протоколом Windows. Технологии I ActiveX, поддерживаемые LabVIEW, сгруппированы в две категории: *Автомагли-шиция* (Automation) и *Контейнер* (Container). • *Автоматизация ActiveX*. Например, LabVIEW, действующий как клиент, способен запустить приложение Excel, открыть его книгу и т.д. Вы можете использовать скрипт Visual Basic для управления LabVIEW, действующим как *сервер автоматизации* (automation server). • *Контейнер ActiveX*. Технология позволяет программе внедрять (монтировать) компоненты других программных средств. Например, на лицевую панель ВП LabVIEW можно поместить таблицу Microsoft Excel.

Функция Автоматизация ActiveX позволяет LabVIEW быть либр сервером, либо клиентом; функция Контейнер ActiveX всегда воспринимает LabVIEW как ActiveX-клиент.

#### LabVIEW как сервер автоматизации ActiveX

LabVIEW может предоставить доступ к свойствам и методам самой среды LabVIEW или определенного ВП другим приложениям ActiveX (например, Microsoft Excel, Visual Basic и т.д.) посредством интерфейса сервера ВП. Как уже говорилось в главе 13, доступ к функциям сервера ВП осуществляется через TCP/ IP (только из других приложений LabVIEW), через функции блок-диаграммы и посредством ActiveX.

Разрешить доступ к серверу ВП через ActiveX можно, поставив соответствующую галочку в меню: Инструменты => Опции => Сервер ВП: Конфигурация (Tools => Options => VI Server: Configuration), как показано на рис. 14.32.

| Prote<br>Prote<br>PA  | ctively                                                       | Parl (3363                                                                                     |            |   |
|-----------------------|---------------------------------------------------------------|------------------------------------------------------------------------------------------------|------------|---|
| Serva A A A A A A A A | er Resour<br>Iow VI Ca<br>Iow VI Ma<br>Iow Apple<br>Iow Contr | ces<br>ils<br>chods and Properties<br>cation Methods and Propertie<br>of Methods and Propertie | utles<br>s |   |
|                       |                                                               | ОК.                                                                                            | Clincel    | - |

Разрешив работу ActiveX-сервера, вы можете создавать внешние программы щ других языках, например Visual Basic или C++, которые будут взаимодейстнона i *u* с LabVIEW. В частности, вы сумеете написать на Visual Basic программу, которЦ вызовет определенный виртуальный прибор, откроет его лицевую панель, вырой няет ее по центру экрана, запустит ВП, а затем закроет его - осуществляя все ни операции программно через интерфейс ActiveX/сервер ВП.

#### LabVIEW как клиент автоматизации ActiveX

LabVIEW может выступать и в качестве клиента автоматизации ActiveX; таг, (Я получает доступ к свойствам и методам других ActiveX-приложений и к средствам управления ActiveX.

На лицевой панели LabVIEW есть палитра ActiveX, которая позволяет созда і *и* Контейнер ActiveX (Container), Вариант OLE (Variant) или Ссылку автоматизм ции (Automation Refnum) - рис. 14.33.

На блок-диаграмме для работы'с\*ActiveX представлены специальные функции С помощью опции **Контейнер ActiveX** вы. можете внедрить элементы управлг ния ActiveX непосредственно на лицевую панель виртуального прибора.

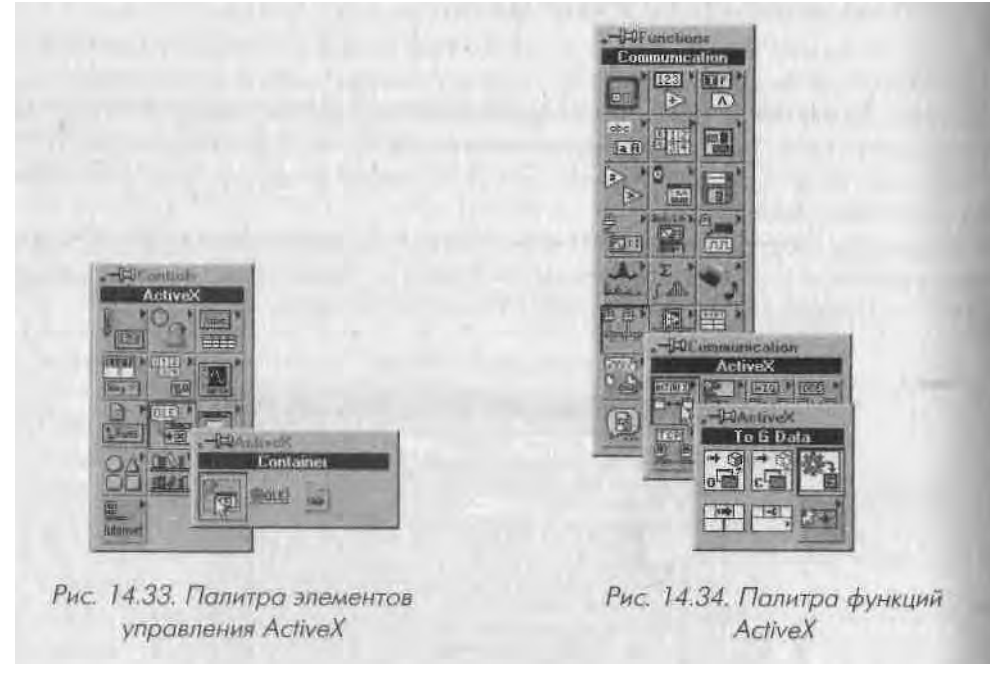

Ссылка автоматизации является особым типом данных LabVIEW, который указывает на внешнее приложение. При помощи этой ссылки легко использовать функ ции автоматизации для чтения и записи свойств, вызова методов и управления событиями, .....ищимися к внешнему приложению. Например, открыть из

1 abVIIiW таблицу Excel на вашем локальном или удаленном компьютере и пронести вычисления над данными таблицы.

Вариант OLE представляет собой специальный тип данных, используемый приложениями ActiveX (если вы работали в Visual Basic, то знаете, что такое *варианты*). Варианты OLE служат для передачи данных в элемент управления или приложение ActiveX. Чтобы задействовать данные ActiveX в LabVIEW, выполните преобразование типа данных Вариант-в-LabVIEW при помощи функции К данным G-типа (To G data).

Рассмотрим главные функции блок-диаграммы для работы с ActiveX:

- Автоматизация: Открыть (Automation Open) открывает ссылку автоматизации\*, которая указывает на определенный объект ActiveX. Задать класс объекта можно, щелкнув правой кнопкой мыши по функции и отметив опцию Выбрать класс ActiveX (Select ActiveX Class). После открытия объекта ActiveX ссылка на него может быть передана другим функциям работы с ActiveX. Если средства DCOM сконфигурированы правильно, вы также вправе открыть указатель на удаленный объект, передав его IP-адрес на вход имя машины (machine name);
- Автоматизация: Закрыть (Automation Close) закрывает ссылку автоматизации; ,
- К данным G-типа (To G data) преобразует данные типа Вариант ActiveX в данные типа G. Тип данных определяется входом type. Эта функция работает так же, как и функция приведения типа данных (type cast);
- Вызов узла (Invoke Node) вызывает узел объекта, определенного функцией ссылка автоматизации. Появляющиеся в узле методы относятся к объекту ActiveX, не являясь методами LabVIEW;

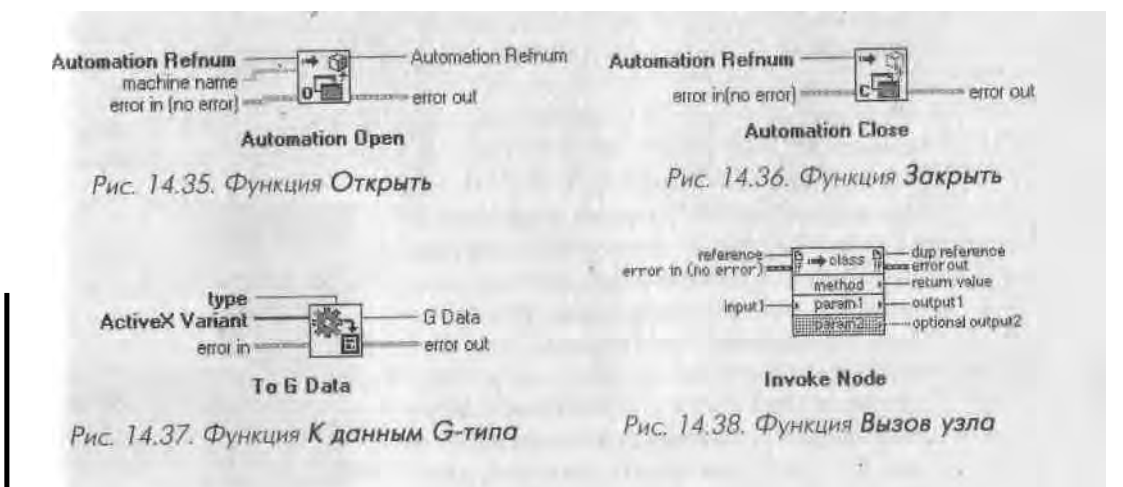

• Узел свойств (Property Node) считывает или устанавливает свойства, относящиеся к объекту ActiveX, указанному функцией ссылка автома тизации.

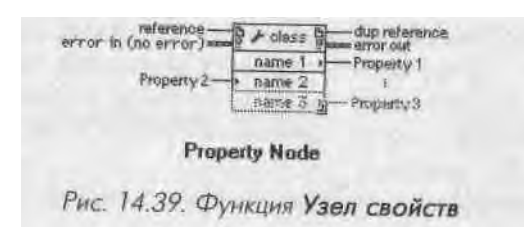

В LabVIEW также присутствуют функции для обработки событий ActiveX в палитре **Коммуникации => ActiveX => События ActiveX** (Communication a» 1 ActiveX => ActiveX Event). Если вы хотите узнать об этих функциях больше, об ращайтесь к документации LabVIEW.

Возможно, наиболее эффективным средством использования ActiveX совмес і но с LabVIEW являются контейнеры ActiveX (ActiveX Containers). Контейнеры позволяют внедрять объекты или документы одного приложения в другое. Напри мер, вы можете добавить элемент управления календарь, проигрыватель мулы и медиа или, как в нашем случае, Internet-браузер в контейнер ActiveX на лицевой панели LabVIEW. Выполните следующее упражнение, чтобы понять, как добавки. Internet-браузер на лицевую панель ВП.

# 14.5.4. Упражнение 14.4: добавление Internet-браузера как ActiveX-компонента в ВП (только в ОС Windows)

- 1. Создайте новый виртуальный прибор в LabVIEW. Из палитры Элементы управления => ActiveX (Controls => ActiveX) выберите объект Контейнер (Container). Сделайте его размер на лицевой панели максимальным.
- 2. Вызовите контекстное меню контейнера и выберите опцию Вставить объект ActiveX (Insert ActiveX Object). В диалоговом окне Выбрать

объект ActiveX (Select ActiveX Object) укажите Создать элемент управления (Create Control). Появится перечень всех доступных объектов. Пролистайте этот список

и выберите компонент Интернет-браузер Microsoft (Microsoft Web Browser).

Переключитесь на блок-диаграмму. К появившемуся терминалу ссылки автоматизации следует подключить функции автоматизации. Выберите функцию **Вызов узла** (Invoke Node) из палитры **Коммуникация** =>

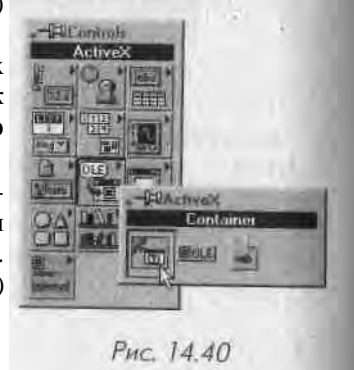

ActiveX Как голько вы соедините ссылку контейнера с функцией **Вызов** узла, II заголовке функции появится имя объекта (IWebBrowser2), доступ к которому она предоставляет. Теперь выберите метод действия из списка, появившегося в меню терминала **Метод** (Method) - в данном случае **На-**вигация (Navigate).

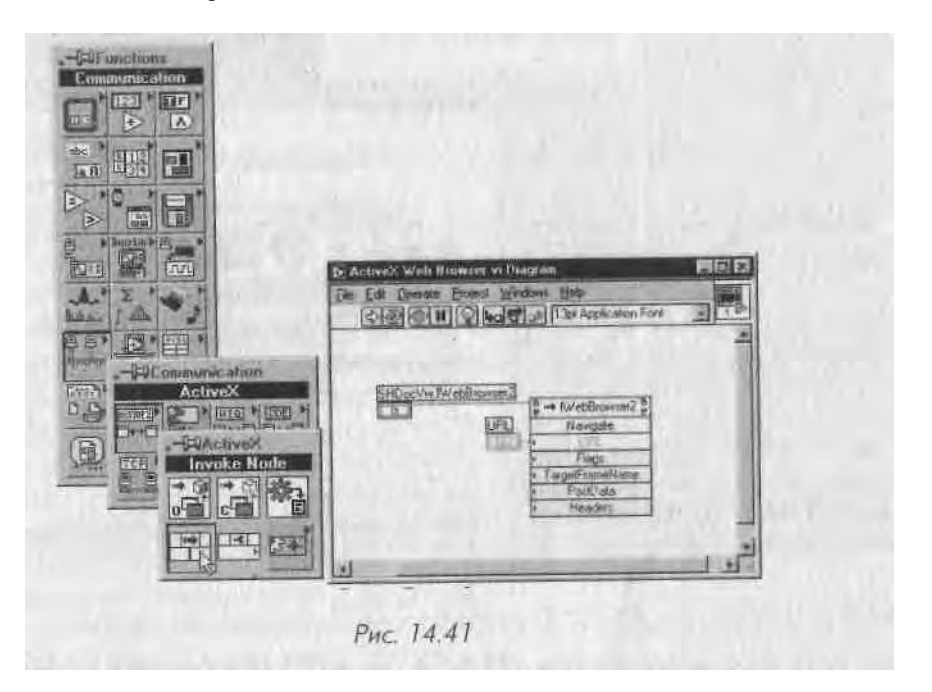

- 3. Щелкните правой кнопкой мыши по полю URL и выберите опцию Создать элемент управления. При этом создается поле для текстового ввода Internet-adpeca (URL), к которому вы хотите подключиться.
- 4. Вернитесь к лицевой панели, введите с клавиатуры любой адрес Internet и однократно запустите созданный ВП. Вы увидите соответствующую страницу Internet, появившуюся в контейнере. На рис. 14.42 показан пример загрузки российского образовательного сайта <u>http://www.labview.ru<sup>1</sup></u>.

Если вы не знакомы с технологией ActiveX, этот пример покажется нереальным. Неужели возможно использование Internet-браузера в качестве элемента управления лицевой панели LabVIEW? На самом деле браузер не является частью LabVIEW реально LabVIEW тут почти ни при чем! Главное, что LabVIEW и Microsoft Internet Explorer могут взаимодействовать через ActiveX, поэтому браузер легко внедрить в виртуальный прибор.

Следует сделать несколько замечаний относительно использования этого ActiveX Internet-браузера:

<sup>1</sup> В оригинальном авторском тексте использовалась ссылка на сайт <u>www.rayodyne.com</u>. - *Прим. перев.* 

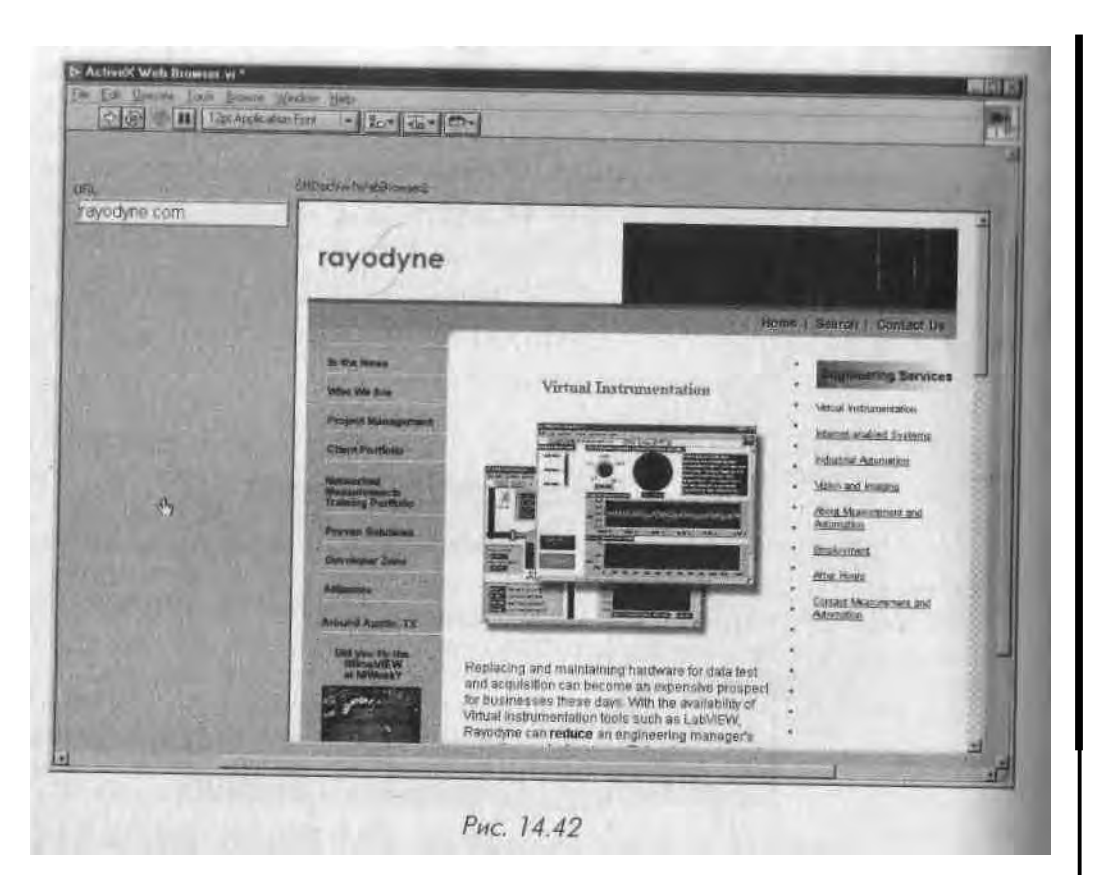

- он очень прост в применении и создается минимальным программированием на блок-диаграмме;
- столь же легко вы можете использовать множество других свойств и методов браузера Microsoft Internet Explorer, таких как изменение размера его окна, перемещение вперед и назад по Internet-страницам, обновление содержимого окна (refreshing) и т.д.;
- вы можете одинаково легко загружать из LabVIEW как страницы Internet (через <u>http://</u> URL), так и локальные статические документы HTML (через file:// URL);
- все это работает лишь в LabVIEW для ОС Windows; для других платформ описанная методика непригодна.

Несмотря на простоту, приведенный пример может быть исключительно полезен в реальном приложении - например, для создания справочной системы, получающей информацию из Internet.

В заключение отметим, что существует два способа указать класс ActiveX при создании ссылки автоматизации (Automation Refnum) в LabVIEW:

1. Помещение контейнера ActiveX или ссылки автоматизации на лицевую панель, затем вызов контекстного меню и выбор опции Вставить объект ActiveX (Insert ActiveX Object).

2. Использование функции **Автоматизация: открыть** (Automation Open) па блокдиаграмме или создание константы ссылка **автоматизации** на лицевой панели, затем вызов контекстного меню и указание опции **Выбрать класс ActiveX** (Select ActiveX Class). Первый метод удобен, если вы хотите внедрить элемент управления ActiveX на 'шцевую панель ВП LabVIEW. Второй метод служит больше для взаимодействия между приложениями.

Как вы могли заметить, функции ActiveX очень похожи на функции сервера 1Ш; поэтому, если вы освоили сервер ВП, сложностей при работе с ActiveX не возникнет. Основным различием является то, что вам понадобится знать методы и свойства внешнего ActiveX-объекта (поскольку LabVIEW не может знать, как он функционирует). Многие компоненты ActiveX включают в себя файл описания «своих» объектов, который вы можете использовать.

#### 14.5.5. AppleEvents и связь программы с программой

В LabVIEW на MacOS Classic (версия 9.1 и более

ранние) есть ряд ВП, которые обеспечивают взаимодействие между приложениями через **События Apple** (AppleEvents).

События Apple являются особым протоколом MacOS, который используется приложениями для взаимодействия друг с другом. События Apple отправляют сообщения в другие приложения или в саму операционную систему для открытия документа, запроса данных, печати и т.д. Приложение может отправить сообщение самому себе, другому приложению на этом же компьютере или приложению на удаленном компьютере.

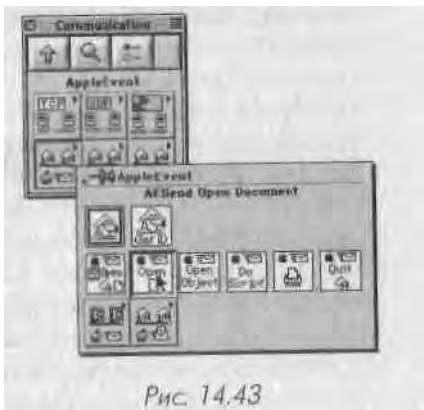

#### Вы не сможете применять AppleEvents для

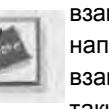

взаимодействия с компьютерами, на которых не установлена MacOS, например работающими под управлением OC Windows. Если тем не менее взаимодействие необходимо, пользуйтесь протоколами общего назначения, такими как TCP/IP.

Низкоуровневые сообщения Событий Apple являются довольно сложными: вы сможете vcnenmo использовать их в LabVIEW только при хорошем знании самой

системы MacOS и наличии хорошего справочного руководства по ее функциям. Чтобы упростить ситуацию, LabVIEW содержит ряд высокоуровневых ВП для отправки некоторых широко распространенных команд MacOS в приложения, например инструкцию «открыть документ» системной утилите *Finder*. Виртуальные приборы Событий Apple

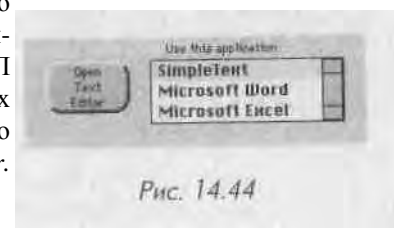